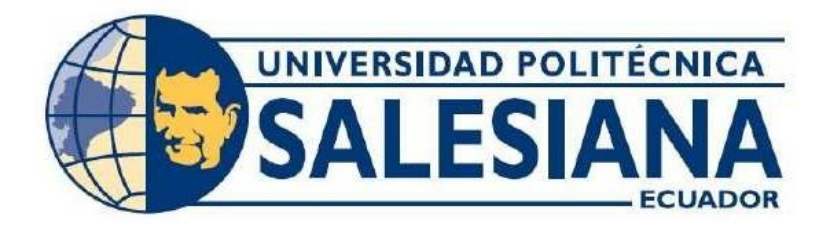

# UNIVERSIDAD POLITÉCNICA SALESIANA

## SEDE GUAYAQUIL

CARRERA:

## INGENIERÍA ELECTRÓNICA

TRABAJO DE TITULACIÓN PREVIO A LA OBTENCIÓN DEL TÍTULO DE:

INGENIERO ELECTRÓNICO

TÍTULO:

REPOTENCIACIÓN DE LA PLATAFORMA INERCIAL DEL LABORATORIO DE CONTROL AUTOMÁTICO UTILIZANDO CONTROLADORES PID Y FUZZY A TRAVÉS DE MATLAB/SIMULINK

AUTORES:

JARA LOAIZA WILLIAM ANDRÉS CHALACÁN AGUAYO VICENTE DANIEL

TUTOR:

## MSC. VICENTE PEÑARANDA

GUAYAQUIL – ECUADOR

2019

## CERTIFICADO DE RESPONSABILIDAD Y AUTORÍA

Nosotros, WILLIAM ANDRÉS JARA LOAIZA y VICENTE DANIEL CHALACÁN AGUAYO, estudiantes de Ingeniería Electrónica de la Universidad Politécnica Salesiana, certificamos que los conceptos desarrollados, análisis realizado, y las conclusiones del presente trabajo son de exclusiva responsabilidad de los autores.

Guayaquil, septiembre del 2019

William Andrés Jara Loaiza

C.I.: 0926210634

Vicente Daniel Chalacán Aguayo

C.I.: 0940433519

## **CERTIFICADO DE CESIÓN DE DERECHOS**

A través del presente certificado, se ceden los derechos de propiedad intelectual correspondiente a este trabajo, a la Universidad Politécnica Salesiana, según lo establecido por la ley de la propiedad intelectual y por su normatividad institucional vigente.

Guayaquil, septiembre del 2019

William Andrés Jara Loaiza

C.I.: 0926210634

Vicente Daniel Chalacán Aguayo

C.I.: 0940433519

## CERTIFICADO DE DIRECCIÓN DEL TRABAJO DE TITULACIÓN

Yo Msc. Vicente Avelino Peñaranda Idrovo declaro que bajo mi dirección y asesoría fue desarrollado el trabajo de titulación "REPOTENCIACIÓN DE LA PLATAFORMA INERCIAL DEL LABORATORIO DE CONTROL AUTOMÁTICO UTILIZANDO CONTROLADORES PID Y FUZZY A TRAVÉS DE MATLAB/SIMULINK" realizado por los estudiantes, WILLIAM ANDRÉS JARA LOAIZA con cédula de identidad N.º 0926210634 y VICENTE DANIEL CHALACÁN AGUAYO con cédula de identidad N.º 0940433519, obteniendo un producto que cumple con los objetivos del diseño de aprobación, informe final y demás requisitos estipulados por la Universidad Politécnica Salesiana, para ser considerados como trabajo final de titulación.

Guayaquil, septiembre del 2019

Msc. Vicente Avelino Peñaranda Idrovo

DIRECTOR DEL PROYECTO

### DEDICATORIA

Dedico este proyecto de titulación a mis padres Vicente Chalacán y Lola Aguayo, por su amor, trabajo y sacrificio en todos estos años, gracias a ustedes he logrado llegar hasta aquí y convertirme en lo que soy. Ha sido el orgullo y el privilegio de ser su hijo, son los mejores padres. A mis hermanas Natalia Chalacán, Maria Chalacán y Nadia Chalacán por estar siempre presentes, acompañándome y por el apoyo moral, que me brindaron a lo largo de esta etapa de mi vida. A todas las personas que nos han apoyado y han hecho que el trabajo se realice con éxito en especial a aquellos que nos abrieron las puertas y compartieron sus conocimientos.

VICENTE DANIEL CHALACÁN AGUAYO

## DEDICATORIA

Dedico este proyecto de titulación a mis padres Willan Amado Jara Leon y Blanca Piedad Loaiza Pacheco por ser la mayor motivación de avanzar y crecer tanto profesionalmente, como en la vida personal. A mi hermana Lady Briggitte Jara Loaiza para que este trabajo sirva como influencia y motivación en ella, que llegue a tal sitial y mucho más en su futura carrera profesional.

A cada una de las personas que dieron su ayuda, amigos, conocidos, profesores, compañeros de trabajo, ya que con esto se logró concluir el arduo trabajo que implicó la investigación y construcción de todo el proyecto.

WILLIAM ANDRÉS JARA LOAIZA

## AGRADECIMIENTO

Agradecemos principalmente a Dios por darnos la vida y a nuestros padres por darnos su apoyo incondicional. A todas y cada una de las personas que nos dieron su granito de arena con ideas, tiempo y trabajo para que este proyecto sea una realidad y logremos conseguir nuestro título profesional.

Al Msc. Vicente Peñaranda por su guía oportuna y concisa. Al Msc. Víctor Huilcapi por su acertada dirección en nuestra carrera.

# VICENTE DANIEL CHALACÁN AGUAYO

## WILLIAM ANDRÉS JARA LOAIZA

#### RESUMEN

| AÑO  | ALUMNOS                                                            | DIRECTOR DE<br>PROYECTO   | TEMA DE PROYECTO DE<br>TITULACIÓN                                                                                                    |
|------|--------------------------------------------------------------------|---------------------------|----------------------------------------------------------------------------------------------------|
| 2019 | CHALACÁN AGUAYO<br>VICENTE DANIEL<br>JARA LOAIZA WILLIAM<br>ANDRÉS | MSC. VICENTE<br>PEÑARANDA | "REPOTENCIACIÓN DE LA<br>PLATAFORMA INERCIAL<br>DEL LABORATORIO DE<br>CONTROL AUTOMÁTICO<br>UTILIZANDO<br>CONTROLADORES PID Y<br>FUZZY A TRAVÉS DE<br>MATLAB / SIMULINK" |

El presente trabajo de titulación tiene como objetivo realizar una guía de prácticas del funcionamiento de la plataforma inercial de dos grados de libertad utilizando controladores PID y FUZZY, con ayuda del entorno de programación Simulink, que funciona sobre el software Matlab. La plataforma se encuentra ubicada en el laboratorio de control automático del bloque 'E' de la Universidad Politécnica Salesiana sede Guayaquil campus Centenario y se enfoca en reforzar el aprendizaje práctico de los controladores antes mencionados. Para esto se tiene como referencia la documentación con el tema "*Diseño e implementación de una plataforma inercial de dos grados de libertad y evaluación del modelado matemático a través de Matlab/Simulink*" realizada en el año 2015. En el mencionado documento se encuentra el diseño, construcción y modelado de la plataforma inercial de dos grados.

A partir del análisis ejecutado sobre el diseño propuesto en el año 2015, se puede describir la plataforma con los siguientes elementos: motores reductores DC con encoder, pantalla táctil resistiva, mecanismo con distribución de pesos para el movimiento del plato donde se aloja la pantalla táctil, acelerómetro analógico, microcontroladores, fuentes de poder, tarjeta electrónica puente H para control de los motores, tarjeta de circuito impreso o PCB para conexión de todos los elementos y una tarjeta de adquisición de datos PCI-1711 como medio de comunicación entre la plataforma inercial y el software Matlab/Simulink. Considerando la existencia de nuevos recursos electrónicos, se efectúa una reingeniería a la propuesta del 2015 que condujo a las siguientes mejoras: los dos motores reductores DC con encoder, son reemplazados por dos servomotores como actuadores en el sistema, por ende, la tarjeta electrónica puente H queda sin uso. La pantalla táctil resistiva se reemplaza

por el mismo modelo, aunque con un mejor terminal de conexión. Esta pantalla en conjunto con una placa arduino NANO son utilizados como sensor para obtener las coordenadas del cuerpo útil (esfera) en el plato.

El mecanismo para el plato, se lo rediseña agregando un pilar base en el centro con un rodamiento tipo rotula, el cual permite libre movimiento. En conjunto con esto, se agregan dos brazos articulados que transforman el movimiento angular de los servomotores a movimiento lineal para el eje X y el eje Y. Se decide cambiar las tarjetas PCB y PCI-1711 por una placa arduino DUE que, al ser un elemento muy usado en la electrónica actual, disminuye el costo del proyecto, facilita el control del sistema y la comunicación con los elementos (sensor y actuadores) se vuelve más sencilla. Además, se instaló una etapa eléctrica de potencia para el encendido y apagado del sistema con, un botón de paro, un botón de marcha y un botón tipo hongo para el paro de emergencia. La comunicación entre la plataforma inercial de dos grados de libertad y el computador se realiza mediante la placa arduino DUE que permite el control del movimiento en los servomotores y la lectura de las coordenadas de la pantalla táctil mediante Matlab/Simulink. La comunicación entre el arduino DUE

Para el diseño de los controladores es fundamental trabajar en el modelado matemático de la planta, la identificación se realiza empleando la herramienta "Sistema de identificación" (systemIdentification o ident) propia del software Matlab. Gracias a la adquisición de datos de la plataforma y procesamiento de dichos datos, se obtiene las funciones de transferencia que nos indica y describe el funcionamiento de todo el sistema. Se obtiene las funciones de transferencia por separado en cada eje, facilitando la identificación y por ende el control de la planta. De esta forma se tiene un sistema MIMO (**M**ultiple-Input **M**ultiple-**O**utput) general en el que su control incluye la función de transferencia para el eje X y una segunda función de transferencia para el eje Y, por motivos que se detallan en este trabajo, el sistema general se separa en dos sistemas SISO (**S**ingle-Input **S**ingle-**O**utput) uno por cada eje que trabajan en conjunto para el equilibrio de la esfera.

**Palabras Clave:** Controladores, PID, FUZZY, Plataforma Inercial, Grados de Libertad, Software Matlab, Entorno de programación Simulink, Arduino, Pantalla táctil resistiva, Servomotor, tarjeta PCB, tarjeta PCI-1711, arduino DUE, arduino NANO, SISO, MIMO.

### ABSTRACT

| YEAR | STUDENTS                                                           | PRJ. DIRECTOR             | SUBJECT                                                                                                    |  |
|------|--------------------------------------------------------------------|---------------------------|----------------------------------------------------------------------------------------------------|--|
| 2019 | CHALACÁN AGUAYO<br>VICENTE DANIEL<br>JARA LOAIZA WILLIAM<br>ANDRÉS | MSC. VICENTE<br>PEÑARANDA | "REPOTENTIATION OF<br>THE INERCIAL<br>PLATFORM OF THE<br>AUTOMATIC CONTROL<br>LABORATORY USING PID<br>AND FUZZY<br>CONTROLLERS<br>THROUGH MATLAB /<br>SIMULINK" |  |

This paper aims to develop a practice guide for the operation of the inertial platform of two degrees of freedom using PID and FUZZY controllers, with the help of the Simulink programming environment, which works on Matlab software. The platform is located in the automatic control laboratory of the 'E' block of the Universidad Politecnica Salesiana in Guayaquil and focuses on strengthening the practical learning of the aforementioned controllers. For this we have as reference the documentation with the theme "Design and implementation of an inertial platform of two degrees of freedom and evaluation of mathematical modeling through Matlab / Simulink" carried out in 2015. In the mentioned document is the design, construction and modeling of the inertial platform with two degrees of freedom.

From the analysis carried out on the design proposed in 2015, the platform can be described with the following elements: DC reduction motors with encoder, resistive touch screen, mechanism with weight distribution for the movement of the plate where the touch screen is housed, analog accelerometer, microcontrollers, power sources, electronic bridge H card for motor control, printed circuit board or PCB for connection of all elements and a PCI-1711 data acquisition card as a means of communication between the inertial platform and Matlab / Simulink software. Considering the existence of new electronic resources, a reengineering was carried out on the 2015 proposal which led to the following improvements: the two DC reduction motors with encoders, are replaced by two servomotors as actuators in the system, therefore, the H bridge electronic card is left unused. The resistive touch screen is replaced by the same model, although with a better connection terminal. This screen together with an Arduino NANO plate are used as a sensor to obtain the coordinates of the useful body (sphere) on the plate.

The mechanism for the plate is redesigned by adding a base pillar in the center with a ball-type bearing, which allows free movement. Along with this, two articulated arms are added that transform the angular movement of the servomotors to linear motion for the X axis and the Y axis. It was decided to change the PCB and PCI-1711 cards for an Arduino DUE board which, being an element widely used in current electronics, it reduces the cost of the project, facilitates system control and communication with the elements (sensor and actuators) becomes easier. In addition, an electric power stage was installed for switching the system on and off with a stop button, a start button and a mushroom button for emergency stop. The communication between the inertial platform of two degrees of freedom and the computer is carried out by means of the Arduino DUE board that allows the control of the movement in the servo motors and the reading of the coordinates of the touch screen by means of Matlab / Simulink. The communication between the Arduino DUE and the touch screen is done with software developed on the NANO Arduino board.

For the design of the controllers it is essential to work on the mathematical modeling of the plant, the identification is carried out using the "System Identification" toolbox (system Identification or ident) of the Matlab software. Thanks to the acquisition of data from the platform and the processing of said data, the transfer functions that describe the operation of the entire system are obtained. The transfer functions are obtained separately on each axis, facilitating the identification and therefore the control of the plant. In this way, there is a general MIMO (Multiple-Input Multiple-Output) system in which its control includes the transfer function for the X axis and a second transfer function for the Y axis, for reasons detailed in this work, the general system is separated into two SISO systems (Single-Input Single-Output) one for each axis that work together to balance the sphere.

**Keywords:** Controllers, PID, FUZZY, Inertial Platform, Degrees of Freedom, Matlab Software, Simulink programming environment, Arduino, Resistive touch screen, Servomotor, PCB card, PCI-1711 card, arduino DUE, arduino NANO, SISO, MIMO.

# ÍNDICE GENERAL

| CERTIFICADO DE RESPONSABILIDAD Y AUTORÍAII            |
|-------------------------------------------------------|
| CERTIFICADO DE CESIÓN DE DERECHOSIII                  |
| CERTIFICADO DE DIRECCIÓN DEL TRABAJO DE TITULACIÓN IV |
| DEDICATORIA V                                         |
| AGRADECIMIENTO                                        |
| RESUMENVIII                                           |
| ABSTRACTX                                             |
| ÍNDICE GENERAL XII                                    |
| ABREVIATURAS Y SIMBOLOGÍAXV                           |
| ÍNDICE DE TABLASXVI                                   |
| ÍNDICE DE FIGURASXVII                                 |
| ÍNDICE DE ANEXOS XXVI                                 |
| INTRODUCCIÓN1                                         |
| 1. EL PROBLEMA2                                       |
| 1.1 Descripción del problema2                         |
| 1.2 Antecedentes2                                     |
| 1.3 Importancia y alcance2                            |
| 1.4 Delimitación                                      |
| 1.4.1 Temporal                                        |
| 1.4.2 Espacial                                        |
| 1.4.3 Académico                                       |
| 1.5 Objetivos4                                        |
| 1.5.1 Objetivo General4                               |
| 1.5.2 Objetivos Específicos4                          |
| 2. ESTADO DEL ARTE                                    |
| 2.1 Sistemas inerciales                               |
| 2.2 Plataforma Inercial                               |
| 2.2.1 Grados de Libertad5                             |
| 2.3 Servomotores                                      |
| 2.3.1 Partes de un servomotor                         |
| 2.4 Panel Táctil Resistivo8                           |
| 2.4.1 Panel táctil resistivo de 4 cables9             |
| 2.5 Tarjeta de circuito impreso o PCB10               |
| 2.5.1 Relé o Relevador11                              |
| 2.5.2 Borneras y Espadines11                          |

| 3.3.2   | 2 Servomotores                                  | 49  |
|---------|-------------------------------------------------|-----|
| 3.3.3   | 3 Arduino DUE                                   | 52  |
| 3.3.4   | Identificación de la Planta                     | 53  |
| 3.3.5   | 6 Identificación de la Planta en el eje X       | 59  |
| 3.3.6   | Identificación de la Planta en el eje Y         | 65  |
| 3.4     | Diseño del Algoritmo PID                        | 71  |
| 3.4.′   | Diseño del Algoritmo PID en el eje X            | 72  |
| 3.4.2   | 2 Diseño del Algoritmo PID en el eje Y          | 78  |
| 3.5     | Diseño del Algoritmo FUZZY                      | 85  |
| 3.5.1   | Diseño del Algoritmo FUZZY en el eje X          | 87  |
| 3.5.2   | 2 Diseño del Algoritmo FUZZY en el eje Y        | 92  |
| 4. GUÍA | S DE PRÁCTICAS DE LABORATORIO                   | 98  |
| 4.1     | PRÁCTICA # 1                                    | 98  |
| 4.2     | PRÁCTICA # 2                                    | 107 |
| 4.3     | PRÁCTICA # 3                                    | 112 |
| 4.4     | PRÁCTICA # 4                                    | 117 |
| 4.5     | PRÁCTICA # 5                                    | 127 |
| 4.6     | PRÁCTICA # 6                                    | 137 |
| 4.7     | PRÁCTICA # 7                                    | 149 |
| 4.8     | PRÁCTICA # 8                                    | 162 |
| 4.9     | PRÁCTICA # 9                                    | 175 |
| RESULT  | ADOS                                            | 192 |
| ANÁLIS  | S DE RESULTADO                                  | 199 |
| CONCL   | JSIONES                                         | 201 |
| RECOM   | ENDACIONES                                      | 202 |
| REFERE  | ENCIAS BIBLIOGRÁFICAS                           | 203 |
| ANEXO   | 5                                               | 207 |
| ANEX    | O 1: TABLAS DE DATOS GENERADOS DE LA SEÑAL PRBS | 207 |
| ANEX    | O 2: CRONOGRAMA DE ACTIVIDADES                  | 212 |
| ANEX    | O 3: PRESUPUESTO DEL PROYECTO DE TITULACIÓN     | 213 |
| ANEX    | O 4: FACTURAS DE EQUIPOS Y ELEMENTOS VARIOS     | 213 |
| ANEX    | O 5: DATASHEET PANTALLA TACTIL RESISTIVA        | 215 |

# ABREVIATURAS Y SIMBOLOGÍA

| PID          | Tipo de controlado Proporcional Integral<br>Derivativo          |
|--------------|-----------------------------------------------------------------|
| FUZZY        | Tipo de controlado basado en lógica difusa                      |
| SISO         | Single-Input Single-Output                                      |
| MIMO         | Multiple-Input Multiple-Output                                  |
| PCB          | Printed Circuit Board                                           |
| PCI-1711     | Tarjeta Multifunción para el bus PCI                            |
| 2-GDL        | 2-Grados de Libertad                                            |
| NANO         | Modelo de Placa Arduino para desarrollos de<br>tamaño compacto. |
| DUE          | Modelo de Placa Arduino para desarrollos de tamaño compacto.    |
| PWM          | Pulse Width Modulation                                          |
| LED          | Light Emitting Diode                                            |
| ATMEGA328    | Chip microcontrolador creado por Atmel                          |
| ATSAM3X8E    | Chip microcontrolador creado por Atmel                          |
| CPU          | Central Processing Unit                                         |
| Memoria SRAM | Static Random Access Memory                                     |
| DMA          | Direct Memory Access                                            |
| SAM3X        | Microcontrolador basado en memoria flash                        |
| Memoria ROM  | Read Only Memory                                                |
| MCU          | Microcontroller Unit                                            |
| UART         | Universal Asynchronous Receiver-Transmitter                     |
| TTL          | Transistor to Transistor Logic                                  |
| ATMEGA16U2   | Microchip de alto rendimiento y bajo consumo.                   |
| ARDUINO IDE  | Software de código abierto de Arduino<br>XV                     |

# ÍNDICE DE TABLAS

| 55  |
|-----|
| 56  |
| 89  |
| 198 |
| 209 |
| 216 |
|     |

# ÍNDICE DE FIGURAS

| Figura 2. 1: Grados de libertad en la visión de una persona.                     | 6   |
|----------------------------------------------------------------------------------|-----|
| Figura 2. 2: Servomotor DC y Servomotor AC.                                      | 6   |
| Figura 2. 3: Variación de ángulos en el servomotor deacuerdo a su señal PWM.     | 7   |
| Figura 2. 4: Partes de un servomotor DC                                          | 8   |
| Figura 2. 5: Conector del servomotor con sus 3 cables, Vcc, GND y Señal          | 8   |
| Figura 2. 6: Pantalla táctil de vidrio o touch panel, compuesta de varias capas  | 9   |
| Figura 2. 7: Distribución de pines de conexión para el panel táctil resistivo    | 9   |
| Figura 2. 8: Arreglo de resistencias en el panel táctil resistivo.               | .10 |
| Figura 2. 9: Tarjeta de circuito impreso.                                        | .11 |
| Figura 2. 10: Mecanismo de un relé y relé tipo electromagnético                  | .11 |
| Figura 2. 11: Borneras, espadines hembra y espadines macho                       | .12 |
| Figura 2. 12: Circuito RC y su gráfica en función de la frecuencia.              | .12 |
| Figura 2. 13: Porcentajes diferentes del ciclo de trabajo en la señal PWM        | .13 |
| Figura 2. 14: Ciclo de trabajo del 90% en la señal PWM                           | .14 |
| Figura 2. 15: Ciclo de trabajo del 20% en la señal PWM                           | .15 |
| Figura 2. 16: Control de brillo en un diodo LED con la señal PWM.                | .15 |
| Figura 2. 17: Tarjeta Arduino NANO.                                              | .16 |
| Figura 2. 18: Diagrama pines del Arduino NANO                                    | .17 |
| Figura 2. 19: Puertos de programación en Arduino DUE.                            | .18 |
| Figura 2. 20: Diagrama pines del Arduino DUE                                     | .19 |
| Figura 2. 21: Menús y opciones del software arduino IDE.                         | .21 |
| Figura 2. 22: Logo de software Matlab/Simulink                                   | .22 |
| Figura 2. 23: Sistema de control en lazo cerrado con control PID                 | .23 |
| Figura 2. 24: Efectos en la señal modificando parámetros Kp, Kd, Ki              | .25 |
| Figura 2. 25: Sistema de control difuso Mamdani.                                 | .26 |
| Figura 2. 26: Funciones de membresía más usadas en los controladores difusos     | .27 |
| Figura 2. 27: Lógica de decisiones de un controlador difuso                      | .27 |
| Figura 2. 28: Bloque "PID" en un sistema de lazo cerrado de Simulink             | .28 |
| Figura 2. 29: Paramentos del bloque "PID Controller"                             | .29 |
| Figura 2. 30: Herramienta de sintonización de PID en el bloque "PID Controller". | .29 |
| Figura 2. 31: Ejecución del comando "fuzzy" en la ventana de comandos Matlab.    | .30 |
| Figura 2. 32: Ventana para editar las funciones de membresía.                    | .30 |
| Figura 2. 33: Ventana para editar el conjunto de reglas                          | .31 |
| Figura 2. 34: Ventanas para probar y visualizar el efecto del controlador difuso | .31 |

| <b>Figura 2. 35:</b> Bioque FUZZY en un sistema de lazo cerrado de Simulink                                                                                                    | 32                                                                                                    |
|----------------------------------------------------------------------------------------------------|----------------------------------------------------------------------------------------------------|
| Figura 2. 36: Paramento "FIS name" del bloque FUZZY Logic Controller                                                                                                    | 32                                                                                                    |
| Figura 3. 1: Plataforma Inercial 2-GDL, vista frontal                                                                                                    | 33                                                                                                    |
| Figura 3. 2: Plataforma Inercial 2-GDL, acoples                                                                                                    | 33                                                                                                    |
| Figura 3. 3: Tornillos de acoples dañados                                                                                                    | 34                                                                                                    |
| Figura 3. 4: Diagnóstico de los motores reductores dc con encoder                                                                                                    | 34                                                                                                    |
| Figura 3. 5: Diagnóstico de pantalla táctil resistiva                                                                                                    | 35                                                                                                    |
| Figura 3. 6: Conector pantalla táctil resistiva                                                                                                    | 35                                                                                                    |
| Figura 3. 7: Acelerómetro, vista de los pines                                                                                                    | 36                                                                                                    |
| Figura 3. 9: Tarjeta PCI                                                                                                    | 36                                                                                                    |
| Figura 3. 10: Tarjeta SparkFun.                                                                                                    | 37                                                                                                    |
| Figura 3. 11: Pistas de la tarjeta PCB, vista posterior                                                                                                    | 37                                                                                                    |
| Figura 3. 12: Tarjeta PCB, vista superior.                                                                                                    | 38                                                                                                    |
| Figura 3. 13: Fuente de 12vdc/5Amp                                                                                                    | 38                                                                                                    |
| Figura 3. 14: Fuente de 12vdc/30Amp                                                                                                    | 39                                                                                                    |
| Figura 3. 15: Diseño de la Proforma Inercial 2-GDL, vista isométrica                                                                                                    | 39                                                                                                    |
| Figura 3. 16: Medida en centímetros de la Proforma Inercial 2-GDL                                                                                                    | 40                                                                                                    |
| Figura 3. 17: Ubicación de los servomotores con sus brazos y el pilar base                                                                                                    | 40                                                                                                    |
| Figura 3. 18: Servomotor marca Fan Model                                                                                                    | 41                                                                                                    |
| Figure 2 10: Deptalla Táctil Posistiva                                                                                                    | 41                                                                                                    |
| Figura 3. 19. Faritalia Taclii Nesistiva.                                                                                                    |                                                                                                    |
| Figura 3. 20: Tarjeta Arduino DUE.                                                                                                    | 42                                                                                                    |
| Figura 3. 20: Tarjeta Arduino DUE.<br>Figura 3. 21: Ubicación de los botones del control físico                                                                                                    | 42<br>42                                                                                                    |
| Figura 3. 20: Tarjeta Arduino DUE.<br>Figura 3. 21: Ubicación de los botones del control físico.<br>Figura 3. 22: Rediseño de la Proforma Inercial 2-GDL.                                                                                                    | 42<br>42<br>42<br>43                                                                                                 |
| <ul> <li>Figura 3. 20: Tarjeta Arduino DUE.</li> <li>Figura 3. 21: Ubicación de los botones del control físico.</li> <li>Figura 3. 22: Rediseño de la Proforma Inercial 2-GDL.</li> <li>Figura 3. 23: Diagrama de bloques del sistema de control en el Eje X.</li> </ul>                                                                                                    | 42<br>42<br>43<br>44                                                                                                 |
| <ul> <li>Figura 3. 20: Tarjeta Arduino DUE.</li> <li>Figura 3. 21: Ubicación de los botones del control físico.</li> <li>Figura 3. 22: Rediseño de la Proforma Inercial 2-GDL.</li> <li>Figura 3. 23: Diagrama de bloques del sistema de control en el Eje X.</li> <li>Figura 3. 24: Diagrama de bloques del sistema de control en el Eje Y.</li> </ul>                                                                                                    | 42<br>42<br>43<br>44<br>44                                                                                           |
| <ul> <li>Figura 3. 20: Tarjeta Arduino DUE.</li> <li>Figura 3. 21: Ubicación de los botones del control físico.</li> <li>Figura 3. 22: Rediseño de la Proforma Inercial 2-GDL.</li> <li>Figura 3. 23: Diagrama de bloques del sistema de control en el Eje X.</li> <li>Figura 3. 24: Diagrama de bloques del sistema de control en el Eje Y.</li> <li>Figura 3. 25: Diagrama de bloques del sistema de control.</li> </ul>                                                                                                    | 42<br>42<br>43<br>44<br>44<br>44                                                                                     |
| <ul> <li>Figura 3. 19. Paritalia Factil Resistiva.</li> <li>Figura 3. 20: Tarjeta Arduino DUE.</li> <li>Figura 3. 21: Ubicación de los botones del control físico.</li> <li>Figura 3. 22: Rediseño de la Proforma Inercial 2-GDL.</li> <li>Figura 3. 23: Diagrama de bloques del sistema de control en el Eje X.</li> <li>Figura 3. 24: Diagrama de bloques del sistema de control en el Eje Y.</li> <li>Figura 3. 25: Diagrama de bloques del sistema de control.</li> <li>Figura 3. 26: Dimensiones de la pantalla táctil.</li> </ul>                                                                                                    | 42<br>42<br>43<br>44<br>44<br>44<br>45                                                                               |
| <ul> <li>Figura 3. 19. Paritalia Factil Resistiva.</li> <li>Figura 3. 20: Tarjeta Arduino DUE.</li> <li>Figura 3. 21: Ubicación de los botones del control físico.</li> <li>Figura 3. 22: Rediseño de la Proforma Inercial 2-GDL.</li> <li>Figura 3. 23: Diagrama de bloques del sistema de control en el Eje X.</li> <li>Figura 3. 24: Diagrama de bloques del sistema de control en el Eje Y.</li> <li>Figura 3. 25: Diagrama de bloques del sistema de control.</li> <li>Figura 3. 26: Dimensiones de la pantalla táctil.</li> <li>Figura 3. 27: Diagrama de conexiones para la obtención de la posición.</li> </ul>                                                                                                    | 42<br>42<br>43<br>44<br>44<br>44<br>45<br>46                                                                         |
| <ul> <li>Figura 3. 20: Tarjeta Arduino DUE.</li> <li>Figura 3. 21: Ubicación de los botones del control físico.</li> <li>Figura 3. 22: Rediseño de la Proforma Inercial 2-GDL.</li> <li>Figura 3. 23: Diagrama de bloques del sistema de control en el Eje X.</li> <li>Figura 3. 24: Diagrama de bloques del sistema de control en el Eje Y.</li> <li>Figura 3. 25: Diagrama de bloques del sistema de control.</li> <li>Figura 3. 26: Dimensiones de la pantalla táctil.</li> <li>Figura 3. 27: Diagrama de conexiones para la obtención de la posición.</li> <li>Figura 3. 28: Microcontrolador Arduino NANO.</li> </ul>                                                                                                    | 42<br>42<br>43<br>44<br>44<br>44<br>45<br>46<br>48                                                                   |
| <ul> <li>Figura 3. 19. Paritalia Factil Resistiva.</li> <li>Figura 3. 20: Tarjeta Arduino DUE.</li> <li>Figura 3. 21: Ubicación de los botones del control físico.</li> <li>Figura 3. 22: Rediseño de la Proforma Inercial 2-GDL.</li> <li>Figura 3. 23: Diagrama de bloques del sistema de control en el Eje X.</li> <li>Figura 3. 24: Diagrama de bloques del sistema de control en el Eje Y.</li> <li>Figura 3. 25: Diagrama de bloques del sistema de control.</li> <li>Figura 3. 26: Dimensiones de la pantalla táctil.</li> <li>Figura 3. 27: Diagrama de conexiones para la obtención de la posición.</li> <li>Figura 3. 28: Microcontrolador Arduino NANO.</li> <li>Figura 3. 29: Diseño del filtro Pasa bajo.</li> </ul>                                                                                                    | 42<br>42<br>43<br>44<br>44<br>44<br>45<br>46<br>48<br>48                                                             |
| <ul> <li>Figura 3. 19. Pantalia Factil Resistiva.</li> <li>Figura 3. 20: Tarjeta Arduino DUE.</li> <li>Figura 3. 21: Ubicación de los botones del control físico.</li> <li>Figura 3. 22: Rediseño de la Proforma Inercial 2-GDL.</li> <li>Figura 3. 23: Diagrama de bloques del sistema de control en el Eje X.</li> <li>Figura 3. 24: Diagrama de bloques del sistema de control en el Eje Y.</li> <li>Figura 3. 25: Diagrama de bloques del sistema de control.</li> <li>Figura 3. 26: Dimensiones de la pantalla táctil.</li> <li>Figura 3. 27: Diagrama de conexiones para la obtención de la posición.</li> <li>Figura 3. 28: Microcontrolador Arduino NANO.</li> <li>Figura 3. 29: Diseño del filtro Pasa bajo.</li> <li>Figura 3. 30: Señal PWM filtrado con Pasa Bajo.</li> </ul>                                                                                                    | 42<br>42<br>43<br>44<br>44<br>44<br>45<br>46<br>48<br>48<br>49                                                       |
| <ul> <li>Figura 3. 19. Pantalia Factil Resistiva.</li> <li>Figura 3. 20: Tarjeta Arduino DUE.</li> <li>Figura 3. 21: Ubicación de los botones del control físico.</li> <li>Figura 3. 22: Rediseño de la Proforma Inercial 2-GDL.</li> <li>Figura 3. 23: Diagrama de bloques del sistema de control en el Eje X.</li> <li>Figura 3. 24: Diagrama de bloques del sistema de control en el Eje Y.</li> <li>Figura 3. 25: Diagrama de bloques del sistema de control.</li> <li>Figura 3. 26: Dimensiones de la pantalla táctil.</li> <li>Figura 3. 27: Diagrama de conexiones para la obtención de la posición.</li> <li>Figura 3. 28: Microcontrolador Arduino NANO.</li> <li>Figura 3. 29: Diseño del filtro Pasa bajo.</li> <li>Figura 3. 30: Señal PWM filtrado con Pasa Bajo.</li> <li>Figura 3. 31: Servomotor marca Fan Model.</li> </ul>                                                                                                    | 42<br>42<br>43<br>44<br>44<br>44<br>45<br>46<br>48<br>48<br>48<br>49<br>50                                           |
| <ul> <li>Figura 3. 20: Tarjeta Arduino DUE.</li> <li>Figura 3. 21: Ubicación de los botones del control físico.</li> <li>Figura 3. 22: Rediseño de la Proforma Inercial 2-GDL.</li> <li>Figura 3. 23: Diagrama de bloques del sistema de control en el Eje X.</li> <li>Figura 3. 24: Diagrama de bloques del sistema de control en el Eje Y.</li> <li>Figura 3. 25: Diagrama de bloques del sistema de control.</li> <li>Figura 3. 26: Dimensiones de la pantalla táctil.</li> <li>Figura 3. 27: Diagrama de conexiones para la obtención de la posición.</li> <li>Figura 3. 28: Microcontrolador Arduino NANO.</li> <li>Figura 3. 29: Diseño del filtro Pasa bajo.</li> <li>Figura 3. 30: Señal PWM filtrado con Pasa Bajo.</li> <li>Figura 3. 31: Servomotor marca Fan Model.</li> <li>Figura 3. 32: Librería de Arduino para Simulink.</li> </ul>                                                                                                    | 42<br>42<br>43<br>44<br>44<br>44<br>45<br>46<br>48<br>48<br>48<br>49<br>50<br>51                                     |
| <ul> <li>Figura 3. 19. Pantalia ractil Resistiva.</li> <li>Figura 3. 20: Tarjeta Arduino DUE.</li> <li>Figura 3. 21: Ubicación de los botones del control físico.</li> <li>Figura 3. 22: Rediseño de la Proforma Inercial 2-GDL.</li> <li>Figura 3. 23: Diagrama de bloques del sistema de control en el Eje X.</li> <li>Figura 3. 24: Diagrama de bloques del sistema de control en el Eje Y.</li> <li>Figura 3. 25: Diagrama de bloques del sistema de control.</li> <li>Figura 3. 26: Dimensiones de la pantalla táctil.</li> <li>Figura 3. 27: Diagrama de conexiones para la obtención de la posición.</li> <li>Figura 3. 28: Microcontrolador Arduino NANO.</li> <li>Figura 3. 29: Diseño del filtro Pasa bajo.</li> <li>Figura 3. 30: Señal PWM filtrado con Pasa Bajo.</li> <li>Figura 3. 31: Servomotor marca Fan Model.</li> <li>Figura 3. 32: Librería de Arduino para Simulink.</li> <li>Figura 3. 33: Bloques de la librería de Arduino instalada en Matlab-</li> </ul>                                                                                                    | 42<br>42<br>43<br>44<br>44<br>44<br>45<br>46<br>48<br>48<br>48<br>48<br>49<br>50<br>51                               |
| <ul> <li>Figura 3. 29: Faintalia Factil Resistiva.</li> <li>Figura 3. 20: Tarjeta Arduino DUE.</li> <li>Figura 3. 21: Ubicación de los botones del control físico.</li> <li>Figura 3. 22: Rediseño de la Proforma Inercial 2-GDL.</li> <li>Figura 3. 23: Diagrama de bloques del sistema de control en el Eje X.</li> <li>Figura 3. 24: Diagrama de bloques del sistema de control en el Eje Y.</li> <li>Figura 3. 25: Diagrama de bloques del sistema de control.</li> <li>Figura 3. 26: Dimensiones de la pantalla táctil.</li> <li>Figura 3. 27: Diagrama de conexiones para la obtención de la posición.</li> <li>Figura 3. 29: Diseño del filtro Pasa bajo.</li> <li>Figura 3. 30: Señal PWM filtrado con Pasa Bajo.</li> <li>Figura 3. 31: Servomotor marca Fan Model.</li> <li>Figura 3. 32: Librería de Arduino para Simulink.</li> <li>Figura 3. 33: Bloques de la librería de Arduino instalada en Matlab</li> <li>Figura 3. 34: Característica del bloque Standard Servo Write.</li> </ul>                                                                                                    | 42<br>42<br>43<br>44<br>44<br>44<br>45<br>46<br>48<br>48<br>48<br>48<br>48<br>49<br>50<br>51<br>51                   |
| <ul> <li>Figura 3. 19. Paritalia Factil Resistiva.</li> <li>Figura 3. 20: Tarjeta Arduino DUE.</li> <li>Figura 3. 21: Ubicación de los botones del control físico.</li> <li>Figura 3. 22: Rediseño de la Proforma Inercial 2-GDL.</li> <li>Figura 3. 23: Diagrama de bloques del sistema de control en el Eje X.</li> <li>Figura 3. 24: Diagrama de bloques del sistema de control en el Eje Y.</li> <li>Figura 3. 25: Diagrama de bloques del sistema de control.</li> <li>Figura 3. 26: Dimensiones de la pantalla táctil.</li> <li>Figura 3. 27: Diagrama de conexiones para la obtención de la posición.</li> <li>Figura 3. 29: Diseño del filtro Pasa bajo.</li> <li>Figura 3. 30: Señal PWM filtrado con Pasa Bajo.</li> <li>Figura 3. 31: Servomotor marca Fan Model.</li> <li>Figura 3. 32: Librería de Arduino para Simulink.</li> <li>Figura 3. 33: Bloques de la librería de Arduino instalada en Matlab</li> <li>Figura 3. 34: Característica del bloque Standard Servo Write.</li> <li>Figura 3. 35: Tarjeta PBC para la actuación de la Plataforma Inercial de 2-GDL.</li> </ul>                                                   | 42<br>42<br>43<br>44<br>44<br>44<br>45<br>46<br>48<br>48<br>48<br>48<br>48<br>49<br>50<br>51<br>51<br>52<br>53       |
| <ul> <li>Figura 3. 19. Palitalia Factili Resistiva.</li> <li>Figura 3. 20: Tarjeta Arduino DUE.</li> <li>Figura 3. 21: Ubicación de los botones del control físico.</li> <li>Figura 3. 22: Rediseño de la Proforma Inercial 2-GDL.</li> <li>Figura 3. 23: Diagrama de bloques del sistema de control en el Eje X.</li> <li>Figura 3. 24: Diagrama de bloques del sistema de control en el Eje Y.</li> <li>Figura 3. 25: Diagrama de bloques del sistema de control.</li> <li>Figura 3. 26: Dimensiones de la pantalla táctil.</li> <li>Figura 3. 27: Diagrama de conexiones para la obtención de la posición.</li> <li>Figura 3. 29: Diseño del filtro Pasa bajo.</li> <li>Figura 3. 30: Señal PWM filtrado con Pasa Bajo.</li> <li>Figura 3. 31: Servomotor marca Fan Model.</li> <li>Figura 3. 32: Librería de Arduino para Simulink.</li> <li>Figura 3. 33: Bloques de la librería de Arduino instalada en Matlab-</li> <li>Figura 3. 34: Característica del bloque Standard Servo Write.</li> <li>Figura 3. 35: Tarjeta PBC para la actuación de la Plataforma Inercial de 2-GDL.</li> <li>Figura 3. 36: Señal PRBS Servomotor X.</li> </ul> | 42<br>42<br>43<br>44<br>44<br>44<br>45<br>46<br>48<br>48<br>48<br>48<br>49<br>50<br>51<br>51<br>51<br>52<br>53<br>56 |

| Figura 3. 37: Señal PRBS Servomotor Y.                                             | .57 |
|------------------------------------------------------------------------------------|-----|
| Figura 3. 38: Diagrama de bloques de eje X utilizando los datos del sensor         | .57 |
| Figura 3. 39: Filtrado Kalman                                                      | .58 |
| Figura 3. 40: Algoritmo de Control Conocido para el Eje X                          | .59 |
| Figura 3. 41: Ident, sentencia escrita en el comando de Matlab                     | .60 |
| Figura 3. 42: Estructura del Toolbox Ident.                                        | .60 |
| Figura 3. 43: Ingreso de datos en el Toolbox Ident en el eje X                     | .61 |
| Figura 3. 44: Importación de datos-ident en el eje X                               | .61 |
| Figura 3. 45: Procesamiento de señal-Rango en eje X                                | .62 |
| Figura 3. 46: Selección del rango de operación para la identificación de la señal. | .62 |
| Figura 3. 47: Rango para realizar la identificación del servomotor X               | .63 |
| Figura 3. 48: Procesamiento de identificación de la planta utilizando ident        | .63 |
| Figura 3. 49: Gráfico de identificación con su respectivo porcentaje de error      | .64 |
| Figura 3. 50: Algoritmo del Control Conocido para el Eje Y                         | .65 |
| Figura 3. 51: Ingreso de datos en el Toolbox Ident en el eje Y                     | .67 |
| Figura 3. 52: Importación de datos-ident                                           | .67 |
| Figura 3. 53: Procesamiento de señal-Rango                                         | .68 |
| Figura 3. 54: Rango de operación para la identificación de la señal                | .68 |
| Figura 3. 55: Rango seleccionado para la identificación del servomotor Y           | .69 |
| Figura 3. 56: Procesamiento de la identificación de la planta en el eje Y          | .69 |
| Figura 3. 57: Identificación con su respectivo porcentaje de error para el eje Y   | .70 |
| Figura 3. 58: Diagrama de control lógico PID en la plataforma inercial de 2-GDL.   | .71 |
| Figura 3. 59: Respuesta a una señal escalón del eje X                              | .72 |
| Figura 3. 60: Valores de la función de transferencia.                              | .73 |
| Figura 3. 61: Planta del Eje X en Simulink.                                        | .73 |
| Figura 3. 62: Constantes de PID eje de las X.                                      | .74 |
| Figura 3. 63: Respuesta al escalando en lazo cerrado para el eje X                 | .74 |
| Figura 3. 64: Bloques para el eje de X, con el algoritmo de control PID            | .75 |
| Figura 3. 65: Parámetros de control PID en tiempo Real para el eje de las X        | .76 |
| Figura 3. 66: Diseño del Algoritmo PID en el eje X.                                | .77 |
| Figura 3. 67: Respuesta a una señal escalón para el eje Y                          | .78 |
| Figura 3. 68: Planta del Eje X en Simulink.                                        | .79 |
| Figura 3. 69: Constantes de PID eje de las Y.                                      | .79 |
| Figura 3. 70: Respuesta al escalón en circuito de lazo cerrado para el eje X       | .80 |
| Figura 3. 71 Algoritmo de control PID para el eje Y                                | .81 |
| Figura 3. 72: Parámetros de control PID en tiempo Real para el eje Y               | .82 |
| Figura 3. 73: Diseño del Algoritmo PID en el eje Y<br>XIX                          | .83 |

| Figura 3. 74: Algoritmo de control PID.                                 | 84  |
|-------------------------------------------------------------------------|-----|
| Figura 3. 75: Señal de Control del PID la Plataforma Inercial de 2-GDL  | 85  |
| Figura 3. 76: Toolbox Fuzzy de Matlab                                   | 85  |
| Figura 3. 77: Métodos de creación de algoritmo FUZZY                    | 86  |
| Figura 3. 78: FUZZY y variables para el eje Y y X                       | 87  |
| Figura 3. 79: Rango de operación de la señal de ERROR del eje X         | 87  |
| Figura 3. 80: Rango de operación de la señal de D-ERROR del eje X       | 88  |
| Figura 3. 81: Rango de operación de la señal de CONTROL del eje X       | 88  |
| Figura 3. 82: Reglas de correspondencia de control FUZZY del eje X      | 89  |
| Figura 3. 83: Parámetros del Bloque FUZZY en Simulink                   | 90  |
| Figura 3. 84: Diagrama de control lógico FUZZY para el eje de las X     | 91  |
| Figura 3. 85: Rango de operación de la señal de ERROR del eje Y         | 92  |
| Figura 3. 86: Rango de operación de la señal de D-ERROR del eje Y       | 92  |
| Figura 3. 87: Rango de operación de la señal de CONTROL del eje Y       | 93  |
| Figura 3. 88: Reglas de correspondencia de control FUZZY del eje Y      | 93  |
| Figura 3. 89: Parámetros del Bloque FUZZY en Simulink                   | 94  |
| Figura 3. 90: Diagrama de control lógico FUZZY para el eje de las Y     | 95  |
| Figura 3. 91: Algoritmo de control FUZZY                                | 96  |
| Figura 3. 92: Gráficas del Funcionamiento de control FUZZY              | 97  |
| Figura 3. 93: Movimiento de la esfera sobre pantalla táctil             | 97  |
| Figura 4. 1: Menú de complementos para Matlab.                          | 99  |
| Figura 4. 2: Paquete de Simulink para Hardware Arduino                  | 99  |
| Figura 4. 3: Credenciales para cuenta de MathWorks                      | 99  |
| Figura 4. 4: Paquete de Simulink para hardware Arduino.                 | 100 |
| Figura 4. 5: Componentes para instalación completa de Arduino IDE       | 100 |
| Figura 4. 6: Instalación de para comunicar las placas Arduino           | 100 |
| Figura 4. 7: Conector IEC y luz piloto indicadora de conexión.          | 101 |
| Figura 4. 8: Activación de botón marcha y luz piloto ON/OFF             | 101 |
| Figura 4. 9: Conexión de cable USB en la planta y el computador         | 101 |
| Figura 4. 10: Reconocimiento conexión de una placa Arduino              | 102 |
| Figura 4. 11: Modelo en blanco de Simulink.                             | 102 |
| Figura 4. 12: Bloque "Analog Input" del paquete de soporte para Arduino | 102 |
| Figura 4. 13: Lectura de coordenadas con bloques de entradas analógicas | 103 |
| Figura 4. 14: Parámetros de configuración Arduino DUE                   | 103 |
| Figura 4. 15: Selección del modo de simulación.                         | 103 |
| Figura 4. 16: Botón de ejecución en Simulink.                           | 104 |
| Figura 4. 17: Práctica #1 ejecutada en tiempo real.                     | 104 |
| $\mathbf{V}\mathbf{V}$                                                  |     |

| Figura 4. 18: Lectura de posición superior derecha en la pantalla   | 105 |
|---------------------------------------------------------------------|-----|
| Figura 4. 19: Lectura de posición inferior derecha en la pantalla.  | 105 |
| Figura 4. 20: Lectura de posición inferior izquierda en la pantalla | 105 |
| Figura 4. 21: Lectura de posición superior izquierda en la pantalla | 106 |
| Figura 4. 22: Simulink modelo en blanco y Librería para Arduino     | 108 |
| Figura 4. 23: Bloque "Constant" en la librería de Simulink.         | 108 |
| Figura 4. 24: Modelo para escritura de ángulos al motor-X           | 108 |
| Figura 4. 25: Bloque "Constant" en la librería de Simulink.         | 108 |
| Figura 4. 26: Parámetros del Bloque "Constant".                     | 109 |
| Figura 4. 27: Ángulos para motor-X con límites de saturación.       | 109 |
| Figura 4. 28: Parámetros del Bloque "Sine Wave".                    | 110 |
| Figura 4. 29: Práctica #2 ejecutada en tiempo real                  | 110 |
| Figura 4. 30: Valor de 150º enviado al servomotor                   | 110 |
| Figura 4. 31: Posición del plato a 150º en el eje-X                 | 111 |
| Figura 4. 32: Valor de 90º enviado al servomotor.                   | 111 |
| Figura 4. 33: Posición del plato a 90º en el eje-X                  | 111 |
| Figura 4. 34: Simulink modelo en blanco y Librería para Arduino     | 113 |
| Figura 4. 35: Bloque "Constant" en la librería de Simulink.         | 113 |
| Figura 4. 36: Modelo para escritura de ángulos al motor-Y           | 113 |
| Figura 4. 37: Bloque "Constant" en la librería de Simulink.         | 113 |
| Figura 4. 38: Parámetros del Bloque "Constant"                      | 114 |
| Figura 4. 39: Ángulos para el motor-Y con límites de saturación.    | 114 |
| Figura 4. 40: Parámetros del Bloque "Sine Wave"                     | 114 |
| Figura 4. 41: Práctica #3 ejecutada en tiempo real.                 | 115 |
| Figura 4. 42: Valor de 80º enviado al servomotor.                   | 115 |
| Figura 4. 43: Posición del plato a 80º en el eje-Y                  | 115 |
| Figura 4. 44: Valor de 20º enviado al servomotor.                   | 116 |
| Figura 4. 45: Posición del plato a 20º en el eje-Y                  | 116 |
| Figura 4. 46: Simulink modelo en blanco y Librería para Arduino     | 118 |
| Figura 4. 47: Bloque "Data conver X" con la variable "doublé"       | 118 |
| Figura 4. 48: Bloque "Constant" en la librería de Simulink.         | 119 |
| Figura 4. 49: Parámetros del Bloque "Constant"                      | 119 |
| Figura 4. 50: Bloque de saturación para el servomotor X             | 119 |
| Figura 4. 51: Bloque "Kalman Filter" en la librería de Simulink     | 120 |
| Figura 4. 52: Parametrización para el bloque "Kalman Filter"        | 120 |
| Figura 4. 53: Filtrado de la señal de la pantalla táctil resistiva  | 121 |
| Figura 4. 54: Bloque "Discrete PID Controller".                     | 121 |
| 1/1/1                                                               |     |

| Figura 4. 55: Bloque "Constant" para la referencia del controlador PID         | 122  |
|--------------------------------------------------------------------------------|------|
| Figura 4. 56: Algoritmo de control PID para el eje X                           | 122  |
| Figura 4. 57: Parametrización del bloque PID para el eje X                     | 123  |
| Figura 4. 58: Bloque "Scope" para el eje X.                                    | 123  |
| Figura 4. 59: Algoritmo de control PID para el eje X con el bloque "SCOPE"     | 124  |
| Figura 4. 60: Variable Ts en la ventada de comando de Matlab                   | 124  |
| Figura 4. 61: Algoritmo de control PID para el eje X en tiempo real            | 124  |
| Figura 4. 62: Posición del objeto en la referencia 550 para el eje X           | 125  |
| Figura 4. 63: Bloque "SCOPE" utilizado en sistema SISO para el eje X           | 125  |
| Figura 4. 64: Simulink modelo en blanco y Librería para Arduino                | 128  |
| Figura 4. 65: Bloque "Data conver Y" con la variable "doublé"                  | 128  |
| Figura 4. 66: Bloque "Constant" en la librería de Simulink                     | 129  |
| Figura 4. 67: Parámetros del Bloque "Constant"                                 | 129  |
| Figura 4. 68: Bloque de saturación para el servomotor Y                        | 129  |
| Figura 4. 69: Bloque "Kalman Filter" en la librería de Simulink                | 130  |
| Figura 4. 70: Parametrización para el bloque "Kalman Filter"                   | 130  |
| Figura 4. 71: Filtrado de la señal de la pantalla táctil resistiva             | 131  |
| Figura 4. 72: Bloque "Discrete PID Controller".                                | 131  |
| Figura 4. 73: Bloque "Constan" para la referencia del controlador PID          | 132  |
| Figura 4. 74: Algoritmo de control PID para el eje Y                           | 132  |
| Figura 4. 75: Parametrización del bloque PID para el eje Y                     | 133  |
| Figura 4. 76: Bloque "Scope" para el eje Y                                     | 133  |
| Figura 4. 77: Algoritmo de control PID para el eje Y con el bloque "SCOPE"     | '134 |
| Figura 4. 78: Variable Ts en la ventada de comando de Matlab                   | 134  |
| Figura 4. 79: Algoritmo de control PID para el eje Y en tiempo real            | 134  |
| Figura 4. 80: Posición del objeto en la referencia 550 para el eje delas Y     | 135  |
| Figura 4. 81: Bloque "SCOPE" utilizado en sistema SISO para el eje Y           | 135  |
| Figura 4. 82: Simulink modelo en blanco y Librería para Arduino                | 138  |
| Figura 4. 83: Bloque "Data conver" con la variable "doublé"                    | 139  |
| Figura 4. 84: Bloque "Constant" en la librería de Simulink                     | 139  |
| Figura 4. 85: Parámetros del Bloque "Constant"                                 | 139  |
| Figura 4. 86: Bloque de saturación para los servomotores X y Y                 | 140  |
| Figura 4. 87: Bloque Kalman Filter en la librería de Simulink                  | 140  |
| Figura 4. 88: Parametrización para el bloque "Kalman Filter"                   | 141  |
| Figura 4. 89: Filtrado de las señales de la pantalla táctil resistiva          | 141  |
| Figura 4. 90: Bloque "Discrete PID Controller"                                 | 141  |
| Figura 4. 91: Bloque "Constant" para la referencia del controlador PID<br>XXII | 142  |

| Figura 4. 92: Algoritmo de control PID para la plataforma inercial de 2-GDL142      |
|-------------------------------------------------------------------------------------|
| Figura 4. 93: Parametrización del bloque PID para el eje X y Y143                   |
| Figura 4. 94: Bloque "Sine Wave" para la creación de la señal circular143           |
| Figura 4. 95: Parametrización de los bloques "Sine Wave"144                         |
| Figura 4. 96: Algoritmo de control PID para la plataforma inercial de 2-GDL144      |
| Figura 4. 97: Bloques "Scope" para el eje X y Y145                                  |
| Figura 4. 99: Variable Ts en la ventada de comando de Matlab145                     |
| Figura 4. 100: Algoritmo de control PID para el eje de las X y Y en tiempo real145  |
| Figura 4. 101: Posición del objeto en la referencia 550 para el eje de las X y Y146 |
| Figura 4. 102: Bloque "SCOPE" para el eje de las X y Y146                           |
| Figura 4. 103: Algoritmo de control PID para el seguimiento de trayectoria147       |
| Figura 4. 104: Grafica del seguimiento de la esfera147                              |
| Figura 4. 105: Bloque "SCOPE" para el eje de las X y Y148                           |
| Figura 4. 106: Simulink modelo en blanco y Librería para Arduino150                 |
| Figura 4. 107: Bloque "Data conver X" con la variable "doublé"150                   |
| Figura 4. 108: Bloque "Constant" en la librería de Simulink                         |
| Figura 4. 109: Parámetros del Bloque "Constant"151                                  |
| Figura 4. 110: Bloque de saturación para el servomotor X151                         |
| Figura 4. 111: Bloque Kalman Filter en la librería de Simulink152                   |
| Figura 4. 112: Parametrización para el bloque "Kalman Filter"152                    |
| Figura 4. 113: Filtrado de la señal de la pantalla táctil resistiva153              |
| Figura 4. 114: Bloque "FUZZY Logic Controller"153                                   |
| Figura 4. 115: Bloque "Constan" para la referencia del controlador FUZZY154         |
| Figura 4. 116: Algoritmo de control PID para el eje X                               |
| Figura 4. 117: Ventana de comando para llamar al Toolbox Fuzzy155                   |
| Figura 4. 118: Método Mamdani para la creación del algoritmo FUZZY155               |
| Figura 4. 119: FUZZY para el eje X156                                               |
| Figura 4. 120: Funciones de membresía para las variables de entrada156              |
| Figura 4. 121: Funciones de membresía para las variables de entrada157              |
| Figura 4. 122: Reglas de correspondencia para el controlador FUZZY del eje X.157    |
| Figura 4. 123: Parametrizar el Bloque FUZZY en Simulink158                          |
| Figura 4. 124: Controlador FUZZY para el eje X158                                   |
| Figura 4. 125: Bloque "Scope" para el eje X159                                      |
| Figura 4. 126: Algoritmo de control FUZZY para el eje X159                          |
| Figura 4. 127: Variable Ts en la ventada de comando de Matlab159                    |
| Figura 4. 128: Algoritmo de control FUZZY para el eje X en tiempo real160           |
| Figura 4. 129: Posición del objeto en la referencia 550 para el eje X160<br>XXIII   |

| Figura 4. 130: | Bloque "SCOPE" utilizado en sistema SISO para el eje X         | 161 |
|----------------|----------------------------------------------------------------|-----|
| Figura 4. 131: | Simulink modelo en blanco y Librería para Arduino              | 163 |
| Figura 4. 132: | Bloque "Data conver Y" con la variable "doublé"                | 163 |
| Figura 4. 133: | Bloque "Constant" en la librería de Simulink.                  | 164 |
| Figura 4. 134: | Parámetros del Bloque "Constant".                              | 164 |
| Figura 4. 135: | Bloque de saturación para el servomotor Y                      | 164 |
| Figura 4. 136: | Bloque Kalman Filter en la librería de Simulink                | 165 |
| Figura 4. 137: | Parametrización para el bloque "Kalman Filter"                 | 165 |
| Figura 4. 138: | Filtrado de la señal de la pantalla táctil resistiva           | 166 |
| Figura 4. 139: | Bloque "FUZZY Logic Controller".                               | 166 |
| Figura 4. 140: | Bloque "Constan" para la referencia del controlador FUZZY      | 167 |
| Figura 4. 141: | Algoritmo de control PID para el eje Y                         | 167 |
| Figura 4. 142: | Ventana de comando para llamar al Toolbox Fuzzy                | 168 |
| Figura 4. 143: | Método Mamdani para la creación del algoritmo FUZZY            | 168 |
| Figura 4. 144: | FUZZY para el eje Y.                                           | 169 |
| Figura 4. 145: | Funciones de membresía para las variables de entrada           | 169 |
| Figura 4. 146: | Funciones de membresía para las variables de entrada           | 170 |
| Figura 4. 147: | Reglas de correspondencia para el controlador FUZZY del eje Y. | 170 |
| Figura 4. 148: | Parametrizar el Bloque FUZZY en Simulink                       | 171 |
| Figura 4. 149: | Controlador FUZZY para el eje Y                                | 171 |
| Figura 4. 150: | Bloque "Scope" para el eje Y.                                  | 172 |
| Figura 4. 151: | Algoritmo de control FUZZY para el eje Y                       | 172 |
| Figura 4. 152: | Variable Ts en la ventada de comando de Matlab                 | 172 |
| Figura 4. 153: | Algoritmo de control FUZZY para el eje Y en tiempo real        | 173 |
| Figura 4. 154: | Posición del objeto en la referencia 550 para el eje Y         | 173 |
| Figura 4. 155: | Bloque "SCOPE" utilizado en sistema SISO para el eje Y         | 174 |
| Figura 4. 156: | Simulink modelo en blanco y Librería para Arduino              | 176 |
| Figura 4. 157: | Bloque "Data conver" con la variable "doublé                   | 177 |
| Figura 4. 158: | Bloque "Constant" en la librería de Simulink                   | 177 |
| Figura 4. 159: | Parámetros del Bloque "Constant"                               | 177 |
| Figura 4. 160: | Bloque de saturación para los servomotores X y Y               | 178 |
| Figura 4. 161: | Bloque Kalman Filter en la librería de Simulink                | 178 |
| Figura 4. 162: | Parametrización para el bloque "Kalman Filter"                 | 179 |
| Figura 4. 163: | Filtrado de las señales de la pantalla táctil resistiva        | 179 |
| Figura 4. 164: | Bloque "FUZZY Logic Controller".                               | 180 |
| Figura 4. 165: | Bloque "Constant" para la referencia del controlador PID       | 180 |
| Figura 4. 166: | Algoritmo de control FUZZY                                     | 181 |
|                | XXIV                                                           |     |

| Figura 4. 167: Ventana de comando para llamar al Toolbox Fuzzy                    | .181 |
|-----------------------------------------------------------------------------------|------|
| Figura 4. 168: Método Mamdani para la creación del algoritmo FUZZY                | .182 |
| Figura 4. 169: FUZZY para el eje X y Y.                                           | .182 |
| Figura 4. 170: Funciones de membresía para FuzzyX                                 | .183 |
| Figura 4. 171: Funciones de membresía para FuzzyY                                 | .183 |
| Figura 4. 172: Funciones de membresía para las variables de entrada               | .184 |
| Figura 4. 173: Funciones de membresía para FuzzyY                                 | .184 |
| Figura 4. 174: Reglas de correspondencia para el controlador FUZZY                | .185 |
| Figura 4. 175: Parametrizar los Bloque FUZZY en Simulink.                         | .185 |
| Figura 4. 176: Bloque FUZZY en Simulink                                           | .186 |
| Figura 4. 177: Bloque "Sine Wave" para la creación de la señal circular           | .186 |
| Figura 4. 178: Parametrización de los bloques "Sine Wave"                         | .187 |
| Figura 4. 179: Algoritmo de control FUZZY con el seguimiento de trayectoria       | .187 |
| Figura 4. 180: Bloques "Scope" para el eje X y Y                                  | .188 |
| Figura 4. 181: Algoritmo de control FUZZY para el eje X y Y                       | .188 |
| Figura 4. 182: Variable Ts en la ventada de comando de Matlab                     | .188 |
| Figura 4. 183: Algoritmo de control FUZZY para el eje de las X y Y                | .189 |
| Figura 4. 184: Posición del objeto en la referencia 550 para el eje de las X y Y. | .189 |
| Figura 4. 185: Bloque "SCOPE" para el eje de las X y Y                            | .190 |
| Figura 4. 186: Algoritmo de control FUZZY para el seguimiento de trayectoria      | .190 |
| Figura 4. 187: Grafica del seguimiento de la elíptica                             | .190 |
| Figura 4. 188: Bloque "SCOPE" para el eje de las X y Y                            | .191 |
| Figura 5. 1: Plataforma Inercial de 2-GDL                                         | .192 |
| Figura 5. 2: Tarjeta PCB instalada.                                               | .192 |
| Figura 5. 3: Panel de control.                                                    | .193 |
| Figura 5. 4: Análisis de la respuesta en tiempo real del PID en el eje X          | .194 |
| Figura 5. 5: Análisis de la respuesta en tiempo real del PID en el eje Y          | .194 |
| Figura 5. 6: Algoritmo de control PID en tiempo real.                             | .195 |
| Figura 5. 7: Análisis de la respuesta en tiempo real del FUZZY en el eje X        | .195 |
| Figura 5. 8: Análisis de la respuesta en tiempo real del FUZZY en el eje Y        | .196 |
| Figura 5. 9: Algoritmo de control FUZZY en tiempo real.                           | .196 |
| Figura 5. 10: Seguimiento de trayectoria con el controlador PID                   | .197 |
| Figura 5. 11: Seguimiento de trayectoria con el controlador FUZZY                 | .197 |
| Figura 6. 1: III jornada científica de electrónica y automatización 2019          | .199 |
| Figura 6. 2: Análisis de resultados.                                              | .199 |
| Figura 6. 3: Formato de encuesta.                                                 | .200 |

# ÍNDICE DE ANEXOS

| ANEXO 1: TABLAS DE DATOS GENERADOS DE LA SEÑAL PRBS | 207 |
|-----------------------------------------------------|-----|
| ANEXO 2: CRONOGRAMA DE ACTIVIDADES                  | 212 |
| ANEXO 3: PRESUPUESTO DEL PROYECTO DE TITULACIÓN     | 213 |
| ANEXO 4: FACTURAS DE EQUIPOS Y ELEMENTOS VARIOS     | 213 |
| ANEXO 5: DATASHEET PANTALLA TACTIL RESISTIVA        | 215 |

#### INTRODUCCIÓN

Hoy en día existen varias aplicaciones industriales que tienen el movimiento como principal condición de su entorno, estas pueden operar sobre, vehículos aéreos tripulados y no tripulados, vehículos terrestres, armamento militar inteligente, robots humanoides e inclusive transbordadores si se quiere hablar de naves espaciales, dichas aplicaciones trabajan con los llamados sistemas inerciales montados como dispositivos o módulos de control. Estos dispositivos también conocidos como plataformas inerciales son colocados en el sistema electrónico que en esencia miden la posición espacial y velocidad a la que se desplaza el cuerpo.

En el presente documento se realiza la repotenciación de la plataforma inercial que se encuentra ubicada en el laboratorio de control automático del bloque 'E' de la Universidad Politécnica Salesiana sede Guayaquil campus Centenario, la cual cuenta con dos grados de libertad.

En búsqueda de tener un módulo didáctico con elementos de bajo costo, a la plataforma inercial de 2-GDL se le realiza una repotenciación general que implica el rediseño de su estructura mecánica utilizando acero inoxidable y cambio de sus dispositivos de control utilizando nuevas tarjetas electrónicas. Esta repotenciación se inicia con el diagnóstico de sus partes mecánicas y electrónicas, ya que la plataforma cuenta con elementos que necesitan mantenimiento preventivo o correctivo.

Mediante el diagnóstico de los elementos de la plataforma inercial de 2-GDL, se tiene una idea contundente sobre qué elementos electrónicos se deben reemplazar, sea que se encuentren defectuosos o descontinuados. Y que elementos mecánicos se deben rediseñar para afinar el movimiento de los ejes en la plataforma.

Tomando en cuenta que los estudiantes deben reforzar sus conocimientos prácticos del control automático se debe tener una guía práctica fundamentada con los controladores PID y Fuzzy. Además de reforzar los conocimientos prácticos, esta guía es la evaluación final para la plataforma inercial de 2-GDL.

### **1. EL PROBLEMA**

### 1.1 Descripción del problema

Con el ánimo de realizar un aporte a la carrera de ingeniería electrónica, se determina la necesidad de brindar a los estudiantes la posibilidad de desarrollar en forma práctica lo aprendido en las materias relacionadas a la teoría de control, por esto se plantea repotenciar el laboratorio de control automático del bloque 'E' de la Universidad Politécnica Salesiana sede Guayaquil campus Centenario, con la mejora de la plataforma inercial de dos grados de libertad, que se encuentra en dicho lugar.

#### 1.2 Antecedentes

Debido a que existen muchos principios de medición inercial y avances en la electrónica, se tiene la necesidad del estudio practico en un sistema inercial, para ello, los estudiantes de la carrera de ingeniería electrónica de la Universidad Politécnica Salesiana sede Guayaquil campus Centenario, tienen a disposición la plataforma inercial de dos grados de libertad, en el laboratorio de control automático del bloque 'E'.

En vista que esta plataforma representa un gran aporte para los estudiantes, se propone este proyecto para repotenciar dicho equipo en sus partes mecánicas y electrónicas mejorando la cinética y comunicación con el software Matlab. Además, no se cuenta con una guía de prácticas, la cual es de vital importancia para evaluar dicha repotenciación.

#### 1.3 Importancia y alcance

El control automático ha desempeñado un papel vital en el avance de la ingeniería y la ciencia, incluso se ha convertido en una parte importante y cuasi obligatorio en los sistemas electrónicos de vehículos, terrestres, aéreos, espaciales, robots inteligentes, procesos modernos de fábricas (transporte, llenado y empaquetado del producto), en cualquier operación industrial que requiera el control de temperatura, presión, humedad, flujo, etc. Por esto es fundamental que la mayoría de los ingenieros y científicos estén familiarizados con la teoría y la práctica del control automático. (Ogata, 2010)

En el laboratorio de control automático existen los equipos necesarios para reforzar el conocimiento adquirido en las materias de teoría de control. Uno de ellos es la plataforma inercial de 2-GDL, que con su repotenciación y desarrollo de una guía práctica fundamentada con el diseño y evaluación de controladores PID y Fuzzy, son la ayuda que los futuros ingenieros electrónicos necesitan para elegir el mejor control al momento de encontrarse frente a situaciones reales dentro de su respectivo campo laboral.

## 1.4 Delimitación

## 1.4.1 Temporal

El trabajo de titulación es realizado entre los años 2017 al 2019.

## 1.4.2 Espacial

El trabajo de titulación está destinado para su uso en el laboratorio de control automático que está ubicado en el tercer piso del bloque 'E' de la Universidad Politécnica Salesiana sede Guayaquil campus Centenario con dirección Chambers #277 entre Laura Vicuña y Robles.

## 1.4.3 Académico

La repotenciación de este proyecto se enfoca en el desarrollo práctico de lo aprendido en las materias relacionadas con la teoría de control. La plataforma inercial de 2-GDL está delimitada académicamente para los estudiantes de la carrera de Ingeniería Electrónica. Se realiza una guía que consta de 9 prácticas didácticas para evaluar el funcionamiento de la plataforma inercial de 2-GDL. Además, los futuros estudiantes egresados pueden realizar estudios de investigación para utilizar otros controladores con el fin de evaluar su rendimiento y facilidad de aplicación.

## 1.5 Objetivos

## 1.5.1 Objetivo General

Repotenciar la plataforma inercial de 2-GDL para su óptimo desempeño y realizar una guía de prácticas para las materias de Teoría de Control I, II y III utilizando los controladores PID y FUZZY.

## 1.5.2 Objetivos Específicos

- Diagnosticar el estado de las partes mecánicas y electrónicas de la plataforma inercial para su correcto funcionamiento.
- Reemplazar los elementos defectuosos o descontinuados que se encuentren en la plataforma de acuerdo al diagnóstico inicial.
- Definir el modelo del sistema, empleando herramientas de identificación con la ayuda del Software Matlab (Ident).
- Implementar una guía de prácticas utilizando los controladores PID y FUZZY aplicados en la plataforma inercial.

#### 2. ESTADO DEL ARTE

#### 2.1 Sistemas inerciales

El grupo de cuerpos respecto de otro sistema los cuales se puede describir el movimiento, se llama *"sistema de referencia"*, y los sistemas con el objetivo de que la ley de inercia se verifique en ellos se llaman *"sistemas inerciales"*. Es sencillo ver que cualquier sistema que se mueva constantemente en relación con otro grupo de cuerpos es también llamado sistema inercial. Al considerar el libre movimiento de un cuerpo no se diferencia entre varios sistemas inerciales. La experiencia demuestra que todas las leyes de la mecánica son equivalentes en cada sistema inercial, y esto se conoce como *el principio de la relatividad de Galileo*. (Roederer, 2002)

#### 2.2 Plataforma Inercial

La estabilización de las plataformas inerciales ha tenido mucho interés durante bastante tiempo en aplicaciones aeronáuticas y en navegación marítimas. Regularmente, este tipo de plataformas están situadas en un eje que tiene una específica orientación variable con respecto a la tierra. Estas variaciones de orientación del eje son detectadas por sensores giroscópicos situados hacia un extremo de la plataforma. Entre algunos modelos de ejemplo se tiene, el control automático de aeronaves, el dispositivo que controla la dirección de un torpedo, el equilibrio de la mira para rastreo visual, sistemas con movimiento planetario traslacional, el control de robots humanoides y entre otros diversos dispositivos. En cada uno de estos casos, el ajuste inercial requiere una realimentación de un sensor giroscópico situado en la plataforma móvil, que por regla general proporciona la velocidad de un cuerpo con respecto al marco inercial. (Rubio, Ortega, & Gordillo, 2010)

## 2.2.1 Grados de Libertad

El concepto de grados de libertad o GDL (degrees of freedom o DOF en inglés) es pobremente explicado en textos de investigación, esto puede advertir que se trata de un tema difícil de comprender y de esta manera ser pasado por alto la posterior revisión del estudiante. El significado de grados de libertad se puede comprender desde un punto de vista geométrico, algebraico e inclusive intuitivo. La geometría nos detalla a los grados de libertad como espacios e hiperespacios de libertad a través de los cuales una medida de resumen puede moverse y tomar diferentes valores. El punto de vista algebraico los describe como el número de ecuaciones que se crean usando los datos. Ambos puntos de vista se relacionan y ayudan a entender con mayor fondo el concepto de grados de libertad.

El número de grados de libertad se comprende mejor si es visto como el número de dimensiones espaciales en los que un punto es libre de moverse. Cada relación que se establece hace que se tengan que modificar los grados de libertad si va a ser usado en cálculos futuros. (Cruz-Oré & Luis, 2013)

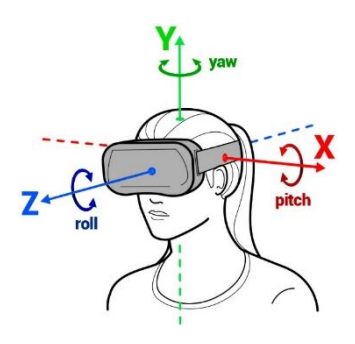

Figura 2. 1: Grados de libertad en la visión de una persona. (Idis, 1996)

## 2.3 Servomotores

El servomotor es un dispositivo electromecánico que básicamente contiene un motor eléctrico, un juego de engranes, potenciómetro y una tarjeta de control, todo dentro de una carcasa plástica o de metal. Un servo tiene la cualidad de ser controlado en posición y capaz de ubicarse en cualquier ángulo dentro de un rango de operación generalmente de 180º pero puede ser fácilmente modificado para tener un giro libre de 360º. Estos suelen ser utilizados en robótica, automatismo y modelismo (vehículos por radio-control) debido a su gran precisión en el posicionamiento. (Mecafenix, 2017)

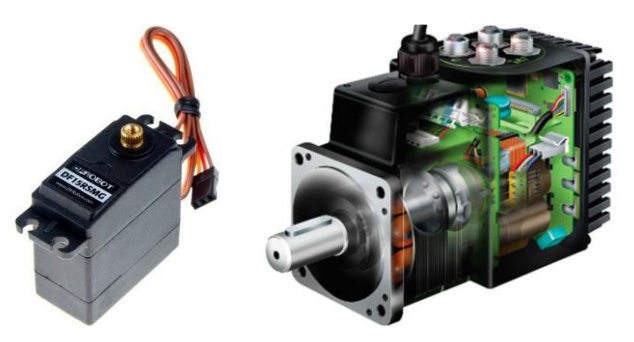

Figura 2. 2: Servomotor DC y Servomotor AC. (Direct Industry, 2019)

Los servomotores funcionan por medio de modulación de ancho de pulso (PWM). Todos los servos disponen de tres cables, dos para alimentación Vcc y Gnd (4.8 hasta 7.4 [V]) y un tercero para aplicar el tren de pulsos de control, que hace que el circuito de control diferencial interno ponga el servo en la posición indicada. La frecuencia usada para mandar la secuencia de pulsos al servomotor es de 50 Hz esto significa que cada ciclo dura 20 ms, las duraciones de cada pulso se interpretan como comandos de posicionamiento del motor, mientras que los espacios entre cada pulso son despreciados. (Mecafenix, 2017)

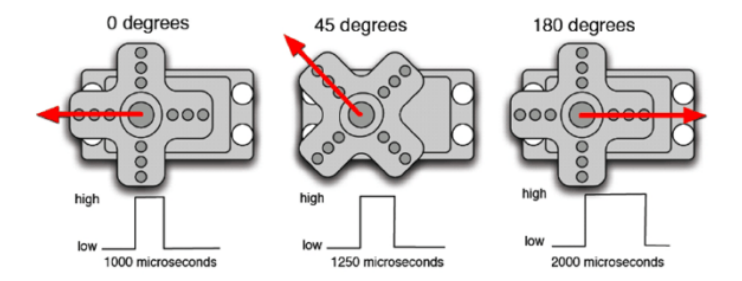

**Figura 2. 3:** Variación de ángulos en el servomotor deacuerdo a su señal PWM. (Mecafenix, 2017)

#### 2.3.1 Partes de un servomotor

En general, los servos suelen estar compuestos por 4 elementos fundamentales:

## • Motor de corriente continua (DC)

Es el componente que le entrega movilidad al servo. Cuando se aplica una diferencia de potencial a sus dos terminales, este motor gira en un sentido a su velocidad máxima. Si el potencial aplicado sus dos terminales es inverso, el sentido de giro también se invierte.

#### • Engranajes reductores

El conjunto de engranajes se encarga de reducir la alta velocidad de giro del motor para acrecentar su capacidad de torque o par-motor.

### • Sensor de desplazamiento

Normalmente es un potenciómetro ubicado en el eje de salida que se utiliza para conocer la posición angular del servomotor.

## • Circuito de control

Es la placa electrónica que efectúa una táctica de control para la posición por realimentación. Para ello, este circuito compara la señal de entrada de referencia (posición deseada) con la posición actual medida por el potenciómetro. La diferencia entre la posición actual y la deseada es amplificada y utilizada para mover el motor en la dirección necesaria para reducir el error. (Mecafenix, 2017)

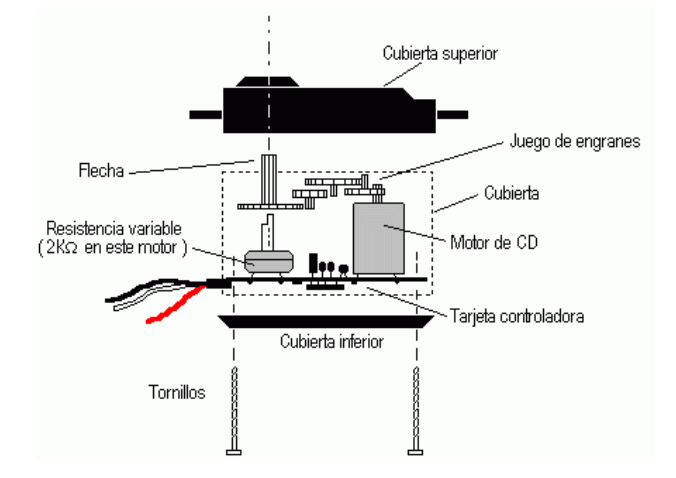

Figura 2. 4: Partes de un servomotor DC. (Mecafenix, 2017)

El servomotor tiene 3 cables, Vcc, Gnd y la señal. Los colores son los siguientes:

- Rojo Vcc (4.8 hasta 7.4 [V])
- Marrón Gnd
- Naranja Señal de control (PWM)

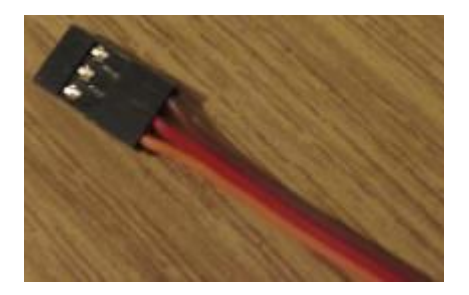

Figura 2. 5: Conector del servomotor con sus 3 cables, Vcc, GND y Señal.

## 2.4 Panel Táctil Resistivo

Las pantallas táctiles dan una posición precisa del punto que se presiona sobre ellas. Según el proceso utilizado en su montaje, hay varios tipos. A pesar de existir las pantallas táctiles por IR, también se tiene hoy en día las capacitivas, de onda acústica superficial (SAW) y resistivas. Las más utilizadas y que se presenta en este proyecto de titulación son los de tipo resistivo. Su destacado funcionamiento junto con un costo muy competitivo y un manejo simple las convierte en piezas significativamente importantes y de fácil acceso para todo tipo de trabajo que conlleve la necesidad de obtener una posición. (Echeverría, Angulo, & Angulo, 2008)

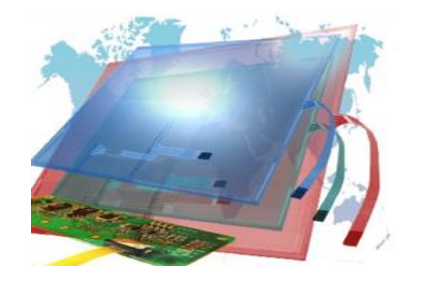

Figura 2. 6: Pantalla táctil de vidrio o touch panel, compuesta de varias capas. (Alcívar Cevallos & Parrales Duarte, 2015)

## 2.4.1 Panel táctil resistivo de 4 cables

Las pantallas táctiles resistivas se forman de dos capas de un material conductor (óxido de indio y estaño) que tienen una resistencia contra el flujo eléctrico que es proporcional a la longitud de este material conductor. Una de las capas se usa para obtener la posición del punto en el eje X y la otra en el eje Y. Como se muestra en la siguiente figura, una de las capas tiene dos barras del material conductor en los lados paralelos asociadas con los pines X+ y X-, mientras que la otra capa tiene otras dos barras en la parte superior e inferior de la pantalla, que están asociadas con los pines Y + e Y -. (Echeverría et al., 2008)

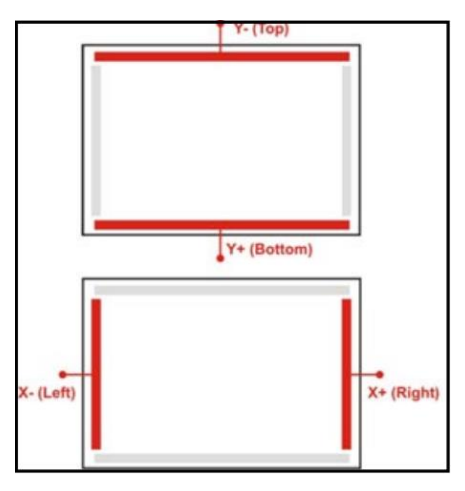

Figura 2. 7: Distribución de pines de conexión para el panel táctil resistivo. (Echeverría et al., 2008)

A medida que el toque o el "contacto" en la pantalla se hace hacia un lado o el otro en sentido horizontal, el voltaje incrementa o disminuye en X+. El voltaje en Y+ de igual forma incrementa o disminuye a medida que el "contacto" se hace más abajo o arriba en el sentido vertical. Dicho esto, cuando se conecta una diferencia de potencial entre Y+ e Y-, el pin X+ da un voltaje correspondiente a la posición del "contacto" en sentido horizontal. Lo equivalente ocurre con el pin Y+, en sentido vertical, cuando hay una diferencia de potencial conectado entre X+ y X-. (Echeverría et al., 2008)

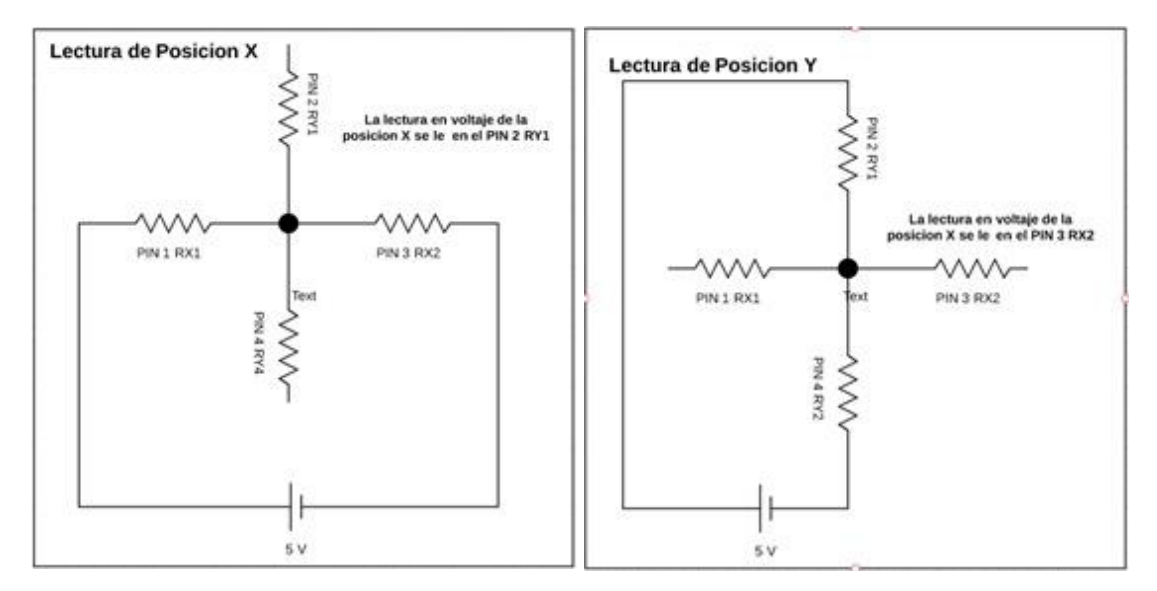

Figura 2. 8: Arreglo de resistencias en el panel táctil resistivo.

#### 2.5 Tarjeta de circuito impreso o PCB

Una tarjeta de circuito impreso o PCB en inglés (Printed Circuit Board), también llamada baquelita o baquela, es una placa o lámina que se usa para conectar los distintos elementos que conforman el circuito y es el núcleo de la mayoría de dispositivos en la tecnología como un teléfono móvil, una CPU, un robot, el sistema electrónico de un vehículo.

Los circuitos impresos son muy utilizados en el diseño electrónico, mecatrónica, eléctrica, producción y manufactura de investigaciones innovadoras. Hoy en día todos los productos electrónicos tienen dentro de sí, este tipo de tarjetas con diferentes formas, características, tamaño, componentes y colores. (Aparicio, 2010)
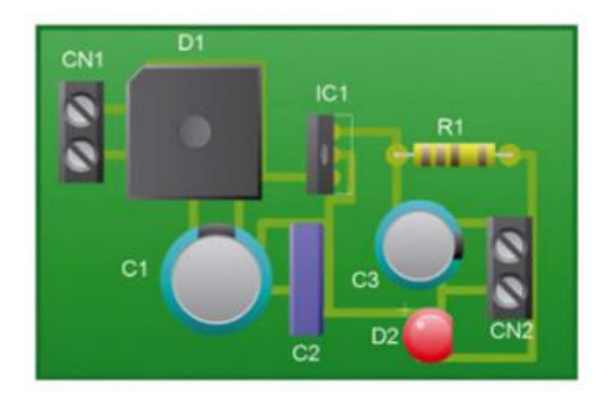

Figura 2. 9: Tarjeta de circuito impreso. (Castillo, 2017)

### 2.5.1 Relé o Relevador

Es un dispositivo eléctrico que funciona como un interruptor, abriendo y cerrando la entrada del flujo eléctrico, sin embargo, funciona eléctricamente. El relé permite que los contactos se abran o cierren por medio de un electroimán, es la razón por la que también se les llama relevador o relés electromagnéticos. En la figura esclarece su funcionamiento.(Harper, 2005)

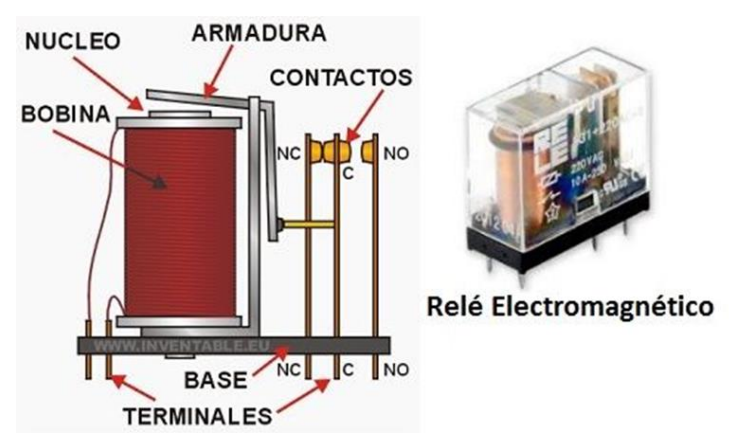

Figura 2. 10: Mecanismo de un relé y relé tipo electromagnético. (Área Tecnología, 2016)

#### 2.5.2 Borneras y Espadines

La Bornera de dos Pines es un componente básico que no debe faltar a la hora de diseñar tus circuitos impresos, este componente permite conectar una alimentación externa con la sujeción rápida que posee en sus entradas delanteras, las cuales están hechas de metal para la conductividad. La bornera es compatible no solo con circuitos impresos sino también con protoboards. (Castillo, 2017)

Una tira de pines o espadines hembra como su nombre lo indica es una tira que posee los pines de acuerdo a la necesidad tal y como se ve en la figura ya sean de tres o cuatro pines, estas tiras son muy útiles cuando se quiere realizar conexiones en placas impresas, la ventaja de estas tiras es que se pueden soldar a una placa y se puede conectar a otro dispositivo con ayuda de jumpers machos. (Castillo, 2017)

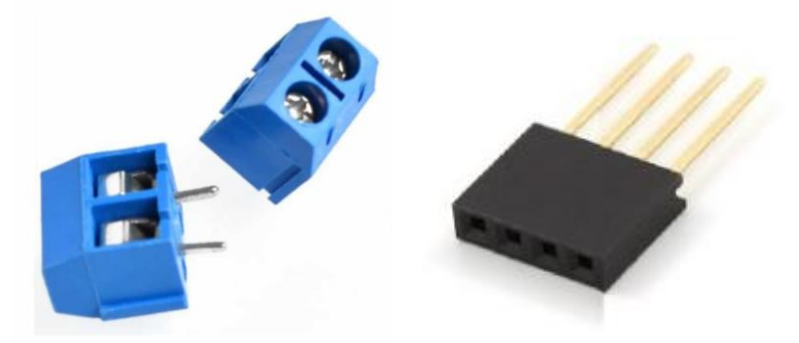

Figura 2. 11: Borneras, espadines hembra y espadines macho. (Castillo, 2017)

### 2.5.3 Filtro RC Pasa bajo

Son aquellos que aplican muy poca atenuación a la frecuencia que es más baja que una específica, llamada la frecuencia de corte. Las frecuencias que sobrepasan la frecuencia de corte se filtran y son atenuadas fuertemente. Dado que la reactancia capacitiva disminuye con la frecuencia, el circuito RC mostrado discrimina estas altas frecuencias. (Ibarra & López, 2007)

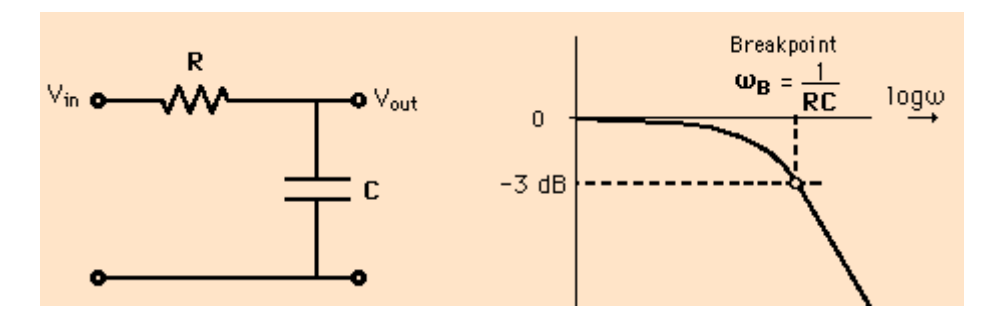

Figura 2. 12: Circuito RC y su gráfica en función de la frecuencia. (Olmo Nave, 2017)

#### 2.6 Modulación por ancho de pulso o PWM

Modulación por ancho de pulso o PWM en inglés (Pulse Width Modulation). Es un tipo de señal de voltaje que se usa en la electrónica con una amplia gama de aplicaciones y para distintas tareas. En el entorno se encuentran varios dispositivos que utilizan PWM para realizar alguna actividad. (Tomasi, 2003)

## 2.6.1 Cómo funciona la modulación por ancho de pulso

La PWM está formada por una señal de onda cuadrada que generalmente no tiene una relación similar entre el tiempo en que es alta y el tiempo en que es baja. En la figura se ve una señal que cambia entre 5 voltios y 0 voltios. La señal fluctúa cierto tiempo entre estos dos valores de voltaje. Durante un tiempo específico, la señal está en alto (5 voltios) y para otro período de tiempo está en bajo, el segundo valor de voltaje (0 voltios). (Rashid, 2004)

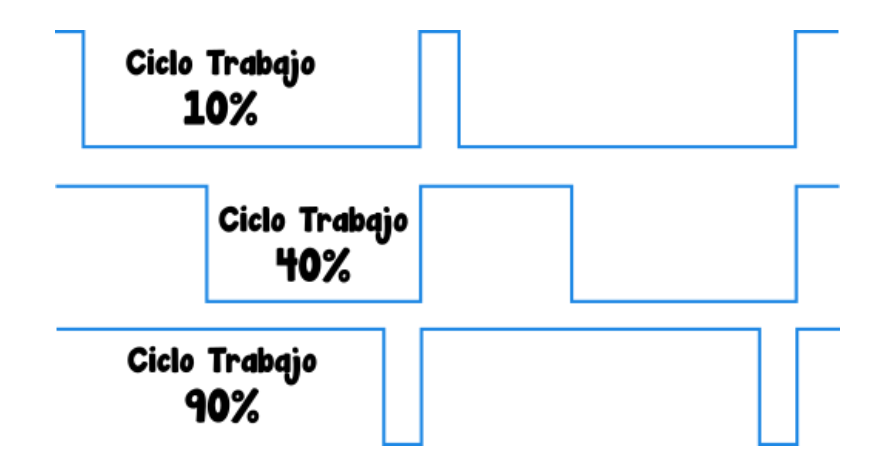

Figura 2. 13: Porcentajes diferentes del ciclo de trabajo en la señal PWM. (Gómez, 2017)

El tiempo que la señal está en alto (5 voltios) se lo denomina (Ton), mientras que el tiempo que la señal está en bajo se lo denomina (Toff). El tiempo completo sumado de alto y bajo es el periodo de la señal (T). Y como en cualquier señal periódica, el inverso del período (1 / T), es la frecuencia de esta. La PWM funciona cambiando su voltaje entre estos dos valores conocidos, por ejemplo, Vcc y GND en periodos de tiempo específicos y con una frecuencia fija. (Rashid, 2004)

#### 2.6.2 Ciclo de trabajo o Duty Cycle

La variación la señal PWM comprende diferentes tiempos de encendido y apagado, es decir, Ton y Toff. Al cambiar el valor de un PWM, realmente se están ajustando estos tiempos. Uno de los atributos más significativos de una señal PWM es su ciclo de trabajo o Duty Cycle, en inglés, ya que este es el que fluctúa en un PWM. El ciclo de trabajo no es otra cosa que la relación entre el tiempo que está alto y el periodo o tiempo total de la señal PWM. (Rashid, 2004)

$$(1) \qquad DC = \frac{T_{on}}{T}$$

Cuanto mayor sea el Duty Cycle, más extendido será la señal de voltaje alto, sin cambiar el período. Por lo tanto, si el período ni la suma de Ton y Toff cambian, el tiempo de voltaje bajo disminuye cuando el tiempo de voltaje alto aumenta. Esta es la razón por la que se llama modulación por ancho de pulso, dado que realmente es el ancho del pulso el cual se modifica. (Rashid, 2004)

Normalmente, el valor del ciclo de trabajo se expresa en porcentaje y para eso solo se necesita multiplicar por 100 la ecuación (1).

$$(2) \qquad DC = \frac{T_{on}}{T} * 100$$

Si el ciclo de trabajo es del 90%, como en la siguiente imagen, la señal se encuentra en un estado alto durante el 90% del período. PWM de 90%.

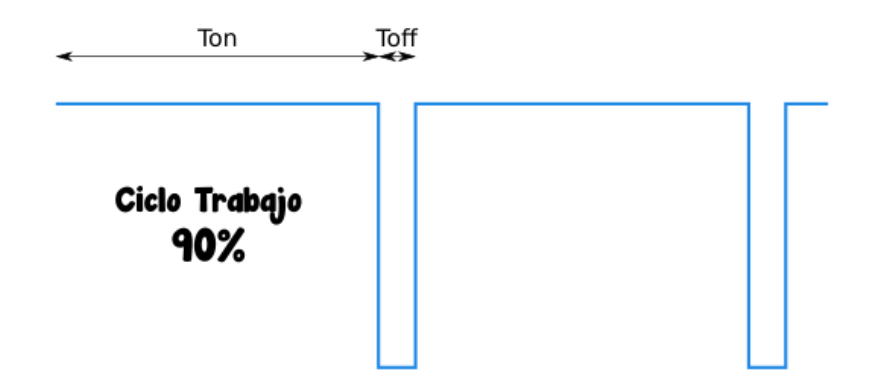

Figura 2. 14: Ciclo de trabajo del 90% en la señal PWM. (Gómez, 2017)

Si el ciclo de trabajo es del 20%, como en la siguiente imagen, la señal será del 20% del tiempo en estado alto y el 80% del tiempo en estado bajo. PWM de 20%.

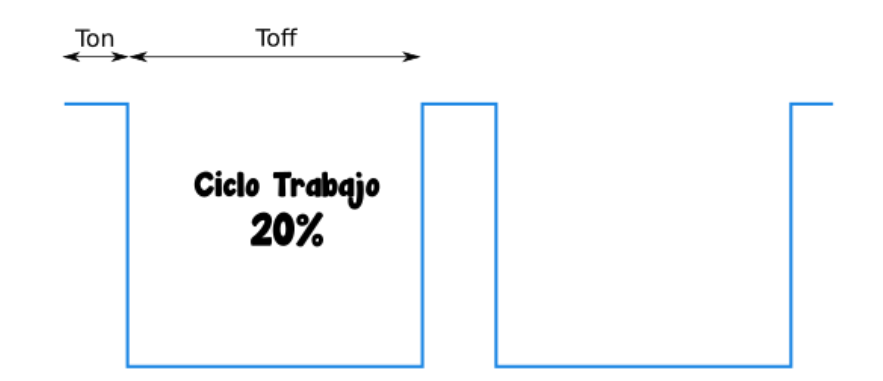

Figura 2. 15: Ciclo de trabajo del 20% en la señal PWM. (Gómez, 2017)

## 2.6.3 Usos para la señal PWM

Con lo antes mencionado se sabe que la PWM es una señal que fluctúa el ancho de su pulso y se basa en el parámetro que se llama, ciclo de trabajo. Lo que no se ha discutido aún es para lo que nos sirve la modulación por ancho de pulso en la práctica. Lo cierto es que cambiando el ciclo de trabajo de una señal PWM, lo que se hace es cambiar su voltaje promedio y esta es la clave por la cual se utiliza en muchas ocasiones el PWM. Cuando una señal de voltaje promedio atraviesa ciertos elementos electrónicos, puede hacer que cambie su conducta. Por ejemplo, LEDs, motores de corriente continua o ventiladores, incluidos altavoces y timbres. (GOILAV & LOI, 2016)

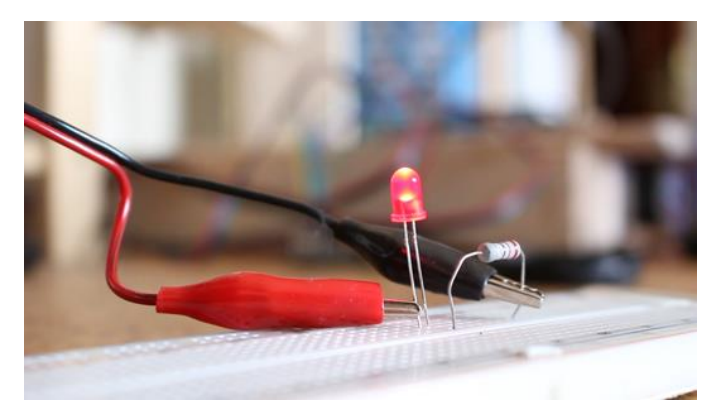

Figura 2. 16: Control de brillo en un diodo LED con la señal PWM. (Gómez, 2017)

En el caso que se tenga un LED conectado con un microcontrolador, se puede cambiar el brillo con el que se enciende el LED variando la señal PWM a la que está sometido. Otra opción puede ser controlar la velocidad de un motor de CC, por ejemplo, aquellas PC que utilizan ventiladores, a pesar del hecho que tiende a ser utilizado con cualquier motor de CC. Cuando el ciclo de trabajo varía, la velocidad

cambia a medida que cambia el voltaje promedio en el bobinado del motor. Con un ciclo de trabajo del 100%, el motor girará a toda velocidad. Al disminuir el ciclo de trabajo, se reducirá la velocidad. Otra gran ventaja es enviar una señal PWM que cambia su ciclo de trabajo a un altavoz o timbre para crear sonidos y canciones de manera efectiva y rápida. (GOILAV & LOI, 2016)

## 2.7 HARDWARE Y SOFTWARE - ARDUINO

Arduino es una plataforma para desarrollo de código abierto que depende de equipos y programación sencillos de utilizar. Las tarjetas de Arduino pueden leer en sus entradas, luz de un sensor, la pulsación de un botón o hasta un mensaje de Twitter y transformarlo en una señal de salida para: activar un motor, encender un LED, publicar algo en la web. Se puede indicar a la tarjeta lo que haga enviando instrucciones al microcontrolador. Para hacer esto, se usa el lenguaje de programación Arduino (basado en C++) y el software de Arduino, que es un entorno de desarrollo integrado o IDE en inglés (Integrated Development Environment). (Artero, 2013)

### 2.7.1 ARDUINO NANO

El hardware Arduino Nano utiliza el mismo microcontrolador del Arduino Uno, que es el ATmega328, sin embargo, en su versión SMD que disminuye su tamaño en gran medida. Tiene 14 pines de entrada/salida, 6 de ellos son PWM y tiene 8 entradas analógicas. (Artero, 2013)

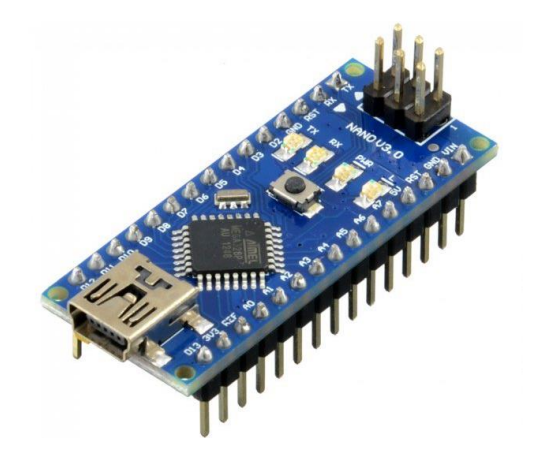

Figura 2. 17: Tarjeta Arduino NANO. (El Arduino, 2019)

Características técnicas del Arduino NANO:

- Microcontrolador: ATMega328
- Voltaje de operación: 5V
- Voltaje de alimentación (Recomendado): 7-12V
- I/O Digitales: 14 (6 son PWM)
- Entradas Analógicas: 8
- Memoria Flash: 32KB
- EEPROM: 1KB
- Velocidad del reloj: 16MHz
- Dimensiones: 0.73" x 1.70"

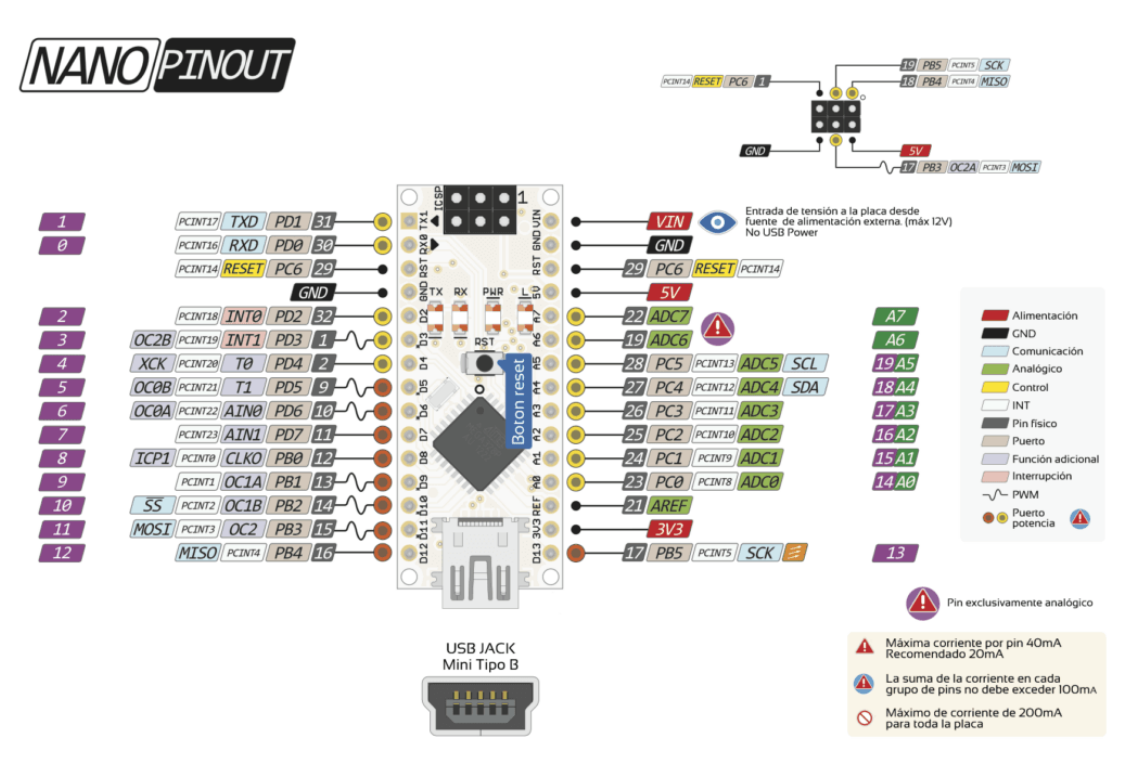

Figura 2. 18: Diagrama pines del Arduino NANO. (El Arduino, 2019)

#### 2.7.2 ARDUINO DUE

El hardware Arduino DUE utiliza el microcontrolador Atmel SAM3X8E ARM Cortex-M3. Es el primer Arduino basado en un microcontrolador ARM de 32 bits y tiene 54 pines de entrada/salida digital (de todos estos, 12 se pueden utilizar como salidas PWM), 12 entradas análogas, 4 UARTs (hardware), un reloj de 84MHz, USB OTG, 2 DACs, 2 TWI, conector para alimentación de voltaje, cabezal SPI, cabezal JTAG, botón de borrado y botón de reset. (Millahual, 2017)

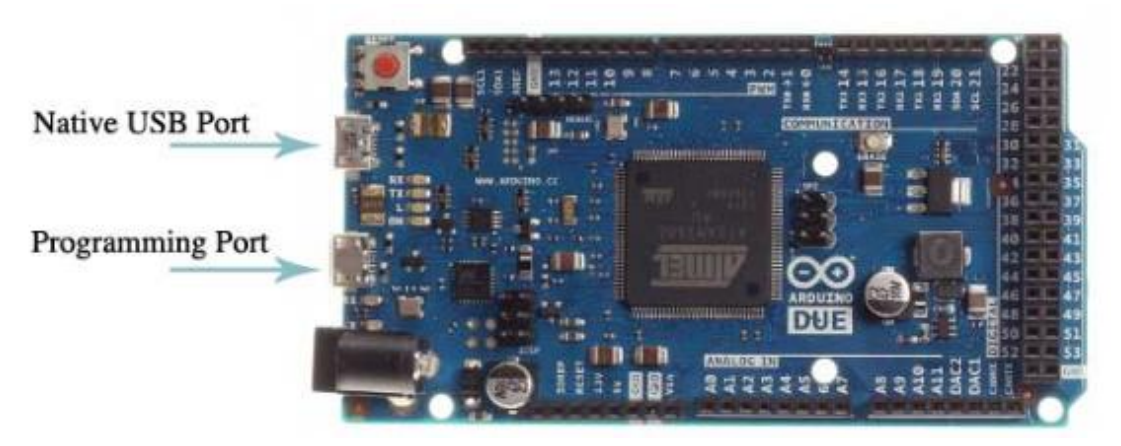

Figura 2. 19: Puertos de programación en Arduino DUE. (Delgado Crespo, 2016)

**Advertencia:** En contraste con otras placas, la Arduino DUE funciona con 3.3V. El máximo voltaje que los pines de entrada/salida pueden tolerar es 3.3V, proporcionarles un voltaje mayor, como 5V puede dañar la placa. Compatible con las Shields que funcionan con 3.3V. (Millahual, 2017)

La Arduino DUE supera las placas con microcontroladores de 8 bits ya que tiene un núcleo ARM de 32 bits. Las diferencias más marcadas son:

- Permite hacer operaciones en datos de 32 bits en cada ciclo de reloj.
- Reloj para la CPU de 84Mhz
- Memoria SRAM de 96 KB
- Memoria Flash de programa de 512 KB
- Controlador DMA, libera la CPU de acceso a memoria a las multitareas intensivas

Características técnicas del Arduino DUE:

- Microcontrolador: AT91SAM3X8E
- Voltaje de Operación: 3.3V
- Voltaje de Entrada (recomendado): 7-12V
- Voltaje de Entrada (límites): 6-20V
- Pines de E/S Digital: 54 (de los cuales 12 proveen salida PWM)
- Pines de Entrada Análoga: 12
- Pines de Salida Análoga: 2 (DAC)
- Corriente DC Total de Salida en todas las líneas de E/S: 130 mA
- Corriente DC para pin 3.3V: 800 mA
- Corriente DC para pin 5V: 800 mA

- Memoria Flash: 512 KB toda disponible para las aplicaciones de usuario
- SRAM: 96 KB (dos bancos: 64KB y 32KB)
- Velocidad de Reloj: 84 MHz
- Dimensiones: 2.10" x 3.99"

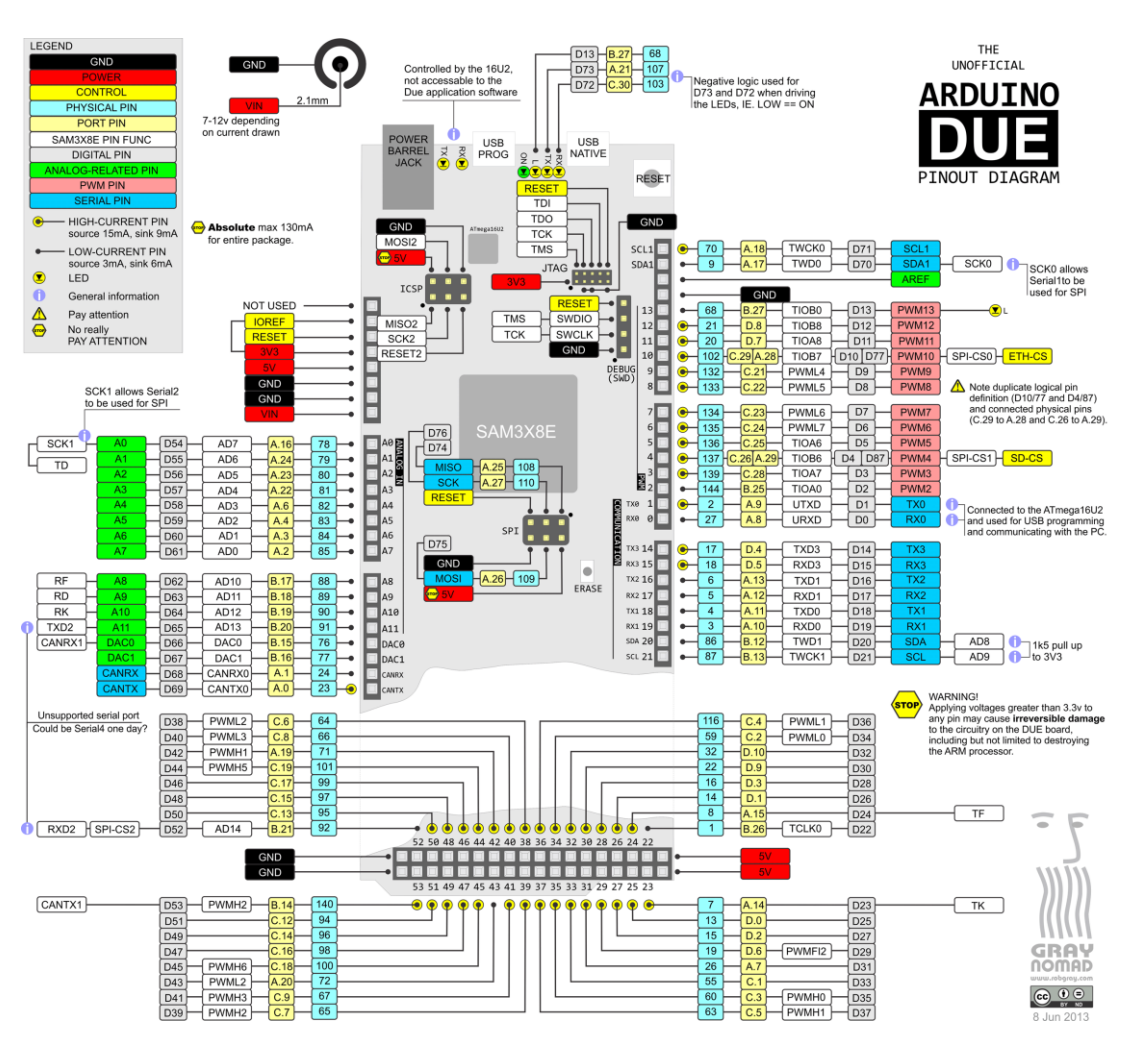

Figura 2. 20: Diagrama pines del Arduino DUE. (Naylamp, 2018)

• Entradas y Salidas

Entradas / Salidas digitales de los pines 0 al 53. Cada uno de los 54 pines digitales en el DUE se puede usar como entrada o salida, usando las funciones pinMode(), digitalWrite() y digitalRead(). Funcionan a 3,3 voltios. Cada pin puede proporcionar (fuente) una corriente de 3 mA o 15 mA, dependiendo del pin, o recibir (lectura) una corriente de 6 mA o 9 mA, dependiendo del pin. También tienen una resistencia interna de pull-up (desconectada por defecto) de 100 KOhm. Los pines del 2 al 13 proporcionan una salida PWM de 8 bits con la función analogWrite(), la resolución del PWM se puede cambiar con la función analogWriteResolution(). Las entradas analógicas de los pines A0 al A11. Cada una puede proporcionar 12 bits de resolución (es decir, 4096 valores diferentes). De forma predeterminada, la resolución de las lecturas se establece en 10 bits. Es posible cambiar la resolución del ADC con analogReadResolution(). Los pines de las entradas analógicas de DUE miden desde GND hasta un valor máximo de 3.3V. La aplicación de más de 3.3 V en los pines del DUE dañará el chip SAM3X. Los pines DAC1 y DAC2 proporcionan verdaderas salidas analógicas con una resolución de 12 bits (4096 valores) con la función analogWrite(). Tenga en cuenta que el rango de salida DAC es en realidad de 0.55 V a 2.75 V solamente. (Millahual, 2017)

#### Comunicación

El Arduino DUE tiene una serie de instalaciones para comunicarse con una computadora, otro Arduino u otros microcontroladores y diferentes dispositivos como, cámaras, tabletas, teléfonos, etc.

El puerto de programación está conectado a un ATmega16U2, que proporciona un puerto COM virtual al software en una computadora conectada. En los pines RX0 y TX0 proporciona comunicación serie a USB para programar la placa a través del microcontrolador ATmega16U2. El software Arduino IDE incluye un monitor en serie que permite enviar datos textuales simples desde y hacia la placa. Los LED de RX y TX en la placa parpadearán cuando los datos se transmitan a través del chip ATmega16U2 y la conexión USB a la computadora .

El puerto USB nativo está conectado al SAM3X. Permite la comunicación serial (CDC) a través de USB. Esto proporciona una conexión en serie al Monitor Serial u otras aplicaciones en su computadora. El puerto USB nativo también puede actuar como un host USB para periféricos conectados como ratones, teclados y teléfonos inteligentes. (Millahual, 2017)

#### • Protección de Sobrecorrientes USB

El Arduino DUE tiene un polyfusible reiniciable que protege los puertos USB de su computadora de cortocircuitos y sobrecorriente. Aunque la mayoría de las computadoras brindan su propia protección interna, el fusible proporciona una capa adicional de protección. Si se aplican más de 500 mA al puerto USB, el fusible romperá automáticamente la conexión hasta que se elimine el cortocircuito o la sobrecarga. (Millahual, 2017)

### 2.7.3 Software de arduino

El entorno de desarrollo integrado Arduino o IDE, es un programa para PC compuesto por herramientas de programación. Muy bien puede estar dedicado solo a un lenguaje de programación o tiende a utilizarse para varios lenguajes. Se ha empaquetado como un programa de aplicación; es decir, se compone de un administrador de código, un compilador, un depurador y un constructor gráfico de interfaz de usuario (GUI). Además, Arduino incorpora las herramientas para cargar el programa compilado en la memoria flash del hardware. (Artero, 2013)

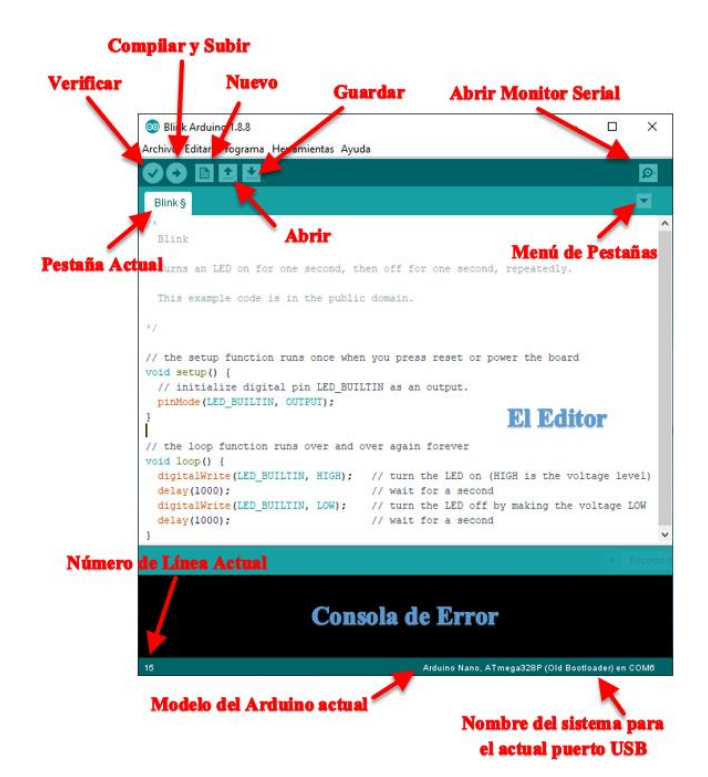

Figura 2. 21: Menús y opciones del software arduino IDE.

Es importante conocer cada uno de los menús y opciones que tiene, pero los más importantes por ahora son:

- Botones de Verificar y Subir
- Botón Monitor Serie
- Consola de Error
- Menú herramientas Placa y Puerto
- Menú de pestañas
- Puerto y placa seleccionada
- Menú preferencias
- Proyecto/Sketch

#### 2.8 Matlab

MATLAB o "laboratorio de matrices" de la abreviatura en inglés (MATrix LABoratory), es un software matemático que sirve como herramienta, ofrece un entorno de desarrollo integrado (IDE) con su propio lenguaje de programación (lenguaje M). Es accesible para las plataformas Windows, Mac OS, Unix y Linux. El paquete MATLAB tiene dos instrumentos adicionales que amplían sus aspectos más destacados, en particular Simulink (etapa de simulación multidominio) y GUIDE (editor de interfaces de usuario - GUI). Además, las capacidades de MATLAB se pueden ampliar con herramientas extras o "toolboxes"; y las de Simulink con los paquetes de bloques o "blocksets". (MathWorks, 2019)

Es un producto generalmente utilizado en universidades y enfocados en trabajos de investigación. En los últimos tiempos, la cantidad de aspectos destacados se ha ampliado, por ejemplo, la programación de procesadores de señales digitales directamente o la creación de código VHDL. (MathWorks, 2019)

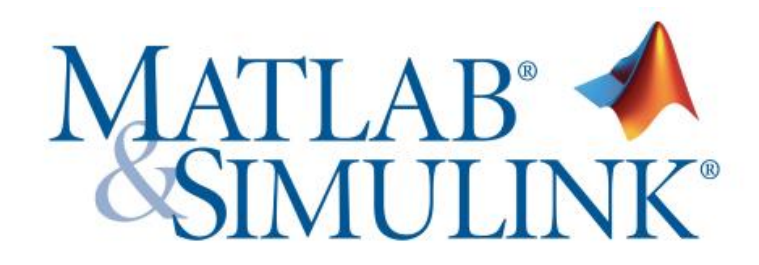

Figura 2. 22: Logo de software Matlab/Simulink. (MathWorks, 2019)

Características principales:

- Lenguaje de alto nivel para cálculos científicos y de ingeniería.
- Entorno de escritorio para exploración iterativa, diseño y solución de problemas.
- Gráficas y herramientas para visualizar datos y crear diagramas personalizados.
- Aplicaciones para clasificar datos, analizar señales y ajustar sistemas de control.
- Toolboxes con amplia variedad de aplicaciones científicas y de ingeniería.
- Herramientas para crear aplicaciones con interfaces de usuario personalizadas
- Interfaces para C/C++, Java, .NET, Python, SQL, Hadoop y Microsoft Excel
- Opciones de implementación free para compartir programas de MATLAB con los usuarios finales.

### 2.9 Simulink

En la práctica de la ingeniería de control, el modelado es una parte significativa. Hoy en día, con el uso de PC y destacadas programaciones, se pueden simular sistemas genuinos muy impredecibles y su conducta puede anticiparse en el mundo real como también supervisarlos. Utilizando el software MATLAB / SIMULINK, se logra realizar simulación de estimaciones eléctricas de algunos parámetros eléctricos de circuitos eléctricos sencillos o complejos al hacer modelos virtuales en SIMULINK. Además de SIMULINK se puede hacer uso de varias bibliotecas de bloques entre ellas "Simulink Support Package for Arduino Hardware" que se utiliza para la comunicación entre SIMULINK y las placas ARDUINO, con esto se logra recibir y transmitir información entre hardware y software. (Matos, Rodríguez, & Toledo, 2018)

#### 2.10 Control PID

Un regulador o controlador PID es un algoritmo de control que permite manejar un sistema de lazo cerrado para lograr el estado de salida ideal. El controlador PID está formado por tres componentes que proporcionan una operación, proporcional, integral y derivativa. Estos tres componentes son los que dan el nombre al controlador PID. (Cajo & Agila, 2015)

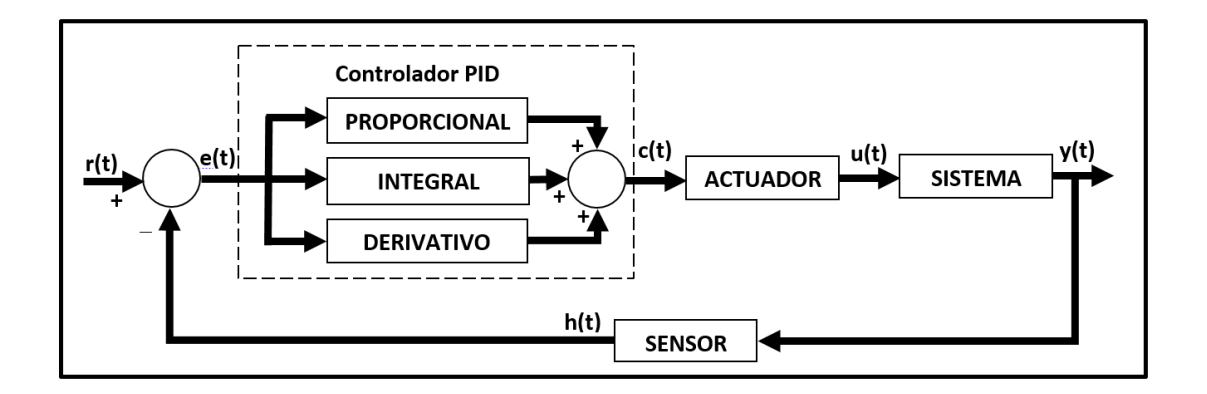

Figura 2. 23: Sistema de control en lazo cerrado con control PID.

#### 2.10.1 Signo de referencia y señal de error

La señal r(t) se conoce como referencia y muestra el estado que desea obtenerse en la salida del sistema y(t). En un sistema de control de posición, la referencia r(t) será la posición deseada y su salida y(t) será la posición real del sistema controlado. Como se puede encontrar en la figura anterior, la entrada al controlador PID es la señal de error e(t). Esta señal le muestra al controlador la diferencia entre el estado que se desea o la referencia r(t) y la condición real del sistema estimado por el sensor, la señal h(t). Ante la posibilidad de que la señal de error sea muy significativa, implica que la condición del sistema está muy lejos del estado de referencia deseado. En el caso de que el error sea pequeño, implica que el sistema ha alcanzado el estado deseado. (Pardo, 2013)

### 2.10.2 Control Proporcional

Como su nombre lo indica, este parámetro de control corresponde a una proporción de la señal de error e(t). Dentro del parámetro proporcional se multiplica la señal de error por la constante **Kp**. Con esto se intenta disminuir el error del sistema. En el momento que el error es muy grande, la acción de control es muy grande y, en general, minimiza este error. (Sung, Lee, & Lee, 2009)

Aumentando el parámetro proporcional Kp lo acompañan los siguientes efectos:

- Incrementa la velocidad de reacción del sistema.
- Reduce el error del sistema en régimen permanente.
- Incrementar la inseguridad del sistema.

#### 2.10.3 Control Derivativo

Como su nombre lo indica, este parámetro de control corresponde a la derivada proporcional de la señal de error e(t). En el control anterior, cuando la posición se encuentra por debajo, la acción de control proporcional intenta incrementar la posición de manera confiable. El inconveniente viene al considerar las inercias. En un punto donde el sistema se mueva rápidamente hacia el punto de referencia, el sistema pasará de largo debido a su inercia, esto crea sobrepulsos y oscilaciones. Para mantener la estabilidad, el controlador debe saber la velocidad para así tener la opción de detenerlo antes de tiempo y amortiguarse. (Sung et al., 2009)

Aumentando el parámetro derivativo Kd lo acompañan los siguientes efectos:

- Incrementa la estabilidad del sistema controlado.
- Reduce un poco la velocidad del sistema.
- El error en régimen permanente continuará como antes.

### 2.10.4 Control Integral

Este parámetro de control como su nombre lo muestra, corresponde a la integral proporcional de la señal de error e(t). La integral se puede ver como la sumatoria o colección de la señal de error. A largo plazo, se agregan pequeños errores para hacer que el parámetro integral se esté incrementando. Con esto, es posible reducir el error del sistema en régimen permanente. El inconveniente de utilizar el parámetro integral es que agrega una inercia específica al sistema y por lo tanto lo hace cada vez más inestable. (Sung et al., 2009)

Aumentando el parámetro integral Ki tiene lo acompañan los siguientes efectos:

- Disminuye el error del sistema en régimen permanente.
- Incrementar la inestabilidad del sistema.
- Incrementa un poco la velocidad del sistema.

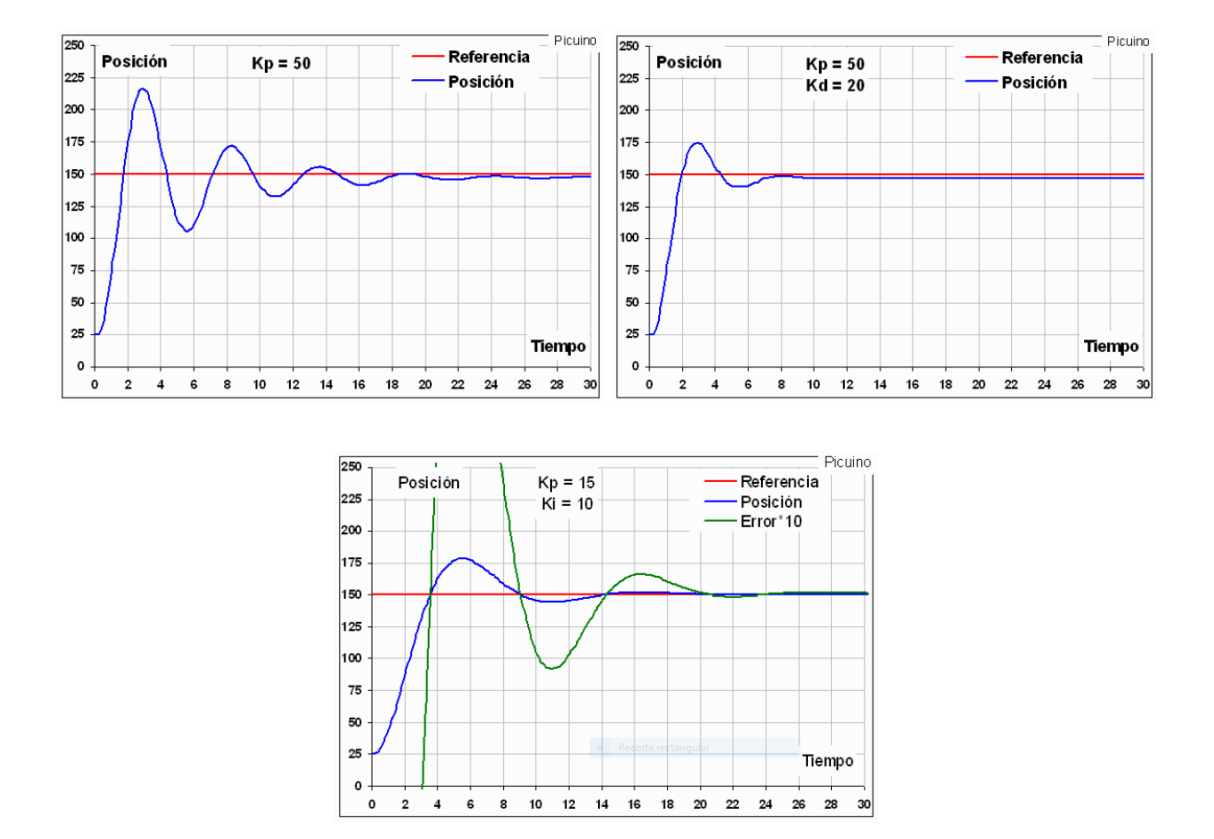

Figura 2. 24: Efectos en la señal modificando parámetros Kp, Kd, Ki. (Pardo, 2013)

### 2.11 Control FUZZY

Es muy valioso conocer rápidamente cómo se ha desarrollado la teoría control y sus aplicaciones en el área de la lógica difusa. Es una rama de la inteligencia artificial o IA por sus siglas en inglés, que permite a una PC computar datos verdaderos en una escala entre lo verdadero y falso. La lógica difusa ahora es muy normal encontrarla en varias áreas de la innovación tecnológica, tanto en hardware de control, ciencia, autonomía aplicada, etc.

Su objetivo principal es hacer que un sistema dependa de la conducta y el pensar humano, la experiencia que tenga el humano en el trabajo que se desea controlar, es la clave. El sistema toma ese conjunto de conocimientos ya sea de, electrónica, mecánica, industrial, computación, y con esto se establece las reglas para crear la propuesta de control. (Huilcapi Subía, 2015)

#### 2.11.1 Etapas del control FUZZY

El control difuso o FUZZY se compone de tres etapas bien marcadas:

- Fuzzificación
- Base de conocimiento o Conjunto de reglas
- Defuzzificación

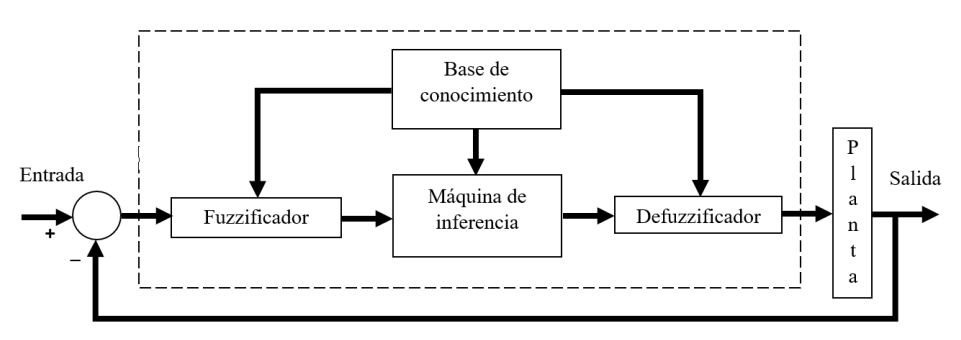

Figura 2. 25: Sistema de control difuso Mamdani.

### 2.11.2 Interfaz de fuzzificación

Aquí se toman las estimaciones nítidas en tiempo real y se relegan valores difusos en un rango entre cero y uno, es decir, valores que tienen un nivel específico de incertidumbre lingüística, este procedimiento se conoce como fuzzificación. Para definir los grados de pertenencia de las estimaciones nítidas a valores difusos se tiene varias funciones de membresía y estas son las más usadas (Huilcapi Subía, 2015):

- Función singleton
- Función triangular
- Función trapezoidal
- Función gaussiana
- Función sigmoidea

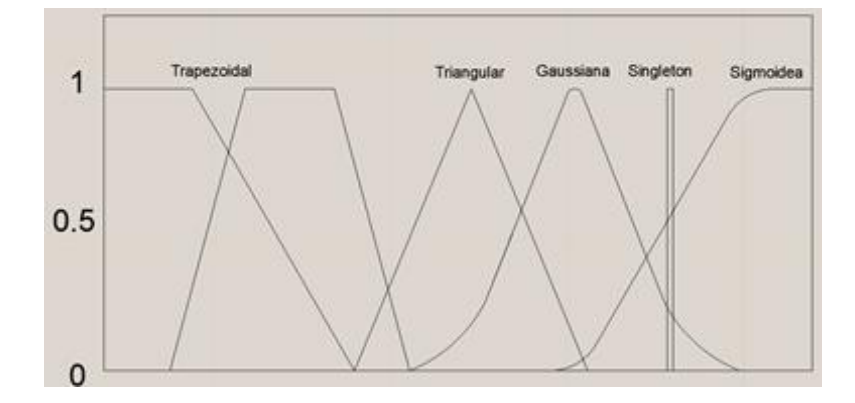

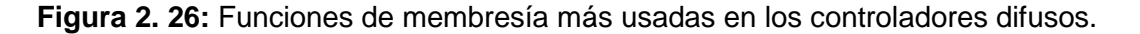

#### 2.11.3 Base de conocimiento o Conjunto de reglas y Lógica de decisiones

En la base de conocimientos se establece el grupo de reglas lingüísticas, estas se calibran con la experimentación del sistema. El grado de pertenencia de las variables lingüística se evalúa en el grupo de reglas de inferencia. Se establecen los límites del controlador que en nuestro caso son los límites del movimiento de la plataforma inercial de 2-GDL. El núcleo de un controlador difuso depende de la lógica que utiliza para decidir. Como consecuencia de utilizar la lógica de decisiones resulta en conjuntos recortados difusos o conjuntos escalados. (Huilcapi Subía, 2015)

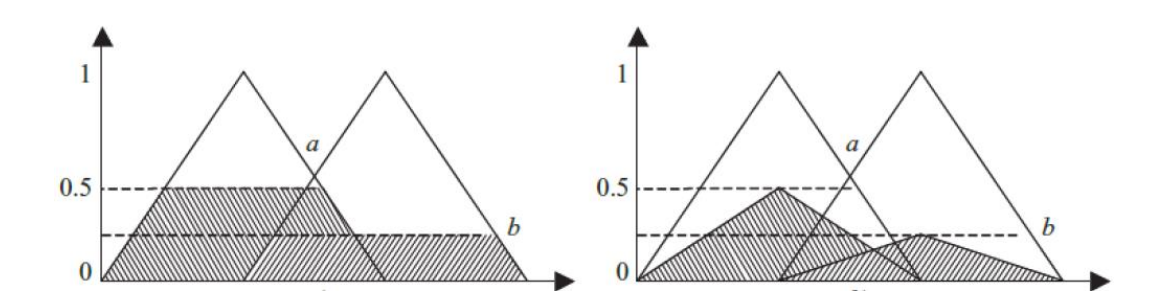

Figura 2. 27: Lógica de decisiones de un controlador difuso.

### 2.11.4 Interfaz de defuzzificación

Aquí se toma las estimaciones difusas del fuzzificador y las transforma en valores nítidos, este procedimiento se conoce como defuzzificación, por lo que el sistema comprende las órdenes y desarrollará las actividades que el humano experto haya preparado. La defuzzificación es un proceso más complejo que la fuzzificación porque existen varios métodos matemáticos para realizarlo y presentar las conclusiones basadas en los conjuntos difusos. Algunos de los principales son: el método del centro de gravedad, método del promedio de los centros, método de máximos, entre otros. (Huilcapi Subía, 2015)

#### 2.12 Diseño de Controladores

Los controladores son la base para el manejo y monitoreo de sistemas automatizados, estos van mejorándose día a día con la investigación, el objetivo es tener nuevas maneras de controlar y llegar a mejores resultados de implementación y eficiencia. Matlab presenta varias herramientas para el diseño de controladores utilizando tiempo continuo y discreto, así como herramientas para el diseño de controladores utilizando lógica difusa.

#### 2.12.1 Diseño de Controladores P, PI, PID

Para diseñar un algoritmo de control analógico o digital PID, usando de variables de estado o algún otro método dentro de la teoría de control clásico. En Simulink se puede encontrar las herramientas como bloques dentro de su librería >> Continuo, también dentro de esta librería se tiene bloques para la identificación de plantas y sistemas.

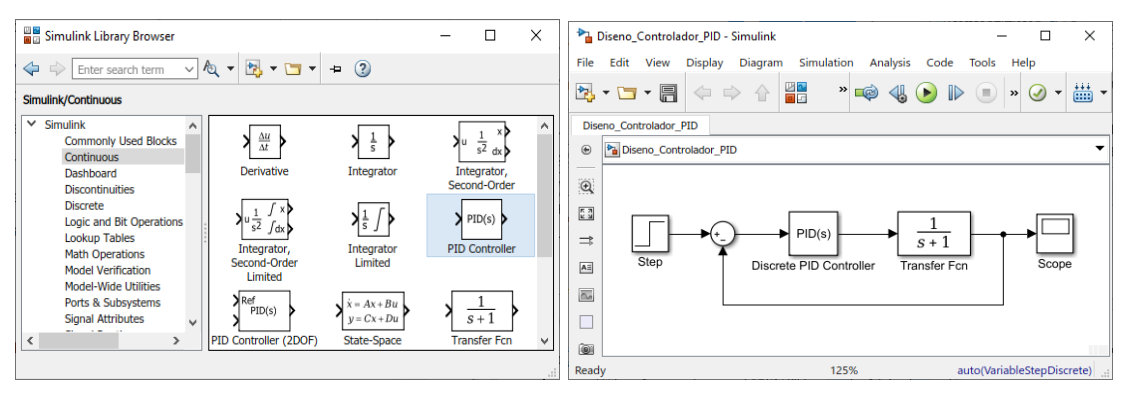

Figura 2. 28: Bloque "PID" en un sistema de lazo cerrado de Simulink.

Como se puede ver dentro del bloque Controlador PID se tiene: qué tipo de controlador se desea utilizar, si se desea trabajar con tiempo continuo o discreto, tiempo de muestreo, cambiar los valores de los parámetros de control y hasta definir una saturación para la salida de dicho controlador.

| Controller: PID • Form: Parallel Time domain: O Continuous-time Filter method: Forward Filter method: Forward |                                   |
|----------------------------------------------------------------------------------------------------|-----------------------------------|
| O Continuous-time         Integrator method:         Forward           Filter method:         Forward         |                                   |
| Discrete-time                                                                                                 | Euler   Euler                     |
| Controller parameters Source: internal  Compensator form                                                      | nula                              |
| Proportional (P):                                                                                             |                                   |
| Integral (I):                                                                                                 |                                   |
| Derivative (D): 0 $P + I \cdot T_c \frac{1}{1} + D$                                                           | N                                 |
|                                                                                                    | $1 + N \cdot T_{e} - \frac{1}{1}$ |

Figura 2. 29: Paramentos del bloque "PID Controller".

Este bloque además contiene una herramienta para la sintonización automática de los valores P, I, D, donde se puede variar el tiempo de respuesta y comportamiento transitorio como desee. Se observa una gráfica con línea entrecortada de la respuesta a un escalón y otra gráfica con la sintonización que esta herramienta logra.

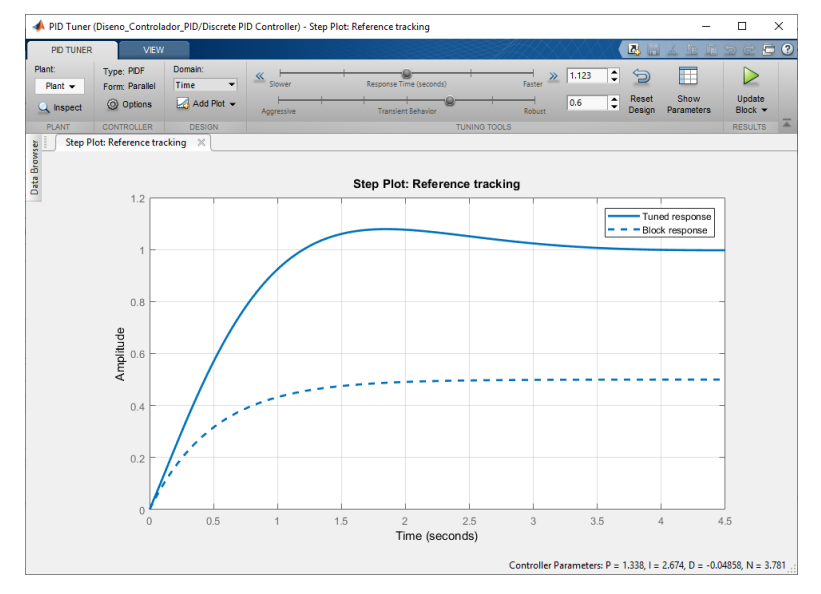

Figura 2. 30: Herramienta de sintonización de PID en el bloque "PID Controller".

## 2.12.2 Diseño de Controladores FUZZY

Para diseñar un algoritmo de control difuso en Matlab/Simulink se debe ingresar el comando "fuzzy" en la ventana de comandos de Matlab con lo cual se abrirá el "Diseñador de Lógica Difusa". Aquí se puede crear las variables de entrada y salida, asignar las funciones de membresía, crear el grupo de reglas, entre otros detalles para el controlador. El método de defuzzificación que se usa por defecto es el de centro de área.

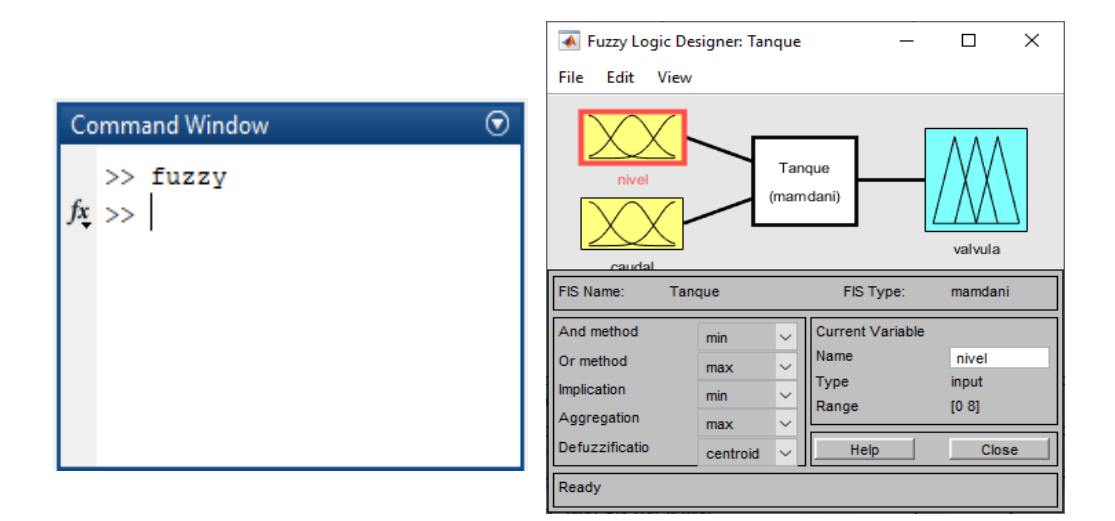

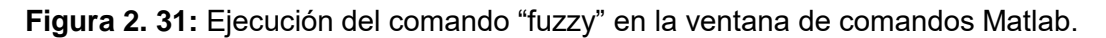

En el diseñador de lógica difusa se tiene una gama de editores, uno de estos es el de las funciones de membresía donde se puede agregar, nuevas variables, nombre, tipo, parámetros, rangos y editar la visualización de las gráficas.

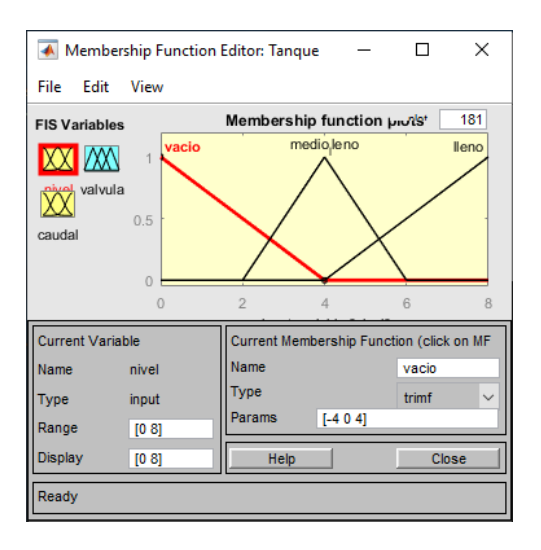

Figura 2. 32: Ventana para editar las funciones de membresía.

Posteriormente de haber creado las variables de entrada y salida con sus respectivas funciones de membresía, se debe crear el conjunto de reglas que asocian las variables, como ya se ha mencionado anteriormente. El trabajo de este conjunto de reglas será óptimo tanto como el diseñador del controlador conozca el sistema.

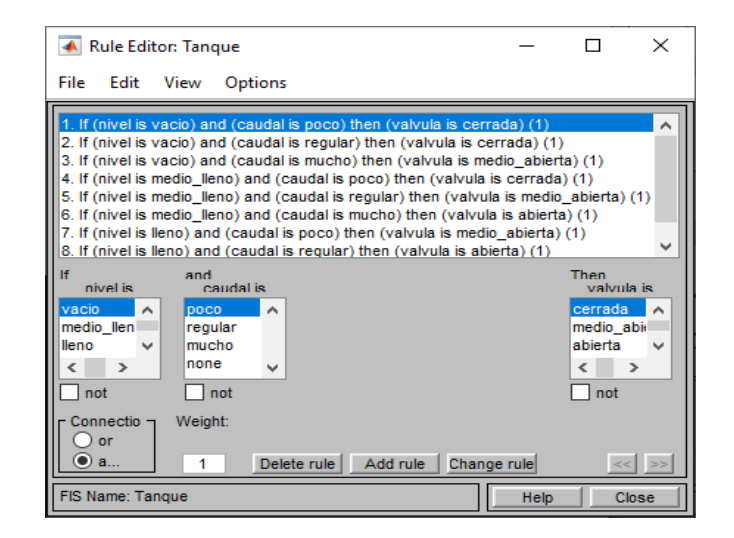

Figura 2. 33: Ventana para editar el conjunto de reglas.

Después de realizar la creación de entradas, salidas y reglas mencionadas anteriormente, ya el controlador difuso está diseñado en su totalidad, ahora se puede hacer una prueba del sistema ingresando en View >> Rules para verificar los valores de salida, modificando los valores de las variables de entrada. Para ver la gráfica total se ingresa en View >> Surface.

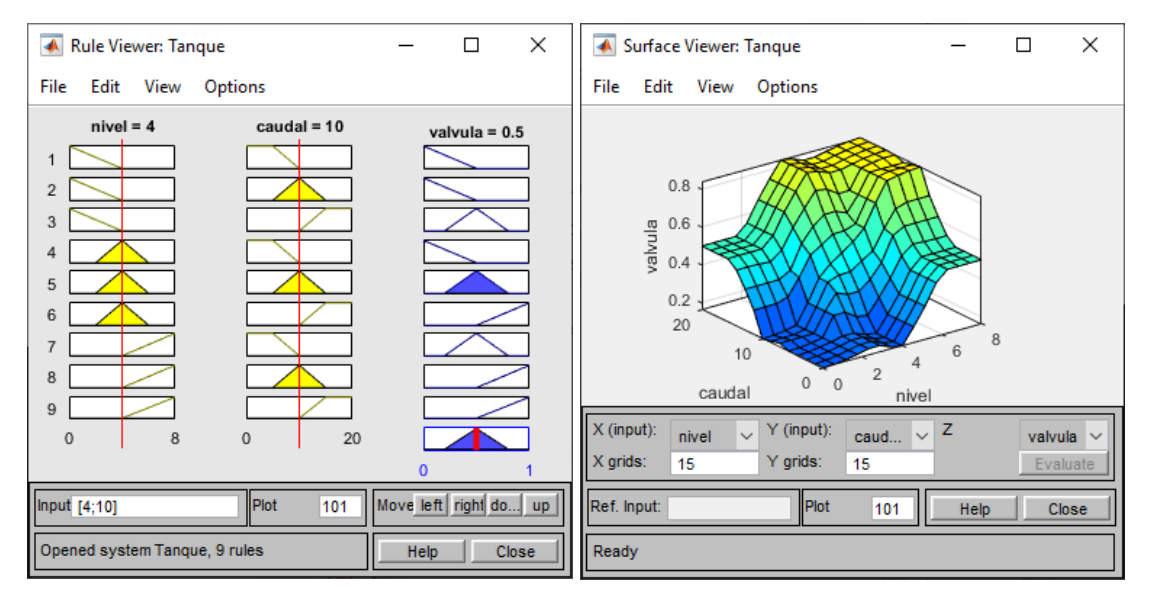

Figura 2. 34: Ventanas para probar y visualizar el efecto del controlador difuso.

Ahora que se tiene el controlador creado y probado, se va a exportar el "archivo.fis" que se lo llama desde el bloque del controlador de lógica difusa y se usa en el control de la planta en cuestión. A continuación, se muestra una planta con su bloque controlador de lógica difusa.

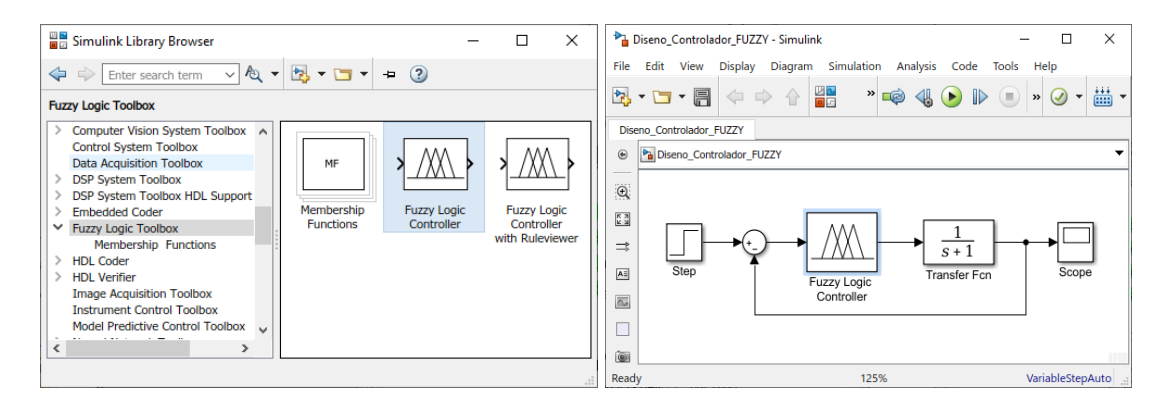

Figura 2. 35: Bloque "FUZZY" en un sistema de lazo cerrado de Simulink.

Se indica la forma adecuada de llamar el "archivo.fis" desde el bloque de control. Es importante mencionar que el "archivo.fis" debe estar en la misma carpeta del "archivo.slx" de Simulink para un correcto funcionamiento del control.

| Block Parameters: Fuzzy Logic Controller                                                    | ×  |
|---------------------------------------------------------------------------------------------|----|
| Fuzzy Inference System                                                                      |    |
| Specify the Fuzzy Inference System (FIS) as either a structure or file.                     | a  |
| Parameters<br>FIS name:<br>(For a file, use quotes and file extension, e.g., 'tipper.fis'.) |    |
| 'Tanque'                                                                                    | :  |
| OK Cancel Help App                                                                          | ly |

Figura 2. 36: Paramento "FIS name" del bloque FUZZY Logic Controller.

# 3. MARCO METODOLÓGICO

El proyecto se inicia realizando el diagnóstico de las partes mecánicas y electrónicas de la Plataforma de 2-GDL, con el objetivo de repotenciar dichas partes para la implementación de las guías prácticas empleando el controlador PID y FUZZY.

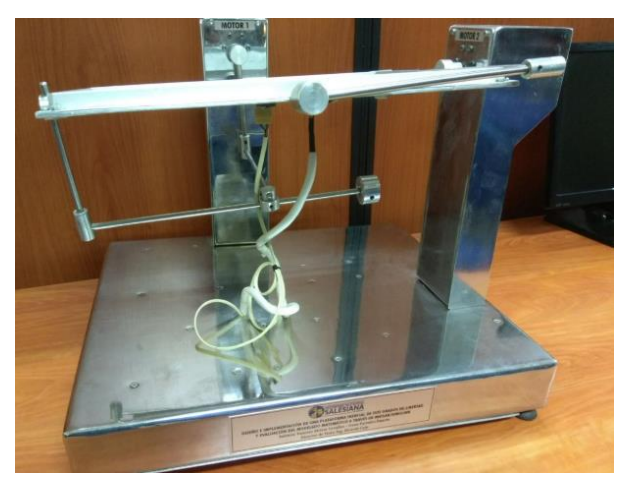

Figura 3. 1: Plataforma Inercial 2-GDL, vista frontal.

## 3.1 Diagnóstico de la Plataforma de 2-GDL

Para la ejecución del diagnóstico se energiza la plataforma inercial de 2-GDL y se comprueba el funcionamiento de sus partes electrónicas y mecánicas lo cual se detalla a continuación.

## 3.1.1 Estructura Mecánica

La estructura mecánica de la plataforma inercial de 2-GDL cuenta con deterioró en los tornillos de los acoples utilizados para los motores 1 y 2.

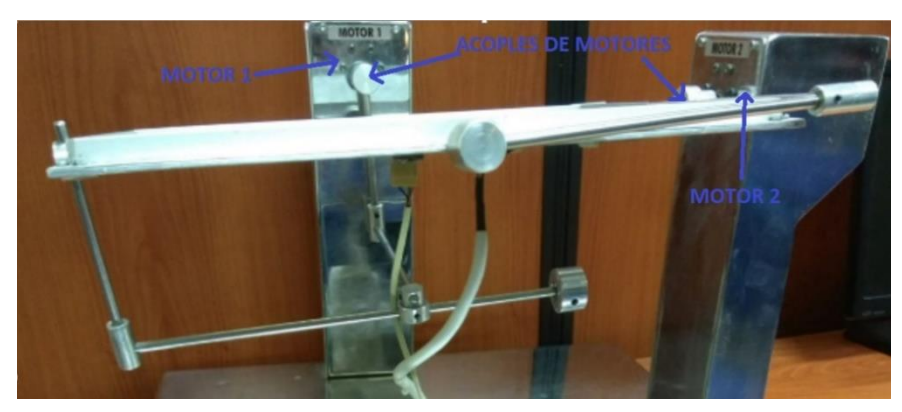

**Figura 3. 2:** Plataforma Inercial 2-GDL, acoples. 33

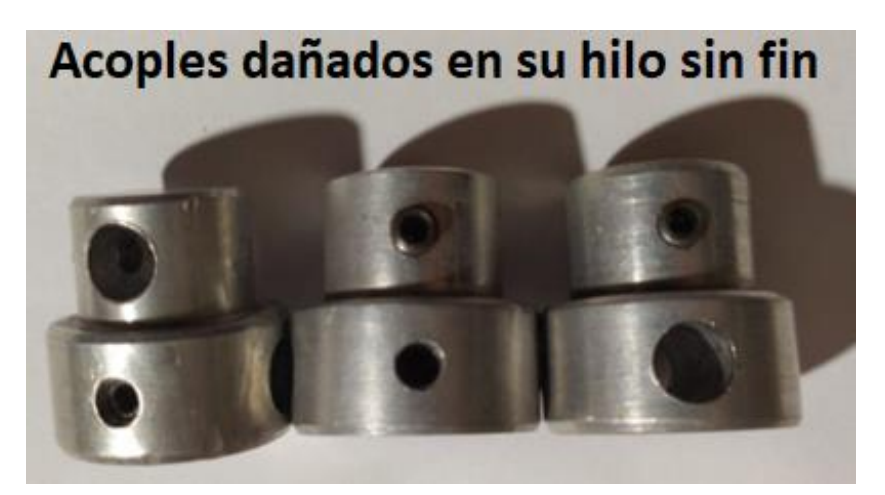

Figura 3. 3: Tornillos de acoples dañados.

## 3.1.2 Motores Reductores DC con Encoder

En la plataforma de 2-GDL cuenta con dos motores reductores DC con encoder marca Pololu, a continuación, se muestra el siguiente resultado:

- Los motores reductores cuentan con daño en los engranes ya que los tornillos que lo sujetan obstruyen el movimiento de ellos.
- En la evaluación de los motores reductores se notó, que para el movimiento se debe usar un controlador Puente H. La tarjeta en mención utiliza la señal PWM para el control de los motores.
- Se detecta que los encoder poseen un funcionamiento correcto.

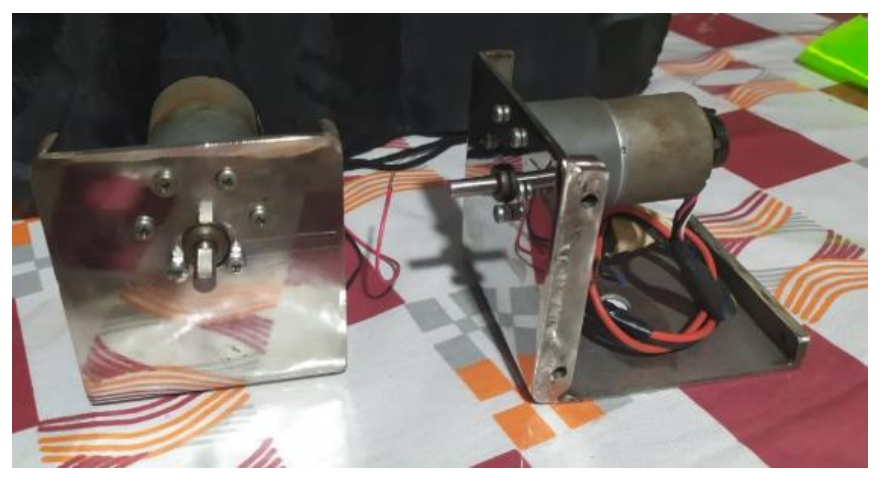

Figura 3. 4: Diagnóstico de los motores reductores dc con encoder.

## 3.1.3 Pantalla táctil Resistiva

La Pantalla táctil resistiva marca NKK Switches posee comunicación RS232 con un controlador que solo funciona en Windows XP, al ser este un sistema operativo descontinuado se necesita crear un nuevo controlador que se comunique con las nuevas versiones del software Matlab/Simulink.

Los pines del conector de comunicación presentan mal estado como se observa en la figura 3.6 ocasionando que la adquisición de datos no sea el correcto.

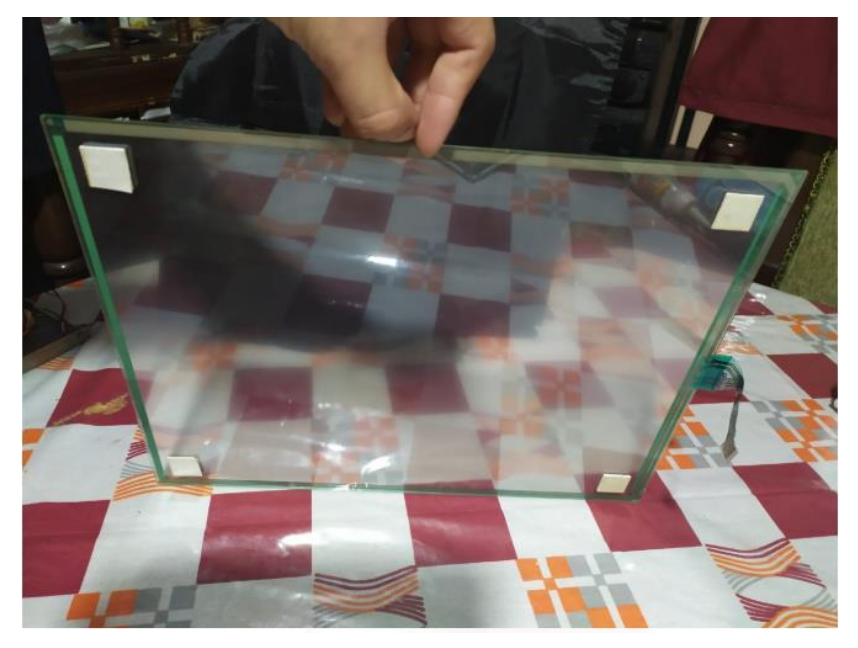

Figura 3. 5: Diagnóstico de pantalla táctil resistiva.

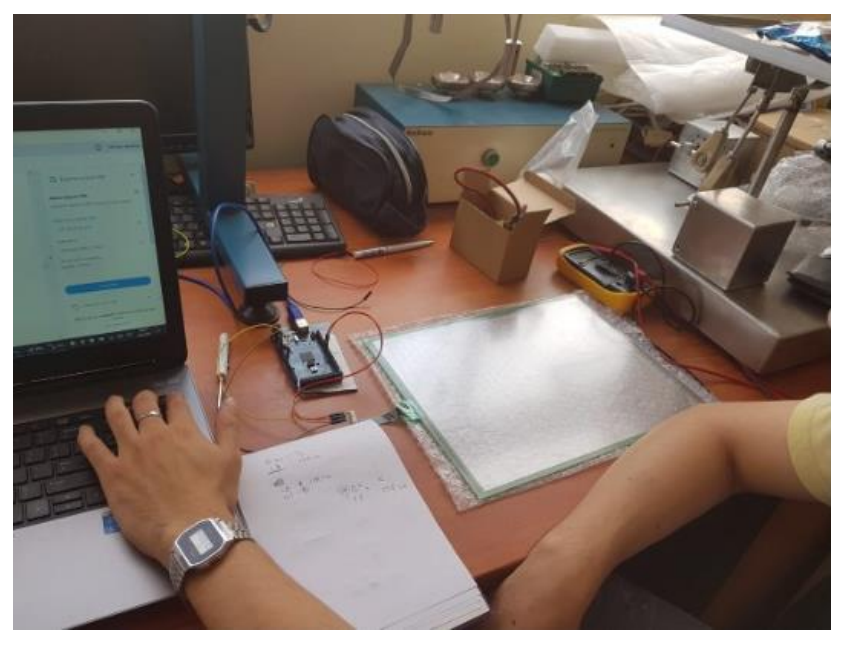

Figura 3. 6: Conector pantalla táctil resistiva.

## 3.1.4 Acelerómetro

El Acelerómetro marca Pololu no presentó novedades en el diagnóstico y se corroboró su funcionamiento apropiado.

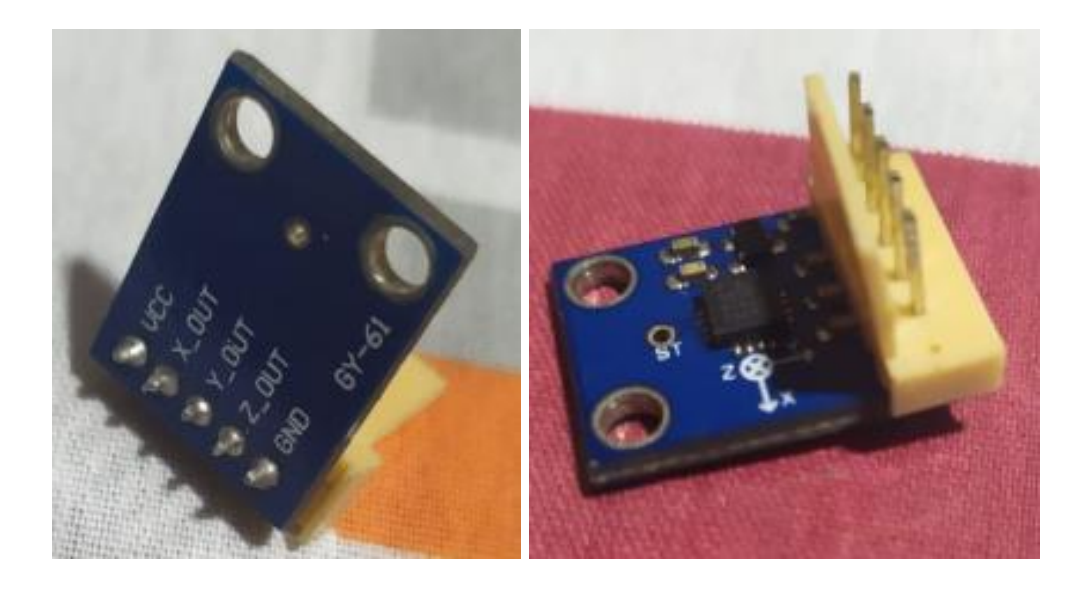

Figura 3. 7: Acelerómetro, vista de los pines.

## 3.1.5 Tarjeta PCI

La tarjeta PCI con ayuda de su ficha técnica se evidenció su apropiado desempeño.

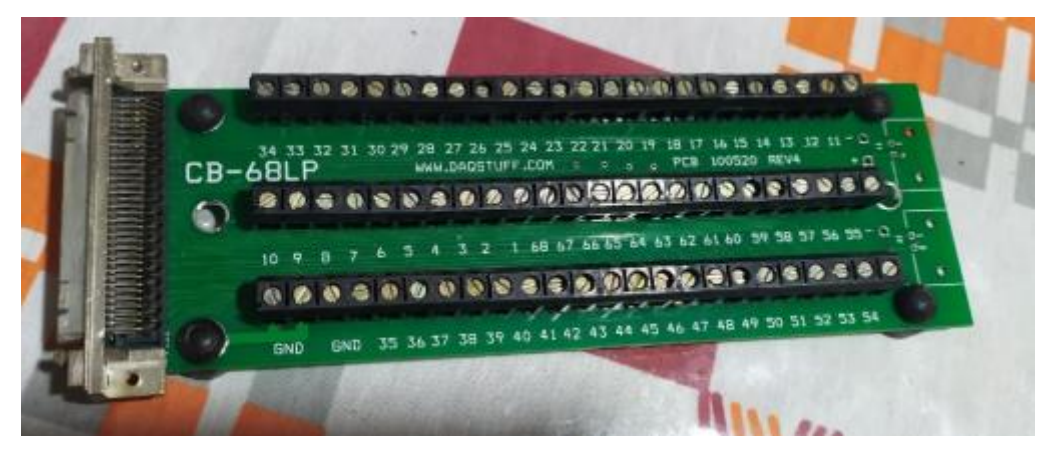

Figura 3. 8: Tarjeta PCI.

## 3.1.6 SparkFun

Al realizar el diagnóstico de la tarjeta SparkFun se utilizó la hoja de datos y como resultado se comprobó su óptimo funcionamiento.

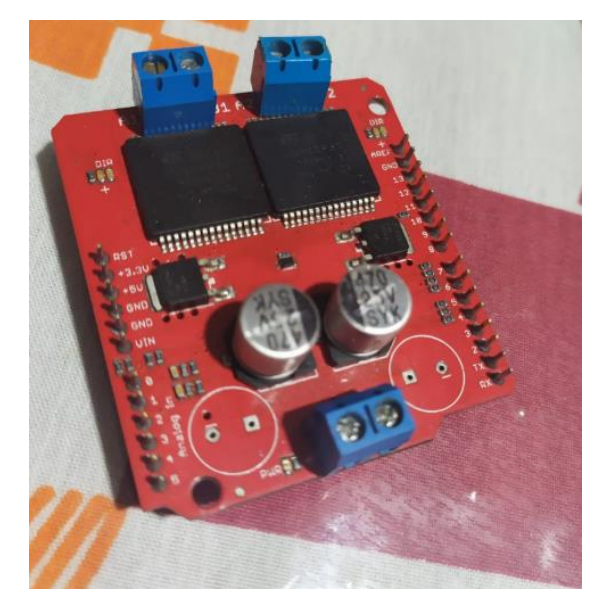

Figura 3. 9: Tarjeta SparkFun.

# 3.1.7 PCB (Tarjeta de Circuito Impreso)

La tarjeta PCB (Tarjeta de Circuito Impreso) no consta con su hoja de datos ni el manual de conexiones. Para la ejecución del diagnóstico se realizó la puesta en marcha de la plataforma inercial de 2-GDL la cual tiene movimiento de sus brazos. Se concluye que la tarjeta PCB cuenta con un correcto funcionamiento.

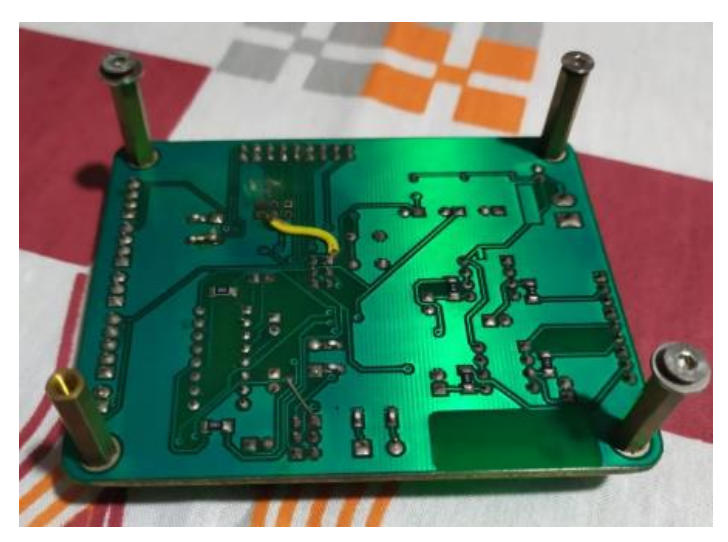

Figura 3. 10: Pistas de la tarjeta PCB, vista posterior.

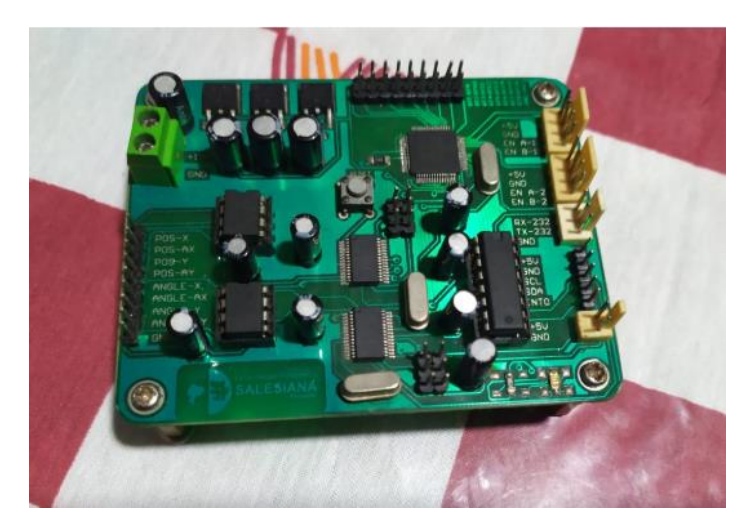

Figura 3. 11: Tarjeta PCB, vista superior.

## 3.1.8 Fuentes de Voltaje

La plataforma inercial de 2-GDL utiliza dos fuentes de poder:

• Fuente de 12VDC/5Amp, alimenta las tarjetas electrónicas y como se muestra en la figura 3.13 el estado de la fuente es correcto, su voltaje de salida es de 12 voltios con una corriente de 5 amperios

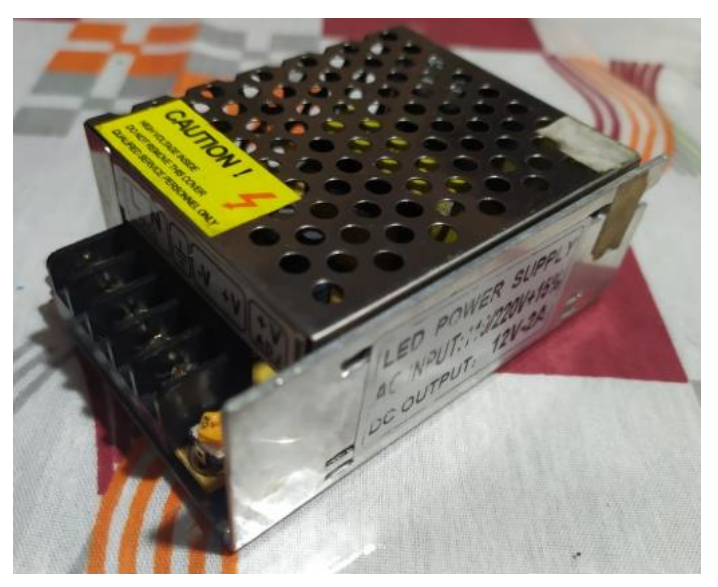

Figura 3. 12: Fuente de 12vdc/5Amp.

• Fuente de 12VDC/30Amp, alimenta los motores reductores y como se muestra en la figura 3.14 el estado de la fuente es correcto, su voltaje de salida es de 12 voltios con un corriente de 30 amperios

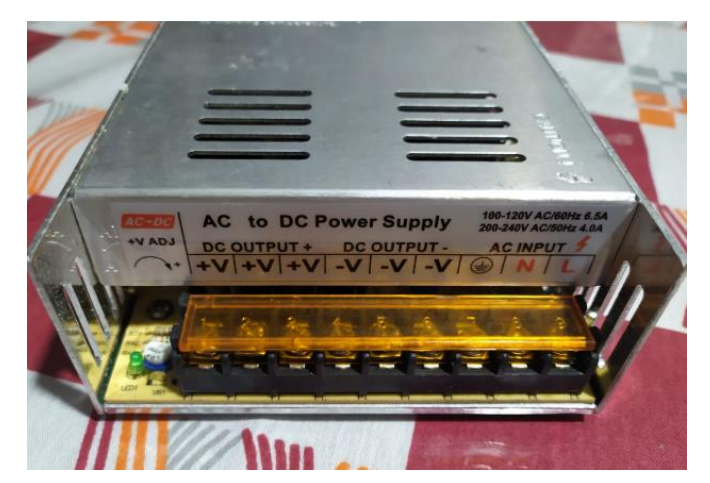

Figura 3. 13: Fuente de 12vdc/30Amp.

## 3.2 Ejecución de la Repotenciación

Las investigaciones científicas que estudian los movimientos de las plataformas inerciales se enfocan con un diseño particular de su estructura, las cuales ayudan al movimiento de sus brazos y equilibrio de la esfera. Parte de la repotenciación es el diseño de la estructura mecánica y a continuación se muestra en la figura 3.15 el nuevo diseño de la plataforma inercial de 2-GDL.

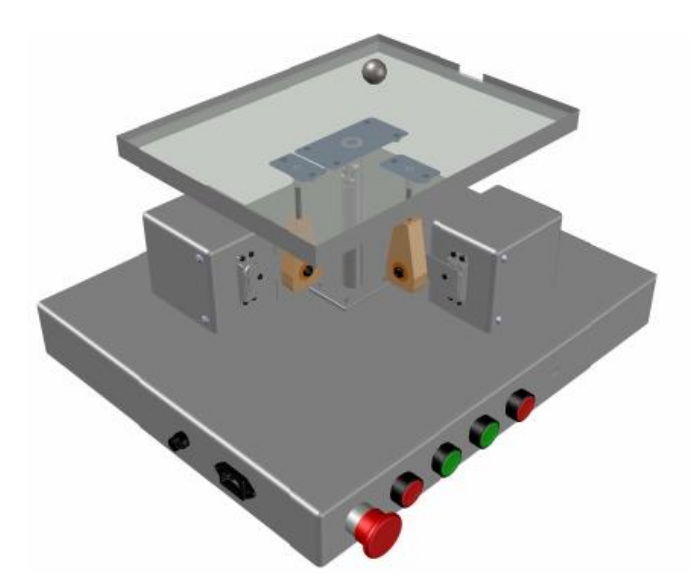

Figura 3. 14: Diseño de la Proforma Inercial 2-GDL, vista isométrica-

Las medidas de las diferentes partes de la estructura mecánica de la plataforma inercial de 2-GDL se detallan en la figura 3.16.

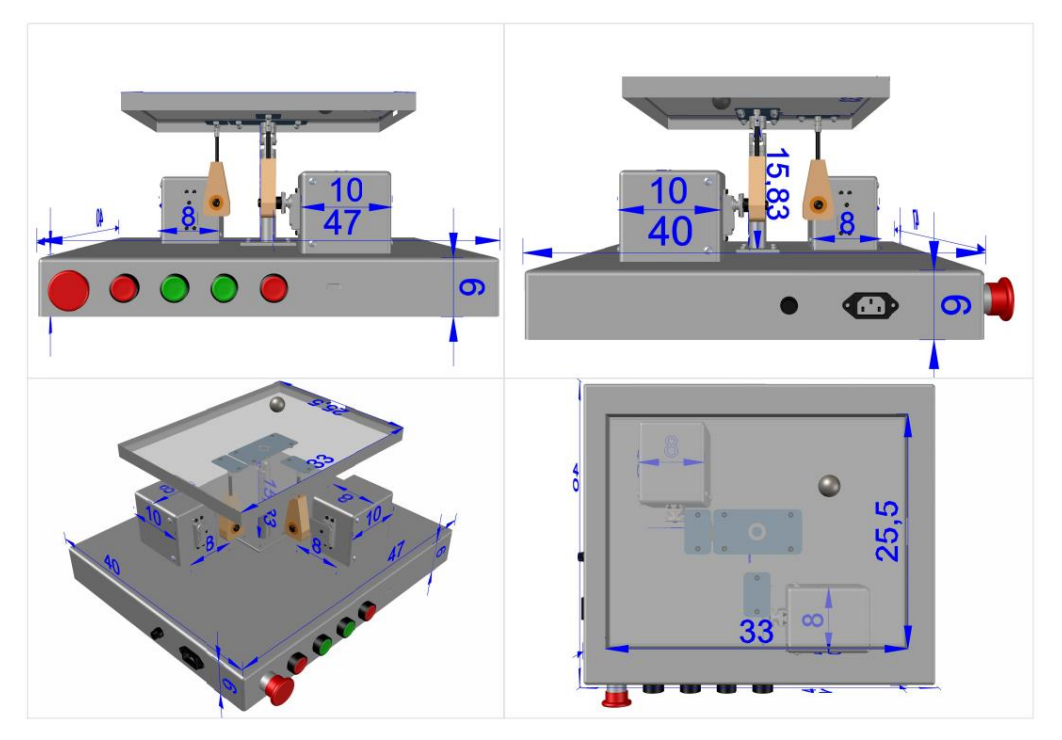

Figura 3. 15: Medidas en centímetros de la Proforma Inercial 2-GDL.

El material que se utiliza para la base de la plataforma inercial de 2-GDL es de acero inoxidable con dobleces a sus lados y soldadura en sus esquinas. En figura 3.17 se observan la nueva ubicación de los servomotores con sus respectivos brazos y la instalación del pilar base que cuenta con un rodamiento tipo rotula en el centro que permite el libre movimiento de los brazos de los servomotores.

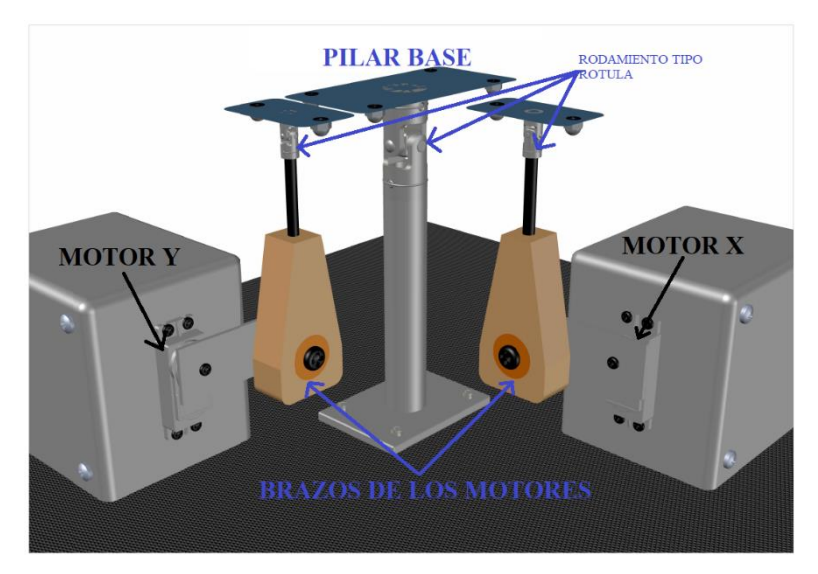

Figura 3. 16: Ubicación de los servomotores con sus brazos y el pilar base.

Se reemplaza los motores reductores DC con encoder por los servomotores marca FAN MODEL modelo FS-20W. La nueva ubicación de los servomotores se observa en la figura 3.17 con sus respectivos brazos para transmisión del movimiento. Se realiza la importación de la pantalla táctil resistiva marca NKK Switches ya que la actual tiene daño en los pines del conector de comunicación.

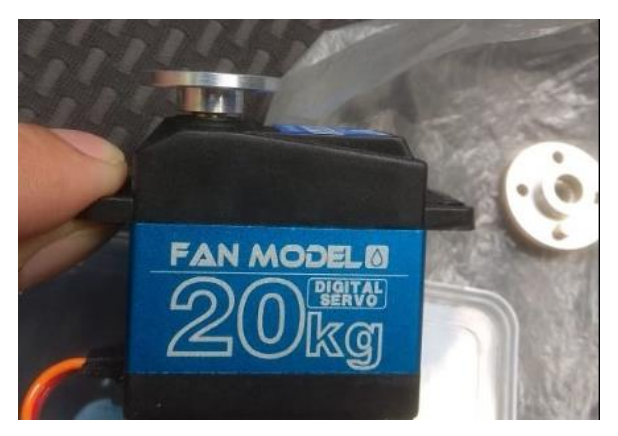

Figura 3. 17: Servomotor marca Fan Model.

Para la creación del nuevo controlador de la pantalla táctil se utiliza un microcontrolador marca Arduino modelo NANO.

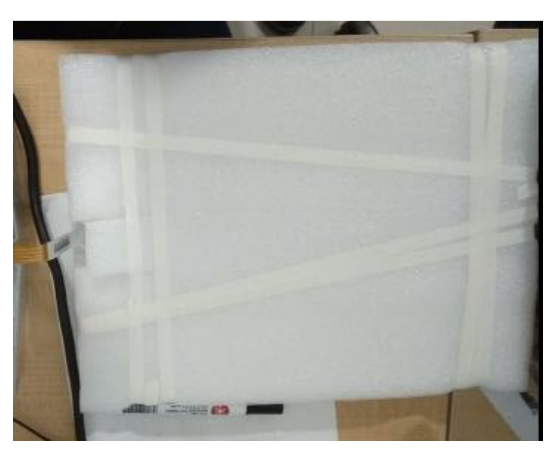

Figura 3. 18: Pantalla Táctil Resistiva.

Se selecciona el microcontrolador marca Arduino modelo DUE para la comunicación entre la pantalla táctil resistiva y los servomotores ya que cuenta con una librería académica desarrollada en el software Matlab/Simulink.

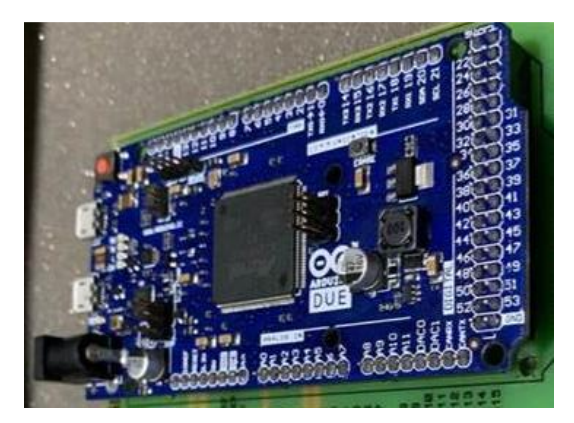

Figura 3. 19: Tarjeta Arduino DUE.

Para un mejor control físico de la marcha, paro y el botón de paro de emergencia se realizó la instalación de los siguientes elementos:

- Botón tipo hongo para el paro de emergencia de color rojo
- Botón tipo pulsador para el paro de color rojo.
- Botón tipo pulsador para la marcha de color verde.
- Luz piloto color verde para mostrar que la plataforma esta puesta en marcha.
- Luz piloto color rojo para mostrar que la plataforma está encendida.

El paro de emergencia cuando está enclavado tiene como funcionamiento la desenergización de la plataforma de 2-GDL por lo tanto la luz piloto color rojo está apagado. En la figura 3.21 se muestra la ubicación de los botones de control.

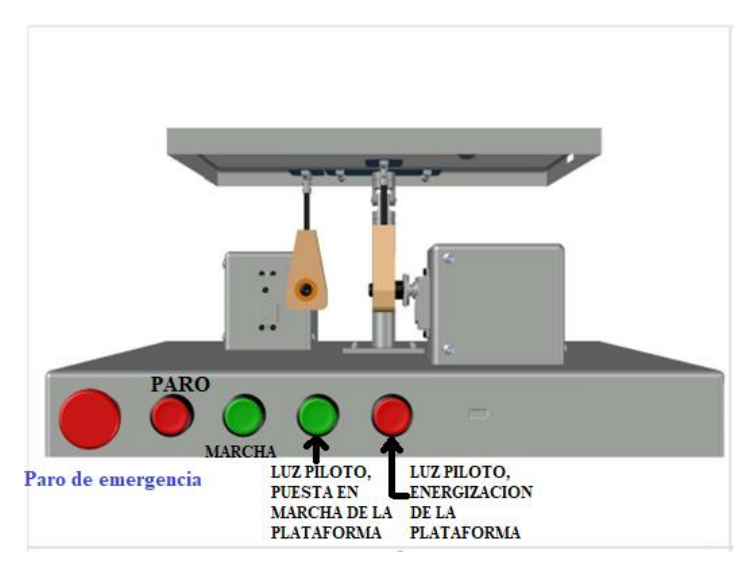

Figura 3. 20: Ubicación de los botones del control físico.

A continuación, en la figura 3.22 se muestra el resultado obtenido al realizar la repotenciación de sus partes mecánicas y electrónicas ya antes mencionadas.

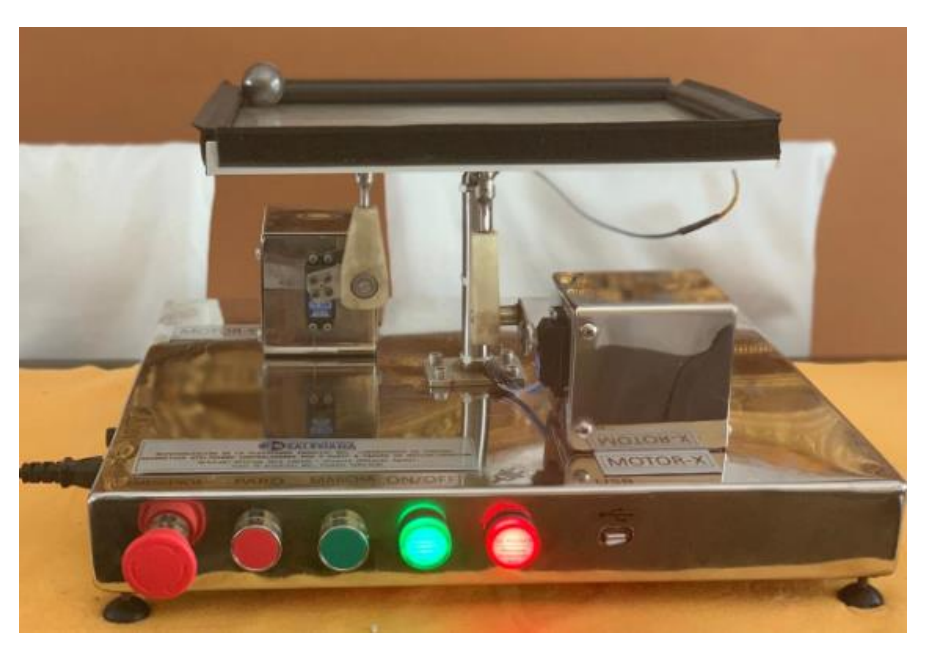

Figura 3. 21: Rediseño de la Proforma Inercial 2-GDL.

La plataforma inercial de 2-GDL utiliza los siguientes elementos para su control: una esfera de acero con 4cm de diámetro y 92.3 gramos de peso, una pantalla táctil de 15 pulgadas resistiva de 4 cables, una placa arduino NANO como controlador de la pantalla, dos servomotores de 20 kgf, una placa arduino DUE como medio de comunicación, y el software Matlab/Simulink donde se diseña y analiza los controladores PID y FUZZY.

## 3.3 Diseño e Implementación de los Algoritmos de Control PID y Fuzzy

Para la creación del diseño del control automático es primordial realizar la identificación del sistema MIMO existente en la plataforma inercial de 2-GDL, el cual implica entender todas las variables de entrada y las variables de salida al poner en marcha nuestra plataforma. El sistema MIMO por cada grado de libertad que tiene la plataforma cuenta con un sistema SISO.

A continuación, se muestra el diagrama de bloque de cada sistema SISO.

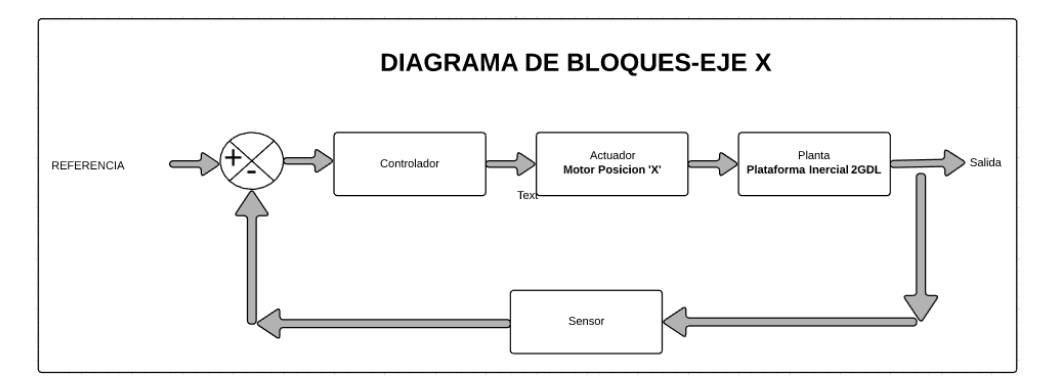

Figura 3. 22: Diagrama de bloques del sistema de control en el Eje X.

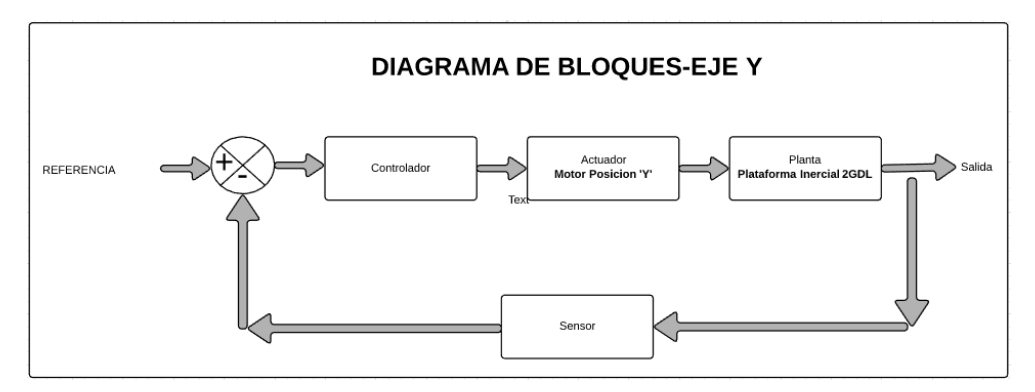

Figura 3. 23: Diagrama de bloques del sistema de control en el Eje Y.

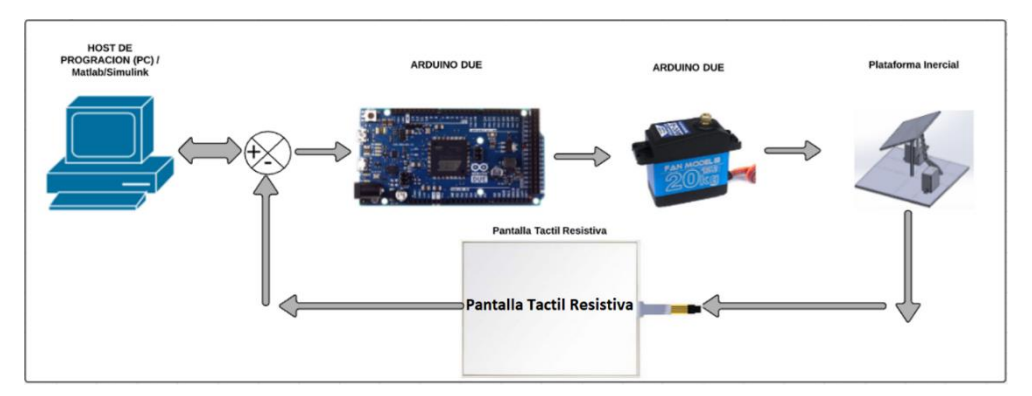

Figura 3. 24: Diagrama de bloques del sistema de control.

## 3.3.1 Pantalla Táctil Resistiva y controlador

El sensor de nuestra plataforma inercial de 2-GDL es la pantalla táctil resistiva, las características principales son:

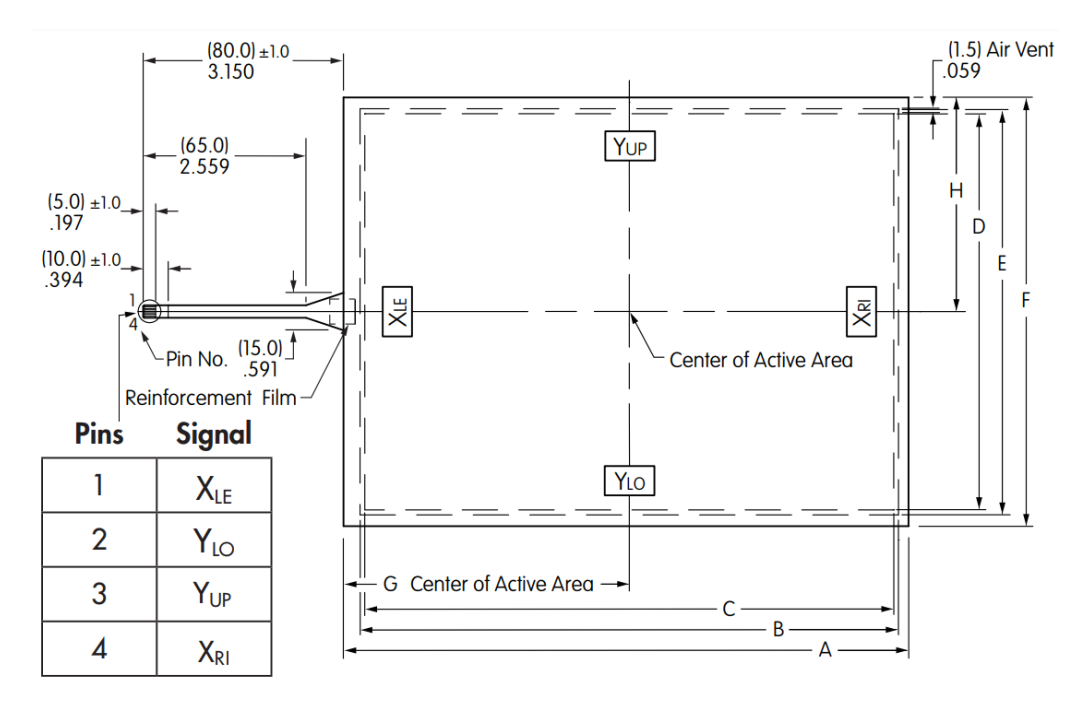

Figura 3. 25: Dimensiones de la pantalla táctil.

- Dimensión 15 Pulgadas.
- Voltaje de operación: 5 Voltios DC.
- 4 pines de trabajo:
  - PIN 1, posición XLE
  - o PIN 2, posición YUP
  - o PIN 3, posición XRI
  - PIN 4, posición YLO

En la figura 3.26 se observa las dimensiones y ubicaciones de los pines de la pantalla táctil.

Para la lectura de la posición Y se energiza con 5 voltios DC el pin 2 y GND el pin 4, la posición se la adquiere en el pin 3 en voltios. Para la lectura de la posición X se energiza con 5 voltios DC el pin 1 y GND el pin 3 la posición se la adquiere en el pin 2 en voltios, el fabricante recomienda que el pin restante sea conectado a GND y en la figura 3.27 se muestra lo antes mencionado.

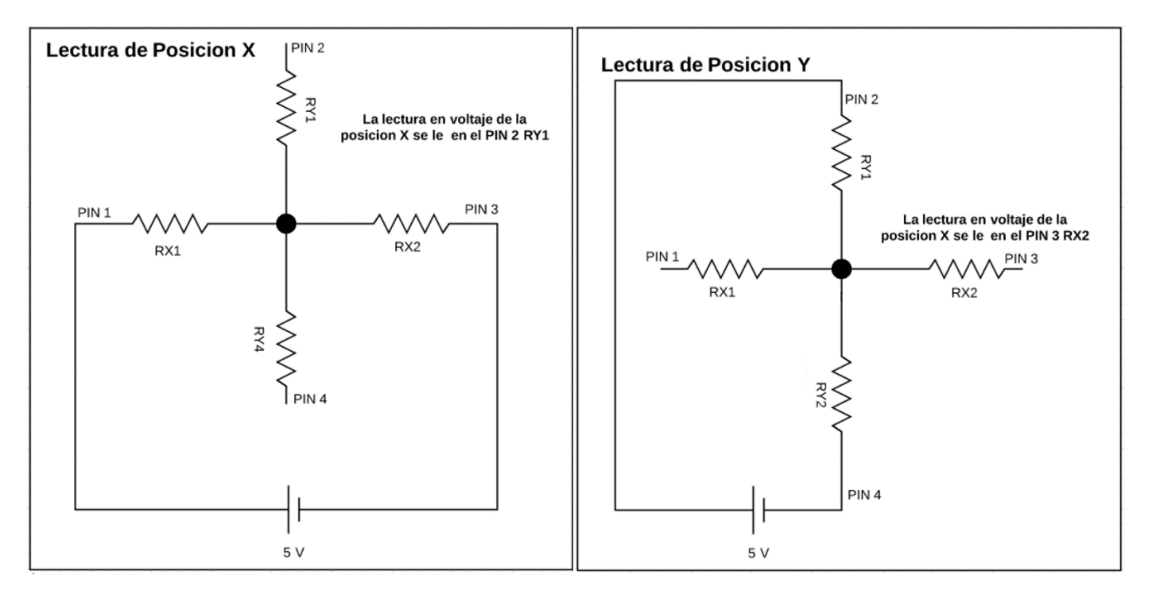

Figura 3. 26: Diagrama de conexiones para la obtención de la posición.

Para obtener las posiciones del eje X y del eje Y en tiempo real se debe realizar una programación que se ejecute en un ciclo infinito de veces alternando la energización de los pines y no dañar la pantalla táctil. Dicho programa se desarrolló en el software Arduino y se ejecuta en el Arduino NANO. A continuación, se expone el código del programa.

#define YU A0
#define XR A1
#define YD A2
#define XL A3
#define WPx 9
#define WPy 10
int X = 0; int XReal = 0;
int Y = 0; int YReal = 0;

void setup()
{pinMode(LED\_BUILTIN, OUTPUT);}

```
void loop()
{ pinMode(XR,INPUT);
    pinMode(XL,INPUT);
    digitalWrite(XL,LOW);
    pinMode(YU,OUTPUT);
```
```
pinMode(YD,OUTPUT);
digitalWrite(YU,HIGH);
digitalWrite(YD,LOW);
delay(5); X = analogRead(XR);
XReal = map(X, 0, 1023, 0, 185);
analogWrite(WPx,XReal);
/*Serial.print("X = ");
Serial.print(X);
Serial.print(", ");*/
pinMode(YU,INPUT);
pinMode(YD,INPUT);
digitalWrite(YU,LOW);
pinMode(XR,OUTPUT);
pinMode(XL,OUTPUT);
digitalWrite(XL,HIGH);
digitalWrite(XR,LOW);
delay(5);
Y = analogRead(YD);
YReal = map(Y, 0, 1023, 0, 185);
analogWrite(WPy,YReal);
/*Serial.print("Y = ");
Serial.println(Y);
Serial.flush();*/}
```

Los pines para la adquisición de datos utilizados en el arduino NANO son los siguientes:

Pines de lectura:

- PIN1 de la pantalla táctil-Pin Analógico A0 Arduino NANO
- PIN2 de la pantalla táctil-Pin Analógico A1 Arduino NANO
- PIN3 de la pantalla táctil-Pin Analógico A2 Arduino NANO
- PIN4 de la pantalla táctil-Pin Analógico A3 Arduino NANO

Pines de salida que se envía la señal PWM del eje X y del eje Y:

- Pin Digital 9 para la posición X
- Pin Digital 10 para la posición Y

|  | ŲS                                  | B            |  |
|--|-------------------------------------|--------------|--|
|  | ê0                                  |              |  |
|  | NIO                                 |              |  |
|  | NP.                                 |              |  |
|  | NO                                  |              |  |
|  | Ing                                 |              |  |
|  | ЧĦ                                  |              |  |
|  | Created<br>Michael Hay<br>CC 3/04/6 | By:<br>puldu |  |
|  |                                     |              |  |

Figura 3. 27: Microcontrolador Arduino NANO

Con la ayuda de dos filtros pasa bajo se realiza la conversión de las señales PWM tanto de la posición X y de la posición Y a señales analógicas. Cabe recalcar que una salida PWM es una señal Digital.

Para la construcción de los filtros Pasa Bajo se utiliza los siguientes elementos:

- 1 Resistencia
- 1 Capacitor

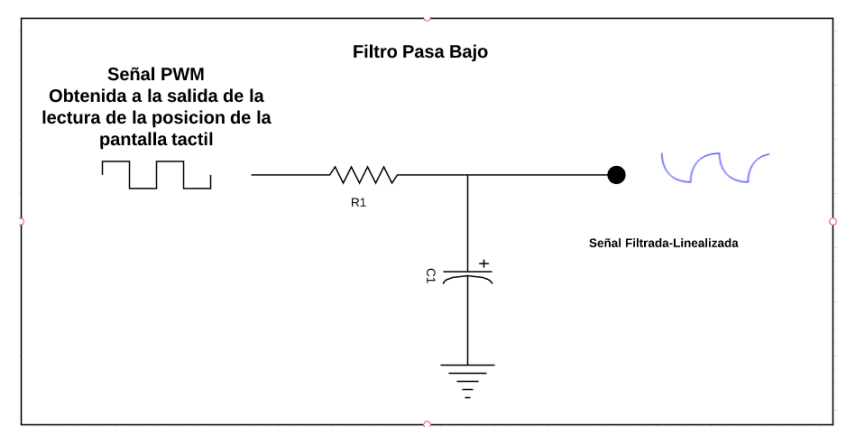

Figura 3. 28: Diseño del filtro Pasa bajo.

Se realiza el cálculo para la obtención de los valores de resistencia y capacitancia necesarias para un filtro que ayude a convertir la señal digital analógica. Los valores de los elementos electrónicos para el diseño del, filtro pasa bajo son:

- R1= 1KΩ
- C1= 2.2uF

Cabe recalcar que se debe diseñar dos filtros pasa bajo tanto para el eje X y para el eje Y, ambos filtros están diseñados con los mismos valores de resistencia y capacitancia. El valor de voltaje máximo de la señal de PWM es de 5 Voltios DC, con este valor de voltaje se realiza los cálculos del filtro que permita que la señal PWM se convierta a una señal analógica.

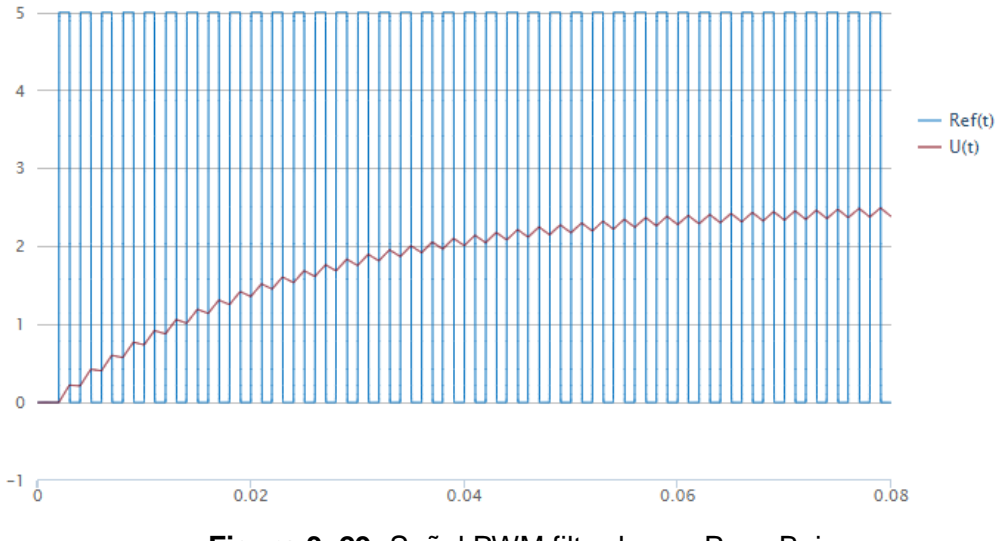

Figura 3. 29: Señal PWM filtrado con Pasa Bajo.

Para evaluar el funcionamiento del filtro diseñado se utiliza la ayuda del software Matlab y el Arduino NANO y se muestra la gráfica obtenida en la figura. Dicho filtro será incorporado a la tarjeta PCB.

La característica de la señal son las siguientes:

- Los valores de frecuencia de corte obtenido son 7.2343 Hz
- El voltaje promedio con rizado es de 2.5 voltios
- El rizado 0.1136 Voltios

#### 3.3.2 Servomotores

Los servomotores ejecutan los movimientos de la plataforma inercial de 2-GDL tanto en los ejes X y Y. Los servomotores marca Fan Model son utilizados para la plataforma inercial de 2-GDL.

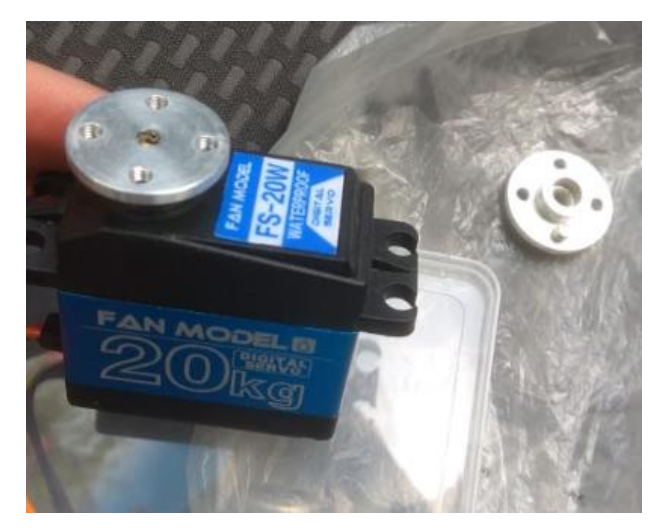

Figura 3. 30: Servomotor marca Fan Model.

La característica de dichos servomotores se muestra a continuación:

- Torque (4.8v/6.0v/7.4V): 16.0 kg-cm (306 oz/in) | 18.0 kg-cm (333 oz/in) | 20.0 kg-cm (347 oz/in)
- Velocidad (4.8v/6.0v/7.4V): 0.18 sec/60° | 0.16 sec/60° | 0.14 sec/60°
- Rango de voltaje operativo: 4.8 ~ 7.4 voltios DC
- Corriente sin carga: <500mA
- Spline: 25T(6mm de diámetro)
- Tipo de motor: Motor sin núcleo
- Tipo de rodamiento: Rodamiento de bolas x 2
- Tipo de engrane: Aleación de acero
- Temperatura: -20°C~60°C
- Longitud del cable conector: 320mm/12.6in
- Carcasa: plástico y aluminio
- Peso: 65 g (2.3 oz)
- Dimensiones: 40 x 20.5 x 40 mm (1.57 x 0.78 x 1.57 in)
- Ángulo de límite: 180°± 10°
- Rango de funcionamiento: 90°(1000~2000 µsec)
- Método de control: PWM
- Rango del ancho de pulso(0°~180°): 500~2500 µsec
- Relación de trabajo: 0.5ms~2.5ms
- Periodo de pulso: 20ms
- Ancho de banda muerto: 4 µsec

Para el control de los movimientos de los servomotores se utiliza la comunicación entre el Arduino DUE y Matlab/Simulink, es necesario la instalación de la librería de Arduino para Matlab/Simulink como se muestra en la figura 3.32.

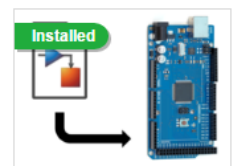

Simulink Support Package for Arduino Hardware by MathWorks Simulink Team STAFF Run models on Arduino boards. Simulink<sup>®</sup> Support Package for Arduino<sup>®</sup> Hardware enables you to create and run Simulink models on Arduino boards. The support package includes a library of Simulink blocks for configuring and Hardware Support

Figura 3. 31: Librería de Arduino para Simulink.

La figura 3.33 muestra la librería de Arduino instalado en Simulink. Estos bloques fueron utilizados para el diseño de los diferentes algoritmos de control que se estudia en este trabajo de grado.

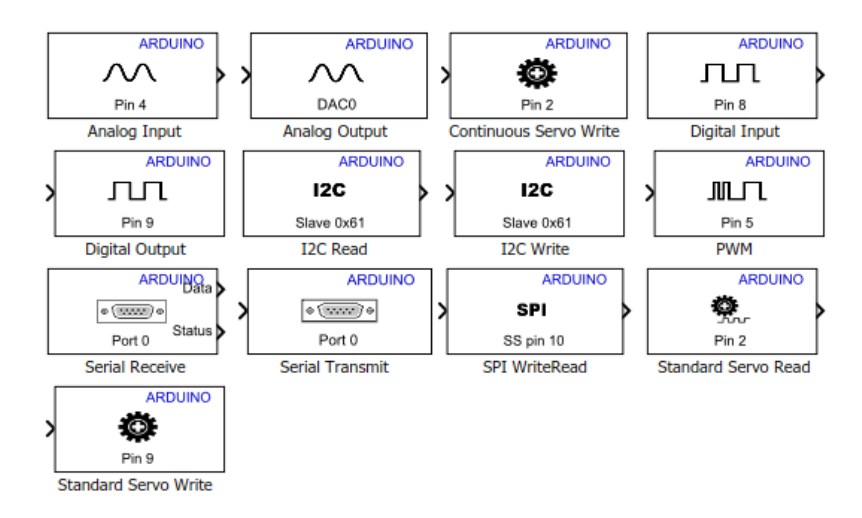

Figura 3. 32: Bloques de la librería de Arduino instalada en Matlab-

El bloque que se utiliza para el movimiento de los servomotores es el Standard Servo Write que se expone en la figura 3.34 de la librería de Arduino en Simulink. El bloque Standard Servo Write envía la posición angular al pin de la tarjeta arduino especificado en el bloque.

|                    | 🔁 Block Parameters: Standard Servo Write 🛛 🗙                                                                                                    |  |  |
|--------------------|----------------------------------------------------------------------------------------------------|--|--|
|                    | Arduino Standard Servo Write (mask) (link)                                                                                                    |  |  |
|                    | Set the shaft position of the standard servo motor.                                                                                                    |  |  |
|                    | The expected range of input is between 0 and 180. The value of 0 positions the shaft at 0 degrees, while the value of 180 positions the shaft at 180 degrees. |  |  |
|                    | Enter the number of the digital pin. Do not assign the same pin<br>number to multiple blocks within a model.                                                  |  |  |
| ARDUINO            | View pin map                                                                                                    |  |  |
| Pin 9              | Parameters                                                                                                    |  |  |
| indard Servo Write | Pin number:                                                                                                    |  |  |
|                    |                                                                                                    |  |  |
|                    |                                                                                                    |  |  |
|                    | OK Cancel Help Apply                                                                                                    |  |  |

Figura 3. 33: Característica del bloque Standard Servo Write.

A continuación, se muestra los pines seleccionado para la comunicación de los servomotores en el arduino DUE:

- Pin Digital 9 para el servomotor X.
- Pin Digital 10 para el servomotor Y.

El bloque Standard Servo Write trabaja conectando un bloque constante para el envío de la posición angular de los servomotores, el valor que se envía está en el rango de 0 a 180.

## 3.3.3 Arduino DUE

La tarjeta Arduino DUE es la interfaz para la adquisición de datos de la lectura de la pantalla y él envió de la señal de control a los servomotores.

A continuación, se describe los pines a utilizar.

Puertos Analógicos para la adquisición de datos de la pantalla táctil:

- Pin Analógico A0 del Arduino DUE.
- Pin Analógico A1 del Arduino DUE.

Puerto Digitales para el envío de posicionamiento angular de los servomotores:

- Pin Digital 9 para el servomotor X.
- Pin Digital 10 para el servomotor Y.

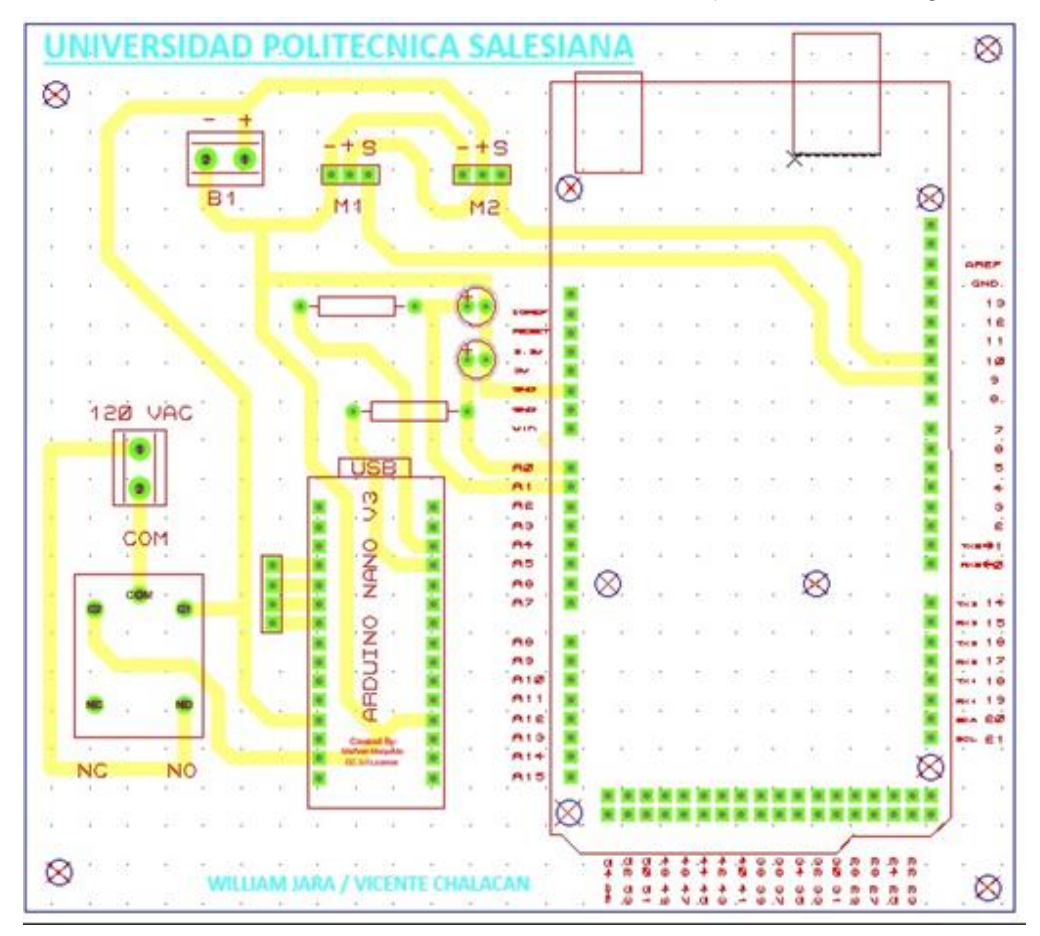

De esta manera mostramos el diseño final de nuestra tarjeta PBC en la figura 3.35.

Figura 3. 34: Tarjeta PBC para la actuación de la Plataforma Inercial de 2-GDL.

#### 3.3.4 Identificación de la Planta

La plataforma Inercial de 2 GDL, tiene como entrada del sistema el sensor de la pantalla táctil resistiva y la salida es el ángulo de los servomotores el cual afecta a la posición de la pantalla táctil en los ejes X y Y, dicho ángulo es obtenido mediante la posición real de la bola que se mueve en la pantalla táctil.

Para la identificación de la planta se debe crear una variable conocida que simula la posición de la bola en la pantalla la cual realiza el movimiento de los ángulos de los servomotores. Dicha variable debe ser una señal que permita simular la posición de la bola. La señal tiene como nombre PRBS y su realización en el software Matlab.

La señal PRBS, que posee el trabajo de titulación, tiene como característica fundamental el rango de operación de los servomotores, estos a su vez trabajan en grados (0 a 180).

Cabe recalcar que cada servomotor tiene un rango de operación distinta por su ubicación como se muestra en la figura 3.17.

A continuación, se muestra las características de la señal PRBS por cada servomotor:

Servomotor X, su rango de operación es de 90° a 150° donde su centro de equilibrio es de 120°, considerando que en este rango de operación se debe tener claro la protección al momento de identificar la planta.

La señal PRBS que se envía al servomotor X con lo antes mencionado es la siguiente. (Cárdenas Ibáñez & Peñaranda Idrovo, 2019)

disp('CREACION DE UNA SEÑAL PRBS'); clear PRBS teta=120; %valor nominal de la referencia umax=5; %valor máximo positivo de la variación porcentual de la referencia. umin=5; %valor mínimo positivo de la variación porcentual de la referencia. PRBS = idinput(500 , 'PRBS' , [0 0.75] , [teta-umin\*teta/100 teta+umax\*teta/100]); L=length(PRBS); senal=double([(0:L-1)',PRBS]);

Servomotor Y, su rango de operación es de 20° a 80° donde su centro de equilibrio es de 50° considerando que en este rango de operación se debe tener claro la protección al momento de identificar la planta.

La señal PRBS que se envía al servomotor Y con lo antes mencionado es la siguiente.

disp('CREACION DE UNA SEÑAL PRBS');

clear PRBS

teta=50; %valor nominal de la referencia

umax=5; %valor máximo positivo de la variación porcentual de la referencia.

umin=5; %valor mínimo positivo de la variación porcentual de la referencia.

PRBS = idinput(500, 'PRBS', [0 0.75], [teta-umin\*teta/100 teta+umax\*teta/100]); L=length(PRBS);

senal=double([(0:L-1)',PRBS]);

Se expone el valor de la señal de PBRS, generada para el servomotor en X y el servomotor Y en los tiempos detallados en las siguientes tablas.

| Mot    | or X   |
|--------|--------|
| Tiempo | Grados |
| 1      | 114    |
| 2      | 114    |
| 3      | 114    |
| 4      | 114    |
| 5      | 114    |
| 6      | 114    |
| 7      | 114    |
| 8      | 114    |
| 9      | 114    |
| 10     | 126    |
| 11     | 126    |
| 12     | 126    |
| 13     | 126    |
| 14     | 114    |
| 15     | 114    |
| 16     | 114    |
| 17     | 114    |
| 18     | 126    |
| 19     | 114    |
| 20     | 114    |
| 21     | 114    |
| 22     | 126    |
| 23     | 126    |
| 24     | 126    |
| 25     | 126    |
| 26     | 114    |
| 27     | 126    |
| 28     | 114    |
| 29     | 114    |
| 30     | 126    |
| 31     | 126    |
| 32     | 114    |

| 33 | 114 |
|----|-----|
| 34 | 126 |
| 35 | 114 |
| 36 | 114 |
| 37 | 126 |
| 38 | 114 |
| 39 | 114 |
| 40 | 114 |
| 41 | 114 |
| 42 | 126 |
| 43 | 114 |
| 44 | 126 |
| 45 | 126 |
| 46 | 126 |
| 47 | 126 |
| 48 | 114 |
| 49 | 114 |
| 50 | 114 |
| 51 | 126 |
| 52 | 126 |
| 53 | 114 |
| 54 | 114 |
| 55 | 126 |
| 56 | 126 |
| 57 | 126 |
| 58 | 126 |
| 59 | 114 |
| 60 | 126 |
| 61 | 126 |
| 62 | 114 |
| 63 | 126 |
| 64 | 126 |
| 65 | 126 |
| 66 | 114 |
|    |     |

| 67  | 126 |
|-----|-----|
| 68  | 114 |
| 69  | 126 |
| 70  | 114 |
| 71  | 114 |
| 72  | 114 |
| 73  | 126 |
| 74  | 114 |
| 75  | 126 |
| 76  | 114 |
| 77  | 114 |
| 78  | 114 |
| 79  | 114 |
| 80  | 126 |
| 81  | 126 |
| 82  | 114 |
| 83  | 126 |
| 84  | 126 |
| 85  | 114 |
| 86  | 126 |
| 87  | 114 |
| 88  | 114 |
| 89  | 114 |
| 90  | 126 |
| 91  | 126 |
| 92  | 114 |
| 93  | 114 |
| 94  | 114 |
| 95  | 126 |
| 96  | 126 |
| 97  | 126 |
| 98  | 126 |
| 99  | 126 |
| 100 | 126 |
|     |     |

 Tabla 1: Datos generados de la señal PRBS-Motor X.

| Motor Y |        |  |  |  |
|---------|--------|--|--|--|
| Tiempo  | Grados |  |  |  |
| 1       | 47,5   |  |  |  |
| 2       | 47,5   |  |  |  |
| 3       | 47,5   |  |  |  |
| 4       | 47,5   |  |  |  |
| 5       | 47,5   |  |  |  |
| 6       | 47,5   |  |  |  |
| 7       | 47,5   |  |  |  |
| 8       | 47,5   |  |  |  |

| 9  | 47,5 |
|----|------|
| 10 | 52,5 |
| 11 | 52,5 |
| 12 | 52,5 |
| 13 | 52,5 |
| 14 | 47,5 |
| 15 | 47,5 |
| 16 | 47,5 |
| 17 | 47,5 |
| 18 | 52,5 |

| 19 | 47,5 |
|----|------|
| 20 | 47,5 |
| 21 | 47,5 |
| 22 | 52,5 |
| 23 | 52,5 |
| 24 | 52,5 |
| 25 | 52,5 |
| 26 | 47,5 |
| 27 | 52,5 |
| 28 | 47,5 |

| 29 | 47,5 | 53 | 47,5 | 77  | 47,5 |
|----|------|----|------|-----|------|
| 30 | 52,5 | 54 | 47,5 | 78  | 47,5 |
| 31 | 52,5 | 55 | 52,5 | 79  | 47,5 |
| 32 | 47,5 | 56 | 52,5 | 80  | 52,5 |
| 33 | 47,5 | 57 | 52,5 | 81  | 52,5 |
| 34 | 52,5 | 58 | 52,5 | 82  | 47,5 |
| 35 | 47,5 | 59 | 47,5 | 83  | 52,5 |
| 36 | 47,5 | 60 | 52,5 | 84  | 52,5 |
| 37 | 52,5 | 61 | 52,5 | 85  | 47,5 |
| 38 | 47,5 | 62 | 47,5 | 86  | 52,5 |
| 39 | 47,5 | 63 | 52,5 | 87  | 47,5 |
| 40 | 47,5 | 64 | 52,5 | 88  | 47,5 |
| 41 | 47,5 | 65 | 52,5 | 89  | 47,5 |
| 42 | 52,5 | 66 | 47,5 | 90  | 52,5 |
| 43 | 47,5 | 67 | 52,5 | 91  | 52,5 |
| 44 | 52,5 | 68 | 47,5 | 92  | 47,5 |
| 45 | 52,5 | 69 | 52,5 | 93  | 47,5 |
| 46 | 52,5 | 70 | 47,5 | 94  | 47,5 |
| 47 | 52,5 | 71 | 47,5 | 95  | 52,5 |
| 48 | 47,5 | 72 | 47,5 | 96  | 52,5 |
| 49 | 47,5 | 73 | 52,5 | 97  | 52,5 |
| 50 | 47,5 | 74 | 47,5 | 98  | 52,5 |
| 51 | 52,5 | 75 | 52,5 | 99  | 52,5 |
| 52 | 52,5 | 76 | 47,5 | 100 | 52,5 |
|    |      |    |      |     |      |

Tabla 2: Datos generados de la señal PRBS-Motor Y.

Las señales PRBS tienen una variación del 5% desde su centro de equilibrio, a continuación, se muestran la señal obtenida tanto para el servomotor X y el servomotor Y.

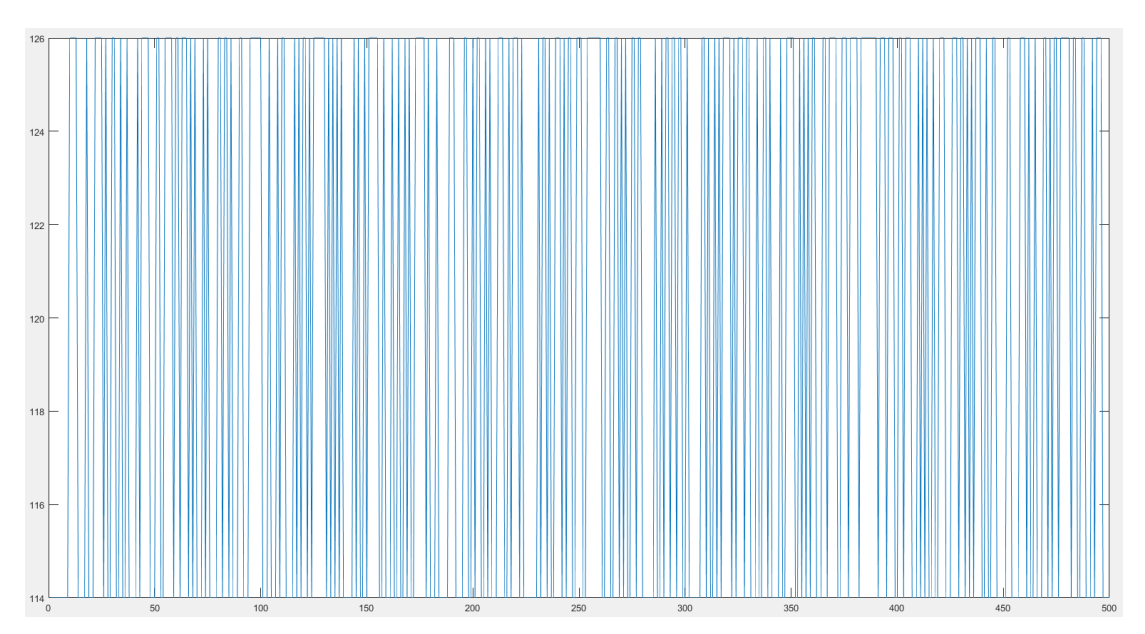

Figura 3. 35: Señal PRBS Servomotor X.

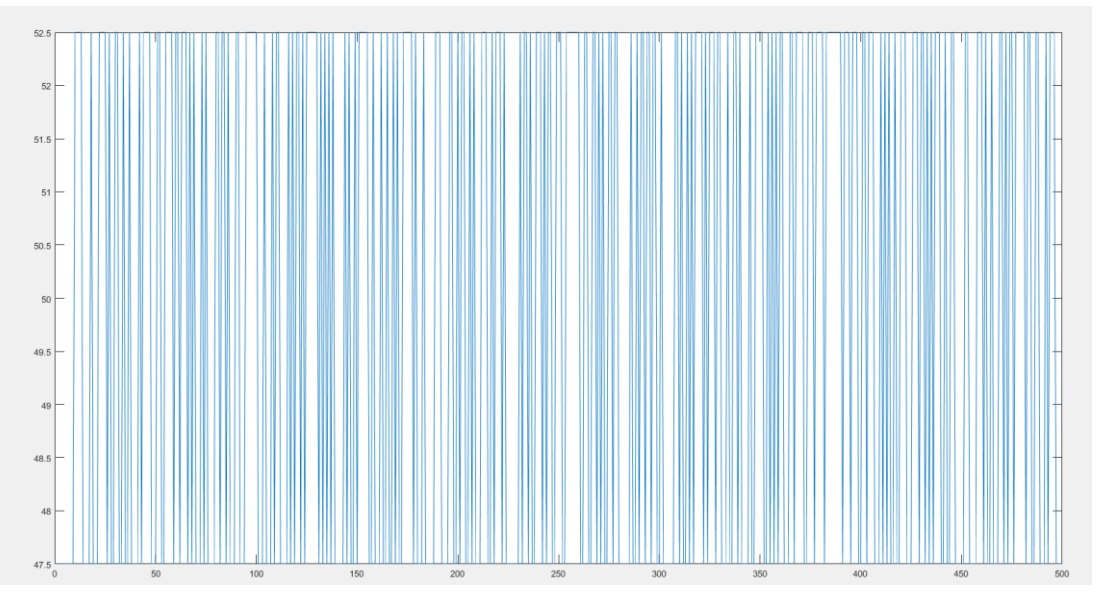

Figura 3. 36: Señal PRBS Servomotor Y.

La señal PRBS diseñada en Matlab se importa al Simulink, al realizar la identificación la señal PRBS se envía a la tarjeta Arduino DUE para la actuación de los servomotores. Se realiza el algoritmo de lectura y escritura dentro del entorno de Simulink. La identificación de la planta se realiza en lazo cerrado como se muestra en la figura 3.38 ya que es una planta inestable, aquello obliga a utilizar un control conocido y aplicar luego la señal PRBS antes descrita.

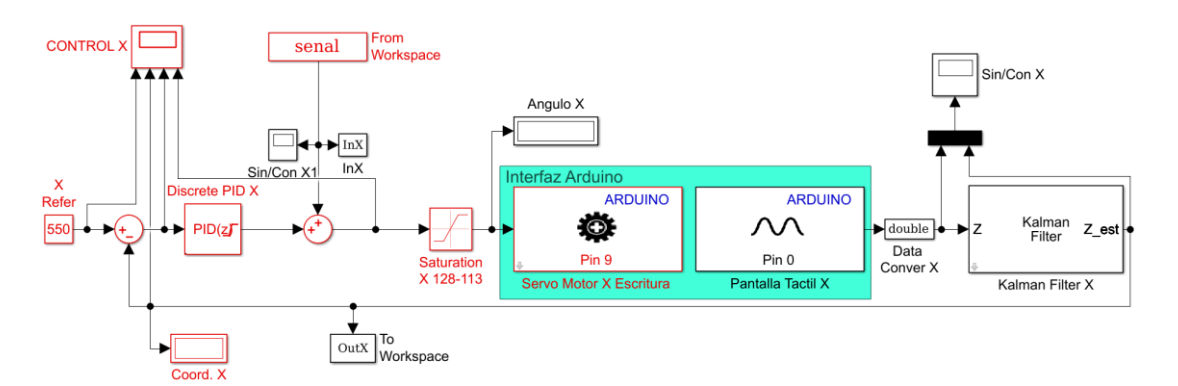

Figura 3. 37: Diagrama de bloques de eje X utilizando los datos del sensor.

Para la escritura de los valores de posición al servomotor en el eje X y en el eje Y se debe trabajar con el rango de 0 a 1023 Bits, que obliga a realizar una conversión de datos a la salida de la lectura de la pantalla táctil como se expone en la figura 3.38, ya que el valor que se obtiene está en el rango de operación de 0 a 254 bits.

Tal como se muestra en la figura 3.38 utilizamos un filtro Kalman para filtrar la señal aún luego de la conversión de la señal PWM a la señal analógica. El filtro Kalman desarrollado en el entorno de Simulink se utiliza calculando el estado de un sistema dinámico a partir de una serie de mediciones incompletas y o ruidosas.

Este bloque puede usar el estado estimado previamente para predecir el estado actual. También puede usar la medición actual y el estado predicho para estimar el valor del estado actual. Para este caso se utiliza una medida estimada de salida como se muestra en la siguiente figura 3.39.

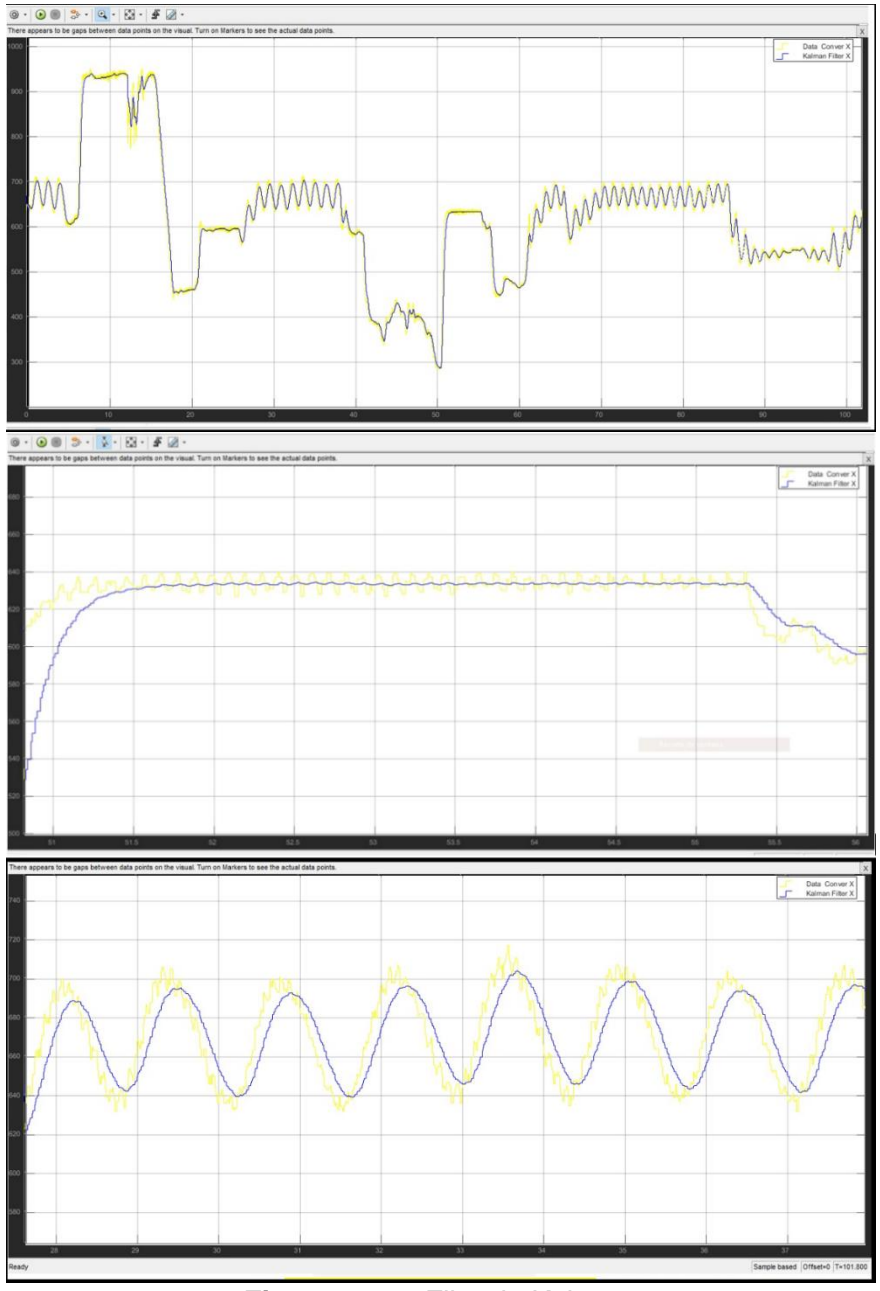

Figura 3. 38: Filtrado Kalman.

#### 3.3.5 Identificación de la Planta en el eje X

Para la obtención de los controladores conocidos tanto para el eje X y el eje Y se utiliza el método científico de prueba y error estableciendo una hipótesis y haciendo ensayos de cómo responde cada atributo del PID.

En la Figura 3.40 que se presenta a continuación se observa los valores de PID del control conocido, obtenido al realizar el método científico de prueba y error.

| PID Controlle                  | er                     |                                                              |                                               |                                                                       |                                                         |                 |
|--------------------------------|------------------------|--------------------------------------------------------------|-----------------------------------------------|-----------------------------------------------------------------------|---------------------------------------------------------|-----------------|
| This block im<br>eset, and sig | plements<br>gnal track | continuous- and discrete-tim<br>ing. You can tune the PID ga | e PID control algorit<br>ns automatically usi | thms and includes advanced featu<br>ing the 'Tune' button (requires S | res such as anti-windup, e<br>Simulink Control Design). | external        |
| ntroller: PI                   | D                      |                                                              | •                                             | Form: Parallel                                                        |                                                         |                 |
| Fime domain                    | n:                     |                                                              |                                               | Discrete-time settings                                                |                                                         |                 |
|                                | us-time                |                                                              |                                               | Integrator method:                                                    | Forward Euler                                           | •               |
|                                | ab cirric              |                                                              |                                               | Filter method:                                                        | Forward Euler                                           | •               |
| Discrete-t                     | time                   |                                                              |                                               | Sample time (-1 for inherited):                                       | Ts                                                      | :               |
| Main PID                       | Advance                | d Data Types State At                                        | tributos                                      |                                                                       |                                                         |                 |
| Controller pa                  | arameters              |                                                              | and deco                                      |                                                                       |                                                         |                 |
| Source:                        |                        | internal                                                     |                                               | ▼ □                                                                   | Compensator formula                                     |                 |
| Proportional                   | l (P):                 | 0.35                                                         |                                               | :                                                                     |                                                         |                 |
| Integral (I):                  |                        | -0.004                                                       |                                               |                                                                       |                                                         |                 |
| Derivative (I                  | D):                    | 0.0471                                                       |                                               |                                                                       | $P + I \cdot T = \frac{1}{1} + D = \frac{N}{1}$         | 1               |
|                                |                        | Use filtered derivative                                      |                                               |                                                                       | z = 1 1+N-7                                             | $\frac{1}{z-1}$ |
| Filter coeffic                 | cient (N):             | 100                                                          |                                               | :                                                                     |                                                         |                 |
|                                |                        |                                                              |                                               | Tune                                                                  |                                                         |                 |
| Initial condit                 | tions                  |                                                              |                                               |                                                                       |                                                         |                 |
| Source:                        | internal               |                                                              |                                               |                                                                       |                                                         | •               |
| Integrator:                    | 0                      |                                                              |                                               |                                                                       |                                                         | :               |
| Filter:                        | 0                      |                                                              |                                               |                                                                       |                                                         | :               |
|                                |                        |                                                              |                                               |                                                                       |                                                         |                 |
| xternal reset                  | t: none                |                                                              |                                               |                                                                       |                                                         | •               |
| -                              |                        |                                                              |                                               |                                                                       |                                                         |                 |

Figura 3. 39: Algoritmo de Control Conocido para el Eje X.

A continuación, se explica la función de transferencia en tiempo discreto del PID obtenido por el método científico de prueba y error utilizando el software Matlab.

P=0.35; %Proporcional I=-0.004; %Integral D=0.0471; %Derivativo Ts=0.01; %Tiempo de Muestreo

KP=P-(P\*I\*Ts/2); % Equivalencias de constantes de sintonía continuas KI=P\*Ts\*I; % a discretas

KD=(P\*D)/Ts;

pidz=tf([(KP+KI+KD) -(KP+2\*KD) KD],[1 -1 0],Ts) %PID discreto Forma posicional pidz =

1.998 z^2 - 3.647 z + 1.648 -----z^2 - z

Sample time: 0.01 seconds Discrete-time transfer function.

Tal como se explica en la figura 3.38, se expone los datos de salida a través de la pantalla táctil, los mencionados datos son enviados al Workspace con los datos de entrada que se están obteniendo luego del control conocido, los valores de entrada y salida tienen como nombre InX y OutX respectivamente.

Con los valores obtenidos se realiza la identificación utilizando la herramienta del software Matlab llamado ident como se muestra en la siguiente figura 3.41.

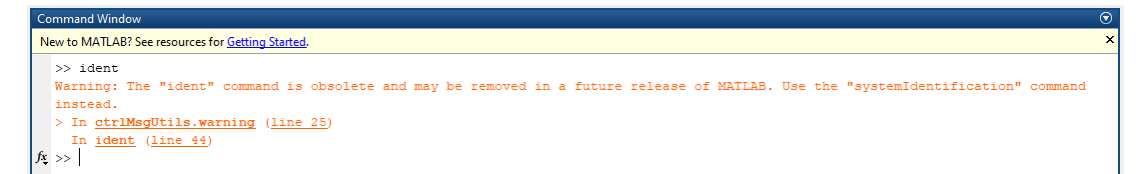

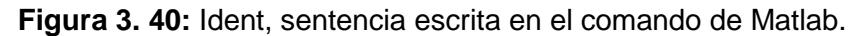

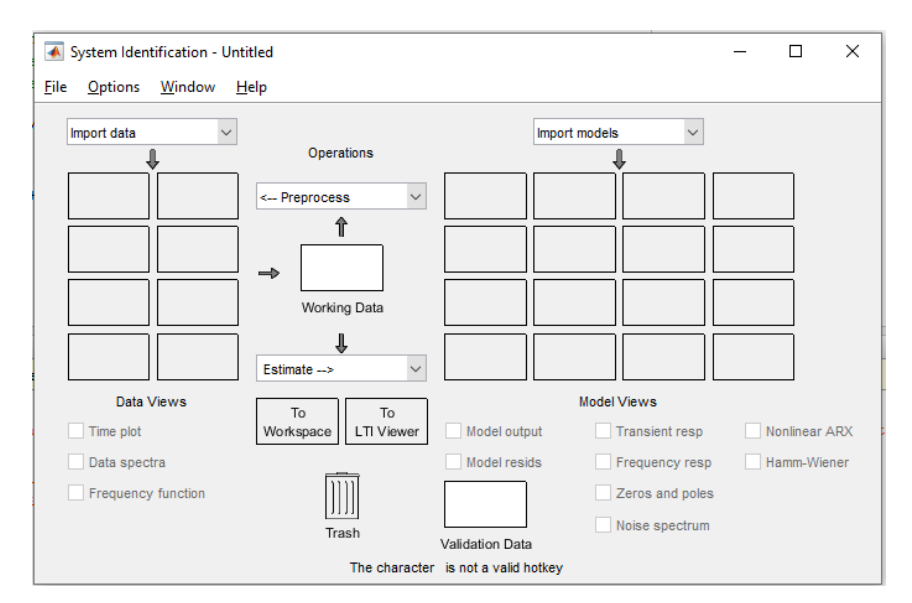

Figura 3. 41: Estructura del Toolbox Ident.

El Toolbox Ident como se observa en la figura 3.42tiene como característica al momento de ingresar los datos escribirle el nombre de las variables de entrada y las variables de salida. La identificación se realiza en el dominio del tiempo como se muestra en la figura 3.43.

| 承 Import Data           | _                       |       | × |  |  |
|-------------------------|-------------------------|-------|---|--|--|
| Data Format for Signals |                         |       |   |  |  |
| Time-Domain Si          | Time-Domain Signals 🗸 🗸 |       |   |  |  |
|                         |                         |       |   |  |  |
| Worksp                  | ace Vari                | iable |   |  |  |
| Input:                  | InX                     |       |   |  |  |
| Output:                 | OutX                    |       |   |  |  |
|                         |                         |       |   |  |  |
| Data I                  | nformati                | ion   |   |  |  |
| Data name:              | Мо                      | torX  |   |  |  |
| Starting time:          | 0                       |       |   |  |  |
| Sample time:            | Sample time: 0.01       |       |   |  |  |
| More                    |                         |       |   |  |  |
| Import                  |                         | Reset |   |  |  |
| Close                   |                         | Help  |   |  |  |

Figura 3. 42: Ingreso de datos en el Toolbox Ident en el eje X.

A continuación, se muestra la importación de los datos del Workspace y con ayuda de ident se realiza el proceso de la identificación del sistema SISO.

| 承 System Identification - Untit                        | tled                             |                     | i                                                     | - |             | ×   |
|--------------------------------------------------------|----------------------------------|---------------------|-------------------------------------------------------|---|-------------|-----|
| <u>F</u> ile <u>O</u> ptions <u>W</u> indow <u>H</u> e | elp                              |                     |                                                       |   |             |     |
| MotorX                                                 | Operations                       |                     | Import models                                         |   |             |     |
| Data Views                                             | To To Univer                     | Model outp          | Model Views<br>ut Transient resp                      | N | Ionlinear / | ARX |
| Data spectra                                           | Trash                            | Model resid         | s Frequency resp<br>Zeros and poles<br>Noise spectrum | H | lamm-Wie    | ner |
| Data s                                                 | set MotorX inserted. Double clic | ck on icon (right i | mouse) for text information.                          |   |             |     |

Figura 3. 43: Importación de datos-ident en el eje X.

Para un mejor procesamiento de la señal se seleccionan los datos para la identificación como se muestra en la figura 3.44, de esta manera se elige cierto rango de los datos importados anteriormente.

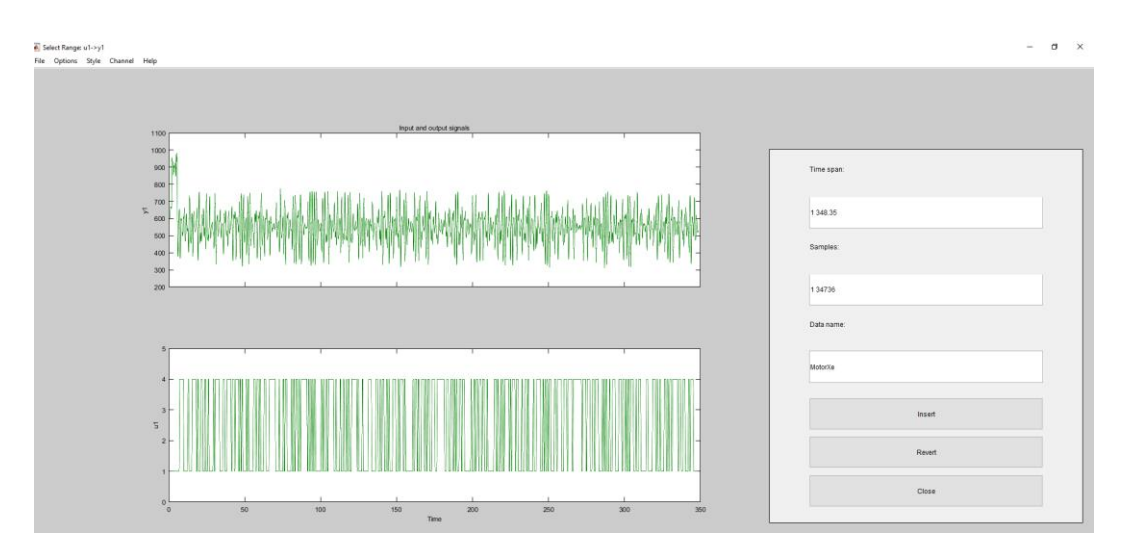

Se estable la opción de procesamiento de selección de rango.

Figura 3. 44: Procesamiento de señal-Rango en eje X.

A continuación, se muestra el rango seleccionado para la identificación.

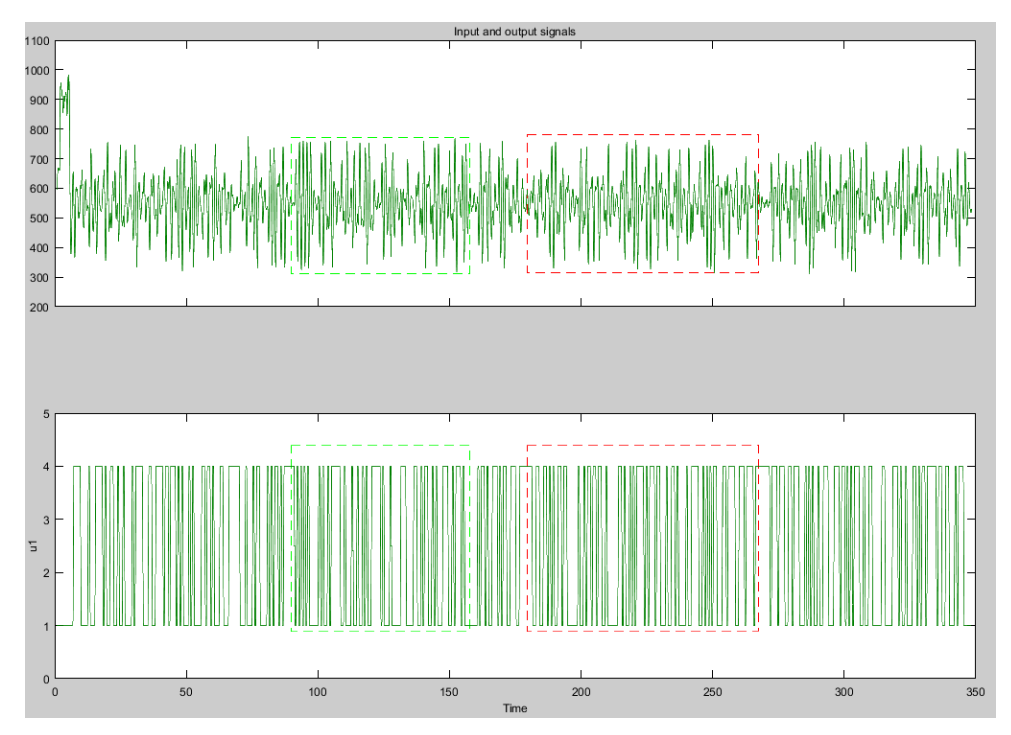

Figura 3. 45: Selección del rango de operación para la identificación de la señal.

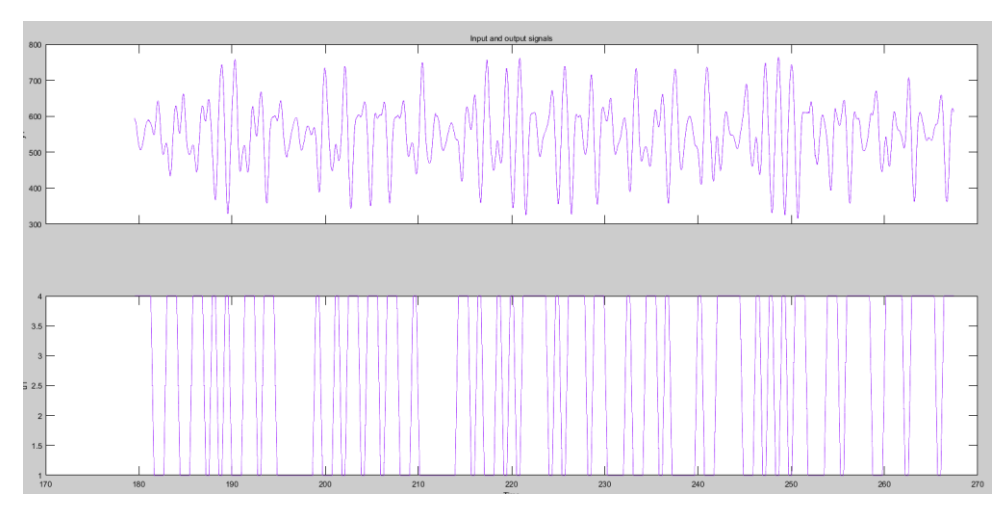

Figura 3. 46: Rango para realizar la identificación del servomotor X.

En la figura 3.46 se expone el rango de operación seleccionado para la identificación y diseño de la función de transferencia de la planta.

En la figura 3.48 que se describe a continuación se explica el procesamiento de la señal utilizando 2 polos y un cero.

| 7                   | Progress                             | 7.45                                | 1,00-100             | 2.50         | 15.6        | 2 |      |
|---------------------|--------------------------------------|-------------------------------------|----------------------|--------------|-------------|---|------|
| 6                   | 21.0/22                              | 1.45                                | 1.230+03             | 2.58         | 15.0        | 2 |      |
| 0                   | 10.1004                              | 5.05                                | 2.09e+03             | 3.12         | 10.4        | 2 |      |
| 9<br>10             | 10.1501                              | 5.21                                | 4.99e+03             | 3.79         | 16.0        | 2 |      |
| 11                  | 10 5241                              | 5.54                                | 1 376±04             | 9.02         | 16.6        | 2 |      |
| 12                  | 9 70709                              | 7.06                                | 2 140+04             | 5.04         | 16.0        | 2 |      |
| 12                  | 7 20750                              | 2.00                                | 2.140+04             | 0.00         | 16.4        | 2 |      |
| 14                  | 6 24769                              | 9.02                                | A 75e±04             | 10           | 15.4        | 2 |      |
| 15                  | 5 33601                              | 10.2                                | 6 85e±04             | 12           | 14.6        | 2 |      |
| 16                  | 4 62139                              | 11.5                                | 9 72e+04             | 14 1         | 13.4        | 2 |      |
| 17                  | 4.02100                              | 12.9                                | 1 36e+05             | 16.5         | 11.9        | 2 |      |
| 18                  | 3.66708                              | 14.7                                | 1.87e+05             | 19           | 9,96        | 2 |      |
| 19                  | 3,38483                              | 16.7                                | 2.54e+05             | 21.5         | 7.7         | 2 |      |
| 20                  | 3.21063                              | 19.1                                | 3.38e+05             | 23.8         | 5,15        | 2 |      |
| 19<br>20<br>timatin | 3.38483<br>3.21063<br>ng parameter c | 14.7<br>16.7<br>19.1<br>covariance. | 2.54e+05<br>3.38e+05 | 21.5<br>23.8 | 7.7<br>5.15 | 2 | <br> |
|                     |                                      |                                     |                      |              |             |   |      |
| Jue.                |                                      |                                     |                      |              |             |   |      |

Figura 3. 47: Procesamiento de identificación de la planta utilizando ident.

Este paso se lo realiza hasta hallar el mejor porcentaje de estimación de la señal, obteniendo la función de transferencia estimada del sistema SISO en el eje X.

La figura 3.49, se evidencia que el procesamiento de la identificación toolbox ident y nos muestra las funciones de transferencia con sus respectivos porcentajes de error a los valores ingresados anteriormente.

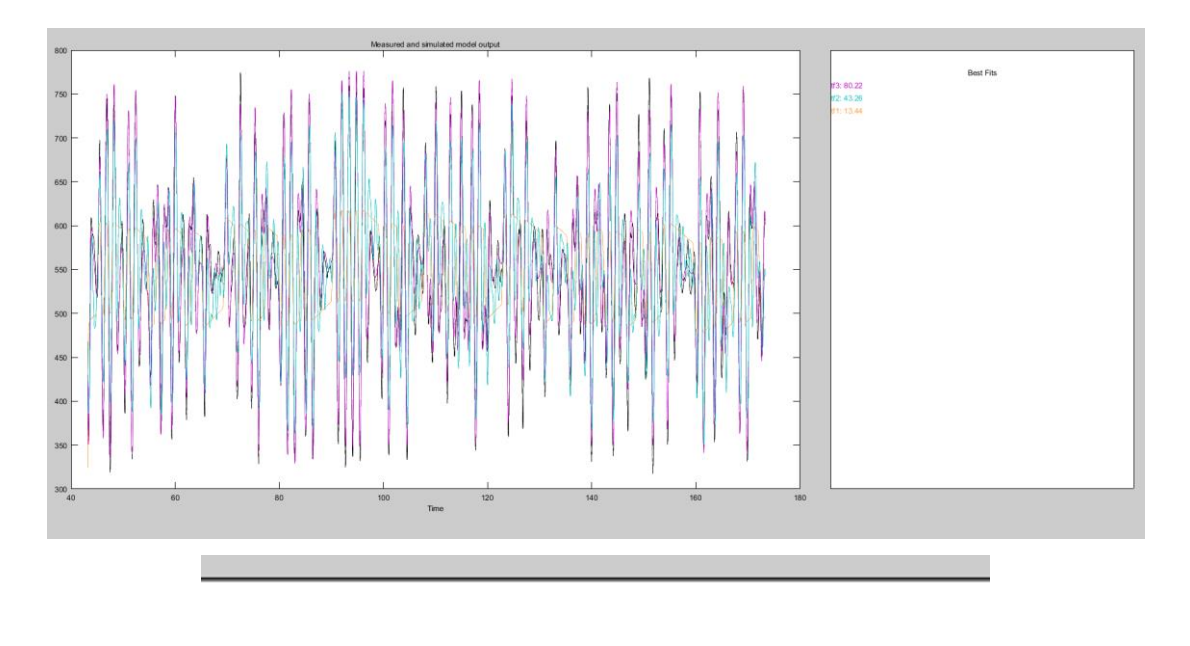

Best Fits

tf3: 80.22 tf2: 43.26 tf1: 13.44

Figura 3. 48: Gráfico de identificación con su respectivo porcentaje de error.

Luego se escoge la función de transferencia con mejor porcentaje y se exporta al Workspace para la utilización de la misma, se realiza la debida transformación de tiempo continuo a discreto utilizando el software Matlab.

La función de transferencia que se utiliza es de 2 polos y 1 cero y tiene como nombre la variable tf3 y cuenta con un porcentaje de estimación de 80.22%.

tf3 =

From input "u1" to output "y1":

# 1.966 s + 1.232

#### s^2 + 16.11 s + 0.9911

Name: tf3

Continuous-time identified transfer function.

Parameterization:

Number of poles: 2 Number of zeros: 1 Number of free coefficients: 4 Use "tfdata", "getpvec", "getcov" for parameters and their uncertainties.

Status:

Estimated using TFEST on time domain data "MotorXv". Fit to estimation data: 80.22% (stability enforced) FPE: 0.942.7, MSE: 0.8342

## 3.3.6 Identificación de la Planta en el eje Y

De la misma forma como se identificó la planta en el eje X se lo realiza a continuación para el eje Y. Es necesario la obtención del control conocido el cual se muestra en la siguiente figura.

| PID Controll                      | er                       |                                                                         |                                                      |                                   |                                           |                   |                                                |                             |
|-----------------------------------|--------------------------|-------------------------------------------------------------------------|------------------------------------------------------|-----------------------------------|-------------------------------------------|-------------------|------------------------------------------------|-----------------------------|
| This block in<br>reset, and si    | nplements<br>gnal tracki | continuous- and d<br>ng. You can tune t                                 | screte-time PID control a<br>he PID gains automatica | algorithms an<br>Illy using the ' | d includes advanced<br>Tune' button (requ | featur<br>ires Si | es such as anti-windu<br>mulink Control Desigr | p, external<br>I).          |
| ontroller: P                      | ID                       |                                                                         |                                                      | ▼ Form:                           | Parallel                                  |                   |                                                |                             |
| Time domai                        | n:                       |                                                                         |                                                      | Discr                             | ete-time settings                         |                   |                                                |                             |
| Continuous-time     Discrete-time |                          | Integrator method:<br>Filter method:<br>Sample time (-1 for inherited): |                                                      |                                   | Forward Euler                             |                   |                                                |                             |
|                                   |                          |                                                                         |                                                      |                                   |                                           |                   |                                                |                             |
|                                   |                          |                                                                         |                                                      | ted):                             | Ts                                        | :                 |                                                |                             |
| Main PI                           | Advance                  | d Data Types                                                            | State Attributes                                     |                                   |                                           |                   |                                                |                             |
| Controller p                      | arameters                | a butta types                                                           | State Attabates                                      |                                   |                                           |                   |                                                |                             |
| Source:                           |                          | internal                                                                |                                                      |                                   | ¥                                         | Ξ (               | compensator formula                            |                             |
| Proportiona                       | I (P):                   | -0.01573                                                                |                                                      |                                   |                                           |                   |                                                |                             |
| Integral (I)                      | :                        | -0.02502                                                                |                                                      |                                   | 1                                         |                   |                                                |                             |
| Derivative (                      | D):                      | -0.01397                                                                |                                                      |                                   | :                                         |                   | $P + I \cdot T_{i} = \frac{1}{1} + D$          | N                           |
|                                   |                          | Use filtered der                                                        | ivative                                              |                                   |                                           |                   | * z -1 1+1                                     | $V \cdot T_s \frac{1}{z-1}$ |
| Filter coeffi                     | cient (N):               | 100                                                                     |                                                      |                                   | :                                         |                   |                                                |                             |
|                                   |                          |                                                                         |                                                      |                                   | Tune                                      |                   |                                                |                             |
| Initial cond                      | itions                   |                                                                         |                                                      |                                   |                                           |                   |                                                |                             |
| Source:                           | internal                 |                                                                         |                                                      |                                   |                                           |                   |                                                | +                           |
| Integrator:                       | 0                        |                                                                         |                                                      |                                   |                                           |                   |                                                | :                           |
| Filter:                           | 0                        |                                                                         |                                                      |                                   |                                           |                   |                                                | :                           |
| xternal rese                      | t: none                  |                                                                         |                                                      |                                   |                                           |                   |                                                | +                           |
| -                                 |                          |                                                                         |                                                      |                                   |                                           |                   |                                                |                             |

Figura 3. 49: Algoritmo del Control Conocido para el Eje Y.

Se expone la función de transferencia en tiempo discreto del PID obtenido por el método científico de prueba y error utilizando el software Matlab.

P=-0.01579; %Proporcional I=-0.02502; %Integral D=-0.01397; %Derivativo Ts=0.01; %Tiempo de Muestreo

KP=P-(P\*I\*Ts/2); % Equivalencias de constantes de sintonía continuas KI=P\*Ts\*I; % a discretas KD=(P\*D)/Ts; pidz=tf([(KP+KI+KD) -(KP+2\*KD) KD],[1 -1 0],Ts) %PID discreto Forma posicional

pidz =

Sample time: 0.01 seconds Discrete-time transfer function.

Como se explica en la figura 3.48 se obtienen los datos de salida a través de la pantalla táctil, dicho datos son enviados al Workspace con los datos de entrada que se están obteniendo luego de los controles conocidos, los valores de entrada y salida tiene como nombre InY y OutY respectivamente.

Con los valores obtenidos se efectúa el reconocimiento utilizando la herramienta de identificación del software Matlab llamado ident como se obtiene en la figura 3.50

El Toolbox Ident que muestra la figura 3.51 tiene como característica que, al momento de ingresar los datos se debe escribir el nombre de las variables de entradas estos datos son ingresado en el dominio del tiempo.

| 承 Import Data           | _       |       | × |  |  |  |  |  |  |
|-------------------------|---------|-------|---|--|--|--|--|--|--|
| Data Format for Signals |         |       |   |  |  |  |  |  |  |
| Time-Domain Signals 🗸 🗸 |         |       |   |  |  |  |  |  |  |
|                         |         |       |   |  |  |  |  |  |  |
| Workspace Variable      |         |       |   |  |  |  |  |  |  |
| Input:                  | InY     |       |   |  |  |  |  |  |  |
| Output:                 | OutY    |       |   |  |  |  |  |  |  |
|                         |         |       |   |  |  |  |  |  |  |
| Data I                  | nformat | ion   |   |  |  |  |  |  |  |
| Data name:              | Мо      | torY  |   |  |  |  |  |  |  |
| Starting time:          | 0       |       |   |  |  |  |  |  |  |
| Sample time:            | 0.0     | 1     |   |  |  |  |  |  |  |
|                         |         | More  |   |  |  |  |  |  |  |
| Import                  |         | Reset |   |  |  |  |  |  |  |
| Close                   |         | Help  |   |  |  |  |  |  |  |

Figura 3. 50: Ingreso de datos en el Toolbox Ident en el eje Y.

De esta forma continua la identificación de la planta, se importan los datos del Workspace y con la ayuda de Ident se realiza el proceso de la identificación de la planta como se muestra en la figura 3.52.

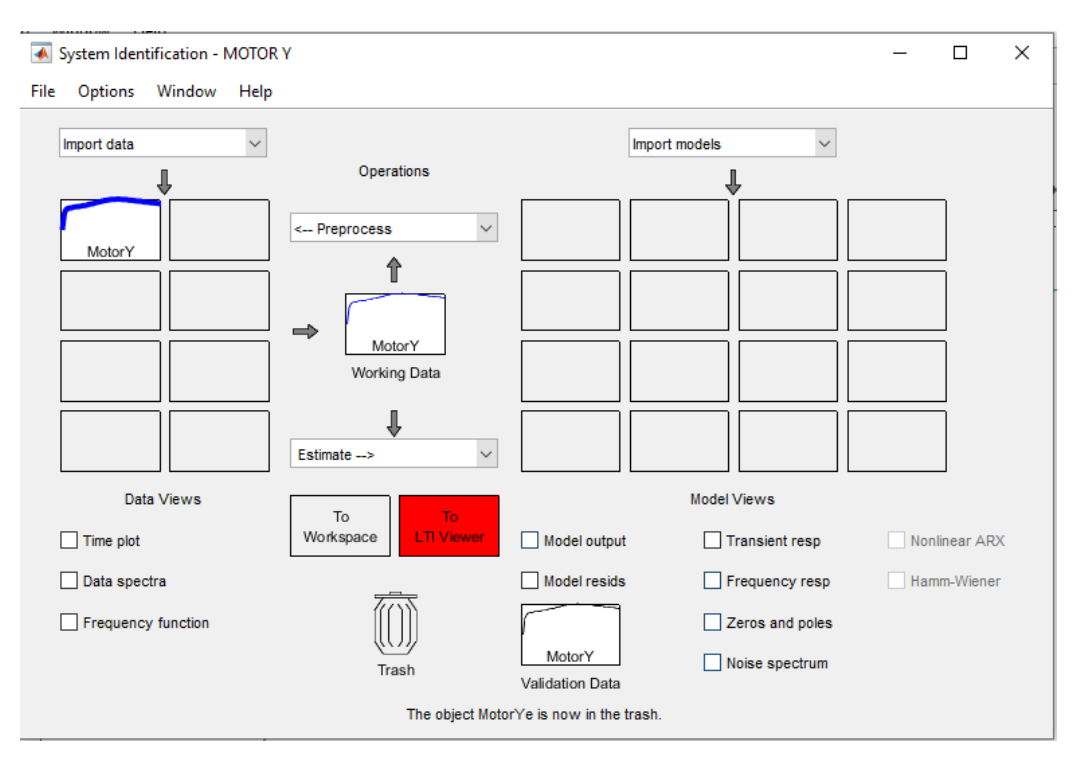

Figura 3. 51: Importación de datos-ident.

Para un mejor procesamiento de la señal se seleccion.an los datos para el reconocimiento, de este modo se escoge cierto rango de los datos importados anteriormente.

Por lo cual, se define la opción de procesamiento de selección de rango como se observa en la figura 3.52

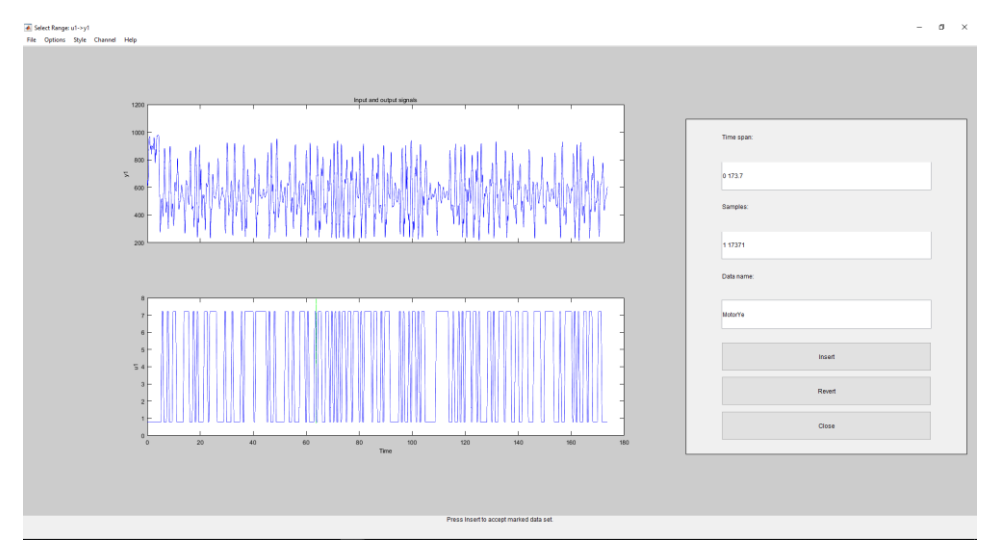

Figura 3. 52: Procesamiento de señal-Rango.

A continuación, se expone el rango seleccionado para la identificación.

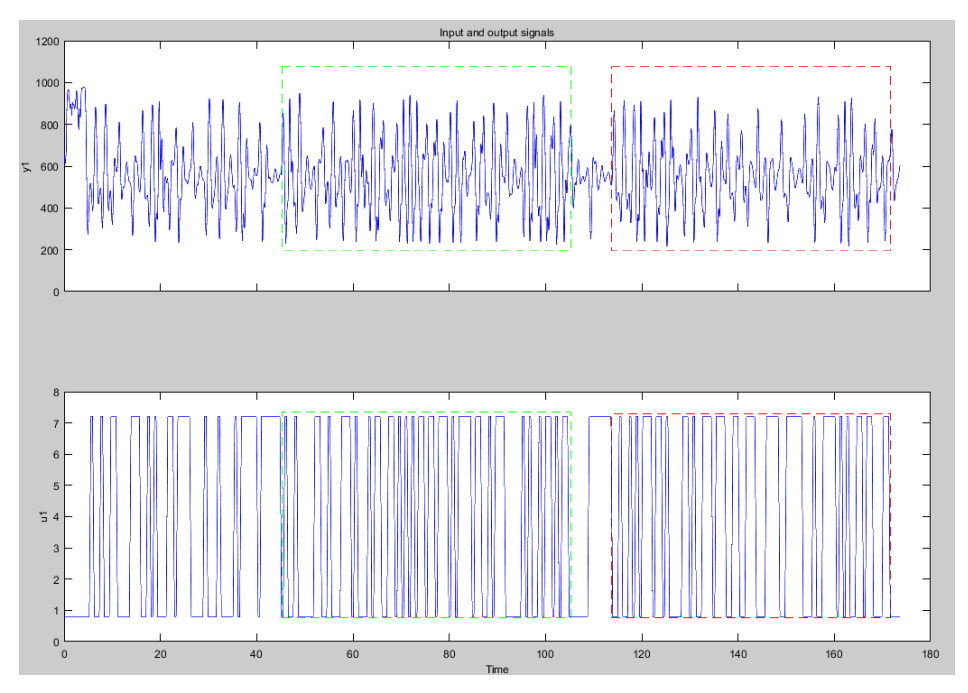

Figura 3. 53: Rango de operación para la identificación de la señal.

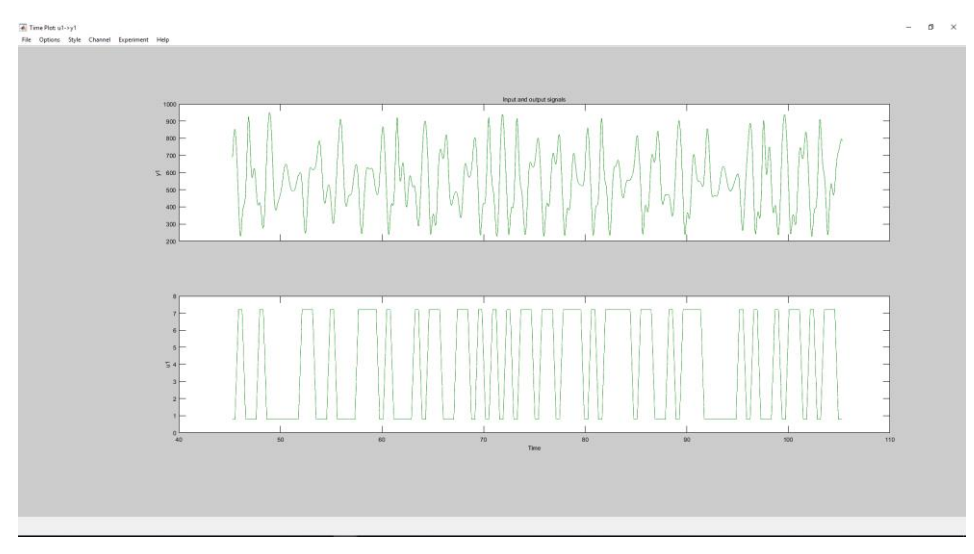

Figura 3. 54: Rango seleccionado para la identificación del servomotor Y.

En la figura 3.55 explica el rango de operación seleccionado para la identificación y diseño de la función de transferencia de la planta.

En la figura 3.56 que se expone a continuación, se ubica el procesamiento de la señal utilizando 2 polos y un cero.

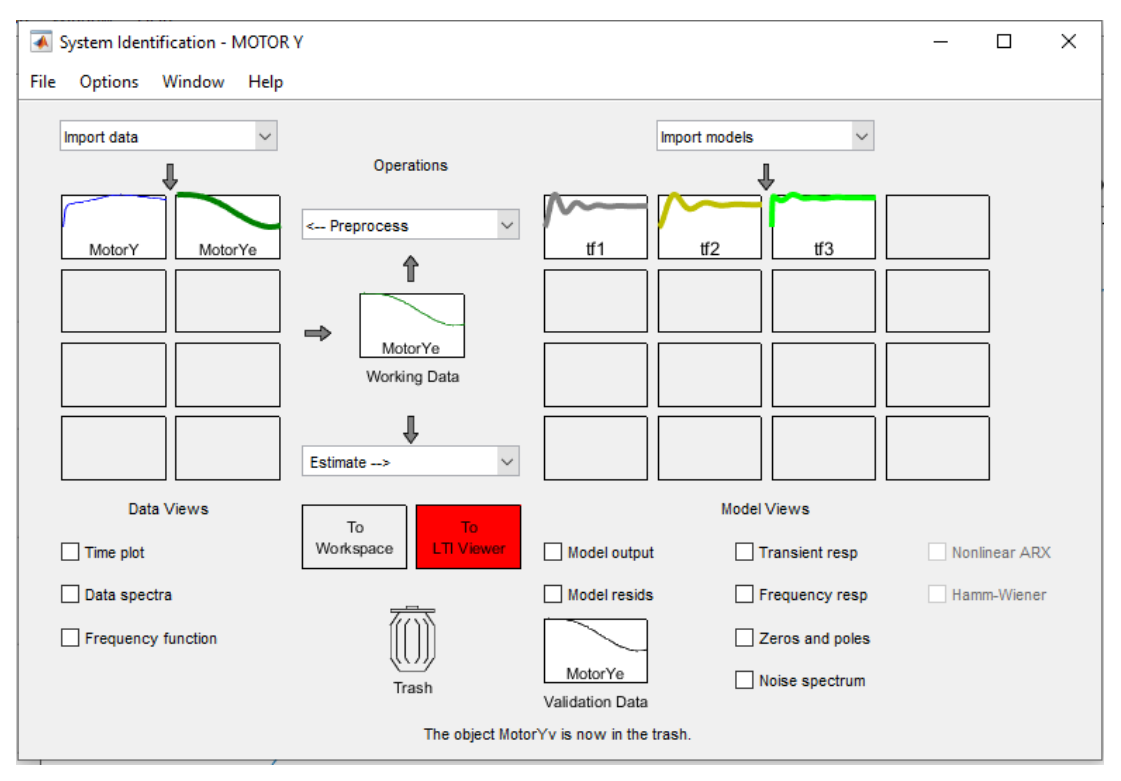

Figura 3. 55: Procesamiento de la identificación de la planta en el eje Y.

Este paso se realiza hasta hallar le mejor porcentaje de estimación de la señal obteniendo la función de transferencia estimada de la planta.

El procesamiento permite identificar las siguientes funciones de transferencia con sus respectivos porcentajes de error a los valores ingresados anteriormente.

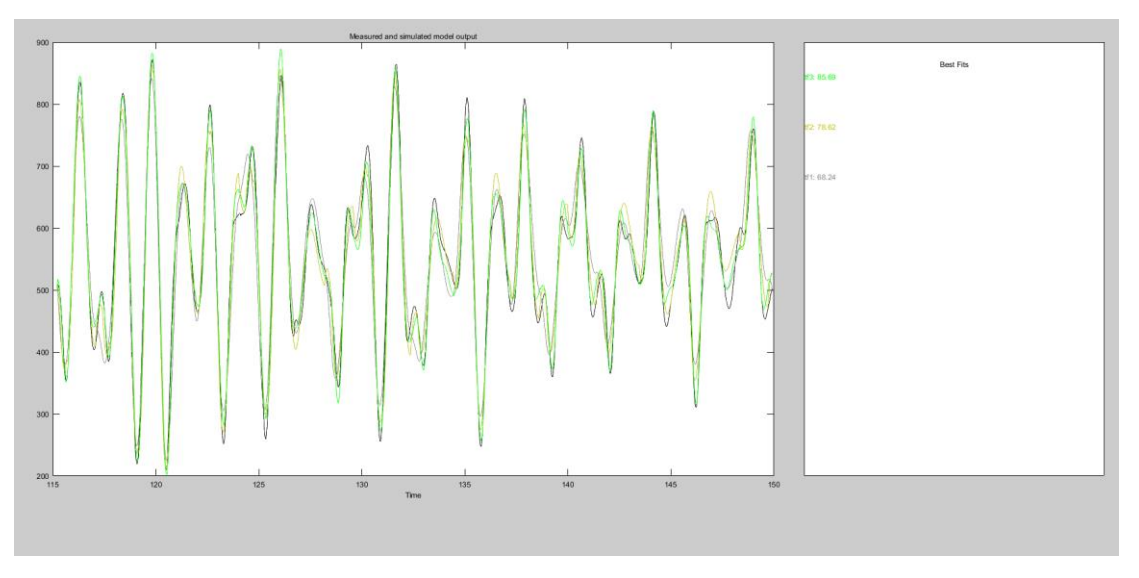

Figura 3. 56: Identificación con su respectivo porcentaje de error para el eje Y.

Luego se selecciona la función de transferencia con mejor porcentaje y se exporta al Workspace para la utilización de esta, se realiza la debida transformación de tiempo continuo a discreto utilizando Matlab.

La función de transferencia que se selecciona es de 2 polos y 1 cero y tiene el nombre la variable tf3, la misma que tiene un porcentaje de estimación de 85.69%.

tf3 =

From input "u1" to output "y1":

1.742 s + 2.942 ----s^2 + 20.11 s + 2.991

Name: tf3

Continuous-time identified transfer function.

Parameterization:

Number of poles: 2 Number of zeros: 1

Number of free coefficients: 4 Use "tfdata", "getpvec", "getcov" for parameters and their uncertainties.

Status: Estimated using TFEST on time domain data "MotorYv". Fit to estimation data: 85.69% (stability enforced) FPE: 0.8116.3, MSE: 0.6272

Con ayuda de Simulink se evalúa las funciones de transferencia obtenida en lazo cerrado para obtención del algoritmo PID para el eje X y el eje Y.

## 3.4 Diseño del Algoritmo PID

Para realizar el diseño del algoritmo PID es fundamental definir en qué tiempo se efectúa el control, para ello, la identificación fue obtenida con un Ts=0.01, partiendo de eso se diseña el control en tiempo discreto.

La función de transferencia de los sistemas SISO se transforma de tiempo continuo a tiempo discreto con ayuda del Software Matlab. Para diseño del algoritmo PID se muestra a continuación la figura 3.58.

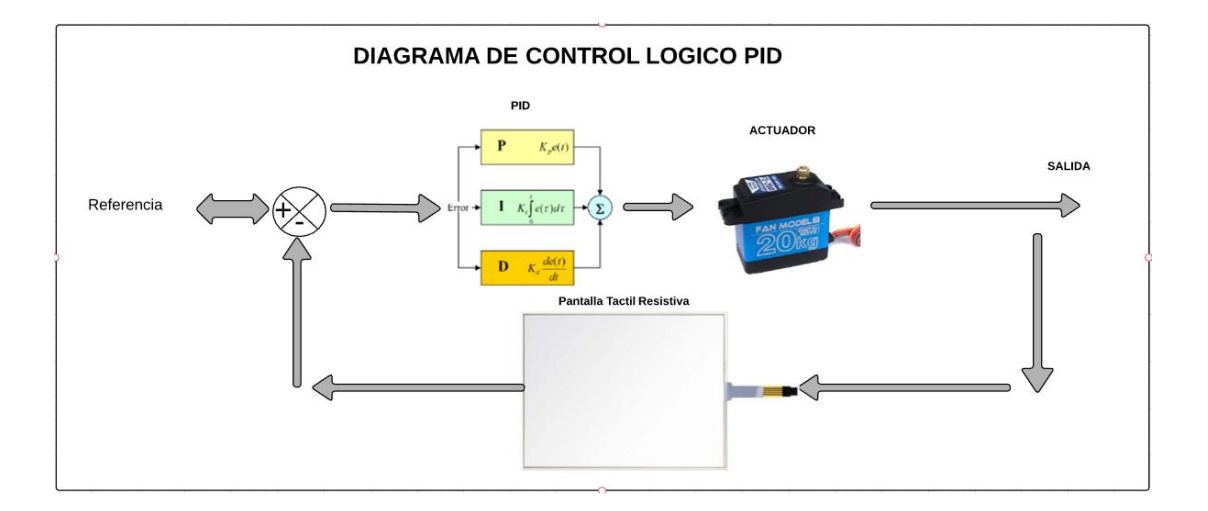

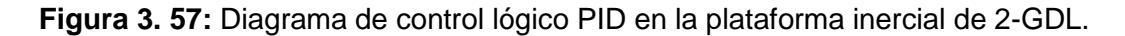

## 3.4.1 Diseño del Algoritmo PID en el eje X

• Transformación de Continuo a Discreto

Con ayuda del software Matlab se realiza la transformación

### %MOTOR X

numX=[1.966 1.232]; denX=[1 16.11 0.9911]; tfX=tf(numX,denX); step(tfX) G\_sx=tf(numX,denX) G\_zx=c2d(G\_sx,0.01)

Se muestra el resultado obtenido en la figura 3.59.

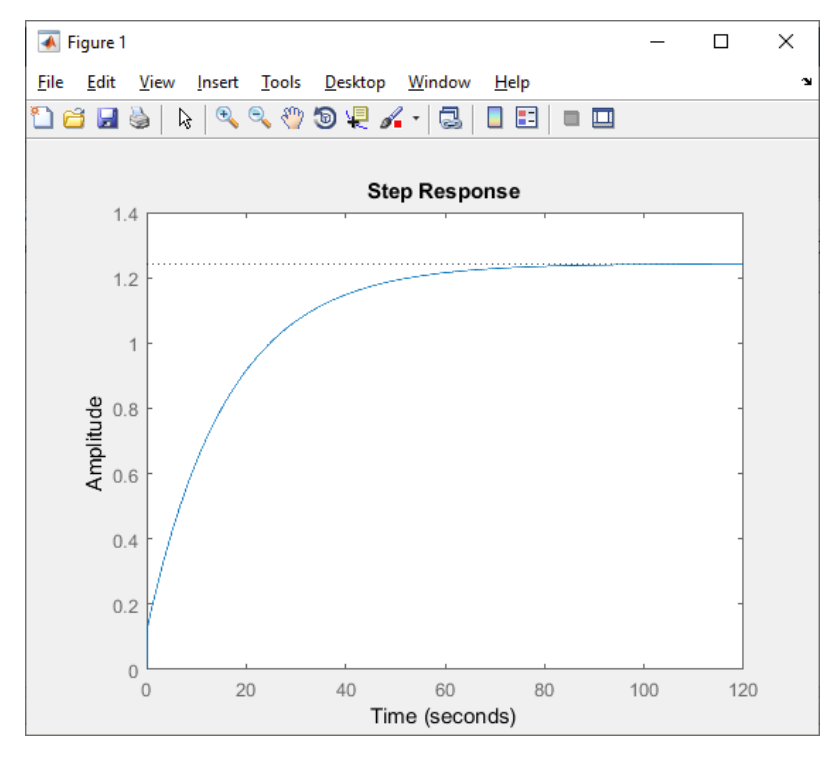

Figura 3. 58: Respuesta a una señal escalón del eje X.

Función de transferencia en tiempo discreto.

0.01822 z - 0.0181 ----z^2 - 1.851 z + 0.8512

Sample time: 0.01 seconds Discrete-time transfer function.

 Determinación de los parámetros de PID usando el modelo de la planta del eje X en Simulink.

| Main Data 1     | ypes State                     | ator must be greater than or equal to the order of the numerator.       |
|-----------------|--------------------------------|-------------------------------------------------------------------------|
| Data            |                                |                                                                         |
|                 | Source                         | Value                                                                   |
| Numerator:      | Dialog                         | ▼ [0.01822 -0.0181]                                                     |
| Denominator:    | Dialog                         | ▼ [1 -1.851 0.8512]                                                     |
| Initial states: | Dialog                         | • 0                                                                     |
| Input processin | ng: Elements a skipping divide | as channels (sample based)  • e by leading denominator coefficient (a0) |
| ample time (-1  | for inherited):                |                                                                         |
|                 |                                | 1                                                                       |
| -1              |                                |                                                                         |
| -1              |                                |                                                                         |
| 1               |                                |                                                                         |

Figura 3. 59: Valores de la función de transferencia.

Se realiza el diseño de la planta del eje X para la obtención de los parámetros Kp, Ki y Kd, el diagrama es en lazo cerrado como se muestra en la figura 3.61.

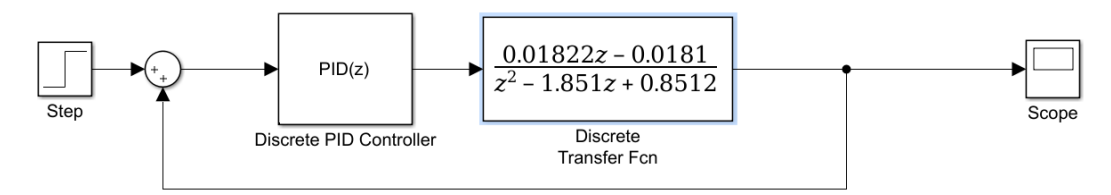

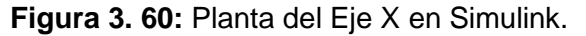

Utilizando el Toolbox PID tuner se obtiene el parámetro constante de PID para que trabaje de tal forma como se espera que la planta responda en el eje X.

En la siguiente figura se describe la respuesta sin modificar los valores de constante Kp, Ki, Kd en un tiempo de 10.0 segundo de ejecución de la planta del eje de las X.

| Controller Parameters                                                                                       |                                                                                                    |
|----------------------------------------------------------------------------------------------------|----------------------------------------------------------------------------------------------------|
|                                                                                                    | Tuned                                                                                                    |
| P                                                                                                    | -0.0158                                                                                                    |
| I                                                                                                    | -0.0390                                                                                                    |
| D                                                                                                    | -0.055                                                                                                    |
| N                                                                                                    | 100                                                                                                    |
|                                                                                                    |                                                                                                    |
| Performance and Robustnes                                                                                   | S                                                                                                    |
| Performance and Robustnes                                                                                   | s Tuned                                                                                                    |
| Performance and Robustnes<br>Rise time                                                                      | s<br>Tuned<br>1.54 seconds                                                                                    |
| Performance and Robustnes<br>Rise time<br>Settling time                                                     | s<br>Tuned<br>1.54 seconds<br>6.61 seconds                                                                    |
| Performance and Robustnes<br>Rise time<br>Settling time<br>Overshoot                                        | s<br>Tuned<br>1.54 seconds<br>6.61 seconds<br>8.08 %                                                          |
| Performance and Robustnes<br>Rise time<br>Settling time<br>Overshoot<br>Peak                                | s<br>Tuned<br>1.54 seconds<br>6.61 seconds<br>8.08 %<br>1.08                                                  |
| Performance and Robustnes<br>Rise time<br>Settling time<br>Overshoot<br>Peak<br>Gain margin                 | s<br>Tuned<br>1.54 seconds<br>6.61 seconds<br>8.08 %<br>1.08<br>29.9 dB @ Inf rad/s                           |
| Performance and Robustnes<br>Rise time<br>Settling time<br>Overshoot<br>Peak<br>Gain margin<br>Phase margin | s<br>Tuned<br>1.54 seconds<br>6.61 seconds<br>8.08 %<br>1.08<br>29.9 dB @ Inf rad/s<br>63.4 deg @ 0.909 rad/s |

Figura 3. 61: Constantes de PID eje de las X.

Con la ayuda del Toolbox para encontrar el PID se hallan los datos que se describen en la figura 3.62.

Los parámetros ubicados presentan la respuesta a la función escalón de la función de transferencia como se indica en la figura 3.63.

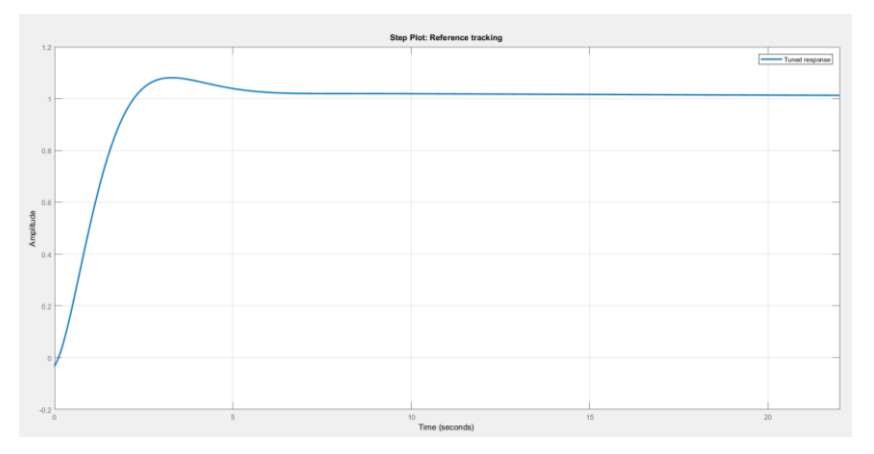

Figura 3. 62: Respuesta al escalando en lazo cerrado para el eje X.

Con la obtención de los parámetros de Kp, Ki y Kd del PID del eje de las X en lazo cerrado se procede a la evaluación de dichos parámetros en la plataforma inercial de 2-GDL.

Se realiza el diseño del algoritmo de la planta de 2 GDL en el Simulink considerando las entradas y salidas antes mencionadas. Para el desarrollo de la misma se emplea el diseño de la figura 3.38 que se realizó las siguientes modificaciones que se describen en la figura 3.64.

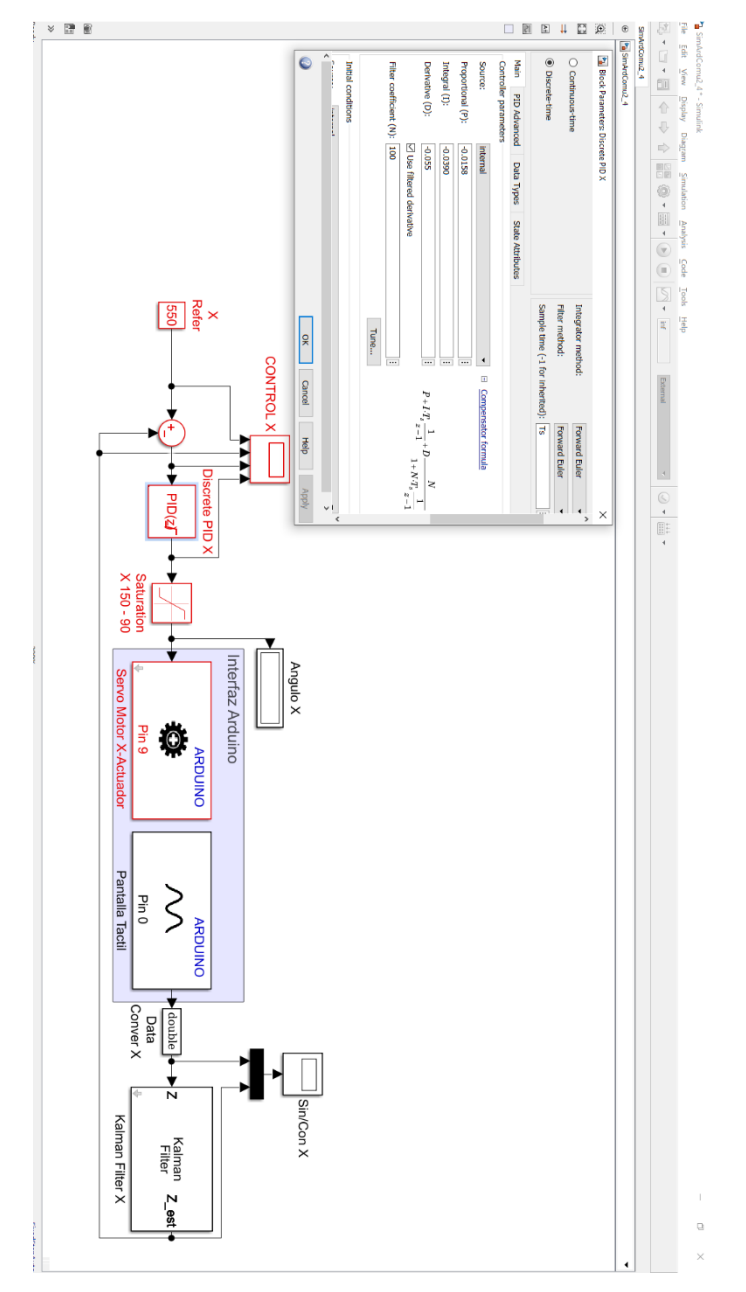

Figura 3. 63: Bloques para el eje de X, con el algoritmo de control PID.

Al realizar las pruebas con la planta real se realizó ajustes en los valores PID los cuales se muestra a continuación en la figura 3.65.

| Dia di Danam                                       | D:-                    | anata DID X                                      |                                                  |                      |                             |                  |                                      |                              |
|----------------------------------------------------|------------------------|--------------------------------------------------|--------------------------------------------------|----------------------|-----------------------------|------------------|--------------------------------------|------------------------------|
| DID Controller                                     | ieters: Dis            | Crete PID A                                      |                                                  |                      |                             |                  |                                      |                              |
| PID Controller                                     |                        |                                                  |                                                  |                      |                             |                  |                                      |                              |
| This block imp<br>windup, extern<br>Simulink Contr | nal reset<br>rol Desig | continuous- and d<br>, and signal trackin<br>n). | iscrete-time PID contr<br>ig. You can tune the P | ol algor<br>'ID gain | ithms and ir<br>s automatic | ally using the ' | ed features s<br>Tune' butto         | uch as anti-<br>on (requires |
| Controller: PID                                    | )                      |                                                  | •                                                | Form:                | Parallel                    |                  |                                      |                              |
| Time domain:                                       |                        |                                                  |                                                  | Disc                 | rete-time se                | ttings           |                                      |                              |
|                                                    | -timo                  |                                                  |                                                  | Integ                | grator meth                 | od:              | Forward Eu                           | ler 🔻                        |
| Continuous                                         | sume                   |                                                  |                                                  | Filter               | method:                     |                  | Forward Eu                           | ler 👻                        |
| Oiscrete-tir                                       | me                     |                                                  |                                                  | Sam                  | ple time (-1                | for inherited):  | Ts                                   |                              |
| Main PID                                           | Advance<br>rameters    | d Data Types                                     | State Attributes                                 |                      |                             |                  |                                      |                              |
| Source:                                            |                        | internal                                         |                                                  |                      | •                           | Comper           | isator formula                       | 1                            |
| Proportional (                                     | (P):                   | -0.0200                                          |                                                  |                      | :                           |                  |                                      |                              |
| Integral (I):                                      |                        | -0.0290                                          |                                                  |                      |                             |                  |                                      |                              |
| Derivative (D                                      | );                     | -0.0200                                          |                                                  |                      | :                           | $P \pm I.T$      | $1 \rightarrow D$                    | Ν                            |
|                                                    | ,                      | Use filtered der                                 | ivative                                          |                      |                             | 1 1 1 1          | $s \overline{z-1} + D \overline{1+}$ | $N \cdot T_s \frac{1}{z-1}$  |
| Filter coefficie                                   | ent (N):               | 100                                              |                                                  |                      | :                           |                  |                                      | ~ 1                          |
|                                                    |                        |                                                  |                                                  |                      | Tune                        |                  |                                      |                              |
| Initial condition                                  | ons                    |                                                  |                                                  |                      |                             |                  |                                      |                              |
| Source: i                                          | nternal                |                                                  |                                                  |                      |                             |                  |                                      | •                            |
| Integrator: 0                                      | )                      |                                                  |                                                  |                      |                             |                  |                                      | :                            |
| Filter: 0                                          | )                      |                                                  |                                                  |                      |                             |                  |                                      | :                            |
| External reset:                                    | none                   |                                                  |                                                  |                      |                             |                  |                                      | •                            |
| Iqnore reset                                       | t when li              | nearizing                                        |                                                  |                      |                             |                  |                                      | >                            |
| 0                                                  |                        |                                                  |                                                  | Г                    | OK                          | Cancel           | Help                                 | Apply                        |

Figura 3. 64: Parámetros de control PID en tiempo Real para el eje de las X.

Con la ayuda de Matlab, se muestra a continuación la función de transferencia en tiempo discreto del controlador PID de la plataforma inercial de 2-GDL en tiempo real del eje de las X

PID discreto en forma posicional.

pidz =

0.02 z^2 - 0.06 z + 0.04

z^2 - z

Sample time: 0.01 seconds Discrete-time transfer function.

En la figura 3.66 se muestra el algoritmo de control PID en el eje de las X.

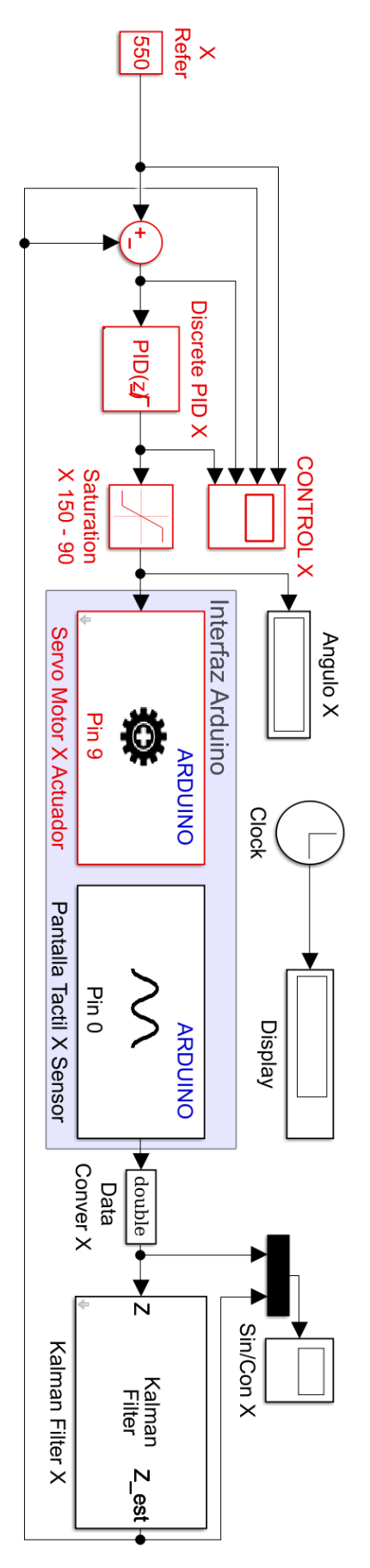

**Figura 3. 65:** Diseño del Algoritmo PID en el eje X. 77

## 3.4.2 Diseño del Algoritmo PID en el eje Y

 Transformación de tiempo continuo a discreto de la función de transferencia del sistema SISO del eje Y.

Con ayuda del software Matlab se realiza la transformación

```
%MOTOR Y
numY=[1.742 2.942];
denY=[1 20.11 2.9911];
tfY=tf(numY,denY);
step(tfY)
G_sy=tf(numY,denY)
G_zy=c2d(G_sy,0.01)
```

Resultado obtenido a la transformación se muestra en la figura 3.67

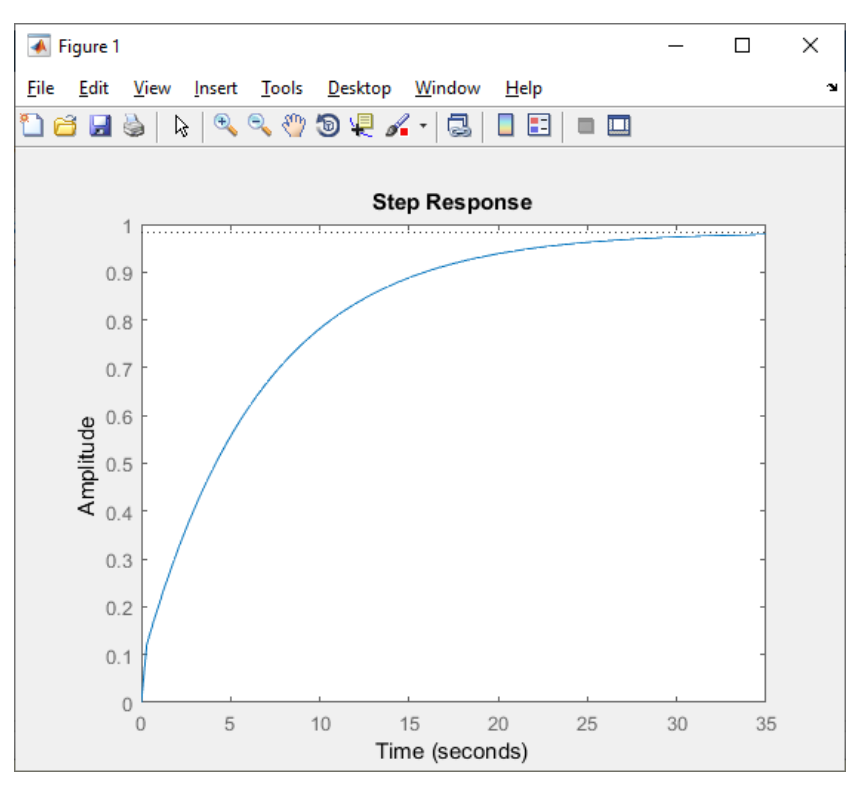

Figura 3. 66: Respuesta a una señal escalón para el eje Y.

Función de transferencia en tiempo discreto.

G\_zy =

0.01592 z - 0.01565 -----z^2 - 1.818 z + 0.8178

Sample time: 0.01 seconds

Discrete-time transfer function.

Se realiza el diseño de la planta del eje Y para la obtención de los parámetros Kp, Ki y Kd, el diagrama es en laso cerrado como se muestra en la figura 3.68.

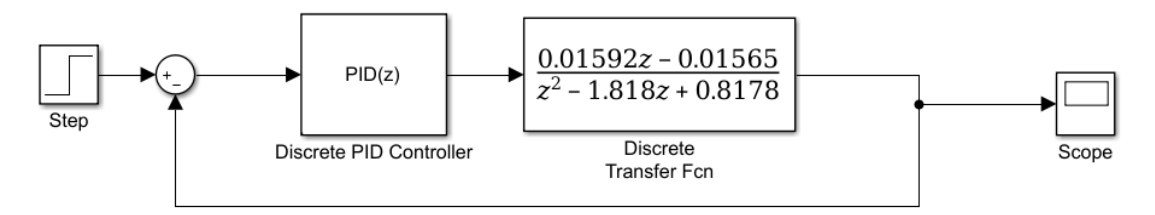

Figura 3. 67: Planta del Eje Y en Simulink.

Utilizando el Toolbox PID tuner se obtiene los parámetros constantes de PID para que trabaje de tal forma como se espera que la planta responda en el eje Y. En la siguiente figura se describe la respuesta sin modificar los valores de constante Kp, Ki, Kd en un tiempo de 10.0 segundo de ejecución de la planta del eje de las Y

| Controller Parameters                                                                                       |                                                                                                    |  |
|----------------------------------------------------------------------------------------------------|----------------------------------------------------------------------------------------------------|--|
|                                                                                                    | Tuned                                                                                                    |  |
| P                                                                                                    | -0.0351                                                                                                    |  |
| I                                                                                                    | -0.0248                                                                                                    |  |
| D                                                                                                    | -0.02781                                                                                                    |  |
| N                                                                                                    | 100                                                                                                    |  |
|                                                                                                    |                                                                                                    |  |
| Performance and Robustnes                                                                                   | 5                                                                                                    |  |
| Performance and Robustnes                                                                                   | s<br>Tuned                                                                                                  |  |
| Performance and Robustnes                                                                                   | s<br>Tuned<br>0.599 seconds                                                                                 |  |
| Performance and Robustnes<br>Rise time<br>Settling time                                                     | s<br>Tuned<br>0.599 seconds<br>8.6 seconds                                                                  |  |
| Performance and Robustnes<br>Rise time<br>Settling time<br>Overshoot                                        | s<br>Tuned<br>0.599 seconds<br>8.6 seconds<br>8.53 %                                                        |  |
| Performance and Robustnes<br>Rise time<br>Settling time<br>Overshoot<br>Peak                                | s<br>Tuned<br>0.599 seconds<br>8.6 seconds<br>8.53 %<br>1.09                                                |  |
| Performance and Robustnes<br>Rise time<br>Settling time<br>Overshoot<br>Peak<br>Gain margin                 | s<br>Tuned<br>0.599 seconds<br>8.6 seconds<br>8.53 %<br>1.09<br>16.8 dB @ 11.3 rad/s                        |  |
| Performance and Robustnes<br>Rise time<br>Settling time<br>Overshoot<br>Peak<br>Gain margin<br>Phase margin | s<br>Tuned<br>0.599 seconds<br>8.6 seconds<br>8.53 %<br>1.09<br>16.8 dB @ 11.3 rad/s<br>61 deg @ 1.96 rad/s |  |

Figura 3. 68: Constantes de PID eje de las Y.

Con la ayuda del Toolbox para encontrar el PID se hallan los datos que se describen en la figura 3.69.

Los parámetros ubicados presentan la respuesta a la función escalón de la función de transferencia como se indica en la figura 3.70.

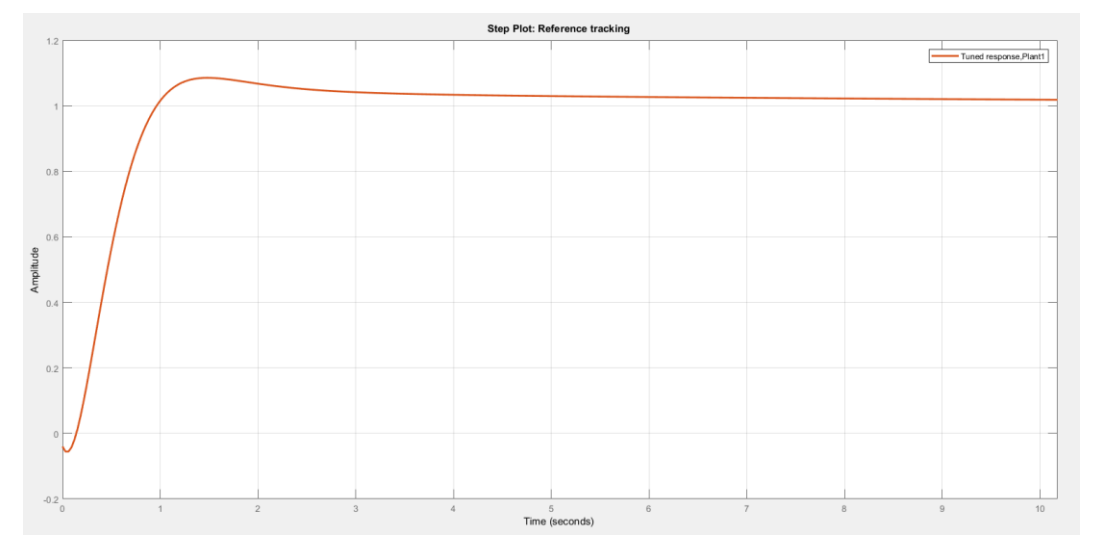

Figura 3. 69: Respuesta al escalón en circuito de lazo cerrado para el eje X.

Con la obtención de los parámetros de Kp, Ki y Kd del PID del eje de las Y en lazo cerrado se procede a la evaluación de dichos parámetros en la plataforma inercial de 2-GDL.

Se realiza el diseño del algoritmo de la planta de 2-GDL en el Simulink considerando las entradas y salidas antes mencionadas. Para el desarrollo de la misma se emplea el diseño de la figura 3.38 donde se muestran las siguientes modificaciones para el eje de las Y que se presentan en la figura 3.71.

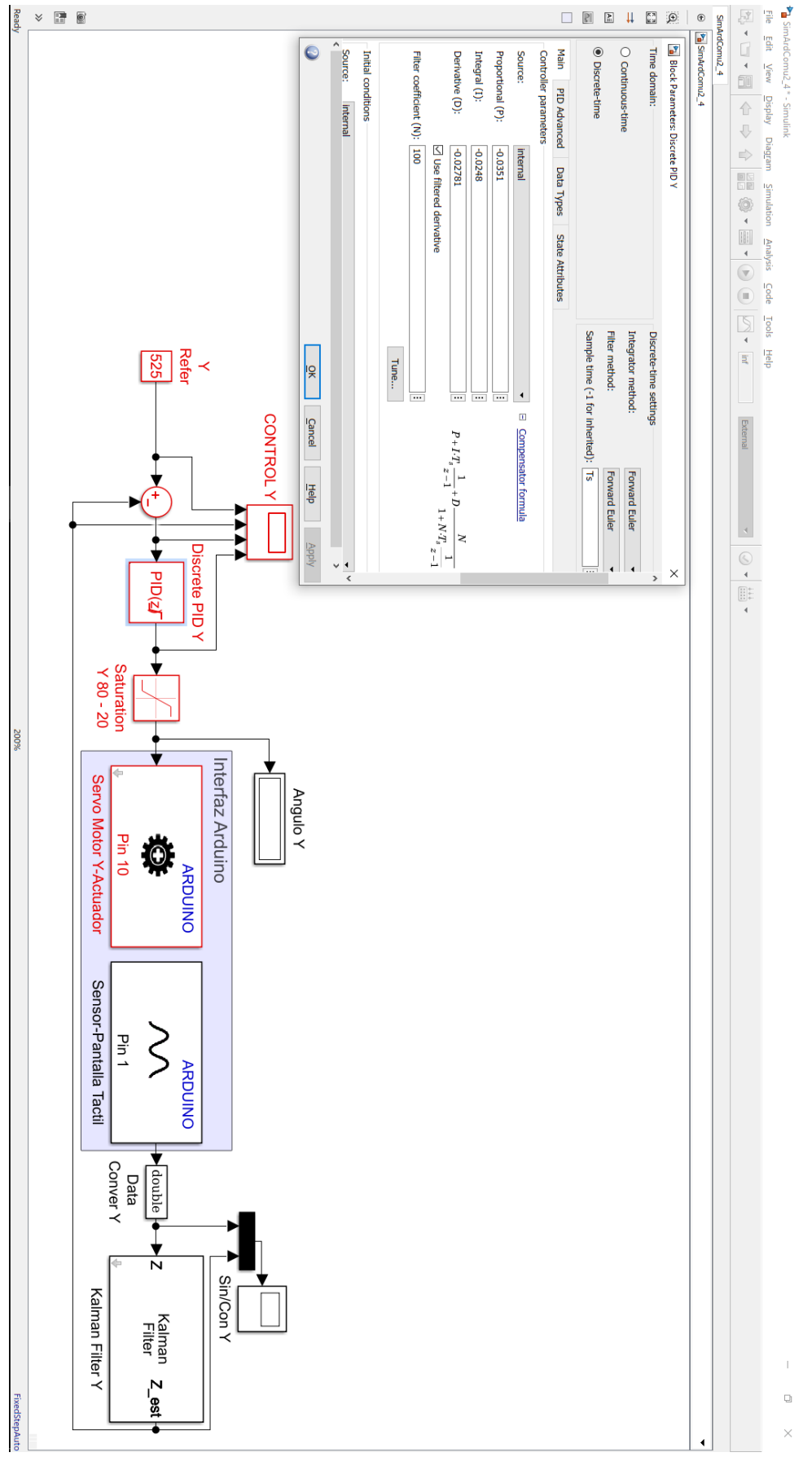

Figura 3. 70 Algoritmo de control PID para el eje Y.

Al realizar las pruebas con la planta real se realiza ajustes en los valores PID los cuales se describen a continuación.

| Block Parameters: Di                                                     | iscrete PID Y                                         |                                                 |                                             |                                      |                                           | ×              |
|--------------------------------------------------------------------------|-------------------------------------------------------|-------------------------------------------------|---------------------------------------------|--------------------------------------|-------------------------------------------|----------------|
| PID Controller                                                           |                                                       |                                                 |                                             |                                      |                                           |                |
| This block implements<br>windup, external rese<br>Simulink Control Desig | s continuous- and di<br>t, and signal trackin<br>gn). | iscrete-time PID contr<br>g. You can tune the F | rol algorithms and i<br>PID gains automatio | ncludes advance<br>ally using the 'T | ed features such as<br>Fune' button (requ | anti-<br>Jires |
| Controller: PID                                                          |                                                       | •                                               | Form: Parallel                              |                                      |                                           |                |
| Time domain:                                                             |                                                       |                                                 | Discrete-time se                            |                                      |                                           |                |
| O Continuous-time O Discrete-time                                        |                                                       |                                                 | Integrator meth                             | Forward Euler  Forward Euler Ts      |                                           |                |
|                                                                          |                                                       |                                                 | Filter method:                              |                                      |                                           |                |
|                                                                          |                                                       |                                                 | Sample time (-1                             |                                      |                                           |                |
| Main PID Advance<br>Controller parameter                                 | ed Data Types                                         | State Attributes                                |                                             |                                      |                                           |                |
| Source:                                                                  | internal                                              |                                                 | •                                           | <u>Compens</u>                       | sator formula                             |                |
| Proportional (P):                                                        | -0.02200                                              |                                                 |                                             | ]                                    |                                           |                |
| Integral (I):                                                            | -0.01751                                              |                                                 |                                             | ]                                    |                                           |                |
| Derivative (D):                                                          | -0.02215                                              |                                                 |                                             | $P + I \cdot T_s$                    | $\frac{1}{1} + D - \frac{N}{1}$           | _              |
|                                                                          | Use filtered der                                      | ivative                                         |                                             |                                      | $z - 1 = 1 + N \cdot T_s - \frac{1}{2}$   | 2-1            |
| Filter coefficient (N):                                                  | 100                                                   |                                                 |                                             | ]                                    |                                           |                |
|                                                                          |                                                       |                                                 | Tune                                        | ]                                    |                                           |                |
| Initial conditions                                                       |                                                       |                                                 |                                             |                                      |                                           |                |
| Source: internal                                                         |                                                       |                                                 |                                             |                                      |                                           | •              |
| Integrator: 0                                                            |                                                       |                                                 |                                             |                                      |                                           | :              |
| Filter: 0                                                                |                                                       |                                                 |                                             |                                      |                                           | :              |
| External reset: none                                                     |                                                       |                                                 |                                             |                                      |                                           | •              |
| Iqnore reset when I                                                      | linearizing                                           |                                                 |                                             |                                      |                                           | ,              |
| 0                                                                        |                                                       |                                                 |                                             |                                      |                                           |                |

Figura 3. 71: Parámetros de control PID en tiempo Real para el eje Y.

Con la ayuda de Matlab se muestra la función de transferencia en tiempo discreto del controlador PID de la plataforma inercial de 2-GDL.

PID discreto en forma posicional.

pidz =

0.02673 z^2 - 0.07546 z + 0.04873

\_\_\_\_\_

z^2 - z

Sample time: 0.01 seconds

Discrete-time transfer function.

En la figura 3.73 se muestra el algoritmo de control PID en el eje de las Y
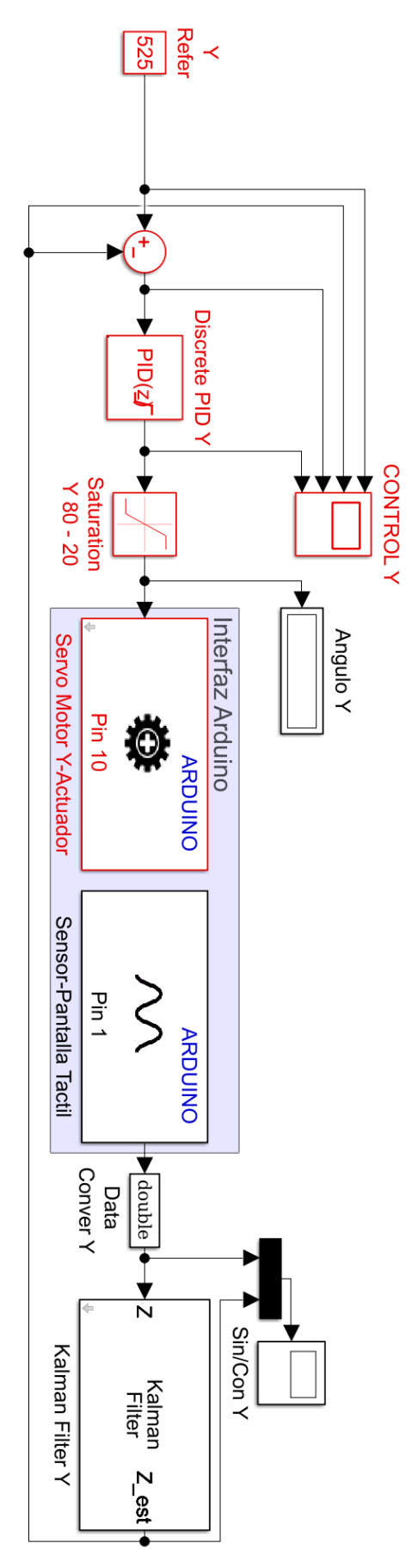

Figura 3. 72: Diseño del Algoritmo PID en el eje Y. 83

Diseño del algoritmo de control PID tanto para el eje X y para el eje Y se presenta el diagrama de bloques del sistema de control automático de la plataforma inercial de 2-GDL que se expone en la figura 3.74.

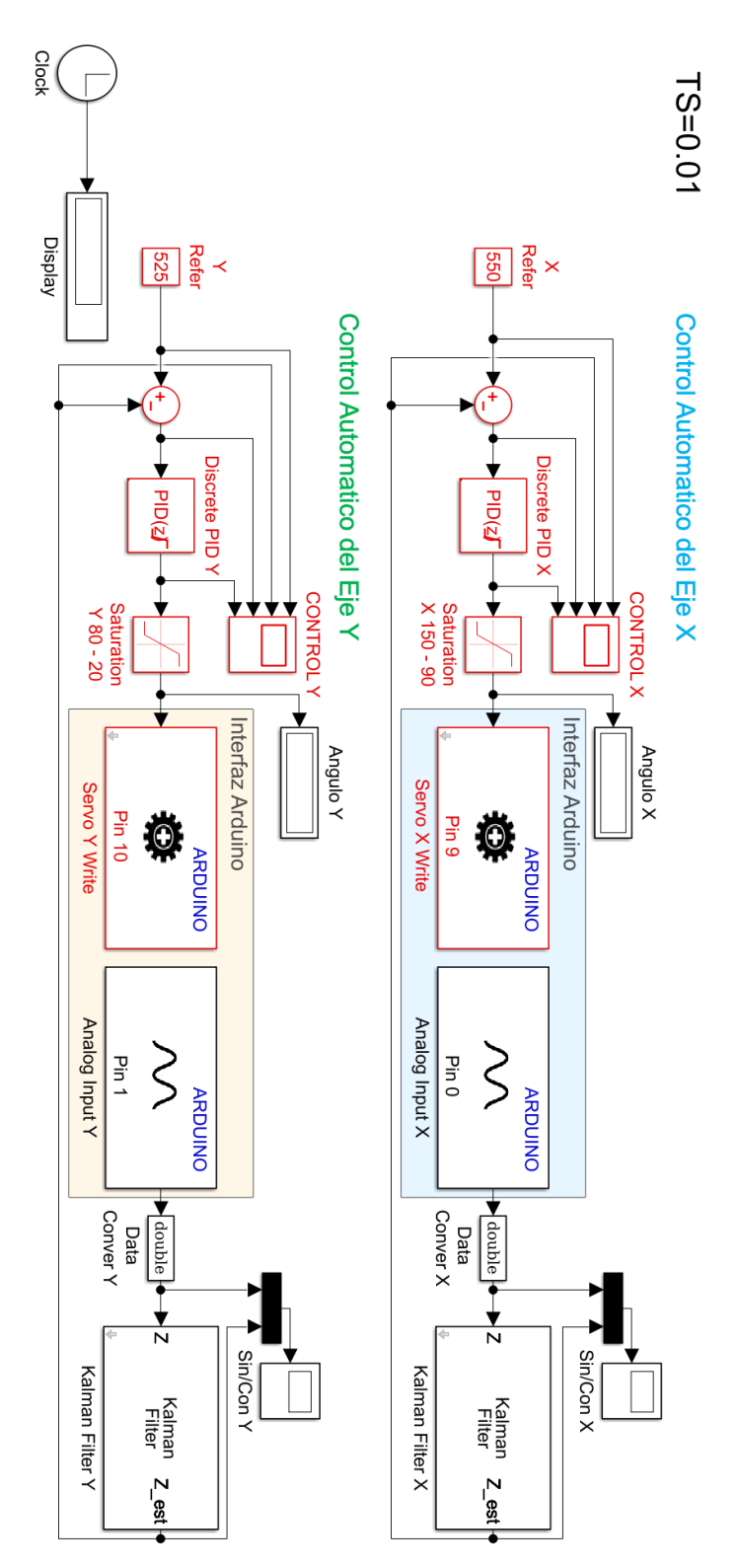

Figura 3. 73: Algoritmo de control PID.

| ×                                                                                                    | ▼ Sn/ConY - □ ×                                                                                                    |  |  |  |  |  |  |  |  |  |
|----------------------------------------------------------------------------------------------------|----------------------------------------------------------------------------------------------------|--|--|--|--|--|--|--|--|--|
| File Tools View Simulation Help                                                                            | File Tools View Simulation Help                                                                                                    |  |  |  |  |  |  |  |  |  |
| ◎ · ◎ ◎ \$ · Q · A · A · # Ø ·                                                                             | ◎ ·   ◎ ◎   ≫ ·   <u>♡</u> ·   ፼ ·   ፼ ·   ፼ ·   ፼ ·   ፼ ·   ፼ ·   ፼ ·   ፼ ·   ፼ ·   ፼ ·   ፼ ·   ፼ ·   ፼ ·   ፼ ·   ፼ ·   ፼ ·   ፼ ·   ፼ ·   ፼ ·   ፼ ·   ፼ ·   ፼ ·   ፼ ·   ፼ ·   ፼ ·   ፼ ·   ፼ ·   ፼ ·   ፼ ·   ፼ ·   ፼ ·   ፼ ·   ፼ ·   ፼ ·   ፼ ·   ፼ ·   ፼ ·   ፼ ·   ፼ ·   ፼ ·   ፼ ·   ፼ ·   ፼ ·   ፼ ·   ፼ ·   ፼ ·   ፼ ·   ፼ ·   ፼ ·   ፼ ·   ፼ ·   ፼ ·   ፼ ·   ፼ ·   ፼ ·   ፼ ·   ፼ ·   ፼ ·   ፼ ·   ፼ ·   ፼ ·   ፼ ·   ፼ ·   ፼ ·   ፼ ·   ፼ ·   ፼ ·   ፼ ·   ፼ ·   ፼ ·   ፼ ·   ፼ ·   ፼ ·   ፼ ·   ፼ ·   ፼ ·   @ ·   @ ·   @ ·   @ ·   @ ·   @ ·   @ ·   @ ·   @ ·   @ ·   @ ·   @ ·   @ ·   @ ·   @ ·   @ ·   @ ·   @ ·   @ ·   @ ·   @ ·   @ ·   @ ·   @ ·   @ ·   @ ·   @ ·   @ ·   @ ·   @ ·   @ ·   @ ·   @ ·   @ ·   @ ·   @ ·   @ ·   @ ·   @ ·   @ ·   @ ·   @ ·   @ ·   @ ·   @ ·   @ ·   @ ·   @ ·   @ ·   @ ·   @ ·   @ ·   @ ·   @ ·   @ ·   @ ·   @ ·   @ ·   @ ·   @ ·   @ ·   @ ·   @ ·   @ ·   @ ·   @ ·   @ ·   @ ·   @ ·   @ ·   @ ·   @ ·   @ ·   @ ·   @ ·   @ ·   @ ·   @ ·   @ ·   @ ·   @ ·   @ ·   @ ·   @ ·   @ ·   @ ·   @ ·   @ ·   @ ·   @ ·   @ ·   @ ·   @ ·   @ ·   @ ·   @ ·   @ ·   @ ·   @ ·   @ ·   @ ·   @ ·   @ ·   @ ·   @ ·   @ ·   @ ·   @ ·   @ ·   @ ·   @ ·   @ ·   @ ·   @ ·   @ ·   @ ·   @ ·   @ ·   @ ·   @ ·   @ ·   @ ·   @ ·   @ ·   @ ·   @ ·   @ ·   @ ·   @ ·   @ ·   @ ·   @ ·   @ ·   @ ·   @ ·   @ ·   @ ·   @ ·   @ ·   @ ·   @ ·   @ ·   @ ·   @ ·   @ ·   @ ·   @ ·   @ ·   @ ·   @ ·   @ ·   @ ·   @ ·   @ ·   @ ·   @ ·   @ ·   @ ·   @ ·   @ ·   @ ·   @ ·   @ ·   @ ·   @ ·   @ ·   @ ·   @ ·   @ ·   @ ·   @ ·   @ ·   @ ·   @ ·   @ ·   @ ·   @ ·   @ ·   @ ·   @ ·   @ ·   @ ·   @ ·   @ ·   @ ·   @ ·   @ ·   @ ·   @ ·   @ ·   @ ·   @ ·   @ ·   @ ·   @ ·   @ ·   @ ·   @ ·   @ ·   @ ·   @ ·   @ ·   @ ·   @ ·   @ ·   @ ·   @ ·   @ ·   @ ·   @ ·   @ ·   @ ·   @ ·   @ ·   @ ·   @ ·   @ ·   @ ·   @ ·   @ ·   @ ·   @ ·   @ ·   @ ·   @ ·   @ ·   @ ·   @ ·   @ ·   @ ·   @ ·   @ ·   @ ·   @ ·   @ ·   @ ·   @ ·   @ ·   @ ·   @ ·   @ ·   @ ·   @ ·   @ ·   @ ·   @ ·   @ ·   @ ·   @ ·   @ ·   @ `   @ ·   @ `   @ `   @ `   @ `   @ `   @ `   @ `   @ `   @ ` |  |  |  |  |  |  |  |  |  |
| There appears to be gaps between data points on the visual. Turn on Markers to see the actual data points. | There appears to be gaps between data points on the visual. Turn on Markers to see the actual data points.                                                                                                    |  |  |  |  |  |  |  |  |  |
| L Das Gener X<br>Kaines Filer X                                                                            | Kainaa Filer Y                                                                                                    |  |  |  |  |  |  |  |  |  |
|                                                                                                    |                                                                                                    |  |  |  |  |  |  |  |  |  |
|                                                                                                    |                                                                                                    |  |  |  |  |  |  |  |  |  |
| 20                                                                                                    |                                                                                                    |  |  |  |  |  |  |  |  |  |
|                                                                                                    | and Anna Anna Anna Anna Anna Anna Anna A                                                                                                    |  |  |  |  |  |  |  |  |  |
| <ul> <li>Ma-Mattananthalanantha-Jahanan-Amtatananunahanantah tantual</li> </ul>                            | A REAL WARD STATE HARD THE STATE STATE AND AND AND AND AND AND AND AND AND AND                                                                                                    |  |  |  |  |  |  |  |  |  |
| a.                                                                                                    |                                                                                                    |  |  |  |  |  |  |  |  |  |
| <b>31</b>                                                                                                  |                                                                                                    |  |  |  |  |  |  |  |  |  |
| 20                                                                                                    |                                                                                                    |  |  |  |  |  |  |  |  |  |
| 5 50 162 153 266 273 30                                                                                    |                                                                                                    |  |  |  |  |  |  |  |  |  |
| Reads Panels hand (Meals) 7.510.52                                                                         | Pands Date D                                                                                                    |  |  |  |  |  |  |  |  |  |

Figura 3. 74: Señal de Control del PID la Plataforma Inercial de 2-GDL.

#### 3.5 Diseño del Algoritmo FUZZY

Para el diseño del algoritmo Fuzzy en la plataforma inercial de 2-GDL se utiliza la aplicación Matlab con ayuda del Toolbox Fuzzy.

Para continuar con el diseño es necesario entender la operación de la planta y en base a esa información se establecen las reglas de membresía y de correspondencia.

| fuzzy                                                                        | s for <u>Getting Started</u> . |                                            |                                              |                                      |               |   |
|------------------------------------------------------------------------------|--------------------------------|--------------------------------------------|----------------------------------------------|--------------------------------------|---------------|---|
| 承 Fuzzy Logic Desig                                                          | ner: Untitled                  |                                            |                                              | -                                    |               | × |
| File Edit View                                                               |                                |                                            |                                              |                                      |               |   |
|                                                                              | <mark>/ </mark> [              | Untitled                                   | ٦                                            | $\square$                            | $\mathbb{N}$  |   |
| input1                                                                       |                                | (mam dani)                                 | FIS Tune:                                    |                                      | tput1         |   |
| Input1                                                                       | Untitied                       | (mamdani)                                  | FIS Type:                                    | ou                                   | tput1         |   |
| Input1                                                                       | Untitled                       | (mamdani)                                  | FIS Type:<br>rent Variable                   | ou                                   | tput1         |   |
| FIS Name:<br>And method<br>Or method                                         | Untitled min max               | (mamdani)                                  | FIS Type:<br>rent Variable<br>ne<br>e        | ou<br>mam<br>inpu                    | dani<br>trut1 |   |
| FIS Name:<br>And method<br>Or method<br>Implication                          | Untitled<br>min<br>max<br>min  | (mamdani)<br>Cur<br>V<br>Nar<br>Typ<br>Rar | FIS Type:<br>rent Variable<br>ne<br>e<br>uge | ou<br>mam<br>input<br>input<br>[0 1] | tput1         |   |
| Input1<br>FIS Name:<br>And method<br>Or method<br>Implication<br>Aggregation | Untitled<br>min<br>max<br>max  | (mamdani)                                  | FIS Type:<br>rent Variable<br>ne<br>e<br>ge  | ou<br>mam<br>input<br>input<br>[0 1] | dani          |   |

Figura 3. 75: Toolbox Fuzzy de Matlab.

Tal como se explica en la figura 3.76, para llamar al Toolbox es necesario escribir la palabra fuzzy en la ventana de comando de Matlab. El Toolbox Fuzzy como se presenta en la figura 3.77, tiene todas las características para el diseño del algoritmo de control.

Se utiliza el método Mamdani para la creación del algoritmo de control, por lo cual se presenta los diferentes métodos existentes para la creación de algoritmos.

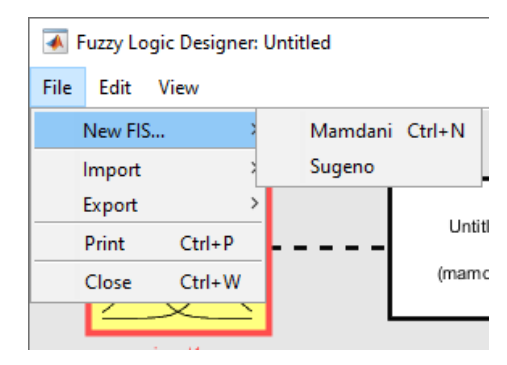

Figura 3. 76: Métodos de creación de algoritmo FUZZY.

Luego de elegir el método de fuzzificación se debe definir las variables de entrada y de salida, para el desarrollo del algoritmo de control FUZZY de la plataforma inercial de 2-GDL

Se definió las siguientes variables de entradas:

- Error, representa la retroalimentación de error de la plataforma inercial de 2-GDL
- **D-Error**, representa la derivada de error.

La variable de Salida:

• **Control**, representa la señal de control hacia los servomotores que entrega la posición angular del bloque FUZZY.

Nombre de bloque Fuzzy por cada eje:

- FuzzyX, en el entorno de Simulink al utilizar el bloque FUZZY es necesario nombrar al bloque para la definición, para este caso el FUZZY del eje x se llama FuzzyX.
- **FuzzyY**, en el entorne de Simulink al emplear el bloque FUZZY se requiere nombrar al bloque para la definición, para este caso el FUZZY del eje y se llama FuzzyY.

En la figura 3.78 se muestra los bloques FUZZY utilizando el método Maldini con sus respectivas variables de entradas y salidas.

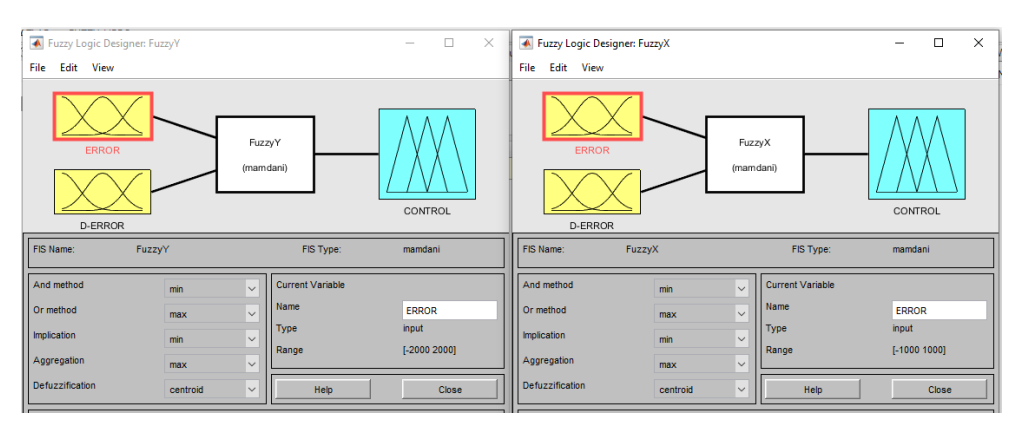

Figura 3. 77: FUZZY y variables para el eje Y y X.

Para editar las funciones de membresía de control tanto para las señales de entrada Error y D-Error y la variable de salida de Control es necesario hacer énfasis en reconocer cómo es el funcionamiento de operación de la planta inercial de 2-GDL.

#### 3.5.1 Diseño del Algoritmo FUZZY en el eje X

El diseño del algoritmo FUZZY para el eje X cuenta con funciones gaussianas para las variables de entrada y de salida como se expone a continuación.

Variables de entrada:

 Error, tiene 3 funciones de membresía gaussianas, dicha funciones tienen los siguientes nombres, NEG (Negativo), CERO (Cero) y POS (Positivo), que operan en el rango de -1000 a 1000 como se explica en la figura 3.79.

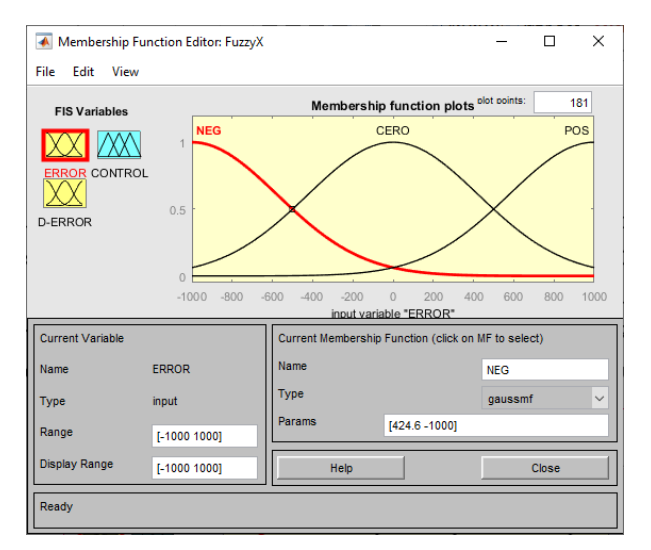

Figura 3. 78: Rango de operación de la señal de ERROR del eje X.

 D-Error, tiene 3 funciones de membresía gaussianas, dicha funciones tienen los siguientes nombres, NEG (Negativo), CERO (Cero) y POS (Positivo), que operan en el rango de -1000 a 1000 como se describe en la figura 3.80.

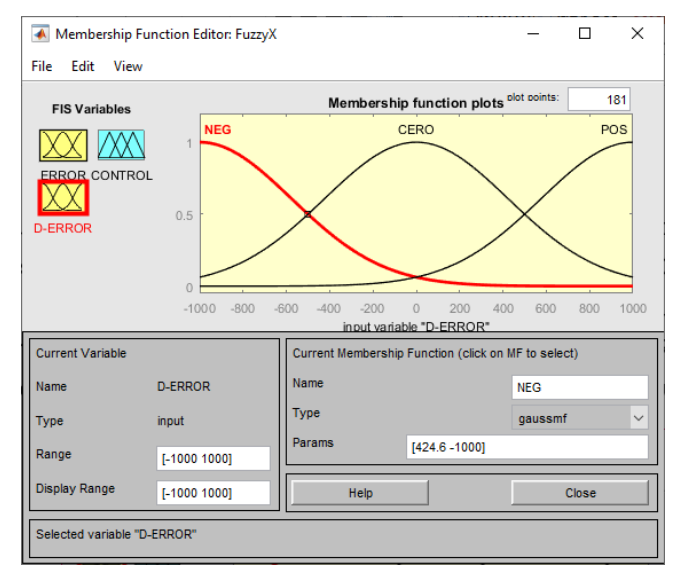

Figura 3. 79: Rango de operación de la señal de D-ERROR del eje X.

Variable de Salida:

Control, tiene 5 funciones de membresía gaussianas que se denominan NG (Negativo grande), N (Negativo), Z (Cero), P (Positivo) y PG (Positivo grande), que funcionan en el rango de 107.5 a 127.5, este rango es el movimiento del servomotor en el eje de X y se explica en la figura 3.81.

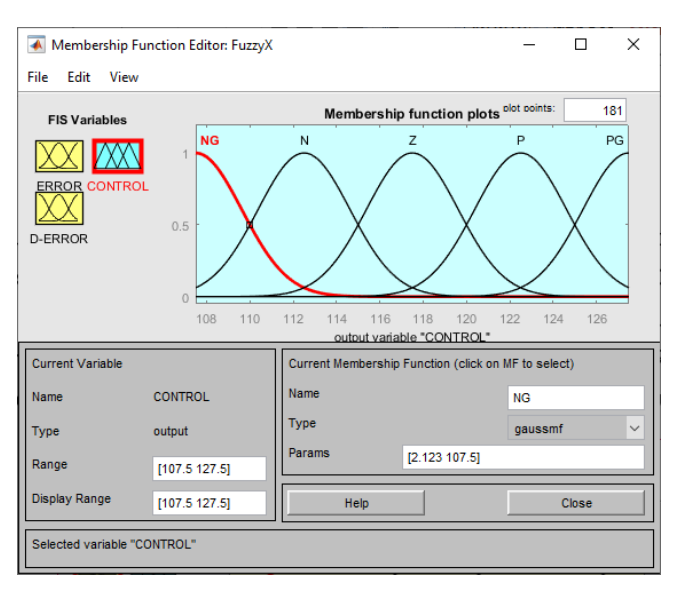

Figura 3. 80: Rango de operación de la señal de CONTROL del eje X.

La señal de CONTROL no se realiza ninguna escala a la salida del FUZZY ya que el rango de operación de la señal gaussiana es el rango de operación del movimiento del servomotor en el eje de la X.

Para la definición de las reglas de correspondencia que indican la acción a tomar, las cuales se muestran en la tabla 3 que tiene la relación de las variables de entras y salidas del controlador FUZZY del eje X.

|     |      | D-ERROR |      |     |  |  |  |  |  |
|-----|------|---------|------|-----|--|--|--|--|--|
|     |      | NEG     | CERO | POS |  |  |  |  |  |
| ш   | NEG  | PG      | Ρ    | Ρ   |  |  |  |  |  |
| RRC | CERO | Ρ       | Z    | N   |  |  |  |  |  |
| R   | POS  | N       | Ν    | NG  |  |  |  |  |  |

 Tabla 3: Reglas de correspondencia

Con las reglas de correspondencia expuestas en la tabla 3, se ingresan los valores en el editor del Toolbox FUZZY, el cual será exportado al Workspace para luego ser importado al Simulink. Se observa en la figura 3.82 el ingreso de valores en el editor de reglas.

| 承 Rule Editor: FuzzyX                                                                                                    | _                                          |                         | ×  |
|----------------------------------------------------------------------------------------------------|--------------------------------------------|-------------------------|----|
| File Edit View Options                                                                                                    |                                            |                         |    |
| If (ERROR is NEG) and (D-ERROR is NEG) then (CONTROL is PG) (1)     Z. If (ERROR is NEG) and (D-ERROR is CERO) then (CONTROL is P) (1)     J. If (ERROR is NEG) and (D-ERROR is POS) then (CONTROL is P) (1)     J. If (ERROR IS CERO) and (D-ERROR is NEG) then (CONTROL is P) (1)     J. If (ERROR is CERO) and (D-ERROR is POS) then (CONTROL is Z) (1)     J. If (ERROR is CERO) and (D-ERROR is POS) then (CONTROL is N) (1)     J. If (ERROR is POS) and (D-ERROR is CEG) then (CONTROL is N) (1)     J. If (ERROR is POS) and (D-ERROR is CEG) then (CONTROL is N) (1)     J. If (ERROR is POS) and (D-ERROR is CERO) then (CONTROL is N) (1)     J. If (ERROR is POS) and (D-ERROR is POS) then (CONTROL is N) (1)     J. If (ERROR is POS) and (D-ERROR is POS) then (CONTROL is N) (1) |                                            |                         | ~  |
| If and D-ERROR is D-ERROR is NEG CERO POS none v not not                                                                                                    | The<br>C<br>NG<br>N<br>Z<br>P<br>PG<br>non | n<br>ONTROL<br>e<br>not | is |
| Connection         Weight:           or         and           1         Delete rule           Add rule         Change rule                                                                                                    |                                            | Clos                    | >> |

Figura 3. 81: Reglas de correspondencia de control FUZZY del eje X.

Con la creación del contralor FUZZY para el eje X realizado en el Toolbox FUZZY se debe diseñar el diagrama de bloques en Simulink.

Es importante recordar que al diseñar el controlador FUZZY se define dos variables de entradas las cuales son ERROR y D-ERRO para la medición de la velocidad y el cambio de error se implementan estas dos variables de entradas respectivamente. En la variable de entrada de la derivada del error se coloca un bloque derivativo en tiempo discreto para cumplir con lo antes mencionado.

| Block Parameters: Fuzzy Controller X                                          |   |  |  |  |  |  |  |
|-------------------------------------------------------------------------------|---|--|--|--|--|--|--|
| Fuzzy Inference System                                                        |   |  |  |  |  |  |  |
| Specify the Fuzzy Inference System (FIS) as either a structure or a file.     |   |  |  |  |  |  |  |
| Parameters                                                                    |   |  |  |  |  |  |  |
| FIS name:<br>(For a file, use quotes and file extension, e.g., 'tipper.fis'.) |   |  |  |  |  |  |  |
| 'FuzzyX'                                                                      | : |  |  |  |  |  |  |
|                                                                               |   |  |  |  |  |  |  |
| <u>OK</u> <u>Cancel</u> <u>H</u> elp <u>Apply</u>                             | / |  |  |  |  |  |  |

Figura 3. 82: Parámetros del Bloque FUZZY en Simulink.

A continuación, se muestra en la figura 3.83 el diagrama de bloques para el control automático utilizando el bloque FUZZY.

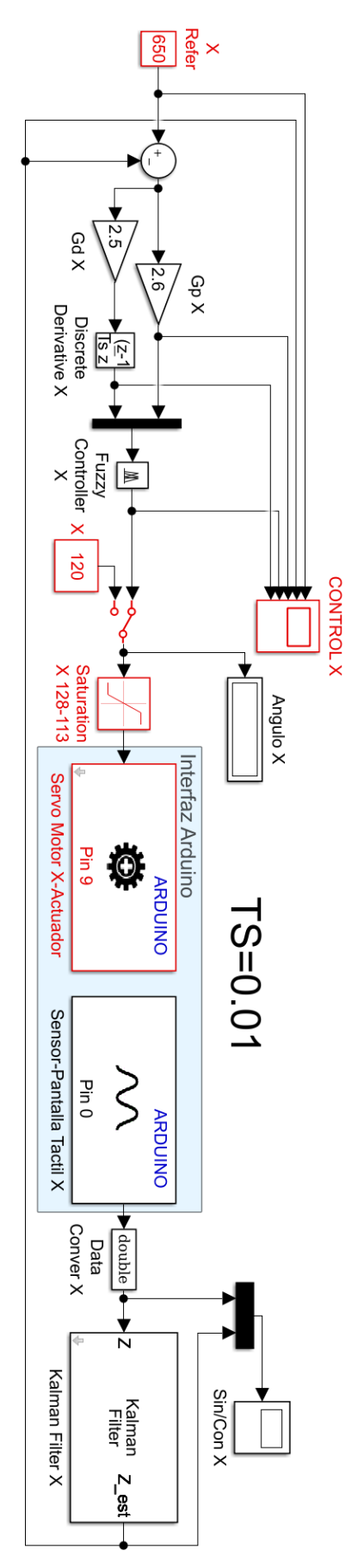

Figura 3. 83: Diagrama de control lógico FUZZY para el eje de las X.

#### 3.5.2 Diseño del Algoritmo FUZZY en el eje Y

El diseño del algoritmo FUZZY para el eje Y contará con funciones gaussianas para las variables de entrada y de salida como explica a continuación Variables de entradas:

 Error, tiene 3 funciones de membresía gaussiana, dicha funciones tienen los siguientes nombres, NEG (Negativo), CERO (Cero) y POS (Positivo), que operan en el rango de -1000 a 1000 como se explica en la figura 3.85.

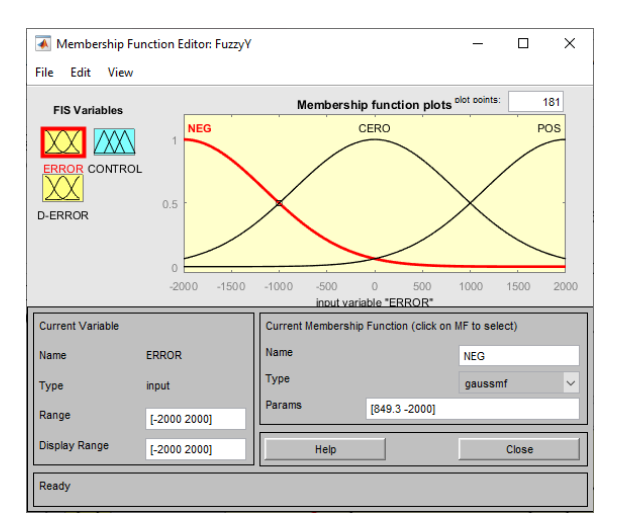

Figura 3. 84: Rango de operación de la señal de ERROR del eje Y.

 D-Error, tiene 3 funciones de membresía gaussiana, dicha funciones tienen los siguientes nombres, NEG (Negativo), CERO (Cero) y POS (Positivo), que operan en el rango de -1000 a 1000 como se describe en la figura 3.86.

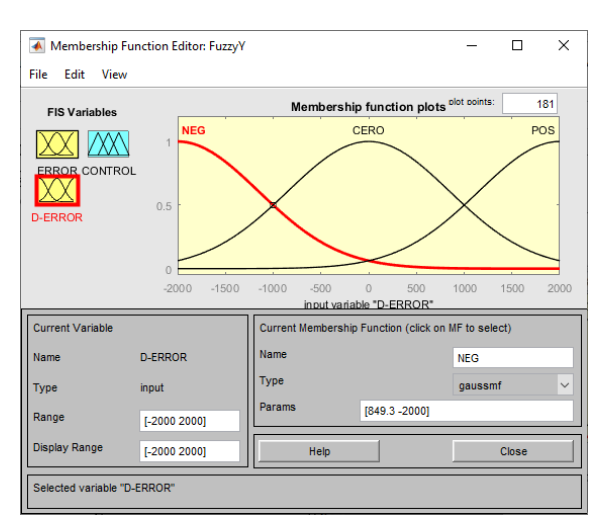

Figura 3. 85: Rango de operación de la señal de D-ERROR del eje Y.

 Control, tiene 5 funciones de membresía gaussiana que se denominan NG (Negativo grande), N (Negativo), Z (Cero), P (Positivo) y PG (Positivo grande), que funcionan en el rango de 10.5 a 90.5, este rango es el movimiento del servomotor en el eje de Y, se visualiza en la figura 3.87.

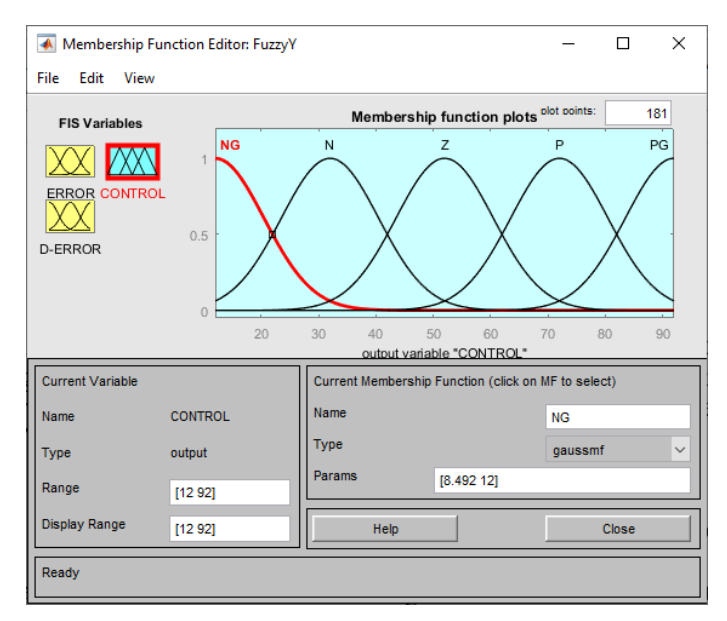

Figura 3. 86: Rango de operación de la señal de CONTROL del eje Y.

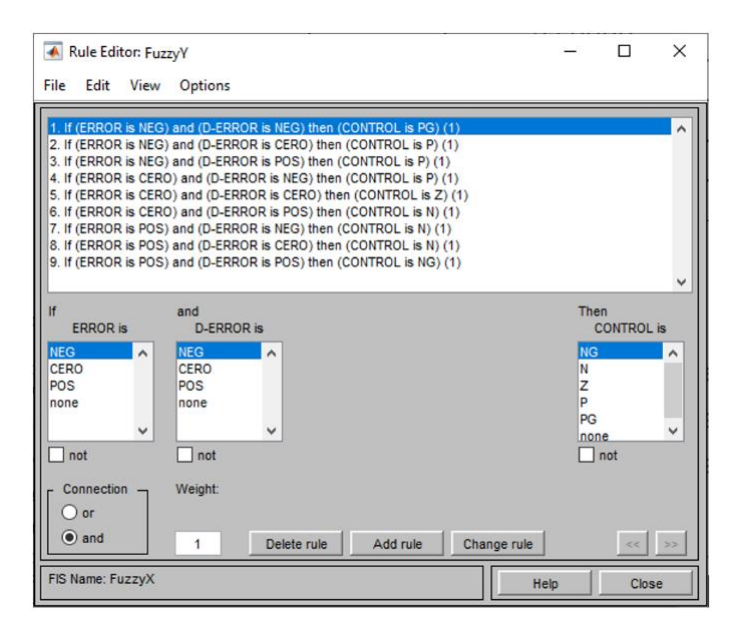

Figura 3. 87: Reglas de correspondencia de control FUZZY del eje Y

La señal de CONTROL no se realiza ninguna escala a la salida del FUZZY ya que el rango de operación de la señal gaussiana es el rango de operación del movimiento del servomotor en el eje de la Y.

Para la definición de las reglas de correspondencia que indican la acción a tomar las cuales se describe en la tabla 3, se tiene la relación de las variables de entras y salidas del controlador FUZZY del eje Y. Se muestra en la figura 3.88 las reglas de correspondencia del eje Y

Con el diseño del contralor FUZZY para el eje Y creado en el Toolbox Fuzzy se establece el diagrama de bloques en Simulink, en la figura 3.89 se observa la creación del bloque FUZZY en Simulink.

Es importante recordar que al diseñar el controlador FUZZY se definió dos variables de entradas las cuales son ERROR y D-ERROR, error y la derivada de error respectivamente.

Para la medición de la velocidad y el cambio de error se implementa las dos variables de entradas antes mencionadas.

En la variable de entrada de la derivada del error se instala un bloque derivativo en tiempo discreto para cumplir con lo antes mencionado.

| Block Parameters: Fuzzy Controller Y                                                        | × |
|---------------------------------------------------------------------------------------------|---|
| Fuzzy Inference System                                                                      |   |
| Specify the Fuzzy Inference System (FIS) as either a structure or a file.                   |   |
| Parameters<br>FIS name:<br>(For a file, use quotes and file extension, e.g., 'tipper.fis'.) |   |
| 'FuzzyY'                                                                                    | : |
| <u>O</u> K <u>Cancel H</u> elp <u>Apple</u>                                                 | y |

Figura 3. 88: Parámetros del Bloque FUZZY en Simulink.

A continuación, se muestra en la figura 3.90 el diagrama de bloques para el control automático donde se emplea el bloque FUZZY para el eje Y.

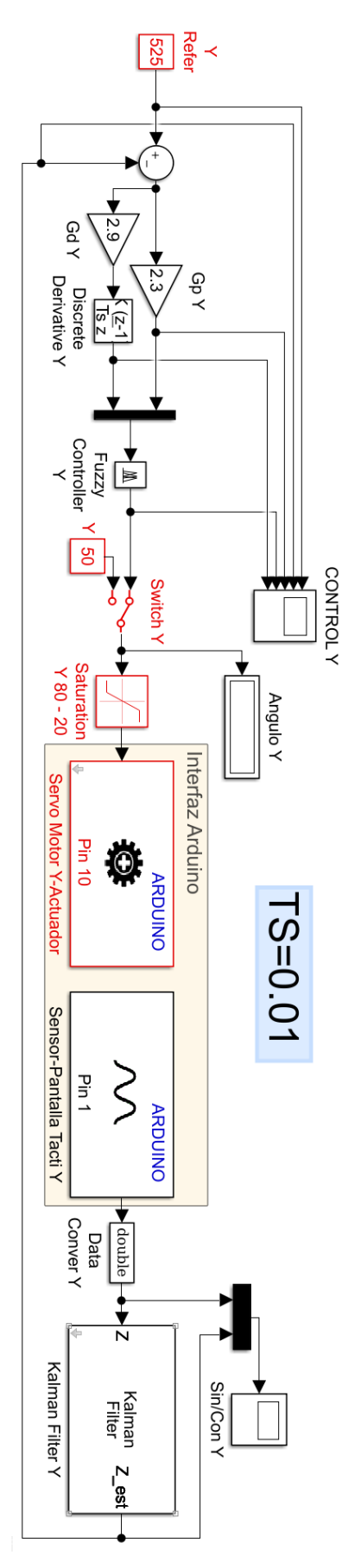

Figura 3. 89: Diagrama de control lógico FUZZY para el eje de las Y.

Luego de crear los controladores FUZZY individualmente, a continuación se realiza el diagrama de bloques que se muestra en la figura 3.91 para la plataforma inercial de 2-GDL tanto para el eje X y para el eje Y.

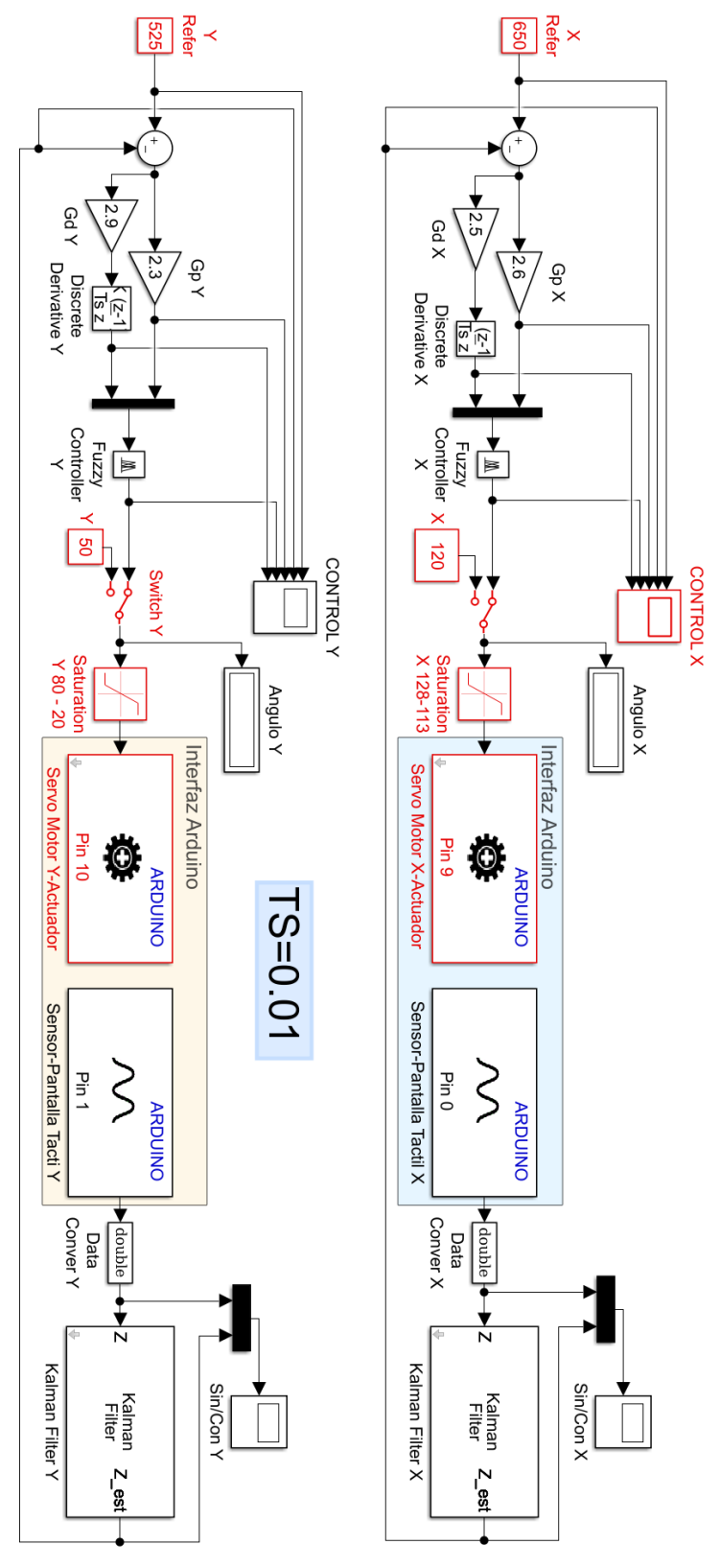

Figura 3. 90: Algoritmo de control FUZZY.

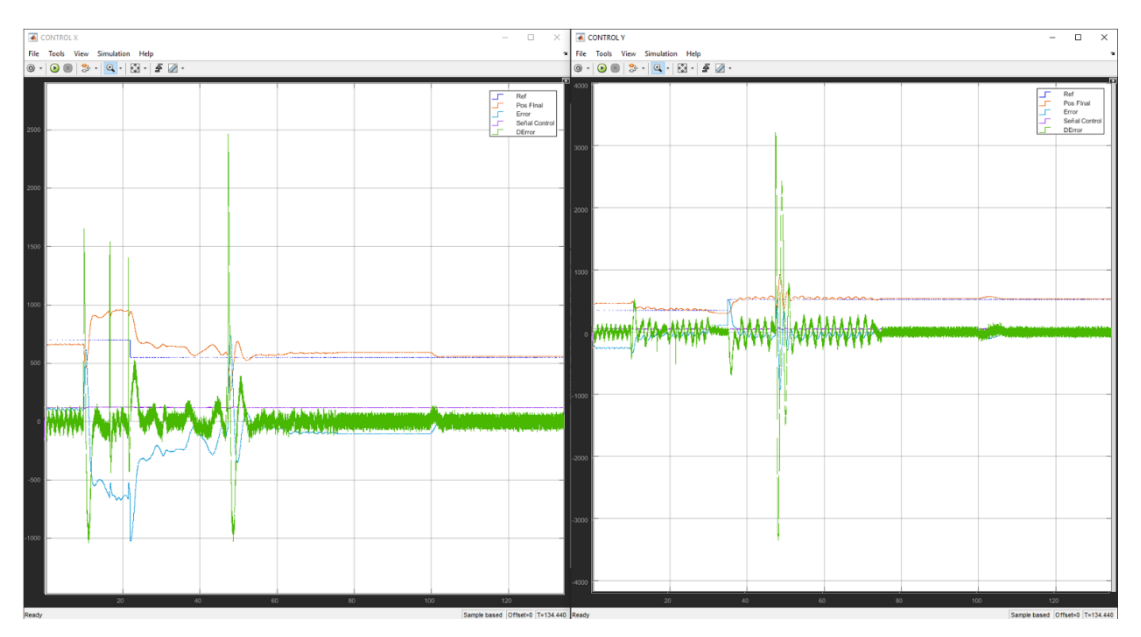

Figura 3. 91: Gráficas del Funcionamiento de control FUZZY

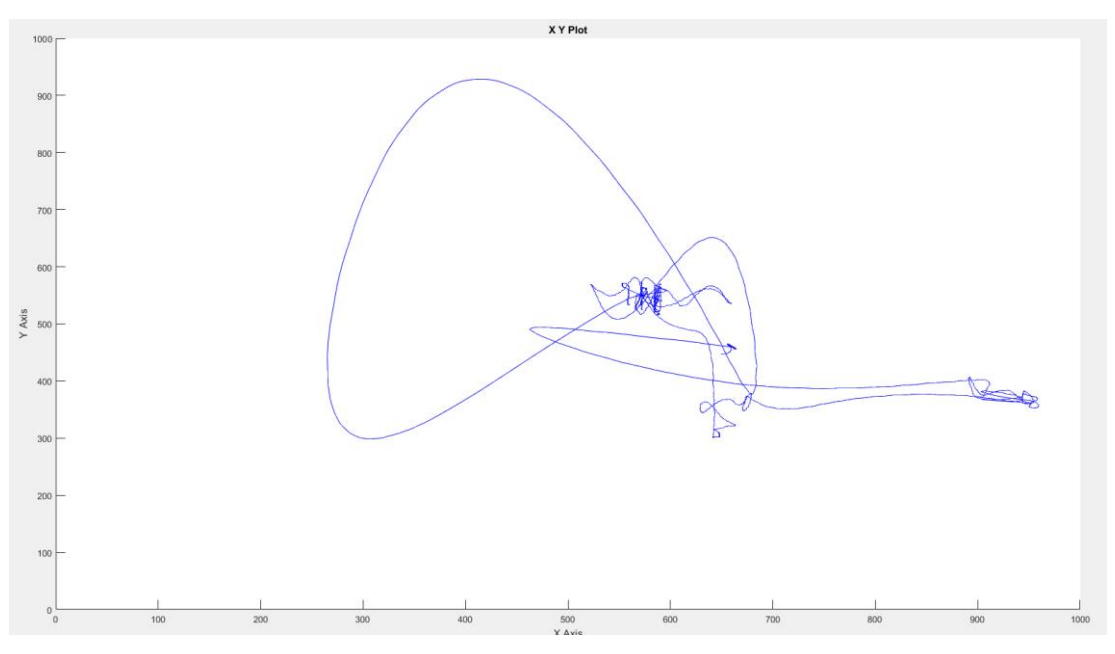

Figura 3. 92: Movimiento de la esfera sobre pantalla táctil

### 4. GUÍAS DE PRÁCTICAS DE LABORATORIO

### 4.1 **PRÁCTICA # 1**

| SALESIANA<br>ECUADOR                                                          |                                                                                    | Gl                                                                                                    | JIA DE PRÁCTICA DE LABORATORIO                                                                            |                                                                                                    |  |  |  |  |
|-------------------------------------------------------------------------------|------------------------------------------------------------------------------------|----------------------------------------------------------------------------------------------------|----------------------------------------------------------------------------------------------------|----------------------------------------------------------------------------------------------------|--|--|--|--|
| CARRERA: Ingeniería Electr                                                    |                                                                                    |                                                                                                    | onica                                                                                                    | ASIGNATURA: Teoría de Control I                                                                                                    |  |  |  |  |
| NRO. PRÁCTICA:                                                                | 1                                                                                  | TÍTULO DE LA PRÁCTICA: LECTURA DE UBICACIÓN<br>DE LA ESFERA EN LA PANTALLA DE LA PLATAFORM<br>INERCIAL DE 2-GDL CON EL SOFTWARE<br>MATLAB/SIMULINK. |                                                                                                    |                                                                                                    |  |  |  |  |
| OBJETIVOS:                                                                    |                                                                                    |                                                                                                    |                                                                                                    |                                                                                                    |  |  |  |  |
| Conocer la conexión de la pantalla ubicada en la plataforma inercial de 2-GDL |                                                                                    |                                                                                                    |                                                                                                    |                                                                                                    |  |  |  |  |
| Instalar el paque                                                             | ete                                                                                | de sopor                                                                                                    | te de S                                                                                                   | imulink para el hardware Arduino.                                                                                                    |  |  |  |  |
| Instalar drivers                                                              | dels                                                                               | software                                                                                                    | Arduin                                                                                                    | o (IDE).                                                                                                    |  |  |  |  |
| Crear un progra                                                               | ma                                                                                 | en Simu                                                                                                    | ılink pa                                                                                                  | ra observar los valores de las coordenadas                                                                                                    |  |  |  |  |
| donde se encue                                                                | ntra                                                                               | a la esfer                                                                                                    | a.                                                                                                    |                                                                                                    |  |  |  |  |
| INSTRUCCIONES                                                                 | <ol> <li>1.</li> <li>2.</li> <li>3.</li> <li>4.</li> <li>5.</li> <li>6.</li> </ol> | Dispon<br>Matlab/<br>Aliment<br>110VA0<br>Confirm<br>emerge<br>Encenc<br>Conect<br>comput<br>Visualiz                                               | er de<br>(Simulir<br>tar la p<br>C.<br>nar qu<br>encia no<br>der la p<br>ar la p<br>tador ut<br>zar las l | un computador con los programas<br>nk y Arduino IDE.<br>planta "Plataforma inercial de 2-GDL" con<br>e la botonera tipo hongo o paro de<br>o esté accionada.<br>lanta presionando el botón de marcha.<br>planta "Plataforma inercial de 2-GDL" al<br>cilizando el cable USB macho-macho.<br>uces indicadoras de encendido en la planta. |  |  |  |  |
|                                                                               |                                                                                    |                                                                                                    |                                                                                                    |                                                                                                    |  |  |  |  |

ACTIVIDADES POR DESARROLLAR

- 1. Instalar el paquete de soporte de Simulink para el hardware Arduino.
- 2. Instalar drivers de Arduino IDE.
- **3.** Guía de pasos para energizar, encender y comunicar la planta "Plataforma inercial de 2-GDL".
- **4.** Creación del programa para lectura de los valores de coordenadas en la pantalla táctil resistiva de la planta "Plataforma inercial de 2-GDL".
- 5. Ejecución del programa de lectura de las coordenadas de posición en la pantalla.

# <u>Paso 1.</u> Instalar el paquete de soporte de Simulink para el hardware Arduino.

En la pantalla principal del software Matlab dirigirse a HOME >> Add-Ons >> Get Hardware Support Packages.

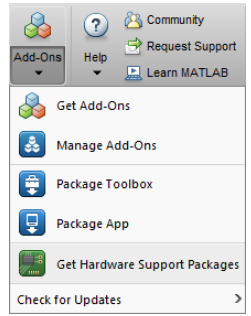

Figura 4. 1: Menú de complementos para Matlab.

Buscar el paquete "Simulink Support Package for Arduino Hardware" e iniciar con la instalación.

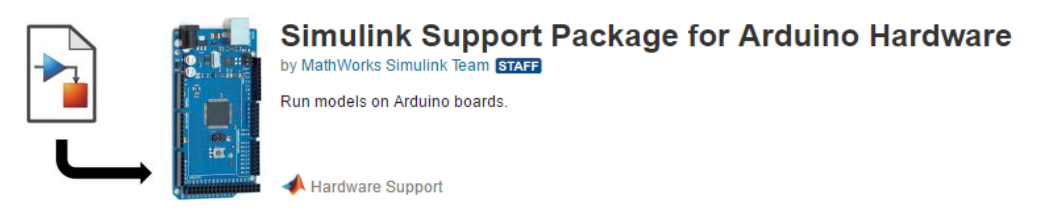

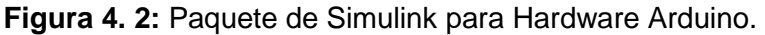

Cuando se vaya a iniciar el proceso de instalación se debe ingresar las credenciales de una cuenta de MathWorks. En el caso de no contar con una cuenta, la creación de ella es gratis y muy sencilla en la página de MathWorks. https://www.mathworks.com/mwaccount/register

| on's MATLAB license, use your |
|-------------------------------|
|                               |
|                               |
| ~                             |
| ~                             |
|                               |
| Cancel Create                 |
| Can                           |

Con la cuenta ingresada, seguir los pasos hasta finalizar la instalación, aceptando términos y condiciones más otros terceros complementos. Una vez descargado e instalado el paquete se procede a instalar los drivers que incluye el software Arduino IDE.

| Download and Installation Progress  |  |  |  |  |  |  |  |  |
|-------------------------------------|--|--|--|--|--|--|--|--|
| 🤣 Downloading Support Packages 100% |  |  |  |  |  |  |  |  |
| Ownloading Third-Party Packages 0%  |  |  |  |  |  |  |  |  |
| Installing Support Packages         |  |  |  |  |  |  |  |  |
| Installing Third-Party Packages     |  |  |  |  |  |  |  |  |
| Configuring your installation       |  |  |  |  |  |  |  |  |

Figura 4. 4: Paquete de Simulink para hardware Arduino.

#### Paso 2. Instalar drivers de Arduino IDE.

Este software se lo descargar de forma gratuita directamente de la página oficial de arduino. <u>https://www.arduino.cc/en/Main/Software</u>. En el proceso de instalación del software Arduino IDE es fundamental que se incluya la instalación de todos los complementos para la comunicación del

hardware Arduino con el computador y por ende con el software Matlab/Simulink.

| Arduino Setup: Installation Options        Check the components you want to install and uncheck the component you don't want to install. Click Next to continue. |                                                                                 |                                                                     |     |     |  |  |  |  |
|----------------------------------------------------------------------------------------------------|---------------------------------------------------------------------------------|---------------------------------------------------------------------|-----|-----|--|--|--|--|
| Select components to install:                                                                                                    | Install Arduir<br>Install USB d<br>Create Start<br>Create Desk<br>Associate .ir | no software<br>Iriver<br>t Menu shortcu<br>top shortcut<br>no files | t   |     |  |  |  |  |
| Space required: 482.3MB                                                                                                    |                                                                                 |                                                                     |     |     |  |  |  |  |
| Cancel Nullsoft Insta                                                                                                    | all System v3.0                                                                 | < Back                                                              | Nex | t > |  |  |  |  |

Figura 4. 5: Componentes para instalación completa de Arduino IDE.

Este software de Arduino contiene los drivers necesarios para utilizar la placa Arduino DUE en el software Matlab/Simulink que sirve para comunicar la plataforma inercial y el computador.

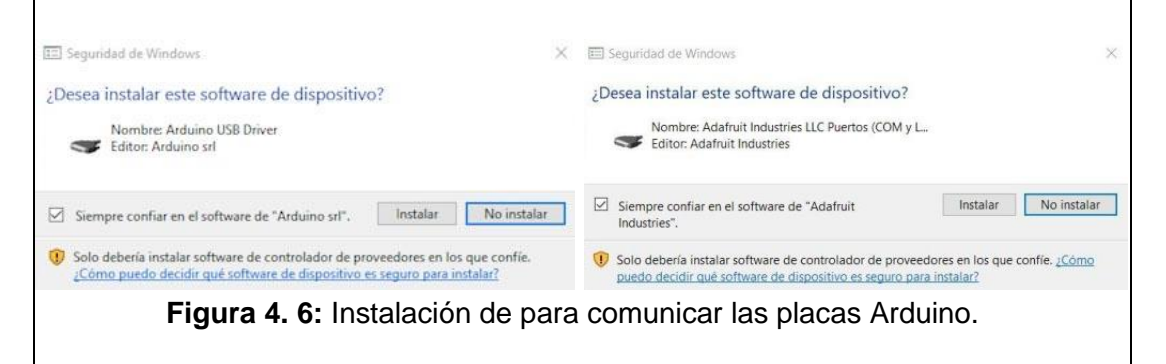

## <u>Paso 3.</u> Guía de pasos para energizar, encender y comunicar la planta "Plataforma inercial de 2-GDL".

Conectar el cable de poder en el costado izquierdo de la plataforma como se ve en la ilustración, esta conexión cuenta con un fusible de 110V/2A como protección de sobre voltajes. Inmediatamente, si el paro de emergencia no se encuentra pulsado, se encenderá la luz piloto roja lo que indica que la planta está alimentada con 110V.

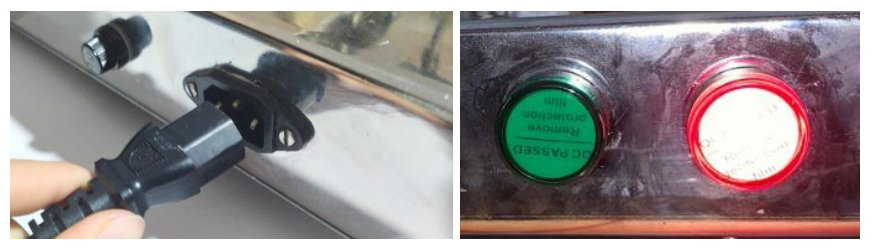

Figura 4. 7: Conector IEC y luz piloto indicadora de conexión.

Se presiona el botón de marcha lo que encenderá la luz piloto verde que indica que la planta se ha encendido.

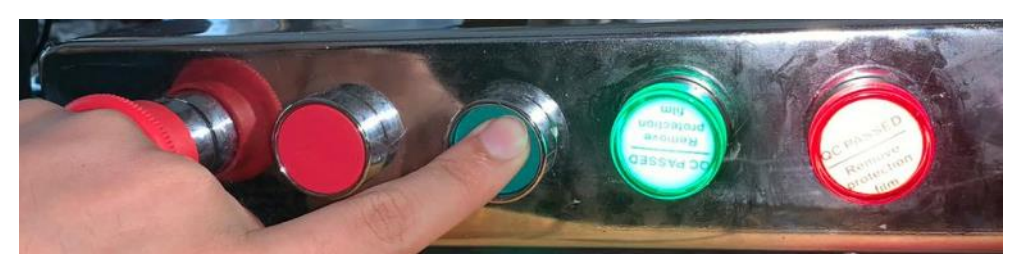

Figura 4. 8: Activación de botón marcha y luz piloto ON/OFF.

Se conecta la planta con el computador utilizando un cable USB macho-macho para iniciar la comunicación con el hardware de Arduino.

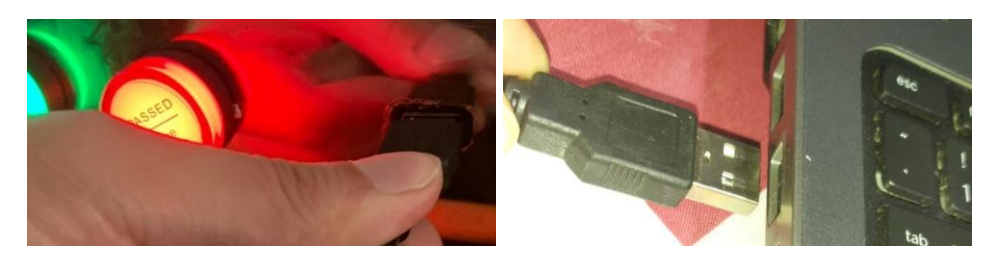

Figura 4. 9: Conexión de cable USB en la planta y el computador.

Al estar conectados ambos dispositivos, se muestra en la pantalla principal de Matlab un mensaje que indica, el dispositivo se encuentra listo para usarlo con el paquete de soporte de Simulink para Arduino, caso contrario repetir paso 1.

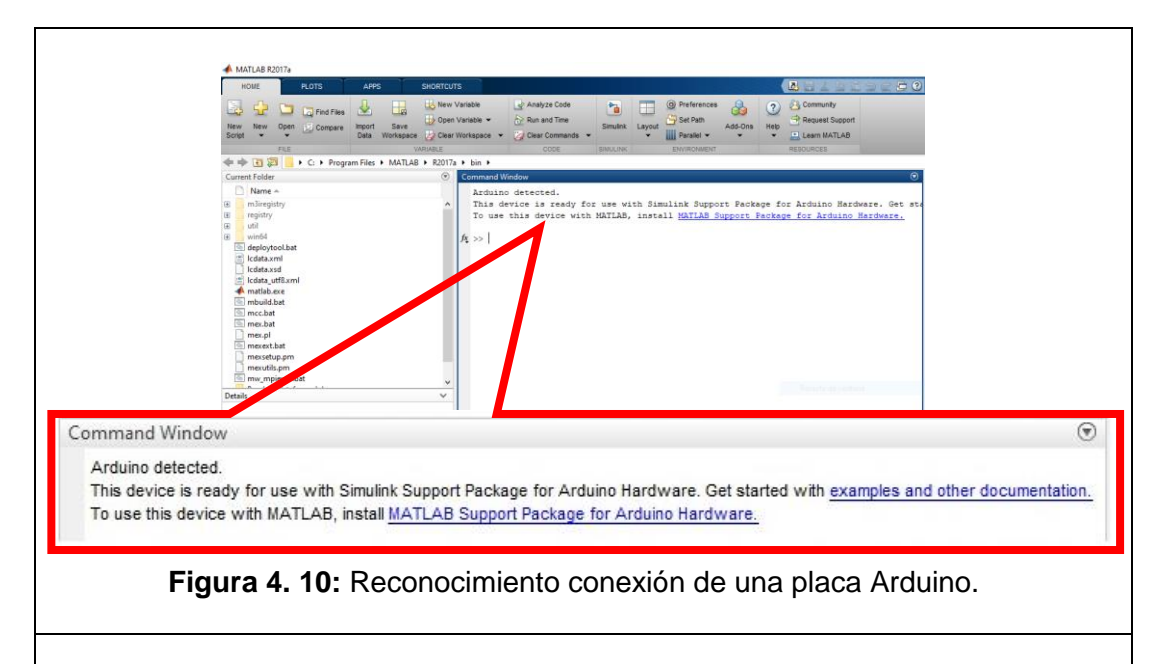

<u>Paso 4.</u> Creación del programa para lectura de los valores de coordenadas en la pantalla táctil resistiva de la planta "Plataforma inercial de 2-GDL".

Ahora que se puede utilizar el paquete de soporte de Simulink para Arduino se procede a verificar que los componentes reciban y envíen datos sin ningún problema. Se procede a abrir un modelo en blanco en la herramienta Simulink.

| Pa P  | RACTICA  | 01 - S | imulink                       |         |      |         |      |         |       |         |    |      |      |   |        | -    |            | ×    |
|-------|----------|--------|-------------------------------|---------|------|---------|------|---------|-------|---------|----|------|------|---|--------|------|------------|------|
| File  | Edit V   | iew    | Display I                     | Diagram | Sim  | ulation | Anal | ysis Co | de To | ools He | нp |      |      |   |        |      |            |      |
| 3     | • 🛅 •    |        | $\Leftrightarrow \Rightarrow$ |         | 22 4 | ĝ.      | •    | ų,      | 4     | ) 🗈 (   |    | - 12 | 10.0 | ] | Normal | •    | <b>@</b> • | ₩•   |
| PRA   | CTICA_01 |        |                               |         |      |         |      |         |       |         |    |      |      |   |        |      |            |      |
| ۲     | PRACT    | ICA_0  |                               |         |      |         |      |         |       |         |    |      |      |   |        |      |            | •    |
| Đ,    |          |        |                               |         |      |         |      |         |       |         |    |      |      |   |        |      |            |      |
|       |          |        |                               |         |      |         |      |         |       |         |    |      |      |   |        |      |            |      |
| ≓     |          |        |                               |         |      |         |      |         |       |         |    |      |      |   |        |      |            |      |
| A     |          |        |                               |         |      |         |      |         |       |         |    |      |      |   |        |      |            |      |
| 2     |          |        |                               |         |      |         |      |         |       |         |    |      |      |   |        |      |            |      |
|       |          |        |                               |         |      |         |      |         |       |         |    |      |      |   |        |      |            |      |
| 8     |          |        |                               |         |      |         |      |         |       |         |    |      |      |   |        |      |            |      |
| Ē1    |          |        |                               |         |      |         |      |         |       |         |    |      |      |   |        |      |            |      |
| >>    |          |        |                               |         |      |         |      |         |       |         |    |      |      |   |        |      |            |      |
| Ready |          |        |                               |         |      |         |      |         |       | 100%    |    |      |      |   |        | Vari | iableStep  | Auto |

Figura 4. 11: Modelo en blanco de Simulink.

Para abrir la librería de Simulink, dirigirse a View>>Library Browser. Aquí se encuentra el paquete de Simulink para Arduino previamente instalado, ahora para la lectura de la pantalla táctil resistiva se necesita las entradas analógicas del arduino DUE.

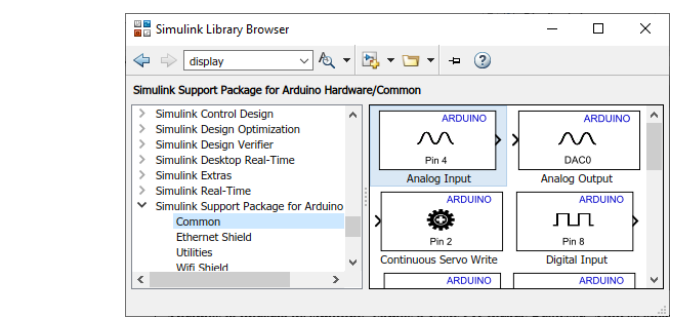

Figura 4. 12: Bloque "Analog Input" del paquete de soporte para Arduino.

Se crea un modelo en Simulink usando los bloques de entrada analógica para lectura de las coordenadas en la pantalla. Se inserta dos bloques a la pantalla principal designando el Pin 0 y Pin1 para posición de X y Y respectivamente.

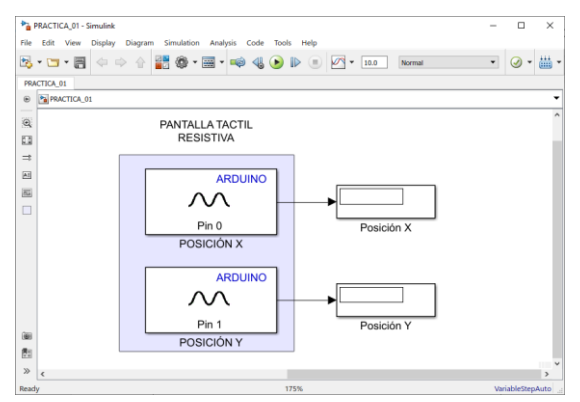

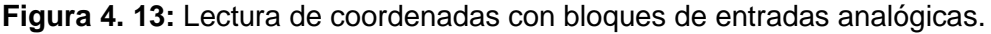

Antes de ejecutar el programa se debe seleccionar el hardware a utilizar en los parámetros de configuración de Simulink, elegir la placa 'Arduino DUE'. Se aplica los parámetros por defecto para la selección del puerto COM en automático y se crea una variable para el tiempo de muestreo en la ventana de comandos. Ts = 0.01. Se Aplican y aceptan los cambios.

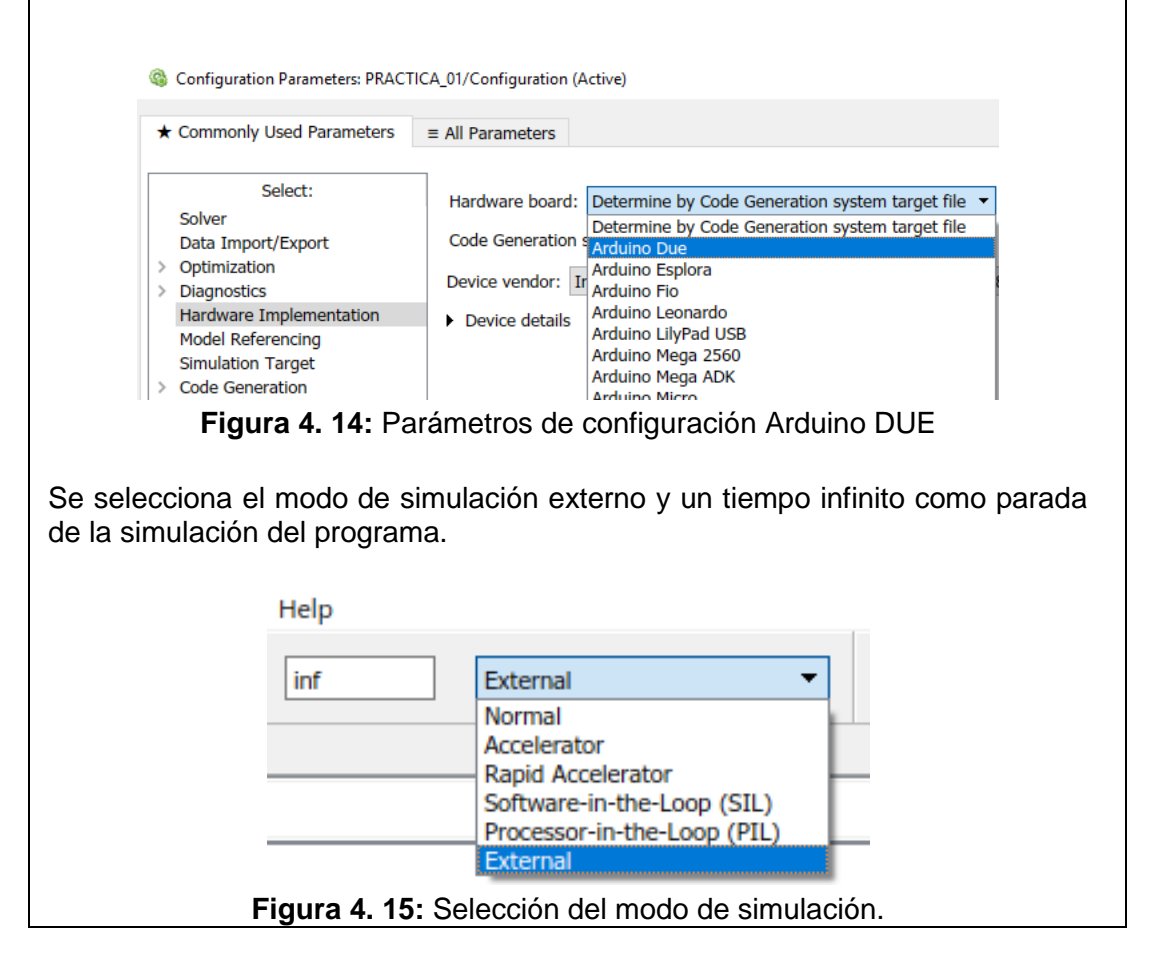

# <u>Paso 5.</u> Ejecución del programa de lectura de las coordenadas de posición en la pantalla.

Se procede a ejecutar el programa con todas las configuraciones para la correcta conexión con el hardware Arduino DUE.

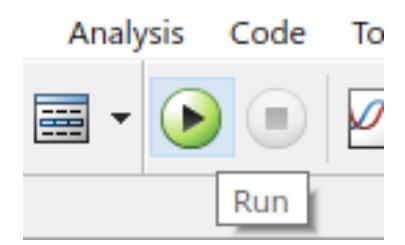

Figura 4. 16: Botón de ejecución en Simulink.

Aquí se debe observa la lectura de las coordenadas en el eje X y eje Y en un bloque 'display'. El bloque representa el voltaje como un valor digital (0-1023, mínimo a máximo).

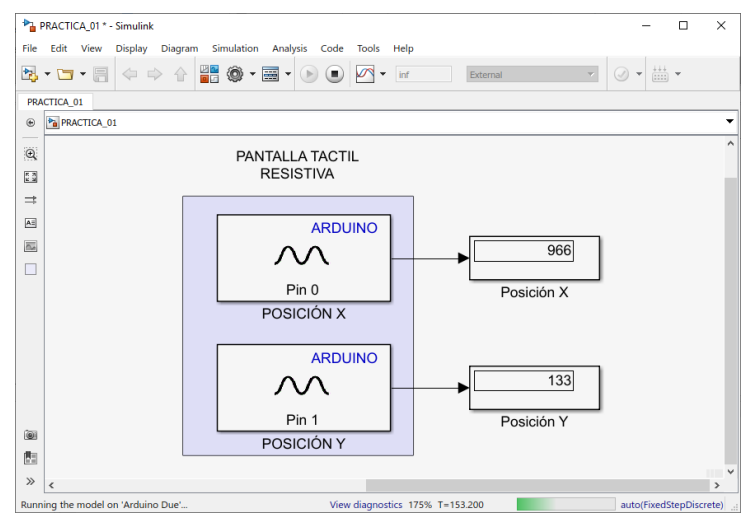

Figura 4. 17: Práctica #1 ejecutada en tiempo real.

Estamos listo para realizar las pruebas de adquisición de datos de la pantalla táctil resistiva.

Los valores obtenidos están el rango de 0 a 1023 y se observa de acuerdo a la ubicación de la esfera sobre la pantalla táctil.

Se debe tener una esfera de un peso de 92 a 96 gramos para un correcto funcionamiento.

### RESULTADO(S) OBTENIDO(S)

Con el programa donde se obtiene los valores de la posición de la esfera en la pantalla táctil resistiva, se puede mover manualmente la esfera para observar los cambios que produce su movimiento en la lectura de Simulink.

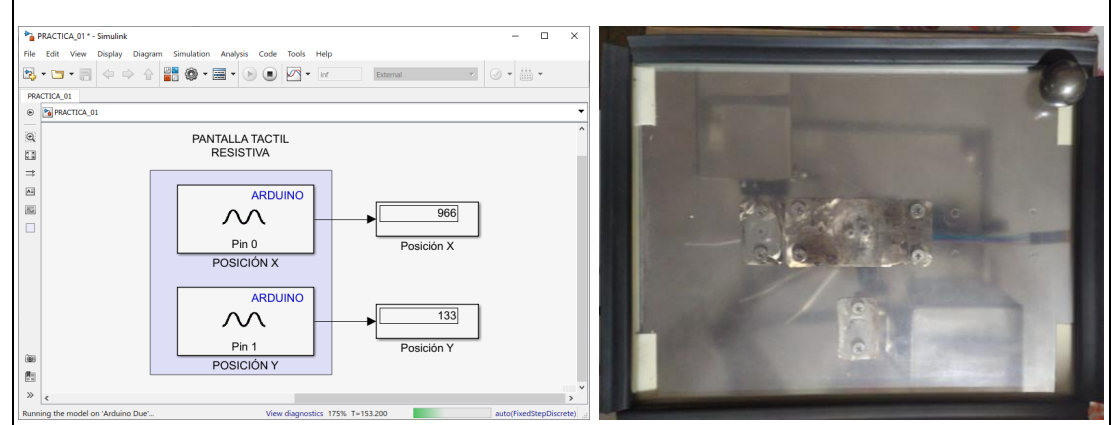

Figura 4. 18: Lectura de posición superior derecha en la pantalla.

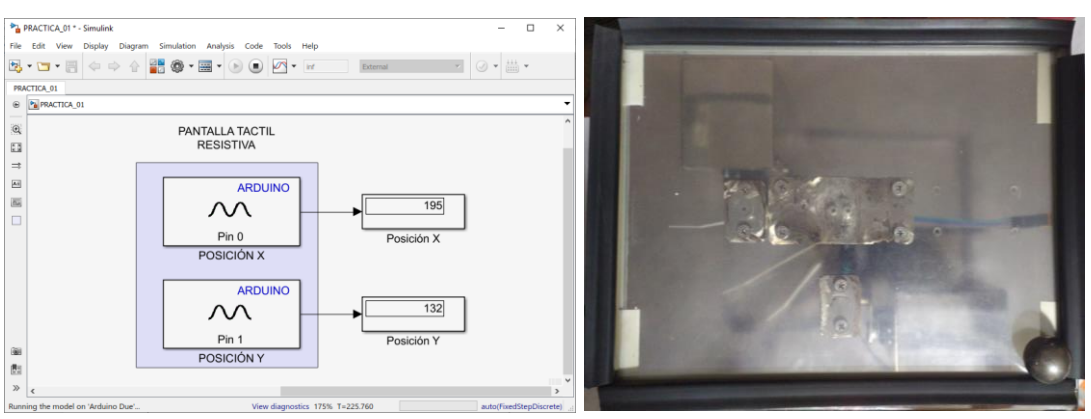

Figura 4. 19: Lectura de posición inferior derecha en la pantalla.

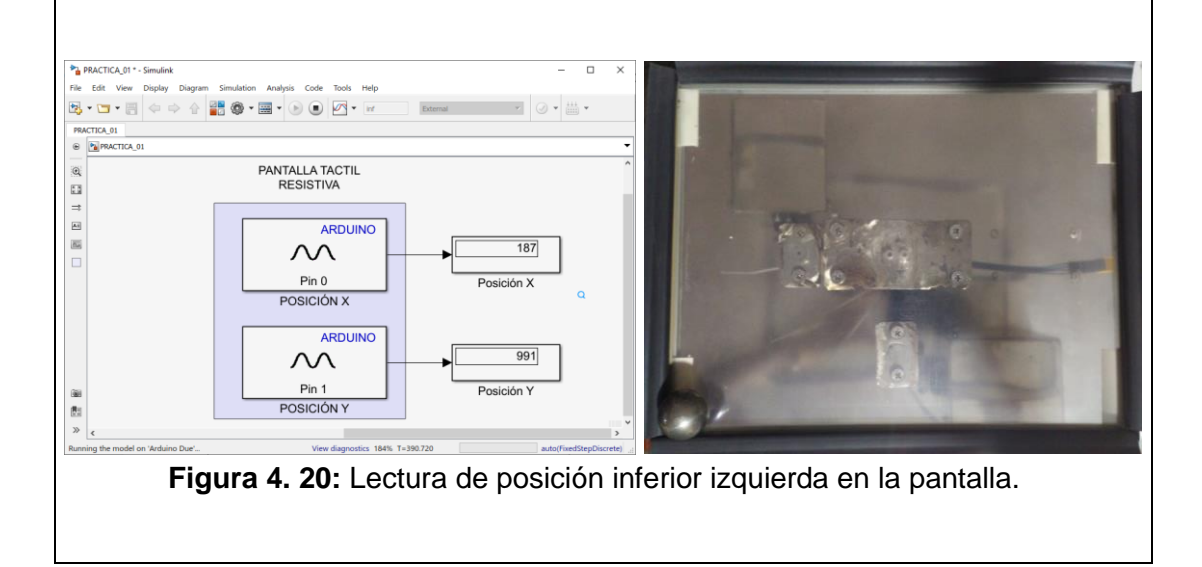

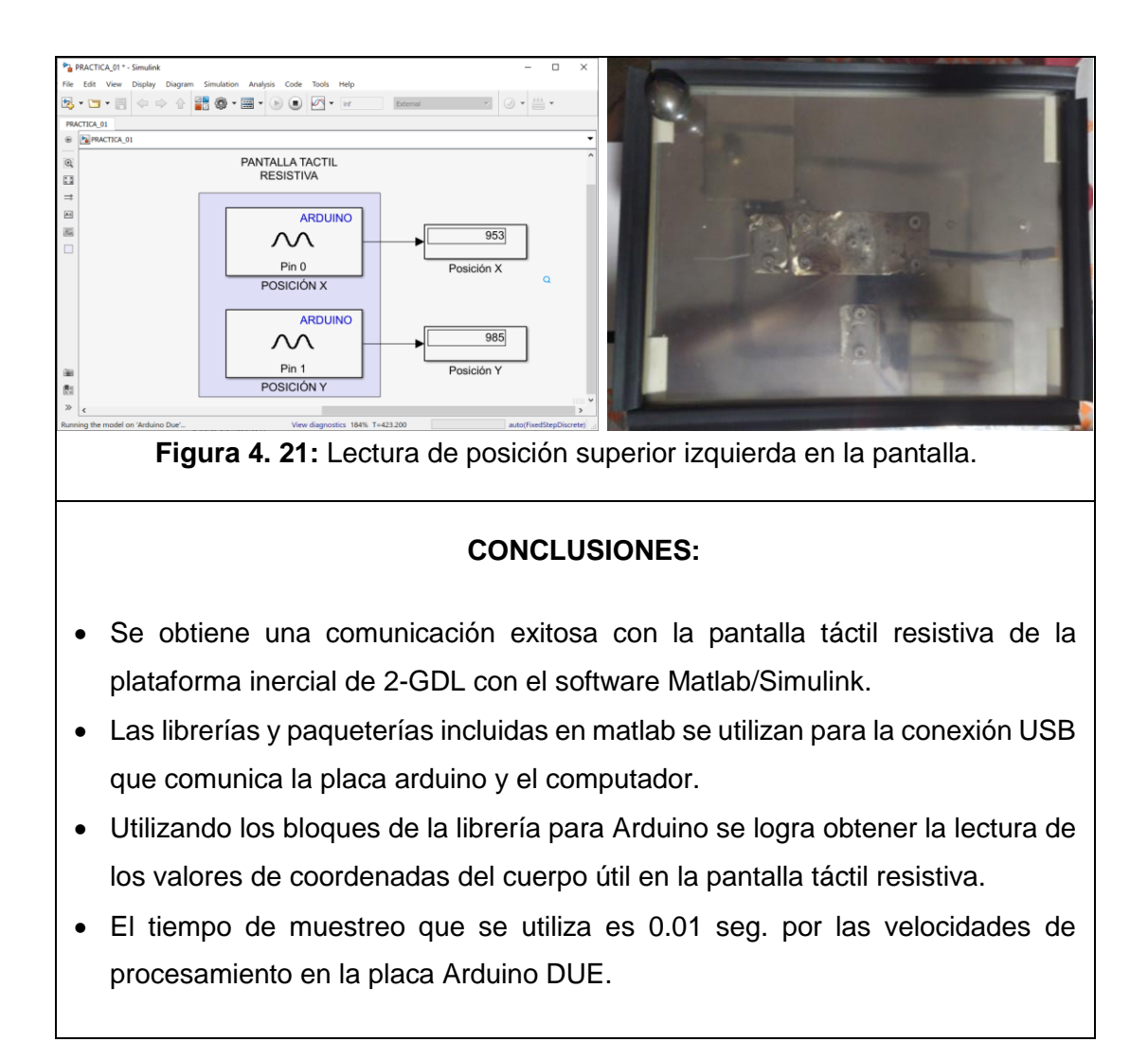

### 4.2 PRÁCTICA # 2

|                                                                                                    | UNIVERSIDAD POLITÉCNICA<br>SALESIANA<br>ECUADOR |                                                                                 |                       | JIA DE PRÁCTICA DE LABORATORIO                              |  |  |  |  |  |
|----------------------------------------------------------------------------------------------------|-------------------------------------------------|---------------------------------------------------------------------------------|-----------------------|-------------------------------------------------------------|--|--|--|--|--|
| CARRERA: Ingeni                                                                                                    | ería                                            | Electró                                                                         | nica                  | ASIGNATURA: Teoría de Control I                             |  |  |  |  |  |
| NRO. PRÁCTICA:                                                                                                    | 2                                               | TÍTULO DE LA PRÁCTICA: EXPERIMENTACIÓN Y<br>PRUEBAS DEL SERVOMOTOR EN EL EJE X. |                       |                                                             |  |  |  |  |  |
| OBJETIVOS:                                                                                                    |                                                 |                                                                                 |                       |                                                             |  |  |  |  |  |
| Conocer la con                                                                                                    | exió                                            | n del m                                                                         | otor-Χ ι              | ubicado en la plataforma inercial de 2-GDL.                 |  |  |  |  |  |
| <ul> <li>Identificar el movimiento en el eje-X del plato donde se encuentra la pantalla<br/>táctil resistiva.</li> </ul> |                                                 |                                                                                 |                       |                                                             |  |  |  |  |  |
| <ul> <li>Crear un progr<br/>motor-X.</li> </ul>                                                                          | ama                                             | en Sin                                                                          | nulink p              | ara enviar los valores de ángulos hacia el                  |  |  |  |  |  |
| <ul> <li>Generar una s<br/>táctil resistiva u</li> </ul>                                                                 | eñal<br>Ibica                                   | sinuso<br>Ida en e                                                              | idal par<br>el plato. | a el movimiento en el eje-X de la pantalla                  |  |  |  |  |  |
|                                                                                                    | 1.                                              | Alimen<br>110VA                                                                 | itar la p<br>.C.      | olanta "Plataforma inercial de 2-GDL" con                   |  |  |  |  |  |
|                                                                                                    | 2.                                              | Confirm                                                                         | mar qu<br>encia no    | e la botonera tipo hongo o paro de                          |  |  |  |  |  |
|                                                                                                    | 3.                                              | Encen                                                                           | der la p              | anta presionando el botón de marcha.                        |  |  |  |  |  |
| INSTRUCCIONES                                                                                                    | 4.                                              | Verifica                                                                        | ar que s              | e cuente con paquetes y drivers necesarios                  |  |  |  |  |  |
|                                                                                                    |                                                 | para la                                                                         | . comun               | icación de la planta (PRÁCTICA #1).                         |  |  |  |  |  |
|                                                                                                    | 5.                                              | Conec                                                                           | tar la                | olanta "Plataforma inercial de 2-GDL" al                    |  |  |  |  |  |
|                                                                                                    | computador utilizando el cable USB macho-macho. |                                                                                 |                       |                                                             |  |  |  |  |  |
|                                                                                                    | 6.                                              | 6. Visualizar las luces indicadoras de encendido en la planta.                  |                       |                                                             |  |  |  |  |  |
| ACTIVIDADES POR DESARROLLAR                                                                                              |                                                 |                                                                                 |                       |                                                             |  |  |  |  |  |
| ubicado en la pla                                                                                                    | gran<br>nta "                                   | na para<br>Platafoi                                                             | ia esci<br>rma ine    | itura de los valores angulares del motor-X rcial de 2-GDL". |  |  |  |  |  |

- **2.** Agregar bloque de saturación para limitar el movimiento angular del plato.
- **3.** Envío de los valores de ángulos hacia el motor-X usando el bloque de escritura para servomotores.
- **4.** Agregar una señal sinusoidal con los valores de ángulos para un movimiento continuo del plato.

# <u>Paso 1.</u> Creación del programa para la escritura de los valores angulares del motor-X ubicado en la planta "Plataforma inercial de 2-GDL".

Se procede a abrir un modelo en blanco en Simulink, se agrega el bloque de escritura estándar para servos desde la librería de Simulink.

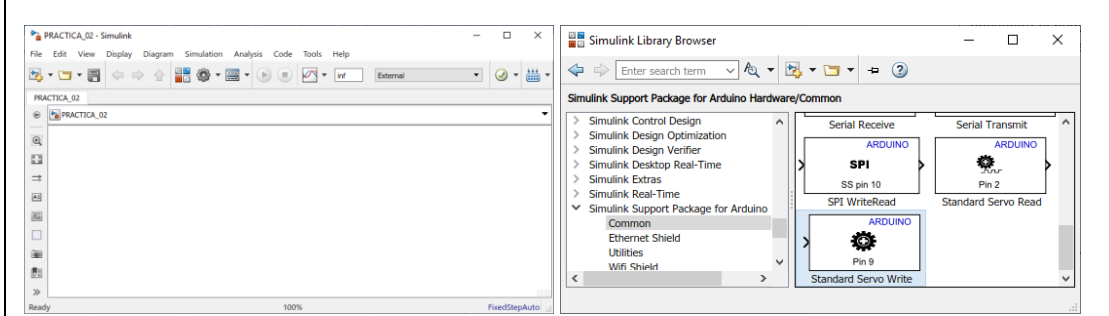

Figura 4. 22: Simulink modelo en blanco y Librería para Arduino.

Con un bloque de valor constante se puede asignar el ángulo que se envía como escritura para el servomotor.

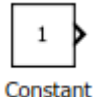

Figura 4. 23: Bloque "Constant" en la librería de Simulink.

Se crea un modelo en Simulink utilizando, el bloque de escritura estándar para servos y el bloque constante, donde el valor constante ingresa directamente al bloque del servomotor. El pin designado para el motor-X es el número 9.

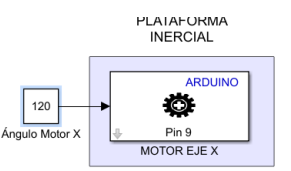

Figura 4. 24: Modelo para escritura de ángulos al motor-X.

Paso 2. Agregar bloque de saturación para limitar el movimiento angular del plato.

Agregando el bloque de saturación que sirve para limitar con los rangos máximos y mínimos que el servomotor se debe mover.

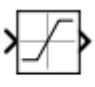

Saturation

Figura 4. 25: Bloque "Constant" en la librería de Simulink.

El motor-X trabaja de 90º a 150º estos son los valores que se configuran para el bloque de saturación.

|                                                               | Block Parameters: Saturation X 150 - 90                       |  |  |  |  |
|---------------------------------------------------------------|---------------------------------------------------------------|--|--|--|--|
|                                                               | Saturation                                                    |  |  |  |  |
|                                                               | Limit input signal to the upper and lower saturation values.  |  |  |  |  |
|                                                               | Main Cignal Attributor                                        |  |  |  |  |
|                                                               |                                                               |  |  |  |  |
|                                                               | 150                                                           |  |  |  |  |
|                                                               | Lower limit:                                                  |  |  |  |  |
|                                                               | 90                                                            |  |  |  |  |
|                                                               | < > ×                                                         |  |  |  |  |
|                                                               | OK Cancel Help Apply                                          |  |  |  |  |
| Fig                                                           | ura 4 26: Parámetros del Bloque "Constant"                    |  |  |  |  |
| i iy                                                          | ara Ti ZV. I arametros del Dioque Constant.                   |  |  |  |  |
|                                                               |                                                               |  |  |  |  |
|                                                               |                                                               |  |  |  |  |
| Paso 3. Envío de lo                                           | os valores de ángulos hacia el motor-X usando el bloque       |  |  |  |  |
| de escritura para s                                           | ervomotores.                                                  |  |  |  |  |
|                                                               |                                                               |  |  |  |  |
| Antes de ejecutar,                                            | se debe seleccionar el hardware a utilizar, la placa Arduino  |  |  |  |  |
| DUE, más el tiempo                                            | b de muestreo en el Workspace de Ts = $0.01$ . Se aplican y   |  |  |  |  |
| aceptan los cambios                                           | s. El modo de simulación es externo y un tiempo infinito como |  |  |  |  |
| parada de la simulación. Se ejecuta el programa.              |                                                               |  |  |  |  |
|                                                               | 02 - Simulink − □ X                                           |  |  |  |  |
| File Edit                                                     | rew Display Diagram Simulation Analysis Code Tools Help       |  |  |  |  |
| 2 🗁 -                                                         |                                                               |  |  |  |  |
| PRACTICA_02                                                   |                                                               |  |  |  |  |
|                                                               | PLATAFORMA                                                    |  |  |  |  |
| <u>C3</u>                                                     | INERCIAL                                                      |  |  |  |  |
|                                                               | ARDUINO                                                       |  |  |  |  |
|                                                               |                                                               |  |  |  |  |
| (@)                                                           | Ángulo Motor X Saturation<br>X 150 - 90 MOTOR EJE X           |  |  |  |  |
|                                                               | ~                                                             |  |  |  |  |
| Ready                                                         | 150% FixedStepAuto                                            |  |  |  |  |
| Figura 4. 27: Ángulos para motor-X con límites de saturación. |                                                               |  |  |  |  |
|                                                               |                                                               |  |  |  |  |
|                                                               |                                                               |  |  |  |  |
| Paso 4. Agregar u                                             | na señal sinusoidal con los valores de ángulos para un        |  |  |  |  |
| movimiento contin                                             | uo del plato.                                                 |  |  |  |  |
| Dene evidencien                                               |                                                               |  |  |  |  |
| Para evidenciar un r                                          | novimiento oscilatorio del plato, se agrega un bloque de onda |  |  |  |  |
| sinusoidal. Con los s                                         | siguientes parametros:                                        |  |  |  |  |
| م المناظمة المع                                               |                                                               |  |  |  |  |
| Amplitua: 30     Bioo: 400                                    |                                                               |  |  |  |  |
| DidS. 120                                                     |                                                               |  |  |  |  |

- Frecuencia: 6.28 rad/sec
- Tiempo de muestreo: 0.01 sec

A continuación se muestra la configuración del bloque en mención con ayuda del bloque "Sine Wade" que se encuentra en la Liberia de arduino en la librería de arduino

| Block Parameters: Sine Wave Function                                                                                                    |  |  |  |  |  |  |
|----------------------------------------------------------------------------------------------------|--|--|--|--|--|--|
| Time (t): Use simulation time                                                                                                    |  |  |  |  |  |  |
| Amplitude:                                                                                                    |  |  |  |  |  |  |
| 30                                                                                                    |  |  |  |  |  |  |
| Bias:                                                                                                    |  |  |  |  |  |  |
| 120                                                                                                    |  |  |  |  |  |  |
| Frequency (rad/sec):                                                                                                    |  |  |  |  |  |  |
| 6.28                                                                                                    |  |  |  |  |  |  |
| Phase (rad):                                                                                                    |  |  |  |  |  |  |
| 0                                                                                                    |  |  |  |  |  |  |
| Sample time:                                                                                                    |  |  |  |  |  |  |
| Ts                                                                                                    |  |  |  |  |  |  |
|                                                                                                    |  |  |  |  |  |  |
|                                                                                                    |  |  |  |  |  |  |
| Figura 4. 28: Parametros del Bloque "Sine Wave".                                                                                                    |  |  |  |  |  |  |
| Nuevamente se ejecuta el programa con la onda sinusoidal para comprobar el movimiento del plato.                                                                                                    |  |  |  |  |  |  |
| File Edit View Display Diagram Simulation Analysis Code Tools Help                                                                                                    |  |  |  |  |  |  |
| 100     ▼     Image: Second second s |  |  |  |  |  |  |
|                                                                                                    |  |  |  |  |  |  |
|                                                                                                    |  |  |  |  |  |  |
|                                                                                                    |  |  |  |  |  |  |
|                                                                                                    |  |  |  |  |  |  |
|                                                                                                    |  |  |  |  |  |  |
| Function X 150 - 90     MOTOR EJE X                                                                                                    |  |  |  |  |  |  |
| ©≣                                                                                                    |  |  |  |  |  |  |
| Running the model on 'Arduino Due' View diagnostics 150% T=11.630 auto(FixedStepDiscrete)                                                                                                    |  |  |  |  |  |  |
| i igura 4. 23. Fractica #2 ejecutada en tiempo real.                                                                                                    |  |  |  |  |  |  |
| <ul> <li>RESULTADO(S) OBTENIDO(S)</li> <li>Se comprueba la posición del plato, cuando se envía un valor de ángulo de 150°.</li> </ul>                                                                                                    |  |  |  |  |  |  |
|                                                                                                    |  |  |  |  |  |  |
| PRACTICA_02 - Simulink - 🗆 🗙                                                                                                    |  |  |  |  |  |  |
| File Edit View Display Diagram Simulation Analysis Code Tools Help                                                                                                    |  |  |  |  |  |  |
| ▶     ▼     ■     ↓     ●     ■     ●     ●     ■     ●     ●     ■     ●     ●     ●     ■     ●     ●     ●     ●     ●     ●     ●     ●     ●     ●     ●     ●     ●     ●     ●     ●     ●     ●     ●     ●     ●     ●     ●     ●     ●     ●     ●     ●     ●     ●     ●     ●     ●     ●     ●     ●     ●     ●     ●     ●     ●     ●     ●     ●     ●     ●     ●     ●     ●     ●     ●     ●     ●     ●     ●     ●     ●     ●     ●     ●     ●     ●     ●     ●     ●     ●     ●     ●     ●     ●     ●     ●     ●     ●     ●     ●     ●     ●     ●     ●     ●     ●     ●     ●     ●     ●     ●     ●     ●     ●     ●     ●     ●     ●     ●     ●     ●     ●     ●     ●     ●     ●     ●     ●     ●     ●     ●     ●     ●     ●     ●     ●     ●     ●     ●     ●     ●     ●     ●     ● </td                                                                                                    |  |  |  |  |  |  |
| PRACTICA_02                                                                                                    |  |  |  |  |  |  |
|                                                                                                    |  |  |  |  |  |  |
| PLAIAFORMA<br>INERCIAL                                                                                                    |  |  |  |  |  |  |
|                                                                                                    |  |  |  |  |  |  |
|                                                                                                    |  |  |  |  |  |  |
|                                                                                                    |  |  |  |  |  |  |
| Ángulo Motor X Saturation Pin 9<br>X 150 - 90 MOTOR E IE X                                                                                                    |  |  |  |  |  |  |
|                                                                                                    |  |  |  |  |  |  |
|                                                                                                    |  |  |  |  |  |  |
| Figura 4 30: Valor de 150% enviado al servomotor                                                                                                    |  |  |  |  |  |  |
|                                                                                                    |  |  |  |  |  |  |

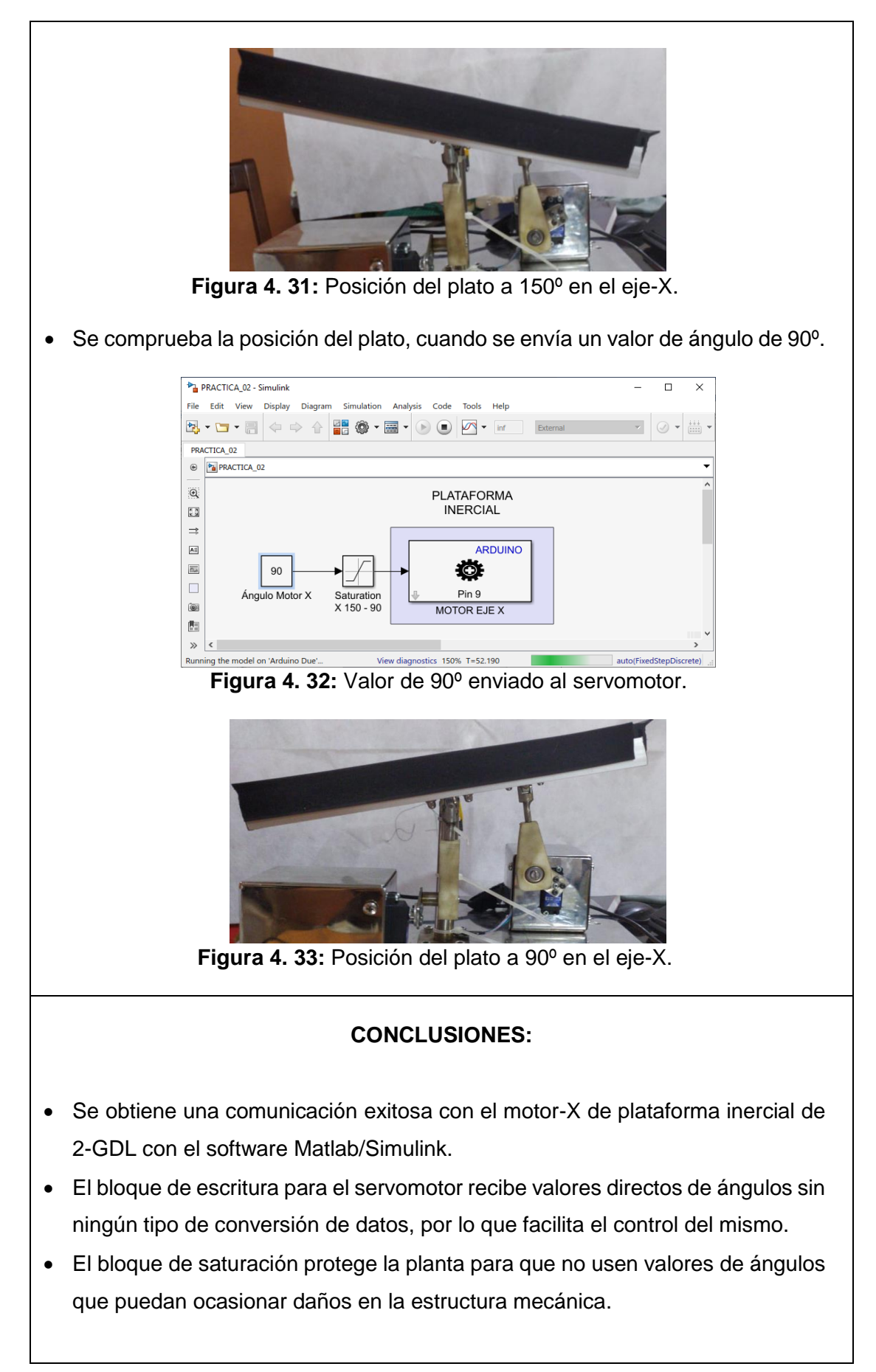

### 4.3 PRÁCTICA # 3

| UNIVERSIDAD POLITÉCNICA<br>SALESIANA<br>ECUADOR                                                                          |                                                                                        |                                                                                 | GUIA DE PRÁCTICA DE LABORATORIO |                                     |  |  |  |  |
|----------------------------------------------------------------------------------------------------|----------------------------------------------------------------------------------------|---------------------------------------------------------------------------------|---------------------------------|-------------------------------------|--|--|--|--|
| CARRERA: Ingeniería Electrónio                                                                                           |                                                                                        |                                                                                 | nica                            | ASIGNATURA: Teoría de Control I     |  |  |  |  |
| NRO. PRÁCTICA:                                                                                                    | 3                                                                                      | TÍTULO DE LA PRÁCTICA: EXPERIMENTACIÓN Y<br>PRUEBAS DEL SERVOMOTOR EN EL EJE Y. |                                 |                                     |  |  |  |  |
| OBJETIVOS:                                                                                                    |                                                                                        |                                                                                 |                                 |                                     |  |  |  |  |
| • Conocer la conexión del motor-Y ubicado en la plataforma inercial de 2-GDL.                                            |                                                                                        |                                                                                 |                                 |                                     |  |  |  |  |
| <ul> <li>Identificar el movimiento en el eje-Y del plato donde se encuentra la pantalla<br/>táctil resistiva.</li> </ul> |                                                                                        |                                                                                 |                                 |                                     |  |  |  |  |
| <ul> <li>Crear un programa en Simulink para enviar los valores de ángulos hacia el<br/>motor-Y.</li> </ul>               |                                                                                        |                                                                                 |                                 |                                     |  |  |  |  |
| • Generar una señal sinusoidal para el movimiento en el eje-Y de la pantalla                                             |                                                                                        |                                                                                 |                                 |                                     |  |  |  |  |
| táctil resistiva ubicada en el plato.                                                                                    |                                                                                        |                                                                                 |                                 |                                     |  |  |  |  |
|                                                                                                    | <ol> <li>Alimentar la planta "Plataforma inercial de 2-GDL" con<br/>110VAC.</li> </ol> |                                                                                 |                                 |                                     |  |  |  |  |
|                                                                                                    | 2.                                                                                     | Confirmar que la botonera tipo hongo o paro de                                  |                                 |                                     |  |  |  |  |
|                                                                                                    | 2                                                                                      | emergencia no este accionada.                                                   |                                 |                                     |  |  |  |  |
| INSTRUCCIONES                                                                                                    | J.                                                                                     | Verificar que se queste con pequetes y drivers pessestion                       |                                 |                                     |  |  |  |  |
|                                                                                                    |                                                                                        | para la                                                                         |                                 | icación de la planta (PRÁCTICA #1). |  |  |  |  |
|                                                                                                    | 5.                                                                                     | Conectar la planta "Plataforma inercial de 2-GDI" a                             |                                 |                                     |  |  |  |  |
|                                                                                                    | _                                                                                      | compu                                                                           | tador ut                        | ilizando el cable USB macho-macho.  |  |  |  |  |
|                                                                                                    | 6.                                                                                     | Visualizar las luces indicadoras de encendido en la plant                       |                                 |                                     |  |  |  |  |
| ACTIVIDADES POR DESARROLLAR                                                                                              |                                                                                        |                                                                                 |                                 |                                     |  |  |  |  |
| 1. Creación del programa para la escritura de los valores angulares del motor-Y                                          |                                                                                        |                                                                                 |                                 |                                     |  |  |  |  |
| ubicado en la pla                                                                                                    | ubicado en la planta "Plataforma inercial de 2-GDL".                                   |                                                                                 |                                 |                                     |  |  |  |  |

- 2. Agregar bloque de saturación para limitar el movimiento angular del plato.
- **3.** Envío de los valores de ángulos hacia el motor-Y usando el bloque de escritura para servomotores.
- **4.** Agregar una señal sinusoidal con los valores de ángulos para un movimiento continuo del plato.

# <u>Paso 1.</u> Creación del programa para la escritura de los valores angulares del motor-Y ubicado en la planta "Plataforma inercial de 2-GDL".

Se procede a abrir un modelo en blanco en Simulink, se agrega el bloque de escritura estándar para servos desde la librería de Simulink.

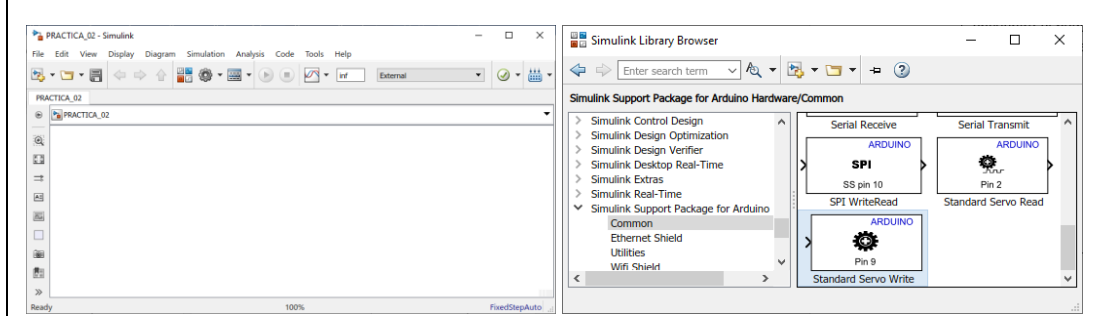

Figura 4. 34: Simulink modelo en blanco y Librería para Arduino.

Con un bloque de valor constante se puede asignar el ángulo que se envía como escritura para el servomotor.

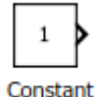

Figura 4. 35: Bloque "Constant" en la librería de Simulink.

Se crea un modelo en Simulink utilizando, el bloque de escritura estándar para servos y el bloque constante, donde el valor constante ingresa directamente al bloque del servomotor. El pin designado para el motor-Y es el número 10.

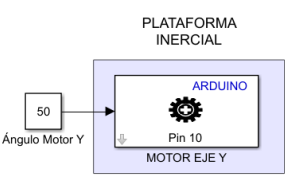

Figura 4. 36: Modelo para escritura de ángulos al motor-Y.

Paso 2. Agregar bloque de saturación para limitar el movimiento angular del plato.

Se agrega el bloque de saturación que sirve para limitar con los rangos máximos y mínimos que el servomotor se debe mover.

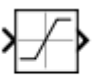

Saturation

Figura 4. 37: Bloque "Constant" en la librería de Simulink.

El motor-Y trabaja de 20° a 80° estos son los valores que se configuran para el bloque de saturación.

|                                  | Plack Parameter: Sturation V 90, 20                                                                                |
|----------------------------------|----------------------------------------------------------------------------------------------------|
|                                  | Saturation                                                                                                    |
|                                  | Limit input signal to the upper and lower saturation values.                                                       |
|                                  | Main Cional Attributes                                                                                             |
|                                  | Upper limit:                                                                                                    |
|                                  | 80                                                                                                    |
|                                  | Lower limit:                                                                                                    |
|                                  | 20                                                                                                    |
|                                  | <                                                                                                    |
|                                  | OK Cancel Heln Anniv                                                                                               |
| <b>Figure</b>                    | ance nep reprint                                                                                                   |
| Figur                            | <b>a 4. 36:</b> Parametros del Bioque Constant.                                                                    |
|                                  |                                                                                                    |
|                                  |                                                                                                    |
| Paso 3. Envio de los             | s valores de angulos nacia el motor-y usando el bioque                                                             |
| de escritura para sei            | rvomotores.                                                                                                    |
| A ( 1 · )                        |                                                                                                    |
| Antes de ejecutar, se            | ebe seleccionar el hardware a utilizar, la placa Arduino                                                           |
| DUE, mas el tiempo               | de muestreo en el workspace de TS = 0.01. Se aplican y                                                             |
| aceptan los campios.             | El modo de simulación es externo y un tiempo infinito como                                                         |
| parada de la simulació           | on. Se ejecuta el programa.                                                                                        |
|                                  |                                                                                                    |
|                                  | INERCIAL                                                                                                    |
|                                  | ARDUINO                                                                                                    |
|                                  |                                                                                                    |
|                                  | Angulo Motor Y Saturation<br>Y 80 - 20 MOTOR FUE Y                                                                 |
|                                  |                                                                                                    |
| Figura 4. 39:                    | Ángulos para el motor-Y con límites de saturación.                                                                 |
|                                  |                                                                                                    |
|                                  |                                                                                                    |
| Paso 4. Agregar una              | a señal sinusoidal con los valores de ángulos para un                                                              |
| movimiento continue              | o del plato.                                                                                                    |
|                                  |                                                                                                    |
| Para evidenciar un mo            | ovimiento oscilatorio del plato, se agrega un bloque de onda                                                       |
| sinusoidal. Con los sig          | guientes parámetros:                                                                                               |
|                                  |                                                                                                    |
| <ul> <li>Amplitud: 30</li> </ul> |                                                                                                    |
| <ul> <li>Bias: 50</li> </ul>     |                                                                                                    |
| • Frecuencia: 6.                 | 28 rad/sec                                                                                                    |
| <ul> <li>Tiempo de mu</li> </ul> | estreo: 0.01 sec                                                                                                   |
| ·                                |                                                                                                    |
|                                  | Block Parameters: Sine Wave Function1                                                                              |
|                                  | Amplitude:                                                                                                    |
|                                  | JU İ                                                                                                    |
|                                  | 50                                                                                                    |
|                                  | Frances (rad/col)                                                                                                  |
|                                  | riequency (rau/sec).                                                                                               |
|                                  | 6.28 [                                                                                                    |
|                                  | 6.28     i       Phase (rad):     i                                                                                |
|                                  | 6.28       Phase (rad):       0       Sample time:                                                                 |
|                                  | 6.28     i       Phase (rad):     i       0     i       Sample time:     i       Ts     i                          |
|                                  | 6.28       Phase (rad):       0       Sample time:       Ts       OK                                               |
| Figure                           | 6.28<br>Phase (rad):<br>0<br>Sample time:<br>Ts<br>OK Cancel Help Apply<br>A 40: Parámetros del Plaque "Sino Waye" |

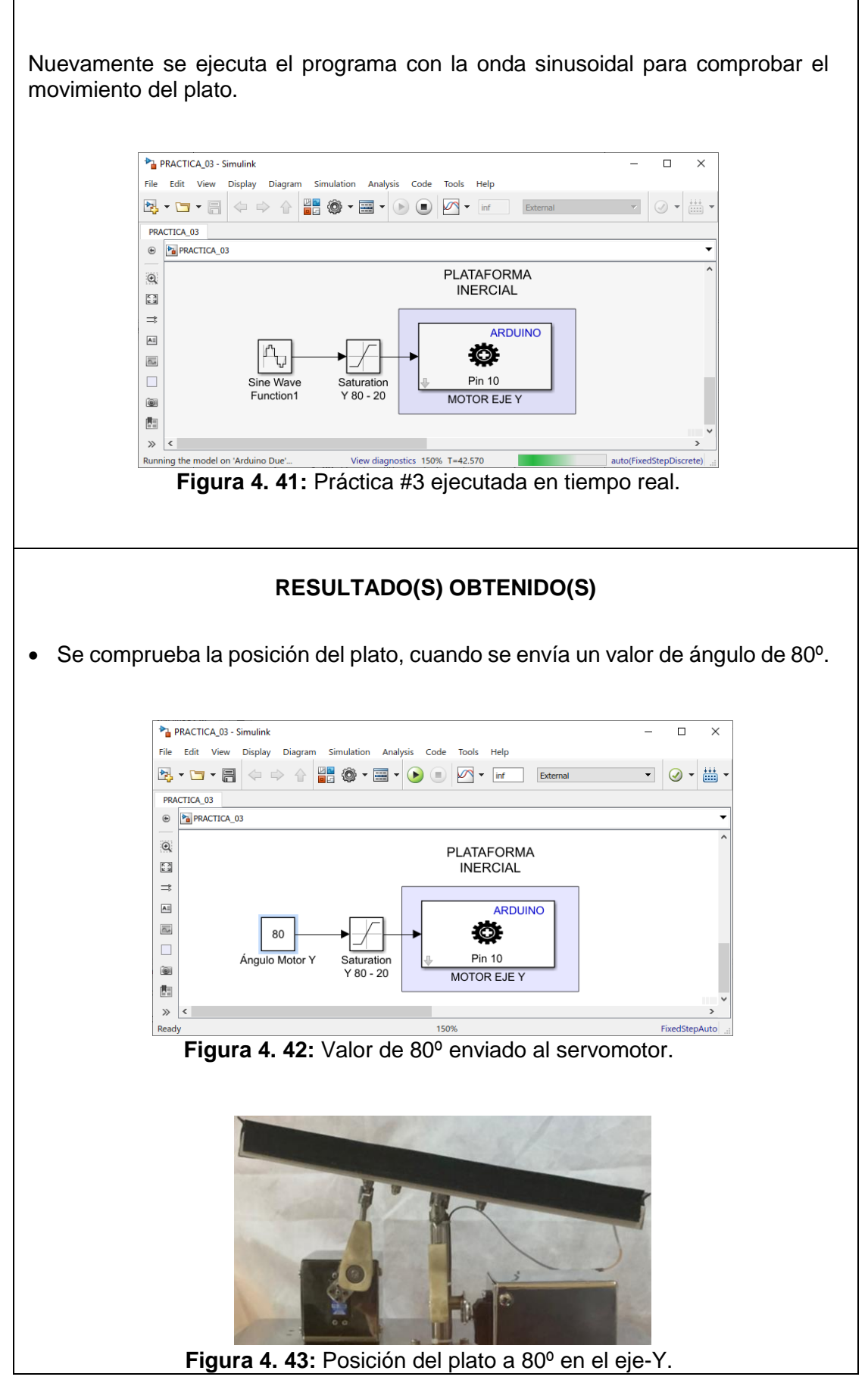

• Se comprueba la posición del plato, cuando se envía un valor de ángulo de 90°.

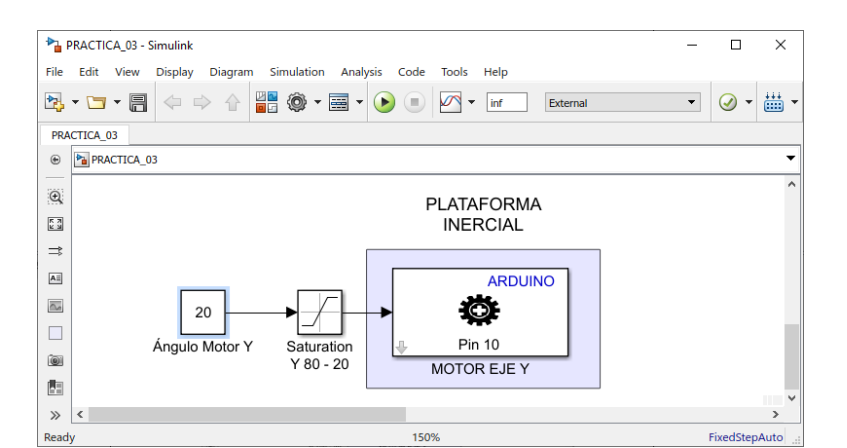

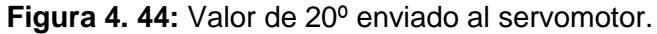

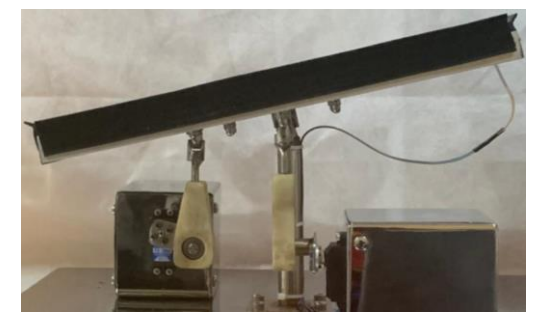

Figura 4. 45: Posición del plato a 20º en el eje-Y.

### CONCLUSIONES:

- Se obtiene una comunicación exitosa con el motor-Y de plataforma inercial de 2-GDL con el software Matlab/Simulink.
- El bloque de escritura para el servomotor recibe valores directos de ángulos sin ningún tipo de conversión de datos, por lo que facilita el control del mismo.
- El bloque de saturación protege la planta para que no usen valores de ángulos que puedan ocasionar daños en la estructura mecánica.

### 4.4 PRÁCTICA # 4

| UNIVERSIDAD POLITECNICA<br>SALESIANA<br>ECUADOR                                                                                                    |      | GL                                                                | JIA DE PRÁCTICA DE LABORATORIO |                                                         |  |  |  |
|----------------------------------------------------------------------------------------------------|------|-------------------------------------------------------------------|--------------------------------|---------------------------------------------------------|--|--|--|
| CARRERA: Ingeniería Electrónica                                                                                                    |      |                                                                   | nica                           | ASIGNATURA: Teoría de Control II                        |  |  |  |
| NRO. PRÁCTICA:                                                                                                    | 4    | TÍTULO DE LA PRÁCTICA: CREACIÓN DEL CONTROL<br>PID PARA EL EJE X. |                                |                                                         |  |  |  |
| OBJETIVOS:                                                                                                    |      |                                                                   |                                |                                                         |  |  |  |
| • Creación de un controlador PID para la estabilización del objeto sobre la                                                                                                  |      |                                                                   |                                |                                                         |  |  |  |
| pantalla táctil resistiva.                                                                                                    |      |                                                                   |                                |                                                         |  |  |  |
| Utilizar el bloque PID y sus atributos.                                                                                                    |      |                                                                   |                                |                                                         |  |  |  |
| • Transformar la señal obtenida de la pantalla táctil resistiva a variable doble.                                                                                            |      |                                                                   |                                |                                                         |  |  |  |
| Realizar filtrado de la señal obtenida de la pantalla táctil resistiva.                                                                                                    |      |                                                                   |                                |                                                         |  |  |  |
| • Crear un programa en Simulink para enviar la señal de control del PID en el                                                                                                |      |                                                                   |                                |                                                         |  |  |  |
| eje X a la plata                                                                                                    | form | a inerci                                                          | al de 2-                       | GDL.                                                    |  |  |  |
|                                                                                                    | 1.   | Alimentar la planta "Plataforma inercial de 2-GDL" con 110VAC.    |                                |                                                         |  |  |  |
|                                                                                                    | 2.   | Confirr<br>emerge                                                 | nar qu<br>encia no             | e la botonera tipo hongo o paro de<br>o esté accionada. |  |  |  |
|                                                                                                    | 3.   | Encen                                                             | der la p                       | lanta presionando el botón de marcha.                   |  |  |  |
| INSTRUCCIONES                                                                                                    | 4.   | Verifica                                                          | ar que s                       | e cuente con paquetes y drivers necesarios              |  |  |  |
|                                                                                                    |      | para la                                                           | comun                          | icación de la planta (PRÁCTICA #1).                     |  |  |  |
|                                                                                                    | 5.   | Conec                                                             | tar la                         | planta "Plataforma inercial de 2-GDL" al                |  |  |  |
|                                                                                                    |      | compu                                                             | tador u                        | ilizando el cable USB macho-macho.                      |  |  |  |
|                                                                                                    | 6.   | Visuali                                                           | zar las l                      | uces indicadoras de encendido en la planta.             |  |  |  |
| ACTIVIDADES POR DESARROLLAR                                                                                                    |      |                                                                   |                                |                                                         |  |  |  |
| <ol> <li>Creación del algoritmo de control PID para el eje X de la panta "Plataforma<br/>inercial de 2-GDL" para la estabilización de la esfera en la referencia.</li> </ol> |      |                                                                   |                                |                                                         |  |  |  |
| 2. Agregar bloque de saturación para limitar el movimiento angular del plato.                                                                                                |      |                                                                   |                                |                                                         |  |  |  |

- **3.** Agregar el bloque de filtrado de la señal obtenida de la pantalla táctil resistiva por el Arduino DUE.
- **4.** Agregar el bloque PID discreto.
- 5. Agregar el bloque "SCOPE" para la visualización de las señales obtenidas.

<u>Paso 1.</u> Creación del algoritmo de control PID para el eje X de la panta "Plataforma inercial de 2-GDL" para la estabilización del objeto en la referencia.

Se procede a abrir un modelo en blanco en Simulink, se agrega el bloque de escritura estándar para servos y el bloque "Analog Input" desde la librería de Simulink.

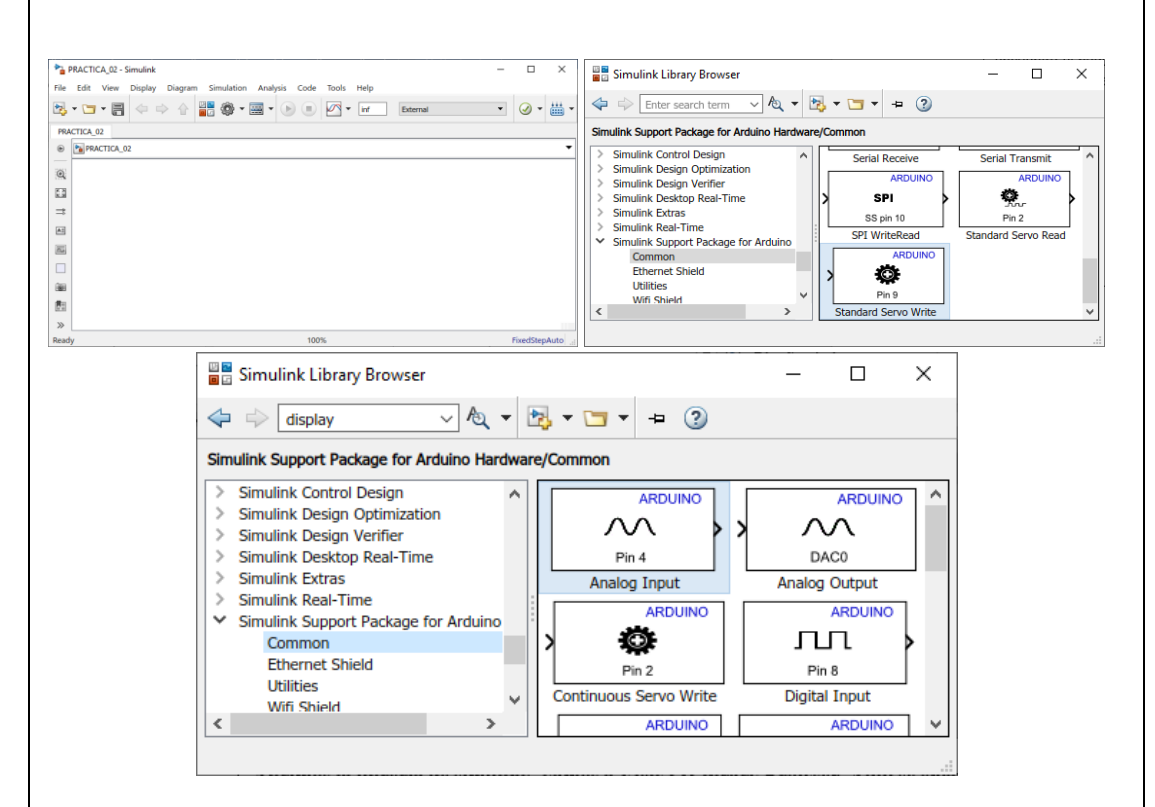

Figura 4. 46: Simulink modelo en blanco y Librería para Arduino.

Se procede añadir el bloque DATA CONVERT a la salida del bloque de Analog Input para la transformación de la señal analógica de single a doble como se muestra en el siguiente gráfico.

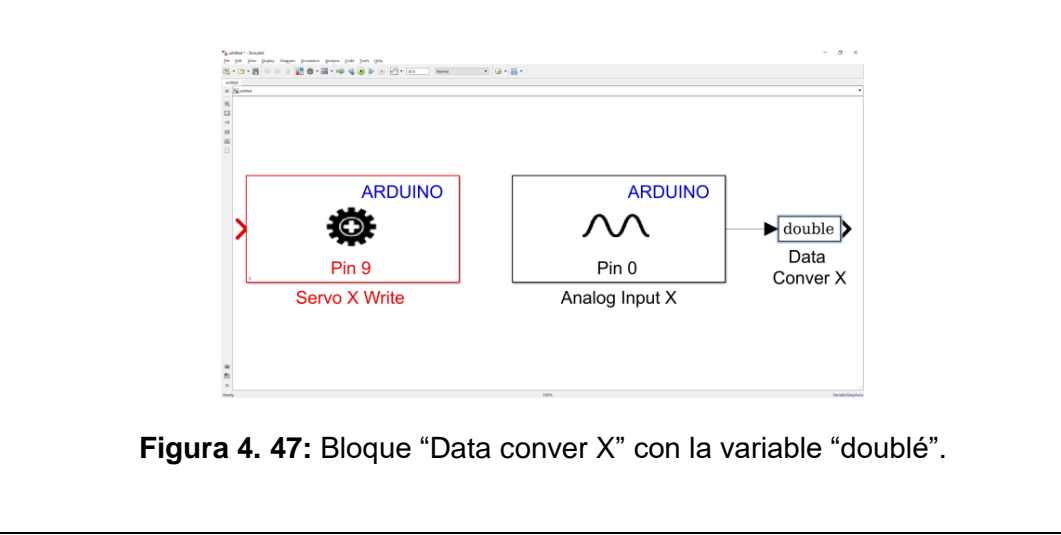
# Paso 2. Agregar bloque de saturación para limitar el movimiento angular del plato.

Se agrega el bloque de saturación que sirve para limitar con los rangos máximos y mínimos que el servomotor se debe mover.

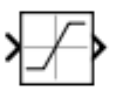

Saturation

Figura 4. 48: Bloque "Constant" en la librería de Simulink.

El motor-Y trabaja de 90° a 150° estos son los valores que se configuran para el bloque de saturación.

|                                                                                                    | Block Parameters: Saturation X 1  | 150 - 90 ×                                                |                                 |
|----------------------------------------------------------------------------------------------------|-----------------------------------|-----------------------------------------------------------|---------------------------------|
|                                                                                                    |                                   |                                                           |                                 |
|                                                                                                    | Saturation                        |                                                           | <u>^</u>                        |
|                                                                                                    | Limit input signal to the upper a | nd lower saturation values.                               |                                 |
|                                                                                                    | Main Signal Attributes            |                                                           |                                 |
|                                                                                                    | Upper limit:                      |                                                           |                                 |
|                                                                                                    | 150                               |                                                           |                                 |
|                                                                                                    | Lower limit:                      |                                                           |                                 |
|                                                                                                    | 90                                |                                                           |                                 |
|                                                                                                    | <                                 | >                                                         | Ť                               |
|                                                                                                    | OK Cancel                         | Help Apply                                                | 1                               |
|                                                                                                    |                                   |                                                           | _                               |
| I                                                                                                    | Figura 4. 49: Parámetros          | del Bloque "Constan                                       | t".                             |
| munetra el re                                                                                                    | sultado de agregar el blog        | ue de "Saturation"                                        |                                 |
|                                                                                                    | sultado de agregar el bloq        | ue de "Saturation"                                        | - 0                             |
|                                                                                                    |                                   | ue de "Saturation"                                        | - 0                             |
| weter- indust<br>i for yee performer performer of the second second                                                                                                    |                                   | ue de "Saturation"                                        | - 0                             |
| muestra el re                                                                                                    | sultado de agregar el bloq        | ue de "Saturation"                                        | - 0                             |
| Interest of the second second                                                                                                    | sultado de agregar el bloq        | jue de "Saturation"                                       | - 0                             |
| wetter imulat<br>i for your puter bagen greaten gelyn<br>i for your puter bagen greaten gelyn<br>i for your puter bagen gelyn<br>i for your puter bagen gelyn<br>i for you | sultado de agregar el bloq        | ue de "Saturation"                                        | ~ *                             |
| witter: Smuth                                                                                                    | ARDUINO                           | ue de "Saturation"                                        |                                 |
| muestra el re                                                                                                    | ARDUINO                           | ue de "Saturation"                                        | D<br>Data                       |
| muestra el re                                                                                                    | ARDUINO<br>Pin 9                  | ue de "Saturation"                                        | D<br>double<br>Data<br>Conver X |
| muestra el re                                                                                                    | ARDUINO<br>Pin 9<br>Servo X Write | que de "Saturation"<br>ARDUING<br>Pin 0<br>Analog Input X | D<br>double<br>Data<br>Conver X |
| muestra el re                                                                                                    | ARDUINO<br>Pin 9<br>Servo X Write | que de "Saturation"<br>ARDUING<br>Pin 0<br>Analog Input X | D<br>double<br>Data<br>Conver X |
| muestra el re                                                                                                    | ARDUINO<br>Pin 9<br>Servo X Write | que de "Saturation"<br>ARDUING<br>Pin 0<br>Analog Input X | Deta<br>Conver X                |
| muestra el re                                                                                                    | ARDUINO<br>Pin 9<br>Servo X Write | que de "Saturation"<br>ARDUING<br>Pin 0<br>Analog Input X | D<br>double<br>Data<br>Conver X |

### <u>Paso 3.</u> Agregar el bloque de filtrado de la señal obtenida de la pantalla táctil resistiva por el Arduino DUE.

La señal que se obtenida del bloque Analog Input que nos muestran los valores en voltaje del objeto sobre la pantalla táctil resistiva se la debe filtrar para reducir la mayor cantidad de ruido.

Para realizar lo antes mencionado se debe añadir el bloque "Kalman Filter" que se lo encuentra en la librería de Simulink como se muestra a continuación.

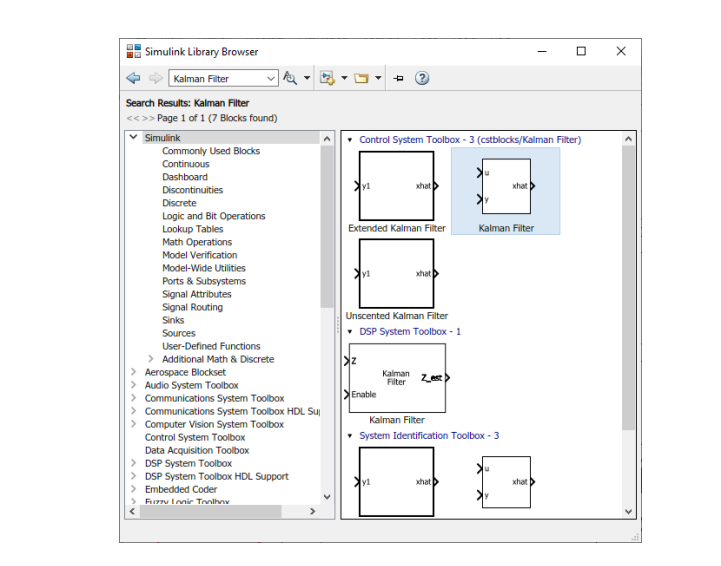

Figura 4. 51: Bloque "Kalman Filter" en la librería de Simulink.

Para la utilización del filtro se debe modificar los parámetros del bloque "Kalman Filter" para un correcto uso del bloque antes mencionado.

| Estimate the state of measurements. This can also use the cu                                                           | of a dynamic system from a s<br>s block can use the previousl<br>rent measurement and the p                                     | series of incomplete and/or<br>y estimated state to predict<br>predicted state to estimate t | noisy<br>the current state. It<br>he current state   |  |
|----------------------------------------------------------------------------------------------------|----------------------------------------------------------------------------------------------------|----------------------------------------------------------------------------------------------|------------------------------------------------------|--|
| All filters have the s<br>noise covariance, b<br>state, measuremen                                                     | ame state transition matrix,<br>it their state, measurement,<br>; enable, and MSE signals, e                                    | measurement matrix, initial<br>enable, and MSE signals are<br>ach column corresponds to      | conditions, and<br>e unique. Within the<br>a filter. |  |
| Parameters                                                                                                    |                                                                                                    |                                                                                              |                                                      |  |
| Number of filters:                                                                                                    | 1                                                                                                    |                                                                                              | :                                                    |  |
| Enable filters:                                                                                                    | Always                                                                                                    |                                                                                              | •                                                    |  |
| Initial condition for<br>State transition ma<br>Process noise cova<br>Measurement mate<br>Measurement noise<br>Outputs | estimated error covariance:<br>trix: [1]<br>riance: 0.005*eye(1<br>x source: Specify via<br>matrix: [1]<br>e covariance: eye(1) | 10*eye(1)                                                                                    | 1<br>1<br>1<br>1<br>1<br>1                           |  |
| Outputs                                                                                                    | d massurament <7 est>                                                                                                    |                                                                                              | rement <7 prd>                                       |  |
| Output estimate Output estimate                                                                                        | d state <x_est></x_est>                                                                                                    | Output predicted measure Output predicted state                                              | <x_prd></x_prd>                                      |  |
| Output MSE of a                                                                                                    | stimated state <mse_est></mse_est>                                                                                              | Output MSE of predicted                                                                      |                                                      |  |
|                                                                                                    |                                                                                                    | <u>OK</u> <u>C</u> ancel <u>I</u>                                                            | <u>i</u> elp <u>Apply</u>                            |  |

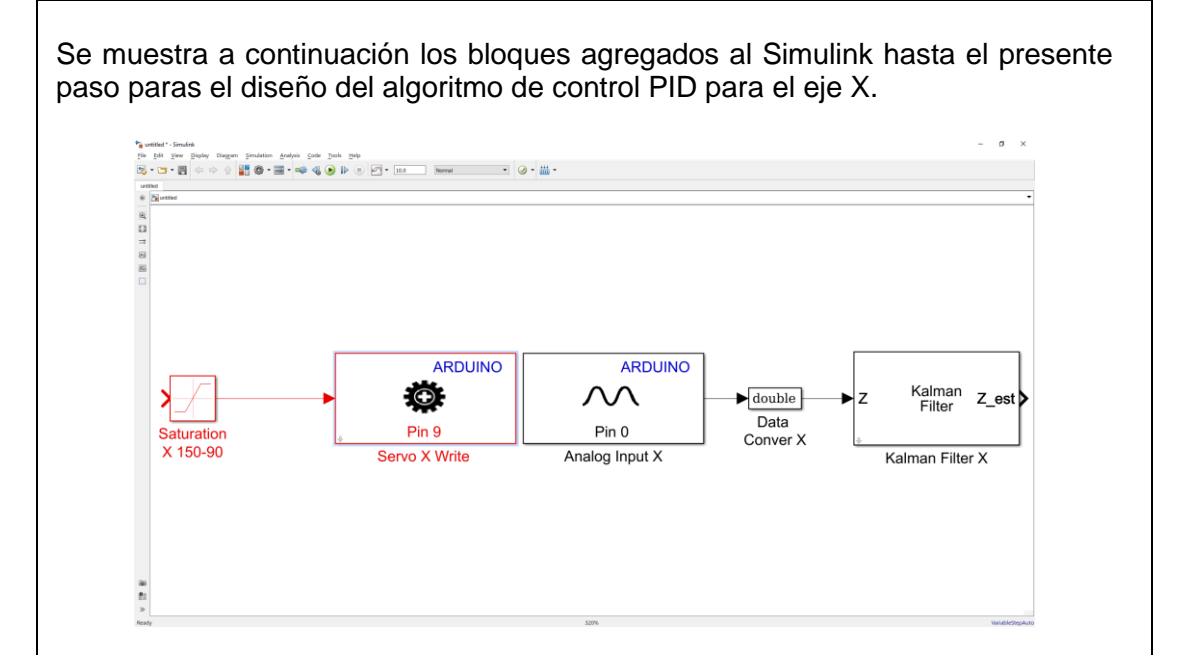

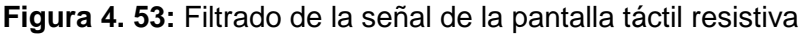

#### Paso 4. Agregar el bloque PID discreto.

A continuación, se debe añadir el bloque PID discreto, adicional se crea un bloque constante indicando la referencia. Posterior se cierra el circuito creando el controlador PID para el eje X en tiempo discreto, todos los bloques antes mencionados se encuentran en la librería de Simulink.

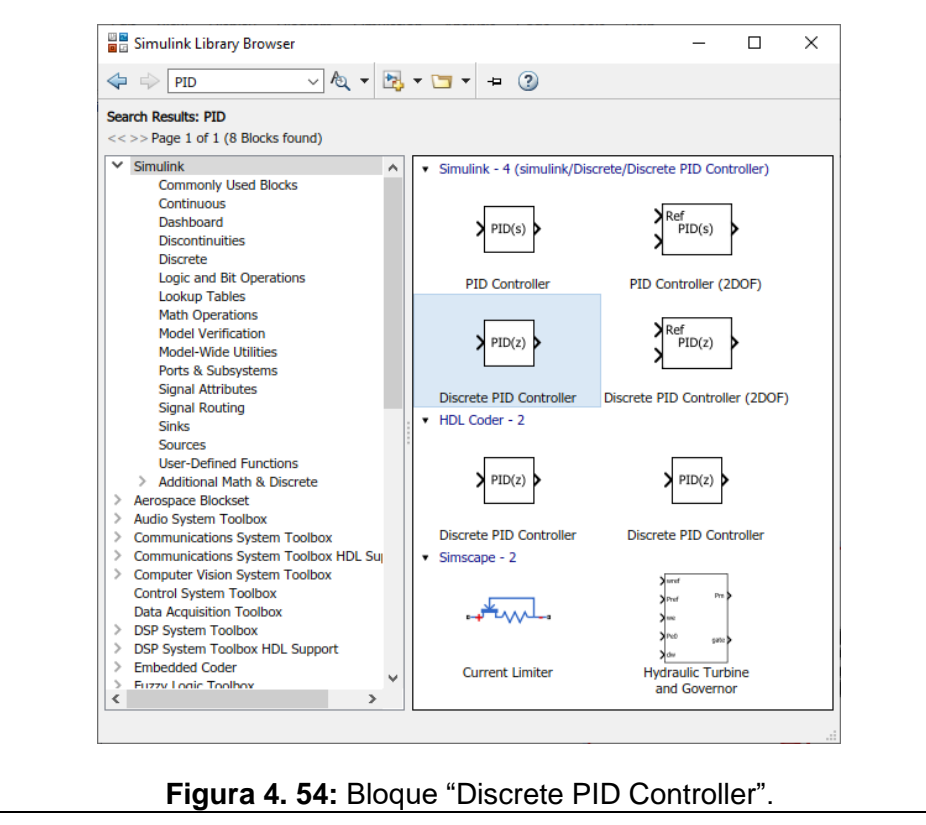

121

Se añade el bloque constante para la referencia y se cierra el lazo con la salida del bloque "Kalman Filter".

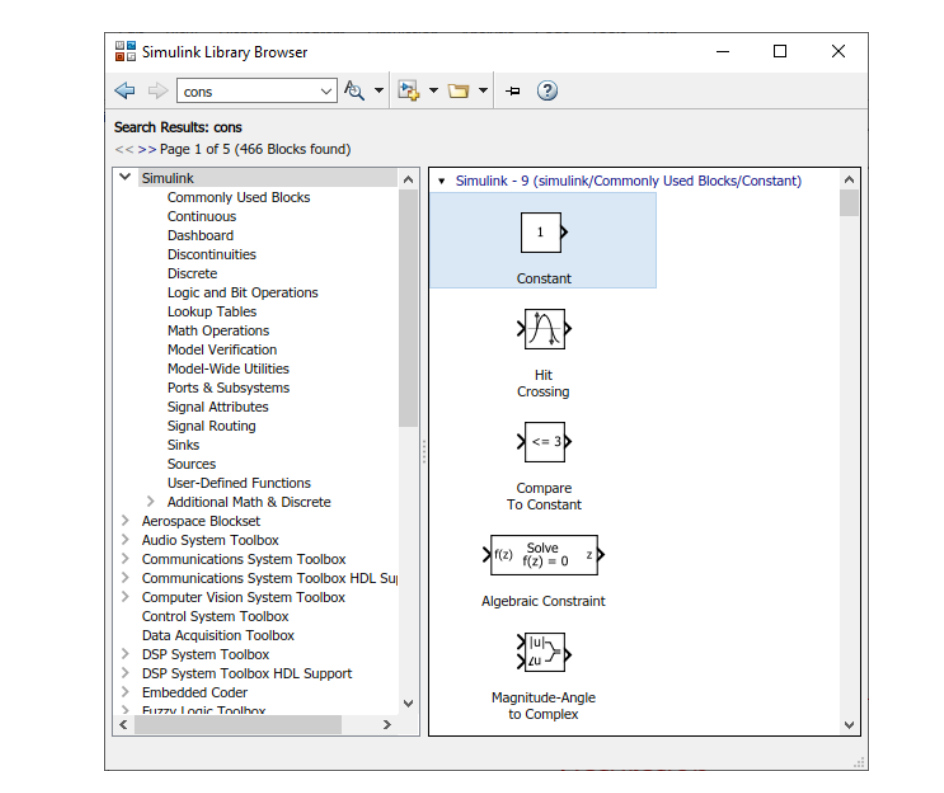

Figura 4. 55: Bloque "Constant" para la referencia del controlador PID.

A continuación, se muestra el algoritmo de control PID para el eje X y se modifican los parámetros del PID.

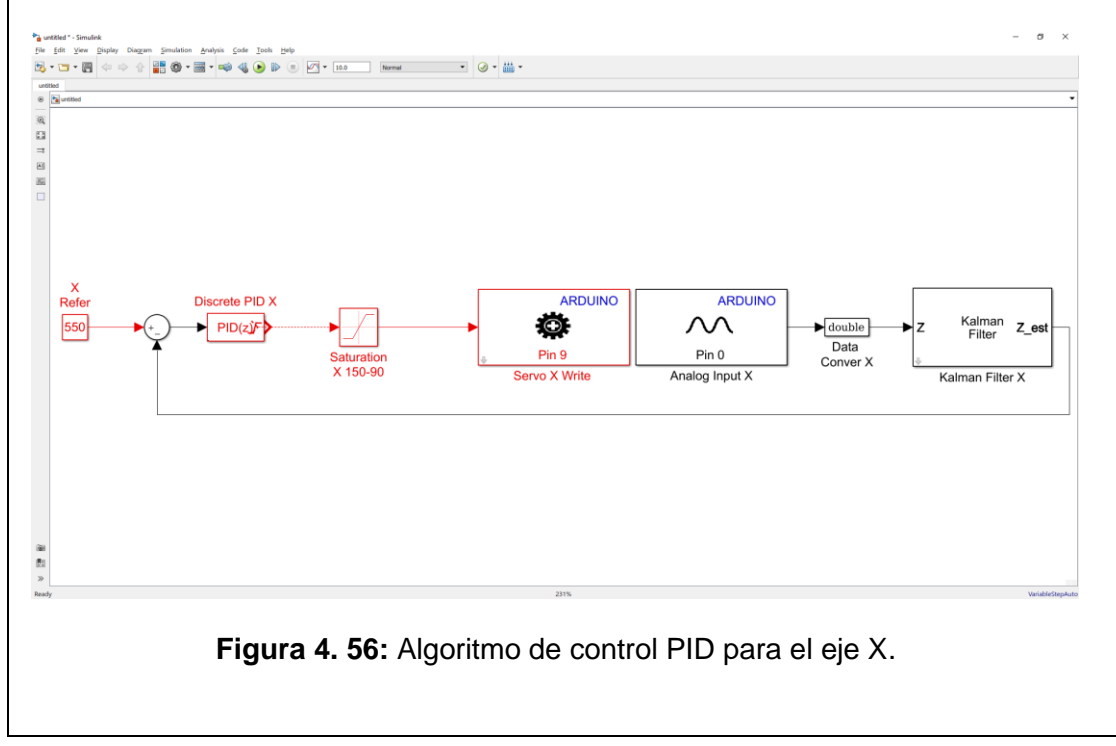

| We want the there there the the the the the the the the the th                                                                                                    |                                   | 😼 Block Parameters: D                    | iscrete PID X                                                                                                    |                                                                                                    |                                                                                                    |                                                                                                    | >                                | ×                                                         |
|----------------------------------------------------------------------------------------------------|-----------------------------------|------------------------------------------|----------------------------------------------------------------------------------------------------|----------------------------------------------------------------------------------------------------|----------------------------------------------------------------------------------------------------|----------------------------------------------------------------------------------------------------|----------------------------------|-----------------------------------------------------------|
| <form></form>                                                                                                    |                                   | PID Controller                           |                                                                                                    |                                                                                                    |                                                                                                    |                                                                                                    |                                  | ^                                                         |
| with the second second seco                                                                                                    |                                   | Simulink Control Desi                    | s continuous- and discrete<br>it, and signal tracking. You<br>gn).                                                                                                    | time PID control alg<br>can tune the PID ga                                                                                                    | iorithms and includes ad<br>ains automatically using t                                                                                                    | vanced features such<br>the 'Tune' button (r                                                                                                | as anti-<br>requires             |                                                           |
| <form></form>                                                                                                    |                                   | Controller: PID                          |                                                                                                    | ▼ F                                                                                                    | orm: Parallel                                                                                                    |                                                                                                    | •                                |                                                           |
| Windersteiner Windersteiner                                                                                                    |                                   | Time domain:                             |                                                                                                    |                                                                                                    | Discrete-time settings                                                                                                    | Forward Eule                                                                                                    | er 👻                             |                                                           |
| Since the state of the state database         Proportion []         Proportion []                                                                                                    |                                   | Continuous-time     Discrete-time        |                                                                                                    |                                                                                                    | Filter method:                                                                                                    | Forward Eule                                                                                                    | er 🔻                             |                                                           |
| The state of the state of th                                                                                                    |                                   | O Discrete time                          |                                                                                                    |                                                                                                    | Sample time (-1 for inhe                                                                                                    | erited): Ts                                                                                                    | :                                |                                                           |
| Sector State State St                                                                                                    |                                   | Main PID Advance<br>Controller parameter | ed Data Types Stat<br>'s                                                                                                    | e Attributes                                                                                                    |                                                                                                    |                                                                                                    |                                  |                                                           |
| Put starting (b) is intermediated in the starting is intermediated in the starting is intermedia                                                                                                    |                                   | Source:                                  | internal                                                                                                    |                                                                                                    | • 8                                                                                                    | Compensator formul                                                                                                    | a                                |                                                           |
| <pre>www.ie (i) with the density is the filled density is the filled density is the fill</pre>                                                                                                    |                                   | Proportional (P):                        | -0.02                                                                                                    |                                                                                                    |                                                                                                    |                                                                                                    |                                  |                                                           |
| <b>Winder Of Control Control </b>                                                                                                    |                                   | Integral (I):                            | -0.0290                                                                                                    |                                                                                                    |                                                                                                    | 1                                                                                                    | N                                |                                                           |
| <pre>interdence (b): interest servases</pre>                                                                                                    |                                   | Derivative (D):                          | -0.02                                                                                                    |                                                                                                    | E                                                                                                    | $P + I \cdot T_s \frac{1}{z-1} + D \frac{1}{1}$                                                                                             | + N.T. 1                         |                                                           |
| The contract (b) 100          Image: contract (c)       100         Image: contract (c)       100         Image: contract                                                                                                    |                                   |                                          | Use filtered derivative                                                                                                    |                                                                                                    |                                                                                                    | 1.                                                                                                    | z-1                              |                                                           |
| Image: Scope'' se visualizarán las diferentes señales para resultados, el bloque en mención se lo encuentra en la librería         Image: Scope'' se visualizarán las diferentes señales para resultados, el bloque en mención se lo encuentra en la librería         Image: Scope'' se visualizarán las diferentes señales para resultados, el bloque en mención se lo encuentra en la librería         Image: Scope'' se visualizarán las diferentes señales para resultados, el bloque en mención se lo encuentra en la librería         Image: Scope'' se visualizarán las diferentes señales para resultados, el bloque en mención se lo encuentra en la librería         Image: Scope'' se visualizarán las diferentes señales para resultados, el bloque en mención se lo encuentra en la librería         Image: Scope'' se visualización de las señales para resultados, el bloque en mención se lo encuentra en la librería         Image: Scope'' se visualización de las señales para resultados, el bloque en mención se lo encuentra en la librería         Image: Scope'' se visualización de las señales para resultados, el bloque en mención se lo encuentra en la librería         Image: Scope'' se visualización de las señales para resultados, el bloque en mención se lo encuentra en la librería         Image: Scope services de los señales para resultados de las señales para resultados de las señales para resultados de las señales para resultados de las señales para resultados de las señales para resultados de las señales para resultados de las señales para resultados de las señales para resultados de las señales para resultados de las señales para resultados de las señales para resultados de las señales para resula distados de las señales para resultados de las señal                                                                                                    |                                   | Filter coefficient (N):                  | 100                                                                                                    |                                                                                                    |                                                                                                    |                                                                                                    |                                  |                                                           |
| gura 4. 57: Parametrización del bloque PID para el eje X. gura 4. 57: Parametrización del bloque PID para el eje X. egar el bloque "Scope" se visualizarán las diferentes señales para s resultados, el bloque en mención se lo encuentra en la librería se resultados, el bloque en mención se lo encuentra en la librería                                                                                                    |                                   |                                          |                                                                                                    |                                                                                                    | Tune                                                                                                    |                                                                                                    |                                  |                                                           |
| <pre>winder of control of the second of the second of the</pre>                                                                                                    |                                   | Initial conditions                       |                                                                                                    |                                                                                                    |                                                                                                    |                                                                                                    |                                  |                                                           |
| Provide and the network of the network of the ne                                                                                                    |                                   | Source: internal                         |                                                                                                    |                                                                                                    |                                                                                                    |                                                                                                    | -                                |                                                           |
| re: interview interview                                                                                                    |                                   | Integrator: 0                            |                                                                                                    |                                                                                                    |                                                                                                    |                                                                                                    | :                                |                                                           |
| The second second se                                                                                                    |                                   | Filter: 0                                |                                                                                                    |                                                                                                    |                                                                                                    |                                                                                                    | :                                |                                                           |
| gura 4. 57: Parametrización del bloque PID para el eje X. gura 4. 57: Parametrización del bloque PID para el eje X. egar el bloque "SCOPE" para la visualización de las señal a del bloque "Scope" se visualizarán las diferentes señales para se resultados, el bloque en mención se lo encuentra en la librería se formado de las señales para la visualización de las señales para se resultados, el bloque en mención se lo encuentra en la librería                                                                                                    |                                   | External scorety in                      |                                                                                                    |                                                                                                    |                                                                                                    |                                                                                                    |                                  |                                                           |
| <text><text><text><text></text></text></text></text>                                                                                                    |                                   | External reset: none                     | linendelen                                                                                                    |                                                                                                    |                                                                                                    |                                                                                                    | •                                |                                                           |
| <text><text><text><text></text></text></text></text>                                                                                                    |                                   | Ignore reset when                        | iinearizing                                                                                                    |                                                                                                    |                                                                                                    |                                                                                                    |                                  |                                                           |
| <text></text>                                                                                                    |                                   | rnable zero-crossin                      | ig detection                                                                                                    |                                                                                                    |                                                                                                    |                                                                                                    |                                  | ¥                                                         |
| gura 4. 57: Parametrización del bloque PID para el eje X.<br>egar el bloque "SCOPE" para la visualización de las señal<br>a del bloque "Scope" se visualizarán las diferentes señales para<br>a resultados, el bloque en mención se lo encuentra en la librería<br><b>Servinisk Libray Brovser</b><br><b>Servinisk Libray Brovser</b><br><b></b> |                                   | 0                                        |                                                                                                    |                                                                                                    | ОК                                                                                                    | Cancel Help                                                                                                    | Apply                            |                                                           |
| s resultados, el bloque en mención se lo encuentra en la librería                                                                                                    | Agreç<br>as.                      | gar el blo                               | oque "SC                                                                                                    | OPE"                                                                                                    | para la v                                                                                                    | visualiza                                                                                                    | ación                            | de las seña                                               |
| <ul> <li>Simulink Library Browser</li> <li>Scope</li> <li>Scope</li> <li>Scope</li> <li>Scope</li> <li>Scope</li> <li>Scope</li> <li>Scope</li> <li>Scope</li> <li>Scope</li> <li>Scope</li> <li>Scope</li> <li>Scope</li> <li>Scope</li> <li>Scope</li> <li>Scope</li> <li>Scope</li> <li>Scope</li> <li>Scope</li> <li>Scope</li> <li>Dashboard Scope</li> <li>Dashboard Scope</li> <li>Dashboard Scope</li> <li>Dashboard Scope</li> <li>Dashboard Scope</li> <li>Dashboard Scope</li> <li>Dashboard Scope</li> <li>Scope</li> <li>Dashboard Scope</li> <li>Dashboard Scope</li> <li>Scope</li> <li>Dashboard Scope</li> <li>Dashboard Scope</li> <li>Scope</li> <li>Dashboard Scope</li> <li>Scope</li> <li>Scope</li> <li>Dashboard Scope</li> <li>Scope</li> <li>Scope</li> <l< th=""><th><b>Agreç</b><br/>s.<br/>/uda (</th><th><b>gar el bl</b>o</th><th>oque "SC<br/>e "Scope"</th><th>COPE"</th><th><b>para la v</b><br/>Jalizarán</th><th><b>visualiz</b>a<br/>las dife</th><th><b>ación</b><br/>rentes</th><th>de las señal</th></l<></ul>                                                                                                    | <b>Agreç</b><br>s.<br>/uda (      | <b>gar el bl</b> o                       | oque "SC<br>e "Scope"                                                                                                    | COPE"                                                                                                    | <b>para la v</b><br>Jalizarán                                                                                                    | <b>visualiz</b> a<br>las dife                                                                                                    | <b>ación</b><br>rentes           | de las señal                                              |
| <ul> <li>Simulink Library Browser</li> <li>Scope</li> <li>Scope</li> <li>Scope</li> <li>Scope</li> <li>Scope</li> <li>Scope</li> <li>Scope</li> <li>Scope</li> <li>Scope</li> <li>Scope</li> <li>Scope</li> <li>Scope</li> <li>Dashboard</li> <li>Discrete</li> <li>Lockup Tables</li> <li>Discrete</li> <li>Logic and Bit Operations</li> <li>Lockup Tables</li> <li>Signal Attributes</li> <li>Signal Attributes</li> <li>Signal Attributes</li> <li>Signal Attributes</li> <li>Signal Attributes</li> <li>Signal Attributes</li> <li>Signal Attributes</li> <li>Sources</li> <li>User-Defined Functions</li> <li>Additional Math Discrete</li> <li>Actrospace Biockset</li> <li>Additional Math A Discrete</li> <li>Actrospace Biockset</li> <li>Additional Math B Discrete</li> <li>Communications System Toolbox</li> <li>Communications System Toolbox</li> <li>OPS System Toolbox HDL Support</li> <li>Embedded Coder</li> <li>Furre Locit Toolbox</li> </ul>                                                                                                    | Agreç<br>as.<br>ayuda o<br>de los | gar el blo<br>del bloqu<br>resultado     | oque "SC<br>e "Scope"<br>s, el bloqu                                                                                                    | COPE"<br>se visu<br>ue en m                                                                                                    | para la v<br>ualizarán<br>iención se                                                                                                    | visualiza<br>las dife<br>e lo enci                                                                                                    | <b>ación</b><br>rentes<br>uentra | <b>de las señal</b><br>s señales para<br>a en la librería |
| Scope       Image: Init of the second second s                                                                                                    | greç<br>da o<br>los               | gar el blo<br>del bloque<br>resultado    | oque "SC<br>e "Scope"<br>s, el bloqu                                                                                                    | COPE"<br>se visu<br>ue en m                                                                                                    | para la v<br>ualizarán<br>iención se                                                                                                    | visualiza<br>las dife<br>e lo enci                                                                                                    | ación<br>rentes<br>uentra        | <b>de las señal</b><br>s señales para<br>a en la librería |
| Search Results: Scope         <                                                                                                    | <b>greç</b><br>ıda o<br>los       | gar el bloqui<br>del bloqui<br>resultado | oque "SC<br>e "Scope"<br>s, el bloqu                                                                                                    | COPE"<br>se visu<br>ue en m                                                                                                    | para la v<br>ualizarán<br>iención se                                                                                                    | visualiza<br>las dife<br>e lo enci                                                                                                    | ación<br>rentes<br>uentra        | <b>de las señal</b><br>s señales para<br>a en la librería |
| Simulink - 8 (simulink/Commonly Used Blocks/Scope)          Simulink         Commonly Used Blocks         Continuous         Dashboard         Discontinuities         Discontinuities         Discrete         Logic and Bit Operations         Model Verification         Model Verification         Model Verification         Model Verification         Model Verification         Model Verification         Model Verification         Model Verification         Model Verification         Model Verification         Model Verification         Model Verification         Model Verification         Signal Routing         Sinks         Sources         User-Defined Functions         > Additional Math & Discrete         Acrospace Blockset         Acrospace Blockset         Acrospace Blockset         Communications System Toolbox         Control System Toolbox         Obser System Toolbox         DSP System Toolbox         DSP System Toolbox         DSP System Toolbox         DSP System Toolbox         DSP System Toolbox         DSP System Toolbox                                                                                                    | greç<br>Ida d<br>Ios              | gar el bloqui<br>del bloqui<br>resultado | oque "SC<br>e "Scope"<br>is, el bloqu                                                                                                    | Se visu<br>se visu<br>ue en m                                                                                                    | para la v<br>ualizarán<br>iención se                                                                                                    | visualiza<br>las dife<br>e lo enci                                                                                                    | ación<br>rentes<br>uentra        | <b>de las señal</b><br>s señales para<br>a en la librería |
| <ul> <li>✓ Simulink</li> <li>Commonly Used Blocks</li> <li>Continuous</li> <li>Dashboard</li> <li>Discontinuities</li> <li>Discrete</li> <li>Logic and Bit Operations</li> <li>Model Verification</li> <li>Model Verification</li> <li>Model Verifica</li></ul>                                                                                                    | uda (<br>los                      | gar el blo<br>del bloque<br>resultado    | oque "SC<br>e "Scope"<br>is, el bloqu<br>ary Browser                                                                                                    | Se visu<br>ue en m                                                                                                    | para la v<br>ualizarán<br>iención se                                                                                                    | visualiza<br>las dife<br>e lo enci                                                                                                    | ación<br>rentes<br>uentra        | <b>de las señal</b><br>s señales para<br>a en la librería |
| Commonly Used Blocks<br>Continuous<br>Dashboard<br>Discontinuities<br>Discrete<br>Logic and Bit Operations<br>Lockup Tables<br>Math Operations<br>Model Verification<br>Model-Wide Utilities<br>Ports & Subsystems<br>Signal Attributes<br>Signal Routing<br>Sinks<br>Sources<br>User-Defined Functions<br>> Additional Math & Discrete<br>> Additional Math & Discrete<br>> Additional Math & Discrete<br>> Additional Math & Discrete<br>> Additional Math & Discrete<br>> Additional Math & Discrete<br>> Additional Math & Discrete<br>> Additional Math & Discrete<br>> Additional System Toolbox<br>Communications System Toolbox<br>> DSP System Toolbox HDL Support<br>> Discrete Toolbox<br>> DSP System Toolbox HDL Support<br>> Embedded Coder<br>> furzu Lodi Trodivov<br>> DSP System Toolbox HDL Support<br>> furzu Lodi Trodivov<br>> DSP System Toolbox HDL Support<br>> furzu Lodi Trodivov<br>> DSP System Toolbox HDL Support<br>> furzu Lodi Trodivov<br>> DSP System Toolbox HDL Support<br>> furzu Lodi Trodivov<br>> DSP System Toolbox HDL Support<br>> furzu Lodi Trodivov<br>> DSP System Toolbox HDL Support<br>> furzu Lodi Trodivov<br>> DSP System Toolbox HDL Support<br>> furzu Lodi Trodivov<br>> DSP System Toolbox HDL Support<br>> furzu Lodi Trodivov<br>> DSP System Toolbox HDL Support<br>> furzu Lodi Trodivov                                                                                                    | greg<br>Ida o<br>Ios              | gar el bloque<br>del bloque<br>resultado | oque "SC<br>e "Scope"<br>is, el bloqu<br>ary Browser                                                                                                    | Se visu<br>ue en m                                                                                                    | para la v<br>ualizarán<br>bención se                                                                                                    | visualiza<br>las dife<br>e lo enci                                                                                                    | ación<br>rentes<br>uentra        | <b>de las señal</b><br>s señales para<br>a en la librería |
| Dashboard       Discrete         Discrete       Logic and Bit Operations         Lobup Tables       Math Operations         Math Operations       Model Verification         Model-Wide Utilities       From         Ports & Subsystems       Signal Attributes         Signal Attributes       From         Signal Attributes       Goto Tag         Sinks       Sources         User-Defined Functions       Goto Tag         A Aerospace Blockset       Image: Sources         A Aerospace Blockset       Image: Sources         Communications System Toolbox       Scope         Observer Ysion System Toolbox       Scope         DSP System Toolbox       Scope         DSP System Toolbox       Support         DSP System Toolbox       Windify and factors         DSP System Toolbox       Windify and factors         DSP System Toolbox       Windify and factors         DSP System Toolbox       Windify and factors         DSP System Toolbox       Support         Dimeded Coder       Support         Support       Support         Storm Low System Toolbox       Support         Dimeded Coder       Support         Support       Support </td <td>greg<br/>da o<br/>los</td> <td>gar el blo<br/>del bloque<br/>resultado</td> <td>oque "SC<br/>e "Scope"<br/>is, el bloqu<br/>ary Browser</td> <td>COPE"<br/>se visu<br/>ue en m</td> <td>para la v<br/>ualizarán<br/>hención se</td> <td>visualiza<br/>las difer<br/>e lo enci</td> <td>ación<br/>rentes<br/>uentra</td> <td>de las señal<br/>s señales para<br/>a en la librería</td>                                                                                                    | greg<br>da o<br>los               | gar el blo<br>del bloque<br>resultado    | oque "SC<br>e "Scope"<br>is, el bloqu<br>ary Browser                                                                                                    | COPE"<br>se visu<br>ue en m                                                                                                    | para la v<br>ualizarán<br>hención se                                                                                                    | visualiza<br>las difer<br>e lo enci                                                                                                    | ación<br>rentes<br>uentra        | de las señal<br>s señales para<br>a en la librería        |
| Discrete<br>Logic and Bit Operations<br>Lockup Tables<br>Model Wide Utilities<br>Ports & Subsystems<br>Signal Attributes<br>Signal Attributes<br>Signal Routing<br>Sinks<br>Sources<br>User-Defined Functions<br>Additional Math & Discrete<br>A Aerospace Blockset<br>Additional Math & Discrete<br>A Aerospace Blockset<br>Communications System Toolbox<br>Communications System Toolbox<br>Obst Acquisition roolbox<br>Obst System Toolbox<br>Dest Acquisition roolbox<br>Obst System Toolbox<br>Dobs Acquisition roolbox<br>Obst System Toolbox<br>Dobs Acquisition roolbox<br>Obst System Toolbox<br>Dobs Acquisition roolbox<br>Obst System Toolbox<br>Dobs Acquisition roolbox<br>Obst System Toolbox<br>Dobs HDL Support<br>Embedded Coder<br>Simra Lowin Toolbox<br>Discrete HTOOLS<br>Discrete HTOOLS                                                                                                    | greç<br>da (<br>los               | gar el bloqué<br>del bloqué<br>resultado | oque "SC<br>e "Scope"<br>s, el bloqu<br>ary Browser<br>(21 Blocks found)                                                                                                    | COPE"<br>se visu<br>ue en m                                                                                                    | para la v<br>ualizarán<br>iención se                                                                                                    | visualiza<br>las difei<br>e lo enci                                                                                                    | ación<br>rentes<br>uentra        | <b>de las señal</b><br>s señales para<br>a en la librería |
| Logic and Bit Operations       Lokup Tables         Math Operations       Model Verification         Model Verification       Model Verification         Model Verification       Model Verification         Model Verification       Model Verification         Model Verification       Model Verification         Model Verification       Model Verification         Signal Attributes       Signal Routing         Sinks       Sources         User-Defined Functions       (A)         Additional Math & Discrete       Acrospace Blockset         Additional Math & Discrete       Scope         Additional Math & System Toolbox       Discrete         Communications System Toolbox       Scope         Does Psystem Toolbox       Scope         Data Acquisition Toolbox       Suport         Disp System Toolbox       Suport         Disp System Toolbox       Suport         Prizeru Indie Toolboy       Three-axis Gyroscope         • Disp System Toolbox       Suport         • Firzeru Indie Toolboy       Strema Coolbox - 2                                                                                                    | greg<br>da d<br>los               | gar el blo<br>del bloque<br>resultado    | oque "SC<br>e "Scope"<br>s, el bloqu<br>ary Browser<br>(21 Blocks found)                                                                                                    | COPE"<br>se visu<br>ue en m                                                                                                    | para la v<br>ualizarán<br>iención se<br>⊧= ②<br>k - 8 (simulink/Commo                                                                                                    | visualiza<br>las difei<br>e lo enci<br>-                                                                                                    | ación<br>rentes<br>uentra        | <b>de las señal</b><br>s señales para<br>a en la librería |
| Lockup Tables<br>Math Operations<br>Model Verification<br>Model Verification<br>Model Verification<br>Model Verification<br>Model Verification<br>Model Verification<br>Model Verification<br>Model Verification<br>Model Verification<br>Model Verification<br>Signal Routing<br>Sinks<br>Sources<br>User-Defined Functions<br>> Additional Math & Discrete<br>> Additional Math & Discrete<br>> Additional Math                                                                                                    | l <b>reç</b><br>la c<br>os        | gar el blo<br>del bloque<br>resultado    | oque "SC<br>e "Scope"<br>s, el bloqu<br>ary Browser<br>(21 Blocks found)                                                                                                    | COPE"                                                                                                    | para la v<br>ualizarán<br>iención se<br>⊧ ②                                                                                                    | visualiza<br>las difei<br>e lo enci<br>-                                                                                                    | ación<br>rentes<br>uentra        | <b>de las seña</b><br>s señales para<br>a en la librería  |
| <ul> <li>Houst Operations</li> <li>Model Verification</li> <li>Model Verification</li> <li>Model Verification</li> <li>Model Verification</li> <li>Signal Attributes</li> <li>Signal Attributes</li> <li>Signal Routing</li> <li>Sinks</li> <li>Sources</li> <li>User-Defined Functions</li> <li>Additional Math &amp; Discrete</li> <li>A Additional Math &amp; Discrete</li> <li>A Additional Math &amp; Discrete</li> <li>A Additional Math &amp; Discrete</li> <li>A Additional Math &amp; Discrete</li> <li>A Additional System Toolbox</li> <li>Communications System Toolbox</li> <li>Communications System Toolbox</li> <li>Dose System Toolbox</li> <li>Dose</li></ul>                                                                                                    | la d                              | gar el blo<br>del bloque<br>resultado    | oque "SC<br>e "Scope"<br>s, el bloqu<br>ary Browser<br>(21 Blocks found)<br>Used Blocks                                                                                                    | COPE"                                                                                                    | para la v<br>ualizarán<br>iención se<br>∗ 8 (simulink/Commo<br>scope                                                                                                    | visualiza<br>las difei<br>e lo enci<br><br>niy Used Blocks/Sco<br>Dashboard Sco                                                             | ación<br>rentes<br>uentra        | de las señal<br>s señales para<br>a en la librería        |
| Model-Wide Utilities       From       Goto         Ports & Subsystems       Signal Attributes       Image: Computer Name       Image: Computer Name         Sinks       Sources       Image: Computer Name       Image: Computer Name       Image: Computer Name         A Additional Math & Discrete       A Additional Math & Discrete       Image: Computer Name       Image: Computer Name       Image: Computer Name         A Additional Math & Discrete       A Acrossition System Toolbox       Image: Computer Name       Image: Computer Name       Image: Computer Name         Communications System Toolbox       Computer Vision System Toolbox       Image: Computer Name       Image: Computer Name       Image: Computer Name         DSP System Toolbox       DSP System Toolbox       Image: Computer Name       Image: Computer Name       Image: Computer Name       Image: Computer Name         DSP System Toolbox       DSP System Toolbox       Image: Computer Name       Image: Computer Name                                                                                                    |                                   | gar el blo<br>del bloque<br>resultado    | oque "SC<br>e "Scope"<br>is, el bloqu<br>ary Browser<br>(21 Blocks found)<br>'Used Blocks<br>ittes<br>BR Operations<br>bles<br>server                                                                                                    | COPE"                                                                                                    | para la v<br>ualizarán<br>hención se                                                                                                    | visualiza<br>las dife<br>e lo enci<br>-<br>ny Used Blocks/Sco<br>Dashboard Sco<br>V rai                                                     | ación<br>rentes<br>uentra        | de las seña<br>s señales para<br>a en la librería         |
| Ports & Subsystems<br>Signal Attributes<br>Signal Authoutes<br>Signal Routing<br>Sinks<br>Sources<br>User-Defined Functions<br>> Additional Math & Discrete<br>> Auditional Math & Discrete<br>> Auditional Math & Discrete<br>> Auditional Math & Discrete<br>> Auditional Math & Discrete<br>> Auditional Math & Discrete<br>> Auditional Math & Discrete<br>> Auditional Math & Discrete<br>> Autorison System Toolbox<br>> Communications System Toolbox<br>> Communications System Toolbox<br>> Communications System Toolbox<br>> Communications System Toolbox<br>> DSP System Toolbox HDL Suport<br>> Firmu Indie Trollovy<br>< Firmu Indie Trollovy<br>< Support System Toolbox - 2 ✓                                                                                                    |                                   | gar el blo<br>del bloque<br>resultado    | oque "SC<br>e "Scope"<br>is, el bloqu<br>ary Browser<br>(21 Blocks found)<br>Used Blocks<br>s<br>itties<br>Bit Operations<br>bles<br>ations<br>fication                                                                                                    | COPE"<br>se visu<br>ue en m                                                                                                    | para la v<br>ualizarán<br>hención se<br>-> ②<br>k - 8 (simulink/Commo<br>scope                                                                                                    | visualiza<br>las difei<br>e lo enci<br>niy Used Blocks/Sco<br>Dashboard Sco<br>V(A)                                                         | ación<br>rentes<br>uentra        | <b>de las señal</b><br>s señales para<br>a en la librería |
| Signal Routing<br>Sinks<br>Sources<br>User-Defined Functions<br>> Additional Math & Discrete<br>> Acrospace Blockset<br>> Audio System Toolbox<br>> Communications System Toolbox<br>Computer Vision System Toolbox<br>Computer Vision System Toolbox<br>Data Acquisition Toolbox<br>> DSP System Toolbox<br>> DSP System Toolbox HDL Support<br>> Furzu Louic Toolbox<br>> Furzu Louic Toolbox                                                                                                    | la o<br>os                        | gar el blo<br>del bloque<br>resultado    | oque "SC<br>e "Scope"<br>s, el bloqu<br>ary Browser<br>(21 Blocks found)<br>Used Blocks<br>s<br>ittes<br>Bit Operations<br>bles<br>ations<br>ification                                                                                                    | COPE"                                                                                                    | para la v<br>ualizarán<br>lención se<br>* 2<br>k - 8 (smulink/Commo<br>Scope                                                                                                    | visualiza<br>las difei<br>e lo enci<br>ny Used Blocks/Sco<br>Dashboard Sco<br>Vai<br>Goto                                                   | ación<br>rentes<br>uentra        | <b>de las señal</b><br>s señales para<br>a en la librería |
| Sinks<br>Sources<br>User-Defined Functions<br>> Additional Math & Discrete<br>> Audio System Toolbox<br>> Communications System Toolbox HDL Sup<br>> Computer Vision System Toolbox<br>> Computer Vision System Toolbox<br>Data Acquisition Toolbox<br>> DSP System Toolbox HDL Support<br>> Embedded Coder<br>> Furzu Indie Toolbox<br>> Embedded Coder<br>> Furzu Indie Toolbox<br>> Embedded Coder<br>> Furzu Indie Toolbox                                                                                                    | line (<br>da (<br>os              | gar el blo<br>del bloque<br>resultado    | oque "SC<br>e "Scope"<br>s, el bloqu<br>ary Browser<br>(21 Blocks found)<br>'Used Blocks<br>s<br>itites<br>Bit Operations<br>bles<br>Bit Operations<br>bles<br>bles<br>bles<br>bles<br>bles<br>bles<br>bles<br>ble                                                                                                    | COPE"                                                                                                    | para la v<br>ualizarán<br>iención se<br>⊧= ②<br>k - 8 (simulink/Commo<br>scope<br>[A] ><br>From                                                                                                    | visualiza<br>las difei<br>e lo enci<br>niy Used Blocks/Sco<br>Dashboard Sco<br>V(A)<br>Goto                                                 |                                  | <b>de las señal</b><br>s señales para<br>a en la librería |
| Sources<br>User-Defined Functions<br>> Additional Math & Discrete<br>> Aerospace Blockset<br>> Auditional Math & Discrete<br>> Aurospace Blockset<br>> Communications System Toolbox<br>> Communications System Toolbox HDL Suj<br>> Computer Vision System Toolbox<br>Data Acquisition Toolbox<br>> DSP System Toolbox<br>> DSP System Toolbox HDL Support<br>> Embedded Coder<br>> Furzu Louis Toolbox<br>> DSP System Toolbox HDL Support<br>> Embedded Coder<br>> Furzu Louis Toolbox<br>> DSP System Toolbox HDL Support<br>> Embedded Coder<br>> Furzu Louis Toolbox<br>> DSP System Toolbox HDL Support<br>> Furzu Louis Toolbox                                                                                                    | reç<br>la (<br>os                 | gar el blo<br>del bloque<br>resultado    | oque "SC<br>e "Scope"<br>s, el bloqu<br>ary Browser<br>(21 Blocks found)<br>'Used Blocks<br>titles<br>BR Operations<br>bles<br>attions<br>fication<br>fication<br>bioystems<br>bibystems<br>bibystems                                                                                                    | COPE"                                                                                                    | para la v<br>ualizarán<br>iención se                                                                                                    | visualiza<br>las dife<br>e lo enci<br><br>ny Used Blocks/Sco<br>Dashboard Sco<br>(1)<br>Goto                                                | ación<br>rentes<br>uentra        | de las señal<br>s señales para<br>a en la librería        |
| ∪ Ger -Verinder Functions         >> Additional Math & Discrete         >> Additional Math & Discrete         >> Auditional Math & Discrete         >> Autional Math & Discrete         >> Auditional Math & Discrete         >> Communications System Toolbox         >> Communications System Toolbox         >> Communications System Toolbox         >> DSP System Toolbox         >> DSP System Toolbox         >> DSP System Toolbox         >> DSP System Toolbox         >> DSP System Toolbox         >> DSP System Toolbox         >> DSP System Toolbox         >> DSP System Toolbox         >> DSP System Toolbox         >> Einzu Louis Toolbox         >         >         >         >         >         >         >         >         >         >         >         >         >         >         >         >         >         >         >         >         >         >         >         >         >                                                                                                    |                                   | gar el blo<br>del bloque<br>resultado    | oque "SC<br>e "Scope"<br>is, el bloqu<br>ary Browser<br>(21 Blocks found)<br>(21 Blocks found)<br>(21                                                                                                    | COPE"                                                                                                    | para la v<br>ualizarán<br>hención se<br>-> 2<br>k - 8 (simulink/Commo<br>k - 8 (simulink/Commo<br>k - 8 (simulink) - 8 (simulink)                                                                                                    | visualiza<br>las difei<br>e lo enci<br>niy Used Blocks/Sco<br>Dashboard Sco<br>$\sqrt{[A]}$<br>Goto                                         | ación<br>rentes<br>uentra        | <b>de las señal</b><br>s señales para<br>a en la librería |
| <ul> <li>Aerospace Blockset</li> <li>Audio System Toolbox</li> <li>Communications System Toolbox</li> <li>Computer Vision System Toolbox</li> <li>Computer Vision System Toolbox</li> <li>Computer Vision System Toolbox</li> <li>Data Acquisition Toolbox</li> <li>DSP System Toolbox HDL Support</li> <li>Embedded Coder</li> <li>Furro Louis Toolbox</li> <li>Serve Louis HDL Support</li> <li>Furro Louis Toolbox</li> <li>Serve Louis HDL Support</li> <li>Furror Louis Toolbox</li> <li>Serve Louis HDL Support</li> <li>Furro Louis Toolbox</li> <li>Serve Louis HDL Support</li> <li>Furro Louis Toolbox</li> <li>Serve Louis HDL Support</li> <li>Furro Louis Toolbox</li> <li>Serve Louis Toolbox</li> <li>Serve Louis HDL Support</li> <li>Furro Louis Toolbox</li> <li>Serve Louis HDL Support</li> <li>Furro Louis Toolbox</li> <li>Serve Louis HDL Support</li> <li>Furro Louis Toolbox</li> <li>Serve Louis HDL Support</li> <li>Furro Louis Toolbox</li> <li>Serve Louis HDL Support</li> <li>Furro Louis Toolbox</li> <li>Serve Louis Toolbox</li> <li>Serve Louis Toolbox</li></ul>                                                                                                    | a (                               | gar el blo<br>del bloque<br>resultado    | oque "SC<br>e "Scope"<br>s, el bloqu<br>ary Browser<br>(21 Blocks found)<br>Used Blocks<br>i<br>ities<br>BR Operations<br>bles<br>ations<br>frication<br>le Utilities<br>bisystems<br>ibiotes<br>tring                                                                                                    | COPE"                                                                                                    | para la v<br>ualizarán<br>lención se<br>→ ②<br>k - 8 (simulink/Common<br>Scope<br>(A)<br>From<br>(A)<br>Goto Tag                                                                                                    | visualiza<br>las difei<br>e lo enci<br>ny Used Blocks/Son<br>Dashboard Son<br>V(A)<br>Goto                                                  | ación<br>rentes<br>uentra        | <b>de las señal</b><br>s señales para<br>a en la librería |
| <ul> <li>Audio System Toolbox</li> <li>Communications System Toolbox</li> <li>Computer Vision System Toolbox</li> <li>Computer Vision System Toolbox</li> <li>Computer Vision System Toolbox</li> <li>Data Acquisition Toolbox</li> <li>DSP System Toolbox HDL Support</li> <li>Embedded Coder</li> <li>Furzu Louic Toolbox</li> <li>Struct Louic Toolbox</li> <li>Struct Louic To</li></ul>                                                                                                    | eg<br>a o<br>s                    | gar el blo<br>del bloque<br>resultado    | oque "SC<br>e "Scope"<br>s, el bloqu<br>ary Browser<br>(21 Blocks found)<br>Used Blocks<br>(21 Blocks found)<br>Used Blocks<br>Blc Operations<br>bles<br>ations<br>fication<br>fication<br>biotes<br>titing<br>ed Functions                                                                                                    | COPE"                                                                                                    | para la v<br>ualizarán<br>jención se<br>⊧= ②<br>k - 8 (simulink/Commo<br>∑<br>scope<br>[A]<br>From<br>(A)<br>Goto Tag<br>Visibility                                                                                                    | visualiza<br>las difei<br>e lo enci<br>ny Used Blocky/Sco<br>Dashboard Sco<br>VII<br>Goto                                                   | ación<br>rentes<br>uentra        | <b>de las señal</b><br>s señales para<br>a en la librería |
| <ul> <li>Communications System Toolbox HDL Sup<br/>Computer Vision System Toolbox HDL Sup<br/>Computer Vision System Toolbox<br/>DSP System Toolbox HDL Support         Scope XY Graph         <ul> <li>Aerospace Blockset - 1</li> <li>(rad/s)</li> <li>(rad/s)</li> <li>(</li></ul></li></ul>                                                                                                    |                                   | gar el blo<br>del bloque<br>resultado    | oque "SC<br>e "Scope"<br>is, el bloqu<br>ary Browser<br>(21 Blocks found)<br>Used Blocks<br>(21 Blocks found)<br>Used Blocks<br>Bit Operations<br>bles<br>dities<br>Bit Operations<br>bles<br>dities<br>bles<br>tittes<br>bles<br>tittes<br>bles<br>dities<br>bles<br>dities<br>dities<br>bles<br>dities<br>bles<br>dities<br>dities<br>bles<br>dities<br>dities<br>dities<br>bles<br>dities<br>bles<br>dities<br>dities<br>dities<br>dities<br>dities<br>dities<br>dities<br>dities<br>dities<br>dities<br>dities<br>dities<br>dities<br>dities<br>dities<br>dities<br>dities<br>dities<br>dities<br>dities<br>dittes<br>ditte | COPE"                                                                                                    | para la v<br>Jalizarán<br>Jención se<br>→ ②<br>k - 8 (simulink/Commo<br>Scope<br>(A)<br>From<br>(A)<br>Goto Tag                                                                                                    | visualiza<br>las dife<br>e lo enci<br><br>ny Used Blocks/Sco<br>Dashboard Sco<br>Cato<br>Cato<br>Floating<br>Floating                       | ación<br>rentes<br>uentra        | de las señal<br>s señales para<br>a en la librería        |
| <ul> <li>&gt; Computer Vision System Toolbox<br/>Control System Toolbox<br/>Data Acquisition Toolbox</li> <li>&gt; DSP System Toolbox</li> <li>&gt; DSP System Toolbox HDL Support</li> <li>&gt; Embedded Coder</li> <li>&gt; furrou I nail- Toolbov</li> <li>&gt; Three-axis Gyroscope</li> <li>&gt; DSP System Toolbox - 2</li> </ul>                                                                                                    |                                   | gar el blo<br>del bloque<br>resultado    | oque "SC<br>e "Scope"<br>is, el bloqu<br>ay Browser<br>(21 Blocks found)<br>'Used Blocks<br>f<br>itties<br>Bit Operations<br>bies<br>ations<br>fication<br>le Utilities<br>bisystems<br>ibutes<br>ting<br>ed Functions<br>Math & Discrete<br>cket<br>Toolbox                                                                                                    | COPE"                                                                                                    | para la v<br>ualizarán<br>hención se<br>-> 2<br>k - 8 (simulink/Commo<br>k - 8 (simulink/Commo<br>k - 8 (simulink/Commo<br>k - 8 (simulink/Commo<br>k - 9 (simulink/Commo<br>k - 9 (simulink) - 9 (simulink/Commo<br>k - 9 (simulink) - 9 (simulink) -                                                                                                    | visualiza<br>las difer<br>e lo encl<br>ny Used Blocks/Scor<br>Dashboard Sco<br>V[A]<br>Goto<br>Poating<br>Scope                             | ación<br>rentes<br>uentra        | <b>de las señal</b><br>s señales para<br>a en la librería |
| Control System Toolbox     >     >     >     >     >     >     >     >     >     >     >     >     >     >     >     >     >     >     >     >     >     >     >     >     >     >     >     >     >     >     >     >     >     >     >     >     >     >     >     >     >     >     >     >     >     >     >     >     >     >     >     >     >     >     >     >     >     >     >     >     >     >     >     >     >     >     >     >     >     >     >     >     >     >     >     >     >     >     >     >     >     >     >     >     >     >     >     >     >     >     >     >     >     >     >     >     >     >     >     >     >     >     >     >     >     >     >     >     >     >     >     >     >     >     >     >     >     >     >     >     >     >     >     >     >     >     >     >     >     >     >     >     >                                                                                                    |                                   | gar el blo<br>del bloqué<br>resultado    | oque "SC<br>e "Scope"<br>is, el bloqu<br>ay Browser<br>(21 Blocks found)<br>Used Blocks<br>dittes<br>Bit Operations<br>bles<br>ations<br>fication<br>le Utilites<br>bisystems<br>bisystems<br>bisystems<br>bisystems<br>tring<br>de Functions<br>Math & Discrete<br>ciceet<br>Toolbox                                                                                                    | COPE"                                                                                                    | para la v<br>ualizarán<br>iención se<br>· 2<br>·                                                                                                    | visualiza<br>las difei<br>e lo encl<br>ny Used Blocks/Sco<br>Dashboard Sco<br>Coto<br>Coto<br>Floating<br>Scope                             | ación<br>rentes<br>uentra        | <b>de las señal</b><br>s señales para<br>a en la librería |
| > DSP System Toolbox     >       > DSP System Toolbox HDL Support     >       > Embedded Coder     >       < Firzzu Louie Toolbox                                                                                                    |                                   | gar el blo<br>del bloqué<br>resultado    | oque "SC<br>e "Scope"<br>s, el bloqu<br>ary Browser<br>(21 Blocks found)<br>Used Blocks<br>titles<br>Bit Operations<br>bles<br>ations<br>le Utilités<br>biss<br>ations<br>le Utilités<br>biss<br>ations<br>le Utilités<br>biss<br>ations<br>le Utilités<br>biss<br>ations<br>fifation<br>le Utilités<br>bissystems<br>biotes<br>tring                                                                                                    | Sope"                                                                                                    | para la v<br>ualizarán<br>jención se<br>↓ 2<br>k - 8 (simulink/Commo<br>↓<br>scope<br>(A)<br>From<br>(A)<br>Goto Tag<br>Visibility<br>↓<br>Scope                                                                                                    | visualiza<br>las difei<br>e lo enci<br>ny Used Blocks/Sco<br>Dashboard Sco<br>(A)<br>Goto<br>Floating<br>Scope<br>X Graph                   | ación<br>rentes<br>uentra        | de las señal<br>s señales para<br>a en la librería        |
| DSP System Toolbox HDL Support     Embedded Coder     Furzy Louis Toolbox     DSP System Toolbox - 2                                                                                                    | reç<br>la cos                     | gar el ble<br>del bloque<br>resultado    | oque "SC<br>e "Scope"<br>s, el bloqu<br>ary Browser<br>(21 Blocks found)<br>Used Blocks<br>(21 Blocks found)<br>Used Blocks<br>Bit Operations<br>bles<br>ations<br>fication<br>le Utilités<br>bibystems<br>titug<br>ed Functions<br>Math & Discrete<br>ckset<br>Toolbox<br>ns System Toolbox Hol S<br>ns System Toolbox Hol S<br>ns System Toolbox No<br>n System Toolbox No<br>n System Toolbox No<br>n Toolbox                                                                                                    | Sorter Structure                                                                                                    | para la v<br>ualizarán<br>iención se<br>→ ②<br>k - 8 (simulink/Commo<br>K - 8 (simulink/Commo<br>K - 8 (simulink/Commo<br>K - 8 (simulink/Commo<br>K - 8 (simulink/Commo<br>K - 8 (simulink/Commo<br>Scope<br>(A)<br>Scope<br>Scope<br>Sco                                                                                                    | visualiza<br>las difei<br>e lo enci<br>ny Used Blocky/Sco<br>Dashboard Sco<br>VIA<br>Goto<br>Floating<br>Scope<br>XY Graph                  | ación<br>rentes<br>uentra        | de las señal<br>s señales para<br>a en la librería        |
| > Embedded Loder         V           > Firsty Lodie Toolbov         V            DSP System Toolbox - 2                                                                                                    | da (<br>los                       | gar el blo<br>del bloque<br>resultado    | oque "SC<br>e "Scope"<br>is, el bloqu<br>ary Browser<br>(21 Blocks found)<br>'Used Blocks<br>(21 Blocks found)<br>'Used Blocks<br>bles<br>titles<br>BR Operations<br>bles<br>ations<br>fraction<br>fractions<br>bles<br>bles<br>ations<br>fractions<br>bles<br>titles<br>BR Operations<br>bles<br>titles<br>BR Operations<br>bles<br>titles<br>BR Operations<br>bles<br>ations<br>fractions<br>fractions<br>fractions<br>bles<br>titles<br>BR Operations<br>bles<br>titles<br>BR Operations<br>bles<br>titles<br>BR Operations<br>bles<br>titles<br>BR Operations<br>bles<br>titles<br>BR Operations<br>bles<br>titles<br>BR Operations<br>bles<br>titles<br>BR Operations<br>bles<br>titles<br>BR Operations<br>bles<br>titles<br>BR Operations<br>bles<br>titles<br>BR Operations<br>bles<br>titles<br>BR Operations<br>bles<br>titles<br>BR Operations<br>bles<br>titles<br>titles<br>BR Operations<br>bles<br>titles<br>BR Operations<br>bles<br>titles<br>BR Operations<br>bles<br>titles<br>BR Operations<br>bles<br>titles<br>BR Operations<br>bles<br>titles<br>BR Operations<br>titles<br>BR Operations<br>titles<br>titles<br>BR Operations<br>titles<br>titles<br>BR Operations<br>bles<br>titles<br>tit                                                                               | Sun Aerospu                                                                                                    | para la v<br>ualizarán<br>hención se<br>* 2<br>k - 8 (simulink/Commo<br>k - 8 (simulink/Commo<br>(A)<br>Scope<br>(A)<br>From<br>(A)<br>Scope<br>Scope<br>Scope<br>Scope<br>Scope<br>Scope<br>Scope<br>Scope<br>Scope<br>Scope<br>Scope                                                                                                    | visualiza<br>las difei<br>e lo enci<br>ny Used Blocks/Sco<br>Dashboard Sco<br>Cat<br>Goto<br>Floating<br>Scope<br>XY Graph                  | ación<br>rentes<br>uentra        | de las señal<br>s señales para<br>a en la librería        |
| ✓ DSP System Toolbox - 2 ✓                                                                                                    | reç<br>la o<br>os                 | gar el blo<br>del bloque<br>resultado    | oque "SC<br>e "Scope"<br>is, el bloqu<br>ay Browser<br>(21 Blocks found)<br>(21 Blocks found)<br>(21 Blocks found                                                                                                    | Sul<br>Sul<br>Sul<br>Sul<br>COPE"<br>Sul<br>Construction of the subscription of the subscript | para la v<br>ualizarán<br>hención se<br>→ ②<br>k - 8 (simulink/Commo<br>k - 8 (simulink/Commo<br>(A)<br>From<br>(A)<br>Scope<br>ace Blockset - 1<br>w <sub>mess</sub> (ræd/s)                                                                                                    | visualiza<br>las difer<br>e lo encl<br>ny Used Blocks/Scor<br>Dashboard Sco<br>V[A]<br>Goto<br>V[A]<br>Goto<br>Poating<br>Scope<br>XY Graph | ación<br>rentes<br>uentra        | de las señal<br>s señales para<br>a en la librería        |
|                                                                                                    | a (                               | gar el blo<br>del bloque<br>resultado    | oque "Scope"<br>e "Scope"<br>is, el bloqu<br>ary Browser<br>(21 Blocks found)<br>Used Blocks<br>s<br>titles<br>Bit Operations<br>bles<br>ations<br>fication<br>le Utilites<br>bles<br>ations<br>fication<br>le Utilites<br>bleystems<br>blots<br>ations<br>fication<br>s System Toolbox<br>ns System Toolbox HD 1 5<br>no System Toolbox HD 1 5<br>no System Toolbox HD 1 5                                                                                                    | Sul Visu<br>Sul Visu<br>Sul Acrospi<br>Sul Acrospi<br>Sul Acrospi<br>Sul Acrospi<br>Sul Acrospi<br>Sul Three                                                                                                    | para la v<br>ualizarán<br>hención se<br>→ ②<br>k - 8 (simulink/Commo<br>↓<br>Scope<br>(A)<br>From<br>(A)<br>Scope<br>Scope<br>Scop | visualiza<br>las difei<br>e lo encl<br>                                                                                                    | ación<br>rentes<br>uentra        | de las señal<br>s señales para<br>a en la librería        |

Г

123

Se procede a configurar el bloque para visualizar las señales del control aplicado al eje X.

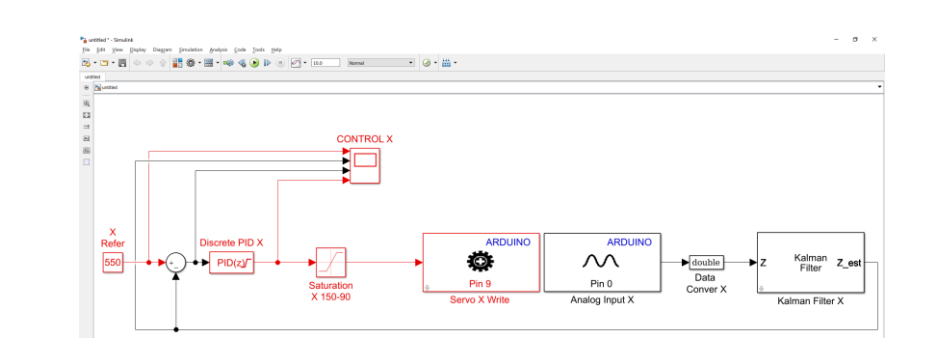

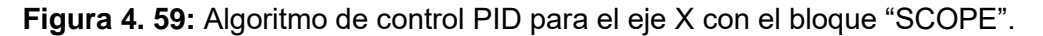

Para proceder a poner en marcha nuestro algoritmo, se debe configurar el parámetro "sample time" de todos los bloques de simulink con la variable del tiempo de muestreo (Ts) creado en Matlab. El tiempo de muestreo Ts es de 0.01 y se lo debe de escribir en la ventana de comando de Matlab como se muestra a continuación.

| Сс | ommand Window                                    |  |  |  |  |  |  |
|----|--------------------------------------------------|--|--|--|--|--|--|
| N  | ew to MATLAB? See resources for Getting Started. |  |  |  |  |  |  |
|    | >> Ts=0.01                                       |  |  |  |  |  |  |
|    | Ts =                                             |  |  |  |  |  |  |
|    | 0.0100                                           |  |  |  |  |  |  |
| fx | >>                                               |  |  |  |  |  |  |

Figura 4. 60: Variable Ts en la ventada de comando de Matlab.

#### RESULTADO(S) OBTENIDO(S)

Se comprueba la posición del objeto sobre el plato, se encuentra en la posición deseada de manera visual, la referencia para el eje de las X es de 550.

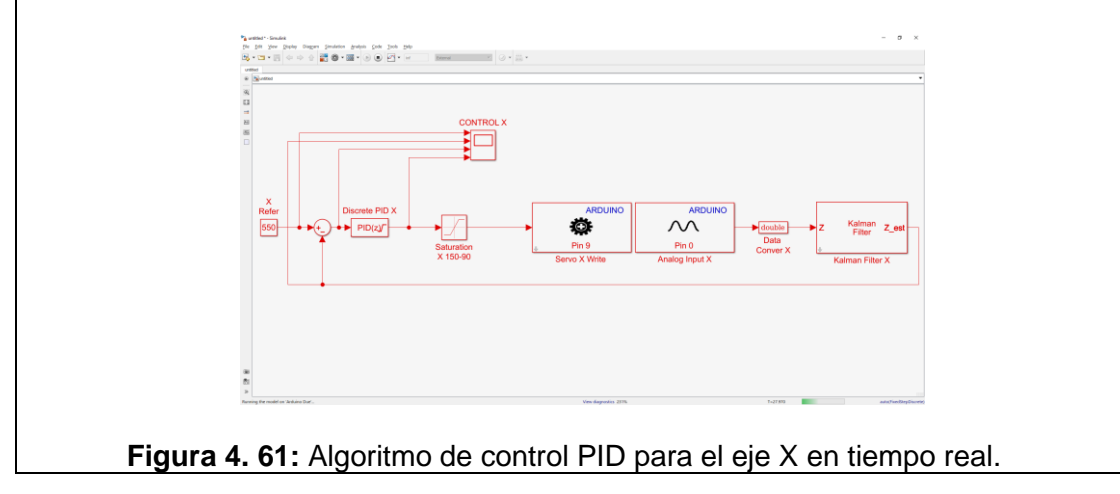

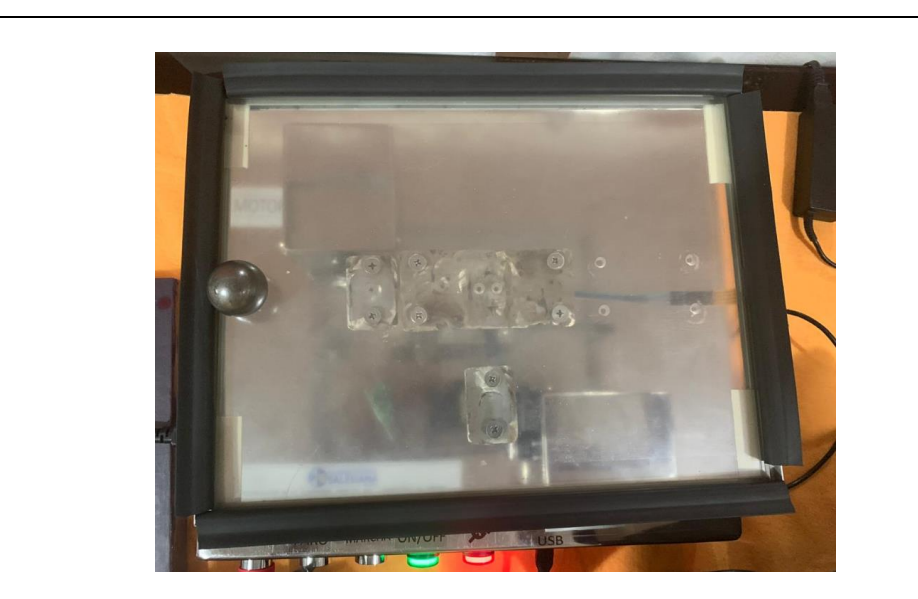

Figura 4. 62: Posición del objeto en la referencia 550 para el eje X.

• Se visualiza que con ayuda del bloque "SCOPE" la señales para la operación del control PID para el eje X.

Donde la señal de color amarillo es la referencia del sistema, la señal de color azul es la salida del sistema, la señal de color marrón es el error del sistema

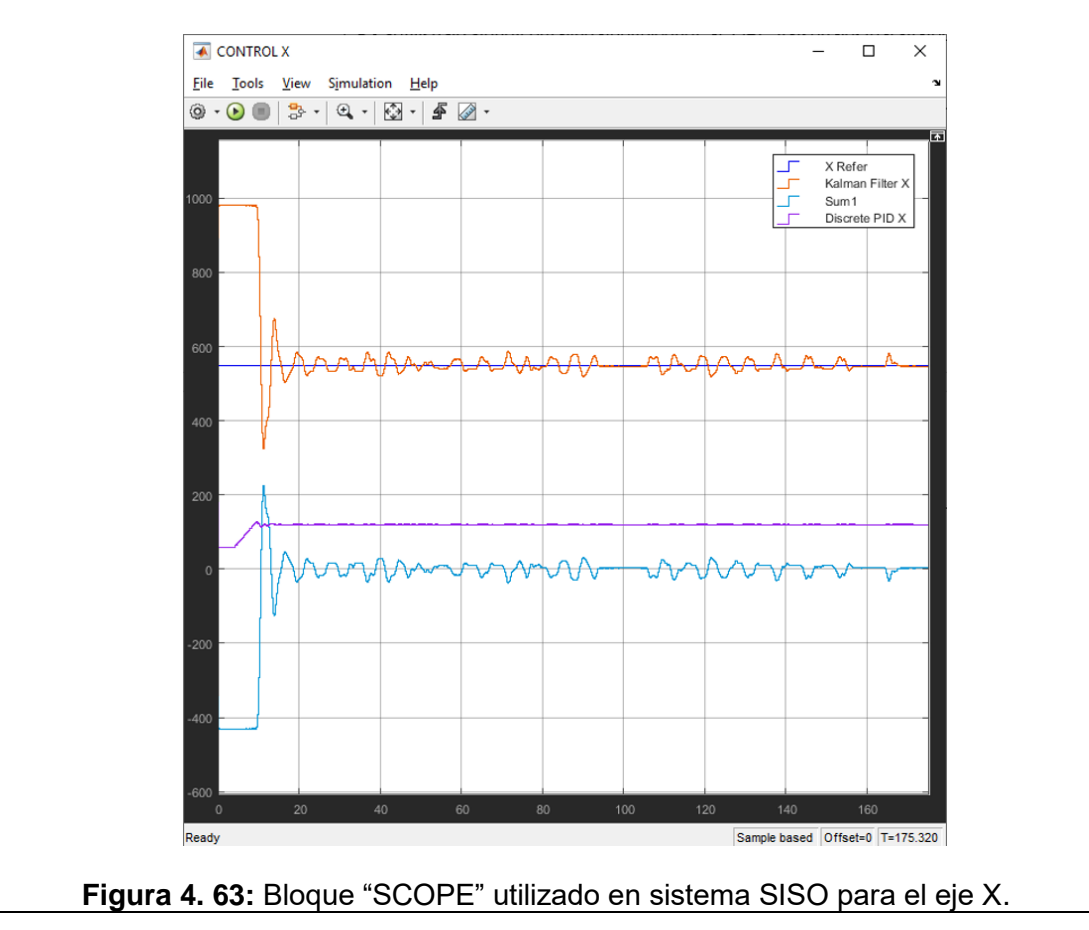

#### CONCLUSIONES:

- Se obtiene una comunicación exitosa con el motor-X de plataforma inercial de 2-GDL con el software Matlab/Simulink utilizando el algoritmo de control PID
- Se configura el bloque PID para el eje X y se obtiene que el objeto sobre el plato se ubique en la referencia del sistema de manera correcta.
- El bloque de saturación protege la planta para que no usen valores de ángulos que puedan ocasionar daños en la estructura mecánica.
- Se configura el bloque ""Kalman Filter" de manera correcta para que la señal obtenida de la pantalla táctil resistiva este sin ruido la cual observamos en la señal de color Azul que se muestra en la figura 4.63.

### 4.5 PRÁCTICA # 5

| UNIVERSIDAD POLITÉCNICA<br>SALESIANA<br>ECUADOR                                          |                                                                                                    | GI                                                              | JIA DE PRÁCTICA DE LABORATORIO                                                   |  |  |  |
|------------------------------------------------------------------------------------------|----------------------------------------------------------------------------------------------------|-----------------------------------------------------------------|----------------------------------------------------------------------------------|--|--|--|
| CARRERA: Ingenier                                                                        | ría Ele                                                                                                    | ctrónica                                                        | ASIGNATURA: Teoría de Control II                                                 |  |  |  |
|                                                                                          | 5 TÍ<br>P                                                                                                    | TÍTULO DE LA PRÁCTICA: CREACIÓN DEL CONTI<br>PID PARA EL EJE Y. |                                                                                  |  |  |  |
| OBJETIVOS:                                                                               |                                                                                                    |                                                                 |                                                                                  |  |  |  |
| Creación de un                                                                           | contro                                                                                                    | olador PID                                                      | para la estabilización del objeto sobre la                                       |  |  |  |
| pantalla táctil res                                                                      | sistiva.                                                                                                    |                                                                 |                                                                                  |  |  |  |
| Utilizar el bloque                                                                       | PID y                                                                                                    | sus atribut                                                     | os.                                                                              |  |  |  |
| Transformar la se                                                                        | eñal o                                                                                                    | otenida de                                                      | a pantalla táctil resistiva a variable doble.                                    |  |  |  |
| Realizar filtrado                                                                        | de la s                                                                                                    | eñal obteni                                                     | da de la pantalla táctil resistiva.                                              |  |  |  |
| Crear un program                                                                         | ma en                                                                                                    | Simulink p                                                      | ara enviar la señal de control del PID en el                                     |  |  |  |
| eje Y a la platafo                                                                       | orma ir                                                                                                    | ercial de 2-                                                    | GDL.                                                                             |  |  |  |
| INSTRUCCIONES                                                                            | <ol> <li>Alimentar la planta "Plataforma inercial de 2-GDL" of<br/>110VAC.</li> <li>Confirmar que la botonera tipo hongo o paro<br/>emergencia no esté accionada.</li> <li>Encender la planta presionando el botón de marcha.</li> </ol> |                                                                 |                                                                                  |  |  |  |
|                                                                                          | 4. ve<br>na                                                                                                    | rilical que s                                                   | acción de la planta (PRÁCTICA #1)                                                |  |  |  |
|                                                                                          | <ul> <li>5. Conectar la planta "Plataforma inercial de 2<br/>computador utilizando el cable USB macho-mac</li> </ul>                                                                                                    |                                                                 |                                                                                  |  |  |  |
|                                                                                          | <b>6.</b> Vis                                                                                                    | . Visualizar las luces indicadoras de encendido en la p         |                                                                                  |  |  |  |
|                                                                                          |                                                                                                    | IDADES P                                                        | OR DESARROLLAR                                                                   |  |  |  |
| <ol> <li>Creación del algor<br/>inercial de 2-GDL"</li> <li>Agregar bloque de</li> </ol> | ritmo d<br>para la<br>satura                                                                                                    | le control l<br>a estabilizad                                   | PID para el eje Y de la panta "Plataforma<br>ción de la esfera en la referencia. |  |  |  |

- **3.** Agregar el bloque de filtrado de la señal obtenida de la pantalla táctil resistiva por el Arduino DUE.
- **4.** Agregar el bloque PID discreto.
- **5.** Agregar el bloque "SCOPE" para la visualización de las señales obtenidas.

<u>Paso 1.</u> Creación del algoritmo de control PID para el eje Y de la panta "Plataforma inercial de 2-GDL" para la estabilización del objeto en la referencia.

Se procede a abrir un modelo en blanco en Simulink, se agrega el bloque de escritura estándar para servos y el bloque "Analog Input" desde la librería de Simulink.

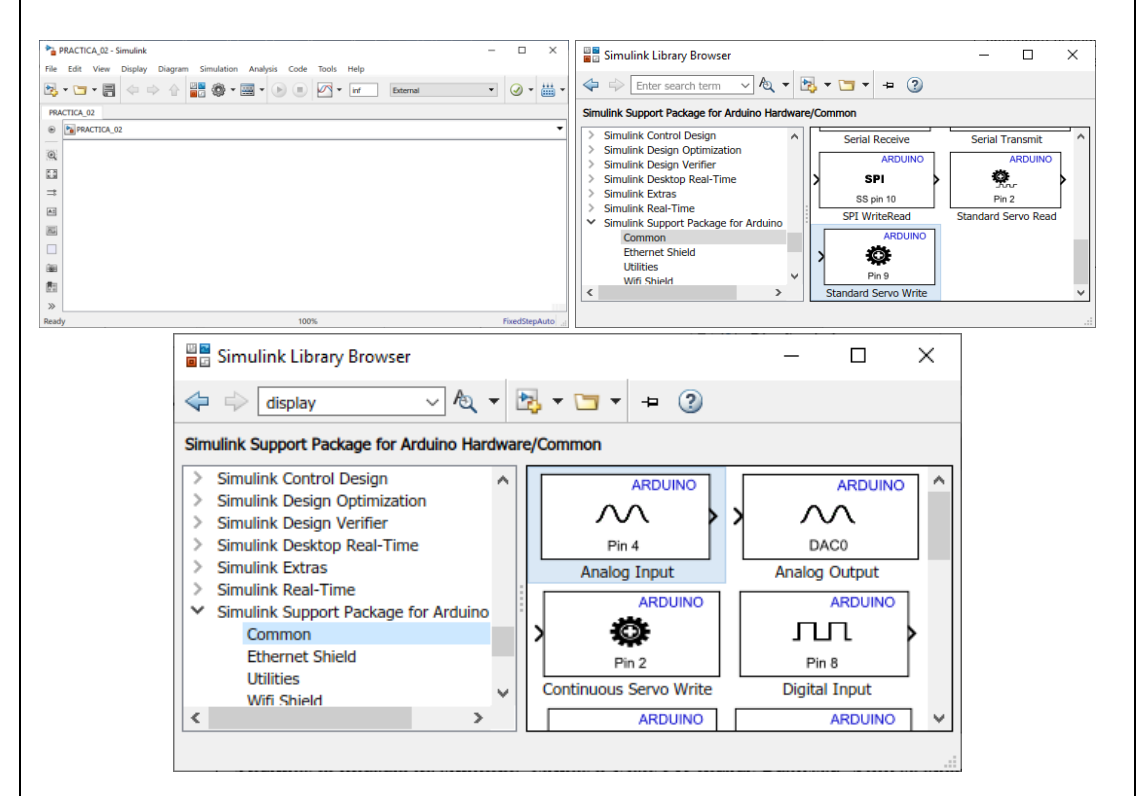

Figura 4. 64: Simulink modelo en blanco y Librería para Arduino.

Se procede añadir el bloque DATA CONVERT a la salida del bloque de Analog Input para la transformación de la señal analógica de single a doble como se muestra en el siguiente gráfico.

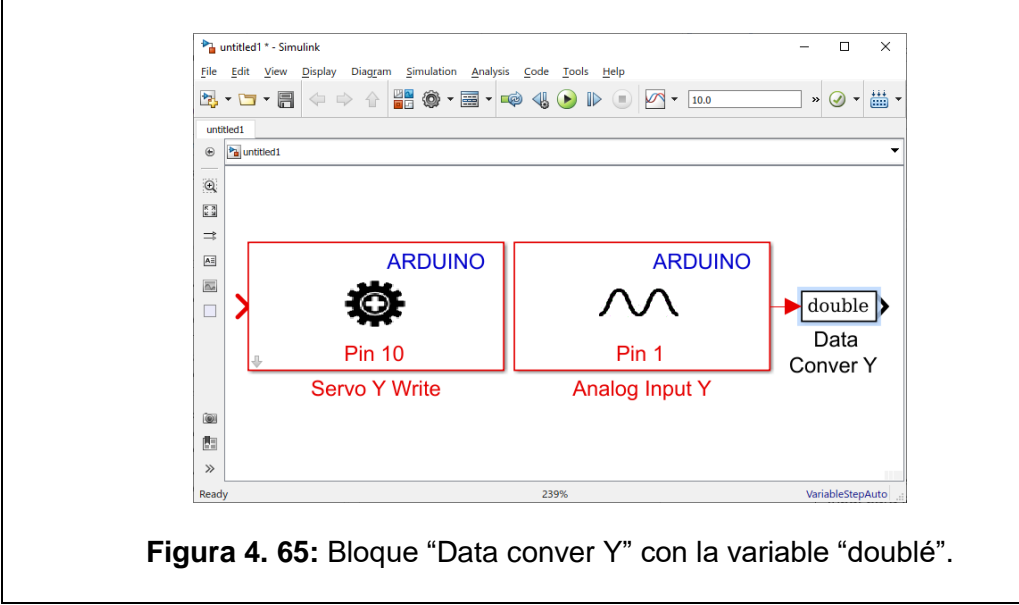

## Paso 2. Agregar bloque de saturación para limitar el movimiento angular del plato.

Se agrega el bloque de saturación que sirve para limitar con los rangos máximos y mínimos que el servomotor se debe mover.

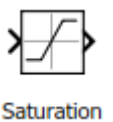

Figura 4. 66: Bloque "Constant" en la librería de Simulink.

El motor-Y trabaja de 20º a 80º estos son los valores que se configuran para el bloque de saturación.

| 🎦 Block   | Parameters: Satura  | tion Y 80 | - 20          |              | X |
|-----------|---------------------|-----------|---------------|--------------|---|
| Saturati  | on                  |           |               |              | ^ |
| Limit inp | out signal to the u | pper and  | lower saturat | tion values. |   |
| Main      | Signal Attributes   | ;         |               |              |   |
| Upper lin | nit:                |           |               |              |   |
| 80        |                     |           |               |              |   |
| Lower lin | nit:                |           |               |              |   |
| 20        |                     |           |               |              | U |
| <         |                     |           |               | >            | Ť |
| 0         | OK C                | ancel     | Help          | Apply        |   |

Figura 4. 67: Parámetros del Bloque "Constant".

Se muestra el resultado de agregar el bloque de "Saturation"

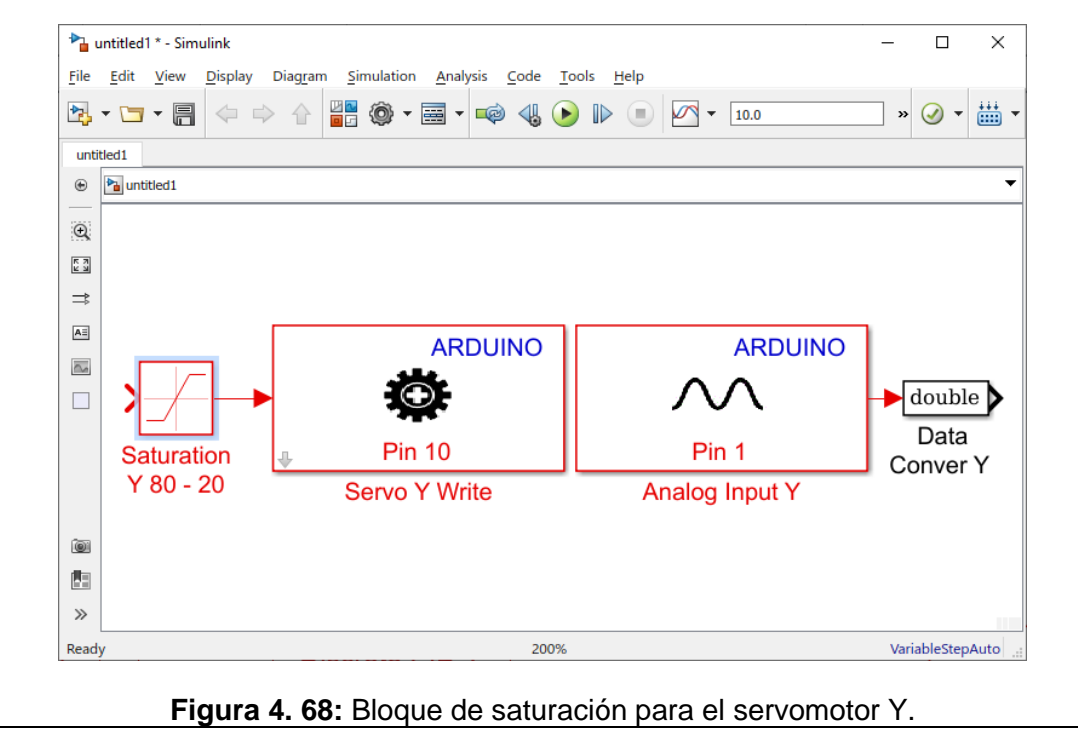

## Paso 3. Agregar el bloque de filtrado de la señal obtenida de la pantalla táctil resistiva por el Arduino DUE.

La señal que se obtenida del bloque Analog Input que nos muestran los valores en voltaje del objeto sobre la pantalla táctil resistiva se la debe filtrar para reducir la mayor cantidad de ruido.

Para realizar lo antes mencionado se debe añadir el bloque "Kalman Filter" que se lo encuentra en la librería de Simulink como se muestra a continuación.

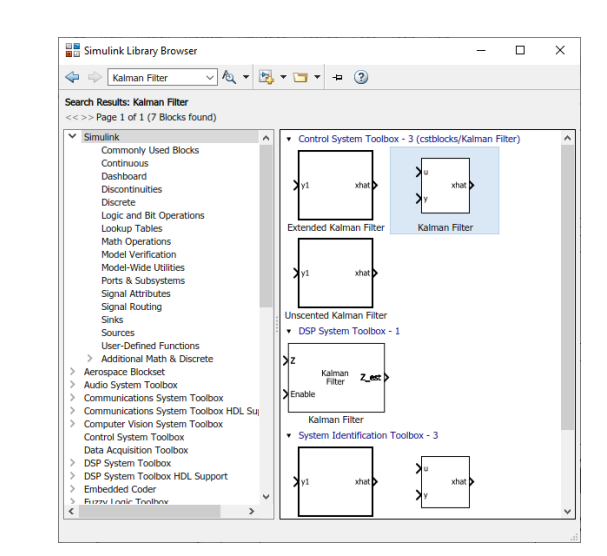

Figura 4. 69: Bloque "Kalman Filter" en la librería de Simulink.

Para la utilización del filtro se debe modificar los parámetros del bloque "Kalman Filter" para un correcto uso del bloque antes mencionado.

Se muestra a continuación los bloques agregados al Simulink hasta el presente paso paras el diseño del algoritmo de control PID para el eje Y.

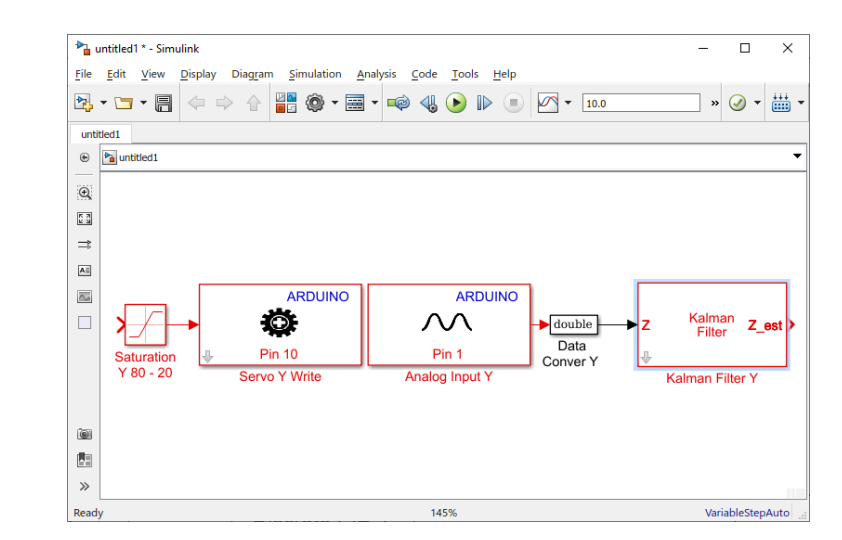

Figura 4. 71: Filtrado de la señal de la pantalla táctil resistiva.

#### Paso 4. Agregar el bloque PID discreto.

A continuación, se debe añadir el bloque PID discreto, adicional se crea un bloque constante indicando la referencia. Posterior se cierra el circuito creando el controlador PID para el eje Y en tiempo discreto, todos los bloques antes mencionados se encuentran en la librería de Simulink.

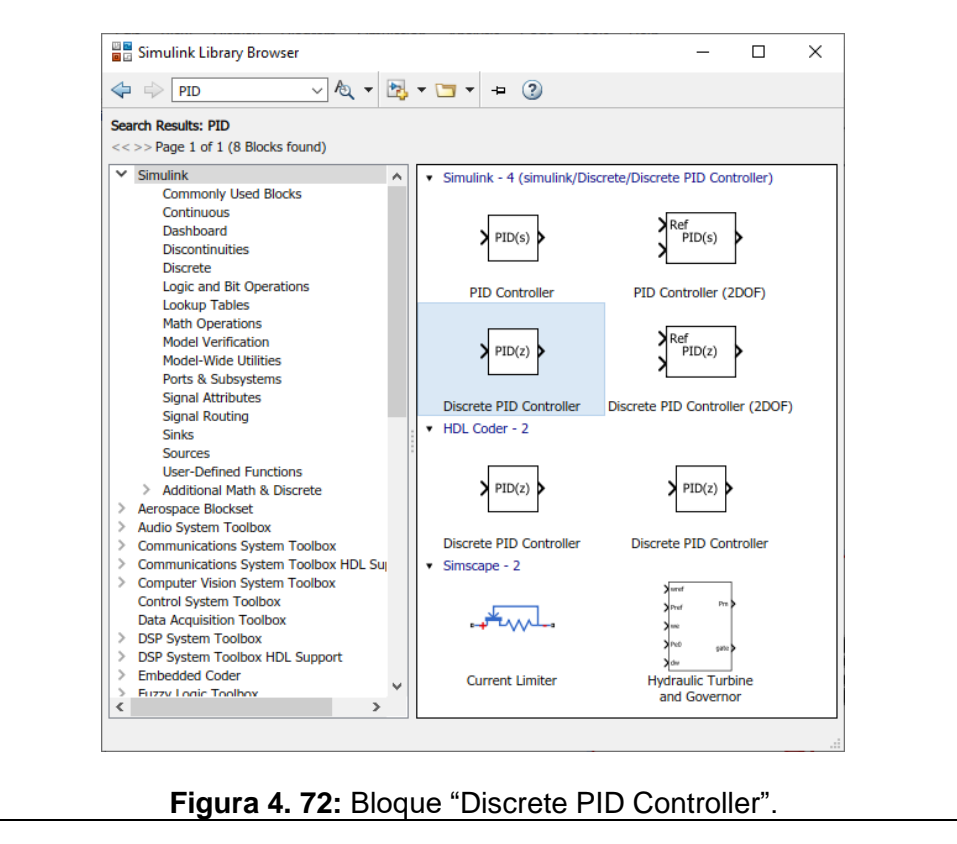

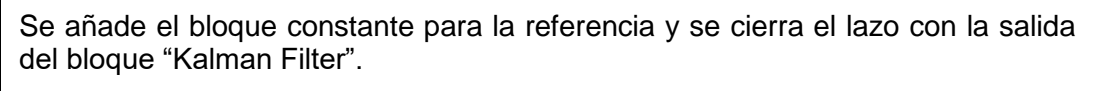

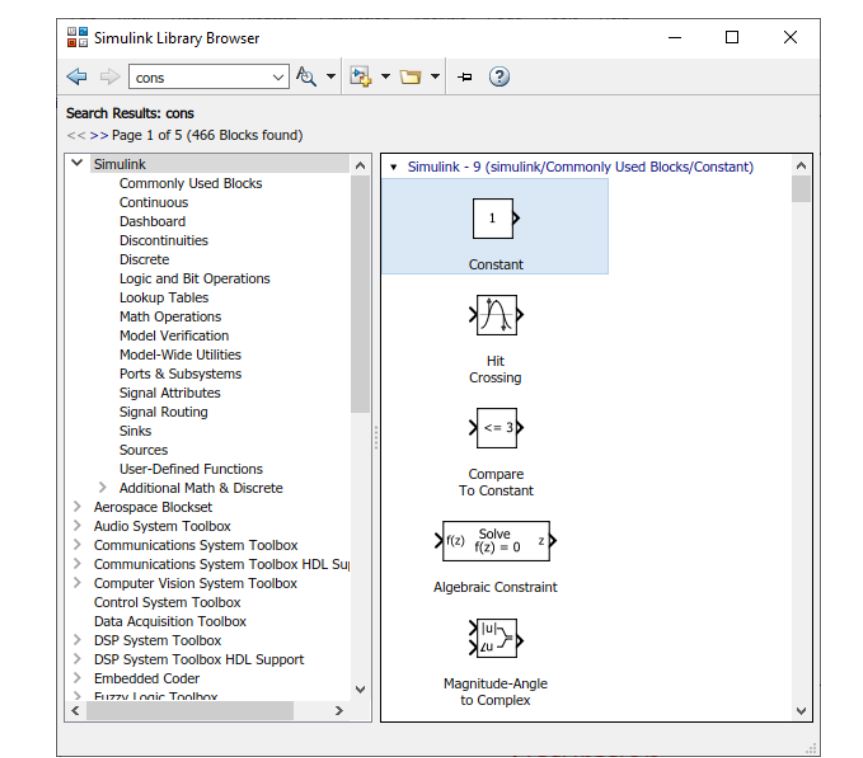

Figura 4. 73: Bloque "Constan" para la referencia del controlador PID.

A continuación, se muestra el algoritmo de control PID para el eje Y y se modifican los parámetros del PID.

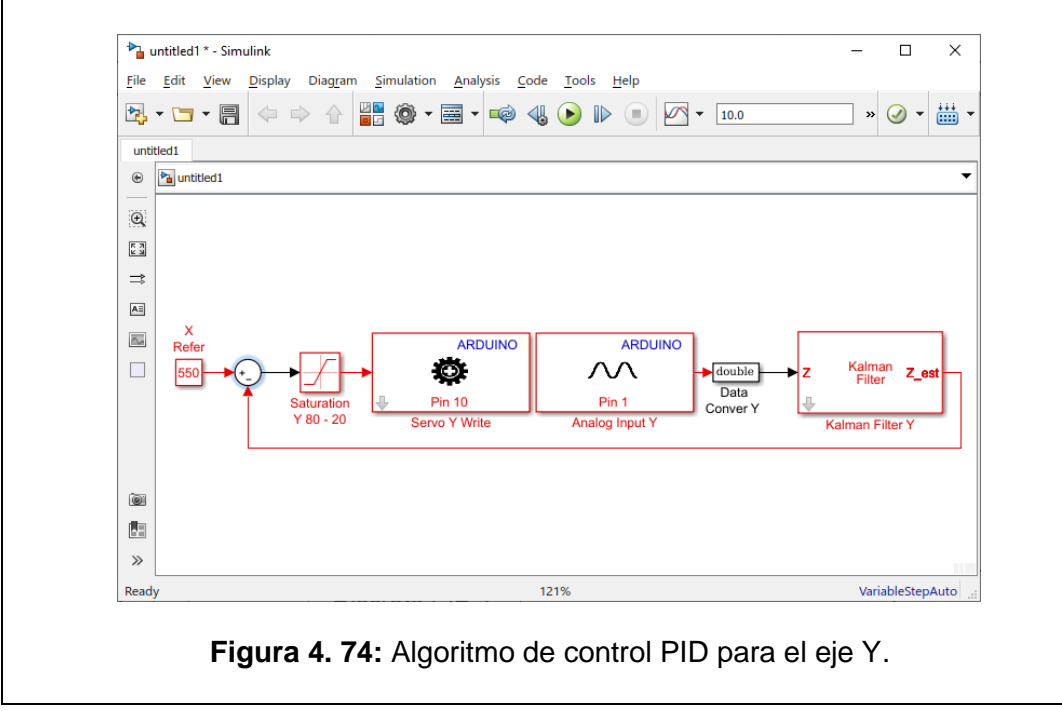

| Se procede a modificar                                            | los valores del b                                                                               | loque "Discr                                                     | ete PID".                                                        |                                      |
|-------------------------------------------------------------------|-------------------------------------------------------------------------------------------------|------------------------------------------------------------------|------------------------------------------------------------------|--------------------------------------|
| Pal Block Parameters                                              | Discrete PID Y                                                                                  |                                                                  |                                                                  | <                                    |
| PID Controller                                                    |                                                                                                 |                                                                  | ,                                                                | ^                                    |
| This block implemen<br>windup, external re<br>Simulink Control De | nts continuous- and discrete-time PID co<br>set, and signal tracking. You can tune th<br>sign). | ntrol algorithms and includes a<br>PID gains automatically using | idvanced features such as anti-<br>g the 'Tune' button (requires |                                      |
| Controller: PID                                                   |                                                                                                 | ▼ Form: Parallel                                                 |                                                                  |                                      |
| Time domain:                                                      |                                                                                                 | Discrete-time settings                                           |                                                                  |                                      |
| O Continuous-time                                                 |                                                                                                 | Integrator method:                                               | Forward Euler                                                    |                                      |
| Discrete-time                                                     |                                                                                                 | Filter method:                                                   | Forward Euler                                                    |                                      |
|                                                                   |                                                                                                 | Sample time (-1 for inner                                        | nted): Is                                                        |                                      |
| Main PID Advar<br>Controller paramet                              | nced Data Types State Attributes<br>ers                                                         |                                                                  |                                                                  |                                      |
| Source:                                                           | internal                                                                                        |                                                                  | ompensator formula                                               |                                      |
| Proportional (P):                                                 | -0.02200                                                                                        | :                                                                |                                                                  |                                      |
| Integral (I):                                                     | -0.01751                                                                                        | :                                                                |                                                                  |                                      |
| Derivative (D):                                                   | -0.02215                                                                                        | : P                                                              | $+I \cdot T_8 - \frac{1}{1} + D - \frac{N}{1}$                   |                                      |
|                                                                   | Use filtered derivative                                                                         |                                                                  | $\frac{z-1}{1+N}\cdot T_s \frac{1}{z-1}$                         |                                      |
| Filter coefficient (N                                             | I): 100                                                                                         | :                                                                |                                                                  |                                      |
|                                                                   |                                                                                                 | Tune                                                             |                                                                  |                                      |
| Initial conditions                                                |                                                                                                 |                                                                  |                                                                  |                                      |
| Source: intern                                                    | al                                                                                              |                                                                  | •                                                                |                                      |
| Integrator: 0                                                     |                                                                                                 |                                                                  | :                                                                |                                      |
| Filter: 0                                                         |                                                                                                 |                                                                  | :                                                                |                                      |
| External reset: non                                               | e                                                                                               |                                                                  |                                                                  |                                      |
| ☐ Ianore reset whe                                                | n linearizing                                                                                   |                                                                  |                                                                  | ~                                    |
| <                                                                 |                                                                                                 |                                                                  | >                                                                |                                      |
|                                                                   |                                                                                                 | <u>O</u> K <u>C</u> anc                                          | cel <u>H</u> elp <u>A</u> pply                                   |                                      |
|                                                                   |                                                                                                 |                                                                  |                                                                  |                                      |
| Figura 4. 75:                                                     | Parametrizació                                                                                  | n del bloque                                                     | PID para el                                                      | eje Y.                               |
|                                                                   |                                                                                                 |                                                                  |                                                                  |                                      |
| <u>Paso 5.</u> Agregar el bl<br>obtenidas.                        | oque "SCOPE"                                                                                    | para la vis                                                      | sualización                                                      | de las señales                       |
| Con la ayuda del bloqu<br>análisis de los resultado<br>Simuliak   | e "Scope" se vis<br>os, el bloque en                                                            | sualizarán la<br>mención se                                      | as diferentes<br>lo encuentra                                    | señales para el<br>en la librería de |
|                                                                   | nan/ Browcer                                                                                    |                                                                  | — П X                                                            |                                      |
|                                                                   |                                                                                                 | 3                                                                |                                                                  |                                      |
| Scope                                                             |                                                                                                 | • = 🥑                                                            |                                                                  |                                      |
| Search Results: S<br><<>>Page 1 of                                | cope<br>1 (21 Blocks found)                                                                     |                                                                  |                                                                  |                                      |
| Simulink                                                          | ∧ ▼ Sim                                                                                         | ulink - 8 (simulink/Commonly U                                   | Ised Blocks/Scope)                                               |                                      |
| Common                                                            | Ily Used Blocks                                                                                 |                                                                  |                                                                  |                                      |
| Dashboa                                                           | rd                                                                                              |                                                                  | $\sim$                                                           |                                      |
| Discontir<br>Discrete                                             | nuities                                                                                         | Econo                                                            | Dachhoard Scono                                                  |                                      |
| Logic an                                                          | d Bit Operations                                                                                | Scope                                                            | Dashboard Scope                                                  |                                      |
| Lookup<br>Math Op                                                 | erations                                                                                        | [A]                                                              | × [A]                                                            |                                      |
| Model Ve                                                          | erification                                                                                     |                                                                  |                                                                  |                                      |
| Model-W<br>Ports &                                                | ide Utilities<br>Subsystems                                                                     | From                                                             | Goto                                                             |                                      |
| Signal At                                                         | tributes                                                                                        |                                                                  |                                                                  |                                      |
| Signal Ro                                                         | outing                                                                                          | {A}                                                              |                                                                  |                                      |
| Sinks                                                             |                                                                                                 | Cata Tan                                                         | <u> </u>                                                         |                                      |
| User-Def                                                          | ined Functions                                                                                  | Visibility                                                       | Scope                                                            |                                      |
| > Addition                                                        | al Math & Discrete                                                                              |                                                                  |                                                                  |                                      |
| > Audio System                                                    | n Toolbox                                                                                       |                                                                  | 30                                                               |                                      |
| > Communicati<br>> Communicati                                    | ions System Toolbox<br>ions System Toolbox HDL Su                                               | Econo                                                            | YX Craph                                                         |                                      |
| > Computer Vis                                                    | sion System Toolbox                                                                             | ospace Blockset - 1                                              | AT Graph                                                         |                                      |
| Data Acquisi                                                      | tion Toolbox                                                                                    | 4(4)                                                             |                                                                  |                                      |
| > DSP System<br>> DSP System                                      | Toolbox<br>Toolbox HDL Support                                                                  | ω <sub>meas</sub> (rad/s)                                        |                                                                  |                                      |
| > Embedded C                                                      | oder                                                                                            | ree-axis Gyroscope                                               |                                                                  |                                      |
| S Fuzzy Logic                                                     | > DSF                                                                                           | System Toolbox - 2                                               | ~                                                                |                                      |
|                                                                   |                                                                                                 |                                                                  |                                                                  |                                      |
|                                                                   |                                                                                                 |                                                                  |                                                                  |                                      |
| Figu                                                              | ra 4. 76: Bloque                                                                                | "Scope" par                                                      | a el eie Y.                                                      |                                      |
|                                                                   |                                                                                                 |                                                                  |                                                                  |                                      |

Se procede a configurar el bloque para visualizar las señales del control aplicado al eje Y.

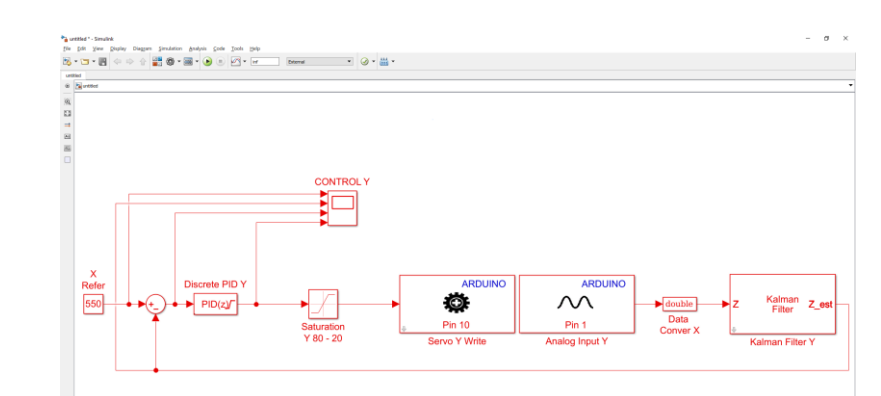

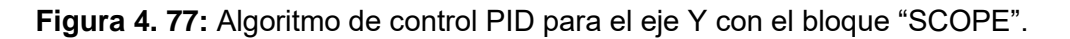

Para proceder a poner en marcha nuestro algoritmo, se debe configurar el parámetro "sample time" de todos los bloques de simulink con la variable del tiempo de muestreo (Ts) creado en Matlab. El tiempo de muestreo Ts es de 0.01 y se lo debe de escribir en la ventana de comando de Matlab como se muestra a continuación.

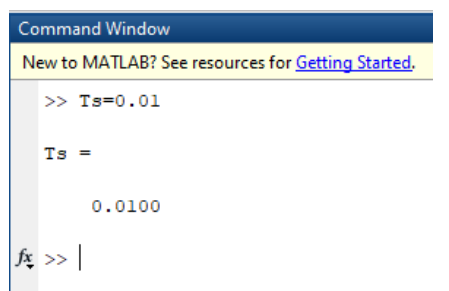

Figura 4. 78: Variable Ts en la ventada de comando de Matlab.

#### RESULTADO(S) OBTENIDO(S)

Se comprueba la posición del objeto sobre el plato, se encuentra en la posición deseada de manera visual, la referencia para el eje Y es de 550.

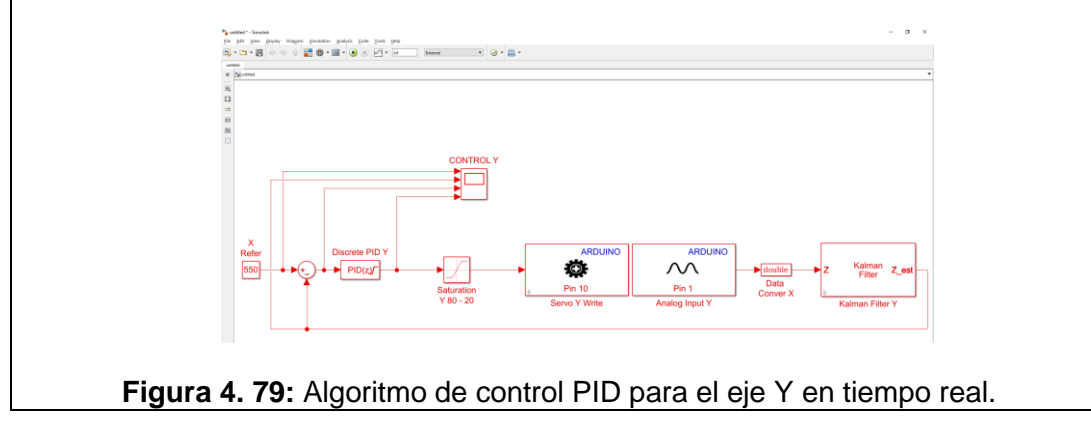

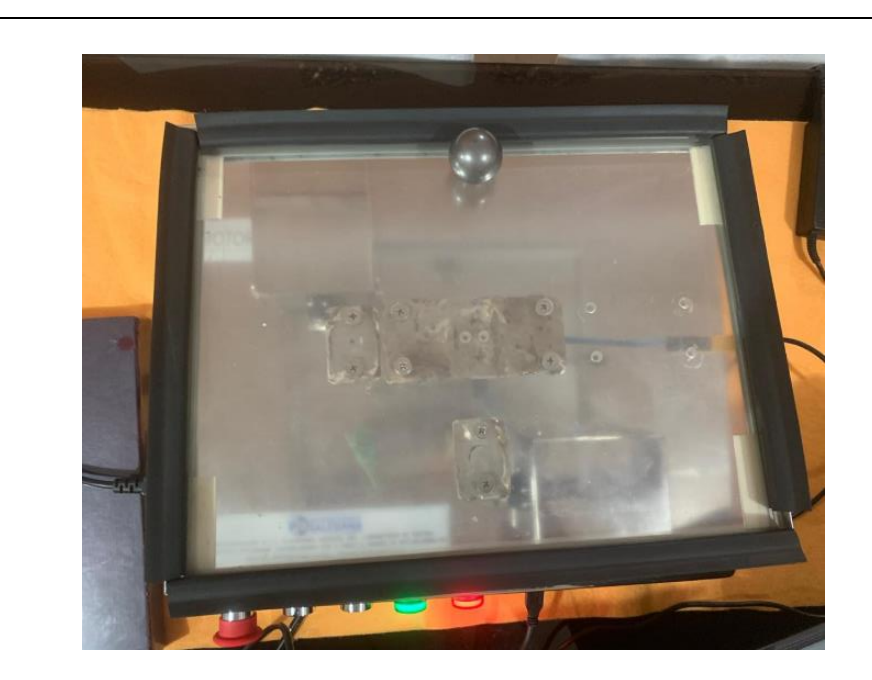

Figura 4. 80: Posición del objeto en la referencia 550 para el eje delas Y.

• Se visualiza que con ayuda del bloque "SCOPE" la señales para la operación del control PID para el eje Y.

Donde la señal de color amarillo es la referencia del sistema, la señal de color azul es la salida del sistema, la señal de color marrón es el error del sistema

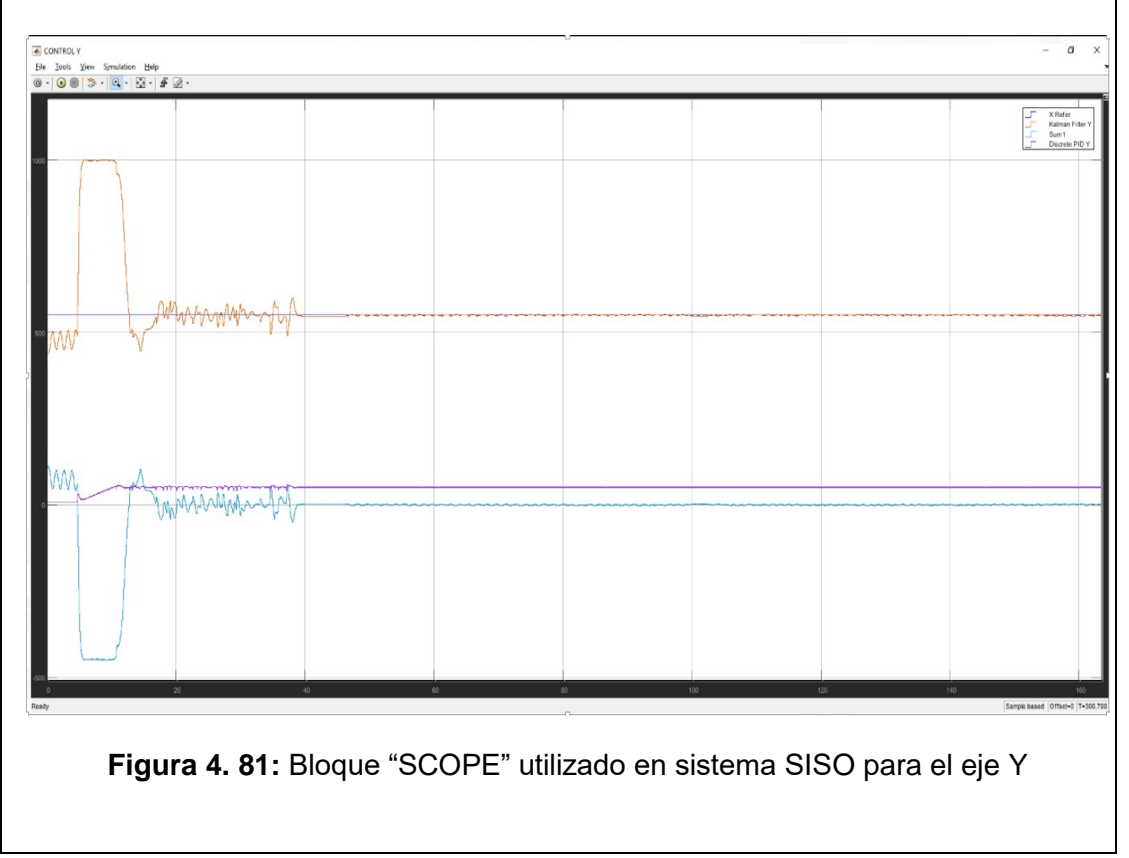

#### CONCLUSIONES:

- Se obtiene una comunicación exitosa con el motor-Y de plataforma inercial de 2-GDL con el software Matlab/Simulink utilizando el algoritmo de control PID
- Se configura el bloque PID para el eje Y y se obtiene que el objeto sobre el plato se ubique en la referencia del sistema de manera correcta.
- El bloque de saturación protege la planta para que no usen valores de ángulos que puedan ocasionar daños en la estructura mecánica.
- Se configura el bloque ""Kalman Filter" de manera correcta para que la señal obtenida de la pantalla táctil resistiva este sin ruido la cual observamos en la señal de color Azul.

### 4.6 PRÁCTICA # 6

| GUIA DE PRÁCTICA DE LABORATORIO                                                  |                                                              |                                                                                         |                             |                                                         |  |  |  |
|----------------------------------------------------------------------------------|--------------------------------------------------------------|-----------------------------------------------------------------------------------------|-----------------------------|---------------------------------------------------------|--|--|--|
| CARRERA: Ingen                                                                   | CARRERA: Ingeniería Electrónica ASIGNATURA: Teoría de Contro |                                                                                         |                             |                                                         |  |  |  |
| NRO. PRÁCTICA:                                                                   | 6                                                            | TÍTULO DE LA PRÁCTICA: CREACIÓN DEL CONTRO<br>PID PARA LA PLATAFORMA INERCIAL DE 2-GDL. |                             |                                                         |  |  |  |
| OBJETIVOS:                                                                       |                                                              |                                                                                         |                             |                                                         |  |  |  |
| <ul> <li>Crear un contr<br/>táctil resistiva.</li> </ul>                         | olad                                                         | or PID                                                                                  | para la                     | estabilización del objeto sobre la pantalla             |  |  |  |
| Utilizar el bloqu                                                                | le Pl                                                        | ID y sus                                                                                | atribut                     | os para ambos ejes de libertad.                         |  |  |  |
| Transformar la para los ejes X                                                   | señ<br>y Y.                                                  | al obte                                                                                 | nida de                     | la pantalla táctil resistiva a variable doble           |  |  |  |
| <ul> <li>Realizar filtrado<br/>X y Y.</li> </ul>                                 | o de                                                         | la seña                                                                                 | l obteni                    | da de la pantalla táctil resistiva para los ejes        |  |  |  |
| Crear un progra                                                                  | ama                                                          | en Sim                                                                                  | ulink pa                    | ra enviar la señal de control del PID para la           |  |  |  |
| plataforma iner                                                                  | cial                                                         | de 2-G[                                                                                 | DL.                         |                                                         |  |  |  |
| Diseñar una tra                                                                  | ayec                                                         | toria cire                                                                              | cular pa                    | ra que la esfera lo siga indefinidamente.               |  |  |  |
|                                                                                  | 1.                                                           | Alimen<br>110VA                                                                         | itar la <sub>l</sub><br>.C. | olanta "Plataforma inercial de 2-GDL" con               |  |  |  |
|                                                                                  | 2.                                                           | Confirr<br>emerge                                                                       | mar qu<br>encia n           | e la botonera tipo hongo o paro de<br>o esté accionada. |  |  |  |
| INSTRUCCIONES                                                                    | 3.                                                           | Encen                                                                                   | der la p                    | lanta presionando el botón de marcha.                   |  |  |  |
|                                                                                  | 4.                                                           | Verifica                                                                                | ar que s                    | e cuente con paquetes y drivers necesarios              |  |  |  |
|                                                                                  | _                                                            | para la                                                                                 | comur                       | icación de la planta (PRÁCTICA #1).                     |  |  |  |
|                                                                                  | 5.                                                           | Conec                                                                                   | tar la<br>Itador u          | planta "Plataforma inercial de 2-GDL" al                |  |  |  |
|                                                                                  | 6. Visualizar las luces indicadoras de encendido en la r     |                                                                                         |                             |                                                         |  |  |  |
|                                                                                  |                                                              |                                                                                         |                             |                                                         |  |  |  |
|                                                                                  | A                                                            |                                                                                         | ADES P                      | OR DESARROLLAR                                          |  |  |  |
| 1. Creación del algo                                                             | oritm                                                        | no de co                                                                                | ontrol P                    | ID para la panta "Plataforma inercial de 2-             |  |  |  |
| GDL" para la estabilización de la esfera en la referencia que se establece en el |                                                              |                                                                                         |                             |                                                         |  |  |  |

eje X y Y.

- Agregar los bloques de saturación para limitar el movimiento angular del plato para los ejes X y Y.
- **3.** Agregar los bloques de filtrado de la señal obtenida de la pantalla táctil resistiva de los ejes X y Y por el Arduino DUE.
- 4. Agregar los bloques PID discreto.
- 5. Agrega dos bloques para el diseño de la señal circular de la trayectoria que la esfera sigue indefinidamente
- 6. Agregar los bloques "SCOPE" para la visualización de las señales obtenidas.

<u>Paso 1.</u> Creación del algoritmo de control PID para la panta "Plataforma inercial de 2-GDL" para la estabilización de la esfera en la referencia que se establece en el eje X y Y.

Se procede a abrir un modelo en blanco en Simulink, se agrega dos bloques de escritura estándar para servos y dos bloques "Analog Input" desde la librería de Simulink.

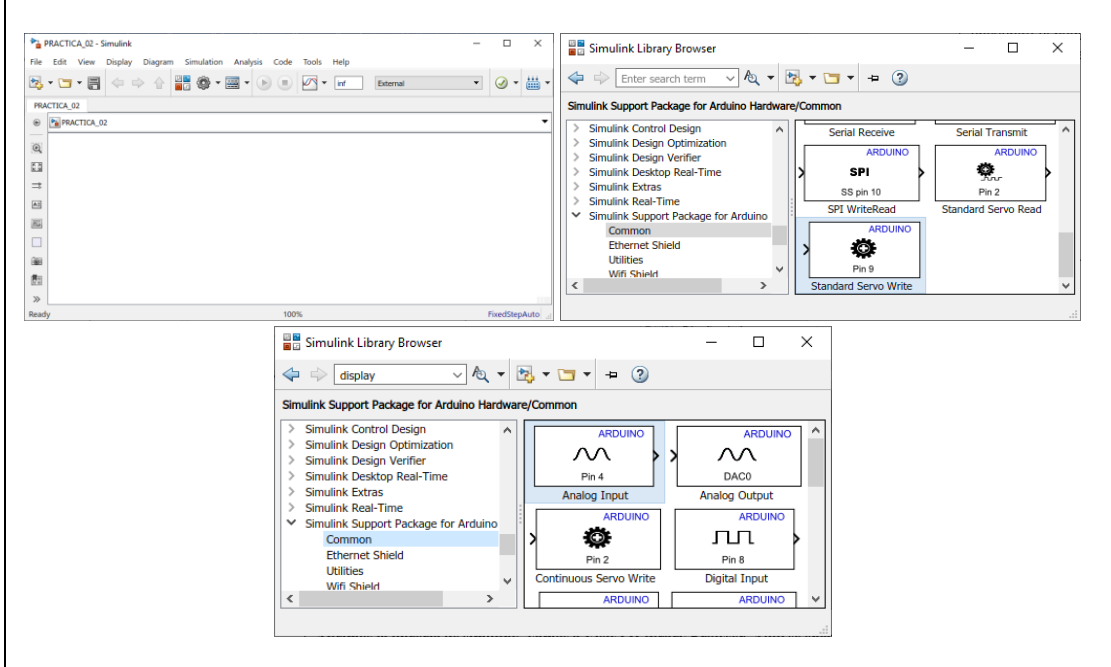

Figura 4. 82: Simulink modelo en blanco y Librería para Arduino.

Se procede añadir los bloques DATA CONVERT a la salida de los bloques de Analog Input para la transformación de la señal analógica de single a doble como se muestra en el siguiente gráfico.

A continuación de muestra los bloques creados en Simulink para el proceso de la práctica en mención.

| a particul density<br>train particul and a particul and a particul and a particul and a particul and a particul and a particul and a<br>β(μ) (μ) (μ) (μ) (μ) (μ) (μ) (μ) (μ) (μ) | - 0 ×                                                                      |
|----------------------------------------------------------------------------------------------------|----------------------------------------------------------------------------|
|                                                                                                    |                                                                            |
| Pin 9<br>Servo X Write                                                                                                    | Pin 0<br>Analog Input X                                                    |
| ARDUINO<br>Pin 10<br>Servo Y Write                                                                                                    | ARDUINO<br>Pin 1<br>Analog Input Y                                         |
| Figura 4. 83: Bloque "Data                                                                                                    | a conver" con la variable "doublé".                                        |
| Paso 2. Agregar los bloques de angular del plato para los ejes X y Y                                                                                                    | saturación para limitar el movimiento<br>Y.                                |
| Se agrega dos bloques de saturaci<br>máximos y mínimos que los servomot                                                                                                    | ión que sirve para limitar con los rangos<br>tores se deben mover.         |
| >                                                                                                    |                                                                            |
|                                                                                                    |                                                                            |
| 5                                                                                                    | aturation                                                                  |
| Figura 4. 84: Bloque "Cor                                                                                                    | nstant" en la librería de Simulink.                                        |
| El motor-X trabaja de 90 A 150 y el m<br>valores que se configuran para el bloc                                                                                                  | otor-Y trabaja de 20º a 80º estos son los<br>que de saturación.            |
| Block Parameters: Saturation Y 80 - 20                                                                                                    | X Block Parameters: Saturation X 150 - 90 X                                |
| Saturation                                                                                                    | Saturation     Imple input signal to the upper and lower saturation values |
| Main Cianal Attributes                                                                                                    | Main Signal Attributes                                                     |
| Upper limit:                                                                                                    | Upper limit:                                                               |
| 80                                                                                                    | 150                                                                        |
| Lower limit:                                                                                                    | Lower limit:                                                               |
| 20                                                                                                    | → v   [90<br>                                                              |
|                                                                                                    |                                                                            |
|                                                                                                    | atros del Bloque "Constant"                                                |
| riguia 4. 65: Parame                                                                                                    |                                                                            |
|                                                                                                    |                                                                            |
| Se muestra el resultado de agregar el Simulink.                                                                                                    | l bloque de "Saturation" en el entorno de                                  |
|                                                                                                    |                                                                            |

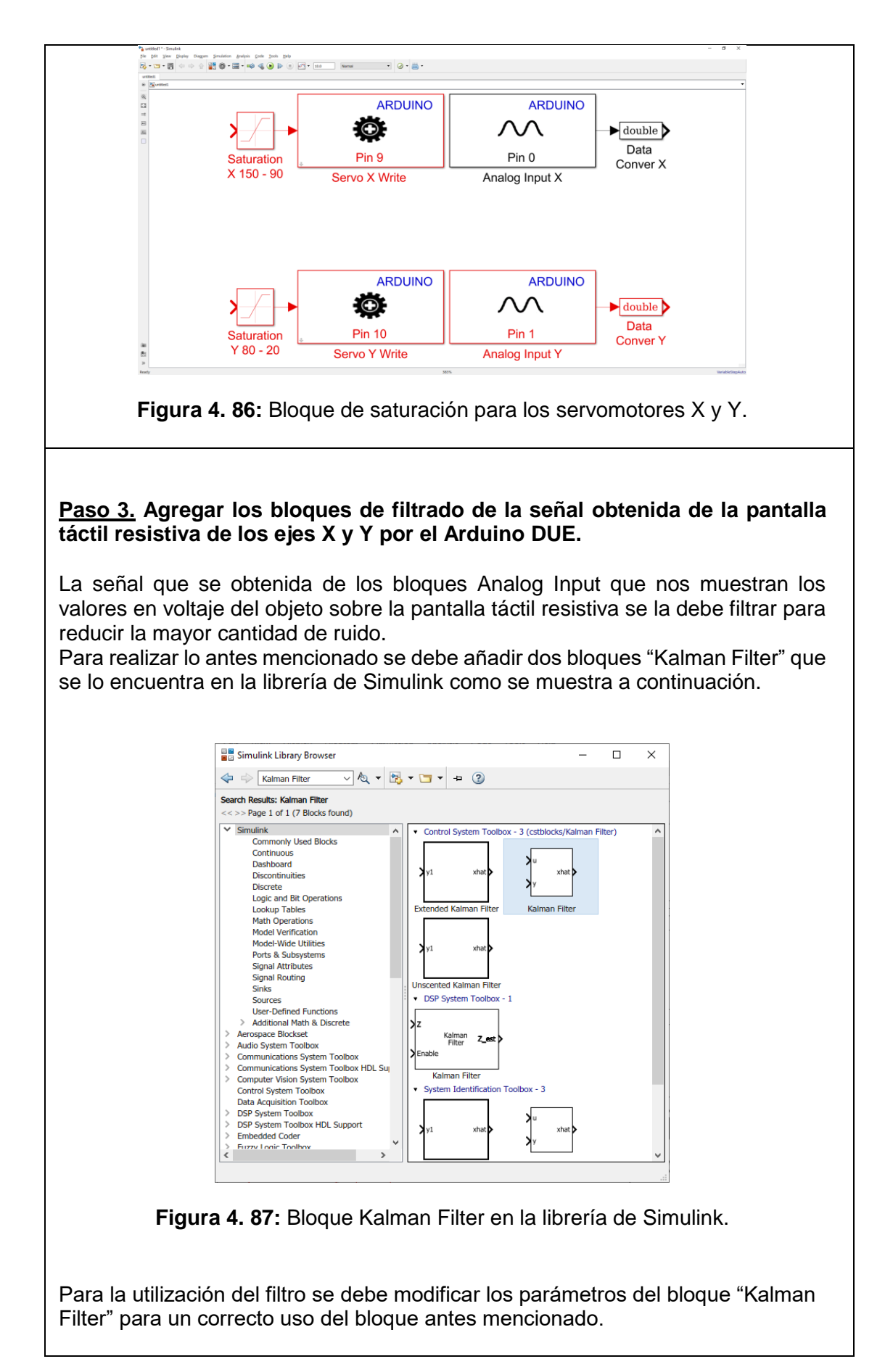

|                                                             | Block Parameters: Kalman Filter X X                                                                                                    |
|-------------------------------------------------------------|----------------------------------------------------------------------------------------------------|
|                                                             | Kalman Filter                                                                                                    |
|                                                             | Estimate the state of a dynamic system from a series of incomplete and/or noisy<br>measurements. This block can use the previously estimated state to predict the current state. It<br>can also use the current measurement and the predicted state to estimate the current state<br>value. |
|                                                             | All filters have the same state transition matrix, measurement matrix, initial conditions, and<br>noise covariance, but their state, measurement, enable, and MES supplicable are unique. Within the<br>state, measurement, enable, and MES signals, each column corresponds to a filter.   |
|                                                             | Parameters                                                                                                    |
|                                                             | Number of filters: 1                                                                                                    |
|                                                             | Enable filters: Always                                                                                                    |
|                                                             | Initial condition for estimated state:                                                                                                    |
|                                                             | Initial condition for estimated error covariance: 10*eye(1)                                                                                                    |
|                                                             | State transition matrix: [1]                                                                                                    |
|                                                             | Process noise covariance: 0.005*eye(1)                                                                                                    |
|                                                             | Measurement matrix source: Specify via dialog •                                                                                                    |
|                                                             | Measurement matrix:                                                                                                    |
|                                                             | Measurement noise covariance: eye(1)                                                                                                    |
|                                                             | Outputs                                                                                                    |
|                                                             | □ Output estimated measurement <z_est> □ Output predicted measurement <z_prd></z_prd></z_est>                                                                                                    |
|                                                             | Output estimated state <x_est>     Output predicted state <x_prd></x_prd></x_est>                                                                                                    |
|                                                             | Output MSE of estimated state <mse_est> Output MSE of predicted state <mse_prd></mse_prd></mse_est>                                                                                                    |
|                                                             | QK         Cancel         Help         Apply                                                                                                    |
|                                                             |                                                                                                    |
| Figura / 99.                                                | Parametrización para el bloque "Kalman Filter"                                                                                                    |
| i iyula 4. 00.                                              | r arametrizacion para el pioque maiman i inel .                                                                                                    |
|                                                             |                                                                                                    |
| Se muestra a continuac<br>paso paras el diseño de<br>2-GDL. | ción los bloques agregados al Simulink hasta el presente<br>el algoritmo de control PID para la plataforma inercial de                                                                                                    |
|                                                             |                                                                                                    |

| Sutterl'-Souled          | a gadata (anta Junta Junta         |                                    |                                  | - 0 >                                           |
|--------------------------|------------------------------------|------------------------------------|----------------------------------|-------------------------------------------------|
| 5 · 🖙 · 🗃 🗢 🗠 🖇 🚳 ·      |                                    | • @ • 🚔 •                          |                                  |                                                 |
| Saturation<br>X 150 - 90 | ARDUINO<br>Pin 9<br>Servo X Write  | ARDUINO<br>Pin 0<br>Analog Input X | ► double ► Z<br>Data<br>Conver X | Kalman Z_est<br>Filter Z_est<br>Kalman Filter X |
| Saturation<br>Y 80 - 20  | ARDUINO<br>Pin 10<br>Servo Y Write | ARDUINO<br>Pin 1<br>Analog Input Y | →double → Z<br>Data<br>Conver Y  | Kalman Z_est<br>Filter X<br>Kalman Filter Y     |

Figura 4. 89: Filtrado de las señales de la pantalla táctil resistiva.

Paso 4. Agregar los bloques PID discreto.

A continuación, se debe añadir dos bloques PID discreto, adicional se crea un bloque constante indicando la referencia por cada eje de liberta.

Posterior se cierra el circuito creando el controlador PID para el eje X y Y en tiempo discreto, todos los bloques antes mencionados se encuentran en la librería de Simulink.

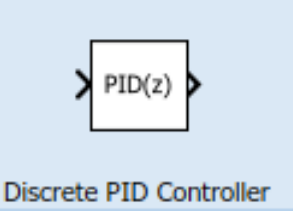

Figura 4. 90: Bloque "Discrete PID Controller".

Se añade los bloques constantes para las referencias y se cierra el lazo con la salida de los bloques "Kalman Filter" del eje X y Y.

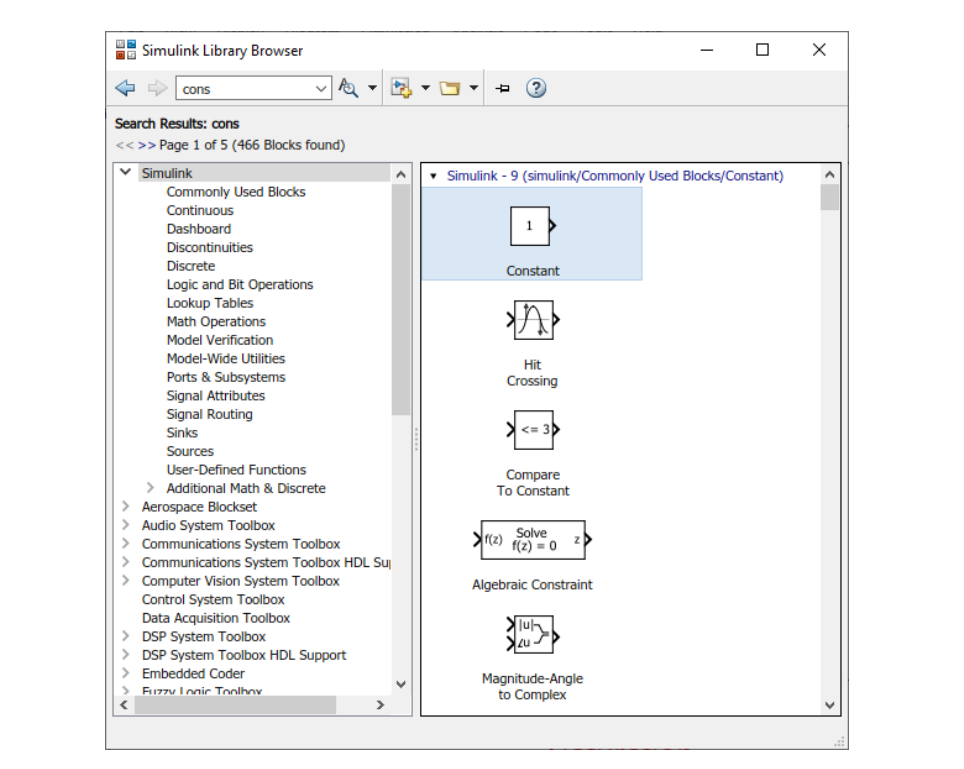

Figura 4. 91: Bloque "Constant" para la referencia del controlador PID.

A continuación, se muestra el algoritmo de control PID para la plataforma inercial de 2-GDL y se modifican los parámetros del PID.

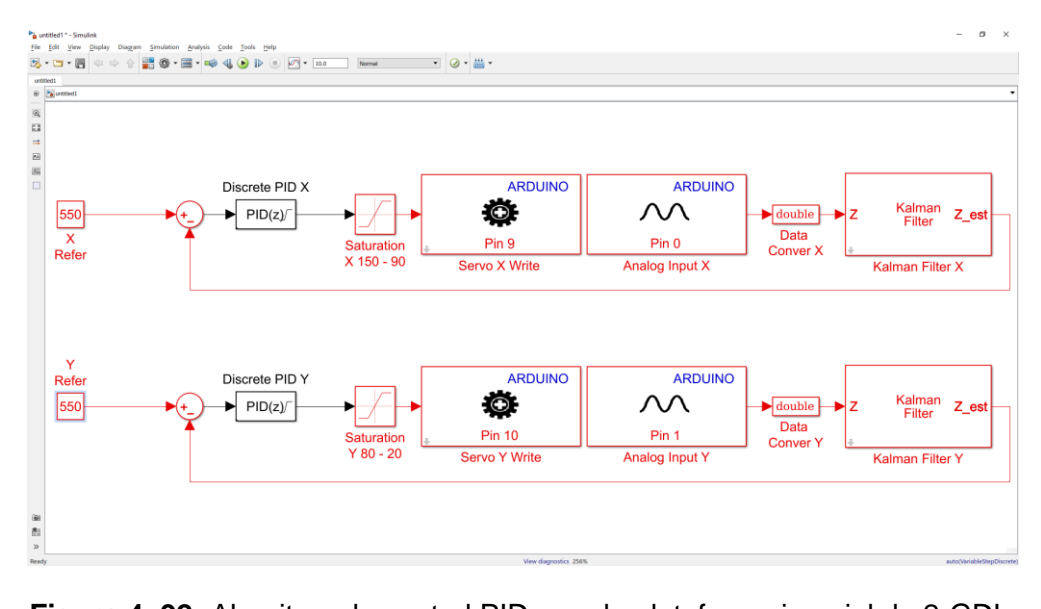

Figura 4. 92: Algoritmo de control PID para la plataforma inercial de 2-GDL.

Se procede a modificar los valores del bloque "Discrete PID".

| D. Carabarllan                                                                                                    |                                                                                                    | X Block Parameters: Discrete PID Y X                                                                                                    |
|----------------------------------------------------------------------------------------------------|----------------------------------------------------------------------------------------------------|----------------------------------------------------------------------------------------------------|
| D Controller                                                                                                    |                                                                                                    | PID Controller                                                                                                    |
| is block implements continuous- and discrete-time PID o<br>ndup, external reset, and signal tracking. You can tune t<br>nulink Control Design). | ontrol algorithms and includes advanced features such as anti-<br>he PID gains automatically using the 'Tune' button (requires                                                                                                    | This block implements continuous- and discrete-time PID control algorithms and includes advanced features such as anti-<br>windup, external reset, and signal tracking. You can tune the PID gains automatically using the "Tune" button (requires<br>Simulitic Control Osegin).                                                                                                    |
| troller: PID                                                                                                    | Form: Parallel                                                                                                    | Controller: PID     Form: Parallel                                                                                                    |
| me domain:                                                                                                    | Discrete-time settings                                                                                                    | Time domain: Discrete-time settings                                                                                                    |
| Continuous-time                                                                                                    | Integrator method: Forward Euler                                                                                                    | Continuous-time     Integrator method: Forward Euler                                                                                                    |
| Diseasta kima                                                                                                    | Filter method: Forward Euler                                                                                                    | Filter method: Forward Euler                                                                                                    |
| Discrete-time                                                                                                    | Sample time (-1 for inherited): Ts                                                                                                    | Oiscrete-time     Sample time (-1 for inherited): Ts                                                                                                    |
| in PID Advanced Data Types State Attribute                                                                                                    |                                                                                                    | Main DID Advanced Date Turns Clade Attributes                                                                                                    |
| ntroller parameters                                                                                                    |                                                                                                    | Main PID Advanced Data Types State Attributes                                                                                                    |
| urce: internal                                                                                                    | E Compensator formula                                                                                                    |                                                                                                    |
| oportional (P): -0.02                                                                                                    | 1                                                                                                    |                                                                                                    |
| egral (I): -0.0290                                                                                                    |                                                                                                    | Proportional (P): -0.02200                                                                                                    |
| rivative (D): -0.02                                                                                                    | $P+I\cdot T$ , $\frac{1}{N}+D$                                                                                                    | Integral (I): -0.01751                                                                                                    |
| Use filtered derivative                                                                                                    | $z = 1$ $1 + N \cdot T_{s} = \frac{1}{z}$                                                                                                    | Derivative (D): $-0.02215$ $P + I \cdot T_s \frac{1}{z-1} + D \frac{N}{1-1}$                                                                                                    |
| er coefficient (N): 100                                                                                                    |                                                                                                    |                                                                                                    |
|                                                                                                    | Tune                                                                                                    | Filter coefficient (N): 100                                                                                                    |
|                                                                                                    |                                                                                                    | Tune                                                                                                    |
| internal internal                                                                                                    |                                                                                                    | - Initial conditions                                                                                                    |
| arce: internal                                                                                                    |                                                                                                    | Source: internal                                                                                                    |
| egrator: U                                                                                                    |                                                                                                    | Integrator: 0                                                                                                    |
| er: 0                                                                                                    |                                                                                                    | Filter: 0                                                                                                    |
| rnal reset: none                                                                                                    |                                                                                                    | •                                                                                                    |
| nore reset when linearizing                                                                                                    |                                                                                                    | External reset: none                                                                                                    |
| hable zero-crossing detection                                                                                                    |                                                                                                    | Ignore reset when linearizing     Section 2.2 Section 2.2 Sec |
|                                                                                                    | OK Const Halt                                                                                                    |                                                                                                    |
|                                                                                                    | 2000 2000 2000 2000 2000 2000 200                                                                                                    |                                                                                                    |
| ie la esfera sigu                                                                                                    | le indefinidamente                                                                                                    | diseno de la senal circular de la trayector                                                                                                    |
| <b>Je la esfera sigu</b><br>ara el seguimient                                                                                                   | o de la trayectoria c                                                                                                    | ircular de la esfera se crea 2 bloques "Sine                                                                                                    |
| ara el seguimient<br>ara el seguimient                                                                                                    | o de la trayectoria c<br>X y Y que se encuel                                                                                                    | ircular de la senal circular de la trayector<br>ircular de la esfera se crea 2 bloques "Sine<br>ntra en la librería de Simulink, se crean dos                                                                                                    |
| ara el seguimient<br>ave" para el eje 2                                                                                                    | o de la trayectoria d<br>X y Y que se encuel<br>es con un desfase d                                                                                                    | ircular de la senal circular de la trayector<br>htra en la librería de Simulink, se crean do<br>de $\pi/2$ para la creación de la señal circula                                                                                                    |
| ara el seguimient<br>ave" para el eje 2<br>ñales sinusoidal                                                                                     | o de la trayectoria d<br>X y Y que se encuel<br>es con un desfase o                                                                                                    | ircular de la senal circular de la trayector<br>ircular de la esfera se crea 2 bloques "Sind<br>ntra en la librería de Simulink, se crean do<br>de π/2 para la creación de la señal circula                                                                                                    |
| ara el seguimient<br>ave" para el eje i<br>ñales sinusoidal<br>le esfera sigue s                                                                | o de la trayectoria d<br>X y Y que se encuel<br>es con un desfase o<br>obre la pantalla fácil                                                                                                    | ircular de la senal circular de la trayector<br>ircular de la esfera se crea 2 bloques "Sind<br>ntra en la librería de Simulink, se crean do<br>de π/2 para la creación de la señal circula<br>resistiva.                                                                                                    |
| ara el seguimient<br>ave" para el eje 1<br>ñales sinusoidal<br>le esfera sigue s                                                                | o de la trayectoria c<br>X y Y que se encuel<br>es con un desfase o<br>obre la pantalla fáci                                                                                                    | ircular de la esfera se crea 2 bloques "Sind<br>ntra en la librería de Simulink, se crean do<br>de π/2 para la creación de la señal circula<br>resistiva.                                                                                                    |
| ara el seguimient<br>ave" para el eje<br>ñales sinusoidal<br>le esfera sigue s                                                                  | o de la trayectoria c<br>X y Y que se encuel<br>es con un desfase o<br>obre la pantalla fácil                                                                                                    | ircular de la esfera se crea 2 bloques "Sine<br>ntra en la librería de Simulink, se crean dos<br>de π/2 para la creación de la señal circula<br>resistiva.                                                                                                    |
| ara el seguimient<br>ave" para el eje<br>males sinusoidal<br>le esfera sigue s                                                                  | o de la trayectoria o<br>X y Y que se encue<br>es con un desfase o<br>obre la pantalla fácil                                                                                                    | ircular de la esfera se crea 2 bloques "Sine<br>ntra en la librería de Simulink, se crean dos<br>de $\pi/2$ para la creación de la señal circula<br>resistiva.                                                                                                    |
| ara el seguimient<br>ave" para el eje 2<br>males sinusoidal<br>le esfera sigue s                                                                | o de la trayectoria c<br>X y Y que se encuel<br>es con un desfase o<br>obre la pantalla fácil                                                                                                    | ircular de la esfera se crea 2 bloques "Sine<br>ntra en la librería de Simulink, se crean dos<br>de $\pi/2$ para la creación de la señal circula<br>resistiva.                                                                                                    |
| ara el seguimient<br>ave" para el eje 2<br>eñales sinusoidal<br>ue esfera sigue s                                                               | o de la trayectoria o<br>X y Y que se encuel<br>es con un desfase o<br>obre la pantalla fácil<br>Simulink Library Browser                                                                                                    | ircular de la esfera se crea 2 bloques "Sine<br>ntra en la librería de Simulink, se crean dos<br>de π/2 para la creación de la señal circula<br>resistiva.                                                                                                    |
| ara el seguimient<br>ave" para el eje i<br>eñales sinusoidal<br>ue esfera sigue s                                                               | o de la trayectoria d<br>o de la trayectoria d<br>X y Y que se encuel<br>es con un desfase d<br>obre la pantalla fácil<br>Simulink Library Browser                                                                                                    | ircular de la esfera se crea 2 bloques "Sine<br>ntra en la librería de Simulink, se crean dos<br>de π/2 para la creación de la señal circula<br>resistiva.                                                                                                    |
| ara el seguimient<br>ave" para el eje 2<br>eñales sinusoidal<br>ue esfera sigue s                                                               | o de la trayectoria co<br>X y Y que se encuel<br>es con un desfase o<br>obre la pantalla fácil<br>Simulink Library Browser<br>ch Results: sine wwe<br>>> Page 1 of 1 (5 Blocks found)                                                                                                    | ircular de la esfera se crea 2 bloques "Sine<br>ntra en la librería de Simulink, se crean dos<br>de π/2 para la creación de la señal circula<br>resistiva.                                                                                                    |
| ara el seguimient<br>ave" para el eje i<br>males sinusoidal<br>le esfera sigue s                                                                | o de la trayectoria c<br>X y Y que se encuel<br>es con un desfase o<br>obre la pantalla fácil<br>Simulink Library Browser<br>Simulink Library Browser<br>Simulink Library Browser<br>Simulink Library Browser                                                                                                    | ircular de la esfera se crea 2 bloques "Sine<br>ntra en la librería de Simulink, se crean dos<br>de π/2 para la creación de la señal circula<br>resistiva.                                                                                                    |
| ara el seguimient<br>ave" para el eje 2<br>íñales sinusoidal<br>le esfera sigue s                                                               | o de la trayectoria d<br>X y Y que se encuel<br>es con un desfase d<br>obre la pantalla fácil<br>Simulink Library Browser                                                                                                    | ircular de la esfera se crea 2 bloques "Sine<br>ntra en la librería de Simulink, se crean dos<br>de π/2 para la creación de la señal circula<br>resistiva.                                                                                                    |
| ara el seguimient<br>ave" para el eje 2<br>ñales sinusoidal<br>le esfera sigue s                                                                | os bioques para el c<br>le indefinidamente<br>o de la trayectoria c<br>X y Y que se encuel<br>es con un desfase o<br>obre la pantalla fácil<br>Simulink Library Browser<br>is ine wave<br>>> Page 1 of 1 (5 Blocks found)<br>Simulink<br>Commonly Used Blocks<br>Continuos<br>Desenboard<br>Discontinuities                                                                                                    | ircular de la esfera se crea 2 bloques "Sine<br>htra en la librería de Simulink, se crean dos<br>de π/2 para la creación de la señal circula<br>resistiva.                                                                                                    |
| ara el seguimient<br>ave" para el eje<br>males sinusoidal<br>le esfera sigue s                                                                  | o de la trayectoria co<br>X y Y que se encuel<br>es con un desfase o<br>obre la pantalla fácil<br>Simulink Library Browser<br>Simulink Library Browser<br>Simulink Library Browser<br>Simulink Library Browser<br>Simulink Library Browser<br>Simulink Commonly Used Blocks<br>Continuous<br>Dashboard<br>Discontinuities<br>Discrete                                                                                                    | Alseno de la senal circular de la trayector<br>ircular de la esfera se crea 2 bloques "Sine<br>htra en la librería de Simulink, se crean dos<br>de π/2 para la creación de la señal circula<br>resistiva.                                                                                                    |
| ara el seguimient<br>ave" para el eje 2<br>íñales sinusoidal<br>le esfera sigue s                                                               | o de la trayectoria d<br>X y Y que se encuel<br>es con un desfase d<br>obre la pantalla fácil<br>Simulink Library Browser<br>is ine wave A E E C<br>simulink<br>Simulink<br>Commonly Used Blocks<br>Continuous<br>Discontinuities<br>Discontinuities<br>Discrete<br>Logic and BR Operations                                                                                                    | Alseno de la senal circular de la trayector<br>ircular de la esfera se crea 2 bloques "Sine<br>htra en la librería de Simulink, se crean dos<br>de π/2 para la creación de la señal circula<br>resistiva.                                                                                                    |
| ara el seguimient<br>ave" para el eje 2<br>ñales sinusoidal<br>le esfera sigue s                                                                | os bioques para el c<br>le indefinidamente<br>o de la trayectoria c<br>X y Y que se encuel<br>es con un desfase o<br>obre la pantalla fácil<br>Simulink Library Browser<br>is ine wave<br>>> Page 1 of 1 (5 Blocks found)<br>Simulink<br>Commonly Used Blocks<br>Continuos<br>Deshoard<br>Discontinuities<br>Discrete<br>Lockup Tables                                                                                                    | Alseno de la senal circular de la trayector<br>ircular de la esfera se crea 2 bloques "Sine<br>htra en la librería de Simulink, se crean dos<br>de π/2 para la creación de la señal circula<br>resistiva.                                                                                                    |
| ie la esfera sigu<br>ara el seguimient<br>ave" para el eje<br>ñales sinusoidal<br>le esfera sigue s                                             | o de la trayectoria o<br>X y Y que se encuel<br>es con un desfase o<br>obre la pantalla fácil<br>Simulink Library Browser<br>Simulink Library Browser<br>Simulink Simuli Simuli                                            | Alseno de la senal circular de la trayector<br>ircular de la esfera se crea 2 bloques "Sine<br>htra en la librería de Simulink, se crean dos<br>de π/2 para la creación de la señal circula<br>resistiva.                                                                                                    |
| ara el seguimient<br>ave" para el eje 3<br>ñales sinusoidal<br>le esfera sigue s                                                                | o de la trayectoria co<br>X y Y que se encuel<br>es con un desfase o<br>obre la pantalla fácil<br>Simulínk Library Browser<br>Simulínk Library Browser<br>Simulínk Library Browser<br>Simulínk Library Browser<br>Simulínk Commonly Used Blocks<br>Continuous<br>Dashboard<br>Discontinuties<br>Discrete<br>Logic and Bit Operations<br>Logicand Bit Operations<br>Logicand Bit Operations<br>Model Weiffication<br>Model Wide Utilities                                                                                                    | Alseno de la senal circular de la trayector<br>ircular de la esfera se crea 2 bloques "Sind<br>ntra en la librería de Simulink, se crean dos<br>de π/2 para la creación de la señal circula<br>resistiva.                                                                                                    |
| ara el seguimient<br>ave" para el eje 2<br>ñales sinusoidal<br>le esfera sigue s                                                                | os bioques para ero<br>le indefinidamente<br>o de la trayectoria co<br>X y Y que se encuel<br>es con un desfase o<br>obre la pantalla fácil<br>Simulink Library Browser<br>is ne wave<br>> Page 1 of 1 (5 Blocks found)<br>Simulink<br>Continuous<br>Dashboard<br>Discontinutiles<br>Discrete<br>Logic and BR Operations<br>Lookup Tables<br>Math Operations<br>Model Wiffication<br>Model-Wide Utilities<br>Ports & Subsystems                                                                                                    | Alseno de la senal circular de la trayector<br>ircular de la esfera se crea 2 bloques "Sine<br>intra en la librería de Simulink, se crean dos<br>de π/2 para la creación de la señal circula<br>resistiva.                                                                                                    |
| ie la esfera sigu<br>ara el seguimient<br>ave" para el eje 2<br>ñales sinusoidal<br>le esfera sigue s                                           | os bioques para ero<br>le indefinidamente<br>o de la trayectoria co<br>X y Y que se encuel<br>es con un desfase o<br>obre la pantalla fácil<br>Simulink Library Browser<br>is ine wave<br>> Page 1 of 1 (5 Blocks found)<br>Simulink<br>Commonly Used Blocks<br>Continuous<br>Discrete<br>Logic and BR Operations<br>Lockup Tables<br>Medt Verification<br>Model-Wide Utilities<br>Ports & Subsystems<br>Signal Attributes                                                                                                    | Alseno de la senal circular de la trayector<br>ircular de la esfera se crea 2 bloques "Sine<br>htra en la librería de Simulink, se crean dos<br>de π/2 para la creación de la señal circula<br>resistiva.                                                                                                    |
| ie la esfera sigu<br>ara el seguimient<br>ave" para el eje<br>ñales sinusoidal<br>le esfera sigue s                                             | o de la trayectoria co<br>X y Y que se encuel<br>es con un desfase o<br>obre la pantalla fácil<br>Simulink Library Browser<br>is ne wave                                                                                                    | Alseno de la senal circular de la trayector<br>ircular de la esfera se crea 2 bloques "Sine<br>htra en la librería de Simulink, se crean dos<br>de π/2 para la creación de la señal circula<br>resistiva.                                                                                                    |
| ara el seguimient<br>ave" para el eje 2<br>ñales sinusoidal<br>le esfera sigue s                                                                | o de la trayectoria co<br>X y Y que se encuer<br>es con un desfase o<br>obre la pantalla fáci<br>simulink Library Browser<br>is ne wave<br>> Page 1 of 1 (5 Blocks found)<br>Simulink<br>Commonly Used Blocks<br>Continuous<br>Dashboard<br>Discontinutises<br>Discrete<br>Logic and Bit Operations<br>Lockup Tables<br>Math Operations<br>Model Verification<br>Model-Wide Utilities<br>Ports & Subsystems<br>Signal Attributes<br>Signal Attributes<br>Signal Attributes<br>Signal Attributes<br>Signal Attributes<br>Signal Attributes                                                                                                    | Alseno de la senal circular de la trayector<br>ircular de la esfera se crea 2 bloques "Sine<br>that an la librería de Simulink, se crean dos<br>de π/2 para la creación de la señal circular<br>resistiva.                                                                                                    |
| ara el seguimient<br>ave" para el eje 2<br>ñales sinusoidal<br>le esfera sigue s                                                                | So bioques para ero<br>le indefinidamente<br>o de la trayectoria co<br>X y Y que se encuel<br>es con un desfase o<br>obre la pantalla fácil<br>Simulink Library Browser                                                                                                    | Alseno de la senal circular de la trayector<br>ircular de la esfera se crea 2 bloques "Sine<br>htra en la librería de Simulink, se crean dos<br>de π/2 para la creación de la señal circula<br>resistiva.                                                                                                    |
| ara el seguimient<br>ave" para el eje i<br>ñales sinusoidal<br>le esfera sigue s                                                                | Sources<br>Simulink Library Browser<br>Simulink Library Browser<br>Simulink Library Browser<br>Simulink Library Browser<br>Simulink Library Browser<br>Simulink Library Browser<br>Simulink Library Browser<br>Simulink Commonly Used Blocks<br>Continuous<br>Dashboard<br>Discorte<br>Lockup Tables<br>Math Operations<br>Lockup Tables<br>Math Operations<br>Model Werfication<br>Model Werfication<br>Model Werficatio      | Alseno de la senal circular de la trayector<br>ircular de la esfera se crea 2 bloques "Sine<br>intra en la librería de Simulink, se crean dos<br>de π/2 para la creación de la señal circula<br>resistiva.                                                                                                    |
| ara el seguimient<br>ave" para el eje 2<br>males sinusoidal<br>le esfera sigue s                                                                | Sources<br>Simulink Library Browser<br>Simulink Library Browser<br>Simulink Library Browser<br>Simulink Library Browser<br>Simulink Library Browser<br>Simulink Library Browser<br>Simulink Library Browser<br>Simulink Library Browser<br>Simulink Library Browser<br>Simulink Library Browser<br>Simulink Commonly Used Blocks<br>Continuous<br>Dashboard<br>Discontinuous<br>Discontinuous<br>Discontinuous<br>Discontinuous<br>Discontinuous<br>Discontinuous<br>Discontinuous<br>Discontinuous<br>Discontinuous<br>Discontinuous<br>Discontinuous<br>Discontinuous<br>Discontinuous<br>Discontinuous<br>Discontinuous<br>Discontinuous<br>Signal Attributes<br>Signal Autributes<br>Signal Autributes      | Alseno de la senal circular de la trayector<br>ircular de la esfera se crea 2 bloques "Sine<br>that en la librería de Simulink, se crean dos<br>de π/2 para la creación de la señal circula<br>resistiva.                                                                                                    |
| ara el seguimient<br>ave" para el eje 2<br>eñales sinusoidal<br>ue esfera sigue s                                                               | S bioques para ero<br>le indefinidamente<br>o de la trayectoria co<br>X y Y que se encuer<br>es con un desfase o<br>obre la pantalla fácil<br>Simulink Library Browser                                                                                                    | Alseno de la senal circular de la trayector<br>ircular de la esfera se crea 2 bloques "Sine<br>htra en la librería de Simulink, se crean dos<br>de π/2 para la creación de la señal circula<br>resistiva.                                                                                                    |
| ara el seguimient<br>ave" para el eje<br>males sinusoidal<br>le esfera sigue s                                                                  | So bioques para ero<br>le indefinidamente<br>o de la trayectoria co<br>X y Y que se encuel<br>es con un desfase o<br>obre la pantalla fácil<br>Simulink Library Browser<br>Imulink Library Browser<br>Imulink Library Browser<br>Imulink Library Browser<br>Imulink Library Browser<br>Imulink Library Browser<br>Imulink Library Browser<br>Imulink Library Browser<br>Imulink Library Browser<br>Imulink Commonly Used Blocks<br>Continuous<br>Discrete<br>Logic and BR Operations<br>Lockup Tables<br>Math Operations<br>Model Weffication<br>Model Weffication<br>Model Weffication<br>Model Weffication<br>Model Weffication<br>Model Weffication<br>Model Weffication<br>Model Weffication<br>Model Weffication<br>Model Weffication<br>Model Weffication<br>Model Weffication<br>Model Weffication<br>Signal Routing<br>Sinks<br>Sources<br>User-Defined Functions<br>- Additional Math & Discrete<br>Aerospace Blockset<br>Addo System Toolbox<br>Communications System Toolbox                                                                                                    | Alseno de la senal circular de la trayector<br>ircular de la esfera se crea 2 bloques "Sine<br>intra en la librería de Simulink, se crean dos<br>de π/2 para la creación de la señal circula<br>resistiva.                                                                                                    |
| ara el seguimient<br>ave" para el eje 2<br>eñales sinusoidal<br>ue esfera sigue s                                                               | Sources<br>Simulink Library Browser<br>Simulink Library Browser<br>Signal Routing<br>Sinks<br>Sources<br>User-Defined Functions<br>Additional Math & Discrete<br>Arcospace Blockset<br>Audio System Toolbox HOL Su<br>Communications System Toolbox HOL Su                                                                                                    | Alseno de la senal circular de la trayector<br>ircular de la esfera se crea 2 bloques "Sine<br>that a en la librería de Simulink, se crean dos<br>de π/2 para la creación de la señal circula<br>resistiva.                                                                                                    |
| ara el seguimient<br>'ave" para el eje 2<br>eñales sinusoidal<br>ue esfera sigue s                                                              | o de la trayectoria co<br>X y Y que se encuel<br>es con un desfase o<br>obre la pantalla fácil<br>Simulink Library Browser<br>is ne wave<br>> Page 1 of 1 (5 Blocks found)<br>Simulink Commonly Used Blocks<br>Continuos<br>Discrete<br>Logic and Bit Operations<br>Lockup Tables<br>Med Verification<br>Model-Wide Utilities<br>Discrete<br>Logic and Bit Operations<br>Lockup Tables<br>Med Verification<br>Model-Wide Utilities<br>Signal Attributes<br>Signal Attributes<br>Signal Attrib | Alseno de la senal circular de la trayector<br>ircular de la esfera se crea 2 bloques "Sine<br>htra en la librería de Simulink, se crean dos<br>de π/2 para la creación de la señal circula<br>resistiva.                                                                                                    |
| ara el seguimient<br>(ave" para el eje 2<br>eñales sinusoidal<br>ue esfera sigue s                                                              | o de la trayectoria co<br>X y Y que se encuel<br>es con un desfase<br>obre la pantalla fácil<br>Simulink Library Browser<br>Simulink Library Browser<br>Simulink Library Browser<br>Simulink Library Browser<br>New Y Que se encuel<br>es con un desfase<br>obre la pantalla fácil<br>Simulink Library Browser<br>New Y Que se encuel<br>simulink Library Browser<br>New Y Que se encuel<br>simulink Library Browser<br>New Y Que se encuel<br>simulink Library Browser<br>New Y Que se encuel<br>Simulink Commonly Used Blocks<br>Continuous<br>Dashboard<br>Discrete<br>Logic and Bit Operations<br>Lockup Tables<br>Meth Operations<br>Model Verification<br>Model Verification<br>Signal Routing<br>Sinks<br>Signal Routing<br>Sinks<br>Communications System Toolbox<br>Communications System Toolbox<br>Communication System Toolbox<br>Communication System Toolbox                                                                                                    | Alseno de la senal circular de la trayector<br>ircular de la esfera se crea 2 bloques "Sine<br>htra en la librería de Simulink, se crean dos<br>de π/2 para la creación de la señal circula<br>resistiva.                                                                                                    |
| ara el seguimient<br>ave" para el eje 2<br>eñales sinusoidal<br>ue esfera sigue s                                                               | Sources<br>Lockup Tables<br>Meth Operations<br>Lockup Tables<br>Model Verification<br>Model Verifications<br>Signal Attributes<br>Signal Attributes<br>Signal At   | Alseno de la senal circular de la trayector<br>ircular de la esfera se crea 2 bloques "Sine<br>that a en la librería de Simulink, se crean dos<br>de π/2 para la creación de la señal circular<br>resistiva.                                                                                                    |
| ara el seguimient<br>ave" para el eje 2<br>eñales sinusoidal<br>ue esfera sigue s                                                               | o de la trayectoria co<br>X y Y que se encuel<br>es con un desfase o<br>obre la pantalla fácil<br>Simulink Library Browser<br>is ne wave<br>> Page 1 of 1 (5 Blocks found)<br>Simulink Commonity Used Blocks<br>Continuos<br>Discrete<br>Logic and Bit Operations<br>Lockup Tables<br>Math Operations<br>Model Wide Utilities<br>Ports & Subsystems<br>Signal Attributes<br>Signal Attributes<br>Signal Attributes<br>Signal Attributes<br>Signal Attributes<br>Signal Attributes<br>Signal Attributes<br>Signal Attributes<br>Signal Attributes<br>Signal Attributes<br>Signal Attributes<br>Signal Math & Discrete<br>Arcospace Blockset<br>Audio System Toolbox<br>Communications System Toolbox<br>Communications System Toolbox<br>Communications System Toolbox<br>Communications System Toolbox<br>Communications System Toolbox<br>Communications System Toolbox<br>Communications System Toolbox<br>DSP System Toolbox<br>DSP System Toolbox                                                                                                    | ircular de la esfera se crea 2 bloques "Sine<br>htra en la librería de Simulink, se crean dos<br>de π/2 para la creación de la señal circula<br>resistiva.                                                                                                    |

Figura 4. 94: Bloque "Sine Wave" para la creación de la señal circular

Se parametriza los dos bloques "Sine Wave" para la creación de la señal circular que se envían como referencia a la entrada del bloque PID para el eje X y Y.

| 📓 Block Parameters: Sine Wave 🛛 🗙                                                                                           | Block Parameters: Sine Wave1 X                                                                                              |
|----------------------------------------------------------------------------------------------------|----------------------------------------------------------------------------------------------------|
| Sine Wave                                                                                                    | Sine Wave                                                                                                    |
| Output a sine wave:                                                                                                    | Output a sine wave:                                                                                                    |
| O(t) = Amp*Sin(Freq*t+Phase) + Bias                                                                                         | O(t) = Amp*Sin(Freq*t+Phase) + Bias                                                                                         |
| Sine type determines the computational technique used. The parameters in the two types are related through:                 | Sine type determines the computational technique used. The parameters in the two types are related through:                 |
| Samples per period = 2*pi / (Frequency * Sample time)                                                                       | Samples per period = 2*pi / (Frequency * Sample time)                                                                       |
| Number of offset samples = Phase * Samples per period / (2*pi)                                                              | Number of offset samples = Phase * Samples per period / (2*pi)                                                              |
| Use the sample-based sine type if numerical problems due to running for large times (e.g. overflow in absolute time) occur. | Use the sample-based sine type if numerical problems due to running for large times (e.g. overflow in absolute time) occur. |
| Parameters                                                                                                    | Parameters                                                                                                    |
| Sine type: Time based                                                                                                    | Sine type: Time based                                                                                                    |
| Time (t): Use simulation time                                                                                               | Time (t): Use simulation time                                                                                               |
| Amplitude:                                                                                                    | Amplitude:                                                                                                    |
| 100                                                                                                    | 100                                                                                                    |
| Bias:                                                                                                    | Bias:                                                                                                    |
| 550                                                                                                    | 525                                                                                                    |
| Frequency (rad/sec):                                                                                                    | Frequency (rad/sec):                                                                                                    |
| 6.2831853                                                                                                    | 6.2831853                                                                                                    |
| Phase (rad):                                                                                                    | Phase (rad):                                                                                                    |
| 0                                                                                                    | 1.5707963267948966192313216916398                                                                                           |
| Sample time:                                                                                                    | Sample time:                                                                                                    |
| Ts                                                                                                    | Ts                                                                                                    |
| ☑ Interpret vector parameters as 1-D                                                                                        | ☑ Interpret vector parameters as 1-D                                                                                        |
|                                                                                                    |                                                                                                    |
| OK         Cancel         Help         Apply                                                                                | OK         Cancel         Help         Apply                                                                                |
|                                                                                                    |                                                                                                    |

Figura 4. 95: Parametrización de los bloques "Sine Wave"

A continuación, se muestra el algoritmo de control PID para la plataforma inercial de 2-GDL.

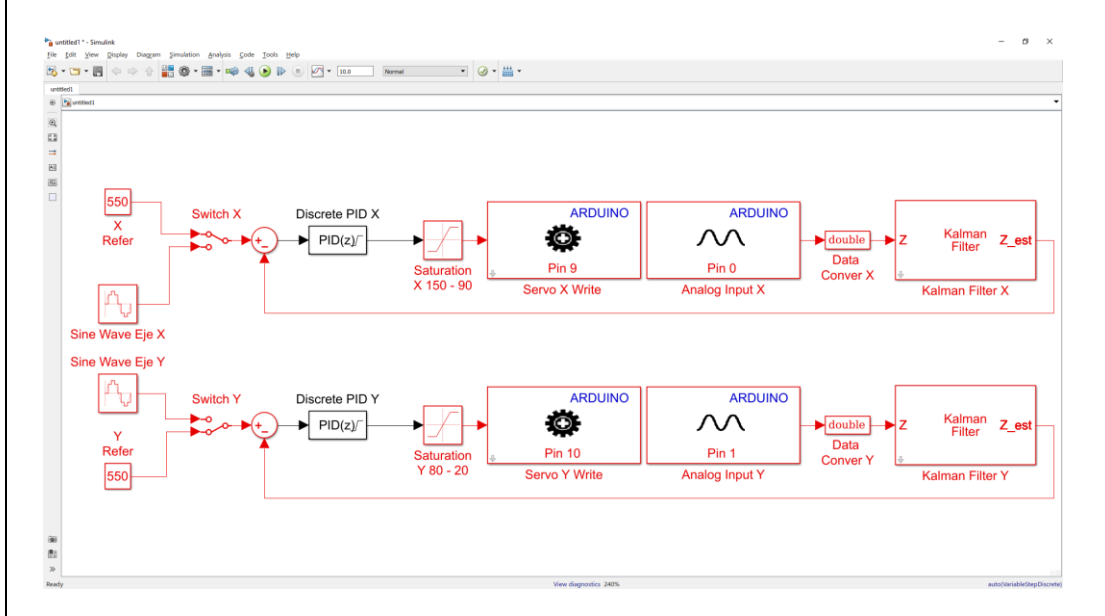

Figura 4. 96: Algoritmo de control PID para la plataforma inercial de 2-GDL.

Paso 6. Agregar dos bloques "SCOPE" para la visualización de las señales obtenidas.

Con la ayuda de dos bloques "Scope" se visualizarán las diferentes señales para el análisis de los resultados, el bloque en mención se lo encuentra en la librería de Simulink.

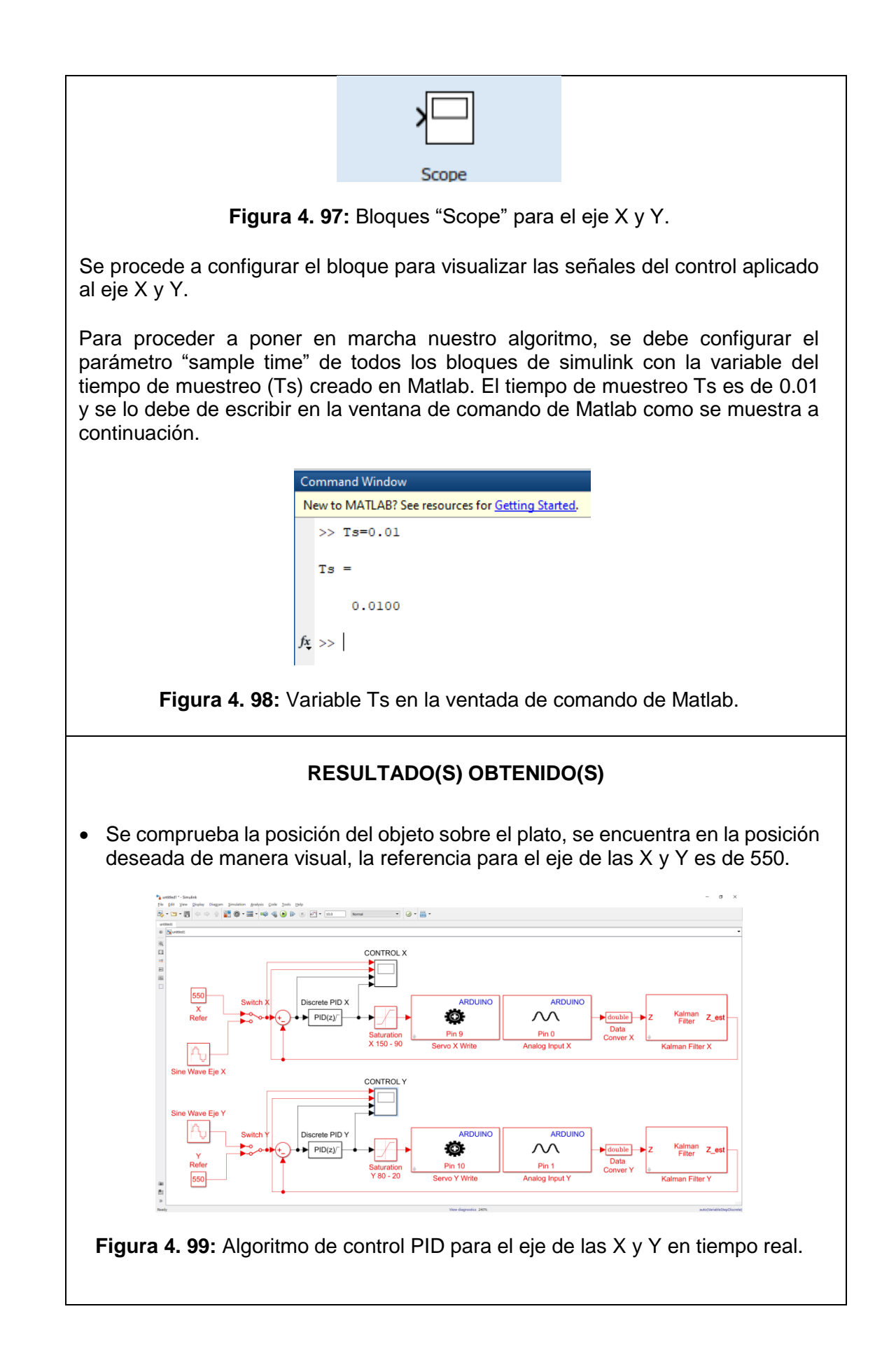

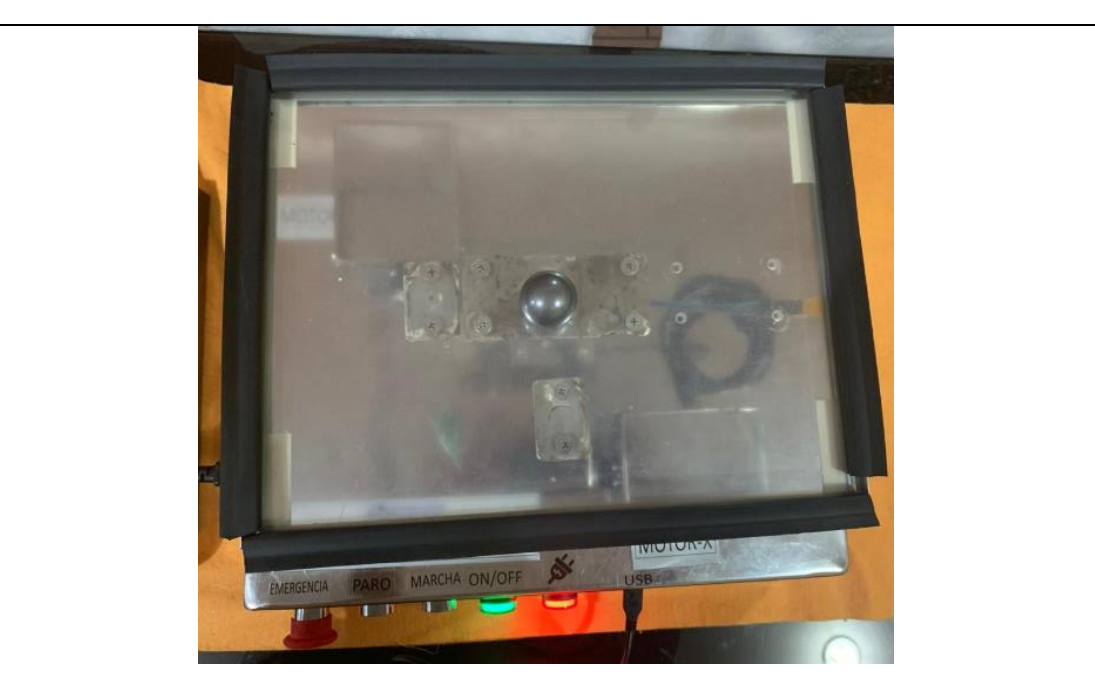

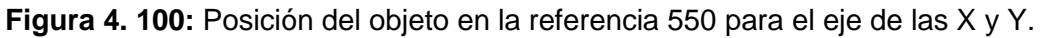

• Se visualiza que con ayuda del bloque "SCOPE" la señales para la operación del control PID para el eje de las X y Y.

Donde la señal de color amarillo es la referencia del sistema, la señal de color azul es la salida del sistema, la señal de color marrón es el error del sistema.

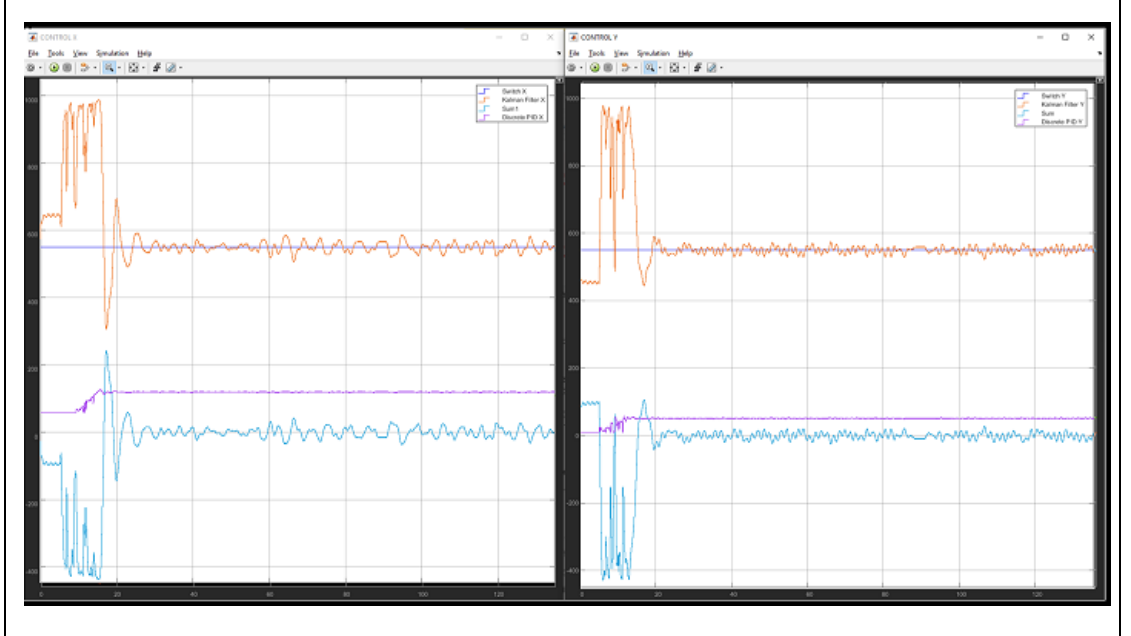

Figura 4. 101: Bloque "SCOPE" para el eje de las X y Y.

Se comprueba el seguimiento de la esfera de la trayectoria circular sobre el plato, a continuación, se muestra la evidencia del seguimiento de la trayectoria.

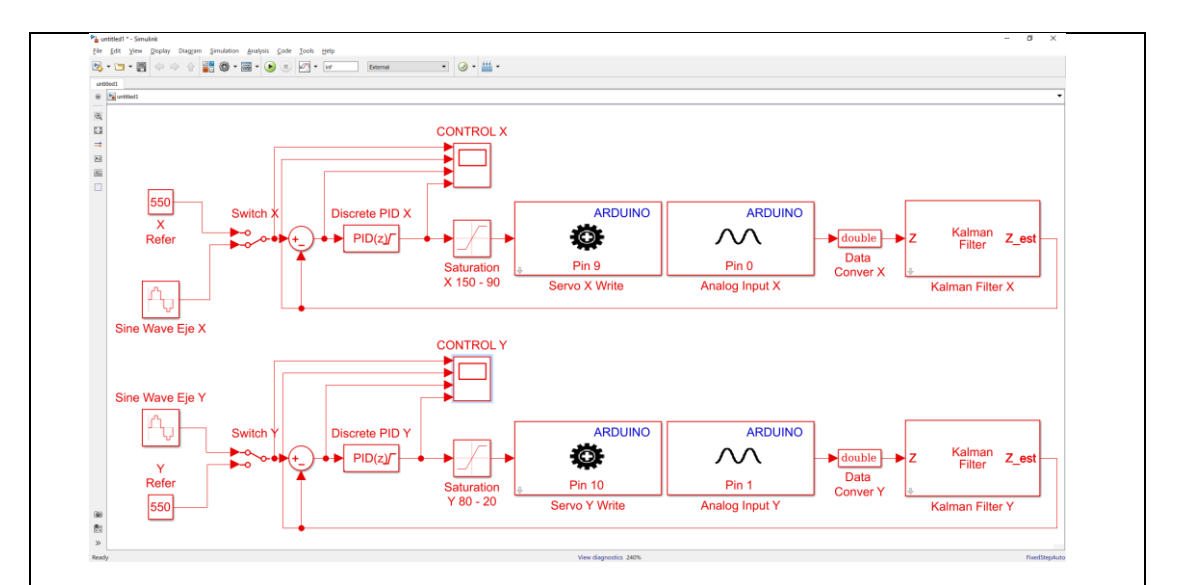

Figura 4. 102: Algoritmo de control PID para el seguimiento de trayectoria.

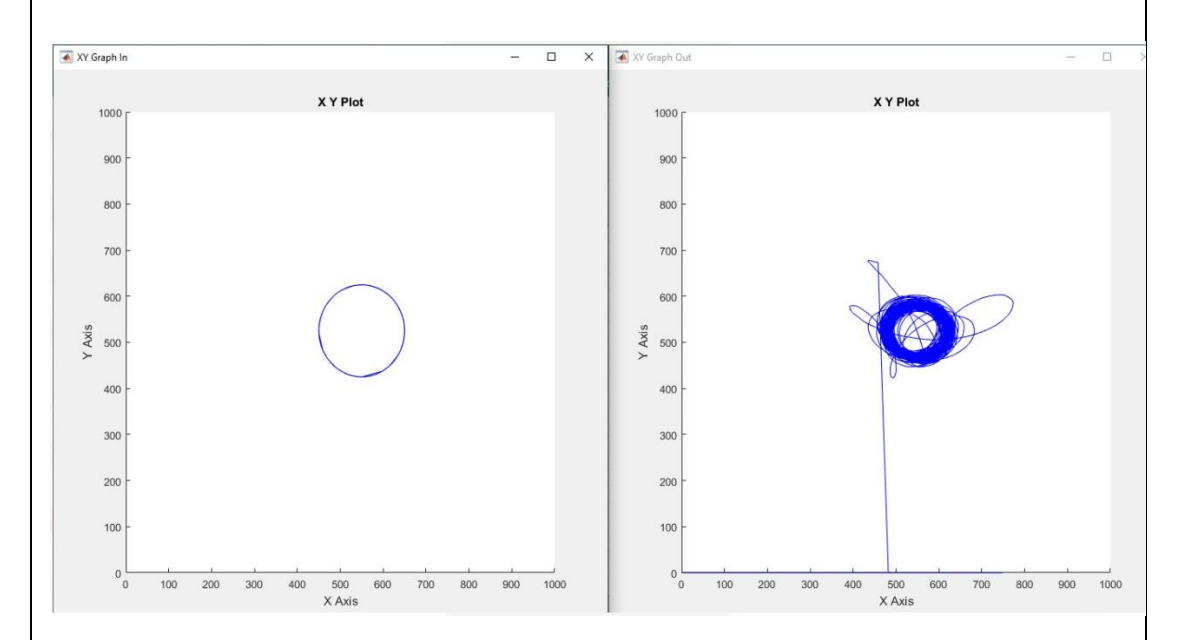

Figura 4. 103: Grafica del seguimiento de la esfera.

• Se visualiza que con ayuda del bloque "SCOPE" la señales para la operación del control PID para el seguimiento de la esfera de la señal generada.

Donde la señal de color amarillo es la señal circular generada que ingresa al sistema, la señal de color azul es la salida del sistema, la señal de color marrón es el error del sistema.

Se muestra el correcto funcionamiento del controlador siguiendo la señal sinusoidal

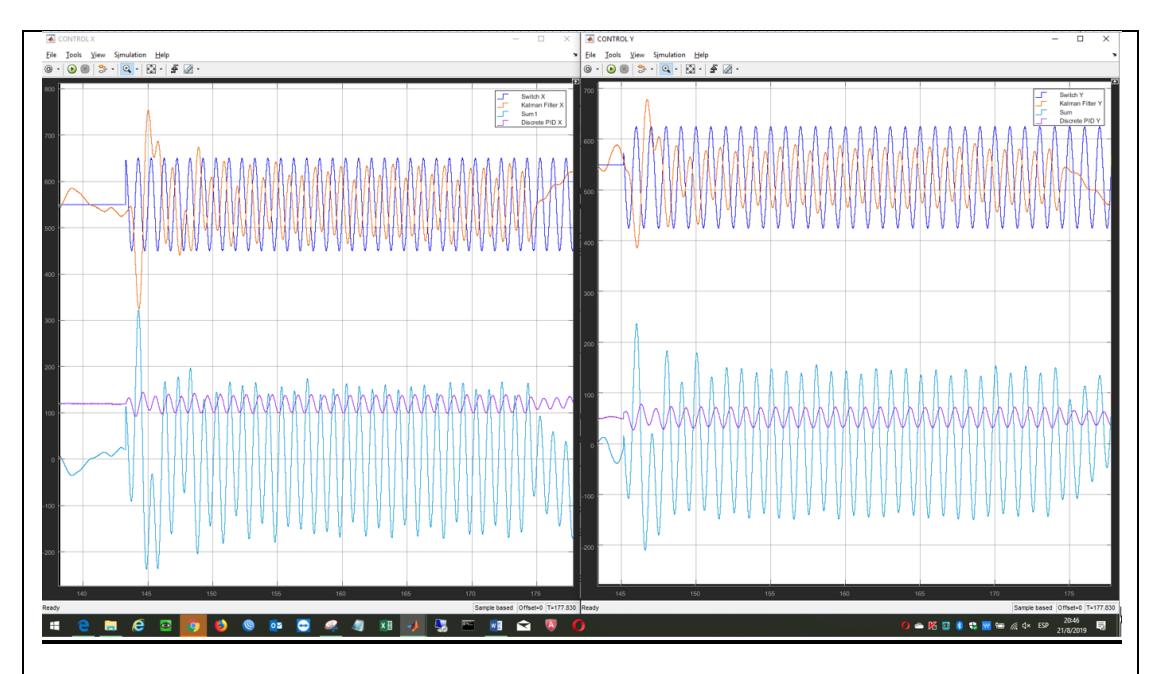

Figura 4. 104: Bloque "SCOPE" para el eje de las X y Y.

#### CONCLUSIONES:

- Se obtiene una comunicación exitosa con la planta didáctica y el software Matlab/Simulink.
- Se configura el bloque PID para el eje de las X y Y, se obtiene que el objeto sobre el plato se ubique en la referencia del sistema de manera correcta.
- El bloque de saturación protege la planta para que no usen valores de ángulos que puedan ocasionar daños en la estructura mecánica.
- Se configura el bloque ""Kalman Filter" de manera correcta para que la señal obtenida de la pantalla táctil resistiva este sin ruido la cual observamos en la señal de color Azul.
- Se realiza con éxitos el seguimiento de la esfera de la señal circular.

### 4.7 PRÁCTICA # 7

|                      |       |                               | <b>GUIA DE PRÁCTICA DE LABORATORIO</b>                                    |  |
|----------------------|-------|-------------------------------|---------------------------------------------------------------------------|--|
| CARRERA: Ingen       | iería | Electrónica                   | ASIGNATURA: Teoría de Control II                                          |  |
| NRO. PRÁCTICA:       | 7     | <b>TÍTULO DE</b><br>FUZZY PAF | <b>FÍTULO DE LA PRÁCTICA:</b> CREACIÓN DEL CONTRO<br>FUZZY PARA EL EJE X. |  |
| OBJETIVOS:           |       |                               |                                                                           |  |
| Creación de ur       | n cor | ntrolador FUZ                 | ZZY para la estabilización del objeto sobre la                            |  |
| pantalla táctil re   | esist | iva.                          |                                                                           |  |
| Utilizar el bloqu    | le Fl | JZZY y sus a                  | tributos.                                                                 |  |
| Transformar la       | seña  | al obtenida de                | e la pantalla táctil resistiva a variable doble.                          |  |
| Realizar filtrade    | o de  | la señal obtei                | nida de la pantalla táctil resistiva.                                     |  |
| Crear un progr       | ama   | en Simulink                   | para enviar la señal de control del FUZZY en                              |  |
| el eje X a la pla    | atafo | rma inercial d                | le 2-GDL.                                                                 |  |
|                      | 1.    | Alimentar la<br>110VAC.       | planta "Plataforma inercial de 2-GDL" con                                 |  |
|                      | 2.    | Confirmar o<br>emergencia     | que la botonera tipo hongo o paro de no esté accionada.                   |  |
|                      | 3.    | Encender la                   | planta presionando el botón de marcha.                                    |  |
| INSTRUCCIONES        | 4.    | Verificar que                 | e se cuente con paquetes y drivers necesarios                             |  |
|                      |       | para la comu                  | unicación de la planta (PRÁCTICA #1).                                     |  |
|                      | 5.    | Conectar la                   | planta "Plataforma inercial de 2-GDL" al                                  |  |
|                      |       | computador                    | utilizando el cable USB macho-macho.                                      |  |
|                      | 6.    | Visualizar las                | s luces indicadoras de encendido en la planta.                            |  |
|                      | A     |                               | POR DESARROLLAR                                                           |  |
| 1. Creación del algo | oritm | o de control l                | FUZZY para el eje X de la panta "Plataforma                               |  |
| inercial de 2-GDL    | ." pa | ra la estabiliz               | ación de la esfera en la referencia.                                      |  |
| 2. Agregar bloque d  | le sa | turación para                 | limitar el movimiento angular del plato.                                  |  |

- **3.** Agregar el bloque de filtrado de la señal obtenida de la pantalla táctil resistiva por el Arduino DUE.
- 4. Agregar el bloque FUZZY Logic Controller.
- 5. Agregar el bloque "SCOPE" para la visualización de las señales obtenidas.

<u>Paso 1.</u> Creación del algoritmo de control FUZZY para el eje X de la panta "Plataforma inercial de 2-GDL" para la estabilización del objeto en la referencia.

Se procede a abrir un modelo en blanco en Simulink, se agrega el bloque de escritura estándar para servos y el bloque "Analog Input" desde la librería de Simulink.

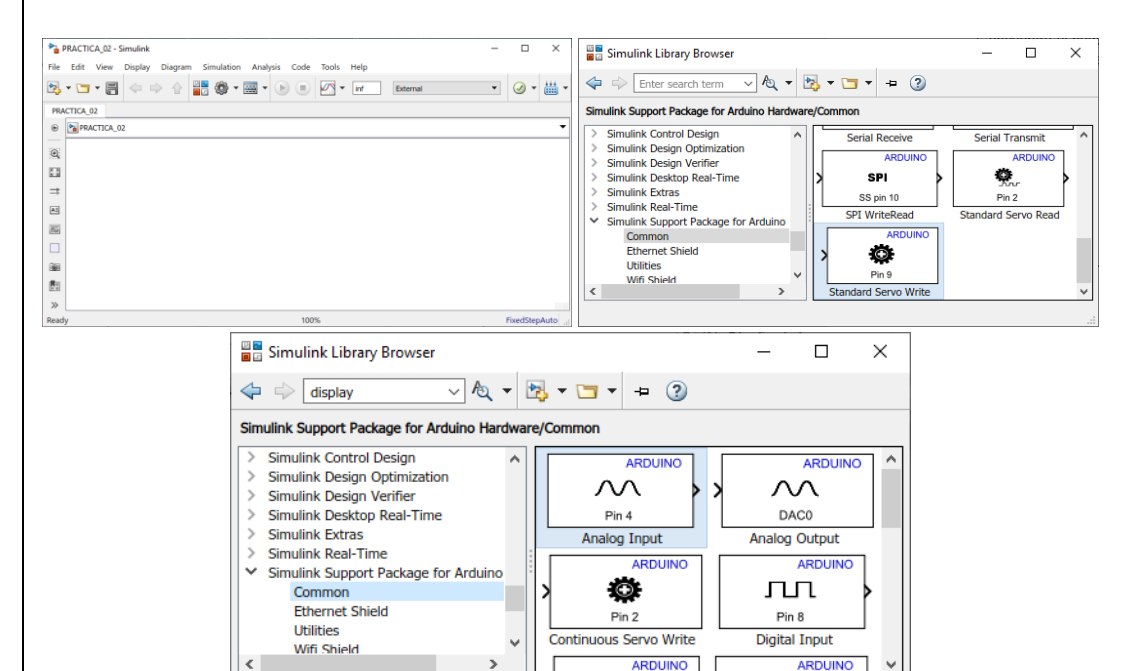

Figura 4. 105: Simulink modelo en blanco y Librería para Arduino.

Se procede añadir el bloque DATA CONVERT a la salida del bloque de Analog Input para la transformación de la señal analógica de single a doble como se muestra en el siguiente gráfico,

Esos bloques son exportados a Simulink

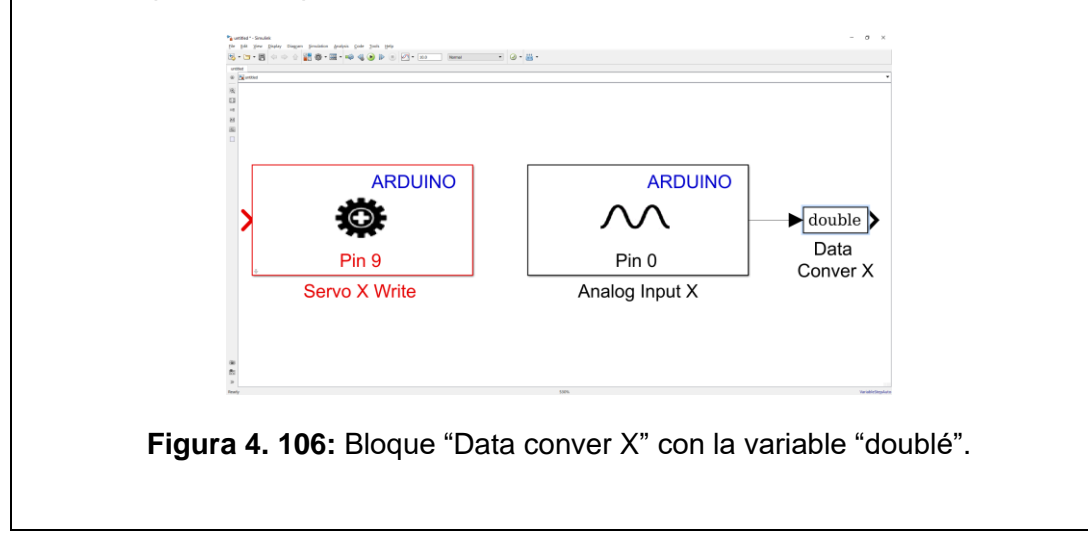

## Paso 2. Agregar bloque de saturación para limitar el movimiento angular del plato.

Se agrega el bloque de saturación que sirve para limitar con los rangos máximos y mínimos que el servomotor se debe mover.

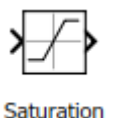

Figura 4. 107: Bloque "Constant" en la librería de Simulink.

El motor-Y trabaja de 90° a 150° estos son los valores que se configuran para el bloque de saturación.

| Pa Block  | Parameters: Saturatio | on X 150 - 9 | 90        |              | ×   |
|-----------|-----------------------|--------------|-----------|--------------|-----|
| Saturati  | on                    |              |           |              | ^   |
| Limit in  | out signal to the upp | per and lo   | wer satur | ation values |     |
| Main      | Signal Attributes     |              |           |              |     |
| Upper lir | nit:                  |              |           |              |     |
| 150       |                       |              |           |              |     |
| Lower lin | nit:                  |              |           |              |     |
| 90        |                       |              |           |              | Ξ., |
| <         |                       |              |           | >            |     |
| 0         | OK Can                | cel          | Help      | Apply        |     |

Figura 4. 108: Parámetros del Bloque "Constant".

Se muestra el resultado de agregar el bloque de "Saturation" en el ambiente de Simulink para observar el proceso de la práctica que se esta realizando.

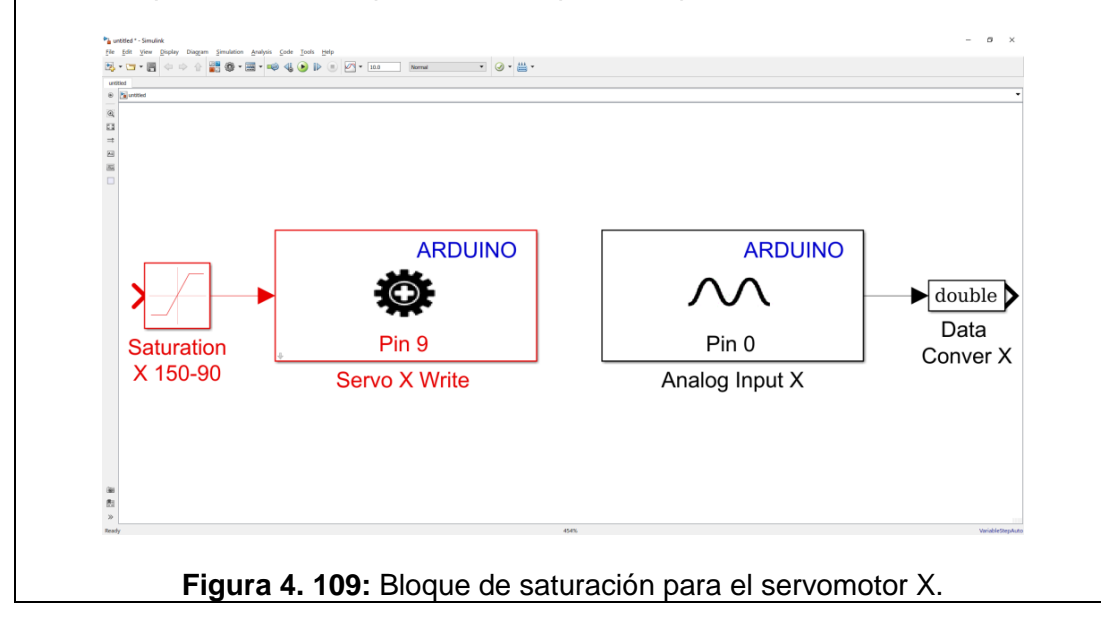

## <u>Paso 3.</u> Agregar el bloque de filtrado de la señal obtenida de la pantalla táctil resistiva por el Arduino DUE.

La señal que se obtenida del bloque Analog Input que nos muestran los valores en voltaje del objeto sobre la pantalla táctil resistiva se la debe filtrar para reducir la mayor cantidad de ruido.

Para realizar lo antes mencionado se debe añadir el bloque "Kalman Filter" que se lo encuentra en la librería de Simulink como se muestra a continuación.

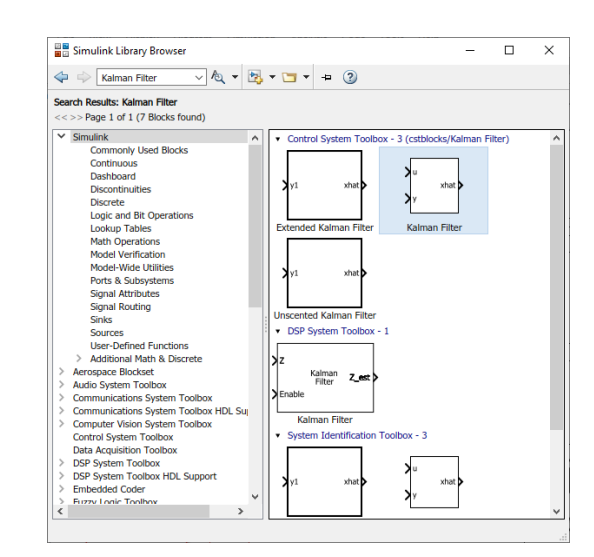

Figura 4. 110: Bloque Kalman Filter en la librería de Simulink.

Para la utilización del filtro se debe modificar los parámetros del bloque "Kalman Filter" para un correcto uso del bloque antes mencionado.

| Kalman Filter               | unamic sustan from a cavica of incomplete and/or acia:                                                                              |       |
|-----------------------------|----------------------------------------------------------------------------------------------------|-------|
| measurements. This blog     | ck can use the previously estimated state to predict the current state                                                              | e. It |
| value.                      | measurement and the predicted state to estimate the current state                                                                   |       |
| All filters have the same   | state transition matrix, measurement matrix, initial conditions, and                                                                |       |
| noise covariance, but the   | eir state, measurement, enable, and MSE signals are unique. Within t<br>able, and MSE signals, each column corresponds to a filter. | the   |
| Deservations                |                                                                                                    |       |
| Parameters                  |                                                                                                    |       |
| Number of filters: 1        |                                                                                                    |       |
| Enable filters: Alwa        | ays                                                                                                    | -     |
|                             |                                                                                                    |       |
| Initial condition for estir | nated state: zeros([1])                                                                                                    |       |
| Initial condition for estir | nated error covariance: 10*eye(1)                                                                                                   |       |
| State transition matrix:    | [1]                                                                                                    |       |
| Process noise covarianc     | e: 0.005*eye(1)                                                                                                    |       |
| Measurement matrix so       | urce: Specify via dialog                                                                                                    | •     |
| Measurement mate            | ix: [1]                                                                                                    |       |
| Measurement noise cov       | ariance: eve(1)                                                                                                    |       |
| Fieldsurement holse cov     | ununce. eye(1)                                                                                                    |       |
| Outputs                     |                                                                                                    |       |
| ✓ Output estimated me       | asurement <z_est> U Output predicted measurement <z_prd></z_prd></z_est>                                                            | •     |
| Output estimated sta        | te <x_est></x_est>                                                                                                    |       |
| Output MSE of estimation    | ated state <mse_est>  Output MSE of predicted state <mse_prd< td=""><td>d&gt;</td></mse_prd<></mse_est>                             | d>    |
| 0                           | OK Cancel Help Appl                                                                                                    | slv   |
| •                           |                                                                                                    | , y   |

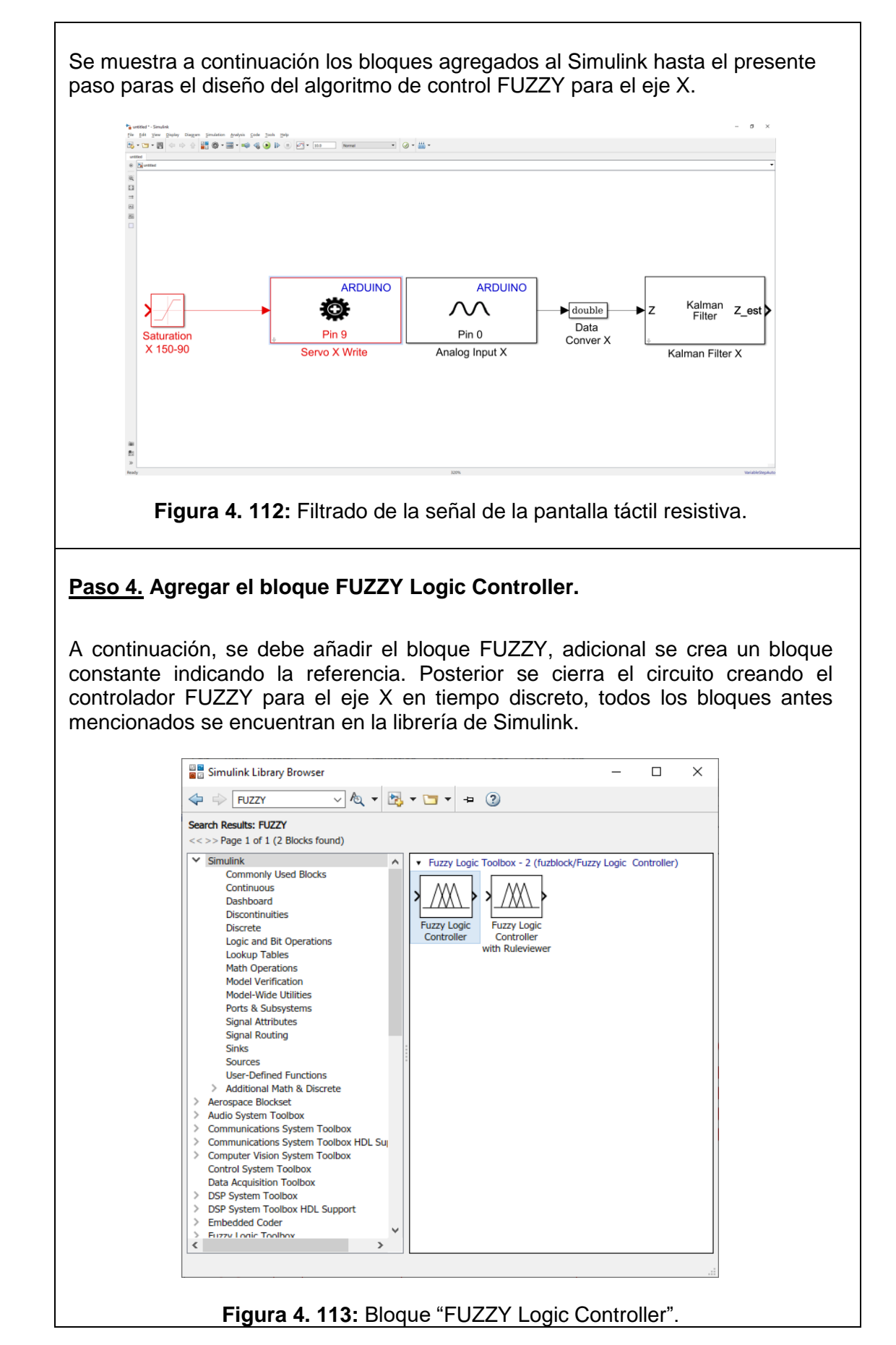

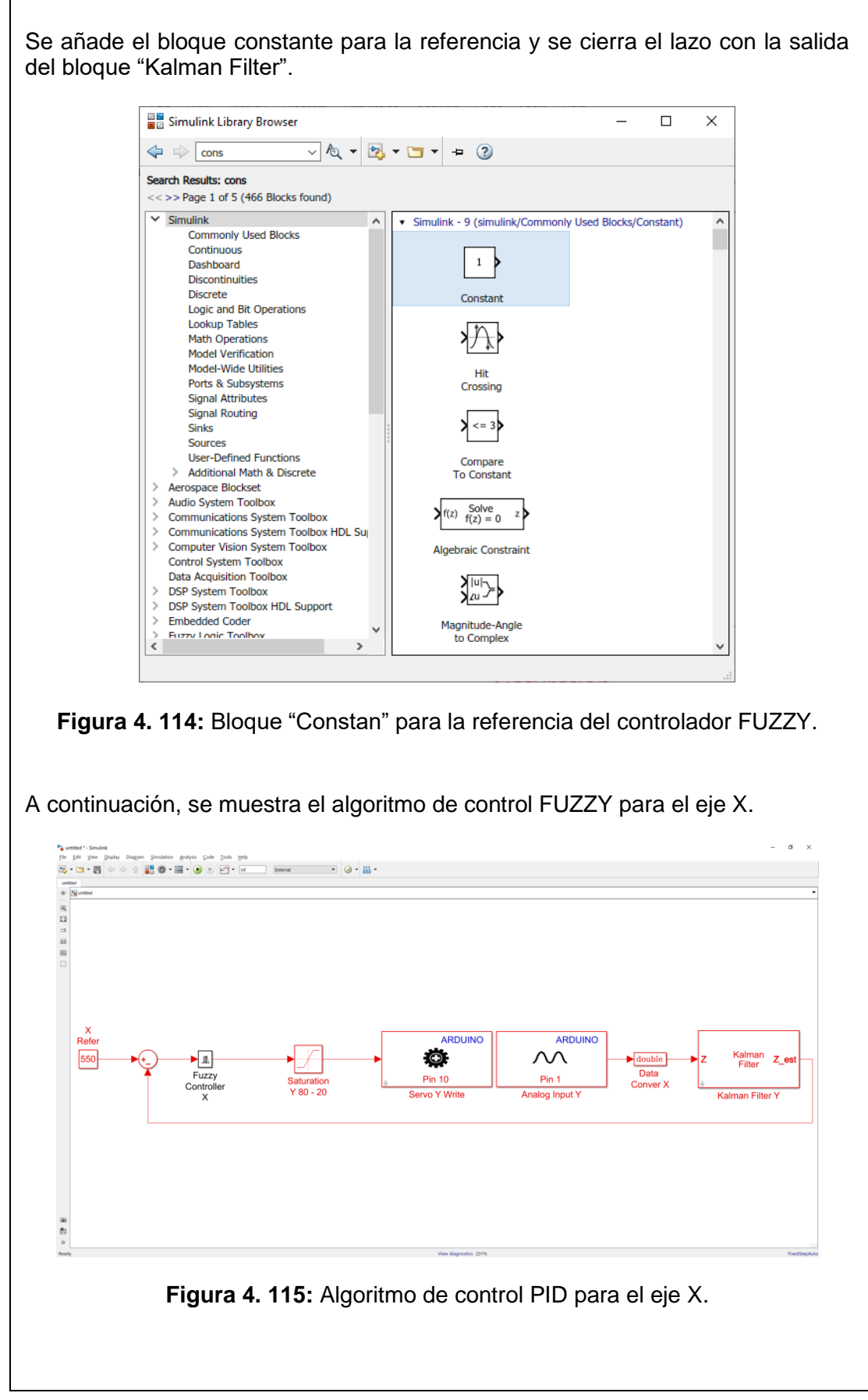
Para cumplir con la utilización del control FUZZY se debe crear las variables a utilizar en el bloque de antes mencionado, se escribe en la ventana de comando la palabra "fuzzy" para llamar el toolbox FUZZY.

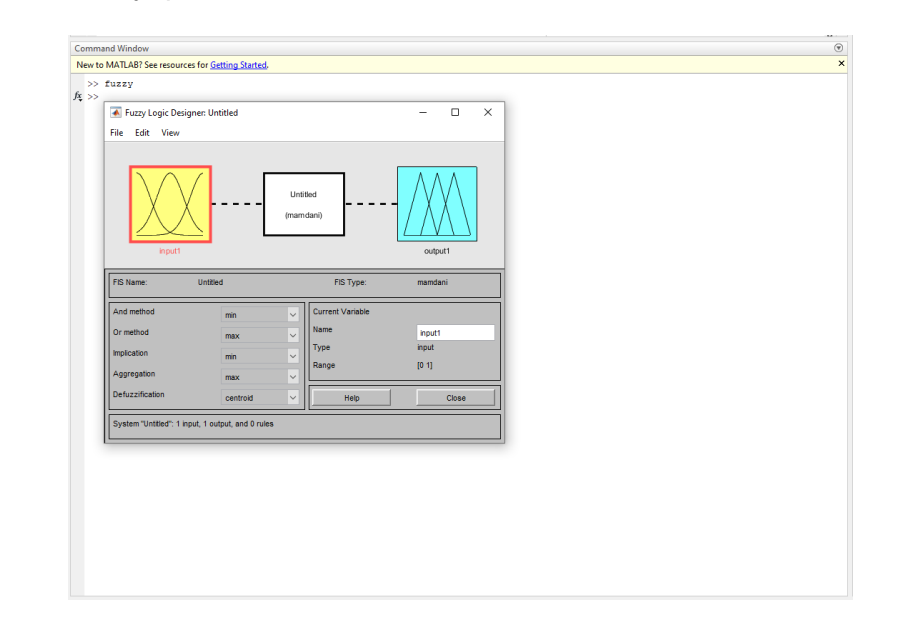

Figura 4. 116: Ventana de comando para llamar al Toolbox Fuzzy.

Para la creación del algoritmo de control se utiliza el método Mamdani.

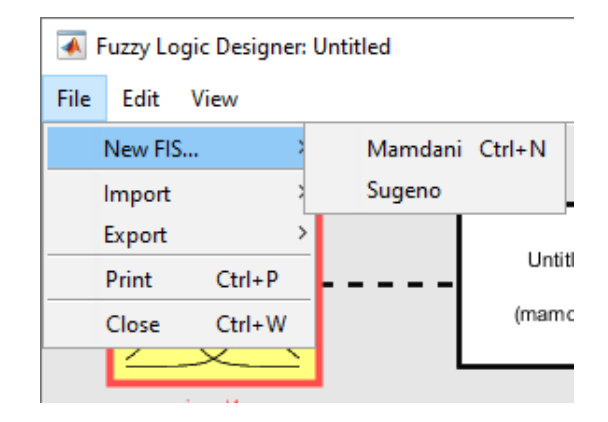

Figura 4. 117: Método Mamdani para la creación del algoritmo FUZZY.

Se crean dos variables de entrada y una variable de salida.

Variables de entradas:

**Error**, representa la retroalimentación de error de la plataforma inercial de 2-GDL **D-Error**, representa la derivada de error.

La variable de Salida:

**Control**, representa la señal de control hacia los servomotores que entrega la posición angular del bloque fuzzy.

Se define el nombre del bloque FUZZY para el eje X.

FuzzyX, en el entorno de Simulink al utilizar el bloque fuzzy es necesario nombrar al bloque para la definición, para este caso el fuzzy del eje x se llama FuzzyX.

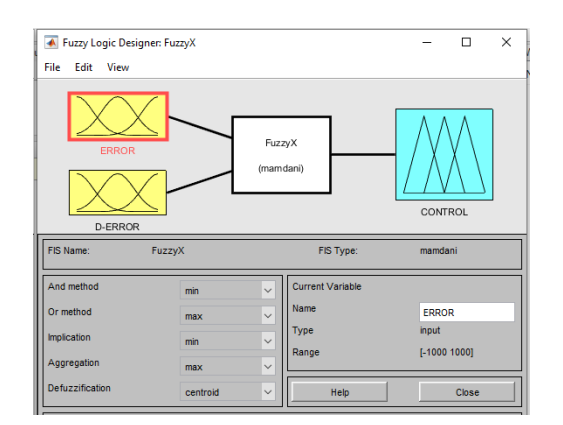

Se muestra la creación de las variables antes mencionados.

Figura 4. 118: FUZZY para el eje X.

Se debe editar las funciones de membresía de control para las variables de entradas y la variable de salida y se utilizan funciones gaussianas para el diseño del algoritmo FUZZY para el eje X.

Variables de entrada:

Error, tiene 3 funciones de membresía gaussianas, dicha funciones tienen los siguientes nombres, NEG (Negativo), CERO (Cero) y POS (Positivo), que operan en el rango de -1000 a 1000.

**D-Error**, tiene 3 funciones de membresía gaussianas, dicha funciones tienen los siguientes nombres, NEG (Negativo), CERO (Cero) y POS (Positivo), que operan en el rango de -1000 a 1000.

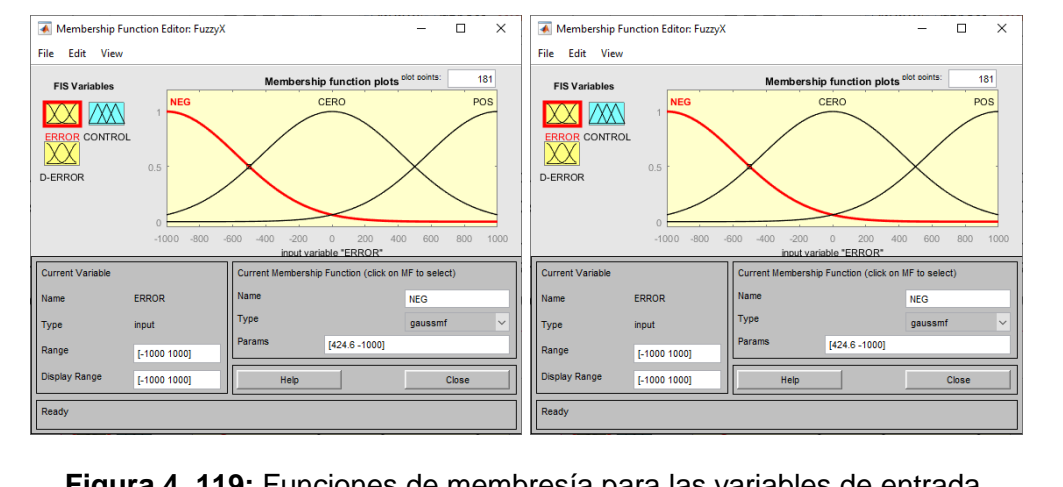

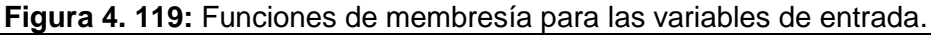

#### Variable de Salida:

**Control**, tiene 5 funciones de membresía gaussianas que se denominan NG (Negativo grande), N (Negativo), Z (Cero), P (Positivo) y PG (Positivo grande), que funcionan en el rango de 107.5 a 127.5, este rango es el movimiento del servomotor en el eje de X.

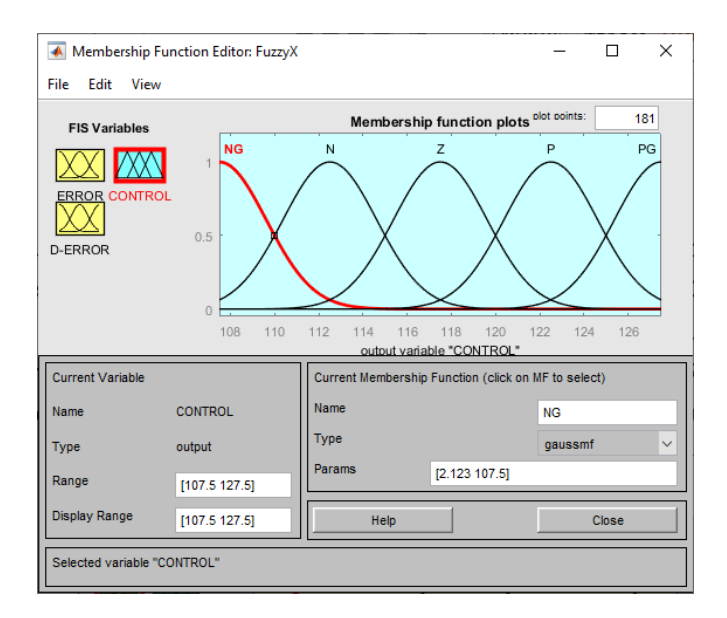

Figura 4. 120: Funciones de membresía para las variables de entrada.

La señal de CONTROL no se realiza ninguna escala a la salida del fuzzy ya que el rango de operación de la señal gaussiana es el rango de operación del movimiento del servomotor en el eje de la X.

Se procede a agregar las reglas en el Toolbox FUZZY de correspondencia para el correcto funcionamiento del controlador.

| 承 Rule Editor: F        | uzzyX                                             | -    |        | ×        |
|-------------------------|---------------------------------------------------|------|--------|----------|
| File Edit Viev          | v Options                                         |      |        |          |
| 1. If (ERROR is NE      | G) and (D-ERROR is NEG) then (CONTROL is PG) (1)  |      |        | <u>^</u> |
| 2. If (ERROR is NE      | G) and (D-ERROR is CERO) then (CONTROL is P) (1)  |      |        |          |
| 3. If (ERROR is NE      | G) and (D-ERROR is POS) then (CONTROL is P) (1)   |      |        |          |
| 4. If (ERROR is CE      | RO) and (D-ERROR is NEG) then (CONTROL is P) (1)  |      |        |          |
| 5. If (ERROR is CE      | RO) and (D-ERROR is CERO) then (CONTROL is Z) (1) |      |        |          |
| 7 If (ERROR is PO       | S) and (D-ERROR is NEG) then (CONTROL IS N) (1)   |      |        |          |
| 8. If (ERROR is PO      | S) and (D-ERROR is CERO) then (CONTROL is N) (1)  |      |        |          |
| 9. If (ERROR is PO      | S) and (D-ERROR is POS) then (CONTROL is NG) (1)  |      |        |          |
|                         |                                                   |      |        | ~        |
| If                      | and                                               | The  |        |          |
| ERROR is                | D-ERROR is                                        | 0    | ONTROL | . is     |
| NEG                     | NEG                                               | NG   |        |          |
| CERO                    | CERO                                              | N    |        |          |
| POS                     | POS                                               | Z    |        |          |
| none                    | none                                              | P    |        |          |
|                         |                                                   | PG   |        |          |
| · ·                     |                                                   | Inon | e .    | •        |
| not                     | not                                               |      | not    |          |
| - Connection -          | Weight                                            |      |        |          |
| Oar                     |                                                   |      |        |          |
|                         |                                                   |      |        |          |
| <ul> <li>and</li> </ul> | 1 Delete rule Add rule Change rule                |      | <<     | >>       |
| FIG Name Francisk       |                                                   |      |        | _        |
| TIS Name: FUZZVX        | Help                                              |      | Clos   | 20       |

Figura 4. 121: Reglas de correspondencia para el controlador FUZZY del eje X

Es importante recordar que al diseñar el controlador Fuzzy se define dos variables de entradas las cuales son ERROR y D-ERRO para la medición de la velocidad y el cambio de error se implementan estas dos variables de entradas respectivamente. En la variable de entrada de la derivada del error se coloca un bloque derivativo en tiempo discreto para cumplir con lo antes mencionado.

| ice System           |                                                            |                                                                                               |
|----------------------|------------------------------------------------------------|-----------------------------------------------------------------------------------------------|
| uzzy Inference Syste | em (FIS) as eithe                                          | r a structure or a                                                                            |
|                      |                                                            |                                                                                               |
| e quotes and file ex | tension, e.g., 'tip                                        | per.fis'.)                                                                                    |
|                      |                                                            |                                                                                               |
|                      | ice System<br>uzzy Inference Syste<br>e quotes and file ex | ice System<br>uzzy Inference System (FIS) as eithe<br>e quotes and file extension, e.g., 'tip |

Figura 4. 122: Parametrizar el Bloque FUZZY en Simulink.

A continuación, se muestra el algoritmo de control FUZZY para el eje X con los bloques para cumplir con los parámetros creados.

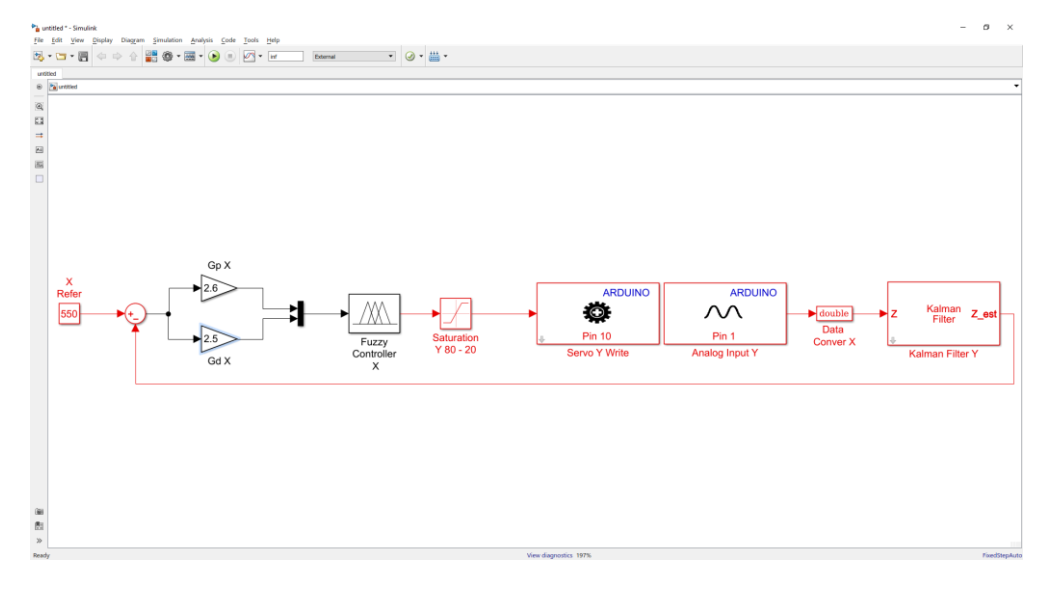

Figura 4. 123: Controlador FUZZY para el eje X.

Paso 5. Agregar el bloque "SCOPE" para la visualización de las señales obtenidas.

Con la ayuda del bloque "Scope" se visualizarán las diferentes señales para el análisis de los resultados, el bloque en mención se lo encuentra en la librería de Simulink.

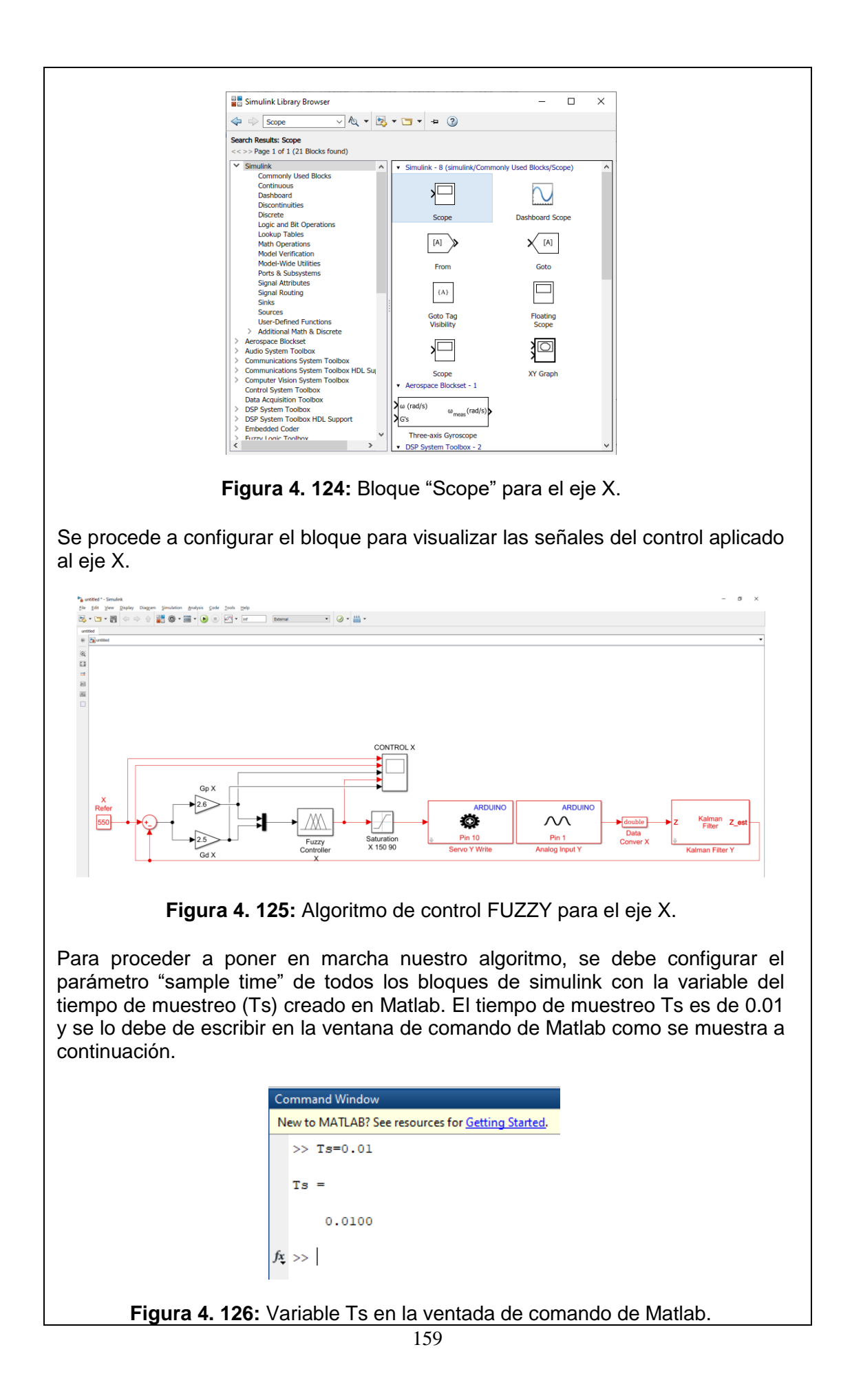

# RESULTADO(S) OBTENIDO(S)

• Se comprueba la posición del objeto sobre el plato, se encuentra en la posición deseada de manera visual, la referencia para el eje de las X es de 550.

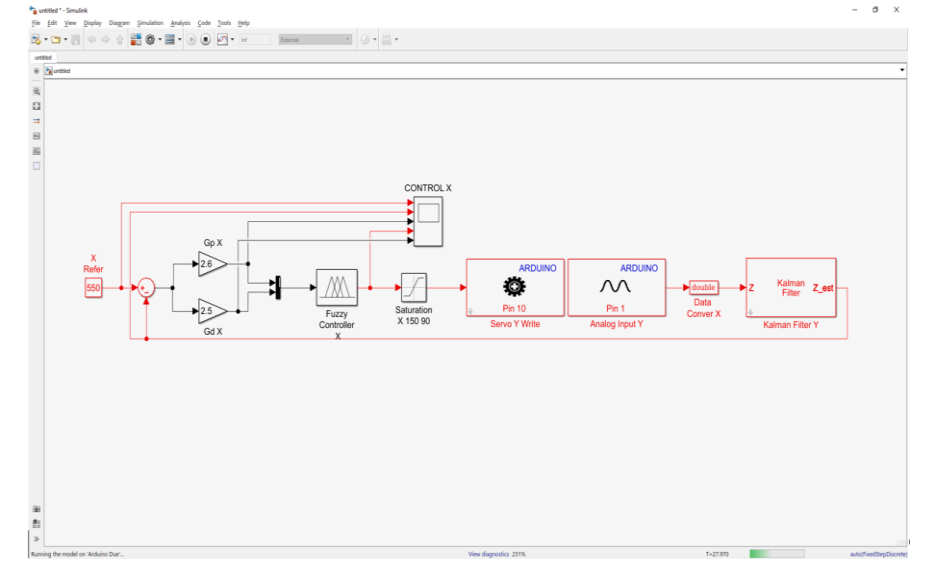

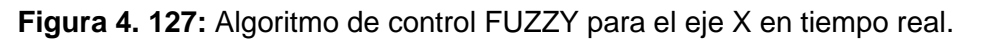

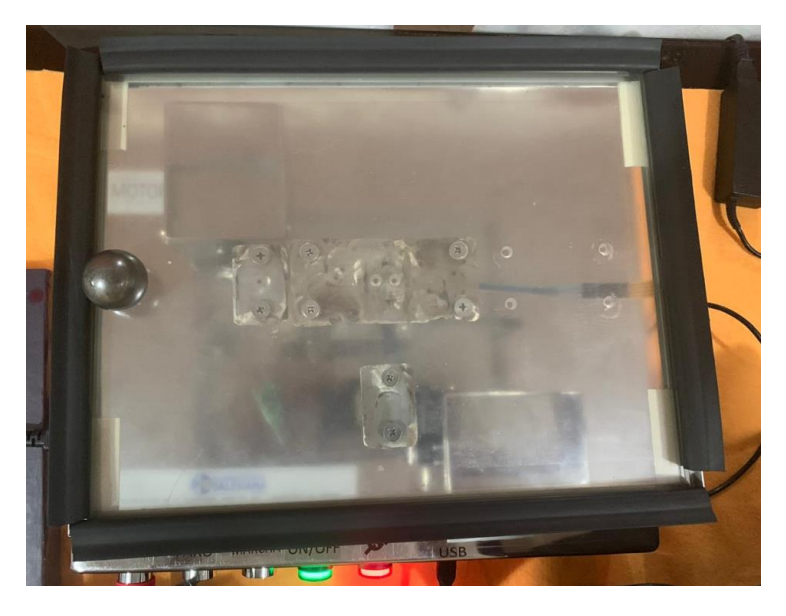

Figura 4. 128: Posición del objeto en la referencia 550 para el eje X.

• Se visualiza que con ayuda del bloque "SCOPE" la señales para la operación del control FUZZY para el eje X.

Donde la señal de color amarillo es la referencia del sistema, la señal de color azul es la salida del sistema, la señal de color marrón es el error del sistema

| Contra  | IROL X                                                                                                    |                                                                                                    | •                                                                                                    |                                                                                                    |                                                                                                    | - ø ×                                                                          |
|---------|----------------------------------------------------------------------------------------------------|----------------------------------------------------------------------------------------------------|----------------------------------------------------------------------------------------------------|----------------------------------------------------------------------------------------------------|----------------------------------------------------------------------------------------------------|--------------------------------------------------------------------------------|
| Eile Io | ools View Simulation Help                                                                                                    |                                                                                                    |                                                                                                    |                                                                                                    |                                                                                                    | ,                                                                              |
|         |                                                                                                    |                                                                                                    |                                                                                                    |                                                                                                    |                                                                                                    |                                                                                |
|         |                                                                                                    |                                                                                                    |                                                                                                    |                                                                                                    |                                                                                                    | Pos Final                                                                      |
|         |                                                                                                    |                                                                                                    |                                                                                                    |                                                                                                    |                                                                                                    | Señal Control                                                                  |
|         |                                                                                                    |                                                                                                    |                                                                                                    |                                                                                                    |                                                                                                    |                                                                                |
| 1000    |                                                                                                    |                                                                                                    |                                                                                                    |                                                                                                    |                                                                                                    |                                                                                |
|         |                                                                                                    |                                                                                                    |                                                                                                    |                                                                                                    |                                                                                                    |                                                                                |
|         |                                                                                                    |                                                                                                    |                                                                                                    |                                                                                                    |                                                                                                    |                                                                                |
| 1       | ~                                                                                                    |                                                                                                    |                                                                                                    |                                                                                                    |                                                                                                    |                                                                                |
| 500     | <sup>7</sup>                                                                                                    |                                                                                                    |                                                                                                    |                                                                                                    |                                                                                                    |                                                                                |
|         | 5                                                                                                    |                                                                                                    |                                                                                                    |                                                                                                    |                                                                                                    |                                                                                |
|         |                                                                                                    |                                                                                                    |                                                                                                    |                                                                                                    |                                                                                                    |                                                                                |
| -       | and the first of the second second second second                                                                                                    | an an an an an an an an an an an an an a                                                                                                    |                                                                                                    |                                                                                                    |                                                                                                    |                                                                                |
|         |                                                                                                    |                                                                                                    |                                                                                                    |                                                                                                    |                                                                                                    |                                                                                |
| •       | HILLING LA ANAL PRESIDE AND IN                                                                                                    | وتقر فأنظرت وسرزيم بالإحدوار فالمطب ورأفض وسأرت مقربي                                                                                                    | وتوعد ومطالبته ومستناعين رتقته سرط بنداني سابار                                                                 | in altis bergeren den der der ditte verstiller.                                                                | na a participat, philipping and interaction of the hole of the strategic deg                          | . Na dan dan an kara glina paginal <sub>m</sub> asar dapat daris               |
| •       | THE REPORT OF A DESCRIPTION OF A DESCRIPTION OF A DESCRIP | i - ya konstruinen eta di gonia en de angele a su esta bibigatar.                                                                                                    | yldana, de dynig, de para 1996), og er de men og på diftere op som på                                           | ning a latan barg bagta ay sagi kapad da ang aning aning ta yang aning ang aning ang ang ang ang ang ang ang a | nini yadaliyat yatili ni sa shini a shini a shini yatili ya shini sh                                  | n Magalan na katan katang Malangkang Katal <sub>Si</sub> nan ana ding Katalan. |
|         | Aldilla di Angela angene angela ang angela ang ang ang ang ang ang ang ang ang an                                                                                                    | ى يەرىپىيە يەرىپىيە يەرىپەر يەرىپەر يەرىپەر يەرىپەر يەرىپەر يەرىپەر يەرىپەر يەرىپەر يەرىپەر يەرىپەر يەرىپەر يە<br>يەرىپەر يەرىپەر يەرىپەر يەرىپەر يەرىپەر يەرىپەر يەرىپەر يەرىپەر يەرىپەر يەرىپەر يەرىپەر يەرىپەر يەرىپەر يەرىپەر | (daan, dadinia, dagan militi), yarda mango dalihan garanja                                                      | elo y aldar, barg ing yang di kenandakan pela yalahan, pegnatikan, ing pend                                    | stad proticipy of settionics and disclosed states (d. de accepting                                    | n Mayalana dina ana kaon di katapan jina ( , anan atapit dan it                |
|         | A LEWERT AND A STREET PROCESSION AS A CONTRACT OF                                                                                                    | , պետանցնությունը՝ այն չուն ու նշաց չուրելու է ու որ չուրեն հերձնու                                                                                                    | ydd and ynh dynhy Hyna a Mithig wyr allannau gynd ffian gyddyrfr                                                | nin yakata (, ay ), nyayya i yaada ay a nyaihin yyyyyi i yaada                                                 | ndad y podsing od <sub>v</sub> er Albunkson verditi store den skrist grif <sub>v</sub> ele same pod g | ville des den och en efter som för i <sub>de</sub> som de på den ef            |
| -500    | A TERRET AND A DESCRIPTION OF A DESCRIPTION OF A                                                                                                    | ng pangapang pang pang pang pang pang pa                                                                                                    | y dan kanan daga daga sa dan kanan yang dan kanan yang dan kanan yang dan kanan yang dan kanan yang da          | ning sakan bergapang depantakan pendalan pengakkan lapan k                                                     | and product a subman and transfording decompany                                                       | s lig al Sacint an Antag Shing ang ing <sub>an</sub> an ang palaban            |
| -500    | A TEN DIA TA                                                                                                    | n g hanning dan ang ang ang ang ang ang ang ang ang a                                                                                                    | a da an an an an an an an an an an an an an                                                                     | na ya ku ku ku ku ku ku ku ku ku ku ku ku ku                                                                   | n ka mangan ka ka ka ka ka ka ka ka ka ka ka ka ka                                                    | n by dan ben a ben y bing og at genne op a ben                                 |
| -500    | NUMULA II A A A A A A A A A A A A A A A A A                                                                                                    | neg transpirant pro di po da di da ggi neg po ggi neg populari di sotto.                                                                                                    | a dan saya saya saya saya saya saya saya sa                                                                     |                                                                                                    |                                                                                                    |                                                                                |
| -500    |                                                                                                    | ne fan en fan it ne fan it ne fan it ne fan gener fan gener fan fan fan fan fan fan fan fan fan fan                                                                                                    | a dan serini senin sela sela serin serin serin da serin serin serin serin serin serin serin serin serin serin s |                                                                                                    |                                                                                                    |                                                                                |
| -500    |                                                                                                    | neg hene y hene en et ge a konst ne gene gene gene gene gene gene de gene gen                                                                                                    | a dan parta para anti producence parta para parta p                                                             |                                                                                                    |                                                                                                    |                                                                                |
| -1000   |                                                                                                    | ng transpirang ang pang pang pang pang pang pang pa                                                                                                    |                                                                                                    |                                                                                                    |                                                                                                    |                                                                                |
| -500    |                                                                                                    |                                                                                                    |                                                                                                    |                                                                                                    |                                                                                                    |                                                                                |
| -500    |                                                                                                    |                                                                                                    |                                                                                                    |                                                                                                    |                                                                                                    |                                                                                |

Figura 4. 129: Bloque "SCOPE" utilizado en sistema SISO para el eje X.

### CONCLUSIONES:

- Se obtiene una comunicación exitosa con el motor-X de plataforma inercial de 2-GDL con el software Matlab/Simulink utilizando el algoritmo de control FUZZY
- Se configura dentro del Toolbox FUZZY las variables de entrada y de salida, las funciones de membresía y las reglas de correspondencia, se obtiene que el objeto sobre el plato se ubique en la referencia del sistema de manera correcta.
- El bloque de saturación protege la planta para que no usen valores de ángulos que puedan ocasionar daños en la estructura mecánica.
- Se configura el bloque ""Kalman Filter" de manera correcta para que la señal obtenida de la pantalla táctil resistiva este sin ruido la cual observamos en la señal de color Azul.

# 4.8 PRÁCTICA # 8

| UNIVERSIDAD POLITÉCNICA<br>SALESIANA<br>ECUADOR |                |                      | GL                                | JIA DE PRÁCTICA DE LABORATORIO                          |
|-------------------------------------------------|----------------|----------------------|-----------------------------------|---------------------------------------------------------|
| CARRERA: Ingeniería Electrónica                 |                |                      |                                   | ASIGNATURA: Teoría de Control II                        |
| NRO. PRÁCTICA:                                  | 7              | <b>TÍTUL</b><br>FUZZ | . <b>o de i</b><br>Y par <i>i</i> | <b>LA PRÁCTICA:</b> CREACIÓN DEL CONTROL<br>A EL EJE Y. |
| OBJETIVOS:                                      | 1              |                      |                                   |                                                         |
| Creación de ur<br>pantalla táctil re            | n cor<br>esist | ntrolado<br>iva.     | r FUZZ                            | Y para la estabilización del objeto sobre la            |
| Utilizar el bloqu                               | ie Fl          | JZZY y               | sus atri                          | butos.                                                  |
| Transformar la                                  | seña           | al obten             | ida de l                          | a pantalla táctil resistiva a variable doble.           |
| Realizar filtrado                               | o de           | la seña              | l obteni                          | da de la pantalla táctil resistiva.                     |
| Crear un progra                                 | ama            | en Sim               | ulink pa                          | ara enviar la señal de control del FUZZY en             |
| el eje Y a la pla                               | atafo          | rma ine              | rcial de                          | 2-GDL.                                                  |
|                                                 | 1.             | Alimen<br>110VA      | tar la p<br>C.                    | olanta "Plataforma inercial de 2-GDL" con               |
|                                                 | 2.             | Confirm<br>emerge    | nar qu<br>encia no                | e la botonera tipo hongo o paro de<br>o esté accionada. |
| INSTRUCCIONES                                   | 3.             | Encend               | der la p                          | lanta presionando el botón de marcha.                   |
|                                                 | 4.             | Verifica             | ar que s                          | e cuente con paquetes y drivers necesarios              |
|                                                 |                | para la              | comun                             | icación de la planta (PRÁCTICA #1).                     |
|                                                 | 5.             | Conect               | tar la <sub>l</sub>               | planta "Plataforma inercial de 2-GDL" al                |
|                                                 |                | compu                | tador u                           | tilizando el cable USB macho-macho.                     |
|                                                 | 6.             | Visuali              | zar las l                         | uces indicadoras de encendido en la planta.             |
|                                                 | AC             | CTIVIDA              | ADES P                            | OR DESARROLLAR                                          |
| 1. Creación del algo                            | oritm          | o de co              | ntrol Fl                          | JZZY para el eje Y de la panta "Plataforma              |
| inercial de 2-GDL                               | ." ра          | ra la est            | tabilizad                         | ción de la esfera en la referencia.                     |

- 2. Agregar bloque de saturación para limitar el movimiento angular del plato.
- **3.** Agregar el bloque de filtrado de la señal obtenida de la pantalla táctil resistiva por el Arduino DUE.
- 4. Agregar el bloque FUZZY Logic Controller.
- 5. Agregar el bloque "SCOPE" para la visualización de las señales obtenidas.

<u>Paso 1.</u> Creación del algoritmo de control FUZZY para el eje Y de la panta "Plataforma inercial de 2-GDL" para la estabilización del objeto en la referencia.

Se procede a abrir un modelo en blanco en Simulink, se agrega el bloque de escritura estándar para servos y el bloque "Analog Input" desde la librería de Simulink.

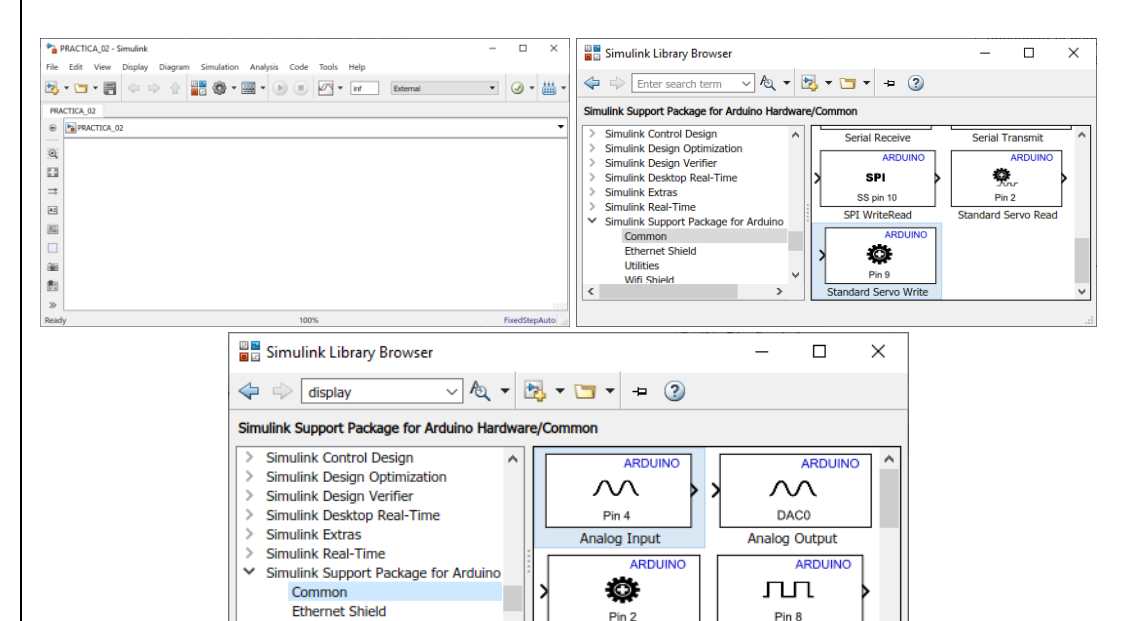

Figura 4. 130: Simulink modelo en blanco y Librería para Arduino.

Continuous Servo Write

ARDUINO

Digital Input

ARDUINO

Utilities

Wifi Shield

Se procede añadir el bloque DATA CONVERT a la salida del bloque de Analog Input para la transformación de la señal analógica de single a doble como se muestra en el siguiente gráfico.

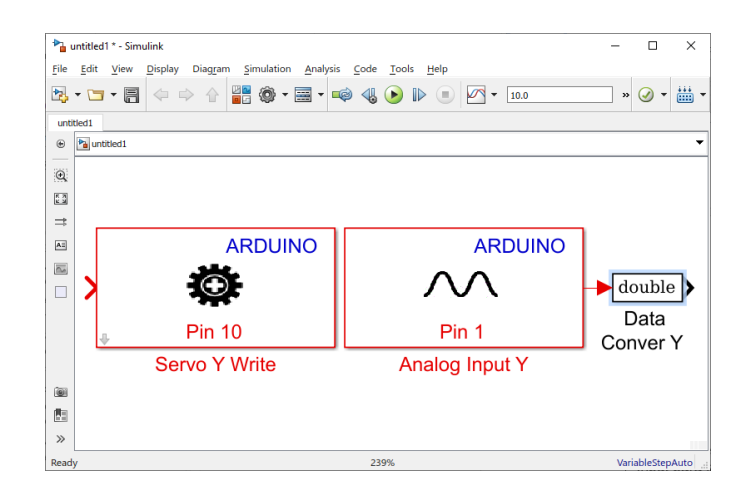

Figura 4. 131: Bloque "Data conver Y" con la variable "doublé".

# Paso 2. Agregar bloque de saturación para limitar el movimiento angular del plato.

Se agrega el bloque de saturación que sirve para limitar con los rangos máximos y mínimos que el servomotor se debe mover.

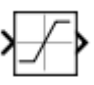

Saturation

Figura 4. 132: Bloque "Constant" en la librería de Simulink.

El motor-Y trabaja de 20º a 80º estos son los valores que se configuran para el bloque de saturación.

| Saturati  | on                    | on Y 80 - 20      |                |
|-----------|-----------------------|-------------------|----------------|
| Limit in  | out signal to the upp | per and lower sat | uration values |
| Main      | Signal Attributes     |                   |                |
| Upper lir | nit:                  |                   |                |
| 80        |                       |                   |                |
| Lower lir | nit:                  |                   |                |
| 20        |                       |                   |                |
| <         |                       |                   | 3              |
|           |                       |                   |                |

Figura 4. 133: Parámetros del Bloque "Constant".

Se muestra el resultado de agregar el bloque de "Saturation"

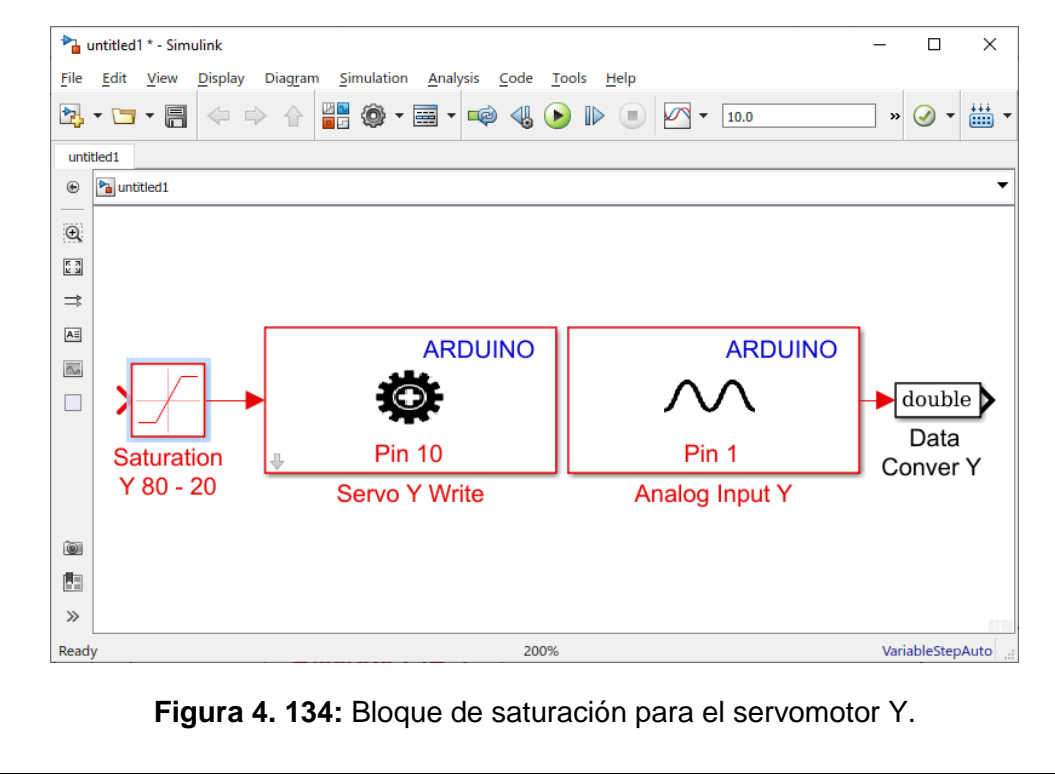

# Paso 3. Agregar el bloque de filtrado de la señal obtenida de la pantalla táctil resistiva por el Arduino DUE.

La señal que se obtenida del bloque Analog Input que nos muestran los valores en voltaje del objeto sobre la pantalla táctil resistiva se la debe filtrar para reducir la mayor cantidad de ruido.

Para realizar lo antes mencionado se debe añadir el bloque "Kalman Filter" que se lo encuentra en la librería de Simulink como se muestra a continuación.

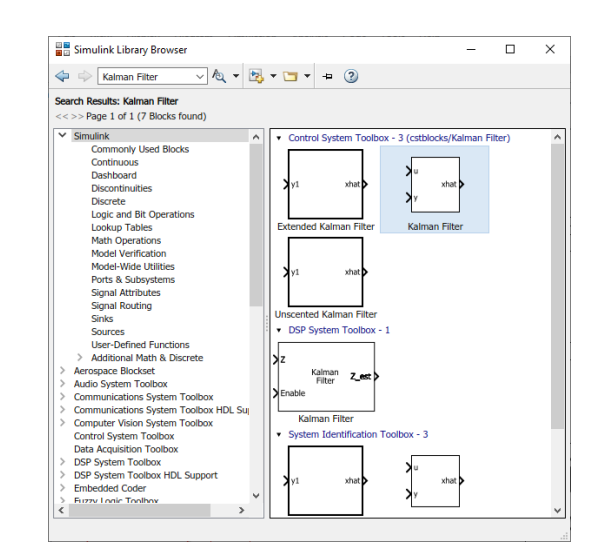

Figura 4. 135: Bloque Kalman Filter en la librería de Simulink.

Para la utilización del filtro se debe modificar los parámetros del bloque "Kalman Filter" para un correcto uso del bloque antes mencionado.

| Block Parameters: I                                                                                     | Kalman Filter X                                                                                               |                                                                       |                                                                                                    |                                                                                         | ×      |
|----------------------------------------------------------------------------------------------------|----------------------------------------------------------------------------------------------------|-----------------------------------------------------------------------|----------------------------------------------------------------------------------------------------|-----------------------------------------------------------------------------------------|--------|
| Kalman Filter                                                                                           |                                                                                                    |                                                                       |                                                                                                    |                                                                                         |        |
| Estimate the state o<br>measurements. This<br>can also use the cur<br>value.<br>All filters have the sa | f a dynamic sy<br>block can use<br>rent measuren<br>ame state tran                                            | stem from a s<br>the previously<br>nent and the p<br>sition matrix, i | eries of incomplete and<br>v estimated state to pre-<br>redicted state to estim-<br>measurement matrix, ir | d/or noisy<br>edict the current stat<br>ate the current state<br>nitial conditions, and | te. It |
| state, measurement                                                                                      | , enable, and I                                                                                               | MSE signals, ei                                                       | ach column correspond                                                                                      | is to a filter.                                                                         | rule   |
| Parameters                                                                                              |                                                                                                    |                                                                       |                                                                                                    |                                                                                         |        |
| Number of filters:                                                                                      | 1                                                                                                    |                                                                       |                                                                                                    |                                                                                         | :      |
| Enable filters:                                                                                         | Always                                                                                                    |                                                                       |                                                                                                    |                                                                                         | •      |
|                                                                                                    |                                                                                                    |                                                                       |                                                                                                    |                                                                                         |        |
| Initial condition for                                                                                   | estimated stat                                                                                                | ie:                                                                   | zeros([1])                                                                                                 |                                                                                         | :      |
| Initial condition for                                                                                   | estimated erro                                                                                                | or covariance:                                                        | 10*eye(1)                                                                                                  |                                                                                         | :      |
| State transition mat                                                                                    | trix:                                                                                                    | [1]                                                                   |                                                                                                    |                                                                                         | :      |
| Process noise covar                                                                                     | riance:                                                                                                    | 0.005*eye(1                                                           | )                                                                                                    |                                                                                         | :      |
| Measurement matri                                                                                       | ix source:                                                                                                    | Specify via                                                           | dialog                                                                                                    |                                                                                         | -      |
| Measurement                                                                                             | matrix:                                                                                                    | [1]                                                                   |                                                                                                    |                                                                                         | :      |
| Measurement noise                                                                                       | covariance:                                                                                                   | eye(1)                                                                |                                                                                                    |                                                                                         | :      |
| Outputs                                                                                                 |                                                                                                    |                                                                       |                                                                                                    |                                                                                         |        |
| Output estimated                                                                                        | d measuremer                                                                                                  | it <z_est></z_est>                                                    | Output predicted m                                                                                         | neasurement <z_prd< td=""><td> &gt;</td></z_prd<>                                       | >      |
| Output estimated                                                                                        | d state <x_est< td=""><td>&gt;</td><td>Output predicted st</td><td>ate <x_prd></x_prd></td><td></td></x_est<> | >                                                                     | Output predicted st                                                                                        | ate <x_prd></x_prd>                                                                     |        |
| Output MSE of e                                                                                         | stimated state                                                                                                | <mse_est></mse_est>                                                   | Output MSE of pred                                                                                         | dicted state <mse_p< td=""><td>rd&gt;</td></mse_p<>                                     | rd>    |
|                                                                                                    |                                                                                                    |                                                                       |                                                                                                    |                                                                                         |        |
| 0                                                                                                    |                                                                                                    | 9                                                                     | K <u>C</u> ancel                                                                                           | <u>H</u> elp <u>A</u> p                                                                 | ply    |

Se muestra a continuación los bloques agregados al Simulink hasta el presente paso paras el diseño del algoritmo de control FUZZY para el eje y.

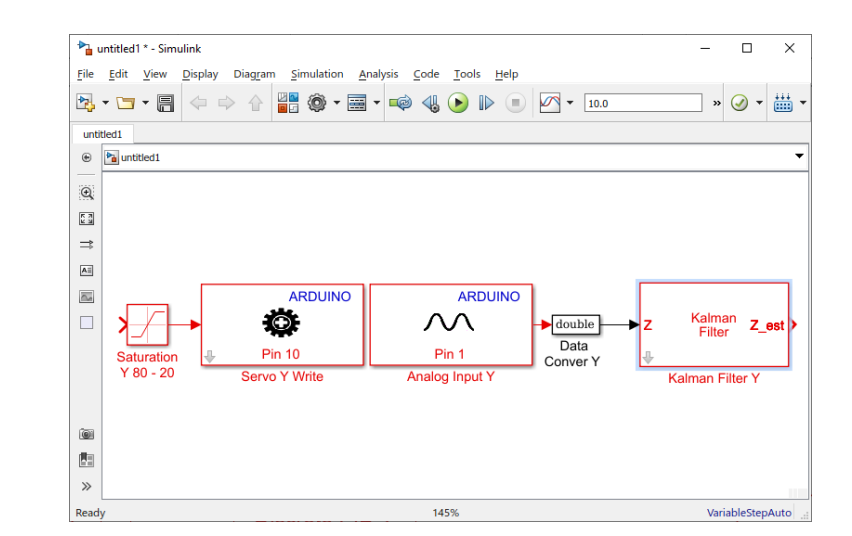

Figura 4. 137: Filtrado de la señal de la pantalla táctil resistiva.

#### Paso 4. Agregar el bloque FUZZY Logic Controller.

A continuación, se debe añadir el bloque FUZZY, adicional se crea un bloque constante indicando la referencia. Posterior se cierra el circuito creando el controlador FUZZY para el eje Y en tiempo discreto, todos los bloques antes mencionados se encuentran en la librería de Simulink.

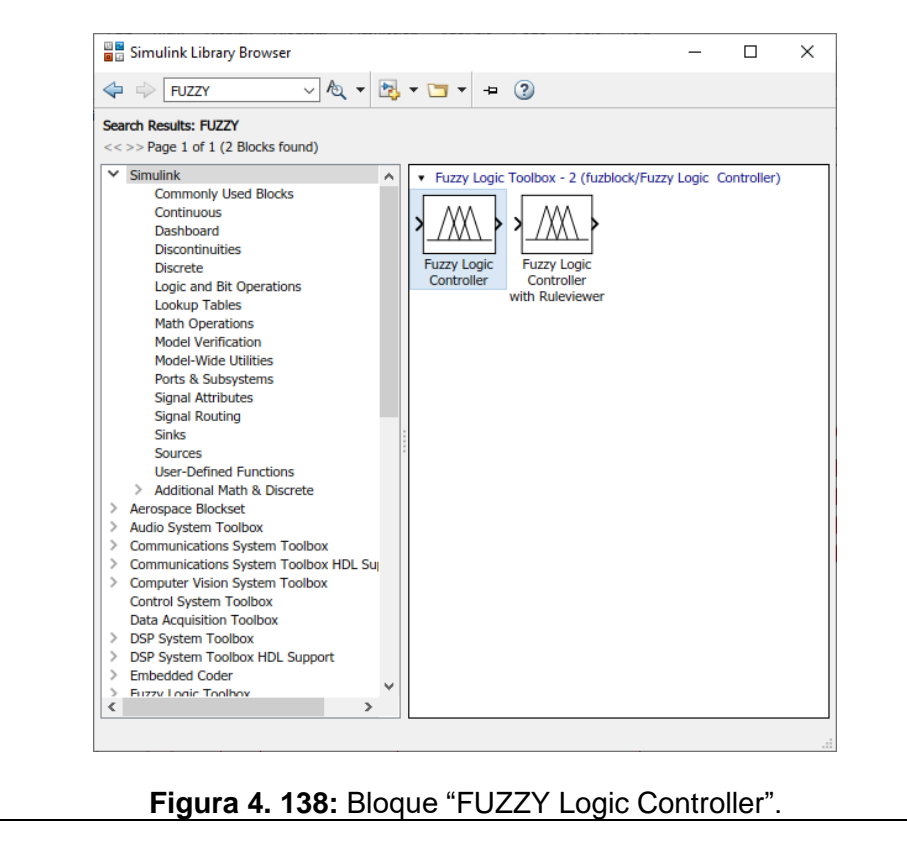

Se añade el bloque constante para la referencia y se cierra el lazo con la salida del bloque "Kalman Filter".

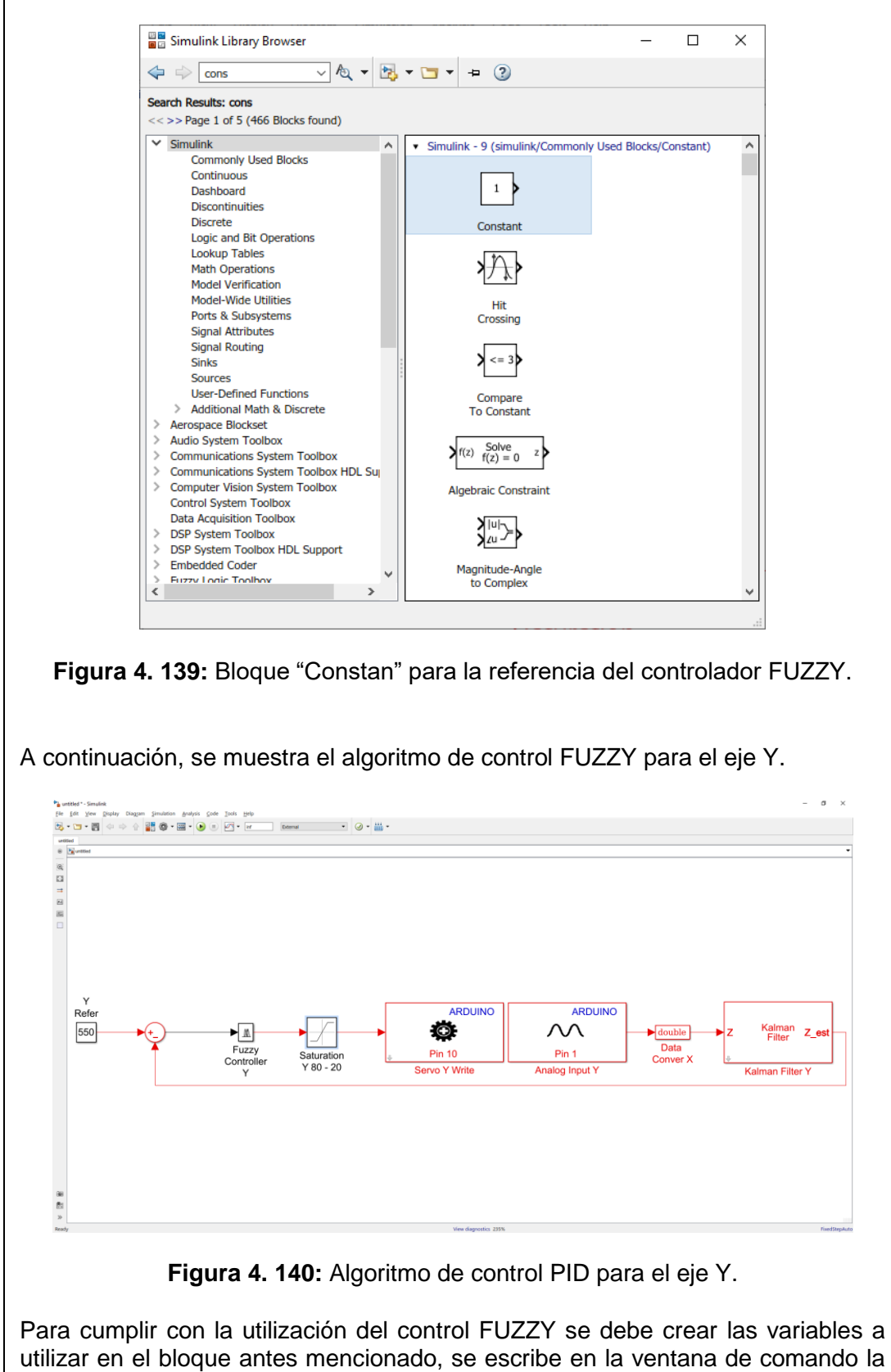

167

palabra "fuzzy" para llamar el toolbox FUZZY.

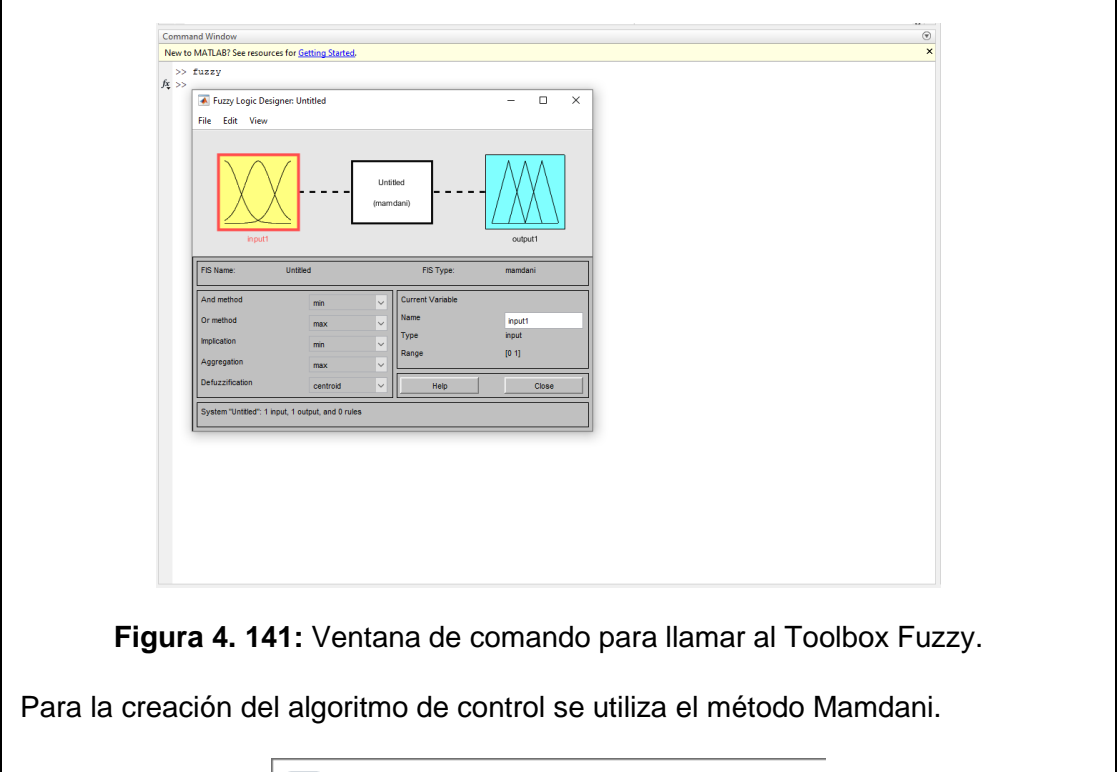

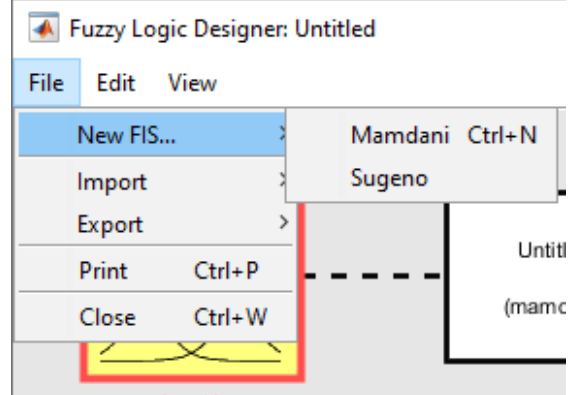

Figura 4. 142: Método Mamdani para la creación del algoritmo FUZZY.

Se crean dos variables de entrada y una variable de salida.

Variables de entradas:

**Error**, representa la retroalimentación de error de la plataforma inercial de 2-GDL **D-Error**, representa la derivada de error.

La variable de Salida:

**Control**, representa la señal de control hacia los servomotores que entrega la posición angular del bloque fuzzy.

Se define el nombre del bloque FUZZY para el eje X.

**FuzzyY**, en el entorno de Simulink al utilizar el bloque fuzzy es necesario nombrar al bloque para la definición, para este caso el FUZZY del eje y se llama FuzzyY.

Se muestra la creación de las variables antes mencionados.

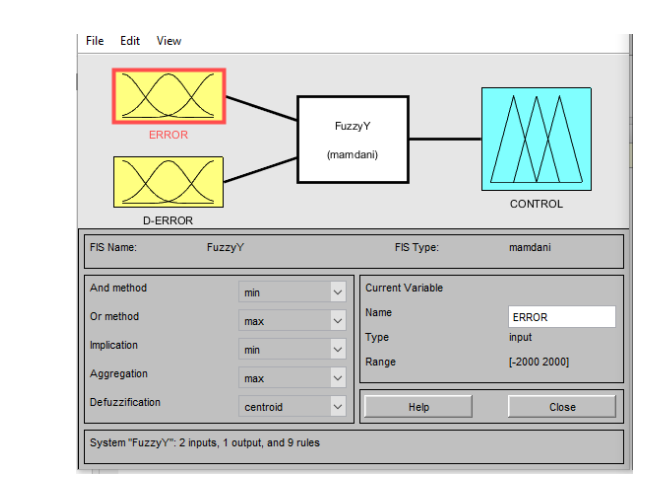

Figura 4. 143: FUZZY para el eje Y.

Se debe editar las funciones de membresía de control para las variables de entradas y la variable de salida y se utilizan funciones gaussianas para el diseño del algoritmo FUZZY para el eje Y.

Variables de entrada:

**Error**, tiene 3 funciones de membresía gaussianas, dicha funciones tienen los siguientes nombres, NEG (Negativo), CERO (Cero) y POS (Positivo), que operan en el rango de -1000 a 1000.

**D-Error**, tiene 3 funciones de membresía gaussianas, dicha funciones tienen los siguientes nombres, NEG (Negativo), CERO (Cero) y POS (Positivo), que operan en el rango de -1000 a 1000.

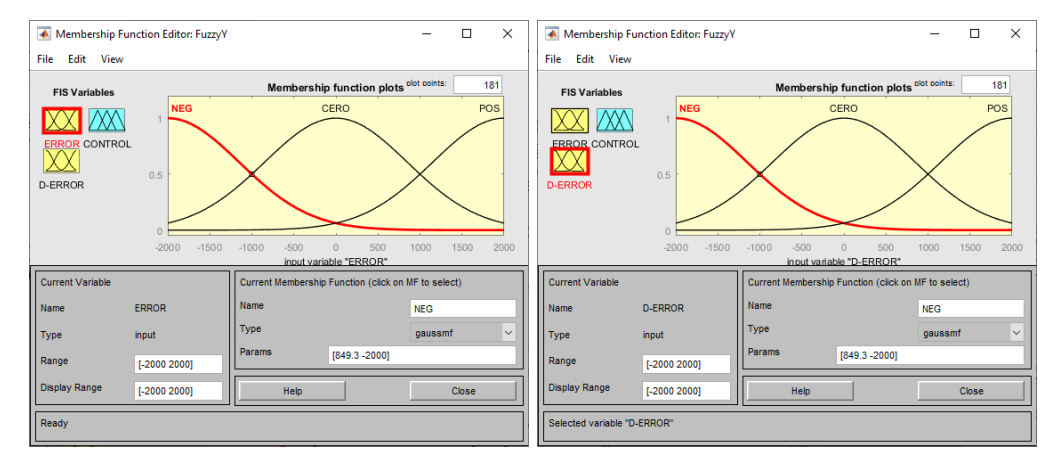

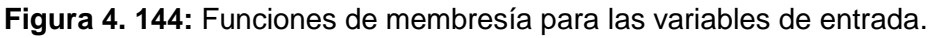

#### Variable de Salida:

**Control**, tiene 5 funciones de membresía gaussiana que se denominan NG (Negativo grande), N (Negativo), Z (Cero), P (Positivo) y PG (Positivo grande), que funcionan en el rango de 12a 92, este rango es el movimiento del servomotor en el eje de Y.

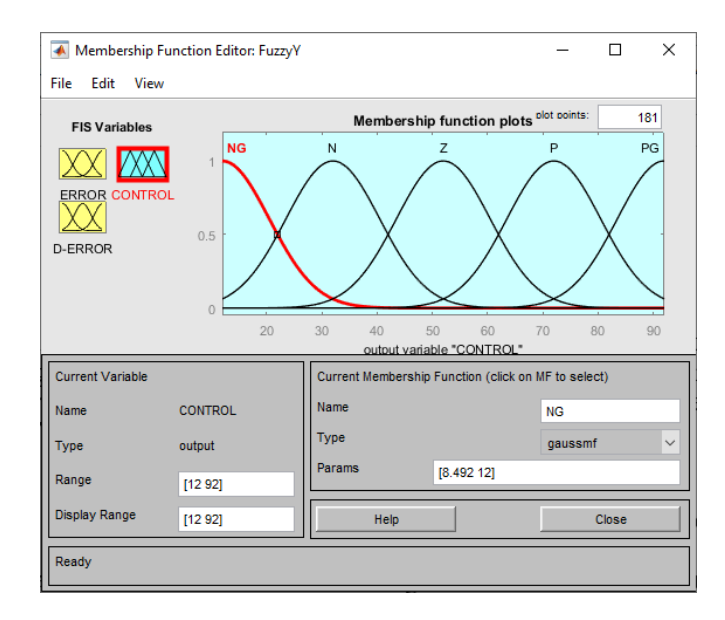

Figura 4. 145: Funciones de membresía para las variables de entrada.

La señal de CONTROL no se realiza ninguna escala a la salida del fuzzy ya que el rango de operación de la señal gaussiana es el rango de operación del movimiento del servomotor en el eje de la Y

Se procede a agregar las reglas en el Toolbox FUZZY de correspondencia para el correcto funcionamiento del controlador.

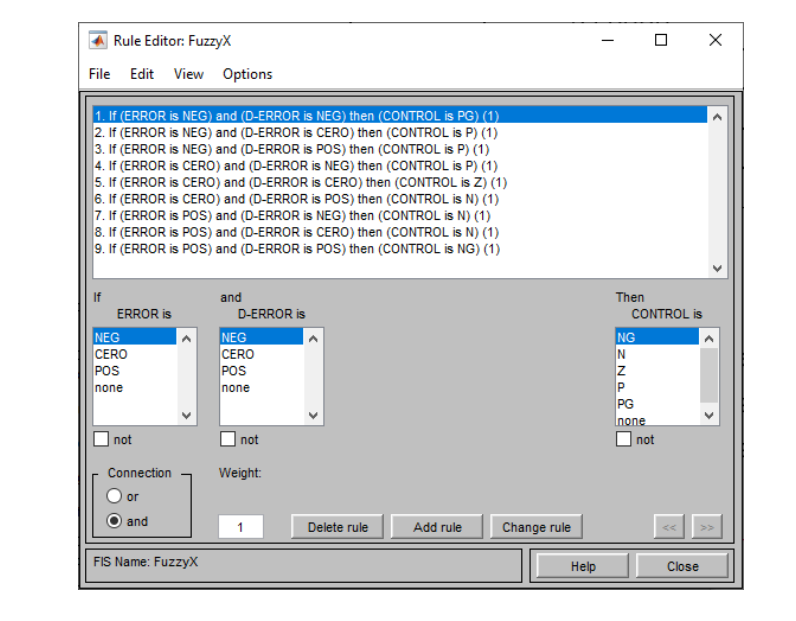

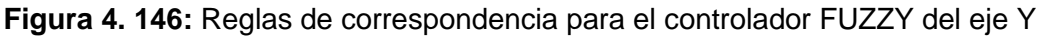

Es importante recordar que al diseñar el controlador FUZZY se define dos variables de entradas las cuales son ERROR y D-ERRO para la medición de la velocidad y el cambio de error se implementan estas dos variables de entradas respectivamente. En la variable de entrada de la derivada del error se coloca un bloque derivativo en tiempo discreto para cumplir con lo antes mencionado.

| 🎦 Block Param                 | neters: Fuzzy Co | ntroller Y       |                      |           |
|-------------------------------|------------------|------------------|----------------------|-----------|
| - Fuzzy Inferen               | ce System        |                  |                      |           |
| Specify the Fu file.          | zzy Inference    | System (FIS) a   | as either a struc    | ture or a |
| Parameters                    |                  |                  |                      |           |
| FIS name:<br>(For a file, use | e quotes and fi  | ile extension, e | e.g., 'tipper.fis'.) | )         |
| 'FuzzyY'                      |                  |                  |                      |           |
|                               |                  |                  |                      |           |
|                               | OK               | Cancol           | Holp                 | Apply     |

Figura 4. 147: Parametrizar el Bloque FUZZY en Simulink.

A continuación, se muestra el algoritmo de control FUZZY para el eje Y con los bloques para cumplir con los parámetros creados.

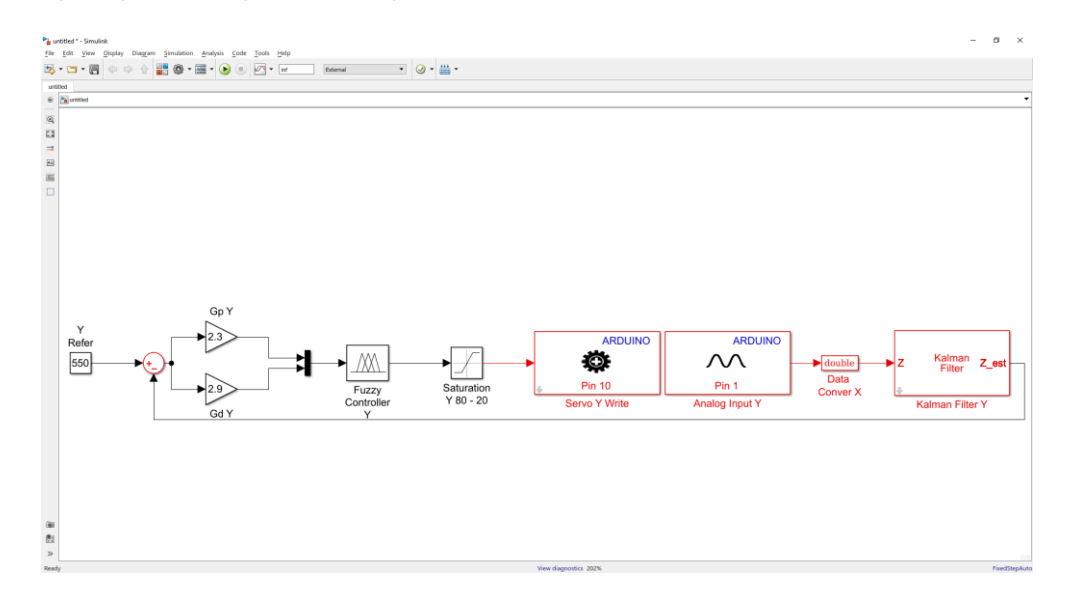

Figura 4. 148: Controlador FUZZY para el eje Y.

<u>Paso 5.</u> Agregar el bloque "SCOPE" para la visualización de las señales obtenidas.

Con la ayuda del bloque "Scope" se visualizarán las diferentes señales para el análisis de los resultados, el bloque en mención se lo encuentra en la librería de Simulink.

| Simulink Library Browser                                                                                                    |
|----------------------------------------------------------------------------------------------------|
| < 🔶 Scope 🗸 🗸 🗸                                                                                                    |
| Search Results: Scope<br><<>> Page 1 of 1 (21 Blocks found)                                                                                                    |
| <ul> <li>Simulik</li> <li>Commonly Used Blocks</li> <li>Continuous</li> <li>Dashboard</li> <li>Discontinuities</li> <li>Discrete</li> <li>Loqic and Bit Operations</li> <li>Lookung Tables</li> <li>Math Operations</li> <li>Model Verification</li> <li>Model Verification</li> <li>Model Verification</li> <li>Model Verification</li> <li>Model Verification</li> <li>Model Verification</li> <li>Model Verification</li> <li>Model Verification</li> <li>Model Verification</li> <li>Model Verification</li> <li>Model Verification</li> <li>Model Verification</li> <li>Model Verification</li> <li>Signal Routing</li> <li>Sinkis</li> <li>Sources</li> <li>User-Defined Functions</li> <li>Addisional Math &amp; Bicsrete</li> <li>Addisocket</li> <li>Audio System Toolbox</li> <li>Communication System Toolbox</li> <li>DSF System Toolbox HDL Support</li> <li>Embedded Coder</li> <li>Furzu India Toolbox</li> </ul> |

Se procede a configurar el bloque para visualizar las señales del control aplicado al eje Y.

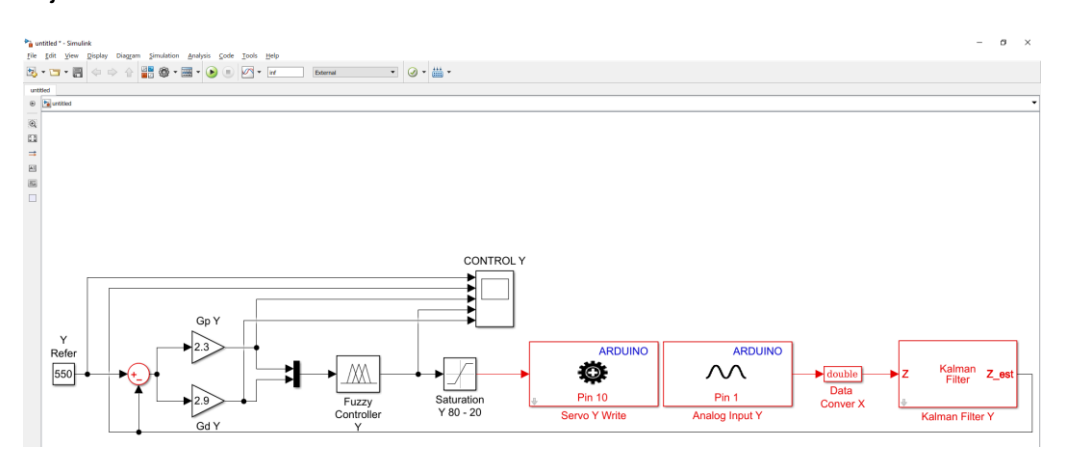

Figura 4. 150: Algoritmo de control FUZZY para el eje Y.

Para proceder a poner en marcha nuestro algoritmo, se debe configurar el parámetro "sample time" de todos los bloques de simulink con la variable del tiempo de muestreo (Ts) creado en Matlab. El tiempo de muestreo Ts es de 0.01 y se lo debe de escribir en la ventana de comando de Matlab como se muestra a continuación.

| Command Window                                 |     |
|------------------------------------------------|-----|
| New to MATLAB? See resources for Getting Start | ed. |
| >> Ts=0.01                                     |     |
| Ts =                                           |     |
| 0.0100                                         |     |
| fx, >>>                                        |     |

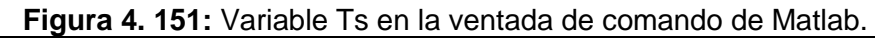

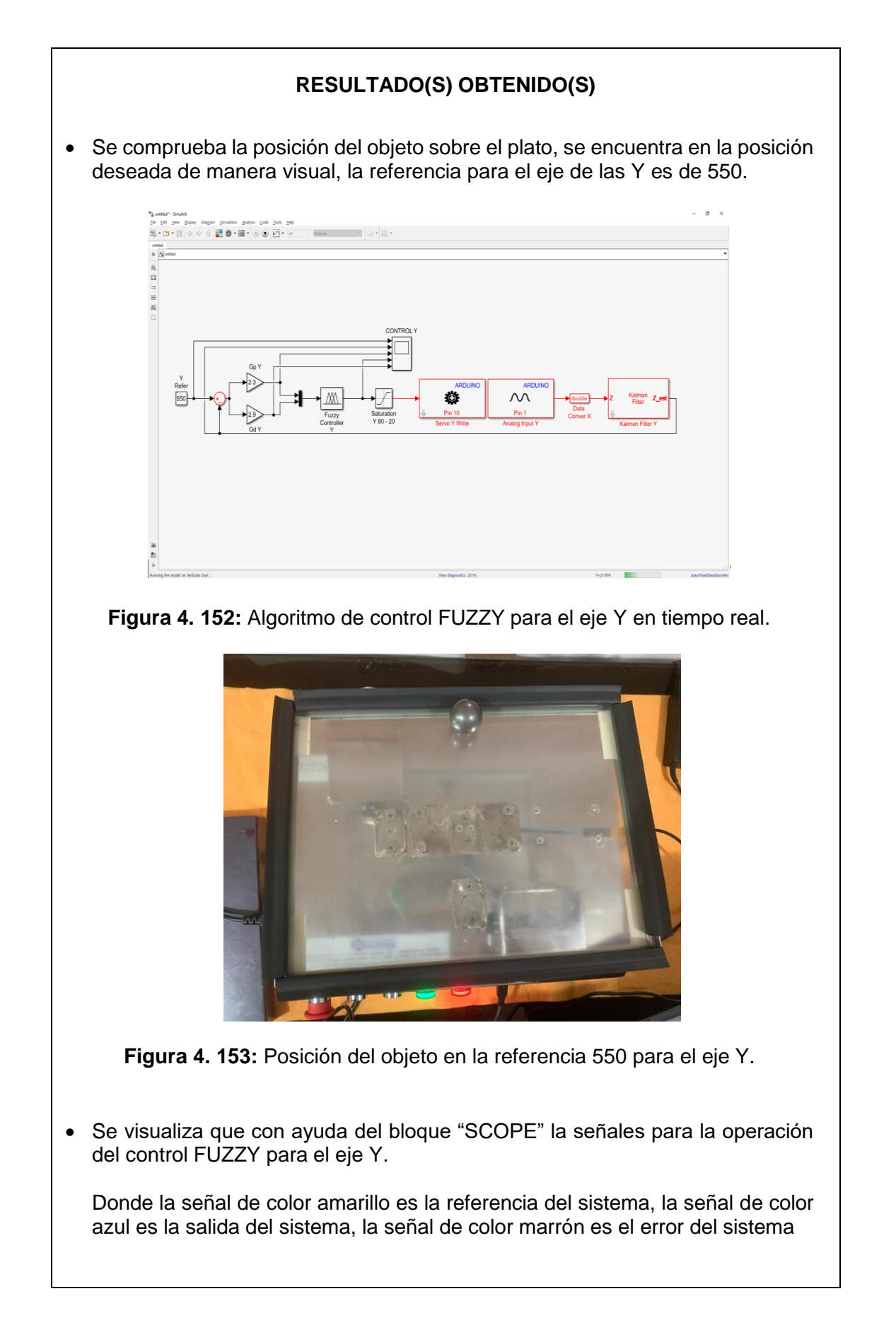

| CONTROL Y     File Tools View Simulation Help                                                                    |                                           |                                               |                                                                 |                                                                   | - a ×                                                           |
|----------------------------------------------------------------------------------------------------|-------------------------------------------|-----------------------------------------------|-----------------------------------------------------------------|-------------------------------------------------------------------|-----------------------------------------------------------------|
| ◎ ·   <b>○</b>                                                                                                   |                                           |                                               |                                                                 |                                                                   | T                                                               |
| 1000                                                                                                    |                                           |                                               |                                                                 |                                                                   | ☐ Ref<br>☐ Pos Final<br>☐ Error<br>☐ Sofial Costrol<br>☐ Ditror |
|                                                                                                    |                                           |                                               |                                                                 |                                                                   |                                                                 |
|                                                                                                    |                                           |                                               |                                                                 |                                                                   |                                                                 |
|                                                                                                    | lin whether the transmitted of the second | terrere die telefisie beingdele stelle sone è | na haran dagan di kasalah kana pina dadi ali ada ang ka         | i yang manala kanangan kating disebut di dalam mengenti kalan da  |                                                                 |
| and the second second second second second second second second second second second second second second second | alon or for a for the form                | e benned prijsken ne general de neder an de   | nin ya postanji na poslava za pod plazava za plazava za poslava | engelene och an ann einen et blire at skille at vander stardt. St | nen fill som som som de side for at statistic hondra som        |
| -000                                                                                                    |                                           |                                               |                                                                 |                                                                   |                                                                 |
| -100                                                                                                    |                                           |                                               |                                                                 |                                                                   |                                                                 |
| -1500                                                                                                    |                                           |                                               |                                                                 |                                                                   |                                                                 |
| 50                                                                                                    | 100                                       | ) 15                                          | 0 28                                                            | 0 21                                                              | 0                                                               |

Figura 4. 154: Bloque "SCOPE" utilizado en sistema SISO para el eje Y.

### CONCLUSIONES:

- Se obtiene una comunicación exitosa con el motor-Y de plataforma inercial de 2-GDL con el software Matlab/Simulink utilizando el algoritmo de control FUZZY
- Se configura dentro del Toolbox FUZZY las variables de entrada y de salida, las funciones de membresía y las reglas de correspondencia, se obtiene que el objeto sobre el plato se ubique en la referencia del sistema de manera correcta.
- El bloque de saturación protege la planta para que no usen valores de ángulos que puedan ocasionar daños en la estructura mecánica.
- Se configura el bloque ""Kalman Filter" de manera correcta para que la señal obtenida de la pantalla táctil resistiva este sin ruido la cual observamos en la señal de color Azul.

# 4.9 PRÁCTICA # 9

| UNIVERSIDAD POLITÉCNICA<br>SALESIANA<br>ECUADOR                                                                                                    |             |                      | Gl                       | JIA DE PRÁCTICA DE LABORATORIO                                                  |
|----------------------------------------------------------------------------------------------------|-------------|----------------------|--------------------------|---------------------------------------------------------------------------------|
| CARRERA: Ingeniería Electrónica                                                                                                    |             |                      |                          | ASIGNATURA: Teoría de Control III                                               |
| NRO. PRÁCTICA:                                                                                                    | 9           | <b>TÍTUI</b><br>FUZZ | <b>.o de i</b><br>Y par/ | L <b>A PRÁCTICA:</b> CREACIÓN DEL CONTROL<br>A LA PLATAFORMA INERCIAL DE 2-GDL. |
| OBJETIVOS:                                                                                                    |             |                      |                          |                                                                                 |
| Crear un contro     téctil registive                                                                                                    | olado       | or FUZZ              | Y para                   | la estabilización del objeto sobre la pantalla                                  |
| <ul> <li>Utilizar el blogu</li> </ul>                                                                                                    | ıe Fl       | JZZY v               | sus atri                 | ibutos para ambos ejes de libertad.                                             |
| <ul> <li>Transformar la<br/>para los ejes X</li> </ul>                                                                                                    | señ<br>y Y. | al obte              | nida de                  | la pantalla táctil resistiva a variable doble                                   |
| Realizar filtrade                                                                                                    | o de        | la seña              | l obteni                 | da de la pantalla táctil resistiva para los ejes                                |
| ХуҮ.                                                                                                    |             |                      |                          |                                                                                 |
| Crear un progra                                                                                                    | ama         | en Sim               | ulink pa                 | ra enviar la señal de control del FUZZY para                                    |
| la plataforma ir                                                                                                    | nerci       | al de 2-             | GDL.                     |                                                                                 |
| Diseñar una tra                                                                                                    | ayec        | toria elí            | ptica pa                 | ra que la esfera lo siga indefinidamente.                                       |
|                                                                                                    | 1.          | Alimer<br>110VA      | itar la j<br>.C.         | olanta "Plataforma inercial de 2-GDL" con                                       |
|                                                                                                    | 2.          | Confirr<br>emerg     | mar qu<br>encia ne       | le la botonera tipo hongo o paro de<br>o esté accionada.                        |
| INSTRUCCIONES                                                                                                    | 3.          | Encen                | der la p                 | lanta presionando el botón de marcha.                                           |
|                                                                                                    | 4.          | Verific              | ar que s                 | e cuente con paquetes y drivers necesarios                                      |
|                                                                                                    |             | para la              | a comur                  | icación de la planta (PRÁCTICA #1).                                             |
|                                                                                                    | 5.          | Conec                | tar la                   | planta "Plataforma inercial de 2-GDL" al                                        |
|                                                                                                    |             | compu                | itador u                 | tilizando el cable USB macho-macho.                                             |
|                                                                                                    | 6.          | Visuali              | zar las                  | luces indicadoras de encendido en la planta.                                    |
|                                                                                                    | A           |                      | ADES P                   | OR DESARROLLAR                                                                  |
| <b>1.</b> Creación del algoritmo de control FUZZY para la panta "Plataforma inercial de 2-GDL" para la establización de la esfera en la referencia que se establece en |             |                      |                          |                                                                                 |

el eje X y Y.

- **2.** Agregar los bloques de saturación para limitar el movimiento angular del plato para los ejes X y Y.
- **3.** Agregar los bloques de filtrado de la señal obtenida de la pantalla táctil resistiva de los ejes X y Y por el Arduino DUE.
- **4.** Agregar el bloque FUZZY Logic Controller.
- 5. Agrega dos bloques para el diseño de la señal elíptica de la trayectoria que la esfera sigue indefinidamente
- 6. Agregar los bloques "SCOPE" para la visualización de las señales obtenidas.

Paso 1. Creación del algoritmo de control FUZZY para la panta "Plataforma inercial de 2-GDL" para la estabilización de la esfera en la referencia que se establece en el eje X y Y.

Se procede a abrir un modelo en blanco en Simulink, se agrega dos bloques de escritura estándar para servos y dos bloques "Analog Input" desde la librería de Simulink.

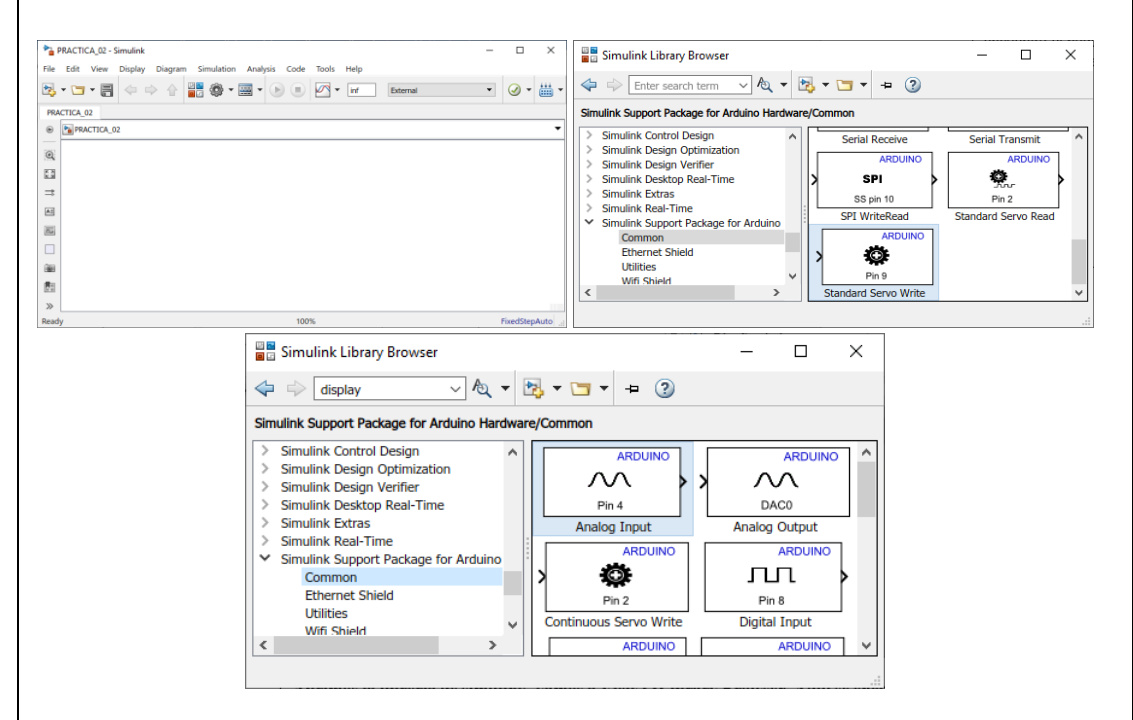

Figura 4. 155: Simulink modelo en blanco y Librería para Arduino.

Se procede añadir los bloques DATA CONVERT a la salida de los bloques de Analog Input para la transformación de la señal analógica de single a doble como se muestra en el siguiente gráfico.

A continuación se observa en el ambiente Simulink el proceso de la practica con los bloques antes mencionados.

| $\mathbb{R}_{2}$ of $\mathbb{R}_{2}$ $0 \in \mathbb{Q}$ $\mathbb{R}_{2}$ $\mathbb{R}_{2}$ and $\mathbb{R}_{2}$ $\mathbb{R}_{2}$ $$ | - • • ×                                                                                                    |
|----------------------------------------------------------------------------------------------------|----------------------------------------------------------------------------------------------------|
| ARDUINO<br>Pin 9<br>Servo X Write                                                                                                    | ARDUINO<br>Pin 0<br>Analog Input X                                                                                                    |
| ARDUINO<br>Pin 10<br>Servo Y Write                                                                                                    | ARDUINO<br>Pin 1<br>Analog Input Y                                                                                                    |
| Figura 4. 156: Bloque "Data o                                                                                                    | conver" con la variable "doublé.                                                                                                    |
| Paso 2. Agregar los bloques de satur<br>angular del plato para los ejes X y Y.<br>Se agrega dos bloques de saturaciór<br>máximos y mínimos que los servomotor                                                                                                    | ación para limitar el movimiento<br>n que sirve para limitar con los rangos<br>es se deben mover.                                                    |
| ×                                                                                                    | $\not\leftarrow$                                                                                                    |
| <b>Figura 4. 157</b> : Bloque "Cons<br>El motor-X trabaja de 90 A 150 y el moto<br>valores que se configuran para el bloque                                                                                                    | tant" en la librería de Simulink.<br>or-Y trabaja de 20º a 80º estos son los<br>e de saturación.                                                     |
| Block Parameters: Saturation Y 80 - 20                                                                                                    | Block Parameters: Saturation X 150 - 90 X                                                                                                    |
| Saturation Limit input signal to the upper and lower saturation values. Main Signal Attributes Upper limit: 80 Lower limit: 20 CK Cancel Help Apply                                                                                                    | Saturation Limit input signal to the upper and lower saturation values. Main Signal Attributes Upper limit: 150 Lower limit: 90 OK Cancel Help Apply |
| Figura 4. 158: Parámetr                                                                                                    | os del Bloque "Constant".                                                                                                    |
| Se muestra el resultado de agregar el b<br>Simulink para evidenciar el proceso de l                                                                                                    | loque de "Saturation" en el ambiente de<br>a práctica a realizar.                                                                                    |

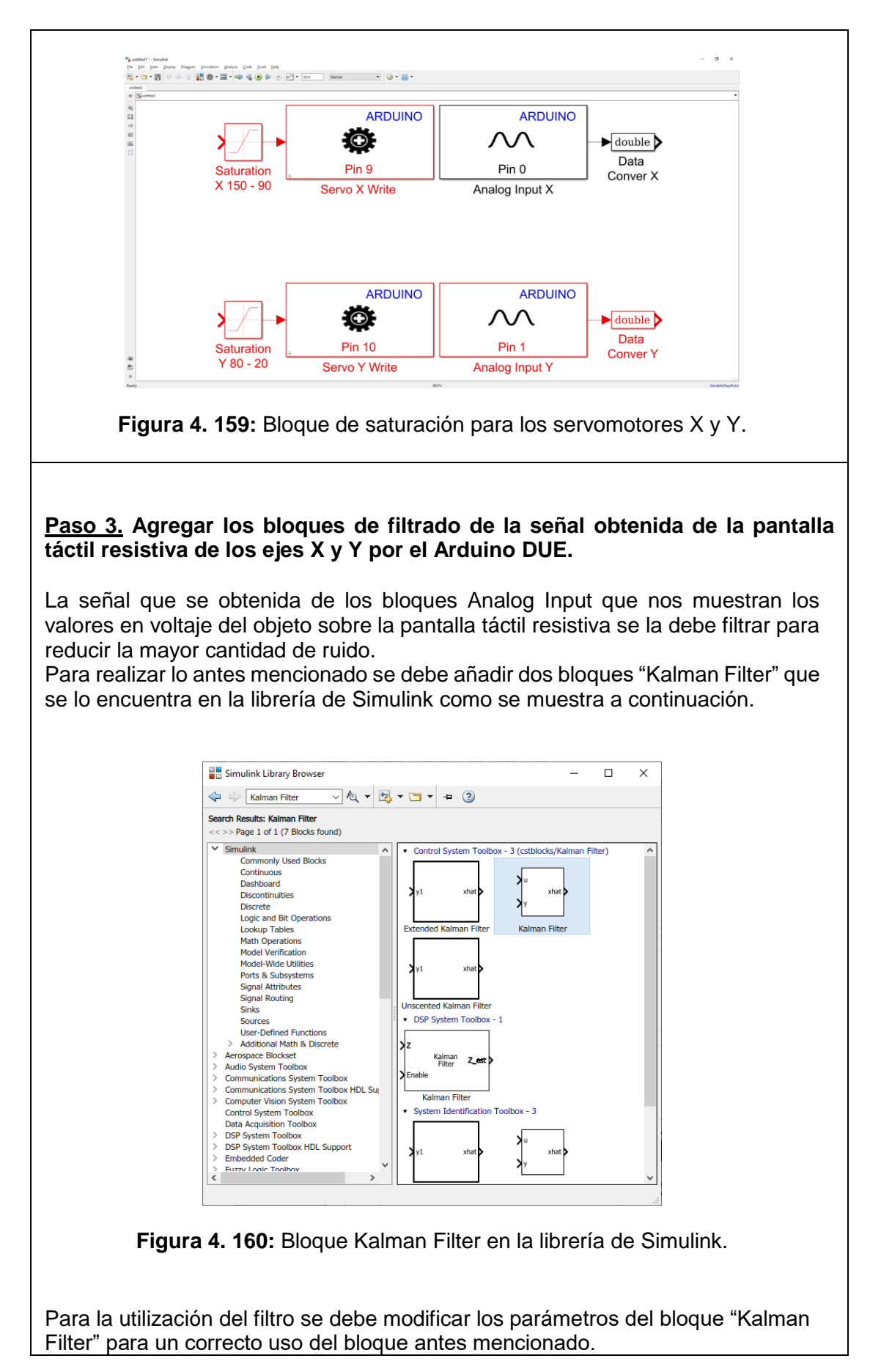

| nuestra a contir<br>o paras el diseñ<br>2-GDL.<br>bloques que se<br>2-GDL a cualqui<br>actica. | uación los<br>o del algor<br>utilizan so<br>er movimie                        | bloques<br>itmo de o<br>on para la<br>ento brus                                                                                                    | agregade<br>control FL<br>as protecc<br>co y logra                                | os al Sim<br>JZZY para<br>ciones de<br>ar mitigar                         | ulink ha<br>a la pla<br>la plata<br>los daŕ | asta el pre<br>taforma in<br>aforma ine<br>ños a la p | eser<br>nerc<br>ercia<br>lanta |
|------------------------------------------------------------------------------------------------|-------------------------------------------------------------------------------|----------------------------------------------------------------------------------------------------|-----------------------------------------------------------------------------------|---------------------------------------------------------------------------|---------------------------------------------|-------------------------------------------------------|--------------------------------|
| nuestra a contir<br>o paras el diseñ<br>2-GDL.<br>bloques que se<br>2-GDL a cualqui            | uación los<br>o del algor<br>utilizan so<br>er movimie                        | bloques<br>itmo de o<br>on para la<br>ento brus                                                                                                    | agregade<br>control FL<br>as protecc                                              | os al Sim<br>JZZY para<br>ciones de<br>ar mitigar                         | ulink ha<br>a la pla<br>la plata<br>los daŕ | asta el pre<br>taforma il<br>aforma ine<br>ños a la p | eser<br>nerc<br>ercia<br>lanta |
| muestra a contir<br>o paras el diseñ<br>2-GDL.                                                 | uación los<br>o del algor                                                     | itmo de o                                                                                                    | agregade                                                                          | os al Sim<br>JZZY para                                                    | ulink ha<br>a la pla                        | asta el pre<br>taforma il                             | eser<br>nerci                  |
|                                                                                                |                                                                               |                                                                                                    |                                                                                   |                                                                           |                                             |                                                       |                                |
| Figura 4.                                                                                      | <b>161:</b> Parar                                                             | netrizaci                                                                                                    | ón para e                                                                         | l bloque "                                                                | Kalmaı                                      | n Filter".                                            |                                |
|                                                                                                |                                                                               | acca state <mbc_e< th=""><th></th><th>cel <u>H</u>elp</th><th><u>Apply</u></th><th></th><th></th></mbc_e<>                                                                                                    |                                                                                   | cel <u>H</u> elp                                                          | <u>Apply</u>                                |                                                       |                                |
|                                                                                                | Output estimated me<br>Output estimated sta<br>Output MSE of estima           | easurement <z_est<br>ite <x_est><br/>ated state <msf @<="" td=""><td><ul> <li>Output predi</li> <li>Output predi</li> <li>St&gt; Output MSF</li> </ul></td><td>cted measurement   cted state <x_prd>   of predicted state &lt;</x_prd></td></msf></x_est></z_est<br> | <ul> <li>Output predi</li> <li>Output predi</li> <li>St&gt; Output MSF</li> </ul> | cted measurement   cted state <x_prd>   of predicted state &lt;</x_prd>   | <z_prd></z_prd>                             |                                                       |                                |
|                                                                                                | 4easurement noise cov                                                         | ariance: eye(1)                                                                                                    |                                                                                   |                                                                           | :                                           |                                                       |                                |
|                                                                                                | Measurement matrix so                                                         | rix: [1]                                                                                                    | y via dialOg                                                                      |                                                                           | :                                           |                                                       |                                |
| F                                                                                              | Process noise covarianc                                                       | e: 0.005*e                                                                                                    | eye(1)                                                                            |                                                                           | :                                           |                                                       |                                |
| 1                                                                                              | nitial condition for estir<br>State transition matrix:                        | mated error covaria                                                                                                    | ince: 10*eye(1)                                                                   |                                                                           |                                             |                                                       |                                |
| I                                                                                              | nitial condition for estir                                                    | nated state:                                                                                                    | zeros([1])                                                                        | )                                                                         | :                                           |                                                       |                                |
| E                                                                                              | Enable filters: Alwa                                                          | ays                                                                                                    |                                                                                   |                                                                           | •                                           |                                                       |                                |
| 1                                                                                              | Number of filters: 1                                                          |                                                                                                    |                                                                                   |                                                                           | E                                           |                                                       |                                |
| - F                                                                                            | arameters                                                                     | able, and MSE signa                                                                                                    | ais, each column com                                                              | esponds to a filter.                                                      |                                             |                                                       |                                |
| A<br>ni<br>st                                                                                  | Il filters have the same<br>bise covariance, but the<br>ate, measurement, ena | state transition ma<br>eir state, measuren<br>able, and MSE signa                                                                                                    | ntrix, measurement m<br>ment, enable, and MSI<br>als. each column corre           | atrix, initial condition<br>E signals are unique.<br>esponds to a filter. | ns, and<br>Within the                       |                                                       |                                |
| m<br>ca<br>Vi                                                                                  | easurements. This bloo<br>an also use the current<br>alue.                    | ck can use the prev<br>measurement and                                                                                                    | riously estimated state<br>the predicted state to                                 | e to predict the curre<br>o estimate the curre                            | ent state. It<br>nt state                   |                                                       |                                |
|                                                                                                | alman Filter<br>stimate the state of a d                                      | lynamic system fro                                                                                                    | m a series of incompl                                                             | ete and/or noisy                                                          |                                             |                                                       |                                |

## Paso 4. Agregar los bloques FUZZY Logic Controller

A continuación, se debe añadir dos bloques FUZZY Logic Controller, adicional se crea un bloque constante indicando la referencia por cada eje de liberta. Posterior se cierra el circuito creando el controlador FUZZY para el eje X y Y en tiempo discreto, todos los bloques antes mencionados se encuentran en la librería de Simulink.

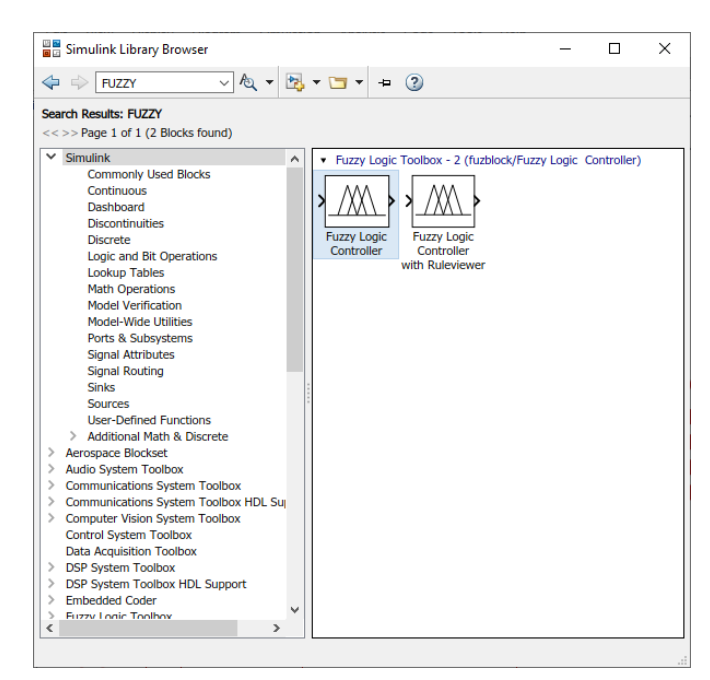

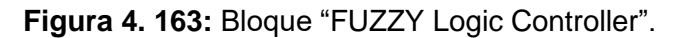

Se añade los bloques constantes para las referencias y se cierra el lazo con la salida de los bloques "Kalman Filter" del eje X y Y.

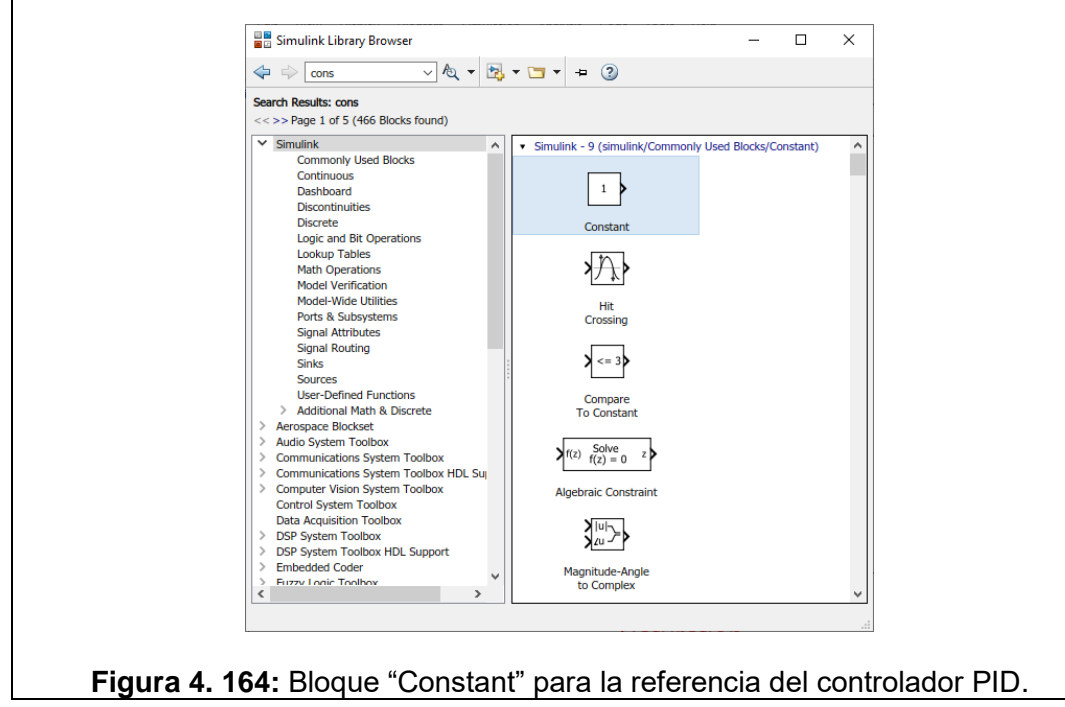

A continuación, se muestra el algoritmo de control FUZZY para la plataforma inercial de 2-GDL.

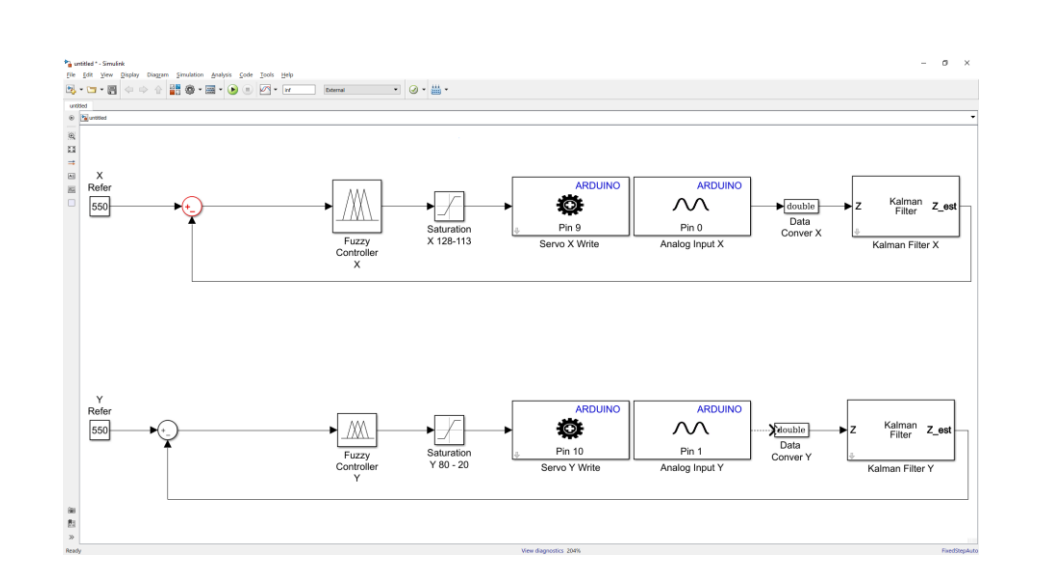

Figura 4. 165: Algoritmo de control FUZZY.

Para cumplir con la utilización del control FUZZY se debe crear las variables a utilizar en los bloques antes mencionados, se escribe en la ventana de comando la palabra "fuzzy" para llamar el toolbox FUZZY.

| to MATLAB? See resource                                                         | s for <u>Getting Started</u> .       |                                                        |                                                     |
|---------------------------------------------------------------------------------|--------------------------------------|--------------------------------------------------------|-----------------------------------------------------|
| fuzzy                                                                           |                                      |                                                        |                                                     |
| 📕 Fuzzy Logic Desig                                                             | ner: Untitled                        |                                                        | - 🗆 ×                                               |
| File Edit View                                                                  |                                      |                                                        |                                                     |
|                                                                                 |                                      | Untitled<br>(mamdani)                                  |                                                     |
| input1                                                                          |                                      |                                                        | output1                                             |
| input1<br>FIS Name:                                                             | Untitled                             | FIS Type:                                              | output1                                             |
| FIS Name:                                                                       | Untitled                             | FIS Type:                                              | output1                                             |
| FIS Name:<br>And method<br>Or method                                            | Untitled<br>min<br>max               | FIS Type:                                              | e input1                                            |
| Input1<br>FIS Name:<br>And method<br>Or method<br>Implication                   | Untitled<br>min<br>max<br>min        | FIS Type:                                              | outputt<br>mamdani<br>e<br>input<br>input<br>m ut   |
| FIS Name:<br>FIS Name:<br>And method<br>Or method<br>Implication<br>Aggregation | Untitled<br>min<br>max<br>min<br>max | FIS Type:<br>Current Variable<br>Vame<br>Type<br>Range | outputt<br>mamdani<br>e<br>input1<br>input<br>[0 1] |

Figura 4. 166: Ventana de comando para llamar al Toolbox Fuzzy.

Se debe realizar el proceso de las prácticas al detalle para cumplir con los objetivos y el correcto funcionamiento de la plataforma inercial con el controlador FUZZY.

Para la creación de los algoritmos de control se utiliza el método Mamdani.

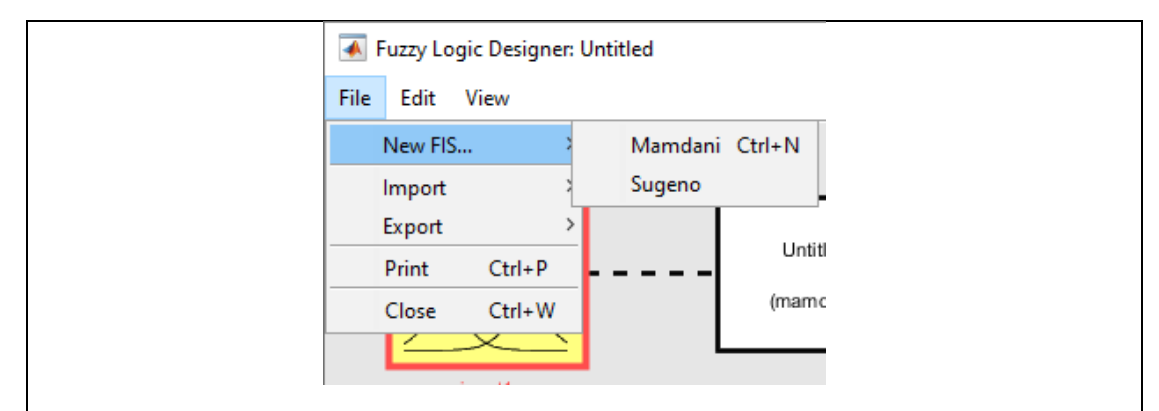

Figura 4. 167: Método Mamdani para la creación del algoritmo FUZZY.

Se crean dos variables de entrada y una variable de salida para cada controlador FUZZY.

Variables de entradas:

**Error**, representa la retroalimentación de error de la plataforma inercial de 2-GDL **D-Error**, representa la derivada de error.

La variable de Salida:

**Control**, representa la señal de control hacia los servomotores que entrega la posición angular del bloque fuzzy.

Se define el nombre del bloque FUZZY para el eje X y Y.

**FuzzyX**, en el entorno de Simulink al utilizar el bloque fuzzy es necesario nombrar al bloque para la definición, para este caso el fuzzy del eje x se llama FuzzyX.

**FuzzyY**, en el entorno de Simulink al utilizar el bloque fuzzy es necesario nombrar al bloque para la definición, para este caso el FUZZY del eje x se llama FuzzyY.

Se muestra la creación de las variables antes mencionados.

| Fuzzy Logic Designer: | FuzzyX   |              |                  | -        |       | File Edit View     |                               |        |                  |              |
|-----------------------|----------|--------------|------------------|----------|-------|--------------------|-------------------------------|--------|------------------|--------------|
| ERROR                 |          | Fuz:<br>(mam | zyX<br>danī)     |          |       | ERROF              |                               | Fuzz   | tyY<br>dani)     |              |
| D-ERROR               | J        |              |                  | CONTRO   | OL    | FIS Name:          | FuzzyY                        |        | FIS Type:        | mamdani      |
| FIS Name: Fu          | zzyX     |              | FIS Type:        | mamdani  | i     | And method         | min                           | ~      | Current Variable |              |
| And method            | min      | ×            | Current Variable |          |       | Or method          | max                           | ~      | Name             | ERROR        |
| Or method             |          |              | Name             | FRROR    |       | Implication        | min                           | ~      | Type             | input        |
|                       | max      | ~            | Туре             | input    |       | Aggregation        | max                           | $\sim$ | Range            | [-2000 2000] |
| Implication           | min      | ~            | Range            | [-1000 1 | 0001  | Defuzzification    |                               |        | Uala             | 01           |
| Aggregation           | max      | ~            |                  |          |       |                    | Centroid                      | *      |                  | Close        |
| Defuzzification       | centroid | ~            | Help             |          | Close | System "FuzzyY": 2 | inputs, 1 output, and 9 rules |        |                  |              |

Figura 4. 168: FUZZY para el eje X y Y.

Se debe editar las funciones de membresía de control para las variables de entradas y la variable de salida y se utilizan funciones gaussianas para el diseño

del algoritmo FUZZY para el eje X y Y.

Variables de entrada:

### FuzzyX

**Error**, tiene 3 funciones de membresía gaussianas, dicha funciones tienen los siguientes nombres, NEG (Negativo), CERO (Cero) y POS (Positivo), que operan en el rango de -1000 a 1000.

**D-Error**, tiene 3 funciones de membresía gaussianas, dicha funciones tienen los siguientes nombres, NEG (Negativo), CERO (Cero) y POS (Positivo), que operan en el rango de -1000 a 1000.

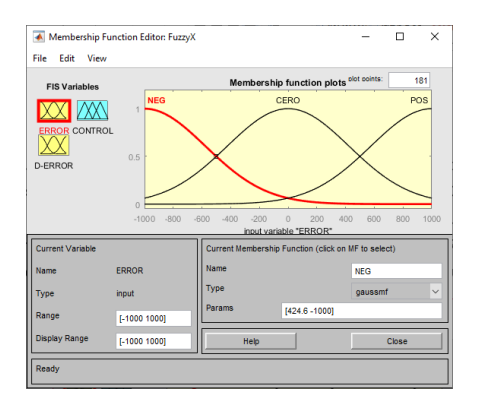

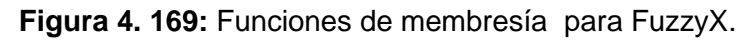

## FuzzyY

**Error**, tiene 3 funciones de membresía gaussianas, dicha funciones tienen los siguientes nombres, NEG (Negativo), CERO (Cero) y POS (Positivo), que operan en el rango de -1000 a 1000.

**D-Error**, tiene 3 funciones de membresía gaussianas, dicha funciones tienen los siguientes nombres, NEG (Negativo), CERO (Cero) y POS (Positivo), que operan en el rango de -1000 a 1000.

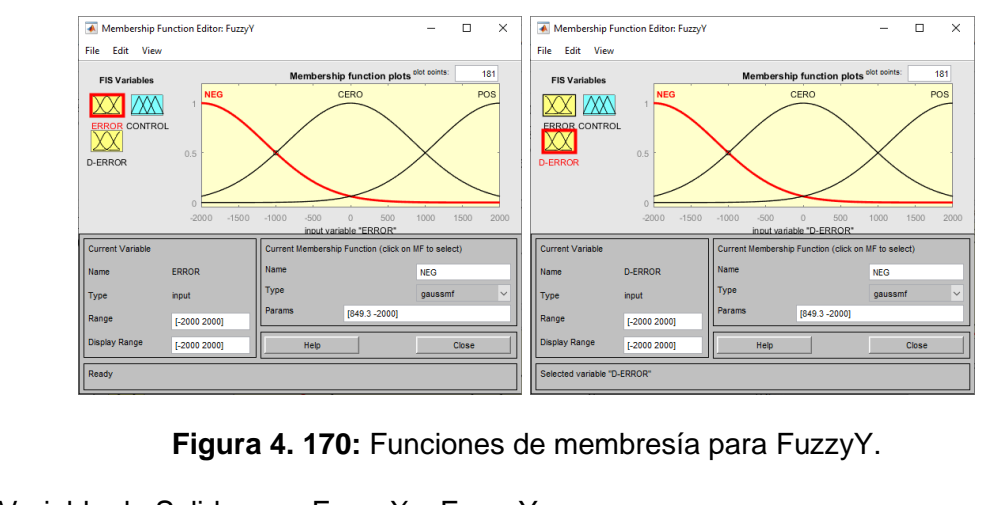

Variable de Salida para FuzzyX y FuzzyY:

#### FuzzyX

**Control**, tiene 5 funciones de membresía gaussianas que se denominan NG (Negativo grande), N (Negativo), Z (Cero), P (Positivo) y PG (Positivo grande), que funcionan en el rango de 107.5 a 127.5, este rango es el movimiento del servomotor en el eje de X.

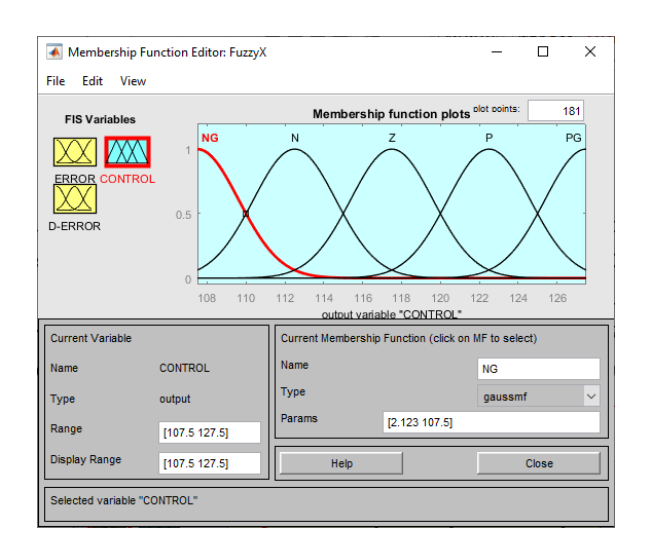

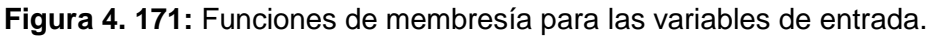

#### FuzzyY

**Control**, tiene 5 funciones de membresía gaussiana que se denominan NG (Negativo grande), N (Negativo), Z (Cero), P (Positivo) y PG (Positivo grande), que funcionan en el rango de 12 a 92, este rango es el movimiento del servomotor en el eje de Y.

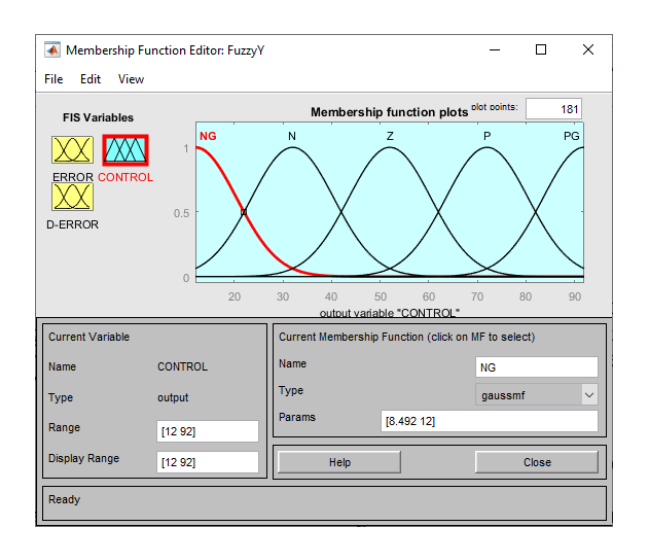

Figura 4. 172: Funciones de membresía para FuzzyY.

La señal de CONTROL no se realiza ninguna escala a la salida del FUZZY ya que el rango de operación de la señal gaussiana es el rango de operación del movimiento del servomotor en el eje X y Y

Se procede a agregar las reglas en el Toolbox FUZZY de correspondencia para el correcto funcionamiento del controlador.

| 1. If (ERROR is NE                                                                   | G) and (D-ERROR                                            | is NEG) then (( | CONTROL is PG)  | (1)    |                                       |       |      |
|--------------------------------------------------------------------------------------|------------------------------------------------------------|-----------------|-----------------|--------|---------------------------------------|-------|------|
| 2. If (ERROR is NE                                                                   | G) and (D-ERROR                                            | is CERO) then   | (CONTROL is P)  | (1)    |                                       |       |      |
| 3. If (ERROR is NE                                                                   | G) and (D-ERROR                                            | is POS) then (  | CONTROL is P) ( | 1)     |                                       |       |      |
| 4. If (ERROR is CE                                                                   | RO) and (D-ERROP                                           | R is NEG) then  | (CONTROL is P)  | (1)    |                                       |       |      |
| 5. If (ERROR is CE                                                                   | RO) and (D-ERROF                                           | R is CERO) the  | n (CONTROL is 2 | .) (1) |                                       |       |      |
| 6. If (ERROR is CE                                                                   | RO) and (D-ERROP                                           | R is POS) then  | (CONTROL is N)  | (1)    |                                       |       |      |
| 7. If (ERROR is PO                                                                   | S) and (D-ERROR                                            | is NEG) then (  | CONTROL IS N) ( | 1)     |                                       |       |      |
| 0. IT (ERROR IS PO                                                                   | S) and (D-ERROR                                            | is CERU) then   | CONTROL IS NO   | (1)    |                                       |       |      |
| 5. II (ERROR IS PO                                                                   | 5) and (D-ERROR                                            | is FUS) then (  | CONTROL IS NO.  | 0      |                                       |       |      |
|                                                                                      |                                                            |                 |                 |        |                                       |       |      |
| If                                                                                   | and                                                        |                 |                 |        | Then                                  |       |      |
|                                                                                      |                                                            |                 |                 |        | 1 II CII                              |       |      |
| ERROR is                                                                             | D-ERROR is                                                 | •               |                 |        | CO                                    | NTROL | . is |
| ERROR is                                                                             | D-ERROR is                                                 | A               |                 |        | CO                                    | NTROL | . is |
| ERROR is                                                                             | D-ERROR is<br>NEG<br>CERO                                  | ^               |                 |        | CO<br>NG<br>N                         | NTROL | . is |
| ERROR is NEG CERO POS                                                                | D-ERROR is<br>NEG<br>CERO<br>POS                           | ^               |                 |        | CO<br>NG<br>N<br>Z                    | NTROL | . is |
| ERROR is NEG CERO POS none                                                           | D-ERROR is<br>NEG<br>CERO<br>POS<br>none                   | ^               |                 |        | CO<br>NG<br>N<br>Z<br>P               | NTROL | . is |
| ERROR is NEG CERO POS none                                                           | D-ERROR is<br>NEG<br>CERO<br>POS<br>none                   |                 |                 |        | CO<br>NG<br>N<br>Z<br>P<br>PG         | NTROL | . is |
| ERROR is NEG CERO POS none V                                                         | D-ERROR is<br>NEG<br>CERO<br>POS<br>none                   | ×               |                 |        | CO<br>NG<br>N<br>Z<br>P<br>PG<br>none | NTROL | . is |
| ERROR is           NEG         ^           CERO         POS           none         ~ | D-ERROR is<br>NEG<br>CERO<br>POS<br>none                   | ×               |                 |        | CO<br>NG<br>N<br>Z<br>P<br>PG<br>none | NTROL | is   |
| ERROR is NEG CERO POS none v not                                                     | D-ERROR is<br>NEG<br>CERO<br>POS<br>none                   | ~               |                 |        | CO<br>NG<br>N<br>Z<br>PG<br>none      | ot    | is   |
| ERROR is NEG CERO POS none not Connection                                            | D-ERROR is<br>NEG<br>CERO<br>POS<br>none<br>not<br>Weight: | ×               |                 |        | CO<br>NG<br>N<br>Z<br>P<br>PG<br>none | ot    | is   |
| ERROR is NEG CERO POS none  not Connection or or                                     | D-ERROR is<br>NEG<br>CERO<br>POS<br>none<br>not<br>Weight: | ×               |                 |        | CO<br>NG<br>N<br>Z<br>P<br>PG<br>none | ntrol | is , |

Figura 4. 173: Reglas de correspondencia para el controlador FUZZY.

Es importante recordar que al diseñar los controladores Fuzzy se define dos variables de entradas las cuales son ERROR y D-ERRO respectivamente para la medición de la velocidad y el cambio de error se implementan estas dos variables de entradas respectivamente. En la variable de entrada de la derivada del error se coloca un bloque derivativo en tiempo discreto para cumplir con lo antes mencionado.

| Block Parameters: Fuzzy Controller X X                                        | Block Parameters: Fuzzy Controller Y X                                        |
|-------------------------------------------------------------------------------|-------------------------------------------------------------------------------|
| Fuzzy Inference System                                                        | Fuzzy Inference System                                                        |
| Specify the Fuzzy Inference System (FIS) as either a structure or a file.     | Specify the Fuzzy Inference System (FIS) as either a structure or a file.     |
| Parameters                                                                    | Parameters                                                                    |
| FIS name:<br>(For a file, use quotes and file extension, e.g., 'tipper.fis'.) | FIS name:<br>(For a file, use quotes and file extension, e.g., 'tipper.fis'.) |
| 'FuzzyX'                                                                      | 'FuzzyY'                                                                      |
| <u>O</u> K <u>C</u> ancel <u>H</u> elp <u>Apply</u>                           | <u>O</u> K <u>Cancel Help</u> Apply                                           |

Figura 4. 174: Parametrizar los Bloque FUZZY en Simulink.

A continuación, se muestra el algoritmo de control FUZZY para el eje X y Y con los bloques para cumplir con los parámetros creados.

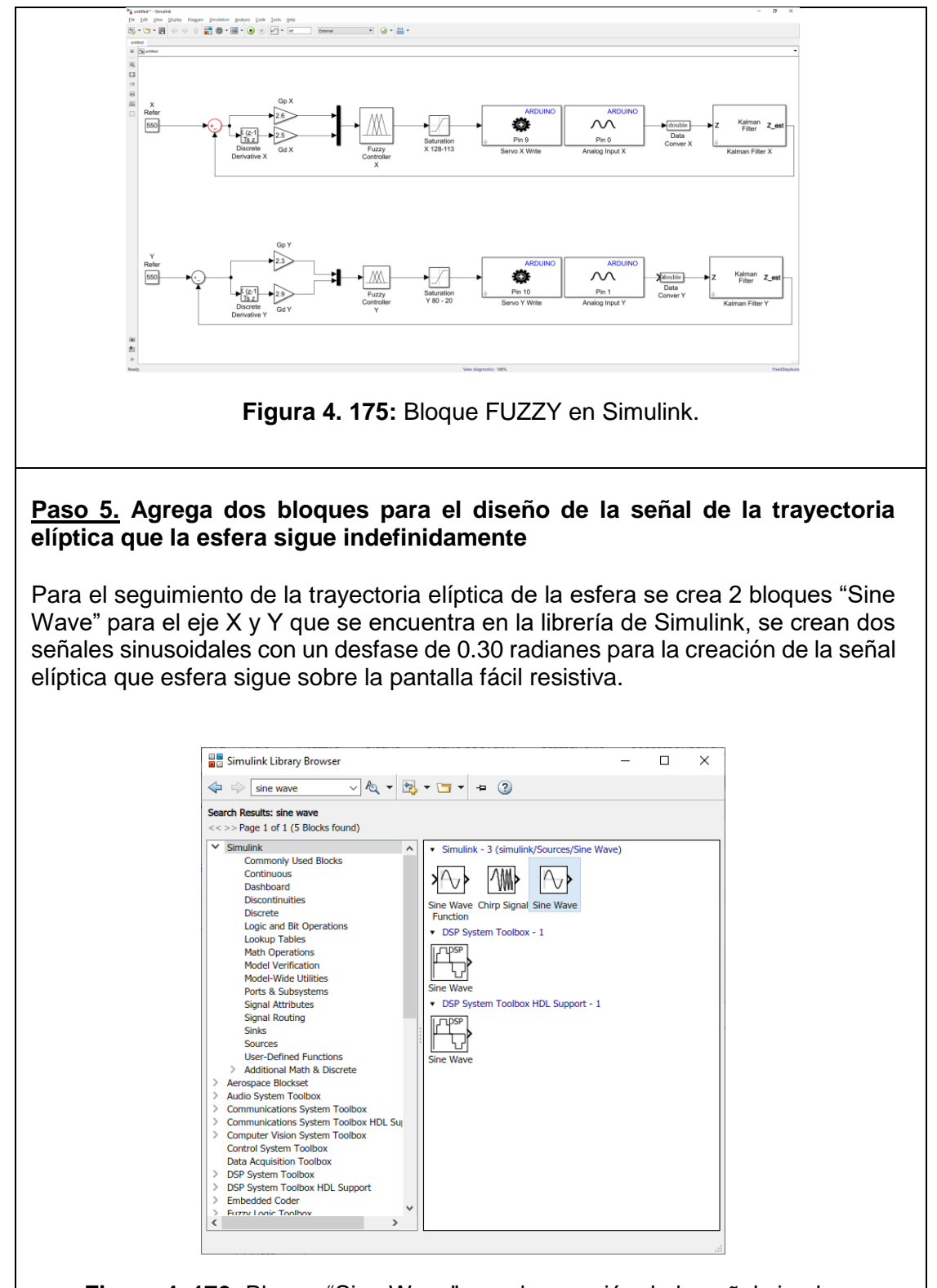

Figura 4. 176: Bloque "Sine Wave" para la creación de la señal circular

Se parametriza los dos bloques "Sine Wave" como se observa en la siguiente figura para la creación de la señal circular que se envían como referencia a la entrada del bloque FUZZY para el eje X y Y.

| 🛅 Block Parameters: Sine Wave X 🛛 🛛 🗡                                                                                          | - 🛅 Block Parameters: Sine Wave Y 🛛 🗙 -                                                                                             |
|----------------------------------------------------------------------------------------------------|----------------------------------------------------------------------------------------------------|
| Sine Wave                                                                                                    | Sine Wave                                                                                                    |
| Output a sine wave:                                                                                                    | Output a sine wave:                                                                                                    |
| O(t) = Amp*Sin(Freq*t+Phase) + Bias                                                                                            | O(t) = Amp*Sin(Freq*t+Phase) + Bias                                                                                                 |
| Sine type determines the computational technique used. The parameters in the two types are related through:                    | <ul> <li>Sine type determines the computational technique used. The parameters in<br/>the two types are related through:</li> </ul> |
| Samples per period = 2*pi / (Frequency * Sample time)                                                                          | Samples per period = 2*pi / (Frequency * Sample time)                                                                               |
| Number of offset samples = Phase * Samples per period / (2*pi)                                                                 | . Number of offset samples = Phase * Samples per period / (2*pi)                                                                    |
| Use the sample-based sine type if numerical problems due to running for<br>large times (e.g. overflow in absolute time) occur. | Use the sample-based sine type if numerical problems due to running for large times (e.g. overflow in absolute time) occur.         |
| Parameters                                                                                                    | Parameters                                                                                                    |
| Sine type: Time based -                                                                                                    | Sine type: Time based                                                                                                    |
| Time (t): Use simulation time                                                                                                  | Time (t): Use simulation time                                                                                                    |
| Amplitude:                                                                                                    | Amplitude:                                                                                                    |
| 80                                                                                                    | 80                                                                                                    |
| Bias:                                                                                                    | Bias:                                                                                                    |
| 550                                                                                                    | 550                                                                                                    |
| Frequency (rad/sec):                                                                                                    | Frequency (rad/sec):                                                                                                    |
| 1.6                                                                                                    | 1.6                                                                                                    |
| Phase (rad):                                                                                                    | Phase (rad):                                                                                                    |
| 0                                                                                                    | 0.3                                                                                                    |
| Sample time:                                                                                                    | Sample time:                                                                                                    |
| Ts                                                                                                    | Ts                                                                                                    |
| ☑ Interpret vector parameters as 1-D                                                                                           | ✓ Interpret vector parameters as 1-D                                                                                                |
|                                                                                                    |                                                                                                    |
| OK Cancel Help Apply                                                                                                    | OK Cancel Help Apply                                                                                                    |

Figura 4. 177: Parametrización de los bloques "Sine Wave".

A continuación, se muestra el algoritmo de control FUZZY para la plataforma inercial de 2-GDL.

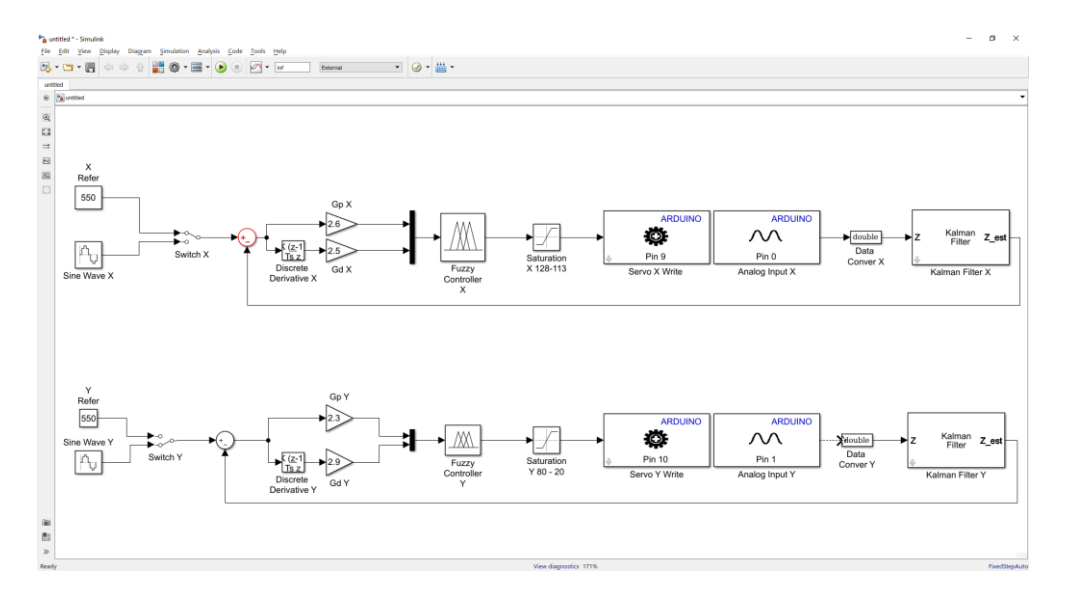

Figura 4. 178: Algoritmo de control FUZZY con el seguimiento de trayectoria

Paso 6. Agregar dos bloques "SCOPE" para la visualización de las señales obtenidas.

Con la ayuda de dos bloques "Scope" se visualizarán las diferentes señales para el análisis de los resultados, el bloque en mención se lo encuentra en la librería de Simulink,

| Simulink Library Browser                                                                                                    |                                                                                                    |                                                                                                    |                      |   |  |
|----------------------------------------------------------------------------------------------------|----------------------------------------------------------------------------------------------------|----------------------------------------------------------------------------------------------------|----------------------|---|--|
| Social Artificial System Toblox Social Artificial System Toblox Communications System Toblox Communications System | 📲 Simulink Library Browser                                                                                                    |                                                                                                    | - 0                  | × |  |
| Sector Require: Scope<br><->> Page 1 of 1 (21 Blocks found)                                                                                                    | < 🔶 Scope 🗸 🕹 📩                                                                                                    | • 🔚 • 🛥 🔞                                                                                                    |                      |   |  |
| Simulark       Commonly Used Blocks         Continuus       Continuus         Discontinuities       Discontinuities         Discontinuities       Disconte         Lagic and Bit Operations       Logic and Bit Operations         Model Wetrification       Model Wetrification         Model Wetrification       Model Wetrification         Model Wetrification       Model Wetrification         Model Wetrification       Model Wetrification         Signal Arbitrutes       Signal Arbitrutes         Signal Arbitrutes       Scope         Visability       Scope         Visability       Scope     <                                                                                                    | Search Results: Scope<br><<>> Page 1 of 1 (21 Blocks found)                                                                                                    |                                                                                                    |                      |   |  |
|                                                                                                    | Communications System Toolbox     Communications System Toolbox     Control System Toolbox     Control System     Control System     Control     Control Sy | Simulink - 8 (simulink/Common)     Scope     (A)     From     (A)     Goto Tag     Viability     Viability     Scope     Aerospace Blockset - 1     w (red(s)     wmss(rad(s))     Three-axis Gyroscope     DSP System Toolbox - 2 | y Used Biodey/Scope) | < |  |

Figura 4. 179: Bloques "Scope" para el eje X y Y.

Se procede a configurar el bloque para visualizar las señales del control aplicado al eje X y Y.

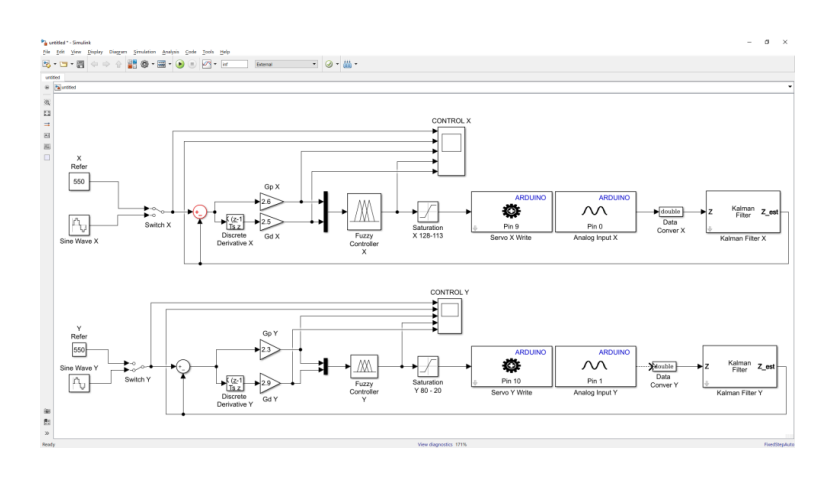

Figura 4. 180: Algoritmo de control FUZZY para el eje X y Y.

Para proceder a poner en marcha nuestro algoritmo, se debe configurar el parámetro "sample time" de todos los bloques de simulink con la variable del tiempo de muestreo (Ts) creado en Matlab. El tiempo de muestreo Ts es de 0.01 y se lo debe de escribir en la ventana de comando de Matlab como se muestra a continuación.

| Com   | nand Window                                   |
|-------|-----------------------------------------------|
| New   | to MATLAB? See resources for Getting Started. |
| >:    | > Ts=0.01                                     |
| T     | 3 =                                           |
|       | 0.0100                                        |
| fx >: |                                               |

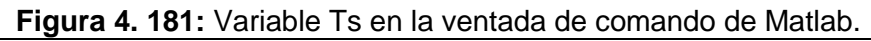

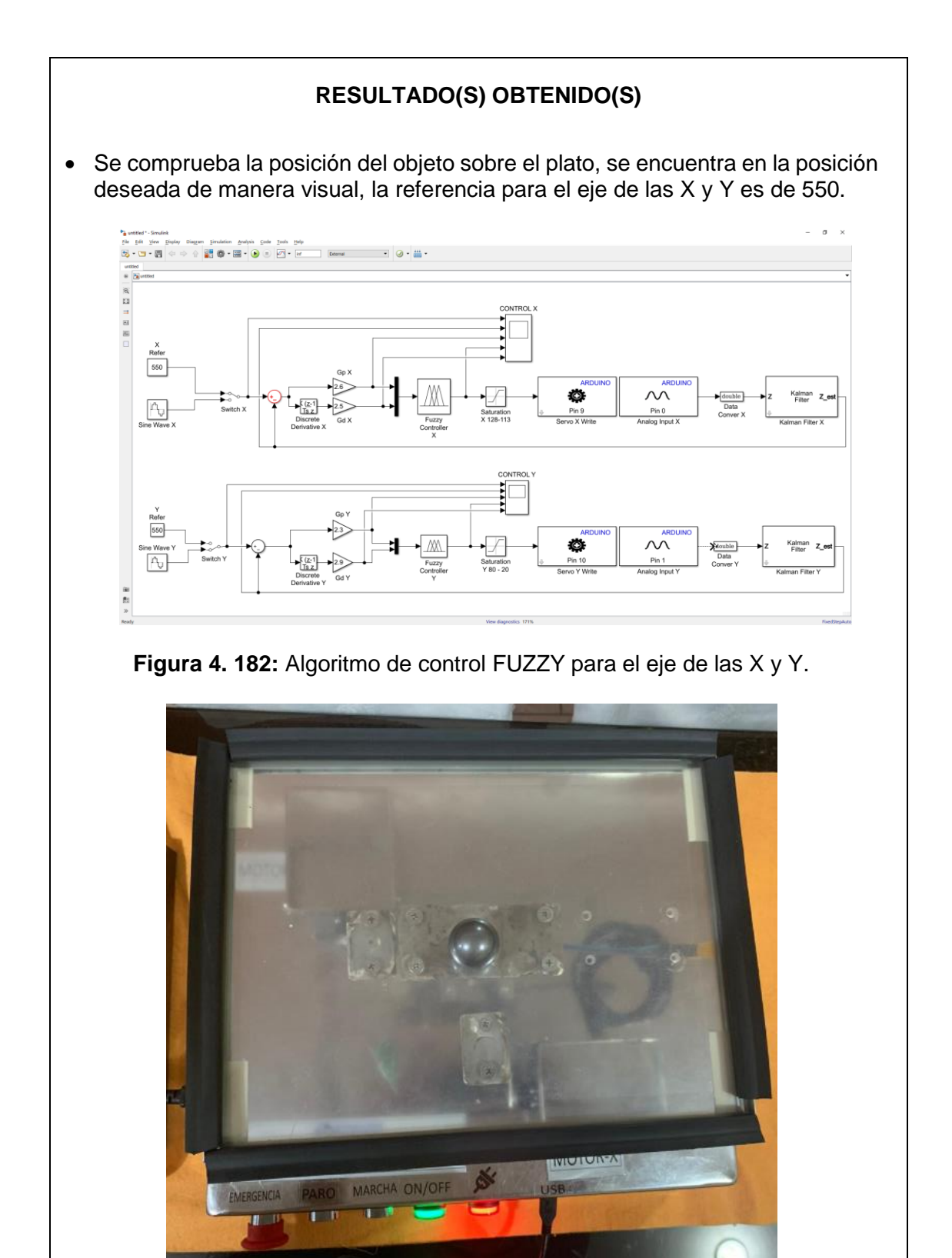

Figura 4. 183: Posición del objeto en la referencia 550 para el eje de las X y Y.

 Se visualiza que con ayuda del bloque "SCOPE" la señales para la operación del control FUZZY para el eje de las X y Y.
 Donde la señal de color amarillo es la referencia del sistema, la señal de color azul es la salida del sistema, la señal de color marrón es el error del sistema.

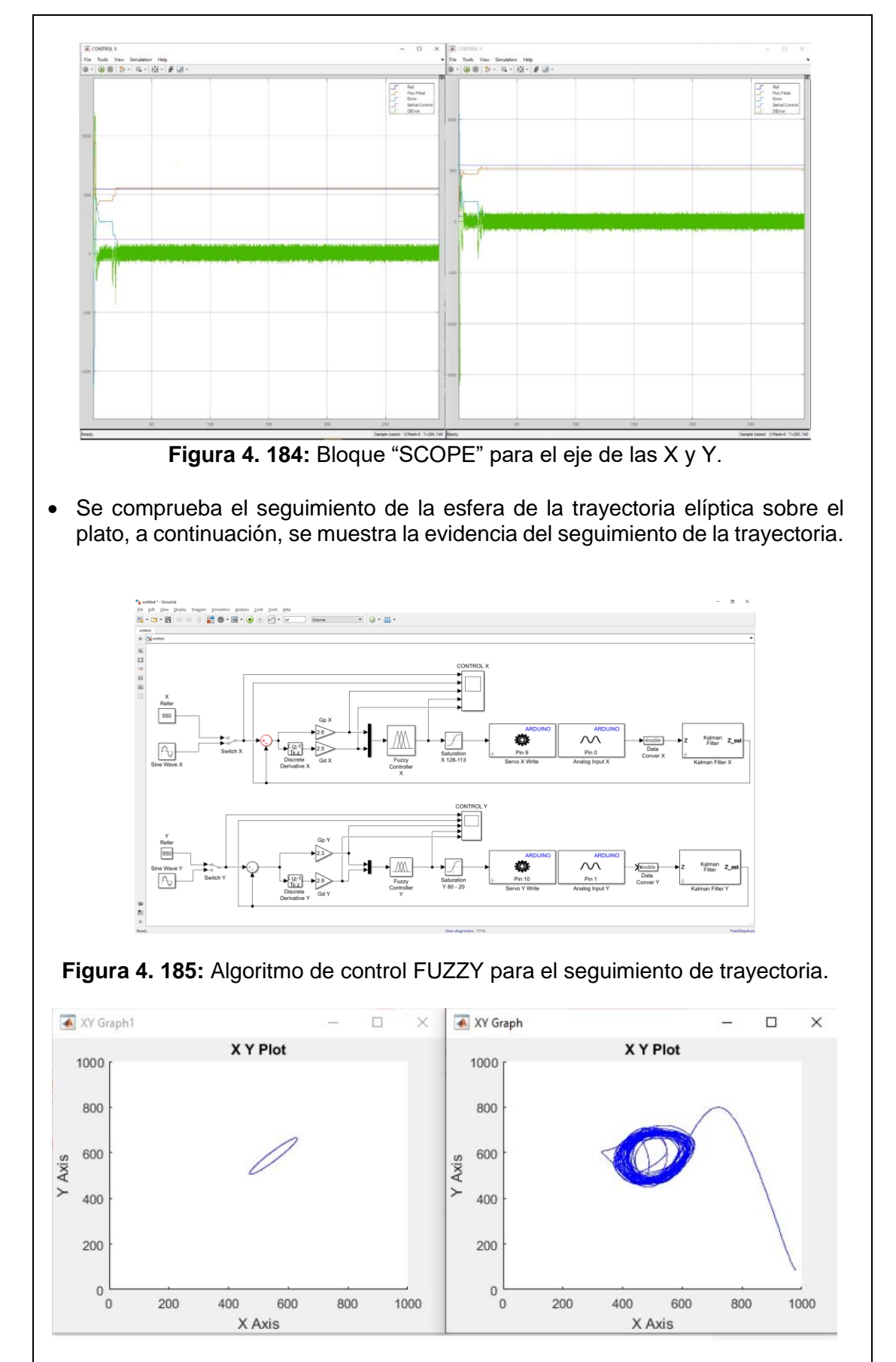

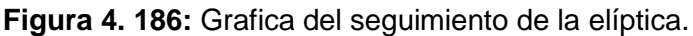
• Se visualiza que con ayuda del bloque "SCOPE" la señales para la operación del control FUZZY para el seguimiento de la esfera de la señal generada.

Donde la señal de color amarillo es la señal circular generada que ingresa al sistema, la señal de color azul es la salida del sistema, la señal de color marrón es el error del sistema

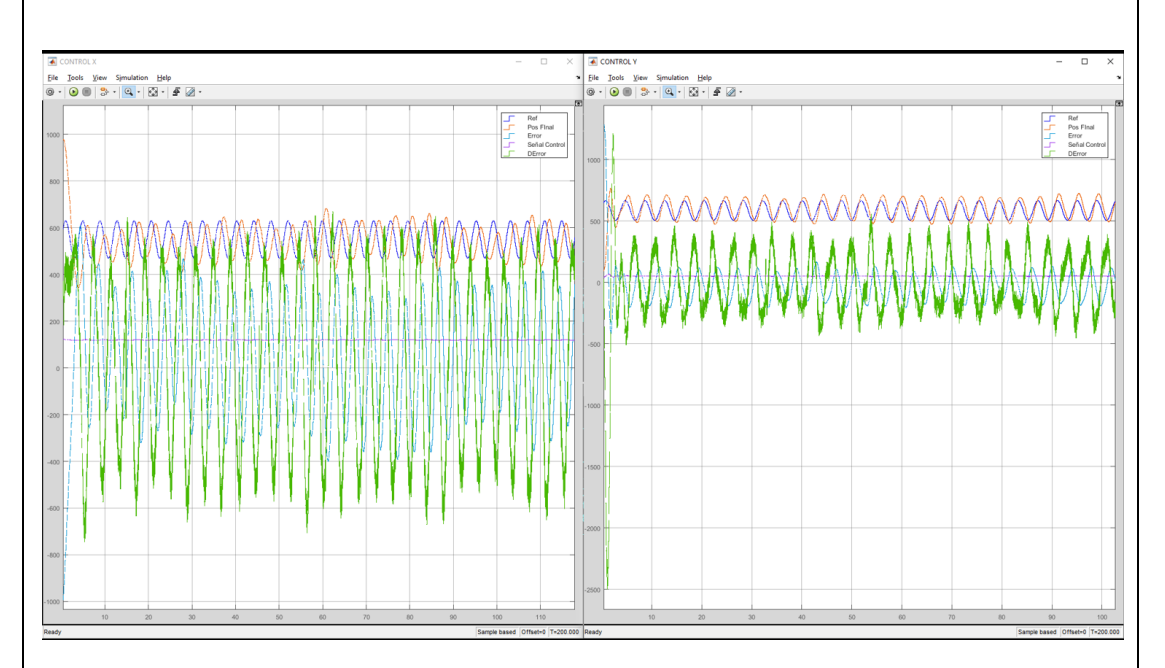

Figura 4. 187: Bloque "SCOPE" para el eje de las X y Y.

# CONCLUSIONES:

- Se obtiene una comunicación exitosa con la planta didáctica y el software Matlab/Simulink.
- Se configura el bloque FUZZY para el eje de las X y Y, se obtiene que el objeto sobre el plato se ubique en la referencia del sistema de manera correcta.
- El bloque de saturación protege la planta para que no usen valores de ángulos que puedan ocasionar daños en la estructura mecánica.
- Se configura el bloque ""Kalman Filter" de manera correcta para que la señal obtenida de la pantalla táctil resistiva este sin ruido la cual observamos en la señal de color Azul.
- Se realiza con éxitos el seguimiento de la esfera de la trayectoria elíptica.

# RESULTADOS

Al término del proyecto de titulación se evidencia un cambio en la estructura de la plataforma inercial de 2-GDL tanto en sus partes mecánicas y electrónicas, a continuación, se exponen los resultados obtenidos.

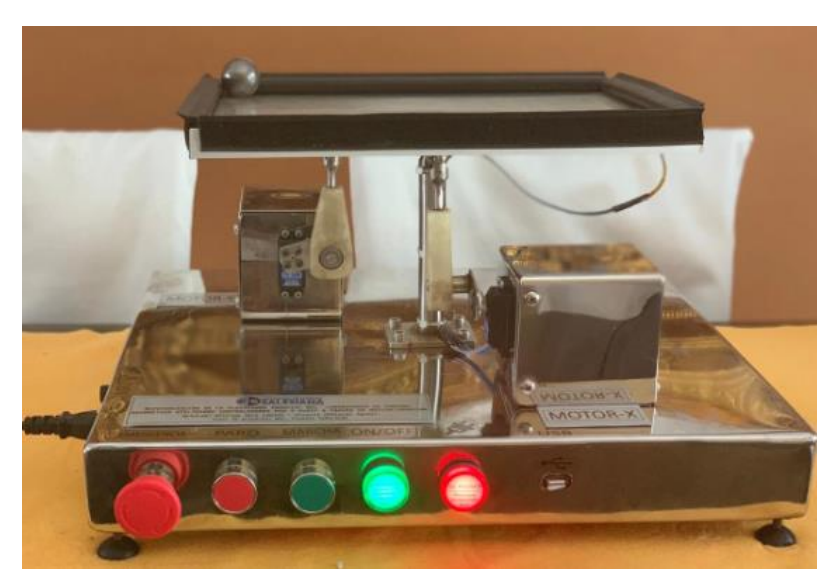

Figura 5. 1: Plataforma Inercial de 2-GDL.

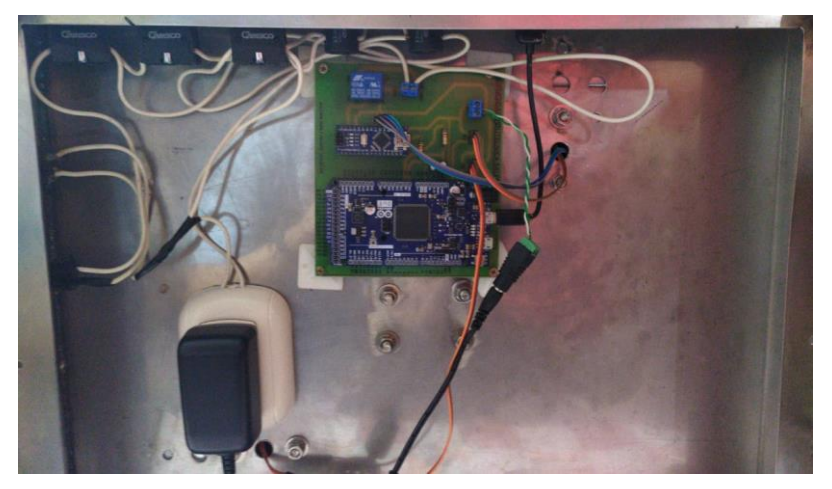

Figura 5. 2: Tarjeta PCB instalada.

Para obtener un mejor movimiento de la plataforma inercial de 2-GDL se reubican los motores y se incorporan brazos articuladores para transmitir el movimiento al plato donde reposa la pantalla táctil resistiva. Los motores que se utilizan son servomotores, que con la ayuda de la tarjeta PCB y la pantalla táctil resistiva se cumple con la propuesta de realizar el proyecto de titulación con elementos de bajo costos.

Se instala un panel de control para que los estudiantes que realicen pruebas con la plataforma inercial de 2-GDL tengan un control físico. A continuación, mostramos el resultado obtenido del panel de control de la plataforma inercial de 2-GDL.

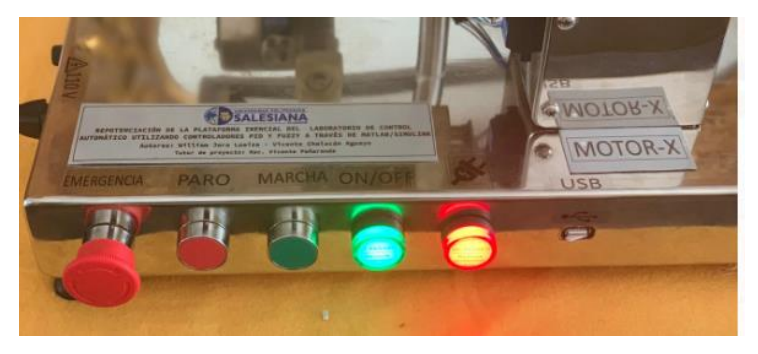

Figura 5. 3: Panel de control.

El panel de control cuenta con botones pulsadores para la marcha y paro, un botón tipo hongo como paro de emergencia y luces piloto como indicadores del encendido y la puesta en marcha. En el panel de control también se encuentra el puerto USB que se utiliza como medio de comunicación con la tarjeta PCB.

Con el fin de mostrar los resultados obtenidos al aplicar los controladores diseñados para la plataforma inercial de 2-GDL, se exporta al Workspace la variable de error de los controladores PID y FUZZY para obtener los porcentajes de error de los controladores diseñados.

# **Controlador PID**

A continuación, con ayuda de Matlab y el valor exportado de Simulink se muestra el análisis de error del controlador PID.

Se exporta 100 registros de la variable de salida y se lo compara con la referencia y se obtiene los siguientes resultados.

Para el eje X se tiene un error del 6.58% y se adjunta la imagen del control aplicado donde la referencia es del color amarillo, la señal de salida es de color azul y la señal de color marrón es el error.

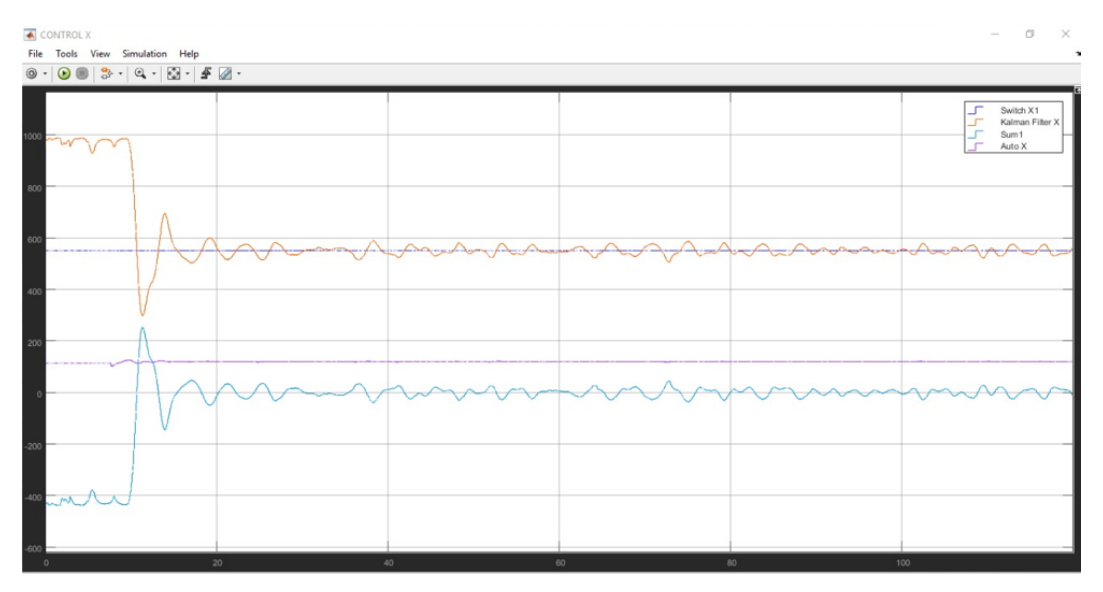

Figura 5. 4: Análisis de la respuesta en tiempo real del PID en el eje X.

Para el eje Y se tiene un error del 3.9% y se adjunta la imagen del control aplicado donde la referencia es del color amarillo, la señal de salida es de color azul y la señal de color marrón es el error.

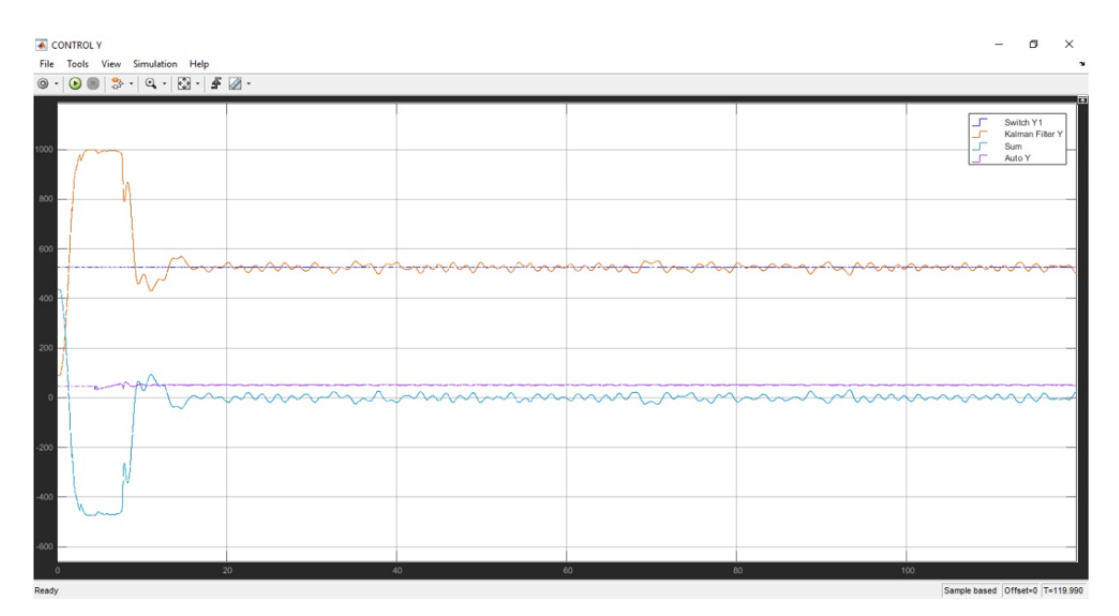

Figura 5. 5: Análisis de la respuesta en tiempo real del PID en el eje Y.

Estos resultados obtenidos son gracias al algoritmo de control automático PID diseñado en tiempo discreto en Matlab/Simulink que se muestra a continuación.

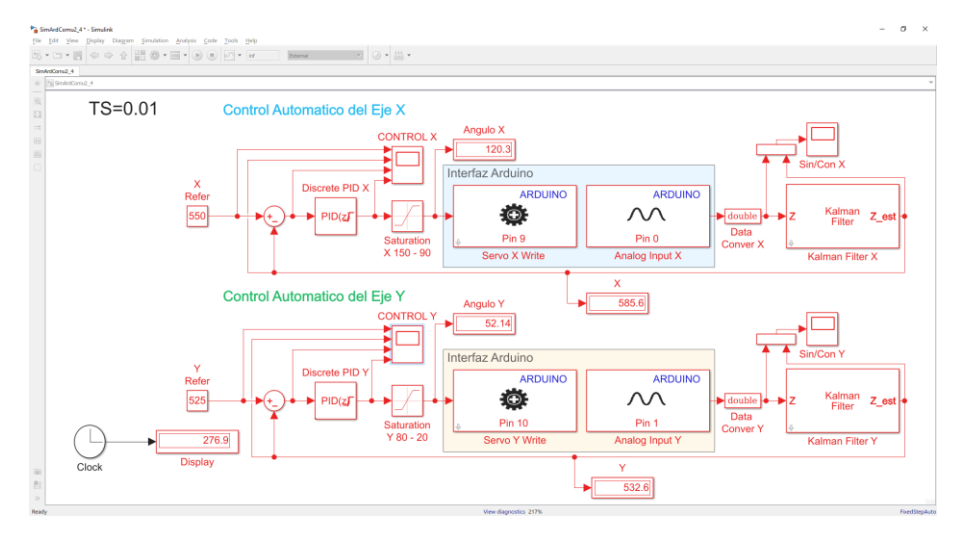

Figura 5. 6: Algoritmo de control PID en tiempo real.

El resultado del error del controlador PID para la plataforma inercial de 2-GDL es de 5.24%.

Controlador FUZZY.

A continuación, con ayuda de Matlab y el valor exportado de Simulink se muestra el análisis de error del controlador FUZZY.

Se exporta 100 registros de la variable de salida y se lo compara con la referencia y se obtiene los siguientes resultados.

Para el eje X se tiene un error del 5.24% y se adjunta la imagen del control aplicado donde la referencia es del color amarillo, la señal de salida es de color azul y la señal de color marrón es el error.

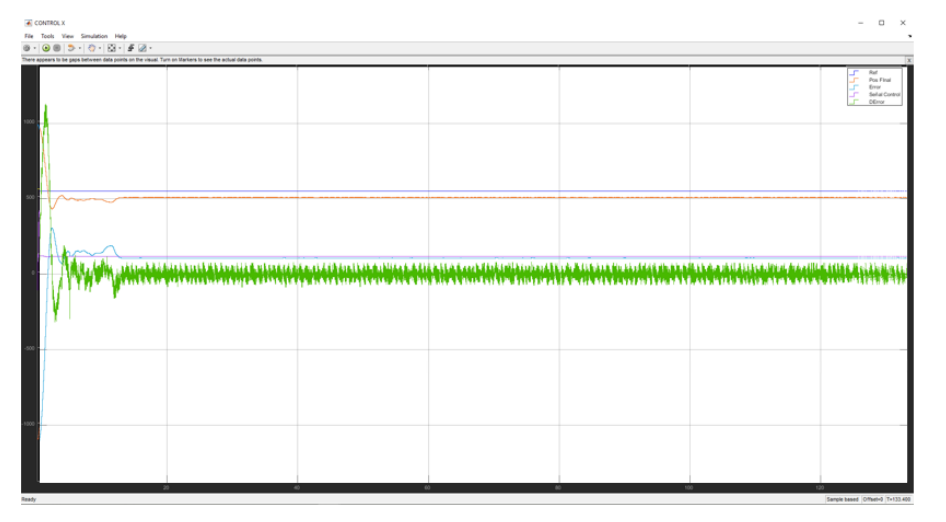

Figura 5. 7: Análisis de la respuesta en tiempo real del FUZZY en el eje X.

Para el eje Y se tiene un error del 0.09% y se adjunta la imagen del control aplicado donde la referencia es del color amarillo, la señal de salida es de color azul y la señal de color marrón es el error

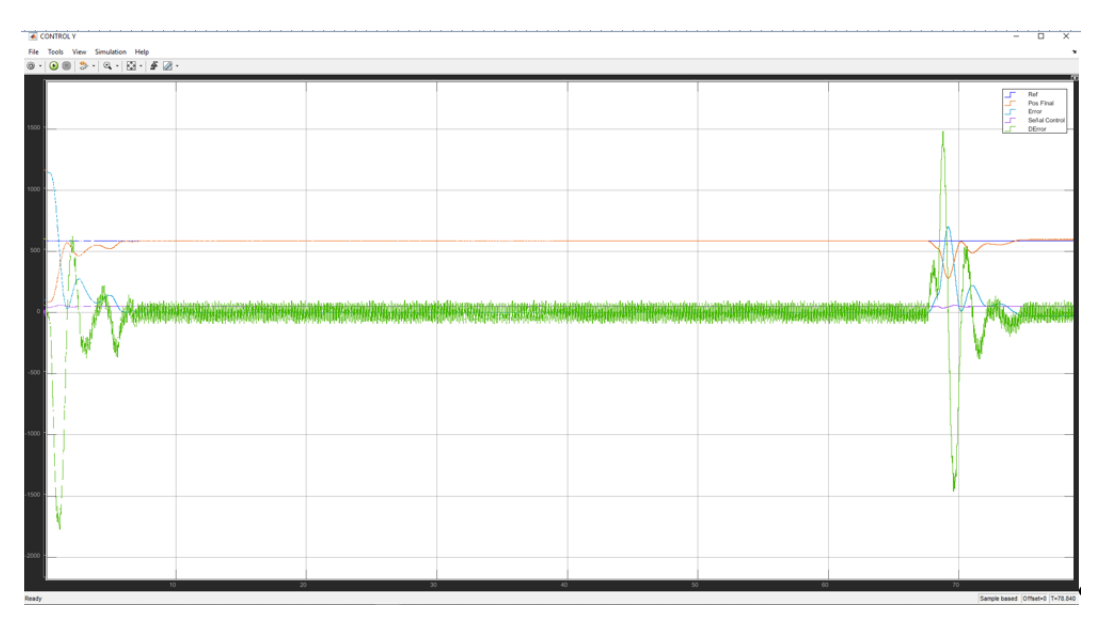

Figura 5. 8: Análisis de la respuesta en tiempo real del FUZZY en el eje Y.

Estos resultados obtenidos son gracias al algoritmo de control automático PID diseñado en tiempo discreto en Matlab/Simulink que se muestra a continuación.

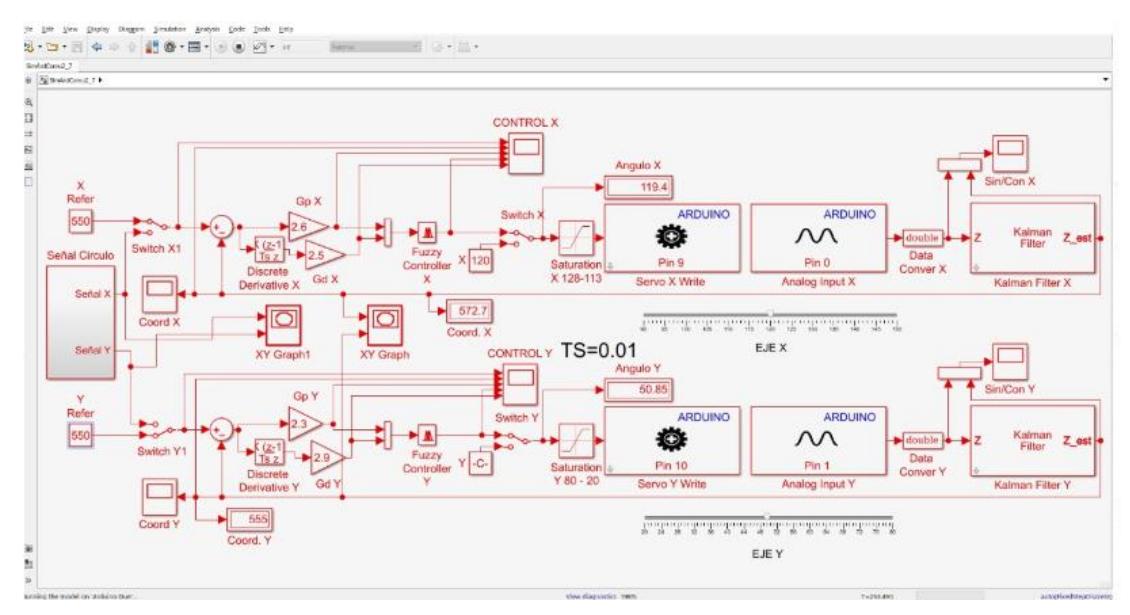

Figura 5. 9: Algoritmo de control FUZZY en tiempo real.

El resultado del error del controlador PID para la plataforma inercial de 2-GDL es de 2.27%.

Los algoritmos de control ayudan a realizar que el objeto sobre la pantalla se ubique en la referencia establecida, con ayuda del diseño adicional se realiza que el objeto sobre la pantalla sigue una trayectoria definida.

Para el control PID se diseña el seguimiento de un ovalo, se muestra la figura obtenida.

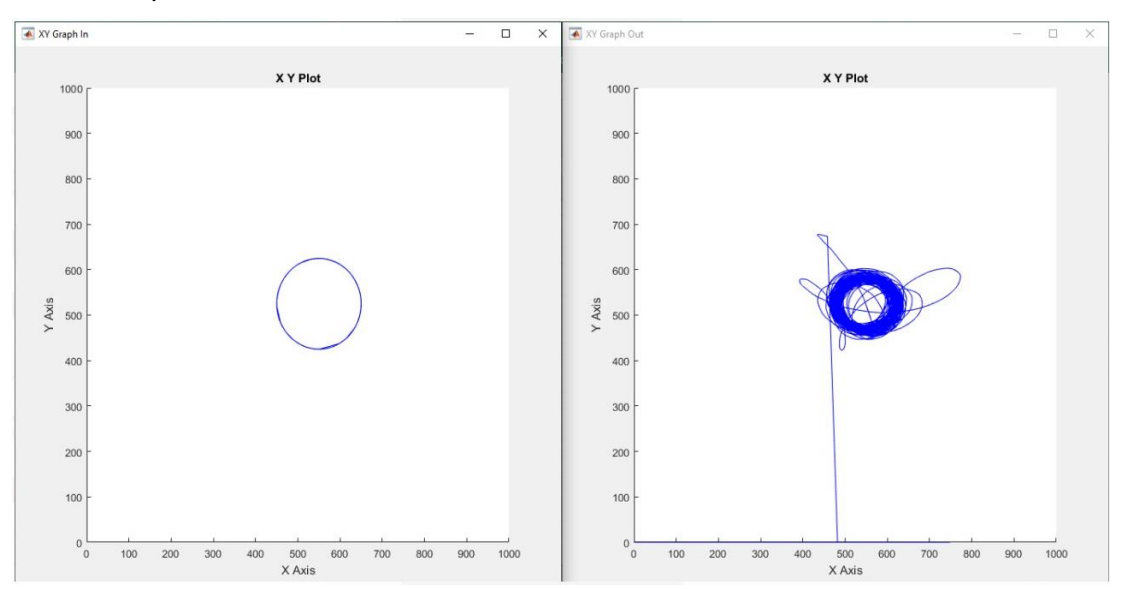

Realizado para el control PID.

Figura 5. 10: Seguimiento de trayectoria con el controlador PID.

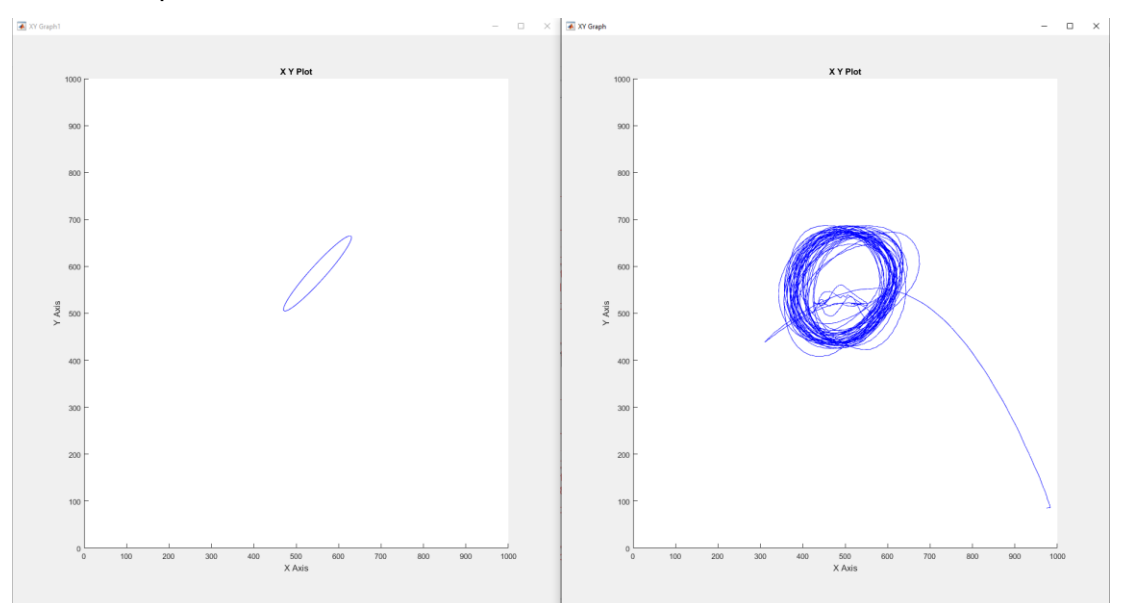

Realizado para el control FUZZY.

Figura 5. 11: Seguimiento de trayectoria con el controlador FUZZY.

Se procede a realizar el análisis de resultado con el cálculo del error RMS e índices de desempeño IAE e ISU con la obtención de los valores exportados anteriormente.

|       | RMSE    | IAE           | ISE           |
|-------|---------|---------------|---------------|
| PID   | 51,2599 | 7,2555 x 10^5 | 1,8117 x 10^4 |
| FUZZY | 40,5092 | 4,4047 x 10^5 | 8,4824 x 10^3 |

**Tabla 4:** Comparativa del error RMS e índices de desempeño.

En la Tabla 4 se muestran los valores para la comparación entre el controlador FUZZY y PID. Se tiene la raíz del error cuadrático medio o RMSE por sus siglas en inglés, para obtener la precisión del sistema. Además, los índices de desempeño como son: el error integral absoluto o IAE por sus siglas en inglés y la desviación de señal de control cuadrado integral o ISE por sus siglas en inglés.

El RMSE se calcula con la siguiente ecuación:

$$RMSE = \sqrt{\left(\sum_{k=1}^{N} (r_k - y_k)^2\right) / N}$$

Los valores RMSE calculados para los controladores PID y FUZZY están llegando a ser aproximadamente 51 y 41 respectivamente, lo que no está mal. Estos valores nos indican que el controlador FUZZY es más preciso que el controlador PID aplicado a la plataforma inercial de 2-GDL. Un buen sistema debe tener un valor RMSE inferior a 180. (Lima, Cajo, Huilcapi, & Agila, 2017)

$$IAE = \sum_{k=1}^{N} |r_k - y_k|$$

Aplicando la ecuación de IAE se obtiene que cuando actúa el controlador PID en el sistema de la plataforma inercial de 2-GDL, el IAE de este controlador es 7,2555 x 103, pero cuando actúa el controlador FUZZY en el plato el IAE es 4,4047 x 103. Dados estos valores se determina que el controlador FUZZY tiene un mejor seguimiento de la referencia para posicionar la esfera en el plato. (Lima et al., 2017)

$$ISU = \sum_{k=0}^{N} (u(k) - u_{ss})^2$$

Aplicando la ecuación de ISU se obtiene valores aproximados de la energía que utiliza cada controlador, con esto puede comparar e indicar cual es el que emplea menor energía en cada ciclo de trabajo. Por lo cual se muestra que el controlador FUZZY obtiene una mejora de rendimiento en la energía utilizada por tener el menor valor de ambos controladores.

# ANÁLISIS DE RESULTADO

Para realizar un análisis del proyecto de graduación se realiza una exposición a estudiantes y docentes en la III jornada científica de electrónica y automatización 2019.

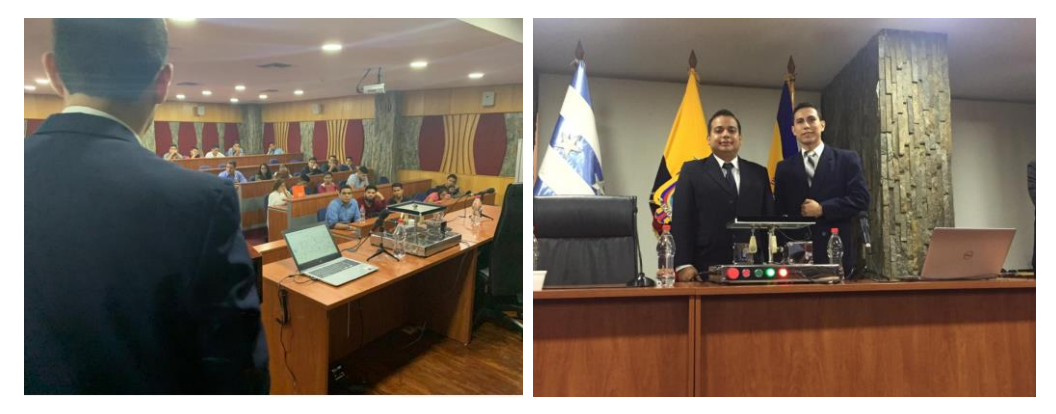

Figura 6. 1: Ill jornada científica de electrónica y automatización 2019.

A continuación de la conferencia se realiza una encuesta al grupo de los estudiantes y docentes para medir el grado de aceptación e interés de este proyecto de titulación. Con ayuda de los resultados de la encuesta realizada en la conferencia, se evidencia que el proyecto de titulación tiene un gran interés en los asistentes que son estudiantes y docentes de diversas carreras de la Universidad Politécnica Salesiana, creando un gran impacto en el desarrollo de investigación con la ayuda de la plataforma inercial de 2-GDL.

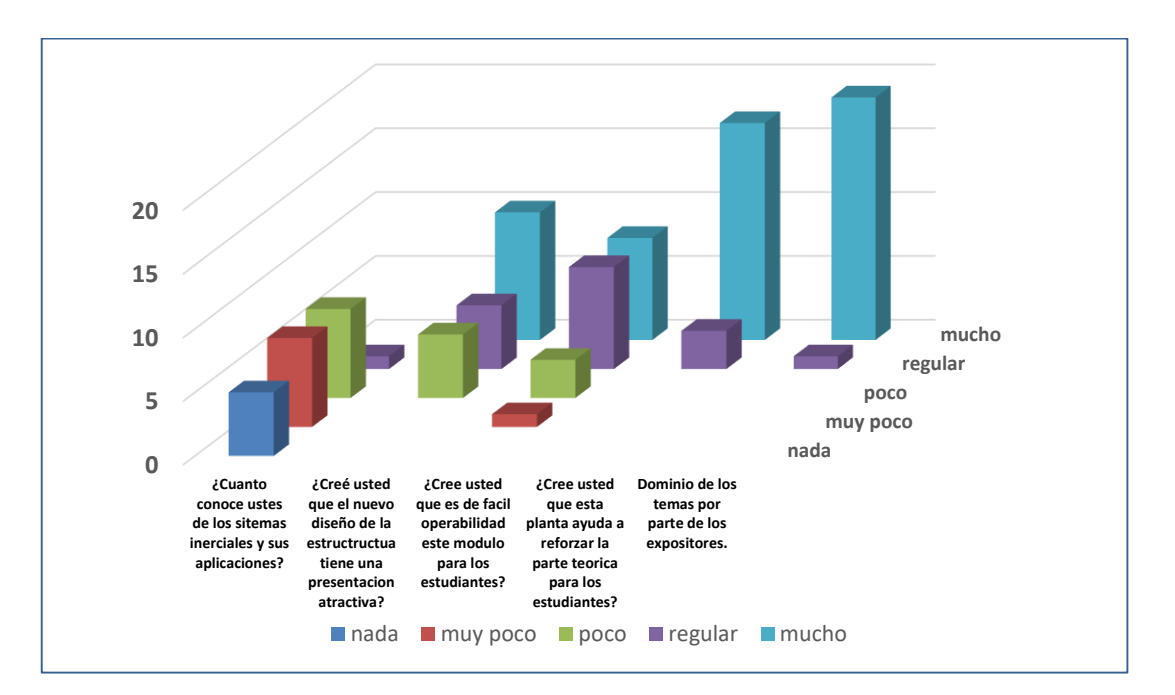

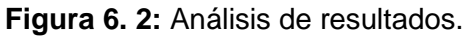

| UNIVERSIDAD POLITÉCNICA<br>SALESIANA<br>ECUADOR                                                                                                    |                                                                                                    |                                     |                                     |                                   |                          |       |
|----------------------------------------------------------------------------------------------------|----------------------------------------------------------------------------------------------------|-------------------------------------|-------------------------------------|-----------------------------------|--------------------------|-------|
|                                                                                                    | TRABAJO DE TITULA                                                                                                    | CION                                |                                     |                                   |                          |       |
| TEMA:                                                                                                    | REPOTENCIACIÓN DE LA PLAT<br>LABORATORIO DE CONTROL A<br>CONTROLADORES PID Y FI                                                                                | AFORM<br>UTOMÁ<br>UZZY              | IA INEI<br>ITICO I<br>A TR          | RCIAL<br>UTILIZA<br>XAVĖS         | DEL<br>NDO<br>DE         |       |
| AUTORES:                                                                                                    | MATLAB/SIMULINK.<br>JARA LOAIZA WILLIAM ANDRÉS<br>CHALACAN AGUAYO VICENTE DAN                                                                                  | IIEL                                |                                     |                                   |                          |       |
| TUTOR:                                                                                                    | MSC. VICENTE PEÑARANDA                                                                                                    |                                     |                                     |                                   |                          |       |
| Encuesta anón<br>electrónica y a<br>uso de la plata<br>respectivament                                                                                                    | ima de precepción a un grupo de asister<br>utomatización 2019 en la Universidad P<br>forma inercial de 2GDL utilizando 2 tipo<br>te.                           | ite en la<br>olitécnica<br>de contr | III jornad<br>a Salesia<br>oladores | la científ<br>ana acer<br>PID y F | ica de<br>ca del<br>UZZY |       |
| <ul> <li>Es estudiante la Universidad Politécnica Salesiana( Si, llenar a continuación los siguientes datos/No, saltarse esto paso para realizar la encuesta)</li> <li>Carrera:</li> <li>Ciclo que cursa el/la estudiante:</li> </ul> |                                                                                                    |                                     |                                     |                                   |                          |       |
| Género(masculo/femenino): Cómo calificar los siguientes aspectos de acuerdo a la siguiente ponderación, marcando la casilla correspondiente:                                                                                          |                                                                                                    |                                     |                                     |                                   |                          |       |
| 1. =nada.<br>2. =muy poco.<br>3. =poco.<br>4. =regular.<br>5. =mucho.                                                                                                    |                                                                                                    |                                     |                                     |                                   |                          |       |
| I                                                                                                    |                                                                                                    |                                     |                                     |                                   |                          |       |
|                                                                                                    |                                                                                                    | nada                                | muy poco                            | boco                              | regular                  | mucho |
| ¿Cuanto conoce usites de los sitemas inerciales y sus aplicaciones?                                                                                                    |                                                                                                    |                                     |                                     |                                   |                          |       |
| ¿Cree usted que es de facil operal                                                                                                    | Cree used que el nuevo diseno de la ser uccrucida dene una presentación atractiva?  Cree usibid que es de facil operabilidad este modulo para los estudiantes? |                                     |                                     |                                   |                          |       |
| Cree uste di que esta planta ayuda a reforzar la parte teorica para los estudiantes?<br>Domínio de los temas por parte de los expositores.                                                                                            |                                                                                                    |                                     |                                     |                                   |                          |       |
|                                                                                                    |                                                                                                    |                                     |                                     |                                   |                          |       |

Figura 6. 3: Formato de encuesta.

# CONCLUSIONES

- Con ayuda del diagnóstico realizado a las partes mecánicas y electrónicas se logra reemplazar los elementos defectuosos o descontinuado de la plataforma inercial de 2-GDL.
- Con la ayuda del Software Matlab (ident) se obtiene el modelo del sistema por cada grado de libertad.
- Se realiza una guia de 9 practicas gracias al correcto funcionamiento de la plataforma inercial de 2-GDL utilizando los controladores PID y FUZZY
- Con los índices de desempeño se tiene que el controlador FUZZY tiene un mejor rendimiento en la energía utilizada y un mejor seguimiento de la referencia para posicionar la esfera en el plato, sobre el controlado PID aplicado al sistema de esta planta.
- Con ayuda de los resultados obtenidos al analizar los controladores aplicados a la plataforma inercial de 2-GDL desarrollados en este trabajo de titulación se determina que el controlador FUZZY en comparación al controlador PID y cuenta con un porcentaje de error RMS 40.5092 siendo este más preciso al compararlo con el controlador PID que tiene un porcentaje de error 51.2999.
- El controlador PID se puede utilizar a pesar de contar un porcentaje de error mayor que el controlador FUZZY, ya que las características de respuesta se encuentran dentro de los rangos aceptables para la utilización de un controlador.
- Se añade un PD al controlador FUZZY para lograr alcanzar los resultados deseados y se obtiene un controlador automático PD DIFUSO.
- Al diseñar el controlador FUZZY se determina que las reglas de correspondencia son iguales tanto para el algoritmo de FUZZY en el eje X y el eje Y, con dichas reglas el controlador opera correctamente.
- Gracias a la tarjeta Arduino DUE se logran diseñar sin ningún problema los controladores PID y FUZZY y se concluye que esta tarjeta tiene un excelente desempeño para la comunicación con el software Matlab/Simulink.
- Con la ayuda de la tarjeta PCB, los servomotores, la pantalla táctil resistiva y la repotenciación física de la plataforma inercial de 2-GDL. Se logra obtener una planta didáctica fácil de transportar y de bajo costo, donde se ejecutan los controladores PID y FUZZY en el software Matlab/Simulink de forma sencilla.
- Gracias a la característica de los elementos implementados en la plataforma inercial de 2-GDL tarjeta PCB en los siguientes trabajos de titulación se puede experimentar con diferentes algoritmos de control.

# RECOMENDACIONES

- Antes de realizar pruebas con la plataforma inercial de 2-GDL verificar que el botón de paro de emergencia no esté pulsado.
- Utilizar una esfera que pese entre 92 a 96 gramos para un correcto funcionamiento de la plataforma inercial de 2-GDL.
- Se recomienda que la plataforma inercial de 2-GDL este en un lugar libre de humedad y polvo en exceso.
- Se debe realizar mantenimientos preventivos a la plataforma inercial de 2-GDL proporcionalmente se le de uso.
- Se recomienda utilizar un cable USB macho-macho de 3.0 con supresor de ruido para la comunicación entre la plataforma inercial de 2-GDL y la computadora utilizada.
- Utilizar procesadores core i7 para un correcto funcionamiento del controlador FUZZY.

### **REFERENCIAS BIBLIOGRÁFICAS**

- Alcívar Cevallos, V. I., & Parrales Duarte, I. T. (2015). Diseño e implementación de una plataforma inercial de dos grados de libertad y evaluación del modelado matemático a través de matlab/simulink. Recuperado de http://dspace.ups.edu.ec/handle/123456789/10426
- Aparicio, M. P. (2010). *Diseño y desarrollo de circuitos impresos con KiCad*. RC Libros.
- Área Tecnología. (2016). RELES. Recuperado de https://www.areatecnologia.com/electricidad/rele.html

Artero, Ó. T. (2013). ARDUINO. Curso práctico de formación. RC Libros.

- Cajo, R., & Agila, W. (2015). Evaluation of Algorithms for Linear and Nonlinear PID Control for Twin Rotor MIMO System. 2015 Asia-Pacific Conference on Computer Aided System Engineering, 214-219. https://doi.org/10.1109/APCASE.2015.45
- Cárdenas Ibáñez, M. D. L. A., & Peñaranda Idrovo, V. (2019). Análisis comparativo de algoritmos de control pid, fuzzy y predictivo aplicado a sistemas seguidores de la posición del sol para la captación de energía solar usando paneles fotovoltaicos. Recuperado de

http://www.dspace.espol.edu.ec/handle/123456789/46062

Castillo, J. C. M. (2017). Electrónica. Novedad 2017. Editex.

Cruz-Oré, D. L., & Luis, J. (2013). ¿Qué significan los grados de libertad? *Revista Peruana de Epidemiología*, *17*(2). Recuperado de http://www.redalyc.org/resumen.oa?id=203129458002

Delgado Crespo, M. (2016). Arduino en español: Arduino DUE. Recuperado de Arduino en español website:

http://manueldelgadocrespo.blogspot.com/p/arduino-due.html

Direct Industry. (2019). Líder de mundo en servomotores y motores de pasos

integrados. JVLDirectIndustry. Recuperado de

http://trends.directindustry.es/jvl-s/project-22516-126937.html

- Echeverría, P. M., Angulo, I., & Angulo, J. M. (2008). Pantallas táctiles para mejorar la presentación y el funcionamiento de nuestros productos. 4.
- El Arduino. (2019, febrero 17). El Arduino NANO. Características de la placa Arduino NANO. Recuperado 4 de julio de 2019, de El Arduino website: https://www.elarduino.com/nano/
- GOILAV, N., & LOI, G. (2016). Arduino: Aprender a desarrollar para crear objetos inteligentes. Ediciones ENI.
- Gómez, E. (2017, diciembre 19). Que es PWM y para qué sirve. Recuperado de Rincón Ingenieril website: https://www.rinconingenieril.es/que-es-pwm-ypara-que-sirve/
- Harper, G. E. (2005). Protección de instalaciones eléctricas industriales y comerciales. Editorial Limusa.
- Huilcapi Subía, V. M. (2015). Diseño de un algoritmo de control inteligente utilizando lógica difusa comparado con un algoritmo PID, para su implementación en un sistema multivariable no lineal bola y plato. Recuperado de http://www.dspace.espol.edu.ec/handle/123456789/30110
- Ibarra, R., & López, M. S. (2007). *Principios de Teoría de Las Comunicaciones*. Editorial Limusa.
- Idis, D. (1996). 6DOF | IDIS. Recuperado de 6dof website: https://proyectoidis.org/6dof/
- Lima, B., Cajo, R., Huilcapi, V., & Agila, W. (2017). Modeling and comparative study of linear and nonlinear controllers for rotary inverted pendulum. *Journal of Physics: Conference Series*, 783, 012047. https://doi.org/10.1088/1742-6596/783/1/012047

MathWorks. (2019). MATLAB Product Description-MATLAB & Simulink.

Recuperado de MATLAB Product Description website:

https://www.mathworks.com/help/matlab/learn\_matlab/productdescription.html

- Matos, J. F. B., Rodríguez, R. A. J., & Toledo, D. R. G. (2018). Matlab/Simulink:
  Modelos para simular mediciones eléctricas en circuitos r, rl y rlc
  monofásicos. *Roca: Revista Científico Educaciones de la provincia de Granma*, *14*(2 (abril-junio)), 102-115.
- Mecafenix, F. (2017, abril 18). Servomotor ¿Qué es y cómo funciona? Recuperado 24 de junio de 2019, de Ingeniería Mecafenix website: https://www.ingmecafenix.com/electricidad-industrial/servomotor/
- Millahual, C. P. (2017). Arduino De Cero a Experto: Proyectos Prácticos -Electrónica, hardware y programación. RedUsers.
- Naylamp, M. (2018). Arduino DUE R3. Recuperado 4 de julio de 2019, de Naylamp Mechatronics-Perú website: https://naylampmechatronics.com/arduinotarjetas/172-arduino-due-r3.html
- Ogata, K. (2010). Ingeniería de control moderna. Pearson Educación.
- Olmo Nave. (2017). Filter Circuits with Capacitors. Recuperado de http://hyperphysics.phy-astr.gsu.edu/hbasees/electric/filcap2.html#c3
- Pardo, C. (2013). Controlador PID-Control Automático-Picuino. Recuperado de https://www.picuino.com/es/arduprog/control-pid.html
- Rashid, M. H. (2004). *Electrónica de potencia: Circuitos, dispositivos y aplicaciones*. Pearson Educación.
- Roederer, J. G. (2002). *Mecánica Elemental*. Editorial Universitaria de Buenos Aires SEM.
- Rubio, F. R., Ortega, M. G., & Gordillo, F. (2010). Control de Posición e Inercial de
   Plataforma de Dos Grados de Libertad. *Revista Iberoamericana de Automática e Informática Industrial RIAI*, 7(4), 65-73.

https://doi.org/10.1016/S1697-7912(10)70061-3

Sung, S. W., Lee, J., & Lee, I.-B. (2009). *Process Identification and PID Control.* John Wiley & Sons.

Tomasi, W. (2003). Sistemas de comunicaciones electrónicas. Pearson Educación.

# ANEXOS

# ANEXO 1: TABLAS DE DATOS GENERADOS DE LA SEÑAL PRBS

| Motor X |      |  |
|---------|------|--|
| Tiem    | Grad |  |
| 1       | 114  |  |
| 2       | 114  |  |
| 3       | 114  |  |
| 4       | 114  |  |
| 5       | 114  |  |
| 6       | 114  |  |
| 7       | 114  |  |
| 8       | 114  |  |
| 0<br>0  | 11/  |  |
| 10      | 126  |  |
| 10      | 120  |  |
| 10      | 120  |  |
| 12      | 120  |  |
| 13      | 126  |  |
| 14      | 114  |  |
| 15      | 114  |  |
| 16      | 114  |  |
| 17      | 114  |  |
| 18      | 126  |  |
| 19      | 114  |  |
| 20      | 114  |  |
| 21      | 114  |  |
| 22      | 126  |  |
| 23      | 126  |  |
| 24      | 126  |  |
| 25      | 126  |  |
| 26      | 114  |  |
| 27      | 126  |  |
| 28      | 114  |  |
| 20      | 114  |  |
| 29      | 114  |  |
| 30      | 120  |  |
| 31      | 120  |  |
| 32      | 114  |  |
| 33      | 114  |  |
| 34      | 126  |  |
| 35      | 114  |  |
| 36      | 114  |  |
| 37      | 126  |  |
| 38      | 114  |  |
| 39      | 114  |  |
| 40      | 114  |  |
| 41      | 114  |  |
| 42      | 126  |  |
| 43      | 114  |  |
| 44      | 126  |  |
| 45      | 126  |  |
| 46      | 126  |  |
| 47      | 126  |  |

| 48       | 114 |
|----------|-----|
| 49       | 114 |
| 50       | 114 |
| 51       | 126 |
| 51       | 120 |
| 52       | 120 |
| 53       | 114 |
| 54       | 114 |
| 55       | 126 |
| 56       | 126 |
| 57       | 126 |
| 58       | 126 |
| 59       | 114 |
| 60       | 126 |
| 61       | 126 |
| 62       | 114 |
| 63       | 126 |
| 64       | 126 |
| 65       | 126 |
| 66       | 114 |
| 00       | 114 |
| 67       | 120 |
| 68       | 114 |
| 69       | 126 |
| 70       | 114 |
| 71       | 114 |
| 72       | 114 |
| 73       | 126 |
| 74       | 114 |
| 75       | 126 |
| 76       | 114 |
| 77       | 114 |
| 78       | 114 |
| 79       | 114 |
| 80       | 126 |
| 00<br>01 | 120 |
| 01       | 114 |
| 02       | 114 |
| 83       | 120 |
| 84       | 126 |
| 85       | 114 |
| 86       | 126 |
| 87       | 114 |
| 88       | 114 |
| 89       | 114 |
| 90       | 126 |
| 91       | 126 |
| 92       | 114 |
| 93       | 114 |
| 94       | 114 |
| 94       | 126 |
| 06       | 120 |
| 30       | 120 |

| 97  | 126 |
|-----|-----|
| 98  | 126 |
| 99  | 126 |
| 100 | 126 |
| 101 | 114 |
| 102 | 114 |
| 102 | 114 |
| 104 | 126 |
| 105 | 114 |
| 106 | 114 |
| 107 | 114 |
| 108 | 126 |
| 100 | 114 |
| 110 | 126 |
| 111 | 126 |
| 112 | 114 |
| 112 | 11/ |
| 110 | 114 |
| 114 | 114 |
| 110 | 114 |
| 117 | 120 |
| 117 | 114 |
| 110 | 120 |
| 119 | 114 |
| 120 | 120 |
| 121 | 126 |
| 122 | 114 |
| 123 | 126 |
| 124 | 114 |
| 125 | 126 |
| 126 | 126 |
| 127 | 126 |
| 128 | 126 |
| 129 | 126 |
| 130 | 126 |
| 131 | 114 |
| 132 | 126 |
| 133 | 114 |
| 134 | 126 |
| 135 | 114 |
| 136 | 126 |
| 137 | 114 |
| 138 | 126 |
| 139 | 114 |
| 140 | 114 |
| 141 | 114 |
| 142 | 114 |
| 143 | 114 |
| 144 | 126 |
| 145 | 114 |

| 146 | 126 |
|-----|-----|
| 147 | 114 |
| 148 | 114 |
| 149 | 126 |
| 150 | 114 |
| 151 | 126 |
| 152 | 126 |
| 153 | 126 |
| 154 | 126 |
| 155 | 126 |
| 156 | 114 |
| 157 | 114 |
| 158 | 126 |
| 159 | 114 |
| 160 | 114 |
| 161 | 114 |
| 162 | 126 |
| 163 | 114 |
| 164 | 114 |
| 165 | 126 |
| 166 | 114 |
| 167 | 114 |
| 168 | 126 |
| 169 | 114 |
| 170 | 126 |
| 170 | 114 |
| 172 | 11/ |
| 172 | 126 |
| 174 | 120 |
| 175 | 120 |
| 176 | 120 |
| 170 | 120 |
| 178 | 11/ |
| 170 | 126 |
| 180 | 11/ |
| 100 | 114 |
| 101 | 114 |
| 102 | 114 |
| 103 | 11/ |
| 104 | 114 |
| 100 | 114 |
| 100 | 114 |
| 107 | 114 |
| 100 | 106 |
| 109 | 120 |
| 190 | 120 |
| 100 | 114 |
| 192 | 114 |
| 193 | 114 |
| 194 | 114 |

| 195 | 114 |   | - |
|-----|-----|---|---|
| 196 | 126 |   |   |
| 197 | 126 |   | - |
| 198 | 114 |   | - |
| 199 | 114 |   | - |
| 200 | 126 | _ | - |
| 201 | 114 |   | - |
| 202 | 126 |   | - |
| 202 | 126 |   | - |
| 200 | 114 |   | - |
| 205 | 114 |   | - |
| 200 | 126 |   | - |
| 207 | 114 |   | - |
| 208 | 126 |   | - |
| 200 | 11/ | _ | _ |
| 203 | 114 |   | - |
| 210 | 114 |   | - |
| 217 | 126 |   | - |
| 212 | 120 |   | - |
| 213 | 120 |   | _ |
| 214 | 11/ |   | _ |
| 215 | 114 |   | _ |
| 210 | 114 |   | _ |
| 217 | 11/ |   | _ |
| 210 | 114 |   | _ |
| 219 | 120 |   | _ |
| 220 | 120 | - | _ |
| 221 | 120 | _ |   |
| 222 | 114 | _ |   |
| 223 | 120 | _ |   |
| 224 | 114 | _ |   |
| 223 | 114 | _ |   |
| 220 | 114 | _ |   |
| 221 | 114 | _ |   |
| 220 | 114 | _ |   |
| 229 | 114 | _ |   |
| 230 | 114 | _ |   |
| 231 | 120 | _ |   |
| 232 | 114 | _ |   |
| 233 | 120 | _ |   |
| 234 | 120 | _ |   |
| 230 | 114 | _ |   |
| 230 | 120 | _ |   |
| 231 | 114 | _ |   |
| 230 | 114 | _ |   |
| 239 | 120 | _ |   |
| 240 | 120 | - | _ |
| 241 | 144 | - | _ |
| 242 | 114 | - |   |
| 243 | 120 | _ |   |
| 244 | 114 | _ |   |
| 245 | 120 | _ |   |
| 246 | 120 | _ |   |
| 247 | 114 |   |   |
|     |     |   |   |

| 248   | 114     |
|-------|---------|
| 249   | 126     |
| 250   | 126     |
| 251   | 126     |
| 252   | 114     |
| 253   | 114     |
| 254   | 126     |
| 255   | 126     |
| 256   | 120     |
| 250   | 120     |
| 201   | 120     |
| 200   | 120     |
| 259   | 126     |
| 260   | 126     |
| 261   | 114     |
| 262   | 114     |
| 263   | 126     |
| 264   | 126     |
| 265   | 114     |
| 266   | 114     |
| 267   | 126     |
| 268   | 126     |
| 269   | 114     |
| 270   | 126     |
| 270   | 11/     |
| 271   | 126     |
| 272   | 120     |
| 2/3   | 114     |
| 274   | 114     |
| 275   | 126     |
| 276   | 126     |
| 277   | 114     |
| 278   | 126     |
| 279   | 126     |
| 280   | 114     |
| 281   | 114     |
| 282   | 114     |
| 283   | 114     |
| 284   | 114     |
| 285   | 114     |
| 286   | 126     |
| 287   | 114     |
| 288   | 11/     |
| 200   | 126     |
| 209   | 120     |
| 290   | 114     |
| 291   | 126     |
| 292   | 126     |
| 293   | 114     |
| 294   | 126     |
| 295   | 126     |
| 296   | 114     |
| 297   | 126     |
| 298   | 126     |
| 299   | 114     |
| 300   | 114     |
| 2.2.0 | · · · · |

| 301      | 126 |
|----------|-----|
| 302      | 114 |
| 303      | 114 |
| 304      | 114 |
| 305      | 114 |
| 306      | 11/ |
| 207      | 114 |
| 307      | 114 |
| 308      | 120 |
| 309      | 126 |
| 310      | 114 |
| 311      | 126 |
| 312      | 114 |
| 313      | 114 |
| 314      | 126 |
| 315      | 114 |
| 316      | 126 |
| 317      | 114 |
| 318      | 126 |
| 210      | 120 |
| 200      | 120 |
| 320      | 120 |
| 321      | 126 |
| 322      | 114 |
| 323      | 126 |
| 324      | 114 |
| 325      | 126 |
| 326      | 126 |
| 327      | 126 |
| 328      | 114 |
| 329      | 126 |
| 330      | 126 |
| 331      | 11/ |
| 222      | 114 |
| <u> </u> | 114 |
| 333      | 114 |
| 334      | 126 |
| 335      | 114 |
| 336      | 114 |
| 337      | 126 |
| 338      | 126 |
| 339      | 114 |
| 340      | 126 |
| 341      | 114 |
| 342      | 114 |
| 343      | 114 |
| 344      | 114 |
| 215      | 126 |
| 240      | 111 |
| 340      | 114 |
| 347      | 114 |
| 348      | 126 |
| 349      | 126 |
| 350      | 126 |
| 351      | 126 |
| 352      | 114 |
| 353      | 114 |
|          |     |

| 354 | 126 |
|-----|-----|
| 355 | 114 |
| 356 | 126 |
| 357 | 114 |
| 358 | 126 |
| 250 | 120 |
| 309 | 114 |
| 360 | 126 |
| 361 | 126 |
| 362 | 114 |
| 363 | 114 |
| 364 | 114 |
| 365 | 126 |
| 366 | 126 |
| 367 | 114 |
| 368 | 126 |
| 360 | 126 |
| 370 | 120 |
| 274 | 120 |
| 3/1 | 120 |
| 372 | 114 |
| 373 | 114 |
| 374 | 126 |
| 375 | 126 |
| 376 | 126 |
| 377 | 114 |
| 378 | 126 |
| 379 | 126 |
| 380 | 126 |
| 381 | 126 |
| 201 | 120 |
| 302 | 114 |
| 383 | 120 |
| 384 | 126 |
| 385 | 126 |
| 386 | 126 |
| 387 | 126 |
| 388 | 126 |
| 389 | 126 |
| 390 | 126 |
| 391 | 114 |
| 392 | 126 |
| 303 | 126 |
| 304 | 120 |
| 205 | 120 |
| 395 | 114 |
| 396 | 126 |
| 397 | 126 |
| 398 | 126 |
| 399 | 114 |
| 400 | 114 |
| 401 | 126 |
| 402 | 126 |
| 403 | 114 |
| 404 | 126 |
| 405 | 126 |
| 400 | 106 |
| 400 | 120 |

| 407 | 114 |  |
|-----|-----|--|
| 408 | 114 |  |
| 409 | 114 |  |
| 410 | 126 |  |
| 411 | 114 |  |
| 412 | 126 |  |
| 413 | 114 |  |
| 414 | 126 |  |
| 415 | 114 |  |
| 416 | 114 |  |
| 417 | 126 |  |
| 418 | 114 |  |
| 419 | 114 |  |
| 420 | 126 |  |
| 421 | 126 |  |
| 422 | 126 |  |
| 423 | 114 |  |
| 424 | 114 |  |
| 425 | 114 |  |
| 426 | 126 |  |
| 427 | 126 |  |
| 428 | 126 |  |
| 429 | 114 |  |
| 430 | 126 |  |

| 431 | 126 |
|-----|-----|
| 432 | 114 |
| 433 | 126 |
| 434 | 114 |
| 435 | 126 |
| 436 | 114 |
| 437 | 126 |
| 438 | 126 |
| 439 | 126 |
| 440 | 114 |
| 441 | 114 |
| 442 | 126 |
| 443 | 114 |
| 444 | 114 |
| 445 | 126 |
| 446 | 126 |
| 447 | 114 |
| 448 | 114 |
| 449 | 114 |
| 450 | 114 |
| 451 | 114 |
| 452 | 126 |
| 453 | 126 |
| 454 | 114 |
|     |     |

| 455 | 114 |
|-----|-----|
| 456 | 114 |
| 457 | 114 |
| 458 | 126 |
| 459 | 126 |
| 460 | 126 |
| 461 | 114 |
| 462 | 126 |
| 463 | 114 |
| 464 | 114 |
| 465 | 126 |
| 466 | 114 |
| 467 | 114 |
| 468 | 114 |
| 469 | 126 |
| 470 | 126 |
| 471 | 114 |
| 472 | 126 |
| 473 | 114 |
| 474 | 126 |
| 475 | 126 |
| 476 | 114 |
| 477 | 126 |
| 478 | 126 |
|     |     |

| 479 | 126 |
|-----|-----|
| 480 | 126 |
| 481 | 126 |
| 482 | 114 |
| 483 | 126 |
| 484 | 126 |
| 485 | 114 |
| 486 | 114 |
| 487 | 126 |
| 488 | 126 |
| 489 | 114 |
| 490 | 114 |
| 491 | 114 |
| 492 | 126 |
| 493 | 114 |
| 494 | 126 |
| 495 | 126 |
| 496 | 126 |
| 497 | 114 |
| 498 | 114 |
| 499 | 114 |
| 500 | 114 |
|     |     |

 Tabla 5: Datos generados de la señal PRBS-Motor X.

| Mot    | or Y   |
|--------|--------|
| Tiempo | Grados |
| 1      | 47,5   |
| 2      | 47,5   |
| 3      | 47,5   |
| 4      | 47,5   |
| 5      | 47,5   |
| 6      | 47,5   |
| 7      | 47,5   |
| 8      | 47,5   |
| 9      | 47,5   |
| 10     | 52,5   |
| 11     | 52,5   |
| 12     | 52,5   |
| 13     | 52,5   |
| 14     | 47,5   |
| 15     | 47,5   |
| 16     | 47,5   |
| 17     | 47,5   |
| 18     | 52,5   |
| 19     | 47,5   |
| 20     | 47,5   |
| 21     | 47,5   |
| 22     | 52,5   |
| 23     | 52,5   |

| 24 | 52,5 |
|----|------|
| 25 | 52,5 |
| 26 | 47,5 |
| 27 | 52,5 |
| 28 | 47,5 |
| 29 | 47,5 |
| 30 | 52,5 |
| 31 | 52,5 |
| 32 | 47,5 |
| 33 | 47,5 |
| 34 | 52,5 |
| 35 | 47,5 |
| 36 | 47,5 |
| 37 | 52,5 |
| 38 | 47,5 |
| 39 | 47,5 |
| 40 | 47,5 |
| 41 | 47,5 |
| 42 | 52,5 |
| 43 | 47,5 |
| 44 | 52,5 |
| 45 | 52,5 |
| 46 | 52,5 |
| 47 | 52,5 |
| 48 | 47,5 |

| 49 | 47,5 |
|----|------|
| 50 | 47,5 |
| 51 | 52,5 |
| 52 | 52,5 |
| 53 | 47,5 |
| 54 | 47,5 |
| 55 | 52,5 |
| 56 | 52,5 |
| 57 | 52,5 |
| 58 | 52,5 |
| 59 | 47,5 |
| 60 | 52,5 |
| 61 | 52,5 |
| 62 | 47,5 |
| 63 | 52,5 |
| 64 | 52,5 |
| 65 | 52,5 |
| 66 | 47,5 |
| 67 | 52,5 |
| 68 | 47,5 |
| 69 | 52,5 |
| 70 | 47,5 |
| 71 | 47,5 |
| 72 | 47,5 |
| 73 | 52,5 |
|    |      |

| 74 | 47,5 |
|----|------|
| 75 | 52,5 |
| 76 | 47,5 |
| 77 | 47,5 |
| 78 | 47,5 |
| 79 | 47,5 |
| 80 | 52,5 |
| 81 | 52,5 |
| 82 | 47,5 |
| 83 | 52,5 |
| 84 | 52,5 |
| 85 | 47,5 |
| 86 | 52,5 |
| 87 | 47,5 |
| 88 | 47,5 |
| 89 | 47,5 |
| 90 | 52,5 |
| 91 | 52,5 |
| 92 | 47,5 |
| 93 | 47,5 |
| 94 | 47,5 |
| 95 | 52,5 |
| 96 | 52,5 |
| 97 | 52,5 |
| 98 | 52,5 |

| 99  | 52,5 | 150 | 47,5 |   | 201 | 47,5 | 252 | 47,5 |
|-----|------|-----|------|---|-----|------|-----|------|
| 100 | 52,5 | 151 | 52,5 |   | 202 | 52,5 | 253 | 47,5 |
| 101 | 47,5 | 152 | 52,5 |   | 203 | 52,5 | 254 | 52,5 |
| 102 | 47,5 | 153 | 52,5 |   | 204 | 47,5 | 255 | 52,5 |
| 103 | 47,5 | 154 | 52,5 |   | 205 | 47,5 | 256 | 52,5 |
| 104 | 52,5 | 155 | 52,5 |   | 206 | 52,5 | 257 | 52,5 |
| 105 | 47,5 | 156 | 47,5 |   | 207 | 47,5 | 258 | 52,5 |
| 106 | 47,5 | 157 | 47,5 |   | 208 | 52,5 | 259 | 52,5 |
| 107 | 47,5 | 158 | 52,5 |   | 209 | 47,5 | 260 | 52,5 |
| 108 | 52,5 | 159 | 47,5 |   | 210 | 47,5 | 261 | 47,5 |
| 109 | 47,5 | 160 | 47,5 |   | 211 | 47,5 | 262 | 47,5 |
| 110 | 52,5 | 161 | 47,5 |   | 212 | 52,5 | 263 | 52,5 |
| 111 | 52,5 | 162 | 52,5 |   | 213 | 52,5 | 264 | 52,5 |
| 112 | 47,5 | 163 | 47,5 |   | 214 | 52,5 | 265 | 47,5 |
| 113 | 47,5 | 164 | 47,5 |   | 215 | 47,5 | 266 | 47,5 |
| 114 | 47,5 | 165 | 52,5 |   | 216 | 47,5 | 267 | 52,5 |
| 115 | 47,5 | 166 | 47,5 |   | 217 | 52,5 | 268 | 52,5 |
| 116 | 52,5 | 167 | 47,5 |   | 218 | 47,5 | 269 | 47,5 |
| 117 | 47,5 | 168 | 52,5 |   | 219 | 52,5 | 270 | 52,5 |
| 118 | 52,5 | 169 | 47,5 |   | 220 | 52,5 | 271 | 47,5 |
| 119 | 47,5 | 170 | 52,5 |   | 221 | 52,5 | 272 | 52,5 |
| 120 | 52,5 | 171 | 47,5 |   | 222 | 47,5 | 273 | 47,5 |
| 121 | 52,5 | 172 | 47,5 |   | 223 | 52,5 | 274 | 47,5 |
| 122 | 47,5 | 173 | 52,5 |   | 224 | 47,5 | 275 | 52,5 |
| 123 | 52,5 | 174 | 52,5 |   | 225 | 47,5 | 276 | 52,5 |
| 124 | 47,5 | 175 | 52,5 |   | 226 | 47,5 | 277 | 47,5 |
| 125 | 52,5 | 176 | 52,5 |   | 227 | 47,5 | 278 | 52,5 |
| 126 | 52,5 | 177 | 52,5 |   | 228 | 47,5 | 279 | 52,5 |
| 127 | 52,5 | 178 | 47,5 |   | 229 | 47,5 | 280 | 47,5 |
| 128 | 52,5 | 179 | 52,5 |   | 230 | 47,5 | 281 | 47,5 |
| 129 | 52,5 | 180 | 47,5 |   | 231 | 52,5 | 282 | 47,5 |
| 130 | 52,5 | 181 | 47,5 |   | 232 | 47,5 | 283 | 47,5 |
| 131 | 47,5 | 182 | 47,5 |   | 233 | 52,5 | 284 | 47,5 |
| 132 | 52,5 | 183 | 52,5 |   | 234 | 52,5 | 285 | 47,5 |
| 133 | 47,5 | 184 | 47,5 |   | 235 | 47,5 | 286 | 52,5 |
| 134 | 52,5 | 185 | 47,5 |   | 236 | 52,5 | 287 | 47,5 |
| 135 | 47,5 | 186 | 47,5 |   | 237 | 47,5 | 288 | 47,5 |
| 136 | 52,5 | 187 | 47,5 |   | 238 | 47,5 | 289 | 52,5 |
| 137 | 47,5 | 188 | 47,5 |   | 239 | 52,5 | 290 | 47,5 |
| 138 | 52,5 | 189 | 52,5 |   | 240 | 52,5 | 291 | 52,5 |
| 139 | 47,5 | 190 | 52,5 |   | 241 | 52,5 | 292 | 52,5 |
| 140 | 47,5 | 191 | 52,5 |   | 242 | 47,5 | 293 | 47,5 |
| 141 | 47,5 | 192 | 47,5 |   | 243 | 52,5 | 294 | 52,5 |
| 142 | 47,5 | 193 | 47,5 |   | 244 | 47,5 | 295 | 52,5 |
| 143 | 47,5 | 194 | 47,5 |   | 245 | 52,5 | 296 | 47,5 |
| 144 | 52,5 | 195 | 47,5 |   | 246 | 52,5 | 297 | 52,5 |
| 145 | 47,5 | 196 | 52,5 |   | 247 | 47,5 | 298 | 52,5 |
| 146 | 52,5 | 197 | 52,5 |   | 248 | 47,5 | 299 | 47,5 |
| 147 | 47,5 | 198 | 47,5 |   | 249 | 52,5 | 300 | 47,5 |
| 148 | 47,5 | 199 | 47,5 | 1 | 250 | 52,5 | 301 | 52,5 |
| 149 | 52,5 | 200 | 52,5 | ] | 251 | 52,5 | 302 | 47,5 |

| 303 | 47,5 |   | 354 | 52,5 |   | 405 | 52,5 | 456 | 47,5 |
|-----|------|---|-----|------|---|-----|------|-----|------|
| 304 | 47,5 |   | 355 | 47,5 |   | 406 | 52,5 | 457 | 47,5 |
| 305 | 47,5 |   | 356 | 52,5 |   | 407 | 47,5 | 458 | 52,5 |
| 306 | 47,5 |   | 357 | 47,5 |   | 408 | 47,5 | 459 | 52,5 |
| 307 | 47,5 |   | 358 | 52,5 |   | 409 | 47,5 | 460 | 52,5 |
| 308 | 52,5 |   | 359 | 47,5 |   | 410 | 52,5 | 461 | 47,5 |
| 309 | 52,5 |   | 360 | 52,5 |   | 411 | 47,5 | 462 | 52,5 |
| 310 | 47,5 |   | 361 | 52,5 |   | 412 | 52,5 | 463 | 47,5 |
| 311 | 52,5 |   | 362 | 47,5 |   | 413 | 47,5 | 464 | 47,5 |
| 312 | 47,5 |   | 363 | 47,5 |   | 414 | 52,5 | 465 | 52,5 |
| 313 | 47,5 |   | 364 | 47,5 |   | 415 | 47,5 | 466 | 47,5 |
| 314 | 52,5 |   | 365 | 52,5 |   | 416 | 47,5 | 467 | 47,5 |
| 315 | 47,5 |   | 366 | 52,5 |   | 417 | 52,5 | 468 | 47,5 |
| 316 | 52,5 |   | 367 | 47,5 |   | 418 | 47,5 | 469 | 52,5 |
| 317 | 47,5 |   | 368 | 52,5 |   | 419 | 47,5 | 470 | 52,5 |
| 318 | 52,5 |   | 369 | 52,5 |   | 420 | 52,5 | 471 | 47,5 |
| 319 | 52,5 |   | 370 | 52,5 |   | 421 | 52,5 | 472 | 52,5 |
| 320 | 52,5 |   | 371 | 52,5 |   | 422 | 52,5 | 473 | 47,5 |
| 321 | 52,5 |   | 372 | 47,5 |   | 423 | 47,5 | 474 | 52,5 |
| 322 | 47,5 |   | 373 | 47,5 |   | 424 | 47,5 | 475 | 52,5 |
| 323 | 52,5 |   | 374 | 52,5 |   | 425 | 47,5 | 476 | 47,5 |
| 324 | 47,5 |   | 375 | 52,5 |   | 426 | 52,5 | 477 | 52,5 |
| 325 | 52,5 |   | 376 | 52,5 |   | 427 | 52,5 | 478 | 52,5 |
| 326 | 52,5 |   | 377 | 47,5 |   | 428 | 52,5 | 479 | 52,5 |
| 327 | 52,5 |   | 378 | 52,5 |   | 429 | 47,5 | 480 | 52,5 |
| 328 | 47,5 |   | 379 | 52,5 |   | 430 | 52,5 | 481 | 52,5 |
| 329 | 52,5 |   | 380 | 52,5 |   | 431 | 52,5 | 482 | 47,5 |
| 330 | 52,5 |   | 381 | 52,5 |   | 432 | 47,5 | 483 | 52,5 |
| 331 | 47,5 |   | 382 | 47,5 |   | 433 | 52,5 | 484 | 52,5 |
| 332 | 47,5 |   | 383 | 52,5 |   | 434 | 47,5 | 485 | 47,5 |
| 333 | 47,5 |   | 384 | 52,5 |   | 435 | 52,5 | 486 | 47,5 |
| 334 | 52,5 |   | 385 | 52,5 |   | 436 | 47,5 | 487 | 52,5 |
| 335 | 47,5 |   | 386 | 52,5 |   | 437 | 52,5 | 488 | 52,5 |
| 336 | 47,5 |   | 387 | 52,5 |   | 438 | 52,5 | 489 | 47,5 |
| 337 | 52,5 |   | 388 | 52,5 |   | 439 | 52,5 | 490 | 47,5 |
| 338 | 52,5 |   | 389 | 52,5 |   | 440 | 47,5 | 491 | 47,5 |
| 339 | 47,5 |   | 390 | 52,5 |   | 441 | 47,5 | 492 | 52,5 |
| 340 | 52,5 |   | 391 | 47,5 |   | 442 | 52,5 | 493 | 47,5 |
| 341 | 47,5 |   | 392 | 52,5 |   | 443 | 47,5 | 494 | 52,5 |
| 342 | 47,5 |   | 393 | 52,5 |   | 444 | 47,5 | 495 | 52,5 |
| 343 | 47,5 | 1 | 394 | 52,5 |   | 445 | 52,5 | 496 | 52,5 |
| 344 | 47,5 | 1 | 395 | 47,5 | 1 | 446 | 52,5 | 497 | 47,5 |
| 345 | 52,5 | 1 | 396 | 52,5 | 1 | 447 | 47,5 | 498 | 47,5 |
| 346 | 47.5 | 1 | 397 | 52.5 | 1 | 448 | 47.5 | 499 | 47.5 |
| 347 | 47,5 | 1 | 398 | 52,5 | 1 | 449 | 47,5 | 500 | 47,5 |
| 348 | 52,5 | 1 | 399 | 47,5 | 1 | 450 | 47,5 |     | ,    |
| 349 | 52,5 | 1 | 400 | 47,5 | 1 | 451 | 47,5 |     |      |
| 350 | 52.5 | 1 | 401 | 52.5 | 1 | 452 | 52.5 |     |      |
| 351 | 52.5 | 1 | 402 | 52.5 | 1 | 453 | 52.5 |     |      |
| 352 | 47.5 | 1 | 403 | 47.5 | 1 | 454 | 47.5 |     |      |
| 353 | 47,5 | 1 | 404 | 52,5 | 1 | 455 | 47,5 |     |      |
|     |      |   |     |      |   |     |      |     |      |

Tabla 6: Datos generados de la señal PRBS-Motor Y.

# **ANEXO 2:** CRONOGRAMA DE ACTIVIDADES

| Carbicol de Partes         Image: Carbon de Partes         Image: Carbon de Partes <thimage: carbon="" de="" par<="" th=""><th>uescanicas y electronicas       versión de Partes         xperimentación oci       uescanicas         uoros a importación de       uescanicas         conseño de partes       uescanicas         uescanicas       uescanicas         uoros y pantalia       uescanicas         uoros y pantalia       uescanicas         uescanicas       uescanicas         uescanicas       uescanicas&lt;</th><th>Nombre del trabajo:<br/>Actividad</th><th>Repotenciamiento de la plataforma inercial del laboratorio de control automático utilizando controladores PID y fuzzy a través de MATLAB sep-17 oct-17 nov-17 dic-17 ene-18 feb-18 mar-18 mar-18 may-18 jun-18 jun-18 jun-18 cot-18 nov-18 dic-18 ene-19 feb-19 mar-19 jabr-19 may-19 jun-1</th></thimage:>                                                                                                    | uescanicas y electronicas       versión de Partes         xperimentación oci       uescanicas         uoros a importación de       uescanicas         conseño de partes       uescanicas         uescanicas       uescanicas         uoros y pantalia       uescanicas         uoros y pantalia       uescanicas         uescanicas       uescanicas         uescanicas       uescanicas<                                                                                                    | Nombre del trabajo:<br>Actividad               | Repotenciamiento de la plataforma inercial del laboratorio de control automático utilizando controladores PID y fuzzy a través de MATLAB sep-17 oct-17 nov-17 dic-17 ene-18 feb-18 mar-18 mar-18 may-18 jun-18 jun-18 jun-18 cot-18 nov-18 dic-18 ene-19 feb-19 mar-19 jabr-19 may-19 jun-1 |
|----------------------------------------------------------------------------------------------------|----------------------------------------------------------------------------------------------------|------------------------------------------------|----------------------------------------------------------------------------------------------------|
| Superimetación con la         Superimetación con la         Superimetación de         Image: Controlado de partas         Image: Controlado de partas         Image: Controlado de                                                                                                    | gataforma inercial         gataforma inercial         gatafor                                                                                                    | Revision de Partes<br>mecanicas y electronicas |                                                                                                    |
| Igaladroma inercial         Image: Image: Image                                                                                                    | intercial         intercial         intercial <t< td=""><td>Experimentacion con la</td><td></td></t<>                                                                                                    | Experimentacion con la                         |                                                                                                    |
| Indices y Dantalla       Implementation del       Implementation       Implementation       <                                                                                                    | uotores y partala         unitala         unitala <thunitala< th="">         unitala         <thunitala< th=""></thunitala<></thunitala<>                                                                                                    | Compro cimportoción do                         |                                                                                                    |
| Rediseiro de pantes         I         I                                                                                                    | ediseño de partes       ediseño de partes         jedialicas       i       i                                                                                                    | motores y pantalla                             |                                                                                                    |
| necanicas       I       I                                                                                                    | Inscaincians         Image         Image                                                                                                    | Rediseño de partes                             |                                                                                                    |
| Avariaje de motiviniento       I       I </td <td>bintaje de motores y<br/>xperimentacion del<br/>xperimentacion del<br/>istema, empleando<br/>dent'e Invodelo del<br/>istema, empleando<br/>dent'e Invodelo del<br/>istema, empleando<br/>dent'e I</td> <td>mecanicas</td> <td></td>                                                                                                    | bintaje de motores y<br>xperimentacion del<br>xperimentacion del<br>istema, empleando<br>dent'e Invodelo del<br>istema, empleando<br>dent'e Invodelo del<br>istema, empleando<br>dent'e I | mecanicas                                      |                                                                                                    |
| nuebas de movimiento         I         I <thi< th="">         I         I         <thi< th=""></thi<></thi<>                                                                                                    | nuebas de movimiento         I         I <thi< th="">         I         I         <thi< th=""></thi<></thi<>                                                                                                    | Montaje de motores y                           |                                                                                                    |
| Experimentacion del       Image: Controlador PID para la         Jettaforma inercial       Image: Controlador PID para la         Jettaforma inercial       Image: Controlador PID para la         Jettaforma inercial       Image: Controlador PID para la         Jettaforma inercial       Image: Controlador PID para la         Vestigacion del sizema, empleando       Image: Controlador PID para la         Superimentacion del       Image: Controlador PID para la         Superimentacion del       Image: Controlador PID para la         Superimentacion del       Image: Controlador PID para la         Superimentacion del       Image: Controlador PID para la         Superimentacion del       Image: Controlador PID para la         Superimentacion del       Image: Controlador PID para la         Superimentacion del       Image: Controlador PID para la         Superimentacion del       Image: Controlador PID para la         Superimentacion del site       Image: Controlador PID para la         Jataforma inercial       Image: Controlador PID para la         Jataforma inercial       Image: Controlador PID para la         Jataforma inercial       Image: Controlador PID para la         Jataforma inercial       Image: Controlador PID para la         Jataforma inercial       Image: Controlador PID para la         J                                                                                                    | xperimentacion del<br>ontrolador PID para la<br>lataforma inercial       I       I                                                                                                    | pruebas de movimiento                          |                                                                                                    |
| Jatatorma inercial I I <td>glatdorma inercial       I       I</td> <td>Experimentacion del</td> <td></td>                                                                                                    | glatdorma inercial       I       I                                                                                                    | Experimentacion del                            |                                                                                                    |
| Idetarforma inercial Intercial                                                                                                    | lataforma inercial       effairi el modelo del         erfairi el modelo del       ent'en Matlab/Simulink         istema, empleando       dent'en Matlab/Simulink         dent'en Matlab/Simulink       unuello del         vestigacion delogica       unuello del         itusa       unuello del         vostigacion delogica       unuello del         itusa       unuello del         vostigacion delogica       unuello del del         itusa       unuello del del del         vostigacion delogica       unuello del del del del del del del del del del                                                                                                    | controlador PID para la                        |                                                                                                    |
| Definir el modelo del         istrema, empleando         ident" en Matlab/Simulink         renstigacion del ógica         investigacion del ógica         istrema, empleando         istrema, empleando         investigacion del ógica         istrema, empleando         istrema, empleando         investigacion del ógica         istrema, empleando         istrema, empleando         investigacion del ógica         istrema, empleando         istrema, empleando </td <td>effinir el modelo del         istema, empleando         dent" en Mattab/Simulink         istema, empleando         istema, empleando         istema, empleando         istema, empleando         istema, empleando         istema, empleando         istema, empleando         istema, empleando         istema, empleando         istama, empleando         istama, empleando     &lt;</td> <td>plataforma inercial</td> <td></td>                                                                                                    | effinir el modelo del         istema, empleando         dent" en Mattab/Simulink         istema, empleando         istema, empleando         istema, empleando         istema, empleando         istema, empleando         istema, empleando         istema, empleando         istema, empleando         istema, empleando         istama, empleando         istama, empleando     <                                                                                                    | plataforma inercial                            |                                                                                                    |
| istema, empleando<br>istema, empleando<br>investigacion del ógica<br>investigacion del ógica<br>investigacion del ol ol ol ol ol ol ol ol ol ol ol ol ol                                                                                                    | istema, empleando       dent" en Matlab/Simulink       I       I <td>Definir el modelo del</td> <td></td>                                                                                                    | Definir el modelo del                          |                                                                                                    |
| ident" en Matlab/Simulink       I       I<                                                                                                    | dent" en Mattab/Simulink       I       I </td <td>sistema, empleando</td> <td></td>                                                                                                    | sistema, empleando                             |                                                                                                    |
| vestigacion de lógica       vestigacion de lógica       vestigacion de lógica       vestigacion de lógica         Xuperimentacion del       vestigacion de lógica       vestigacion de lógica       vestigacion de lógica         Xuperimentacion del       vestigacion de lógica       vestigacion de lógica       vestigacion de lógica       vestigacion de lógica         Vestigacion de la guia de       vestigacion de la guia de logica       vestigacion de logica       vestigacion de logica </td <td>vestigacion de lógica       Image: Circular Sector Sector Se</td> <td>"ident" en Matlab/Simulink</td> <td></td> | vestigacion de lógica       Image: Circular Sector Sector Se                                                                                                    | "ident" en Matlab/Simulink                     |                                                                                                    |
| iffusa       Image: Second Second Secon                                                                                                    | fusa       rusa       rusa                                                                                                    | Investigacion de lógica                        |                                                                                                    |
| Experimentacion del       Image: Controlador FUZZY para la         controlador FUZZY para la       Image: Controlador FUZZY para la         lataforma inercial       Image: Controlador FUZZY para la         lataforma inercial       Image: Controlador FUZZY para la <t< td=""><td>xperimentacion del       xperimentacion del         controlador FUZZY para la       lataforma inerciai         lataforma inerciai       I         iseño de la guia de       I         racticas       I         iveño de la guia de       I         racticas       I         ruebas y verificacion de       I         guia de practicas       I         ocumentación del       I         guia de practicas       I         locumentación del       I         royecto       I         royecto       I         royecto       I         locumentación técnica       I         locumentación del       I         locumentación del       I         royecto       I         royecto       I         locumentación técnica       I         locumentación técnica       I         locumentación técnica       I         locumentación técnica       I         locumentación técnica       I         locumentación técnica       I         locumentación técnica       I         locumentación técnica       I         locumentación técnica       I      <tr< td=""><td>difusa</td><td></td></tr<></td></t<>                                                                                                    | xperimentacion del       xperimentacion del         controlador FUZZY para la       lataforma inerciai         lataforma inerciai       I         iseño de la guia de       I         racticas       I         iveño de la guia de       I         racticas       I         ruebas y verificacion de       I         guia de practicas       I         ocumentación del       I         guia de practicas       I         locumentación del       I         royecto       I         royecto       I         royecto       I         locumentación técnica       I         locumentación del       I         locumentación del       I         royecto       I         royecto       I         locumentación técnica       I         locumentación técnica       I         locumentación técnica       I         locumentación técnica       I         locumentación técnica       I         locumentación técnica       I         locumentación técnica       I         locumentación técnica       I         locumentación técnica       I <tr< td=""><td>difusa</td><td></td></tr<>                                                                                                    | difusa                                         |                                                                                                    |
| controlador FUZZY para la                                                                                                    | ontrolador FUZZY para la       Intercial       Intercial                                                                                                    | Experimentacion del                            |                                                                                                    |
| Idataforma inercial       Image: Constraint of the constraint of the constraint                                                                                                    | Iztaforma inercial       Intercial         Iztaforma inercial       Intercial         Izseño de la guía de       Intercial         Izseño de la guía de       Intercial         Iztaforma inercial       Intercial         Izseño de la guía de       Intercial         Iztaforma inercial       Intercial         Iztaforma inercial       Intercial                                                                                                    | controlador FUZZY para la                      |                                                                                                    |
| Diseño de la guía de international de la guía de international de la guía de international de la guía de practicas en la guía de practicas en la guía                                                                                                    | iseño de la guía de       iseño de la guía de         racticas       iano de la guía de         iracticas       iano de la guía de         ruebas y verificacion de       iano de la guía de         iracticas       iano de la guía de         iracticas       iano de la guía de         iracticas       iano de la guía de         iracticas       iano de la guía de         iracticas       iano de la guía de         iracticas       iano de la guía de         iracticas       iano de la guía de         iracticas       iano de la guía de         iracticas       iano de la guía de         iracticas       iano de la guía de         iracticas       iano de la guía de         iractica       iano de la guía de         iractica       iano de la guía de         iractica       iano de la guía de         iractica       iano de la guía de         iractica       iano de la guía de         iractica       iano de la guía de         iractica       iano de la guía de         iractica       iano de la guía de         iractica       iano de la guía de         iractica       iano de la guía de         iractica       iano de la guía de                                                                                                    | plataforma inercial                            |                                                                                                    |
| rracticas                                                                                                    | racticas       Image: Constraint of the constraint of the cons                                                                                                    | Diseño de la guia de                           |                                                                                                    |
| Pruebas y verificación de                                                                                                    | ruebas y verificación de                                                                                                    | practicas                                      |                                                                                                    |
| a guia de practicas                                                                                                    | uguia de practicas                                                                                                    | Pruebas y verificacion de                      |                                                                                                    |
| Jocumentación del                                                                                                    | vocumentación del                                                                                                    | la guia de practicas                           |                                                                                                    |
|                                                                                                    | royecto                                                                                                    | Documentación del                              |                                                                                                    |
|                                                                                                    | tevisión técnica                                                                                                    | proyecto                                       |                                                                                                    |

| ÍTEM | DESCRIPCIÓN                                          | VALOR        |
|------|------------------------------------------------------|--------------|
| 1    | Servomotores Fan Model 20 Kg                         | \$ 47,98     |
| 2    | Pantalla táctil resistiva 4 wire                     | \$ 60,99     |
| 3    | Esferas de 1 pulg. y 1.5 pulg.                       | \$ 15,00     |
| 4    | Rediseño de estructura mecánica                      | \$350,00     |
| 5    | Soportes de teflón                                   | \$ 30,00     |
| 6    | Brazos metálicos para servomotores                   | \$ 20,00     |
| 7    | Tarjeta de Circuito Impreso                          | \$ 80,00     |
| 8    | Arduino DUE                                          | \$ 45,00     |
| 9    | Arduino NANO                                         | \$ 15,00     |
| 10   | Botoneras y luces piloto                             | \$ 15,00     |
| 11   | Fuente de poder                                      | \$ 8,00      |
| 12   | Varios (movilización, material didáctico, papelería) | \$ 300,00    |
| 13   | Costos de importación                                | \$ 40,81     |
| 14   | Mano de obra                                         | \$ 350,00    |
|      | ΤΟΤΑ                                                 | L \$1.377,78 |

# ANEXO 3: PRESUPUESTO DEL PROYECTO DE TITULACIÓN

# **ANEXO 4:** FACTURAS DE EQUIPOS Y ELEMENTOS VARIOS

| SERVI<br>O<br>Fecha: J.<br>Cliente: Q<br>Dirección;<br>R.U.C./C.I. | GUAYA<br>CIO DE BL<br>6/03/20<br>ARA LOA<br>CDLA LA | QUIL - E<br>ISOUEDA<br>19<br>IZA WII<br>CHALA<br>534 | LIAM ANDRES                          | OBLIGADO A LLEVA<br>FACT<br>001-002-00 0 0 6<br>DOCUMENTO CAT<br>FECHA DE AUTORIZACI | URA<br>URA<br>1490<br>EGORIZADO: NO<br>ON: 18 FEBRERO 2019 |
|--------------------------------------------------------------------|-----------------------------------------------------|------------------------------------------------------|--------------------------------------|--------------------------------------------------------------------------------------|------------------------------------------------------------|
| CANT                                                               |                                                     | D                                                    | DESCRIPCION                          | P IINIT                                                                              | TOTAL                                                      |
| 2                                                                  | 11225                                               |                                                      | LM358P                               | 0,670                                                                                | 1.339                                                      |
| 4                                                                  | 80                                                  |                                                      | 100 UF 16V 105                       | 0 134                                                                                | 0.536                                                      |
| 4                                                                  | 120                                                 |                                                      | 22 UF 16V                            | 0.134                                                                                | 0.536                                                      |
| 2                                                                  | 11904                                               |                                                      | RESISTENCIA DE ALAMBRE DE 1KOHM D    | 0.089                                                                                | 0.179                                                      |
| 1                                                                  | 8553                                                |                                                      | JUMPER MACHO A MACHO 10CM 30 PIN     | 1.116                                                                                | 1.116                                                      |
| 1                                                                  | 5800                                                |                                                      | PORTAFUSIBLE GRANDE 250V/10A AMER    | 0.446                                                                                | 0.446                                                      |
| 3                                                                  | 7339                                                | _                                                    | FUSIBLE AMERICANO 6X30MM 2AMP 250    | 0.179                                                                                | 0.536                                                      |
| ****                                                               | ******                                              | **                                                   | Son 7 articulos despachados ****** * | **** * *****                                                                         | *****                                                      |
|                                                                    |                                                     |                                                      | VILCONSA S.A.<br>CANZELADO           |                                                                                      |                                                            |
| FORMA                                                              | DE PAGO                                             | То                                                   | tal: cinco/con 25/100 Dolares        | SUB-TOTAL \$                                                                         |                                                            |
| EFECTIVO                                                           |                                                     | Son:                                                 | Dólares,                             |                                                                                      | 4.688                                                      |
| HNERO<br>LECTRÓNICO                                                |                                                     |                                                      | 10                                   | I.V.A. U 70                                                                          |                                                            |
| CRÉDITO/DÉBITO                                                     |                                                     |                                                      |                                      | I.V.A. 12 %                                                                          | 0.563                                                      |
| RANSF, (CHEQUE)                                                    |                                                     |                                                      | Firma Autorizada Recibi Conforme     | TOTAL \$                                                                             | \$ 5.25                                                    |

#### amazon.com

#### Final Details for Order #114-9904307-3602667 Print this page for your records.

Order Placed: August 10, 2018 Amazon.com order number: 114-9904307-3602667 Order Total: \$99.99

### Shipped on August 12, 2018

#### Items Ordered

1 of: *NJYTouch 15inch 4 Wire Resistive Touch Screen Panel 322x247mm For 15"* \$60.99 Laptop LCD Screen Sold by: NJYTouch (seller profile)

Condition: New

Shipping Address: TMA01194 JORGE GARCIA 8276 NW SOUTH RIVER DR MEDLEY, FL 33166-7420 United States Item(s) Subtotal: \$60.99 Shipping & Handling: \$39.00 Total before tax: \$99.99 Sales Tax: \$0.00 -----Total for This Shipment:\$99.99

Price

----

Shipping Speed: Expedited Shipping

### amazon.com

# Final Details for Order #114-6536629-3054651 Print this page for your records.

Order Placed: August 10, 2018 Amazon.com order number: 114-6536629-3054651 Order Total: \$108.57

| Shipped on August 16, 2018                                                                                                    |                                                         |  |  |  |  |
|----------------------------------------------------------------------------------------------------|---------------------------------------------------------|--|--|--|--|
| Items Ordered<br>2 of: Fan Model FS-20W Waterproof High Torque Metal Gear Standard Digital Servo<br>20KG/.14S for 1/8 1/10 scale RC Cars<br>Sold by: Fan Model ( <u>seller profile</u> )                                 | <b>Price</b><br>\$23.99                                 |  |  |  |  |
| Condition: New<br>1 of: JINGRAYS 6mm Thick Curb Chain Necklace for Men Biker Punk Style, Male<br>Stainless Steel Chain Link, 24 inches -Silver<br>Sold by: JINGRAYS ( <u>seller profile</u> )                            | \$9.99                                                  |  |  |  |  |
| Condition: New<br>1 of: Tonnier Black Slim Stainless Steel Mesh Strap Mens Watch Quartz Watch for<br>Men Golden Hands, Tonnier<br>Sold by: tongnianfield ( <u>seller profile</u> )   Product question? <u>Ask Seller</u> | \$22.99                                                 |  |  |  |  |
| Condition: New<br>1 of: <i>Tommy Hilfiger Men's Dore Passcase Billfold Wallet,British Tan,One Size</i><br>Sold by: Amazon.com Services, Inc<br>Condition: New                                                            | \$25.80                                                 |  |  |  |  |
| Shipping Address:Item(s) Subtotal:TMA01194 JORGE GARCIAShipping & Handling:8276 NW SOUTH RIVER DRFree Shipping:MEDLEY, FL 33166-7420Total before tax:United StatesSales Tax:                                             | \$106.76<br>\$7.92<br>-\$7.92<br><br>\$106.76<br>\$1.81 |  |  |  |  |
| Shipping Speed: Total for This Shipment:<br>FREE Shipping                                                                                                    | \$108.57<br>                                            |  |  |  |  |

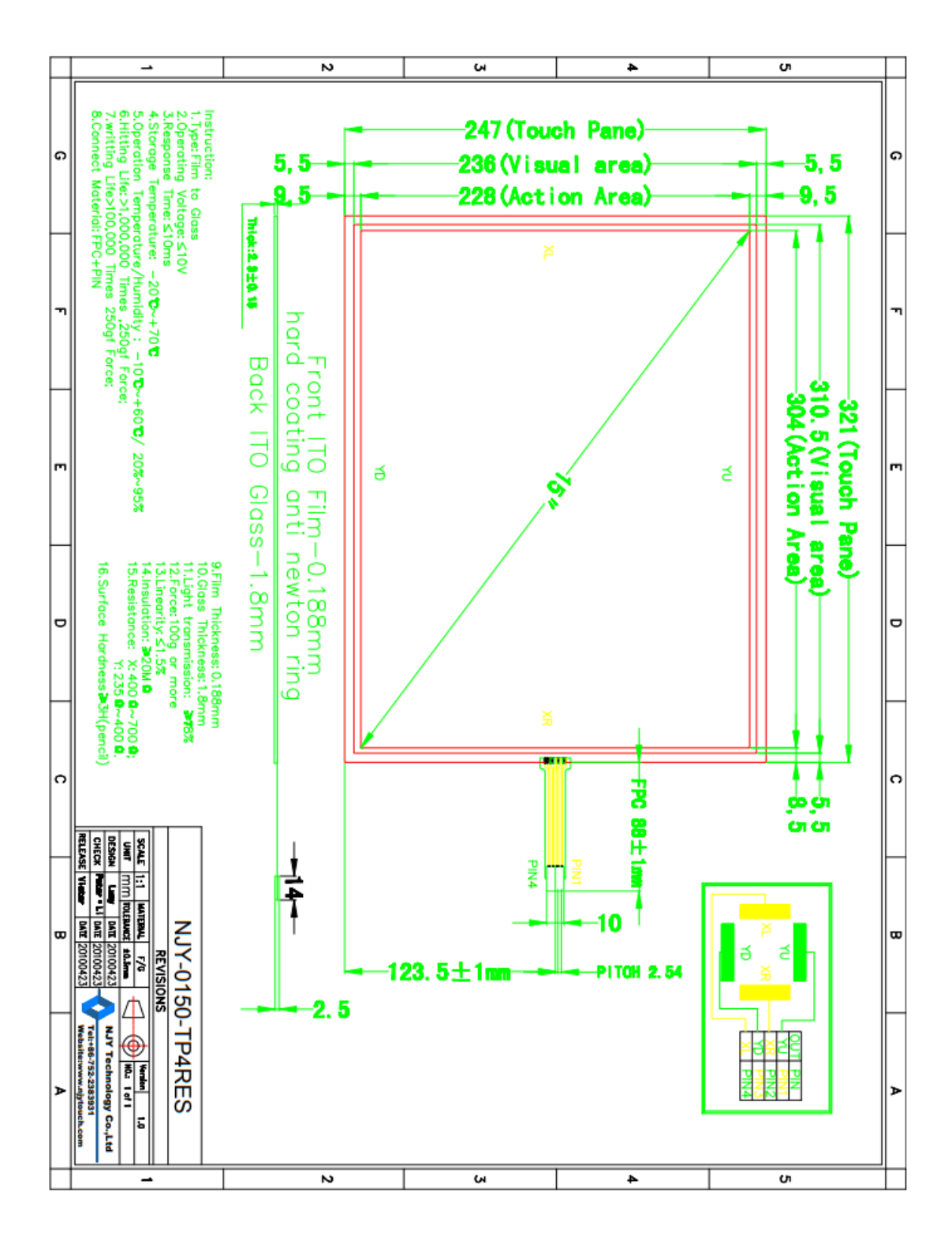

# **ANEXO 5:** DATASHEET PANTALLA TACTIL RESISTIVA